# Nom : COLLAGE SPÉCIAL

Catégorie : **Outil** Bloc de compétences : **1. Environnement de travail** 

## Définition

L'outil de collage spécial permet de coller les paramètres d'une cellule ou d'une plage de cellules source à un autre emplacement.

Lors d'un copié-collé simple (Ctrl+C et Ctrl+V), tous les paramètres d'une cellule ou d'une plage sont collés. Pour choisir des paramètres, il est nécessaire d'utiliser les options de **collage spécial**.

### Méthode

Pour utiliser l'outil Collage spécial, il vous suffit de :

- 1. Copier ou couper la cellule ou la plage de cellules que vous voulez copier, avec Ctrl+C ou en faisant un clic droit sur l'emplacement et en sélectionnant "Couper" ou "Copier" ;
- 2. Choisir l'emplacement sur lequel vous voulez coller votre cellule ou plage de cellules ;
- 3. Faire un clic droit sur la cellule ou la plage de cellules choisie et sélectionner "Collage spécial..." dans la liste ;
- 4. Cocher les paramètres que vous voulez coller et cliquer sur "Ok".

### Exemple

Je possède un petit cinéma de campagne où je passe un film par semaine.

Je veux avoir un tableau par mois qui récapitule les informations importantes de chaque séance. J'ai mon premier tableau et je veux en faire un copié-collé où je garde seulement le format du tableau pour y écrire les informations du mois suivant.

Pour commencer, je sélectionne mon tableau en entier. Je fais un clic droit dessus et sélectionne l'option "Copier" dans la liste. Mon tableau est maintenant copié.

| Fic   | hier Accue  | il Insertion     | Dessin Mi                            | se en pag | je Fo | mules D                            | nnées            | Révision                                     | Affichage          | e Dével                        | oppeur 4                 | lide            |                           |                         |                 | ß                                     |
|-------|-------------|------------------|--------------------------------------|-----------|-------|------------------------------------|------------------|----------------------------------------------|--------------------|--------------------------------|--------------------------|-----------------|---------------------------|-------------------------|-----------------|---------------------------------------|
| E co  |             | G I <u>S</u> ~ 🖽 | - 14 - A^ A<br>- <u>A</u> - <u>A</u> |           |       | alibri ~ 14<br>i I = 4<br>= 1= 🖭 ~ | - A* A*<br>A - H | ₩ × % 000<br>• % % %<br>% <sup>000</sup> .65 | o ⊡<br>≪<br>→0 con | ise en forme<br>iditionnelle s | Mettre sous<br>de tablea | forme Styles de | El Inséré<br>Supp<br>Form | er ~<br>rimer ~<br>at ~ | ∑ •<br>₽•<br>♦• | AZY<br>Trier et Rec<br>filtrer ~ séle |
| Press | e-papiers 😼 | Police           |                                      | E.        | Alig  | X Couper                           |                  |                                              |                    |                                | Styles                   |                 | Cell                      | ules                    |                 | Édition                               |
| A1    |             | E 8 ~            | fx SEANCE                            | s         | 1     | Copier                             |                  |                                              |                    |                                |                          |                 |                           |                         |                 |                                       |
|       | A           | В                | C                                    | D         | É     | Options d                          | collage :        |                                              |                    |                                | Ĵ.                       | к               | L                         | м                       |                 | N                                     |
| 1     | SEANCES     |                  | NFORMATI                             | ONS       |       |                                    |                  |                                              |                    |                                |                          |                 |                           |                         |                 |                                       |
| 2     |             | Date             | Référence                            | Durée     | Reco  | Collage sp                         | cial             |                                              |                    |                                |                          |                 |                           |                         |                 |                                       |
| 3     | Titanic     | 07/09/2020       | 6508                                 | 3,14      |       | Recherche                          | ntelligente      |                                              |                    |                                |                          |                 |                           |                         |                 |                                       |
| 4     | Gladiator   | 14/09/2020       | 5427                                 | 2,35      |       |                                    |                  |                                              |                    |                                | -                        |                 |                           |                         |                 |                                       |
| 5     | Rocky       | 20/09/2020       | 4569                                 | 1,59      |       | Insérer                            |                  |                                              |                    |                                |                          |                 |                           |                         |                 |                                       |
| 6     | Braveheart  | 27/09/2020       | 4489                                 | 2,58      |       | Supprimer                          |                  |                                              |                    |                                |                          |                 |                           |                         |                 |                                       |
| 7     |             |                  |                                      |           |       | Effacer le o                       | intenu           |                                              |                    |                                |                          |                 |                           |                         |                 |                                       |
| 9     |             |                  |                                      |           |       | Traduire                           |                  |                                              |                    |                                |                          |                 |                           |                         |                 |                                       |
| 10    |             |                  |                                      |           |       | E3                                 |                  |                                              |                    |                                | -                        |                 |                           |                         |                 |                                       |
| 11    |             |                  |                                      |           |       | Analyse ra                         | de               |                                              |                    |                                |                          |                 |                           | -                       |                 |                                       |

Je sélectionne ensuite la cellule G1 pour qu'elle devienne la cellule en haut à gauche du tableau que je vais coller.

Je fais un clic droit sur la cellule et sélectionne l'option "Collage spécial..." dans la liste.

| Fi     | chier Accue                                 | all Insertion                                  | Dessin Mi                                                                         | se en pag       | e Formule            | es Do       | nnées Ré                    | vision Affichage Développeur Aide                                                                                                    |                            |                                       | ß                                                                                                    |
|--------|---------------------------------------------|------------------------------------------------|-----------------------------------------------------------------------------------|-----------------|----------------------|-------------|-----------------------------|----------------------------------------------------------------------------------------------------|----------------------------|---------------------------------------|----------------------------------------------------------------------------------------------------|
| Co     | iller v v v v v v v v v v v v v v v v v v v | Calibri<br><b>G</b> I <u>S</u> ~ []]<br>Police | <ul> <li>11 → A<sup>*</sup> A</li> <li>4 &lt; Δ<sup>*</sup> → <u>A</u></li> </ul> | x* ≡ :<br>* ≡ : | E E ≫ →<br>E E E E E | €<br>•<br>• | Standard<br>Standard<br>Non | Calibri       11 $A^*$ $A^*$ $M^*$ $M^*$ <td< th=""><th>E Insé<br/>Sup<br/>For<br/>Ce</th><th>rrer 👻<br/>primer 👻<br/>mat Y<br/>Ilules</th><th><math display="block">\begin{array}{ccc} \Sigma &amp; \ast &amp; A \\ \hline \blacksquare &amp; \ast &amp; Z \\ \hline \hline \blacksquare &amp; \ast &amp; \\ \hline \hline \hline \hline \hline \hline \hline \hline \hline \hline \hline \hline \hline \hline \hline \hline \hline \hline</math></th></td<> | E Insé<br>Sup<br>For<br>Ce | rrer 👻<br>primer 👻<br>mat Y<br>Ilules | $\begin{array}{ccc} \Sigma & \ast & A \\ \hline \blacksquare & \ast & Z \\ \hline \hline \blacksquare & \ast & \\ \hline \hline \hline \hline \hline \hline \hline \hline \hline \hline \hline \hline \hline \hline \hline \hline \hline \hline$ |
| G1     | *                                           | : x ~                                          | $f_{x}$                                                                           |                 |                      |             |                             | X Couper                                                                                                    |                            |                                       |                                                                                                    |
| _      | A                                           | В                                              | с                                                                                 | D               | E                    | F           | G                           | [] _opier                                                                                                    | -                          | М                                     | N                                                                                                    |
| 1      | SEANCES                                     | 1                                              | NFORMATI                                                                          | DNS             |                      |             |                             | Options de collage :                                                                                                    |                            |                                       |                                                                                                    |
| 2      |                                             | Date                                           | Référence                                                                         | Durée           | Recette              |             |                             |                                                                                                    |                            |                                       |                                                                                                    |
| 3      | Titanic                                     | 07/09/2020                                     | 6508                                                                              | 3,14            | 45€                  |             |                             | Collage spécial                                                                                                    | >                          |                                       |                                                                                                    |
| 4      | Gladiator                                   | 14/09/2020                                     | 5427                                                                              | 2,35            | 82€                  |             |                             |                                                                                                    | -                          |                                       |                                                                                                    |
| 5      | Rocky                                       | 20/09/2020                                     | 4569                                                                              | 1,59            | 64€                  |             |                             | Recherche intelligente                                                                                                    |                            |                                       |                                                                                                    |
| 6<br>7 | Braveheart                                  | 27/09/2020                                     | 4489                                                                              | 2,58            | 35€                  |             | -                           | Insérer les c <u>e</u> llules copiées                                                                                                    | -                          |                                       |                                                                                                    |
| 8      |                                             |                                                |                                                                                   |                 |                      |             |                             | Supprimer                                                                                                    |                            |                                       |                                                                                                    |
| 9      |                                             |                                                |                                                                                   |                 |                      |             |                             | Effacer le contenu                                                                                                    |                            |                                       |                                                                                                    |
| 10     |                                             |                                                |                                                                                   |                 |                      |             |                             |                                                                                                    | _                          |                                       |                                                                                                    |
| 11     |                                             |                                                |                                                                                   |                 |                      |             |                             | (曲) Analyse rapide                                                                                                    |                            |                                       |                                                                                                    |

Enfin, je sélectionne le paramètre "Formats" de la section "Coller" car je veux garder seulement le format de mon tableau et pas ce qui est écrit à l'intérieur. Je sélectionne "Ok" pour coller mon tableau.

| Fic | nier Accuei | I Insertion                        | Dessin M                                            | se en pag | e Formu    | les Dor             | nnées Ré                  | évision Affich              | age Dév                                                                                                    | eloppeur                                  | Aide                               |                              |             | Ľ                                                | Partager                     |
|-----|-------------|------------------------------------|-----------------------------------------------------|-----------|------------|---------------------|---------------------------|-----------------------------|----------------------------------------------------------------------------------------------------|-------------------------------------------|------------------------------------|------------------------------|-------------|--------------------------------------------------|------------------------------|
| Col | ler 🗳 G     | alibri<br>I <u>S</u> ~ H<br>Police | <u>• 11</u> • A <sup>*</sup> /<br>•   ⊘1 • <u>A</u> | × = :     | Alignement | <u>ون</u><br>ک<br>ا | Standard<br>CC ~ %<br>Nor | v<br>000 €00 →00<br>nbre TS | Mise en forn<br>conditionnelle                                                                                   | ne Mettre sous<br>e ~ de tablea<br>Styles | forme Styles de<br>au ~ cellules ~ | Elinsérer 🛩                  | × ¥         | → Z<br>→ Trier et R<br>→ filtrer → sé<br>Édition | echercher et<br>lectionner * |
| G1  | *           | - × +                              | f <sub>x</sub>                                      |           |            |                     |                           |                             |                                                                                                    |                                           |                                    |                              |             |                                                  |                              |
| -   | А           | В                                  | с                                                   | D         | E          | F                   | G                         | н                           | 1                                                                                                    | J                                         | К                                  | L                            | м           | N                                                | 0                            |
| 1   | SEANCES     | 1                                  | NFORMATI                                            | ONS       |            |                     |                           |                             |                                                                                                    |                                           |                                    |                              |             |                                                  |                              |
| 2   |             | Date                               | Référence                                           | Durée     | Recette    |                     |                           |                             |                                                                                                    |                                           |                                    |                              |             |                                                  |                              |
| 3   | Titanic     | 07/09/2020                         | 6508                                                | 3,14      | 45€        |                     |                           | Collage spécial             |                                                                                                    |                                           |                                    |                              |             | ?                                                | ×                            |
| 4   | Gladiator   | 14/09/2020                         | 5427                                                | 2,35      | 82€        |                     |                           | 2 1                         |                                                                                                    |                                           |                                    |                              |             |                                                  |                              |
| 5   | Rocky       | 20/09/2020                         | 4569                                                | 1,59      | 64€        |                     |                           | Coller                      |                                                                                                    |                                           | ~                                  |                              |             |                                                  |                              |
| 6   | Braveheart  | 27/09/2020                         | 4489                                                | 2,58      | 35€        |                     |                           | O Iout                      |                                                                                                    |                                           | OTou                               | ut, avec le t <u>h</u> ême : | source      |                                                  | -                            |
| 7   |             |                                    |                                                     |           |            |                     | -                         | Valeurs                     |                                                                                                    |                                           | Olan                               | de voloppe                   | E           |                                                  |                              |
| 8   |             |                                    |                                                     |           |            |                     | -                         | () Valeurs                  | 1                                                                                                    |                                           | O Ear                              | mules et formats             | des nombre  | AC                                               | -                            |
| 9   |             |                                    |                                                     |           | -          |                     |                           | () Commentain               | es et notes                                                                                                    |                                           | O Val                              | eurs et formats d            | es nombres  |                                                  |                              |
| 10  |             |                                    |                                                     |           |            |                     |                           | O Validation                |                                                                                                    |                                           | Tou                                | utes les mises en f          | forme condi | itionnelles de f                                 | usion                        |
| 11  |             |                                    |                                                     |           |            |                     | -                         | Opération                   |                                                                                                    |                                           |                                    |                              |             |                                                  |                              |
| 12  |             |                                    |                                                     |           |            |                     |                           | Aucune                      |                                                                                                    |                                           | C Mu                               | Itiplication                 |             |                                                  | -                            |
| 15  |             |                                    |                                                     |           |            |                     | -                         | Ajouter                     |                                                                                                    |                                           | Div                                | ision                        |             |                                                  |                              |
| 14  |             |                                    |                                                     |           |            |                     | -                         | 🕘 Soustraction              | i.                                                                                                    |                                           |                                    |                              |             |                                                  | -                            |
| 16  |             |                                    |                                                     |           |            |                     |                           |                             | a de la composición de la composición de la composición de la composición de la composición de la composición de |                                           |                                    |                              |             |                                                  |                              |
| 17  |             |                                    |                                                     |           |            |                     |                           |                             | compris                                                                                                    |                                           |                                    | nspose                       |             |                                                  |                              |
| 18  |             |                                    |                                                     |           |            |                     |                           | Coller avec liais           | on                                                                                                    |                                           |                                    |                              | OK          | Annu                                             | ler                          |
| 19  |             |                                    |                                                     |           |            |                     |                           | 1                           |                                                                                                    |                                           |                                    |                              |             |                                                  |                              |

Zut ! Je me rends compte que le format de mon tableau est bon mais que les colonnes n'ont pas les mêmes largeurs.

Je sélectionne donc à nouveau mon tableau source et le copie. Je sélectionne G1 et retourne dans l'outil de collage spéciale. Je peux maintenant sélectionner "Largeurs de colonnes" dans la section "Coller" pour avoir les mêmes largeurs de colonnes que mon premier tableau. Je sélectionne "Ok".

| Ficl<br>Col<br>Press | nier Accue | eil Insertion<br>Calibri<br>G I <u>S</u> ~ I<br>Police | Dessin Mi<br>- 14 - A <sup>*</sup> A<br>- <u>2</u> 1 - <u>A</u> | ise en pag<br>$x^{*} \equiv [$<br>$x^{*} \equiv [$<br>$x_{12}$ | e Formul<br>= ॐ?~<br>= Ξ Ξ Ξ<br>Alignement | es Dor<br>eb<br>E E + | nnées Révis<br>Standard<br>I v % 00<br>Nombr | sion Affic      | hage Dével | loppeur Aide<br>Mettre sous forr<br>de tableau ~<br>Styles | ne Styles de<br>cellules ~ | El Insérer<br>E Supprim<br>Format<br>Cellule: | er ~      | E * A<br>Z<br>V<br>Trier e<br>filtrer<br>Éd |
|----------------------|------------|--------------------------------------------------------|-----------------------------------------------------------------|----------------------------------------------------------------|--------------------------------------------|-----------------------|----------------------------------------------|-----------------|------------|------------------------------------------------------------|----------------------------|-----------------------------------------------|-----------|---------------------------------------------|
| G1                   | *          | : × ×                                                  | fx                                                              |                                                                |                                            |                       |                                              |                 |            |                                                            |                            |                                               |           |                                             |
|                      | A          | В                                                      | с                                                               | D                                                              | E                                          | F                     | G                                            | н               | 1          | 1                                                          | K                          | L                                             | м         | N                                           |
| 1                    | SEANCES    |                                                        | NFORMATI                                                        | ONS                                                            |                                            |                       |                                              |                 |            |                                                            |                            |                                               |           |                                             |
| 2                    |            | Date                                                   | Référence                                                       | Durée                                                          | Recette                                    |                       | 1                                            |                 |            |                                                            |                            |                                               |           |                                             |
| 3                    | Titanic    | 07/09/2020                                             | 6508                                                            | 3,14                                                           | 45€                                        |                       | Acres 14                                     | 5-<br>10-       |            |                                                            |                            |                                               |           |                                             |
| 4                    | Gladiator  | 14/09/2020                                             | 5427                                                            | 2,35                                                           | 82€                                        |                       |                                              |                 |            |                                                            |                            |                                               |           |                                             |
| 5                    | Rocky      | 20/09/2020                                             | 4569                                                            | 1,59                                                           | 64€                                        |                       |                                              |                 |            |                                                            |                            |                                               |           |                                             |
| б                    | Braveheart | 27/09/2020                                             | 4489                                                            | 2,58                                                           | 35€                                        |                       |                                              |                 |            |                                                            |                            |                                               |           |                                             |
| 7                    |            |                                                        |                                                                 |                                                                |                                            |                       | Callana an fai                               |                 |            |                                                            |                            |                                               | 2         | ×                                           |
| 8                    |            |                                                        |                                                                 |                                                                |                                            |                       | Collage speci                                | Idl             |            |                                                            |                            |                                               | - '       |                                             |
| 9                    |            |                                                        |                                                                 |                                                                |                                            |                       | Coller                                       |                 |            |                                                            |                            |                                               |           |                                             |
| 10                   |            |                                                        |                                                                 |                                                                |                                            |                       | Olout                                        |                 |            | OT                                                         | out, avec le t <u>h</u> è  | me source                                     |           |                                             |
| 11                   |            |                                                        |                                                                 |                                                                |                                            |                       | O Formules                                   | ŧ.              |            | OI                                                         | out sauf la bor            | dure                                          |           | _                                           |
| 12                   |            |                                                        |                                                                 |                                                                |                                            |                       | O <u>V</u> aleurs                            |                 |            | ۱                                                          | irgeurs de colo            | onnes                                         |           |                                             |
| 13                   |            |                                                        |                                                                 |                                                                |                                            |                       | O Eormats                                    |                 |            | OF                                                         | ormules et forr            | nats des nombr                                | es        | _                                           |
| 14                   |            |                                                        |                                                                 |                                                                |                                            |                       | O Commen                                     | taires et notes |            | UV.                                                        | aleurs et forma            | its des nombres                               | Honnellos | da fucion                                   |
| 15                   |            |                                                        |                                                                 |                                                                |                                            |                       | Ordention                                    | <u></u>         |            | 020                                                        | Jures les linses           | ren forme cono                                | numinenes |                                             |
| 10                   |            |                                                        |                                                                 |                                                                |                                            |                       | Operation                                    |                 |            | 0.                                                         |                            |                                               |           | -                                           |
| 1/                   |            |                                                        |                                                                 |                                                                |                                            |                       | Aucune                                       |                 |            |                                                            | ultiplication              |                                               |           | -                                           |
| 10                   |            |                                                        |                                                                 |                                                                |                                            |                       | O Soustrad                                   | tion            |            | 00                                                         | insion                     |                                               |           | -                                           |
| 20                   |            |                                                        |                                                                 |                                                                |                                            |                       |                                              | uon             |            |                                                            |                            |                                               |           |                                             |
| 21                   |            |                                                        |                                                                 |                                                                |                                            |                       | Blancs no                                    | on compris      |            | □ T                                                        | ansposé                    |                                               |           | -                                           |
| 22                   |            |                                                        |                                                                 |                                                                |                                            |                       | Transformer                                  |                 |            |                                                            |                            |                                               |           |                                             |
|                      |            | Feuil1 (+)                                             |                                                                 |                                                                |                                            |                       | Coller avec li                               | alson           |            |                                                            |                            | OK                                            | A         | nnuler                                      |

#### Il ne me reste plus qu'à entrer les titres dans mon nouveau tableau.

| Fig | hier Accu  | eil Insertion                         | Dessin M                    | ise en pag | je Formule         | 5 Do      | nnées Révisio | on Affic     | hage Dével                      | oppeur Aide                                |                           |                                                                                                    | 哈 P                                                                 |
|-----|------------|---------------------------------------|-----------------------------|------------|--------------------|-----------|---------------|--------------|---------------------------------|--------------------------------------------|---------------------------|----------------------------------------------------------------------------------------------------|---------------------------------------------------------------------|
| Co  | ller 💰     | Calibri<br>G I <u>S</u> ~ I<br>Polici | - <u>11</u> - A^ /<br>  - ∠ | 4° ≡ 1     | ≡ 📰 🗞 -<br>≡ ≡ Ξ Ξ | eb<br>⊡ + | Standard      | •<br>•00 →00 | Mise en forme<br>conditionnelle | Mettre sous form<br>de tableau ~<br>Styles | e Styles de<br>cellules ~ | Elinsérer ~<br>Elinsérer ~<br>Supprimer ~<br>Format ~<br>Cellules                                                                                                    | ∑ ~ A<br>∑ ~ Z<br>Trier et Rechu<br>∲ ~ filtrer ~ sélect<br>Édition |
| 01  | 7 -        | 1 2 2                                 | fx                          |            |                    |           |               |              |                                 |                                            |                           |                                                                                                    |                                                                     |
|     | A          | В                                     | c                           | D          | E                  | F         | G             | н            | 1                               | 1-1-1                                      | ĸ                         | L I                                                                                                    | M N                                                                 |
| 1   | SEANCES    |                                       | NFORMATI                    | ONS        |                    |           |               |              |                                 |                                            |                           |                                                                                                    |                                                                     |
| 2   |            | Date                                  | Référence                   | Durée      | Recette            |           | 6             |              |                                 |                                            |                           | In the second second se |                                                                     |
| 3   | Titanic    | 07/09/2020                            | 6508                        | 3,14       | 45€                |           |               |              | 1                               |                                            |                           | 1. S                                                                                                    |                                                                     |
| 4   | Gladiator  | 14/09/2020                            | 5427                        | 2,35       | 82€                |           |               |              |                                 |                                            |                           |                                                                                                    |                                                                     |
| 5   | Rocky      | 20/09/2020                            | 4569                        | 1,59       | 64€                |           |               | _            |                                 |                                            |                           |                                                                                                    |                                                                     |
| 6   | Braveheart | 27/09/2020                            | 4489                        | 2,58       | 35€                |           | 5             | _            | 1                               |                                            |                           |                                                                                                    |                                                                     |
| 7   |            |                                       |                             |            |                    |           |               |              |                                 |                                            |                           | -                                                                                                    |                                                                     |
| 8   |            |                                       |                             |            |                    |           |               |              |                                 |                                            |                           |                                                                                                    |                                                                     |
| 9   |            |                                       |                             |            |                    |           |               |              |                                 |                                            |                           |                                                                                                    |                                                                     |
| 10  |            |                                       |                             |            |                    |           |               |              |                                 |                                            |                           |                                                                                                    |                                                                     |
| 11  |            |                                       |                             |            |                    |           |               |              |                                 |                                            |                           |                                                                                                    |                                                                     |

## Autres informations

Il y a beaucoup de paramètres qu'on peut coller grâce à l'outil **Collage spécial**.

Par exemple, on peut coller uniquement :

- Les formules des cellules copiées comme on les voit dans la barre de formule ;
- Les valeurs des cellules copiées comme on les voit dans les cellules ;
- La mise en forme (le format) des cellules copiées ;
- Les formules et les options de format de nombre des cellules copiées.

# Nom : CRÉER UNE PLAGE NOMMÉE

Catégorie : Environnement de travail Bloc de compétences : 1. Environnement de travail

### Définition

L'outil de **création d'une plage nommée** permet de donner un nom à une plage de cellule. Ce nom remplace les coordonnées de la plage de cellules.

Cet outil est utile lors de l'utilisation de fonctions qui demandent la prise en compte de plage de cellules, et lorsque cette fonction se trouve sur une feuille de calcul différente.

### Méthode

Pour créer une plage nommée, il faut :

#### 1. Sélectionner une plage de cellules

On sélectionne la plage de cellules qu'on veut nommer.

#### 2. Sélectionner la zone de nommage

On sélectionne la zone située à gauche de la barre de formule, où on peut voir les coordonnées de la plage de cellules sélectionnée.

#### 3. Nommer la plage de cellules

On peut alors nommer la plage de cellules comme on le veut et taper sur Entrée pour valider la manipulation.

## Exemple

Je vends des livres d'occasions de toute sortes. Pour me souvenir des prix que j'ai attribués à chaque sorte de livres, j'ai fait un tableau (à gauche dans la prochaine image).

Chaque semaine, je fais l'inventaire des livres que j'ai reçu et que je vais mettre en vente (à droite dans la prochaine image).

Mais je ne reçoit pas toujours les mêmes sortes de livres, donc je dois récupérer à chaque fois dans mon tableau de droite le prix des sortes de livre que j'ai reçu.

Je veux utiliser la fonction RECHERCHEV pour récupérer ces données. Pour faciliter la manipulation de cette fonction, je veux renommer la plage de cellules dont j'ai besoin.

Je commence par sélectionner la plage que je veux nommer, A3:B12. C'est la plage de cellules qui contient la donnée que je possède déjà (la sorte de livre) et la valeur que je recherche (le prix).

| AS | • •              | × -              | Polars |   |               |                  |      |   |
|----|------------------|------------------|--------|---|---------------|------------------|------|---|
|    | A                | В                | с      | D | E             | F                | G    | н |
| 1  | Sto              | cks              |        |   |               |                  | 7123 |   |
| 2  | Livres           | Prix (à l'unité) |        |   | Livres        | Prix (à l'unité) |      |   |
| 3  | Polars           | 3,00 4           | E      |   | Nouvelles     |                  |      |   |
| 4  | Fantastiques     | 3,00 (           | C      |   | Polars        |                  |      |   |
| 5  | Poésies          | 1,00             | E      |   | Dictionnaires | -                |      |   |
| 6  | Nouvelles        | 1,50 (           | 6      |   | Manuels       |                  |      |   |
| 7  | Bandes dessinées | 6,00             | E      |   | Poésies       |                  |      |   |
| 8  | Mangas           | 3,50 (           | 0      |   |               |                  |      |   |
| 9  | Manuels          | 5,50             | E      |   |               |                  |      |   |
| 10 | Documentaires    | 7,00             | 0      |   |               |                  |      |   |
| 11 | Dictionnaires    | 2,00             | E      |   |               |                  |      |   |
| 12 | Recettes         | 6,00             | Ð      |   |               |                  |      |   |
| 13 |                  |                  |        |   |               |                  |      |   |

Je clique ensuite sur la zone située à gauche de la barre de formule (dans le cadre noire sur l'image), où on peut voir les coordonnées de la plage de cellules sélectionnée.

| A  | 3                | × √ fx           | Polars |   |               |                  |   |   |
|----|------------------|------------------|--------|---|---------------|------------------|---|---|
|    | A                | B                | с      | D | E             | F                | G | н |
| 1  | Sto              | cks              |        |   |               |                  |   |   |
| 2  | Livres           | Prix (à l'unité) |        | 1 | Livres        | Prix (à l'unité) |   |   |
| 3  | Polars           | 3,00€            |        | 1 | Nouvelles     | 1                |   |   |
| 4  | Fantastiques     | 3,00€            |        |   | Polars        |                  |   |   |
| 5  | Poésies          | 1,00€            |        |   | Dictionnaires |                  |   |   |
| 6  | Nouvelles        | 1,50€            |        |   | Manuels       |                  |   |   |
| 7  | Bandes dessinées | 6,00€            |        |   | Poésies       |                  |   |   |
| 8  | Mangas           | 3,50€            |        |   |               |                  |   |   |
| 9  | Manuels          | 5,50€            |        |   |               |                  |   |   |
| 10 | Documentaires    | 7,00€            |        |   |               |                  |   |   |
| 11 | Dictionnaires    | 2,00€            |        |   |               |                  |   |   |
| 12 | Recettes         | 6,00€            |        |   |               |                  |   |   |
| 13 |                  |                  |        |   |               |                  |   |   |

Je choisis de nommer la plage de cellules "Stocks" car elle contient les sortes de livres ainsi que leurs prix. Je tape sur Entrée pour valider la manipulation.

| A                | В                | С | D | E             | F                | G | н |
|------------------|------------------|---|---|---------------|------------------|---|---|
| Sto              | cks              |   |   |               |                  |   |   |
| Livres           | Prix (à l'unité) |   |   | Livres        | Prix (à l'unité) |   |   |
| Polars           | 3,00€            |   |   | Nouvelles     |                  |   |   |
| Fantastiques     | 3,00€            |   |   | Polars        | Q                |   |   |
| Poésies          | 1,00€            |   |   | Dictionnaires |                  |   |   |
| Nouvelles        | 1,50€            |   |   | Manuels       | (                |   |   |
| Bandes dessinées | 6,00€            |   |   | Poésies       |                  |   |   |
| Mangas           | 3,50€            |   |   |               |                  |   |   |
| Manuels          | 5,50€            |   |   |               |                  |   |   |
| Documentaires    | 7,00€            |   |   |               |                  |   |   |
| Dictionnaires    | 2,00€            |   |   |               |                  |   |   |
| Recettes         | 6,00€            |   |   |               |                  |   |   |
|                  |                  |   |   |               |                  |   |   |

Maintenant que j'ai nommé la plage de cellule dont j'ai besoin, je peux écrire ma fonction RECHERCHEV en utilisant le nouveau nom de la plage dans l'encadré noir.

| F3 | × 3              | $\times \checkmark f_x$ : | =RECHERCHE | V(E3;Stock: | 5;2;FAUX)     |                  |   |   |
|----|------------------|---------------------------|------------|-------------|---------------|------------------|---|---|
|    | A                | в                         | c          | D           | E             | F                | G | н |
| 1  | Sto              | cks                       |            |             |               |                  |   |   |
| 2  | Livres           | Prix (à l'unité)          |            |             | Livres        | Prix (à l'unité) |   |   |
| 3  | Polars           | 3,00€                     |            |             | Nouvelles     | 1,50€            |   |   |
| 4  | Fantastiques     | 3,00€                     |            |             | Polars        | 3,00€            |   |   |
| 5  | Poésies          | 1,00€                     |            |             | Dictionnaires | 2,00€            |   |   |
| 6  | Nouvelles        | 1,50€                     |            |             | Manuels       | 5,50€            |   |   |
| 7  | Bandes dessinées | 6,00€                     |            |             | Poésies       | 1,00€            | 1 |   |
| 8  | Mangas           | 3,50€                     |            |             |               |                  |   |   |
| 9  | Manuels          | 5,50€                     |            |             |               |                  |   |   |
| 10 | Documentaires    | 7,00€                     |            |             |               |                  |   |   |
| 11 | Dictionnaires    | 2,00€                     |            |             |               |                  |   |   |
| 12 | Recettes         | 6,00€                     |            |             |               |                  |   |   |
| 13 | 1                |                           |            |             |               |                  |   |   |

#### Autres informations

De la même façon qu'il est possible de nommer une plage de cellule, il est aussi possible de nommer une cellule unique.

# Nom : ETENDRE UNE FORMULE

Catégorie : Environnement de travail Bloc de compétences : 1. Environnement de travail

## Définition

Dans Excel, on cherche à **utiliser aussi peu de formules que possible**. En général, on va donc :

- 1. Écrire une formule uniquement dans la première cellule d'une colonne,
- 2. Étendre cette formule aux autres cellules de la colonne.

Les références (B2 et C2 dans la photo ci-dessous) contenues dans la formule vont **changer en suivant la direction d'extension de la formule**. Ainsi, si on tire la formule vers le bas, C2 deviendra C3 sur la ligne 3, puis C4 sur la ligne 4, etc.

Toute la puissance d'Excel réside dans ce principe : on peut faire grâce à lui des centaines d'opérations différentes avec une seule formule.

| 1 | А       | В          | C       | D        | E |
|---|---------|------------|---------|----------|---|
| 1 | Joueur  | Pièce d'or | Lingots | Points   |   |
| 2 | Maeva   | 4          | 1       | =B2+C2*5 |   |
| 3 | Eduardo | 0          | 4       |          |   |
| 1 | Ouiem   | 11         | 0       |          |   |
| ; | Alex    | 7          | 1       |          |   |
| 5 | Naëlle  | 3          | 2       |          |   |
| 7 |         |            |         |          |   |
| 0 |         |            |         |          |   |

**REMARQUE** : On peut étirer une formule verticalement (vers le haut ou le bas), mais aussi horizontalement (vers la droite ou la gauche) ! Le plus souvent on tire la formule vers le bas.

### Méthode principale

Il existe 3 méthodes pour **étendre une formule.** Voyons ci-dessous la plus connue.

#### Methode 1 : Étendre une formule avec la souris (glisser) :

Prenons le cas d'une formule à étendre sur une colonne.

- 1. On commence par écrire notre formule dans la première cellule de la colonne.
- 2. On valide la formule en cliquant sur "ENTRER" ou en cliquant sur une autre cellule.
- 3. On re-sélectionne la cellule dans laquelle on vient d'écrire la formule.
- 4. On amène le curseur sur le petit carré du coin inférieur droit de la cellule. Le curseur devient une croix noire.
- 5. On clique le bouton gauche de la souris ou du touchpad et **on maintien enfoncé**.
- 6. On fait glisser le curseur au dessus des cellules où l'on veut étendre la formule.
- 7. On relâche le bouton de la souris.

> La formule est étirée.

Les 2 autres méthodes sont données en dernière partie. Elle sont plus efficaces mais un peu plus complexes.

# Exemple

J'ai un tableau des ventes par trimestre de l'année.

Je veux connaître le chiffre d'affaire (CA) de chaque trimestre. Je multiplie le nombre de ventes par le prix des produits à l'unité, qui est 30,00 euros.

Je commence par insérer ma formule dans la cellule C2.

Puis je clique dessus et je mets le curseur de ma souris sur le carré du coin inférieur droit.

Je maintiens un clic dessus et je fais glisser ma souris vers le bas, jusqu'à la dernière cellule de mon tableau.

| C2 | · ·         | i × ✓ fx          | =B2*30   |   |   |   |   |
|----|-------------|-------------------|----------|---|---|---|---|
|    | A           | В                 | C        | D | E | F | G |
| 1  | Année 💌     | Nombre de vente 🛩 | CA 💌     |   |   |   |   |
| 2  | Trimestre 1 | 2506              | 75 180 € |   |   |   |   |
| 3  | Trimestre 2 | 4571              |          |   |   | _ |   |
| 4  | Trimestre 3 | 456               |          |   |   |   |   |
| 5  | Trimestre 4 | 7321              |          |   |   |   |   |
| 6  |             |                   |          |   |   |   |   |
| 7  |             |                   |          |   |   |   |   |
| 8  |             |                   |          |   |   |   |   |
| 9  |             |                   |          |   |   |   |   |
| 10 |             |                   |          |   |   |   |   |

Je sélectionne la cellule C4 pour vérifier que la formule a été correctement copié en regardant dans la barre de formule.

| C  | • •         | ) 🛪 🖌 fx          | =B4*30    |   |   |   |   |
|----|-------------|-------------------|-----------|---|---|---|---|
| 4  | A           | В                 | C         | D | E | F | G |
| 1  | Année 🔻     | Nombre de vente 💌 | CA 🔻      |   |   |   |   |
| 2  | Trimestre 1 | 2506              | 75 180 €  |   |   |   |   |
| 3  | Trimestre 2 | 4571              | 137 130 € |   |   |   |   |
| 4  | Trimestre 3 | 456               | 13 680 €  |   |   |   |   |
| 5  | Trimestre 4 | 7321              | 219 630 € |   |   |   |   |
| 6  |             |                   |           |   |   |   |   |
| 7  |             |                   |           |   |   |   |   |
| 8  |             |                   |           |   |   |   |   |
| 9  |             |                   |           |   |   |   |   |
| 10 |             |                   |           |   |   |   |   |

Autres méthodes

#### Méthode 2 : Étendre une formule par double-clic

Cette méthode est parfaite pour étendre la formule sur des centaines de lignes, sans avoir à faire défiler l'écran.

Une fois la formule écrite, on **double-clique sur le rectangle en bas à droite de la cellule**. La formule va s'étendre verticalement sur toutes les lignes consécutives ayant des données exploitables par la formule.

#### Méthode 3 : Étendre une formule avec le clavier (WINDOWS)

Pour étendre une formule en utilisant principalement le clavier, on doit commencer par sélectionner la dernière cellule de la colonne du tableau où l'on veut étendre la formule.

Puis on utilise simultanément les touches "Contrôle" (ctrl), "Maj" et "Flèche vers le haut" pour sélectionner toute la colonne.

Enfin, on utilise les touches "Contrôle" (ctrl) et "B" pour étendre la formule.

# Nom : EVALUER UNE FORMULE

Catégorie : Environnement de travail Bloc de compétences : 1. Environnement de travail

## Définition

L'outil d'**évaluation des formules** permet d'identifier une erreur dans une formule pour la corriger et obtenir le bon résultat.

### Méthode

Pour évaluer une formule et découvrir l'erreur commise dans son écriture, on utilise l'outil d'évaluation des formules, il faut :

#### 1. Sélectionner une cellule

On commence par sélectionner la cellule donc on veut vérifier la formule.

#### 2. Activer l'outil d'évaluation

On se rend ensuite dans l'onglet Formules du ruban puis dans la section Vérification des formules. On clique sur le bouton Évaluer la formule.

#### 3. Évaluer la formule

La fenêtre d'évaluation des formules s'ouvre. On retrouve dans le cadre blanc la formule présente dans la cellule sélectionnée.

Dans la formule, le premier élément qu'Excel va calculer est souligné. Si on clique sur Évaluer, alors l'outil remplacera cet élément par sa valeur. Excel souligne alors le prochain élément à calculer et nous pouvons refaire la même manipulation autant de fois que nécessaire.

Lorsqu'Excel ne renvoie pas la valeur voulue, c'est l'indication qu'il faut corriger cet élément de la formule.

## Exemple

Je veux déménager dans une des quatre villes suivantes : Paris, Toulouse, Nantes ou Montpellier.

J'ai fait une estimation du prix du mètre carré pour un appartement et pour une maison pour chacune de ces villes.

Je veux connaître le prix du mètre carré d'une maison à Nantes. Pour cela, j'ai utilisé les fonctions INDEX et EQUIV qui permet de trouver une valeur dans un tableau.

Ma formule en F2 renvoie l'erreur #N/A, cela veut dire qu'un ou plusieurs éléments de ma formule sont inexacts. Pour trouver mon erreur, je dois utiliser l'outil d'**évaluation de formules** que propose Excel.

Je commence par sélectionne la cellule F2.

| F2 | 2 *         | 1 × × fx                     | =INDEX(A2:C5;           | EQUIV( G | 1;A2:A5;0); EQUI | V(C1;A1:C1;0 | )) |             |   |
|----|-------------|------------------------------|-------------------------|----------|------------------|--------------|----|-------------|---|
|    | A           | В                            | c                       | D        | E                | F            | G  | н           | T |
| 1  | Ville       | Prix m2 moyen<br>appartement | Prix m2 moyen<br>maison |          | Ville            | Nantes       |    |             |   |
| 2  | Paris       | 10 297,00 €                  | 11 037,00 €             |          | Prix ma 🕛 n      | #N/A         |    |             |   |
| 3  | Toulouse    | 3 550,00 €                   | 3 953,00 €              |          |                  |              |    |             |   |
| 4  | Nantes      | 3 692,00 €                   | 4 649,00 €              |          |                  |              |    | 11-22-22-31 |   |
| 5  | Montpellier | 3 058,00 €                   | 3 763,00 €              |          |                  |              |    |             |   |
| 6  |             |                              |                         |          |                  |              |    |             |   |
| 7  |             |                              |                         |          |                  |              |    |             |   |
| 8  |             |                              |                         |          |                  |              |    |             |   |
| 9  |             |                              |                         |          |                  |              |    |             |   |
| 10 |             |                              |                         |          |                  |              |    |             |   |

Ensuite, je clique sur Évaluer la formule, qui se trouve dans la section Vérification des formules de l'onglet Formules du ruban.

| Fi<br>In: | $\begin{array}{c} \begin{array}{c} \begin{array}{c} \mbox{chier} & \mbox{Accu} \\ fx & \sum \mbox{Solution} \\ \hline \mbox{server une} \\ \mbox{onction} \end{array} \end{array} \\ \begin{array}{c} \begin{array}{c} \mbox{Solution} \\ \hline \mbox{Solution} \end{array} \\ \end{array} \\ \begin{array}{c} \mbox{Fired} \\ \hline \mbox{Solution} \end{array} \\ \end{array}$ | eil Insertion Du<br>mme automatique ~ [2<br>centes ~ [2<br>nancier ~ [2<br>Bibliothēqu | essin Mise en pa<br>Cogique ~ Q Ra<br>Texte ~ D M<br>DateHeure ~ P<br>e de fonctions | age Fo<br>echerche et<br>laths et trig-<br>us de fonct | ormules Do<br>référence ~<br>onométrie ~<br>tions ~ | Gestionnaire<br>de noms | ision Afficha<br>Définir un nom<br>Dans une formu<br>Depuis sélection<br>ns définis | ie × | Développeur<br>Barger les a<br>Barger les c<br>Barger les c<br>Supprimer le | Aïde<br>Intécédents<br>lépendants<br>es flèches ~<br>Vérification | Afficher les f<br>Vérification c<br>Évaluer la for<br>n des formule | ormules E <sub>1</sub><br>les erreurs ~ Fer<br>mule Est |
|-----------|----------------------------------------------------------------------------------------------------|----------------------------------------------------------------------------------------|--------------------------------------------------------------------------------------|--------------------------------------------------------|-----------------------------------------------------|-------------------------|-------------------------------------------------------------------------------------|------|-----------------------------------------------------------------------------|-------------------------------------------------------------------|---------------------------------------------------------------------|---------------------------------------------------------|
| F         | 2 *                                                                                                    | A of fac                                                                               | =INDEX(A2:C5; I                                                                      | EQUIV( G1                                              | l;A2:A5;0); EQU                                     | JIV(C1;A1:C1;0          | ))                                                                                  |      |                                                                             |                                                                   |                                                                     |                                                         |
| 5         | A                                                                                                    | В                                                                                      | c                                                                                    | D                                                      | E                                                   | F                       | G                                                                                   | н    | T                                                                           | J                                                                 | к                                                                   | L                                                       |
| 1         | Ville                                                                                                    | Prix m2 moyen<br>appartement                                                           | Prix m2 moyen<br>maison                                                              |                                                        | Ville                                               | Nantes                  |                                                                                     |      | 10.24                                                                       |                                                                   |                                                                     |                                                         |
| 2         | Paris                                                                                                    | 10 297,00 €                                                                            | 11 037,00€                                                                           |                                                        | Prix ma                                             | #N/A                    |                                                                                     |      |                                                                             |                                                                   |                                                                     |                                                         |
| 3         | Toulouse                                                                                                    | 3 550,00 €                                                                             | 3 953,00 €                                                                           |                                                        |                                                     |                         |                                                                                     |      |                                                                             |                                                                   |                                                                     |                                                         |
| 4         | Nantes                                                                                                    | 3 692,00 €                                                                             | 4 649,00 €                                                                           |                                                        |                                                     |                         |                                                                                     |      |                                                                             |                                                                   |                                                                     |                                                         |
| 5         | Montpellier                                                                                                    | 3 058,00 €                                                                             | 3 763,00 €                                                                           |                                                        |                                                     |                         |                                                                                     |      |                                                                             |                                                                   |                                                                     |                                                         |
| 6         |                                                                                                    |                                                                                        |                                                                                      |                                                        |                                                     |                         |                                                                                     |      |                                                                             |                                                                   |                                                                     |                                                         |
| 7         |                                                                                                    |                                                                                        |                                                                                      |                                                        |                                                     |                         |                                                                                     |      |                                                                             |                                                                   |                                                                     |                                                         |
| 8         | 1                                                                                                    |                                                                                        |                                                                                      |                                                        |                                                     |                         |                                                                                     |      |                                                                             |                                                                   |                                                                     |                                                         |
| 9         |                                                                                                    |                                                                                        |                                                                                      |                                                        |                                                     |                         |                                                                                     |      |                                                                             |                                                                   |                                                                     |                                                         |

La fenêtre d'évaluation des formules s'ouvre. On retrouve dans le cadre blanc la formule présente dans la cellule F2.

Le premier élément sélectionné par Excel est G1. Je clique sur Évaluer pour que la valeur lié à cette cellule soit indiquée.

| F2      | *           | i × √ fr                     | =INDEX(A2:             | :C5; EQUIV( G                                 | 1;A2:A5;0); EQUI                                       | V(C1;A1:C1;0)                | )                       |                     |              |   |
|---------|-------------|------------------------------|------------------------|-----------------------------------------------|--------------------------------------------------------|------------------------------|-------------------------|---------------------|--------------|---|
| 1       | A           | В                            | с                      | D                                             | E                                                      | F                            | G                       | н                   | 1            | 1 |
| 1       | Ville       | Prix m2 moyen<br>appartement | Prix m2 moye<br>maison | n                                             | Ville                                                  | Nantes                       |                         |                     |              |   |
| 2       | Paris       | 10 297,00 €                  | 11 037,00              | €                                             | Prix maison                                            | #N/A                         |                         |                     |              |   |
| 3       | Toulouse    | 3 550,00 €                   | 3 953,00               | €                                             | 1                                                      |                              |                         |                     |              |   |
| 4       | Nantes      | 3 692,00 €                   | 4 649,00               | €                                             |                                                        |                              |                         |                     |              |   |
| ;       | Montpellier | 3 058,00 €                   | 3 763,00               |                                               |                                                        |                              |                         |                     |              | 1 |
| > - > 4 |             |                              |                        | <u>R</u> éférence :<br>Feuil2 <b>!\$F\$</b> 2 | = [INC                                                 | uation :<br>)EX(A2:C5; EQUI\ | /( <u>G1</u> :A2:A5;0); | EQUIV(C1;A1:C1;0)   |              |   |
| 5       |             |                              |                        | Pour afficher I<br>plus récent ap             | e résultat de l'expr<br>paraît en italique.<br>Évaluer | ession soulignée             | e, cliquez sur É        | valuer. Le résultat | le<br>Fermer | - |
| \$      |             |                              |                        |                                               |                                                        |                              |                         |                     |              |   |

Excel me renvoie la valeur 0.

Je clique à nouveau sur Évaluer pour qu'Excel me donne plus d'indications.

| 1                                   | A           | В                            | с                      | D                                    | E                                                                  | F                                    | G                | н                                    | 1                        |   |
|-------------------------------------|-------------|------------------------------|------------------------|--------------------------------------|--------------------------------------------------------------------|--------------------------------------|------------------|--------------------------------------|--------------------------|---|
| 1                                   | Ville       | Prix m2 moyen<br>appartement | Prix m2 moye<br>maison | en                                   | Ville                                                              | Nantes                               |                  |                                      |                          |   |
| 2                                   | Paris       | 10 297,00 €                  | 11 037,00              | 1€                                   | Prix maison                                                        | #N/A                                 |                  |                                      |                          |   |
| 3                                   | Toulouse    | 3 550,00 €                   | 3 953,00               | €                                    |                                                                    |                                      |                  |                                      |                          |   |
| 4                                   | Nantes      | 3 692,00 €                   | 4 649,00               | €                                    |                                                                    |                                      |                  |                                      |                          |   |
| 5                                   | Montpellier | 3 058,00 €                   | 3 763,00               |                                      |                                                                    |                                      |                  |                                      |                          | 1 |
| /<br>8<br>9<br>10<br>11<br>12<br>13 |             |                              |                        | <u>R</u> éférence :<br>Feuil2!\$F\$2 | Ev <u>a</u> l<br>= [IND                                            | uation :<br>EX(SA\$2:SC\$5; <u>E</u> | QUIV(0;A2:A5:    | <u>0);</u> EQUIV(C1;A1:              | :C1;0))                  |   |
| 5<br>6<br>7<br>8                    |             |                              |                        | Pour afficher<br>plus récent ap      | le résultat de l'expre<br>oparaît en italique.<br>É <u>v</u> aluer | Pas à pas d                          | e, cliquez sur É | valuer. Le résult<br>s à pas sortant | tat le<br><u>F</u> ermer |   |

#### Excel me renvoie d'erreur #N/A.

Cela me montre que c'est bien cet élément qui provoque l'erreur dans ma formule.

Je dois donc corriger cet élément dans ma formule, en remplaçant G1 (qui est une cellule vide) par F1, la cellule qui contient l'information que je veux mettre dans ma formule.

| VillePrix m2 moyen<br>appartementPrix m2 moyen<br>maisonVilleNantes2Paris10 297,00 €11 037,00 €Prix maison#N/A3Toulouse $3 550,00 €$ $3 953,00 €$ 4Nantes $3 692,00 €$ $4 649,00 €$ 5Montpellier $3 058,00 €$ $3 763,00 €$ 6Évaluer la formule78Feuil2!\$F\$2=                                                                                                    |                   |
|----------------------------------------------------------------------------------------------------|-------------------|
| 2       Paris       10 297,00 €       11 037,00 €       Prix maison #N/A         3       Toulouse       3 550,00 €       3 953,00 €         4       Nantes       3 692,00 €       4 649,00 €         5       Montpellier       3 058,00 €       3 763,00 €         6       Évaluer la formule         7       Référence :       Évaluation :         8       Evaluer la formule |                   |
| 3       Toulouse       3 550,00 €       3 953,00 €         4       Nantes       3 692,00 €       4 649,00 €         5       Montpellier       3 058,00 €       3 763,00 €         6       Évaluer la formule         7       Référence :       Évaluation :         8       Evaluation :       Feuil2!\$F\$2                                                                    |                   |
| 4       Nantes       3 692,00 €       4 649,00 €         5       Montpellier       3 058,00 €       3 763,00         6       Évaluer la formule         7       Référence :       Évaluation :         8       Feuil2!\$F\$2       = INDEX(SA52:SC55;=N/A; EQUIV(C1;A1:C1;0))                                                                                                   |                   |
| 5         Montpellier         3 058,00 €         3 763,00           5         Évaluer la formule           7         Référence :         Évaluation :           3         Feuil2!\$F\$2         = INDEX(SA52:SC55;#N/A; EQUIV(C1;A1:C1;0))                                                                                                    |                   |
| Evaluer la formule           7 <u>R</u> éférence :         Évaluation :           8         Feuil2!\$F\$2         = INDEX(SA\$2:SC\$5;#N/A; EQUIV(C1;A1:C1;0))                                                                                                    |                   |
| Référence :         Évaluation :           3         Feuil2!\$F\$2         = INDEX(\$A\$2:\$C\$5;#N/A; EQUIV(C1;A1:C1;0))                                                                                                    | ? X               |
| 3 Feuil2!\$F\$2 = INDEX(\$A\$2:\$C\$5;#N/A; EQUIV( <u>C1</u> ;A1:C1;0))                                                                                                    |                   |
|                                                                                                    |                   |
|                                                                                                    |                   |
| 0                                                                                                    |                   |
| 1                                                                                                    |                   |
| 2                                                                                                    |                   |
| 3                                                                                                    |                   |
| 4                                                                                                    |                   |
| 5 Pour afficher le résultat de l'expression soulignée, cliquez sur Évaluer. Le ré                                                                                                    | sultat le         |
| 6 plus récent apparaît en italique.                                                                                                    |                   |
| 7 Factored Deckard Strift Deckard                                                                                                    | us Francis        |
| 8 Evaluer Pas a pas detaille Pas a pas sorta                                                                                                    | nt <u>F</u> ermer |

## Autres informations

#### Astuce :

Il est aussi possible d'évaluer une formule ou des éléments d'une formule à l'aide d'un raccourci clavier. Pour le faire, il faut sélectionner l'élément que vous voulez évaluer dans la barre de formule, et taper sur :

- F9
- Fn + F9
- Cmd = (pour les Mac)

# Nom : FIGER ET LIBERER LES VOLETS

Catégorie : **Outils** Bloc de compétences : **1. Environnement de travail** 

## Définition

**L'outil Figer les volets** de l'onglet **Affichage** du ruban permet de garder à l'écran, quelle que soit la cellule qui est sélectionnée les premières lignes et / ou les premières colonnes.

L'outil Libérer les volets de l'onglet Affichage du ruban permet d'annuler l'effet de Figer les volets.

# Méthode

Pour Figer les volets, il y a 4 étapes et il faut réfléchir à l'envers :

- 1 Sélectionner la première cellule que nous ne souhaitons pas figer
- 2 Se rendre dans l'onglet **Affichage** du ruban
- 3 Cliquer sur le menu déroulant Figer les volets
- 4 Cliquer sur Figer les volets

Pour Libérer les volets (ce qui n'est possible que si les volets sont figés), il n'y a que 3 étapes :

- 1 Se rendre dans l'onglet Affichage du ruban
- 2 Cliquer sur le menu déroulant Figer les volets
- 3 Cliquer sur Libérer les volets

### Exemple

Dans cet exemple, je dispose d'une feuille dans laquelle des informations sur des grandes capitalisations boursières sont disponibles. Les volets ne sont figés nulle part, je peux donc aller n'importe où dans la feuille et tout l'écran suivra.

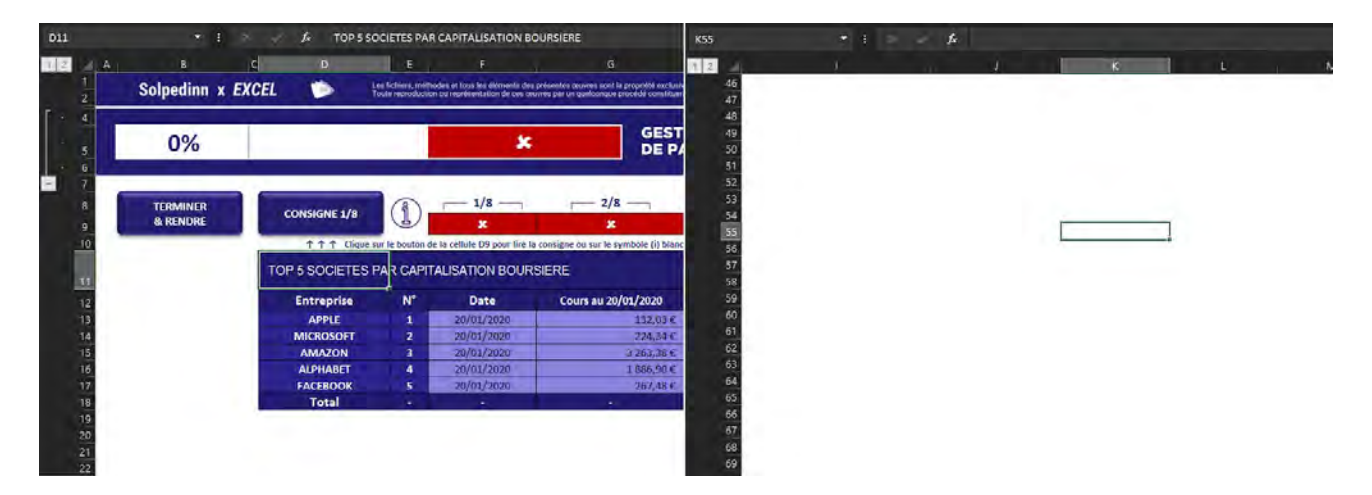

Ici, je tiens à ce que les colonnes A, B et C, ainsi que les lignes 1 à 10 apparaissent à tout moment quelle que soit la cellule que je sélectionne.

Je sélectionne donc la première cellule qui ne sera pas inclue dans ces colonnes et ces lignes : la cellule D11 puis je me rends dans l'onglet Affichage du ruban.

| Fichier | Accueil Insertion [                               | Dessin Mise en page         | Formules                                        | Données Ré                                              | vision Affichage Dé                                                               | veloppeur Aide                                                                     |                                                                                                    |
|---------|---------------------------------------------------|-----------------------------|-------------------------------------------------|---------------------------------------------------------|-----------------------------------------------------------------------------------|------------------------------------------------------------------------------------|----------------------------------------------------------------------------------------------------|
|         |                                                   |                             |                                                 |                                                         | Barre de form                                                                     | nule Q 🖪 🛱                                                                         | i ta 🗖 🎁                                                                                             |
| E Konz  | perven 🧠 Quinter 🗠 Moureau<br>Feuille personnelle | i Normal Aver<br>de         | c sauts Mise en<br>page page<br>Nodes d'afficha | I — I<br>Personnalisé 🔤<br>ge                           | Quadrillage 🗹 En-têtes<br>Afficher                                                | Zoom 100% Zoom<br>la sélec<br>Zoom                                                 | sur Nouvelle Réorganiser Figer l<br>tion fenêtre tout volets                                         |
| D11     | ÷ :                                               | <i>f</i> <sub>≠</sub> TOP 5 | SOCIETES PA                                     | R CAPITALISATION                                        | N BOURSIERE                                                                       |                                                                                    |                                                                                                    |
| 1 2     | A B                                               | C D                         | E.                                              | F                                                       | G                                                                                 | н                                                                                  | 1                                                                                                    |
| 1       | Solpedinn x                                       | EXCEL D                     | Les fichiers, méti<br>Toute reproducti          | hodes et tous les élément<br>on ou représentation de cr | s des présentes œuvres sont la propriéte<br>es œuvres par un quelconque procédé c | exclusive de Solpedinn et constituent o<br>onstituerait une contrefaçon sanctionné | les œuvres de l'esprit protégées par le Code de<br>e par les articles L.335-2 et suivants du Code de |
| Г · 4   | 4                                                 |                             |                                                 | and a state of the                                      |                                                                                   |                                                                                    |                                                                                                    |
|         | 0%                                                |                             |                                                 |                                                         | ¥ G                                                                               | ESTIONNAIRE                                                                        | x                                                                                                    |
|         | 070                                               |                             | _                                               |                                                         |                                                                                   | E PATRIMOINE #                                                                     | /4                                                                                                   |
| - 7     | 7                                                 | 5.00                        |                                                 |                                                         |                                                                                   |                                                                                    |                                                                                                    |
| 8       | TERMINER                                          | CONFIGNE 4/0                | 3                                               | 1/8                                                     | 2/8                                                                               | <u>3/8</u>                                                                         | <u> </u>                                                                                             |
|         | 8 RENDRE                                          | CONSIGNE 1/8                |                                                 | *                                                       | *                                                                                 | *                                                                                  | *                                                                                                    |
|         | 0                                                 | 个 个 个 Cliqu                 | e sur le bouton d                               | de la celluie D9 pour li                                | ire la consigne ou sur le symbole l                                               | i) blanc pour l'indice                                                             |                                                                                                    |
|         | 1                                                 | TOP 5 SOCIETES              | S PAR CAPI                                      | TALISATION BO                                           | URSIERE                                                                           |                                                                                    |                                                                                                    |
|         | 2                                                 | Entreprise                  | N°                                              | Date                                                    | Cours au 20/01/20                                                                 | 20 Nombre                                                                          | Valorisation au 20/01/                                                                               |
|         | 3                                                 | APPLE                       | 1                                               | 20/01/2020                                              | 132                                                                               | ,03€ 17 001 800 00                                                                 | 0 2 244 747 65                                                                                       |
| 1       | 4                                                 | MICROSOFT                   | 2                                               | 20/01/2020                                              | 224                                                                               | ,34€ 7 560 500 00                                                                  | 0 1 696 122 57                                                                                       |
| 1       | 5                                                 | AMAZON                      | 3                                               | 20/01/2020                                              | 3 263                                                                             | ,38€ 501 751 00                                                                    | 0 1 637 404 17                                                                                       |
| 1       | 6                                                 | ALPHABET                    | 4                                               | 20/01/2020                                              | 1 886                                                                             | ,90 € 329 867 00                                                                   | 0 622 426 04                                                                                         |
|         | 7                                                 | FACEBOOK                    | 5                                               | 20/01/2020                                              | 267                                                                               | ,48€ 2,403 970 00                                                                  | 0 643 013 89                                                                                         |
|         | 8                                                 | Total                       |                                                 |                                                         |                                                                                   | 27 797 888 00                                                                      | 0 6 843 714 34                                                                                       |

Dans l'onglet Affichage, je vais chercher le menu déroulant Figer les volets et puis je sélectionne Figer les volets.

| Révision                      | Affichage Dévelop                                                                    | peur Aide                                                                               |                                                                          |                       |                                                                                                    |                               |
|-------------------------------|--------------------------------------------------------------------------------------|-----------------------------------------------------------------------------------------|--------------------------------------------------------------------------|-----------------------|----------------------------------------------------------------------------------------------------|-------------------------------|
| C Reple                       | Barre de formule                                                                     | Zoom 100% Zoom sur<br>la sélection                                                      | Nouvelle Réorganise<br>fenêtre tout                                      | Figer les<br>volets ~ | ractionner 🗠 Give score<br>Masquer 🖾 Dehlement er<br>Mitcher 📴 Retablir la por                                   | ntivore Changer               |
|                               | Afficher                                                                             | Zoom                                                                                    |                                                                          | Eig                   | ger les volets                                                                                                   | 1.1.1. I de déclaración       |
| ION BOU                       | RSIERE                                                                               |                                                                                         |                                                                          | da                    | ns la feuille de calcul (par rappo                                                                               | ort à la sélection actuelle). |
| nents des pré<br>de ces œuvre | G<br>sentes œuvres sont la propriété exclus<br>s par un quelconque procédé constitue | H<br>ive de Solpedinn et constituent des œuv<br>rait une contrefacon sanctionnée par le | rres de l'esprit protégées par le i<br>s articles L.335-2 et suivants du | Fig<br>Ga<br>de       | je <u>r</u> la ligne supérieure<br>irde à l'écran la ligne supérieure<br>la feuille de calcul.                   | lors du défilement du reste   |
| *                             | GEST<br>DE P                                                                         | TIONNAIRE<br>ATRIMOINE #1/4                                                             |                                                                          |                       | per la première <u>colonne</u><br>irde à l'écran la première colonr<br>ite de la feuille de calcul.<br>18 POINTS | ne lors du défilement du      |
| -                             | 2/8                                                                                  | <u> </u>                                                                                | 4/8 -                                                                    | _                     | <u>5/8</u>                                                                                                    | 6/8                           |
|                               | ×                                                                                    | ×                                                                                       | *                                                                        |                       | ×                                                                                                    | *                             |
| ur lire la co                 | nsigne ou sur le symbole (i) blan                                                    | ic pour l'indice                                                                        |                                                                          |                       |                                                                                                    |                               |
| BOURSI                        | ERE                                                                                  |                                                                                         |                                                                          |                       |                                                                                                    | AL                            |
|                               | Cours au 20/01/2020                                                                  | Nombre                                                                                  | Valorisation au 20                                                       | 0/01/2020             | Delta vs 01/01/2020                                                                                              | 01/01/2018                    |
| 20                            | 132.03€                                                                              | 17 001 800 000                                                                          | 2 244                                                                    | 747 654 000 #         | + 79.85%                                                                                                    | 39.44€                        |

Maintenant, où que j'aille dans la feuille, il y aura toujours les colonnes A, B et C ainsi que les lignes 1 à 10 d'affichées à l'écran. Deux traits gris sont aussi apparus : ils montrent visuellement à quel niveau les volets sont figés.

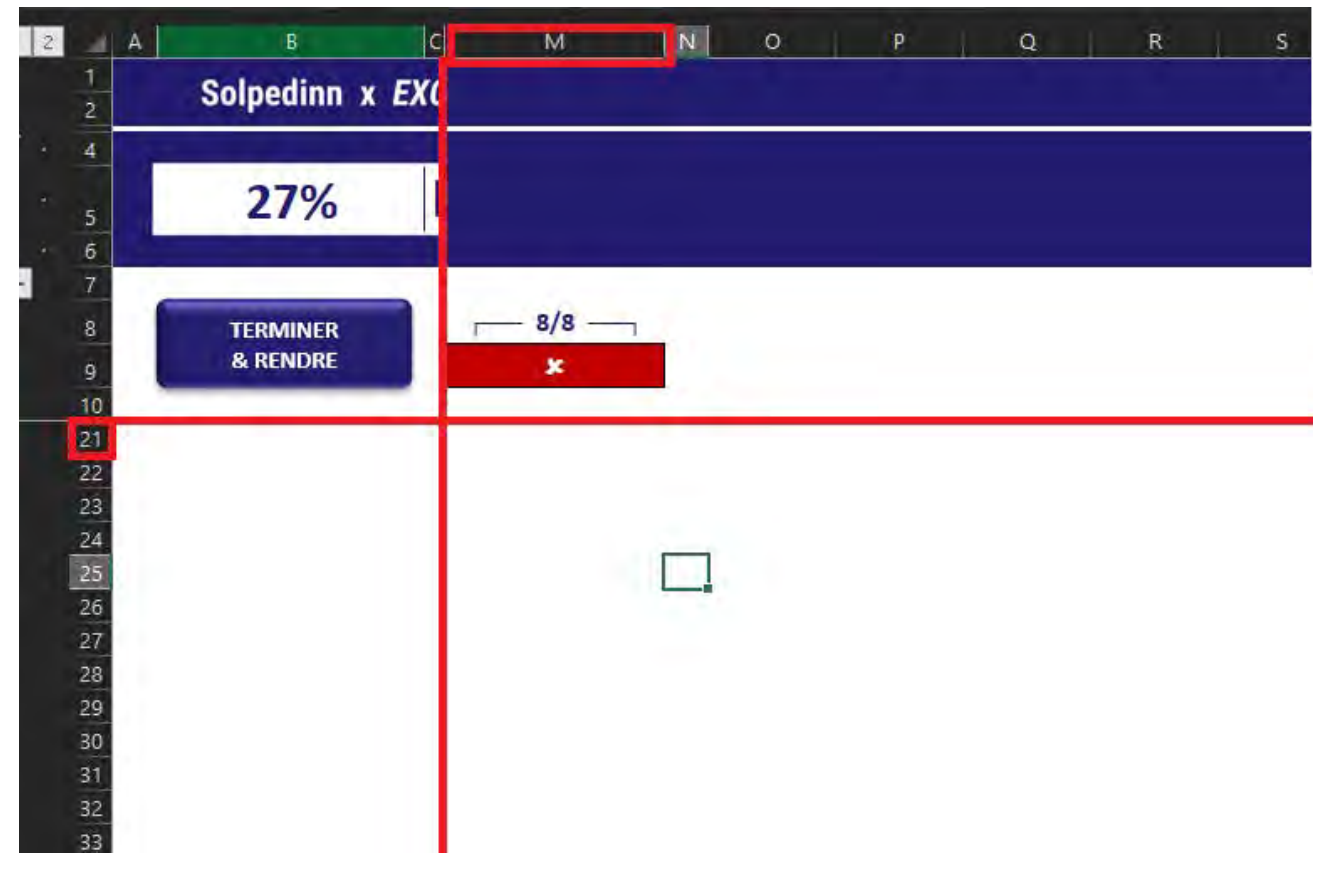

Je souhaite maintenant annuler la manipulation. Je retourne donc dans l'onglet Affichage du ruban, puis je clique sur le menu déroulant Figer les volets et je sélectionne Libérer les volets.

Les volets ne sont donc plus figés et l'affichage retourne donc à son état initial.

| ion Affichage Dévelop | peur Aide         |                               |                    |                       |                                                                                                   |                                                                                                    |
|-----------------------|-------------------|-------------------------------|--------------------|-----------------------|---------------------------------------------------------------------------------------------------|----------------------------------------------------------------------------------------------------|
| uadrillage 🗹 En-têtes | Zoom 100% Z<br>Ia | Zoom sur<br>sélection fenêtre | Réorganise<br>tout | Figer les<br>volets ~ | Fractionner                                                                                       | DD Catera córe<br>DD Catera córe<br>DD Catera combrone<br>DD Catebolic la persitioni de la fi                                           |
| Afficher              | Zoom              |                               |                    | 1                     | Li <u>b</u> érer les vol<br>Déverrouille to<br>pour faire défil                                   | lets<br>utes les lignes et les colonnes<br>ler la feuille de calcul entière.                                                            |
| Q R S                 | 1                 | U V                           |                    |                       | Fige <u>r</u> la ligne s<br>Garde à l'écran<br>défilement du<br>Figer la premi<br>Garde à l'écran | supérieure<br>la ligne supérieure lors du<br>reste de la feuille de calcul.<br><b>ère <u>c</u>olonne</b><br>la première colonne lors du |

# Autres informations

Attention, mieux vaut éviter de figer les volets dans des adresses trop basses ou trop à droite de l'écran (par exemple, figer les volets jusqu'à la cellule Z50), car cela empêchera l'affichage du reste de la feuille et peut rendre les manipulations assez désagréables.

# Nom : FIGER L'ADRESSE D'UNE CELLULE (SYMBOLE \$)

Catégorie : **Outil** Bloc de compétences : **1. Environnement de travail** 

# Définition

L'adresse d'une cellule est composée d'une lettre (sa colonne) suivi d'un nombre (sa ligne).

Lorsqu'on étend une formule dans Excel, les références de cellules contenues dans la formule (par ex. = 10 + B2 \* 5 ) vont suivre le mouvement d'extension de la formule :

- **Si on tire la formule à droite**, sur d'autres colonnes, les lettres vont augmenter : B2 deviendra C2, puis D2, puis E2, etc
- Si on tire la formule vers le bas, sur d'autres lignes, ce sont les numéros de la référence qui vont augmentées : B2 deviendra B3, puis B4, puis B5, etc

Même si ce comportement donne à Excel toute sa puissance, il est parfois non désiré. On veut parfois que la référence reste la même si on étend la formule.

Le symbôle \$ permet ceci. Le symbole \$ permet de figer les références contenues dans les formules. On dit de manière générale, qu'il permet de "Figer l'adresse d'une cellule".

## Méthode

Pour Figer l'adresse d'une cellule, il suffit de :

1. Écrire une formule qui contient la référence d'une autre cellule, ou plusieurs références.

2. Identifier la référence que je veux garder identique quand j'étirerai ma formule. **Il s'agit donc de la référence d'une valeur que je veux constante.** Les valeurs qui changent sont des variables.

Insérer le symbole "\$" devant l'élément de la référence à figer. Si je veux figer la colonne, j'insère le symbole
 "\$" devant la lettre. Si je veux figer la ligne, j'insère le "\$" devant le chiffre.

4. Étirer la formule dans les directions souhaitées.

## Exemple

J'ai 5 commerciaux qui vendent mes produits en France.

J'ai fait un tableau avec les chiffres d'affaire que chaque commercial a fait l'année dernière. Je veux connaitre le pourcentage représentant la participation au chiffre d'affaire globale de chaque commercial.

| Fichi   | Accueil     Insertion       Image: State of the state of the state of the | Dessin Mise er<br>↓ 11 → A^ A <sup>*</sup><br>↔ Δ ↔ <u>A</u> ↔ | n page Formules D<br>王王王教·· 魏<br>王王王王王王王                                                                         | Standard | n Affich | age Développ<br>Mise en forme M<br>conditionnelle ~ | ettre sous forme<br>de tableau × cellules × | Insérer →<br>Supprimer →<br>Format → |
|---------|----------------------------------------------------------------------------------------------------|----------------------------------------------------------------|----------------------------------------------------------------------------------------------------|----------|----------|-----------------------------------------------------|---------------------------------------------|--------------------------------------|
| Presse- | papiers 😼 Po                                                                                                    | lice 🕠                                                         | Alignement                                                                                                    | Nombre   | 15       |                                                     | Styles                                      | Cellules                             |
| J19     | * 1 × V                                                                                                    | fx                                                             |                                                                                                    |          |          |                                                     |                                             |                                      |
| -       | A                                                                                                    | В                                                              | c                                                                                                    | D        | E        | 1                                                   | F G                                         | н                                    |
| 1       | COMMERCIAUX                                                                                                    | CA HT                                                          | PERFORMANCES                                                                                                    |          |          |                                                     |                                             |                                      |
| 2       | N°                                                                                                    | Total N                                                        | % sur Total N                                                                                                    |          |          |                                                     |                                             |                                      |
| 3       | Commercial 1                                                                                                    | 118 760 €                                                      | and the second second second second second second second second second second second second second second second |          |          |                                                     |                                             |                                      |
| 4       | Commercial 2                                                                                                    | 108 250 €                                                      |                                                                                                    |          |          |                                                     |                                             |                                      |
| 5       | Commercial 3                                                                                                    | 200 860 €                                                      |                                                                                                    |          |          |                                                     |                                             |                                      |
| 6       | Commercial 4                                                                                                    | 215 070 €                                                      |                                                                                                    |          |          |                                                     |                                             |                                      |
| 7       | Commercial 5                                                                                                    | 289 600 €                                                      |                                                                                                    |          |          |                                                     |                                             |                                      |
| 8       | Total                                                                                                    | 932 540 €                                                      |                                                                                                    |          |          |                                                     |                                             |                                      |
| 9       |                                                                                                    |                                                                |                                                                                                    |          |          |                                                     |                                             |                                      |
| 10      |                                                                                                    |                                                                |                                                                                                    |          |          |                                                     |                                             |                                      |
| 11      |                                                                                                    |                                                                |                                                                                                    |          |          |                                                     |                                             |                                      |

Pour commencer, j'écris la formule que je veux en C3.

Je veux diviser le chiffre d'affaire de chaque commercial par le chiffre d'affaire de toute l'équipe pour connaître le pourcentage de la participation de chacun au chiffre d'affaire global.

J'écris donc la formule =B3/B8 dans ma barre de formule (le rectangle noir). B3 correspond au chiffre d'affaire du commercial 1 (le rectangle rouge). B8 correspond au chiffre d'affaire du groupe (le rectangle vert).

| Fich | ier Accueil Insertion                   | Dessin Mise en                                                                                                    | page Formules [                               | onnées Révision | Affichage             | Développeur                                         | Aide                              |                                                        |
|------|-----------------------------------------|----------------------------------------------------------------------------------------------------|-----------------------------------------------|-----------------|-----------------------|-----------------------------------------------------|-----------------------------------|--------------------------------------------------------|
| Coll | Calibri<br>er<br>≪<br>-papiers r⊊ Polic | <ul> <li>11 → A<sup>*</sup> A<sup>*</sup></li> <li>2 → Q<sup>*</sup> → A<sup>*</sup></li> <li>3 → Q<sup>*</sup> → A<sup>*</sup></li> <li>3 → Q<sup>*</sup> → A<sup>*</sup></li> </ul> | = = = ≫ → eb<br>= = = = = = = =<br>Alignement | Pourcentage     | → Mise er<br>conditio | n forme Mettre sous<br>nnelle ~ de tablea<br>Styles | forme Styles de<br>u * cellules * | Ellinsérer ×<br>EXSupprimer ×<br>EFormat ×<br>Cellules |
| C3   | * : × ×                                 | <i>f</i> <sub>x</sub> =B3/B8                                                                                                    |                                               |                 |                       |                                                     |                                   |                                                        |
| -    | A                                       | в                                                                                                    | c                                             | D               | E                     | F                                                   | G                                 | н                                                      |
| 1    | COMMERCIAUX                             | CA HT P                                                                                                    | ERFORMANCES                                   |                 |                       |                                                     |                                   |                                                        |
| 2    | Ұ                                       | TOL / N                                                                                                    | % sur Total N                                 |                 |                       |                                                     |                                   |                                                        |
| 3    | Commercial 1                            | <b>118</b> 7 <mark>60€</mark>                                                                                                    | 13%                                           |                 |                       |                                                     |                                   |                                                        |
| 4    | Commercial 2                            | <b>108</b> 250€                                                                                                    |                                               |                 |                       |                                                     |                                   |                                                        |
| 5    | Commercial 3                            | 200 8 <mark>60 €</mark>                                                                                                    |                                               |                 |                       |                                                     |                                   |                                                        |
| 6    | Commercial 4                            | 215070€                                                                                                    |                                               |                 |                       |                                                     |                                   |                                                        |
| 7    | Commercial 5                            | 289 000 €                                                                                                    |                                               |                 |                       |                                                     |                                   |                                                        |
| 8    | Total                                   | 932 540 €                                                                                                    |                                               |                 |                       |                                                     |                                   |                                                        |
| 9    |                                         |                                                                                                    |                                               |                 |                       |                                                     |                                   |                                                        |
| 10   |                                         |                                                                                                    |                                               |                 |                       |                                                     |                                   |                                                        |
| 11   |                                         |                                                                                                    |                                               |                 |                       |                                                     |                                   |                                                        |

Lorsque j'étire ma formule en C3 au reste de ma colonne, j'obtiens l'erreur #DIV/0.

Je clique donc sur la cellule C4 (par exemple) pour comprendre mon erreur. En observant la formule (dans le rectangle noir), je me rends compte que je divise la cellule B4 (le rectangle rouge) par la cellule B9 (le rectangle vert).

Si j'observe ma formule de départ dans la cellule C3, je comprends qu'Excel à déplacer mes cellules de départ d'une ligne vers le bas.

Pour continuer à utiliser le chiffre d'affaire global situé en B8, je vais utiliser le symbole "\$".

| Fichi<br>Colle<br>Presse- | Popiers IS Police | Dessin Mise e<br>$11 \sim A^{\circ} A^{\circ}$<br>$H \sim \Delta \sim A^{\circ}$<br>ice is | n page Formules D<br>프 프 프 왕 ~ 않<br>프 프 프 프 프 프 프 ·<br>Alignement | Pourcentage | Affichage | Développeur<br>forme Mettre sous<br>nelle de tablea<br>Styles | Aide | Insérer →<br>ESSupprimer →<br>Format →<br>Cellules |   |
|---------------------------|-------------------|--------------------------------------------------------------------------------------------|-------------------------------------------------------------------|-------------|-----------|---------------------------------------------------------------|------|----------------------------------------------------|---|
| C4                        | * : ~ ~           | <i>f<sub>x</sub></i> =B4/B9                                                                |                                                                   |             |           |                                                               |      |                                                    |   |
| 1                         | A                 | В                                                                                          | C                                                                 | D           | E         | F                                                             | G    | Н                                                  | 1 |
| 1                         | COMMERCIAUX       | CA HT                                                                                      | PERFORMANCES                                                      |             |           |                                                               |      |                                                    |   |
| 2                         | N°                | Total N                                                                                    | % sur Total N                                                     |             |           |                                                               |      |                                                    | ľ |
| 3                         | Commercial 1      | 118 760 €                                                                                  | 13%                                                               |             |           |                                                               |      |                                                    |   |
| 4                         | Commercial 2      | 108 250 €                                                                                  | #DIV/0!                                                           |             |           |                                                               |      |                                                    |   |
| 5                         | Commercial 3      | 200 860 €                                                                                  | #DIV/0!                                                           |             |           |                                                               |      |                                                    |   |
| 6                         | Commercial 4      | 215 070 €                                                                                  | #DIV/0!                                                           |             |           |                                                               |      |                                                    |   |
| 7                         | Commercial 5      | 289 600 €                                                                                  | #DIV/0!                                                           |             |           |                                                               |      |                                                    |   |
| 8                         | Total             | 932 540 €                                                                                  | #DIV/0!                                                           |             |           |                                                               |      |                                                    |   |
| 9                         |                   | 1                                                                                          |                                                                   |             |           |                                                               |      |                                                    |   |
| 10                        |                   |                                                                                            |                                                                   |             |           |                                                               |      |                                                    |   |
| 11                        |                   |                                                                                            |                                                                   |             |           |                                                               |      |                                                    |   |

Je reviens à ma formule de départ, en C3, et j'insère le symbole "\$" avant l'élément que je veux figer. J'insère donc le symbole "\$" avant les coordonnées de la ligne et de la colonne de la cellule B8 et j'obtiens la formule =B3/B\$8 (le rectangle noir).

REMARQUE : Puisqu'on tire verticalement, le \$ n'est nécessaire que devant le numéro de ligne (le 8). Dans le doute, il peut aussi être mis devant le B, mais cela est sans effet.

| Fich   | ier Accueil Insertion | Dessin Mise e                                  | en page Formules                    | Données Révision        | Affichage                 | Développeur A                        | vide                              |                                          |
|--------|-----------------------|------------------------------------------------|-------------------------------------|-------------------------|---------------------------|--------------------------------------|-----------------------------------|------------------------------------------|
| Coll   |                       | - <u>11</u> - A' A'<br>- <u>2</u> - <u>A</u> - | = = <u>=</u> ≫ → 段<br>= = = = = = ■ | Possendage • EE ~ % out | e_g dg<br>dd →d condition | forme Mettre sous<br>nelle de tablea | forme Styles de<br>u - cellutes - | 囲 Insérer —<br>整 Supprimer<br>冊 Format ~ |
| Presse | -papiers 🖾 🛛 Polic    | e Fa                                           | Alignement                          | Nombre                  | 12                        | Styles                               |                                   | Cellules                                 |
| SER    | IE.JOU * 1 🗙 🗸        | <i>fx</i> =B3/\$B\$8                           |                                     |                         |                           |                                      |                                   |                                          |
| -      | A                     | В                                              | c                                   | D                       | E                         | F                                    | G                                 | Н                                        |
| 1      | COMMERCIAUX           | CA HT                                          | PERFORMANCES                        |                         |                           |                                      |                                   |                                          |
| 2      | N°                    | Total N                                        | % sur Total N                       |                         |                           |                                      |                                   |                                          |
| 3      | Commercial 1          | 118 760 €                                      | =B3/\$B\$8                          |                         |                           |                                      |                                   |                                          |
| 4      | Commercial 2          | 108 250 €                                      | #DIV/0!                             |                         |                           |                                      |                                   |                                          |
| 5      | Commercial 3          | 200 860 €                                      | #DIV/0!                             |                         |                           |                                      |                                   |                                          |
| 6      | Commercial 4          | 215 070 €                                      | #DIV/0!                             |                         |                           |                                      |                                   |                                          |
| 7      | Commercial 5          | 289 600 €                                      | #DIV/0!                             |                         |                           |                                      |                                   |                                          |
| 8      | Total                 | 932 540 €                                      | #DIV/01                             |                         |                           |                                      |                                   |                                          |
| 9      |                       |                                                |                                     |                         |                           |                                      |                                   |                                          |
| 10     |                       |                                                |                                     |                         |                           |                                      |                                   |                                          |
| 11     |                       |                                                |                                     |                         |                           |                                      |                                   |                                          |

J'étire ensuite ma formule inscrite en C3 au reste de la colonne.

| Fichie<br>Colle | er Accueil Insertion<br>Accueil Insertion<br>$Calibri G I \underline{S} \sim Boiltrice$ | Dessin Mise $e$<br>$\sim 11 \sim A^{\sim} A^{\sim}$<br>$\sim 2a \sim A^{\sim}$<br>ee 5a | n page Formules<br>= = = → → → ₹<br>= = = = = = = ₹ | Doni<br>Doni | nées Révision<br>Pourcentage | Affict | nage Dévelo<br>Mise en forme<br>conditionnelle ~ | ppeur Aid<br>Mettre sous for<br>de tableau ~<br>Styles | e<br>me Styles de<br>cellules ~ | Insérer →<br>∑ Supprimer →<br>Format →<br>Cellules |
|-----------------|-----------------------------------------------------------------------------------------|-----------------------------------------------------------------------------------------|-----------------------------------------------------|--------------|------------------------------|--------|--------------------------------------------------|--------------------------------------------------------|---------------------------------|----------------------------------------------------|
| (3              | + : *                                                                                   | fB3/CBC9                                                                                |                                                     |              | A CONTRACTOR                 |        |                                                  |                                                        |                                 |                                                    |
| - CO            | A                                                                                       | B                                                                                       | c                                                   |              | D                            | E      |                                                  | F                                                      | G                               | н                                                  |
| 1               | COMMERCIAUX                                                                             | CA HT                                                                                   | PERFORMANCES                                        |              |                              |        |                                                  |                                                        |                                 |                                                    |
| 2               | N°                                                                                      | Total N                                                                                 | % sur Total N                                       |              |                              |        |                                                  |                                                        |                                 |                                                    |
| 3               | Commercial 1                                                                            | 118 760 €                                                                               | 13%                                                 |              |                              |        |                                                  |                                                        |                                 |                                                    |
| 4               | Commercial 2                                                                            | 108 250 €                                                                               | #DIV/0!                                             |              |                              |        |                                                  |                                                        |                                 |                                                    |
| 5               | Commercial 3                                                                            | 200 860 €                                                                               | #DIV/0!                                             |              |                              |        |                                                  |                                                        |                                 |                                                    |
| 6               | Commercial 4                                                                            | 215 070 €                                                                               | #DIV/0!                                             |              |                              |        |                                                  |                                                        |                                 |                                                    |
| 7               | Commercial 5                                                                            | 289 600 €                                                                               | #DIV/0!                                             |              |                              |        |                                                  |                                                        |                                 |                                                    |
| 8               | Total                                                                                   | 932 540 €                                                                               | #DIV/0!                                             |              |                              |        |                                                  |                                                        |                                 |                                                    |
| 9               |                                                                                         | -                                                                                       |                                                     |              |                              |        |                                                  |                                                        |                                 |                                                    |
| 10              |                                                                                         |                                                                                         |                                                     |              |                              |        |                                                  |                                                        |                                 |                                                    |
| 11              |                                                                                         |                                                                                         |                                                     |              |                              |        |                                                  |                                                        |                                 |                                                    |

J'obtiens le pourcentage représentant la participation au chiffre d'affaire globale de chaque commercial.

| Fich | nier Accueil Insertion                 | Dessin Mise                                                                           | en page Formules                         | Données Révisio | n Affichage               | Développeur                                       | Aide                              |                                                        |
|------|----------------------------------------|---------------------------------------------------------------------------------------|------------------------------------------|-----------------|---------------------------|---------------------------------------------------|-----------------------------------|--------------------------------------------------------|
| Coll | er r r r r r r r r r r r r r r r r r r | <ul> <li>11 → A<sup>*</sup> A<sup>*</sup></li> <li>2 → Δ → Δ →</li> <li>ce</li> </ul> | 프 프 프 왕·· 원<br>프 프 프 프 프 프<br>Alignement | Pourcentage     | →<br>Mise en<br>condition | forme Mettre sous<br>nnelle → de tablea<br>Styles | forme Styles de<br>u * cellules * | Ellinsérer ~<br>El Supprimer ~<br>Format ~<br>Cellules |
| C6   | * : × V                                | <i>f</i> <sub>x</sub> =B6/\$B\$8                                                      |                                          |                 |                           | _                                                 |                                   |                                                        |
| 1    | A                                      | В                                                                                     | C                                        | D               | E                         | F                                                 | G                                 | н                                                      |
| 1    | COMMERCIAUX                            | CA HT                                                                                 | PERFORMANCES                             |                 |                           |                                                   |                                   |                                                        |
| 2    | N°                                     | Total N                                                                               | % sur Total N                            |                 |                           |                                                   |                                   |                                                        |
| 3    | Commercial 1                           | 118 760 €                                                                             | 13%                                      |                 |                           |                                                   |                                   |                                                        |
| 4    | Commercial 2                           | 108 250 €                                                                             | 12%                                      |                 |                           |                                                   |                                   |                                                        |
| 5    | Commercial 3                           | 200 860 €                                                                             | 22%                                      | 4               |                           |                                                   |                                   |                                                        |
| 6    | Commercial 4                           | 215 070 €                                                                             | 23%                                      |                 |                           |                                                   |                                   |                                                        |
| 7    | Commercial 5                           | 289 600 €                                                                             | 31%                                      |                 |                           |                                                   |                                   |                                                        |
| 8    | Total                                  | 932 540 €                                                                             | 100%                                     | 1.4             |                           |                                                   |                                   |                                                        |
| 9    |                                        |                                                                                       |                                          | <b>-</b> +      |                           |                                                   |                                   |                                                        |
| 10   |                                        |                                                                                       |                                          |                 |                           |                                                   |                                   |                                                        |
| 11   |                                        |                                                                                       |                                          |                 |                           |                                                   |                                   |                                                        |

#### Autres informations

Si vous utilisez Windows, vous pouvez aussi cliquer sur la partie de la formule que vous voulez figer puis cliquer sur Fn+F4 pour y parvenir.

# Nom : IMPORTRANGE (GOOGLE SHEETS)

Catégorie : Fonction Bloc de compétences : 1. Environnement de travail

# Définition

La fonction IMPORTRANGE importe les valeurs d'une plage d'un classeur Google Sheets vers un autre.

### Syntaxe

#### =IMPORTRANGE( spreadsheet\_url; chaîne\_plage)

**spreadsheet\_url** : c'est le lien du classeur Google Sheets qui contient les données à importer. Cet argument est à mettre entre guillemets.

**chaîne\_plage** : c'est l'adresse de la plage à importer dans le classeur Google Sheets. Cette adresse est écrite sous la forme suivante : "nom de la feuille!Adresse", par exemple : "Feuille!A1:Z1000". Cet argument est aussi à mettre entre guillemets. Si le nom de la feuille n'est pas indiqué, la fonction importera automatiquement la plage dans la première feuille du classeur.

## Exemple

Dans cet exemple, j'ai des données qui se trouvent dans un classeur Google Sheets, et je souhaite les importer dans un nouveau Google Sheets pour pouvoir le partager à mes collègues, en leur permettant de les exploiter sans pouvoir regarder ou toucher les données source.

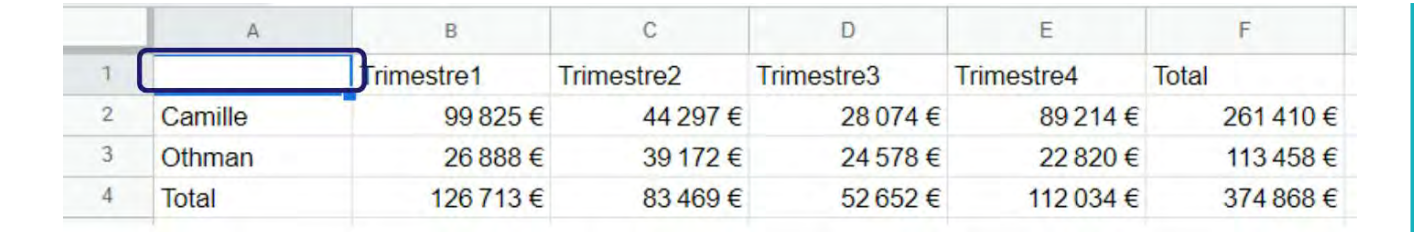

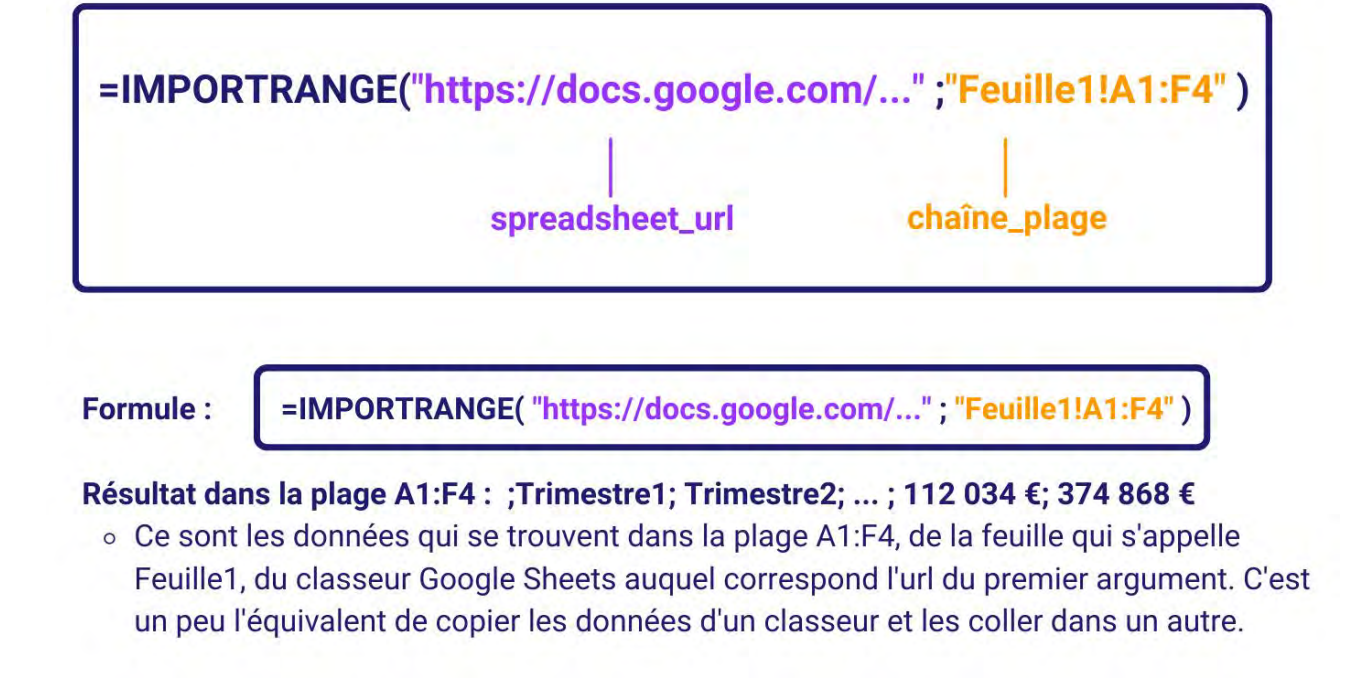

# Nom : LE MENU AFFICHER

Catégorie : **Outils** Bloc de compétences : **1. Environnement de travail** 

## Définition

**Le menu Afficher** de l'onglet **Affichage** du ruban permet d'afficher ou de masquer 3 éléments de l'interface. Ces éléments sont :

- Les en-têtes, c'est-à-dire les adresses de colonnes et de lignes
- Le quadrillage, c'est-à-dire le découpage des cellules
- La barre de formules, c'est-à-dire la barre en-dessous du ruban qui permet de visualiser le contenu des cellules.

Par défaut, ces 3 options sont activées.

Il y a une quatrième option nommée "Règle" qui est par défaut grisée qui est activable via les options avancées, mais nous choisissons de ne pas nous y intéresser ici.

### Méthode

Pour afficher ou masquer les en-têtes, donc les adresses des colonnes et des lignes, il y a 2 étapes :

1 - Se rendre dans l'onglet Affichage du ruban

2 - Cocher / décocher le carré qui se trouve devant le mot "En-têtes"

Si vous êtes sur mac OS, il y a une étape intermédiaire supplémentaire : ouvrir le menu déroulant nommé "**Afficher**" dans l'onglet **Affichage** du ruban.

| les Données<br>Mise en Personnalisé<br>page<br>affichage | Révision | Affichage<br>Barre de<br>En-têtes<br>Afficher | Développ<br>formule | eur<br>Q<br>Zoom | Aide<br>100% Z<br>Ia<br>Zoom | Zoom sP<br>sélecti | page<br>Imal Ave<br>de | Formules | Données<br>IE<br>n Personnalisé<br>age | Révision | Affichage<br>Barre d<br>age En-tête<br>Afficher | Développeur<br>e formule Q<br>5 Zoor | Aide<br>n 100% Zoo<br>la sél<br>Zoom |
|----------------------------------------------------------|----------|-----------------------------------------------|---------------------|------------------|------------------------------|--------------------|------------------------|----------|----------------------------------------|----------|-------------------------------------------------|--------------------------------------|--------------------------------------|
|                                                          |          |                                               |                     |                  |                              |                    | E                      | F        | G                                      |          |                                                 | ý                                    | ĸ                                    |
|                                                          |          |                                               |                     |                  |                              |                    |                        |          |                                        |          |                                                 |                                      |                                      |

Pour afficher ou masquer le **quadrillage**, donc les contours des cellules (à ne pas confondre avec les bordures, qui elles sont des traits tracés aux bords des cellules), il y a 2 étapes :

1 - Se rendre dans l'onglet Affichage du ruban

2 - Cocher / décocher le carré qui se trouve devant le mot "Quadrillage"

Si vous êtes sur mac OS, il y a une étape intermédiaire supplémentaire : ouvrir le menu déroulant nommé "**Afficher**" dans l'onglet **Affichage** du ruban.

| Données<br>] [] []<br>en Personnalisé<br>je<br>nage | Révision Al | ffichage Dévelop<br>Barre de formule<br>En-têtes<br>fficher | peur Aide<br>Q [<br>Zoom 100<br>zo | Zoom sur<br>la sélection | L<br>Nour<br>feni | Formules | Données<br>I<br>n Personnalisé<br>age | Révision | Affichage Dévelop | opeur Aide<br>Q International International Int |
|-----------------------------------------------------|-------------|-------------------------------------------------------------|------------------------------------|--------------------------|-------------------|----------|---------------------------------------|----------|-------------------|----------------------------------------------------------------------------------------------------|
| F G                                                 | н           | + - +                                                       | J .                                | K                        | L.                | F        | G                                     | H        |                   | JK                                                                                                    |

Pour afficher ou masquer la **barre de formule**, donc la barre où le contenu de la cellule sélectionnée apparaît, il y a 2 étapes :

1 - Se rendre dans l'onglet Affichage du ruban

2 - Cocher / décocher le carré qui se trouve devant le mot "Barre de formule"

Si vous êtes sur mac OS, il y a une étape intermédiaire supplémentaire : ouvrir le menu déroulant nommé "**Afficher**" dans l'onglet **Affichage** du ruban.

| E Forr | nules<br>Mise en<br>page | Données<br>IE<br>Personnalisé | Révision | Affichage<br>Barre c<br>age ⊻ En-tête | Développeur<br>le formule C<br>20 | Aide | en page | Formules   | Données<br>] [<br>en Personnalisé<br>e | Révision | Affichage<br>Barre d<br>lage C En-tête | Développeur<br>e formule<br>s Zo |
|--------|--------------------------|-------------------------------|----------|---------------------------------------|-----------------------------------|------|---------|------------|----------------------------------------|----------|----------------------------------------|----------------------------------|
| E      | F                        | G                             | F        | 1                                     | j.                                | k    | s =so   | MME(A2:A10 | 00)<br>F G                             | - 1 - 1  |                                        |                                  |
|        |                          |                               |          |                                       |                                   | -    |         |            |                                        |          |                                        |                                  |
|        |                          |                               |          |                                       |                                   |      | _       |            |                                        |          |                                        |                                  |

# Autres informations

Le changement d'affichage ne change ni les adresses, ni les contenus des cellules, ni leurs formats. Il s'agit ici purement d'options visuelles de l'interface d'Excel.

# Nom : LES DIFFÉRENTS CURSEURS DE SOURIS

Catégorie : **Outils** Bloc de compétences : **1. Environnement de travail** 

### Définition

Sur Excel, **le curseur de souris** représente en premier la flèche qu'on déplace avec la souris. Les curseurs d'Excel ont différentes formes selon leur utilisation.

## Méthode

Nous allons faire un tour d'horizon des principaux curseurs qu'on trouve dans Excel. Pour chaque curseur, nous verrons la situation dans laquelle il apparait et son utilisation.

#### Le curseur de souris :

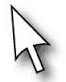

C'est le curseur classique de souris, il apparait quand on se déplace hors de la feuille de calculs. Il permet de sélectionner les options du ruban et des menus.

#### La croix blanche :

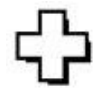

C'est le curseur de souris le plus souvent utilisé. Il nous permet de sélectionner une cellule ou uns plage de cellule.

#### La croix noire :

La croix noire apparait quand on positionne le curseur sur le coin inférieur droit d'une cellule (sur le petit carré). Elle permet d'étendre le contenu et la mise en forme de la cellule à gauche, à droite, vers le haut ou vers le bas.

#### Les doubles èches verticales ou horizontales :

Ces flèches apparaissent quand on positionne le curseur entre deux en-têtes de colonne ou de ligne. Elles permettent de changer la largeur d'une colonne ou la hauteur d'une ligne.

#### La double-croix noire :

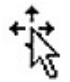

Ce curseur apparait quand on positionne le curseur sur le contour d'une cellule ou d'une plage de cellules sélectionnée. Il nous permet de déplacer ce qui est sélectionné à un autre emplacement (le contenu et la mise en forme).

#### Les èches noires verticales et horizontales :

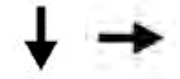

Ces flèches apparaissent quand on positionne le curseur sur l'en-tête d'une colonne (verticale) ou d'une ligne (horizontale). Elles permettent de sélectionner toute une colonne ou toute une ligne.

# Nom : SAISIR DES DONNÉES DANS UNE CELLULE

Catégorie : Environnement de travail Bloc de compétences : 1. Environnement de travail

## Définition

Saisir des données permet de remplir des cellules et de compléter des feuilles Excel.

#### Méthode

Il y a 3 étapes pour saisir des données sur Excel :

#### 1. Sélectionner une cellule

Une feuille de calcul Excel contient des cellules. Elles sont identifiée par des coordonnées, constituées de lettres pour les colonnes et de chiffres pour les lignes (par exemple A7 ou AB9).

Pour sélectionner une cellule, on peut cliquer dessus avec la souris, déplacer le curseur avec les flèches du clavier ou saisir ses coordonnées dans la zone de nommage en haut à gauche.

Pour savoir si une cellule est sélectionnée, il faut regarder si elle est entourée par un épais cadre de couleur vert.

#### 2. Saisir une donnée

Quand une cellule est sélectionnée, il faut ensuite mettre les données à l'intérieur grâce au clavier. Les données sont alors inscrites dans la cellule et dans la barre de formule en haut. Si un contenu était présent dans la cellule, il est effacé et remplacé.

Pour modifier une cellule, il faut cliquer dessus puis cliquer sur la barre de formule. Il faut ensuite inscrire les nouvelles données dans la barre de formule. Il est aussi possible de double-cliquer sur une cellule pour la modifier directement à l'intérieur.

#### 3. Valider la cellule

Il y a plusieurs manières pour valider la saisie d'une cellule. On peut appuyer sur la touche "Entrée" du clavier pour que la prochaine cellule sélectionnée soit juste en dessous, ou appuyer sur "Tabulation" du clavier pour que la prochaine cellule sélectionnée soit juste à droite, ou en cliquant sur une autre cellule. Pour annuler la modification en cours, il faut appuyer sur la touche "Echap" du clavier.

### Exemple

J'ai un tableau des ventes par trimestre de l'année. Je veux saisir les données du dernier trimestre.

Je **sélectionne la cellule** B5 en cliquant dessus avec ma souris. La cellule est entourée d'un épais cadre vert, je sais qu'elle est sélectionnée.

| 85 | 5 *         | 1 × × fx         |   |   |   |   |   |
|----|-------------|------------------|---|---|---|---|---|
| 4  | A           | В                | с | D | E | F | G |
| 1  | Année       | Nombre de ventes |   | - |   |   |   |
| 2  | Trimestre 1 | 2506             |   |   |   |   |   |
| 3  | Trimestre 2 | 4571             |   |   |   |   |   |
| 4  | Trimestre 3 | 456              |   |   |   |   |   |
| 5  | Trimestre 4 |                  |   |   |   |   |   |
| 6  | 1           |                  |   |   |   |   |   |
| 7  |             |                  |   |   |   |   |   |
| 8  |             |                  |   |   |   |   |   |
| 9  |             |                  |   |   |   |   |   |
| 10 |             |                  |   |   |   |   |   |

La cellule B5 est sélectionnée.

Pour la modifier, je double-clique dessus avec ma souris.

Je **saisis les données** que je veux (le nombre de ventes du dernier trimestre de l'année) avec mon clavier.

|     |             |                  | 7521 |   |   |   |   |
|-----|-------------|------------------|------|---|---|---|---|
|     | A           | В                | с    | D | E | F | G |
| 1   | Année       | Nombre de ventes |      |   |   |   |   |
| 2 T | Trimestre 1 | 2506             |      |   |   |   |   |
| 3 T | frimestre 2 | 4571             |      |   |   |   |   |
| 4 T | Trimestre 3 | 456              |      |   |   |   |   |
| 5 T | Frimestre 4 | 7321             |      |   |   |   |   |
| 6   |             |                  |      |   |   |   |   |
| 7   |             |                  |      |   |   |   |   |
| 8   |             |                  |      |   |   |   |   |
| 9   |             |                  |      |   |   |   |   |
| 10  |             |                  |      |   |   |   |   |

J'ai saisi le nombre de ventes du dernier trimestre de l'année dans la cellule B5. Pour **la valider**, j'appuie sur la touche "Entrée" de mon clavier.

| B           | 5 *         | * 1 × ~ fx       |   |   |   |   |   |
|-------------|-------------|------------------|---|---|---|---|---|
|             | A           | В                | с | D | E | F | G |
| 1           | Année       | Nombre de ventes |   |   |   |   |   |
| 2           | Trimestre 1 | 2506             |   |   |   |   |   |
| 3           | Trimestre 2 | 4571             |   |   |   |   |   |
| 4           | Trimestre 3 | 456              |   |   |   |   |   |
| 5<br>6<br>7 | Trimestre 4 | 7321             |   |   |   |   |   |
| 8           |             |                  |   |   |   |   |   |
| 9           |             |                  |   |   |   |   |   |
| 10          | 1           |                  |   |   |   |   |   |

# Nom : SAISIR UNE FONCTION DANS UNE CELLULE

Catégorie : Environnement de travail Bloc de compétences : 1. Environnement de travail

### Définition

**Saisir une fonction** sur Excel permet d'utiliser une ou plusieurs fonctions préprogrammées par Microsoft, ce qui permet d'effectuer des calculs ou des changements de texte autrement chronophages. Par exemple, au lieu de faire des recherches manuelles, on peut utiliser une fonction de recherche.

## Syntaxe

= nom\_de\_la\_fonction( argument1; argument2 [...])

**nom\_de\_la\_fonction** : C'est le nom de la fonction que nous cherchons à utiliser dans la cellule. Par exemple, ça peut être la **fonction SOMME** ou la **fonction SI** ou la **fonction INDEX** etc. selon le besoin.

**argument1, argument2** : Ce sont les informations requises potentiellement par la fonction utilisée. Certaines fonctions ne demandent aucun argument, certaines fonctions acceptent jusqu'à 256 arguments. Le nombre d'arguments dépend donc hautement de la fonction utilisée.

### Exemple

Dans cet exemple, je cherche à retrouver la date du jour. J'utilise donc la **fonction AUJOURDHUI** qui n'a pas besoin d'argument. Par contre, comme pour toutes les fonctions, la formule commence par un "=" et ensuite on peut écrire le nom de la fonction puis une paire de parenthèses est obligatoire, même quand il n'y a pas d'argument.

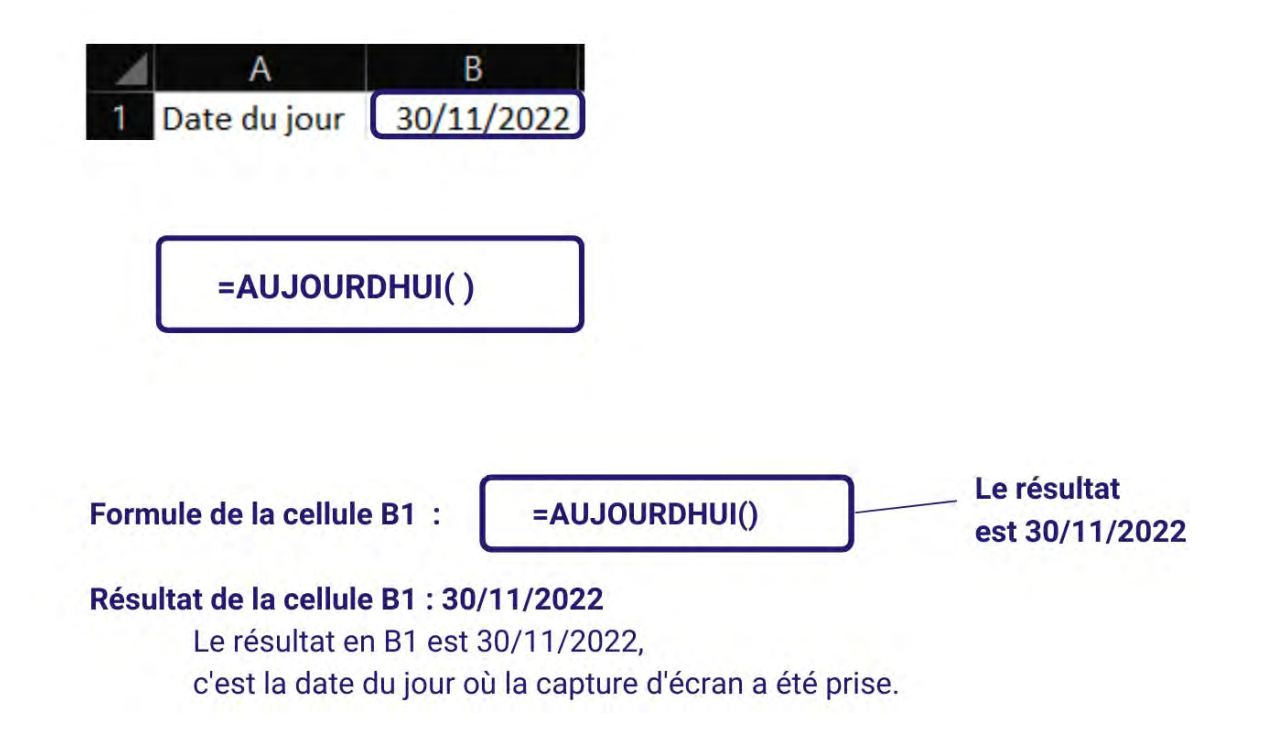

Dans ce 2ème exemple, j'ai des prénoms et des noms saisis dans les colonnes A et B, et je voudrais les combiner dans une même colonne : la colonne C, avec un espace entre les deux. J'utilise donc la fonction JOINDRE.TEXTE, qui a besoin de 3 arguments minimum : le caractère de séparation entre le nom et le prénom (un espace), l'option de prendre en compte ou pas les éventuelles cellules vides, et enfin, le prénom et le nom.

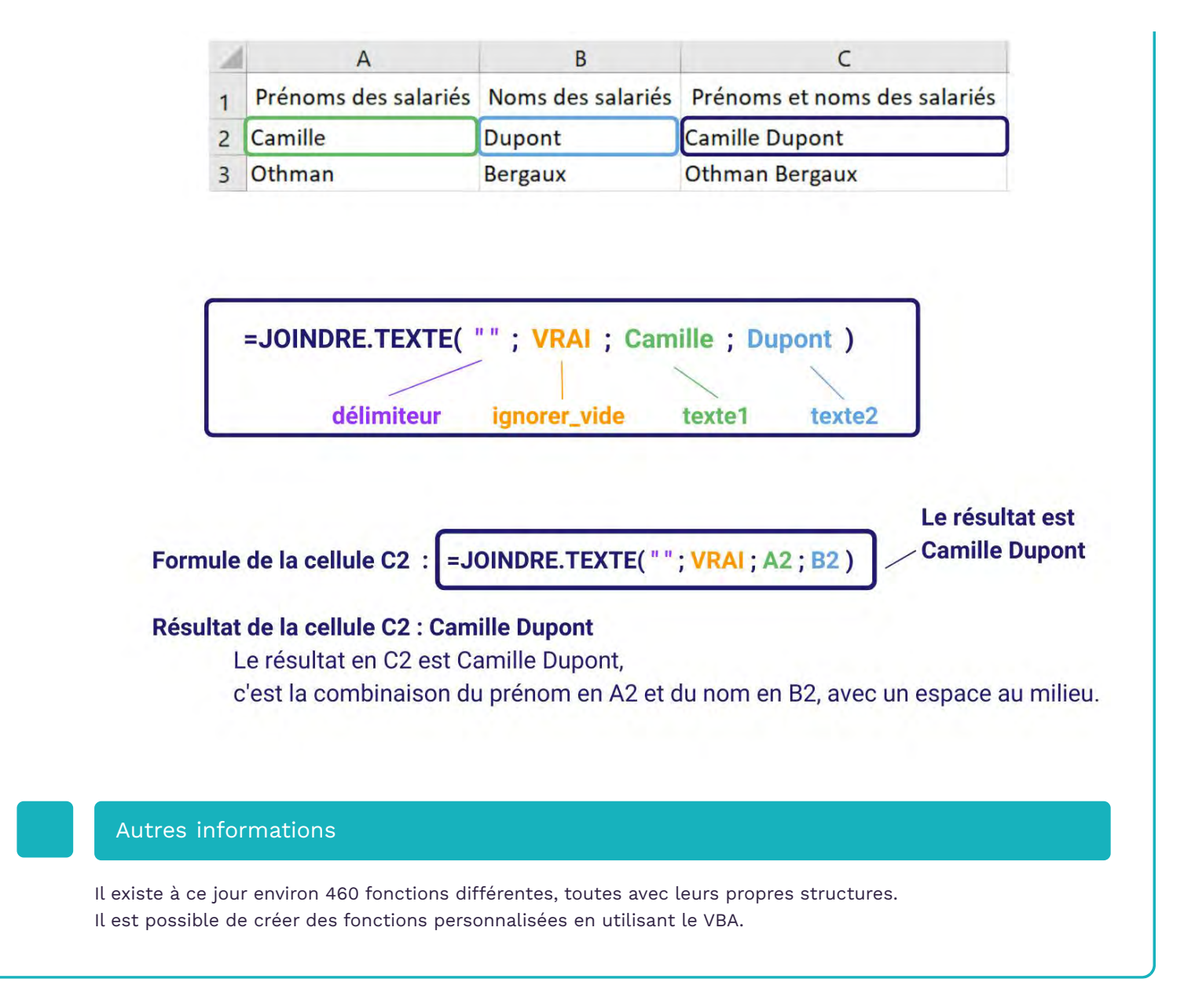

# Nom : SAISIR UNE FORMULE DANS UNE CELLULE

Catégorie : Environnement de travail Bloc de compétences : 1. Environnement de travail

## Définition

Saisir une formule permet de remplir une cellule et de compléter des feuilles Excel.

### Méthode

Il y a 3 étapes pour saisir une formule sur Excel :

#### 1. Sélectionner une cellule

Une feuille de calcul Excel contient des cellules. Elles sont identifiée par des coordonnées, constituées de lettres pour les colonnes et de chiffres pour les lignes (par exemple A7 ou AB9).

Pour sélectionner une cellule, on peut cliquer dessus avec la souris, déplacer le curseur avec les flèches du clavier ou saisir ses coordonnées dans la zone de nommage en haut à gauche.

Pour savoir si une cellule est sélectionnée, il faut regarder si elle est entourée par un épais cadre de couleur vert.

#### 2. Saisir une formule

Quand une cellule est sélectionnée, il faut ensuite mettre une formule à l'intérieur grâce au clavier. Une formule commence toujours par un "=" puis on saisi un calcul ou une fonction (voir les fiches focus consacrées aux fonctions).

La formule est alors inscrite dans la cellule et dans la barre de formule en haut. Si un contenu était présent dans la cellule, il est effacé et remplacé.

Pour modifier une cellule, il faut cliquer dessus puis cliquer sur la barre de formule. Il faut ensuite inscrire la nouvelle formule dans la barre de formule. Il est aussi possible de double-cliquer sur une cellule pour la modifier directement à l'intérieur.

#### 3. Valider la cellule

Il y a plusieurs manières pour valider la saisie d'une cellule. On peut appuyer sur la touche "Entrée" du clavier pour que la prochaine cellule sélectionnée soit juste en dessous, ou appuyer sur "Tabulation" du clavier pour que la prochaine cellule sélectionnée soit juste à droite, ou en cliquant sur une autre cellule. Pour annuler la modification en cours, il faut appuyer sur la touche "Echap" du clavier.

### Exemple

J'ai un tableau des ventes par trimestre de l'année. Je veux saisir une formule qui me donne le total des ventes de l'année.

Je **sélectionne la cellule** B6 en cliquant dessus avec ma souris. La cellule est entourée d'un épais cadre vert, je sais qu'elle est sélectionnée.

| B  | 5 *         | ∃ <u>x</u> √ f <sub>x</sub> |   |   |   |   |   |
|----|-------------|-----------------------------|---|---|---|---|---|
|    | A           | В                           | с | D | E | F | G |
| 1  | Année       | Nombre de ventes            |   |   |   |   |   |
| 2  | Trimestre 1 | 2506                        |   |   |   |   |   |
| 3  | Trimestre 2 | 4571                        |   |   |   |   |   |
| 4  | Trimestre 3 | 456                         |   |   |   |   |   |
| 5  | Trimestre 4 | 7321                        |   |   |   |   |   |
| 6  | Total       |                             |   |   |   |   |   |
| 7  | 1           |                             |   |   |   |   |   |
| 8  |             |                             |   |   |   |   |   |
| 9  |             |                             |   |   |   |   |   |
| 10 |             |                             |   |   |   |   |   |

La cellule B6 est sélectionnée.

Pour la modifier, je double-clique dessus avec ma souris.

Je **saisis la formule** que je veux (la somme des ventes de l'année) avec mon clavier.

| B  | 5 *         | i × √ f≈         | =SOMM | E(B2:B5) |   |   |   |
|----|-------------|------------------|-------|----------|---|---|---|
|    | A           | В                | с     | D        | E | F | G |
| 1  | Année       | Nombre de ventes |       |          |   |   |   |
| 2  | Trimestre 1 | 2506             |       |          |   |   |   |
| 3  | Trimestre 2 | 4571             |       |          |   |   |   |
| 4  | Trimestre 3 | 456              |       |          |   |   |   |
| 5  | Trimestre 4 | 7321             |       |          |   |   |   |
| 6  | Total       | =SOMME(B2:B5)    |       |          |   |   |   |
| 7  | 1           |                  |       |          |   |   |   |
| 8  |             |                  |       |          |   |   |   |
| 9  |             |                  |       |          |   |   |   |
| 10 |             |                  |       |          |   |   |   |

J'ai saisi ma formule dans la cellule B6.

Pour **la valider**, j'appuie sur la touche "Entrée" de mon clavier.

|   | A           | В                | с | D | E | F | G |
|---|-------------|------------------|---|---|---|---|---|
| 1 | Année       | Nombre de ventes |   |   |   |   |   |
| 2 | Trimestre 1 | 2506             |   |   |   |   |   |
| 3 | Trimestre 2 | 4571             |   |   |   |   |   |
| 4 | Trimestre 3 | 456              |   |   |   |   |   |
| 5 | Trimestre 4 | 7321             |   |   |   |   |   |
| 6 | Total       | 14854            |   |   |   |   |   |
| 7 |             |                  |   |   |   |   |   |
| 8 |             |                  |   |   |   |   |   |
| 9 |             |                  |   |   |   |   |   |

# Nom : ALEA.ENTRE.BORNES

Catégorie : Fonction Bloc de compétences : 2. Fonctions mathématiques, statistiques & financières

### Définition

La **fonction ALEA.ENTRE.BORNES** renvoie un nombre entier aléatoire compris entre une borne inférieure et une borne supérieure. Ce nombre change à chaque manipulation dans le classeur, même si la manipulation n'est pas liée à la fonction.

## Syntaxe

#### =ALEA.ENTRE.BORNES( min ; max )

**min** : C'est la borne inférieure du tirage aléatoire. Le résultat de la fonction ALEA.ENTRE.BORNES ne peux pas être plus petit que cet argument.

**max** : C'est la borne supérieure du tirage aléatoire. Le résultat de la fonction ALEA.ENTRE.BORNES ne peux pas être plus grand que cet argument. Cet argument doit obligatoirement être supérieur au **min**.

## Exemple

Dans cet exemple, nous voulons tirer au sort un gagnant parmi 20 participants.

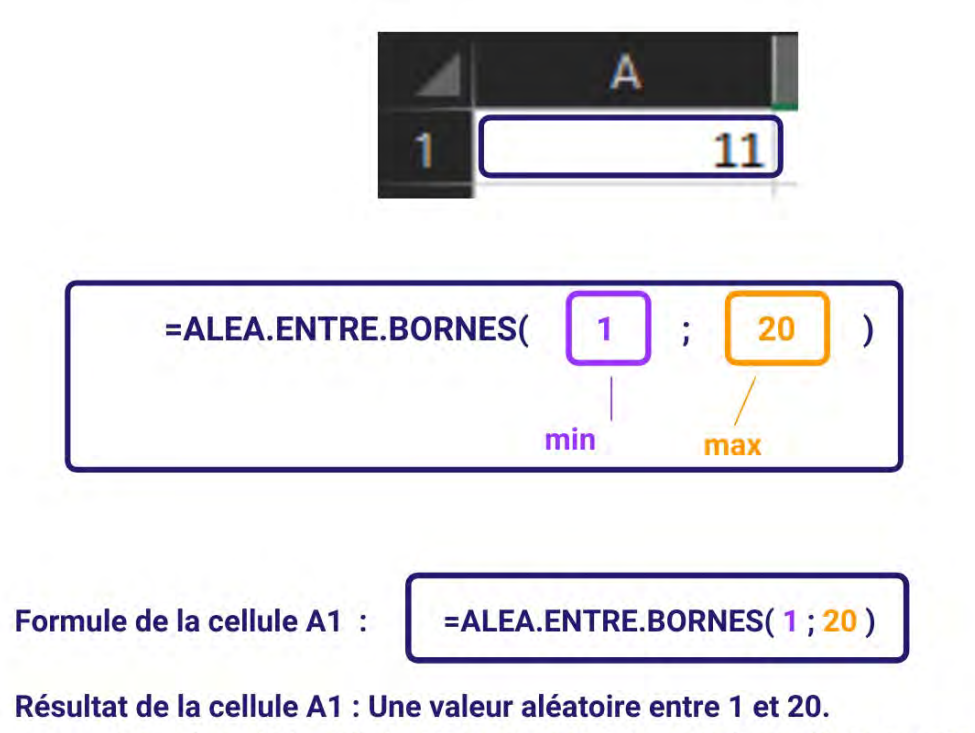

La valeur de la cellule A1 correspond à une valeur aléatoire entre 1 et 20.

Excel effectue un tirage aléatoire à chaque modification ou actualisation du fichier. Le résultat de la **fonction ALEA.ENTRE.BORNES** change donc constamment dans le temps. Il est possible de figer le résultat en copiant la cellule, puis en collant sa valeur.

# Nom : ALEA

Catégorie : Fonction Bloc de compétences : 2. Fonctions mathématiques, statistiques & financières

# Définition

La **fonction ALEA** renvoie un nombre aléatoire entre 0 et 1. Ce nombre change à chaque manipulation dans le classeur, même si la manipulation n'est pas liée à la fonction.

## Syntaxe

#### =ALEA()

Cette fonction n'a pas besoin d'argument.

## Exemple

Dans cet exemple, nous voulons procéder à un tirage au sort. Si le participant obtient 0,8 ou plus, il gagnera un prix.

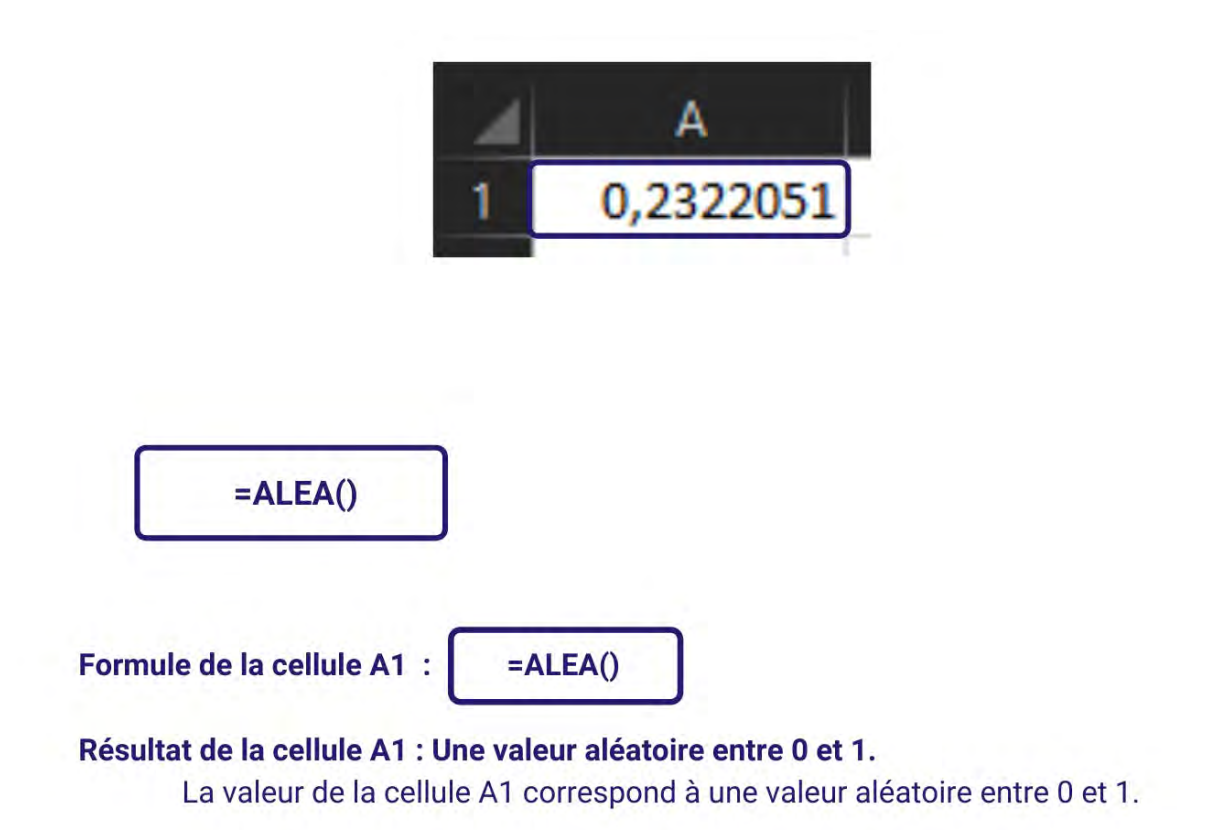

### Autres informations

Excel effectue un tirage aléatoire à chaque modification ou actualisation du fichier. Le résultat de la **fonction ALEA** change donc constamment dans le temps. Il est possible de figer le résultat en copiant la cellule, puis en collant sa valeur.

# Nom : ARRONDI.AU.MULTIPLE

Catégorie : Fonction

# Bloc de compétences : 2. Fonctions mathématiques, statistiques & financières

## Définition

La fonction ARRONDI.AU.MULTIPLE permet d'arrondir une valeur au multiple le plus proche d'une unité donnée.

### Syntaxe

#### =ARRONDI.AU.MULTIPLE( nombre; multiple )

**nombre :** c'est la valeur que nous cherchons à arrondir. Il peut s'agir d'un nombre brut comme 8,74 ou d'une référence renvoyant à une cellule contenant un nombre brut, par exemple, la cellule A14. **multiple :** c'est le multiple auquel vous voulez arrondir l'argument nombre. Par exemple, si le multiple est 0,1, le nombre sera arrondi au multiple de 0,1 le plus proche.

# Exemple
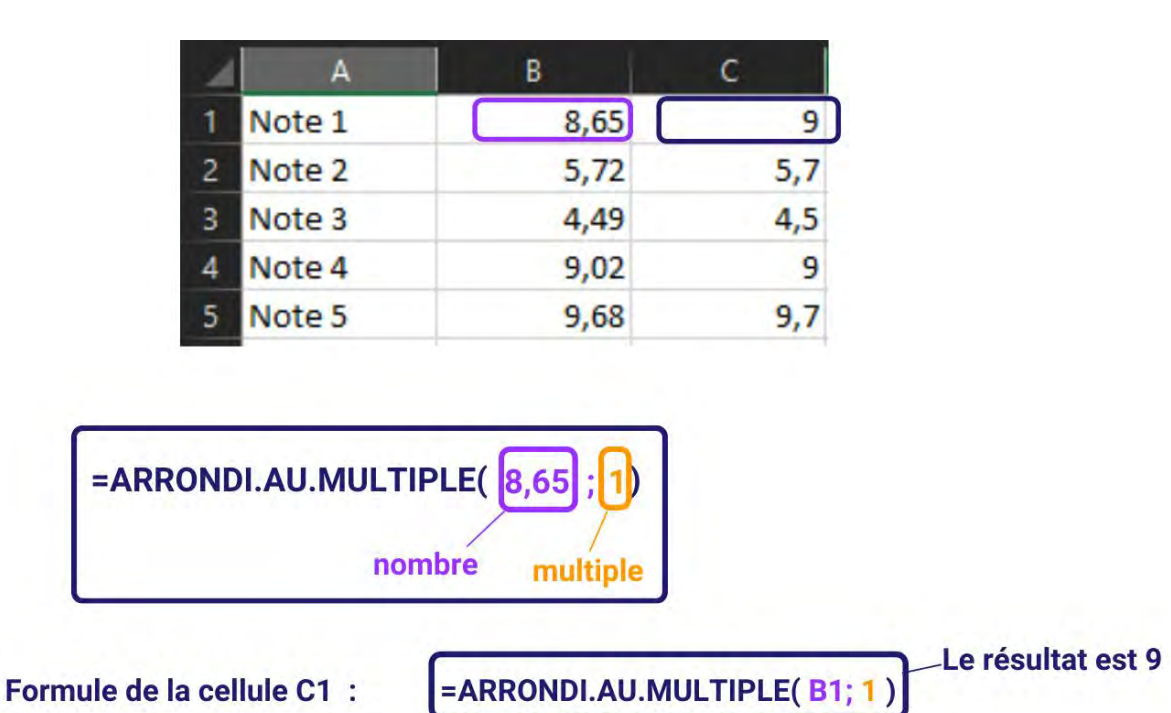

# Résultat de la cellule C1 : 9

La valeur de la cellule C1 est 9 car le multiple de 1 le plus proche de 8,65 est 9.

Formule de la cellule C2 :

=ARRONDI.AU.MULTIPLE( B2 ; 0,1)

Le résultat est 5,7

# Résultat de la cellule C2 : 5,7

La valeur de la cellule C2 est 5,7 car le multiple de 0,1 le plus proche de 5,72 est 5,7.

### Autres informations

La **fonction ARRONDI.AU.MULTIPLE** fonctionne aussi avec les nombres négatifs. Ainsi, la valeur -5,64 donnera -6 après un passage par la fonction ARRONDI.AU.MULTIPLE avec 1 comme multiple souhaitées ou -5,6 avec 0,1 comme multiple.

# Nom : **ARRONDI.INF**

Catégorie : Fonction Bloc de compétences : 2. Fonctions mathématiques, statistiques & financières

# Définition

La **fonction ARRONDI.INF** permet d'arrondir une valeur à la valeur inférieure la plus proche en fonction d'une unité donnée.

### Syntaxe

#### =ARRONDI.INF( nombre; no\_chiffres )

**nombre :** c'est la valeur que nous cherchons à arrondir. Il peut s'agir d'un nombre brut comme 8,74 ou d'une référence renvoyant à une cellule contenant un nombre brut, par exemple, la cellule A14. **no\_chiffres :** c'est le nombre de chiffres après la virgule auquel vous voulez arrondir l'argument nombre.

# Exemple

|   | A      | В    | С   |
|---|--------|------|-----|
| 1 | Note 1 | 8,65 | 8   |
| 2 | Note 2 | 5,72 | 5,7 |
| 3 | Note 3 | 4,49 | 4,4 |
| 4 | Note 4 | 9,02 | 9   |
| 5 | Note 5 | 9,68 | 9,6 |

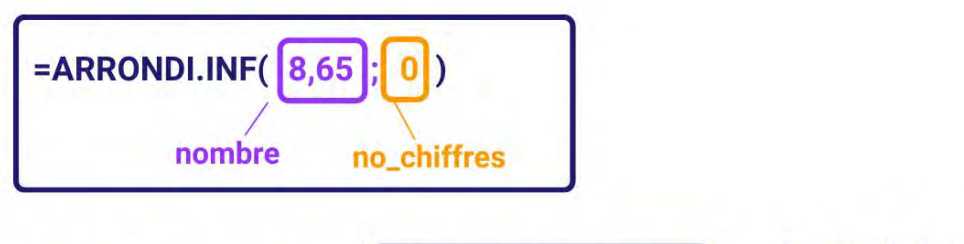

Formule de la cellule C1 :

=ARRONDI.INF( B1; 0 )

Le résultat est 8

# Résultat de la cellule C1 : 8

La valeur de la cellule C1 est 8 car la valeur inférieure avec 0 décimale la plus proche de 8,65 est 8.

Formule de la cellule C2 :

=ARRONDI.INF( B2 ; 1)

Le résultat est 5,7

# Résultat de la cellule C2 : 5,7

La valeur de la cellule C2 est 5,7 car la valeur inférieure avec 1 décimale la plus proche de 5,72 est 5,7.

### Autres informations

La **fonction ARRONDI.INF** fonctionne aussi avec les nombres négatifs. Ainsi, la valeur -5,64 donnera -6 après un passage par la fonction ARRONDI.INF avec 0 décimales souhaitées ou -5,7 avec une décimale.

### Nom : ARRONDI

Catégorie : Fonction Bloc de compétences : 2. Fonctions mathématiques, statistiques & financières

# Définition

La fonctionARRONDI permet d'arrondir un nombre à une valeur proche, en fonction d'une unité donnée.

La fonction permet d'arrondir des nombres décimaux comme 11,765 à 11,7 (arrondi à 1 chiffre après la virgule), mais aussi des nombres entiers comme 1 865 à 1900 (arrondi à 2 chiffres avant la virgule).

### Syntaxe

#### =ARRONDI( nombre; no\_chiffres )

**nombre :** C'est la valeur que nous cherchons à arrondir. Il peut s'agir d'un nombre brut comme 8,74 ou d'une référence renvoyant à une cellule contenant un nombre brut, par exemple, la cellule A14. **no\_chiffres :** C'est le nombre de chiffres après la virgule auquel vous voulez arrondir l'argument nombre. Pour arrondir à gauche de la virgule (comme 287,9 à 290), il faut indiquer un nombre négatif.

### Exemple

Dans cet exemple, nous voulons arrondir les notes de cet étudiant pour les rendre plus lisibles et exploitables.

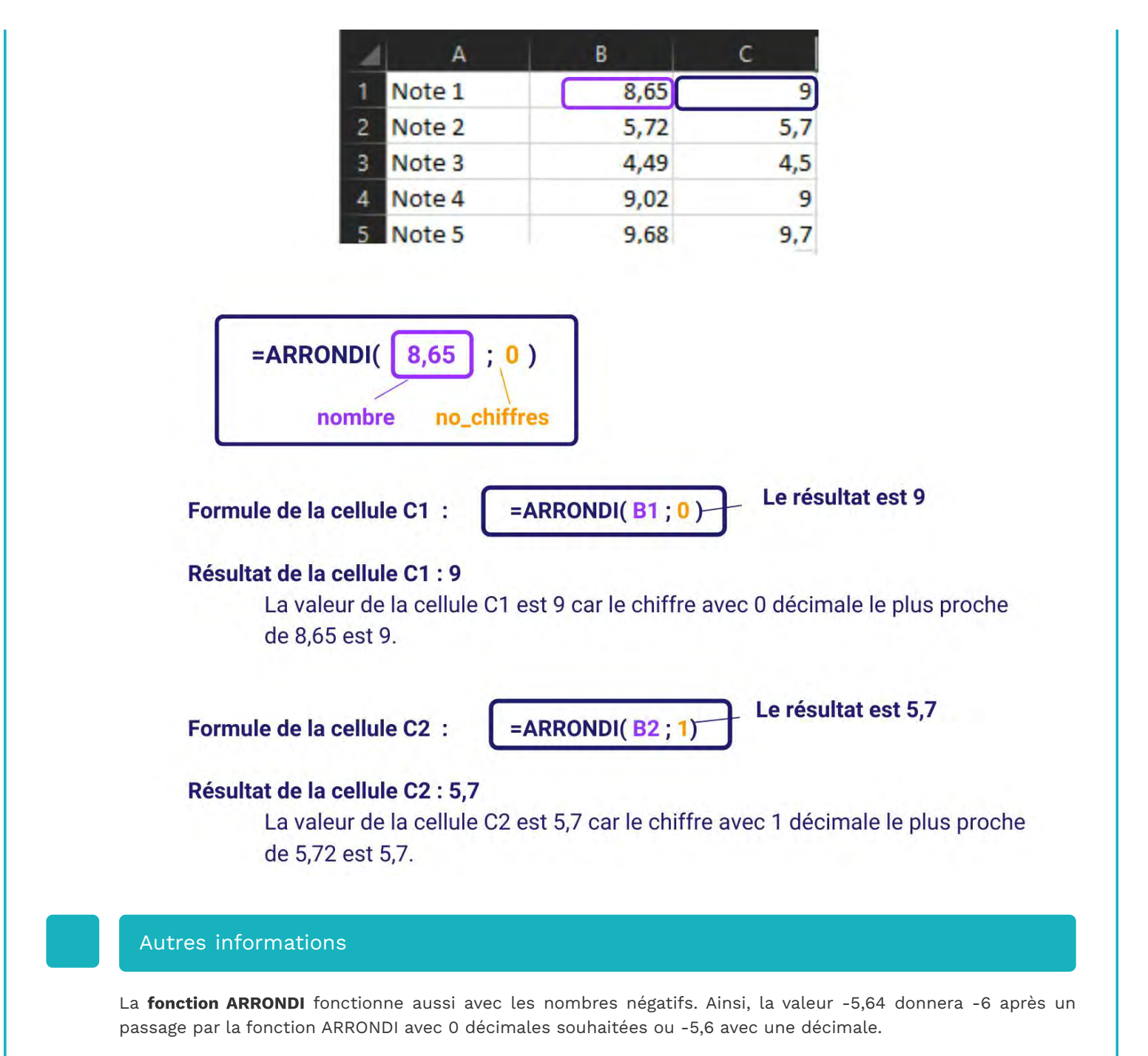

# Nom : **ARRONDI.SUP**

Catégorie : Fonction Bloc de compétences : 2. Fonctions mathématiques, statistiques & financières

# Définition

La **fonction ARRONDI.SUP** permet d'arrondir une valeur à la valeur supérieure la plus proche en fonction d'une unité donnée.

### Syntaxe

#### =ARRONDI.SUP( nombre; no\_chiffres )

**nombre :** c'est la valeur que nous cherchons à arrondir. Il peut s'agir d'un nombre brut comme 8,74 ou d'une référence renvoyant à une cellule contenant un nombre brut, par exemple, la cellule A14. **no\_chiffres :** c'est le nombre de chiffres après la virgule auquel vous voulez arrondir l'argument nombre.

# Exemple

| 4 | A      | В    | С   |
|---|--------|------|-----|
| 1 | Note 1 | 8,65 | 9   |
| 2 | Note 2 | 5,72 | 5,8 |
| 3 | Note 3 | 4,49 | 4,5 |
| 4 | Note 4 | 9,02 | 9,1 |
| 5 | Note 5 | 9,68 | 9,7 |

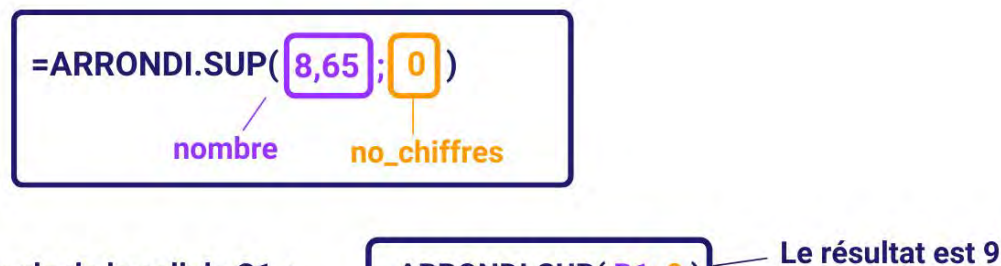

Formule de la cellule C1 :

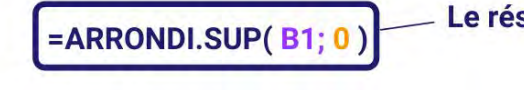

# Résultat de la cellule C1 : 9

La valeur de la cellule C1 est 9 car la valeur supérieure avec 0 décimale la plus proche de 8,65 est 9.

Formule de la cellule C2 :

=ARRONDI.SUP( B2 ; 1)

-Le résultat est 5,8

# Résultat de la cellule C2 : 5,8

La valeur de la cellule C2 est 5,8 car la valeur supérieure avec 1 décimale la plus proche de 5,72 est 5,8.

### Autres informations

La **fonction ARRONDI.SUP** fonctionne aussi avec les nombres négatifs. Ainsi, la valeur -5,64 donnera -5 après un passage par la fonction ARRONDI.SUP avec 0 décimales souhaitées ou -5,6 avec une décimale.

# Nom : ENT

Catégorie : Fonction Bloc de compétences : 2. Fonctions mathématiques, statistiques & financières

# Définition

La **fonction ENT** permet d'arrondir une valeur au nombre entier directement inférieur. En d'autres termes, celleci enlève simplement les chiffres qui se situent après la virgule.

### Syntaxe

#### =ENT(nombre)

**nombre** : c'est le nombre que vous voulez arrondir à l'entier directement inférieur. Il peut s'agir d'un nombre brut comme 8,74 ou d'une référence renvoyant à une cellule contenant un nombre brut, par exemple, la cellule A14.

# Exemple

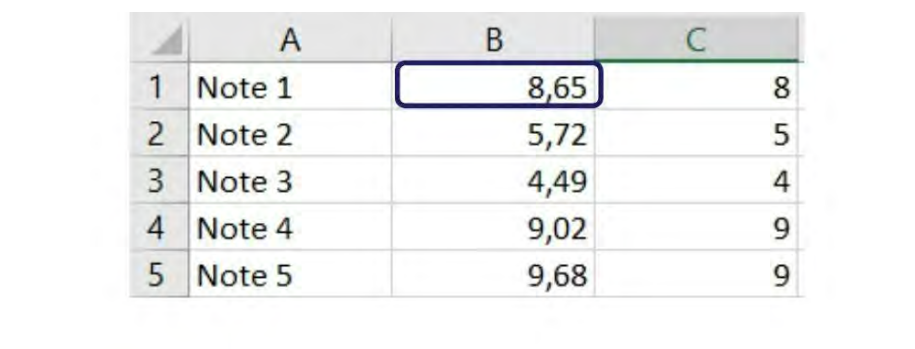

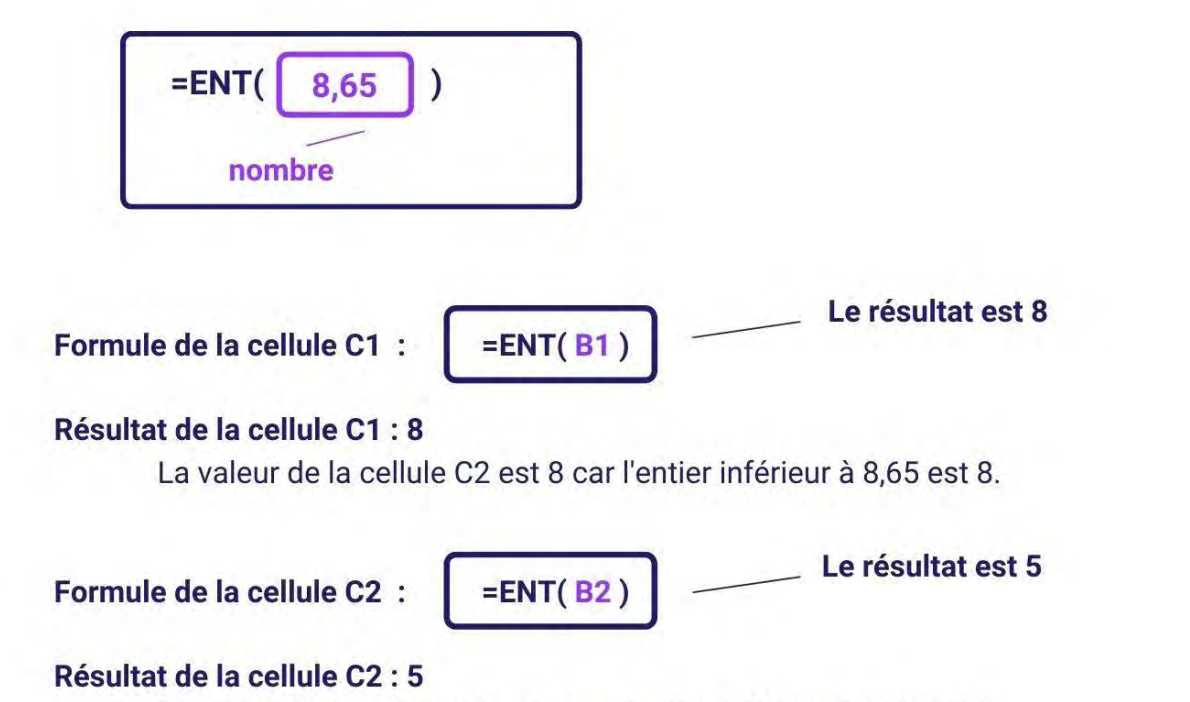

La valeur de la cellule C3 est 5 car l'entier inférieur à 5,72 est 5.

# Autres informations

La **fonction ENT** fonctionne aussi avec les nombres négatifs. Ainsi, la valeur -5,64 donnera -6 après un passage par la **fonctionENT.** 

Sur les valeurs négatives, elle diffère de la fonction TRONQUE, autrement, ces deux fonctions sont similaires.

# Nom : GRANDE.VALEUR

Catégorie : Fonction Bloc de compétences : 2. Fonctions mathématiques, statistiques & financières

### Définition

La **fonction GRANDE.VALEUR** permet de déterminer la k-ième plus grande valeur d'une liste de données.

### Syntaxe

#### =GRANDE.VALEUR( matrice ; k )

matrice : C'est la liste de données de laquelle on cherche à extraire la k-ième plus grande valeur.
k : C'est le classement de la donnée par rapport à la matrice. Pour obtenir la plus grande valeur de la matrice, k doit être égal à 1.

## Exemple

Dans cet exemple, je cherche à classer les performances de mes commerciaux de la meilleure à la moins bonne.

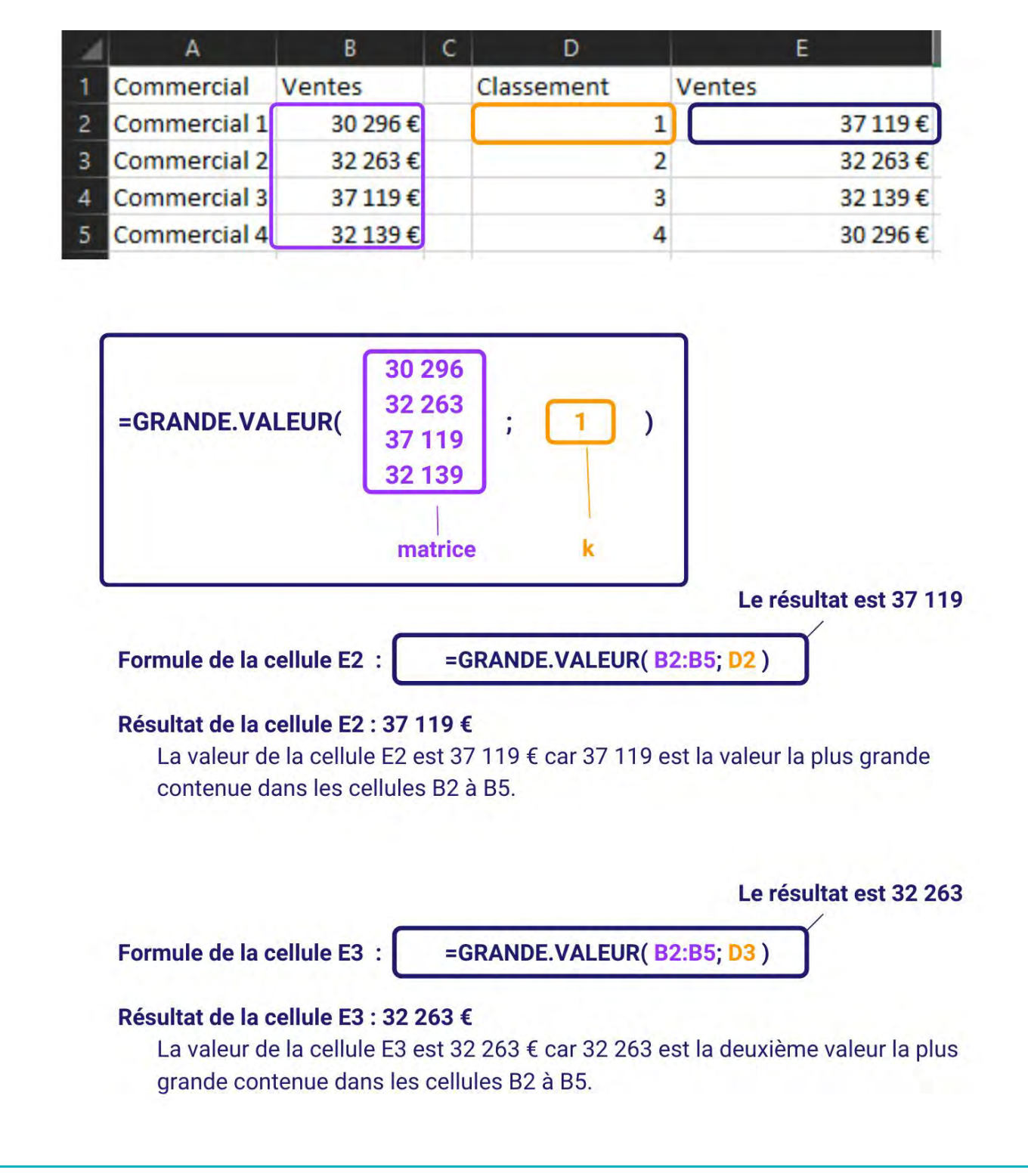

# Nom : HISTORIQUE.ACTIONS

Catégorie : Bloc de compétences : 2. Fonctions mathématiques, statistiques & financières

### Définition

La fonction **HISTORIQUE.ACTIONS** permet de chercher sur internet la **valeur d'une action nancière** à une ou plusieurs dates.

Pour l'utiliser, vous devez donc :

- Connaître le nom de votre action. Par exemple, pour la société Apple, le nom de l'action est "AAPL". Si besoin, faites une recherche sur des sites spécialisés, tels que Boursedirect ou Boursorama. La fonction HISTORIQUE.ACTIONS ne permet pas de récupérer les valeurs des indices boursiers (CAC40, NASDAQ, S&P500 etc.) ni des produits dérivés. Par contre, vous pouvez récupérer les taux de change entre devises en utilisant leur code à 3 lettres. Par exemple, pour savoir combien vaut 1€ en dollar états-unien, ce sera le code EUR/USD.
- Etre **connecté à internet** au moment où vous utilisez la fonction **HISTORIQUE.ACTIONS**. La fonction a fait une recherche via Bing, le moteur de recherche de Microsoft.

### Syntaxe

#### =HISTORIQUE.ACTIONS( action ; date\_début ; [date\_fin] ; [intervalle] ; [en-têtes] ; [propriété1] ; ... )

La fonction HISTORIQUE.ACTIONS compte 2 arguments obligatoires et au moins 4 arguments optionnels.

Commençons par les arguments obligatoires :

- action : il s'agit du code à 4 lettres de l'action qui vous intéresse. On appelle cela le MIC (*Market Identifier Code*). Pour les devises, il faut utiliser leur code ISO 4217 à 3 chiffres, séparés d'un slash. Par exemple EUR pour l'euro, USD pour le dollar US, RUB pour le rouble etc. Si vous écrivez le MIC ou les codes ISO 4217 d'une devise dans la fonction, vous devez ajouter des guillemets (par exemple "AAPL" ou encore "EUR/USD").
- **date\_début** : il s'agit de la première date à laquelle vous souhaitez connaître la valeur de votre action (ou de votre taux de change).

Puis les arguments optionnels :

- [date\_fin] : par défaut, la fonction HISTORIQUE.ACTIONS n'affiche des valeurs qu'à la date indiquée en date\_début. Mais si vous ajoutez une date de fin, vous obtiendrez une liste de toutes les valeurs entre date\_début et [date\_fin]. Les week-end, jours fériés, et autres jours de clôture exceptionnelle n'apparaitront pas dans la liste de résultats.
- [intervalle] : ce paramètre est utile si vous avez saisi une [date\_fin] suffisamment éloignée de votre date\_début. Dans ce cas, plutôt que de générer toutes les valeurs disponibles, la fonction
   HISTORIQUE.ACTIONS peut vous se limiter à un affichage hebdomadaire (1) ou mensuel (2). Par défaut, c'est le paramètre quotidien (0) qui est utilisé.
- **[en-têtes]** : comme nous allons le voir dans les exemples ci-dessous, la fonction **HISTORIQUE.ACTIONS** génère un tableau de résultat. Le paramètre **[en-têtes]** permet de spécifier si on souhaite que ce tableau de résultat ait un en-tête descriptif ou non.
- **[propriété1]** : la fonction **HISTORIQUE.ACTIONS** peut récupérer sur internet plusieurs informations liées à une action. Sa valeur à l'ouverture (1), ou la clôture (2), de la bourse, sa valeur la plus élevée (3) et la moins élevée (4) de la journée, et enfin le volume (5) échangé durant la journée. En ajoutant autant de ces paramètres que vous le souhaitez dans les arguments **[propriété1]**, **[propriété2]**, **[propriété3]** etc. vous pouvez créer un tableau de résultat sur mesure contenant les informations de votre choix.

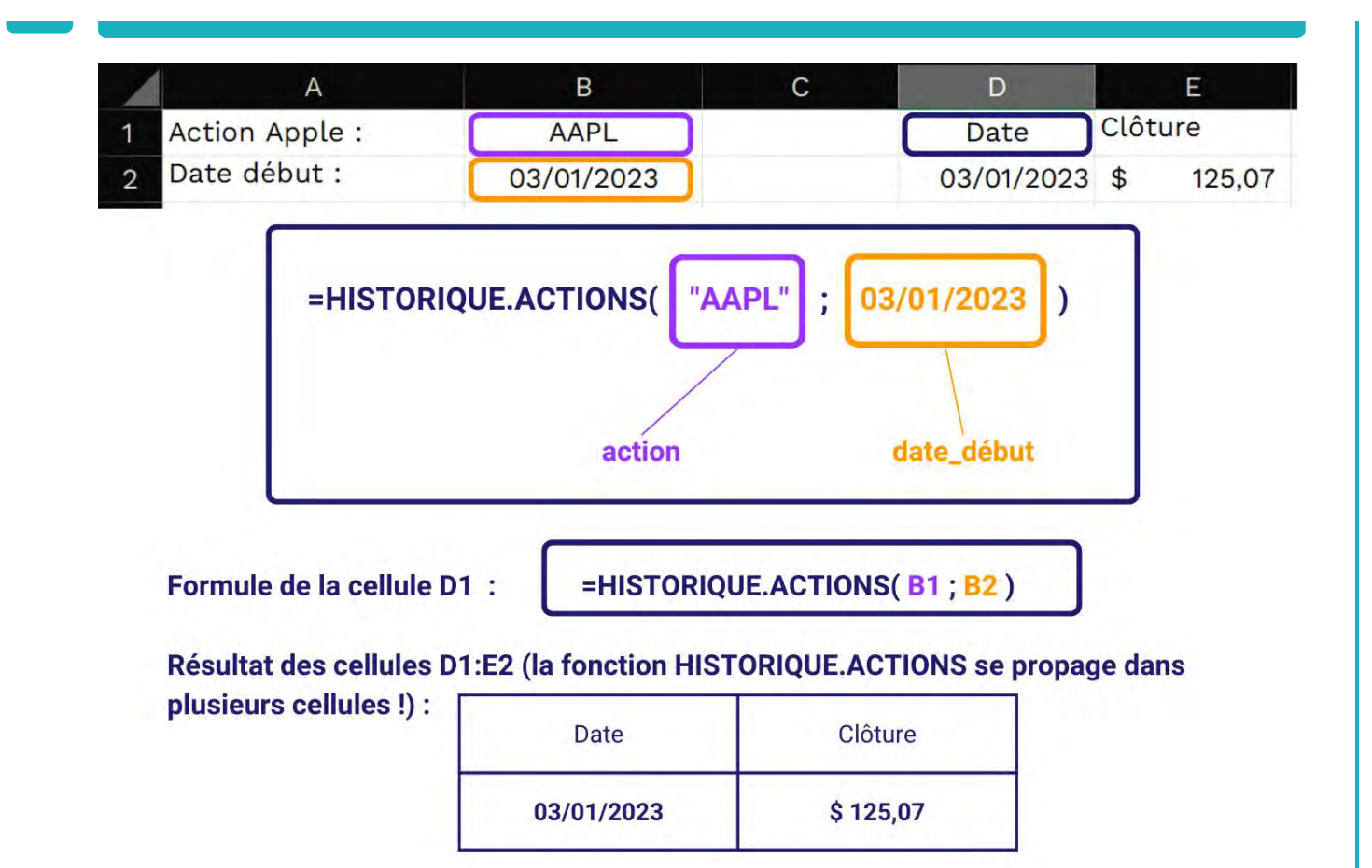

Un tableau de 2 x 2 a été généré : il contient des en-têtes (lest mots "date" et "clôture"), un rappel de la date renseignée ainsi que la valeur de l'action Apple à la clôture du NASDAQ, le lundi 3 janvier 2023.

|   | A              | В          | С   | D          | E         | F         |
|---|----------------|------------|-----|------------|-----------|-----------|
| 1 | Action Apple : | AAPL       |     | Date       | Ouverture | Clôture   |
| 2 | Date début :   | 03/01/2023 | .// | 03/01/2023 | \$ 130,28 | \$ 129,62 |
| 3 | Date début :   | 03/02/2023 |     | 09/01/2023 | \$ 130,47 | \$ 134,76 |
| 4 |                |            |     | 17/01/2023 | \$ 134,83 | \$ 137,87 |
| 5 |                |            |     | 23/01/2023 | \$ 138,12 | \$ 145,93 |
| 6 |                |            |     | 30/01/2023 | \$ 144,96 | \$ 154,50 |

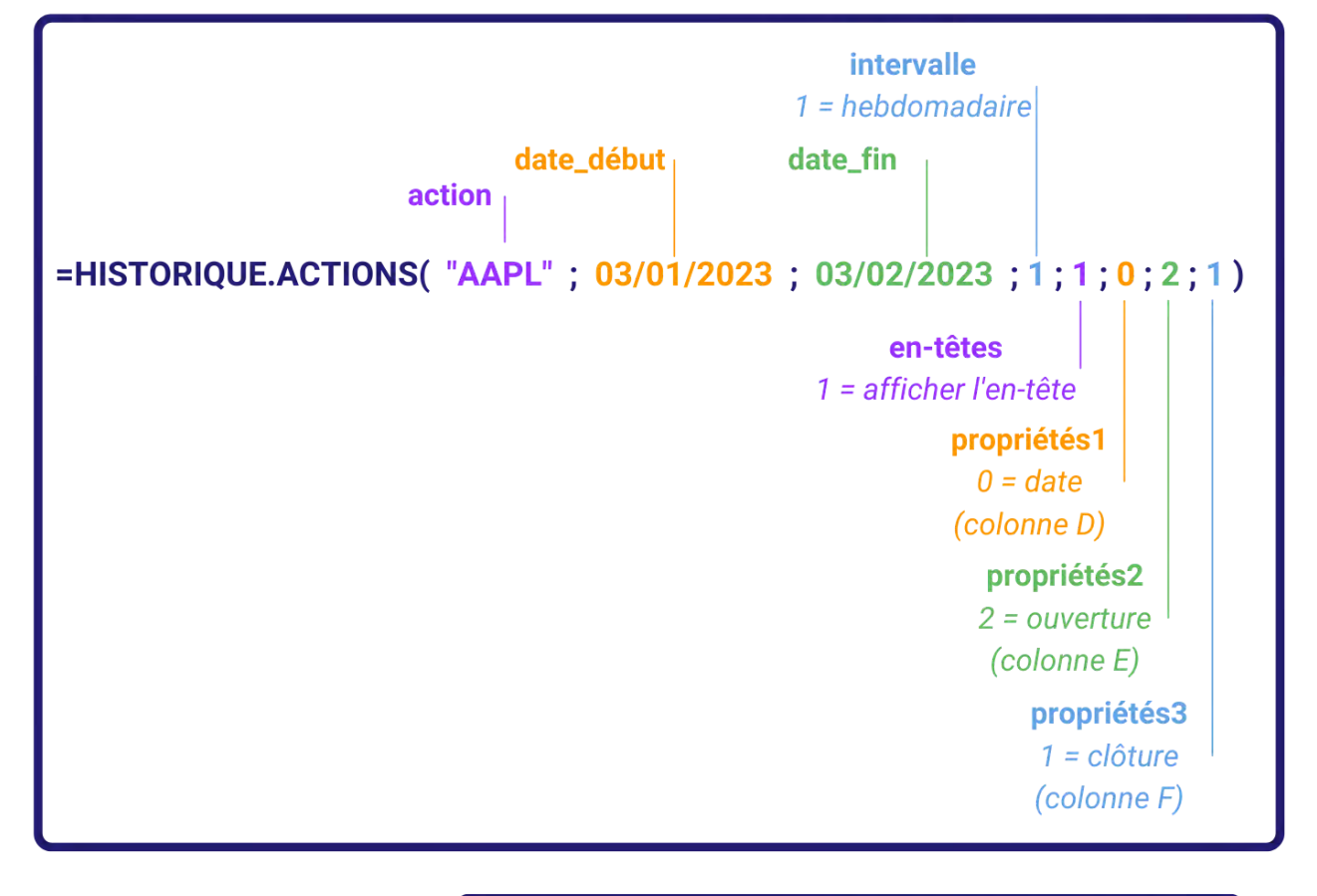

Formule de la cellule D1

# =HISTORIQUE.ACTIONS( B1 ; B2 ; B3 ; 1 ; 1 ; 0 ; 2 ; 1 )

### Résultat des cellules D1:F6 :

Un tableau de 3 colonnes et 6 lignes a été généré. Celui-ci contient les valeurs hebdomadaires de l'action Apple, dans la plage de dates spécifiées, à l'ouverture et à la clôture du NASDAQ.

|   | Date       | Ouverture |        | Clôture |        |
|---|------------|-----------|--------|---------|--------|
|   | 03/01/2023 | \$        | 130,28 | \$      | 129,62 |
|   | 09/01/2023 | \$        | 130,47 | \$      | 134,76 |
| S | 17/01/2023 | \$        | 134,83 | \$      | 137,87 |
|   | 23/01/2023 | \$        | 138,12 | \$      | 145,93 |
|   | 30/01/2023 | \$        | 144,96 | \$      | 154,50 |

# Autres informations

Au moment de charger les données, un message **#BUSY** apparaîtra brièvement : cela signifie que la fonction cherche sur internet les informations demandées. Prenez votre mal en patience.

Cependant, si **#VALEUR** apparaît, cela signifie que la valeur de l'action est introuvable. Il y a alors plusieurs questions à se poser :

- Est-ce que le code MIC de l'action est bien écrit ?
- Est-ce que l'action existait à la date demandée ? (par exemple, l'introduction d'Apple en bourse s'est faite le 12 décembre 1980 : avant cette date, la fonction **HISTORIQUE.ACTIONS** ne peut donc vous afficher aucune valeur).
- Est-ce que la bourse était ouverte à la date demandée ? (date\_début). En effet, la fonction HISTORIQUE.ACTIONS ne peut afficher aucune valeur pour dates de week-end et de jours fériés.

# Nom : MAX

Catégorie : Fonction Bloc de compétences : 2. Fonctions mathématiques, statistiques & financières

# Définition

La **fonction MAX** affiche la valeur la plus grande parmi plusieurs valeurs. Vous pouvez évaluer des valeurs individuelles, des références ou des plages de cellules, ou une combinaison des trois.

### Syntaxe

#### =MAX( nombre1 ; [nombre2] )

**nombre1** : C'est le premier nombre à évaluer. Cela peut être un chiffre brut comme 15, une référence de cellule comme C7 ou une plage de cellules comme A2:A8.

**nombre2 [facultatif]** : Il s'agit du deuxième nombre à évaluer, qui peut également être un chiffre, une référence de cellule ou une plage de cellules.

### Exemple

Je suis responsable d'un magasin et j'aimerais savoir quelle est ma meilleure performance en un trimestre.

| 1 | A           | В           |
|---|-------------|-------------|
| 1 | Trimestre 1 | 25 069,00 € |
| 2 | Trimestre 2 | 45 710,00 € |
| 3 | Trimestre 3 | 8 541,00 €  |
| 4 | Trimestre 4 | 19 547,00 € |
| 5 | Maximum     | 45 710,00 € |

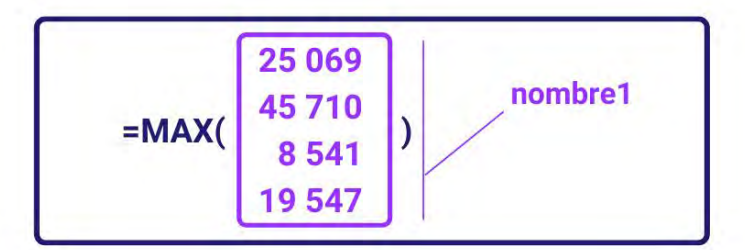

Formule de la cellule B5 :

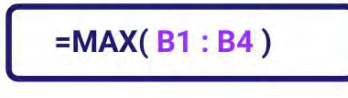

# Résultat de la cellule B5 : 45 710,00 €

La valeur de la cellule B5 correspond à la valeur maximale de la plage des cellules sélectionnées.

### Nom : MEDIANE

Catégorie : Fonction Bloc de compétences : 2. Fonctions mathématiques, statistiques & financières

### Définition

La **fonction MEDIANE** permet de connaître la valeur la plus au milieu d'une série de valeurs, avec donc 50% des valeurs de la série lui sont supérieures, et 50% lui sont inférieures.

### Syntaxe

#### =MEDIANE ( nombre1; [nombre2] )

nombre1 : C'est le premier nombre dont vous voulez obtenir la médiane. Cela peut être un chiffre brut comme 12, une référence de cellule comme X9 ou une plage de cellules comme S7:S15.

**nombre2 [facultatif]** : Il s'agit du deuxième nombre qui vous intéresse, qui peut également être un chiffre, une référence de cellule ou une plage de cellules.

### Exemple

Dans cet exemple, j'aimerais savoir combien de temps est-ce qu'une tâche prend à mes employés de manière générale. Je pourrais calculer la moyenne des temps mis, mais quelques valeurs ont l'air de considérablement fausser la valeur réelle. Je choisis donc de passer par la médiane pour avoir une idée plus précise.

| 4  | A            | В       | С | D              |
|----|--------------|---------|---|----------------|
| 1  | Salariés     | Tâche 1 |   | Temps probable |
| 2  | Salarié.e 1  | 01:18   |   | 01:45          |
| 3  | Salarié.e 2  | 01:30   |   |                |
| 4  | Salarié.e 3  | 01:54   |   |                |
| 5  | Salarié.e 4  | 01:00   |   |                |
| 6  | Salarié.e 5  | 03:42   |   |                |
| 7  | Salarié.e 6  | 03:30   |   |                |
| 8  | Salarié.e 7  | 01:12   |   |                |
| 9  | Salarié.e 8  | 04:42   |   |                |
| 10 | Salarié.e 9  | 02:42   |   |                |
| 11 | Salarié.e 10 | 01:30   |   |                |
| 12 | Salarié.e 11 | 01:45   |   |                |

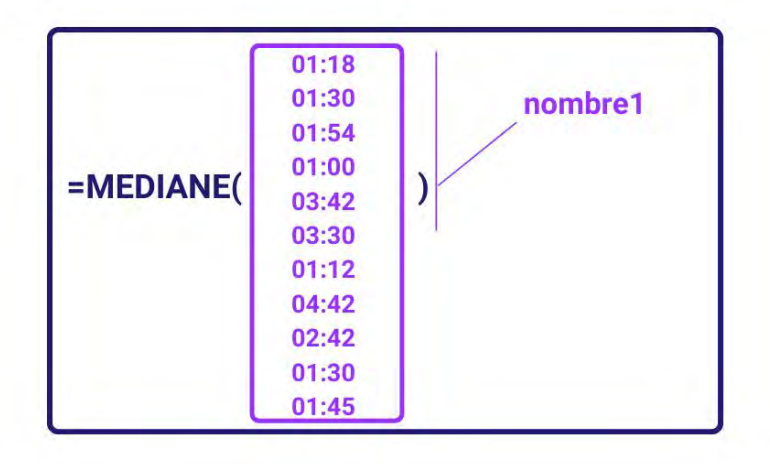

Formule de la cellule D2 :

=MEDIANE( B2:B12 )

# Résultat de la cellule D2: 01:45

La valeur de la cellule D2 correspond à la valeur la plus "centrale" de la colonne B, c'est-à-dire que 5 des 11 temps lui sont supérieurs, et 5 des 11 temps lui sont inférieurs.

# Nom : MIN

Catégorie : Fonction Bloc de compétences : 2. Fonctions mathématiques, statistiques & financières

# Définition

La **fonction MIN** affiche la valeur la plus petite parmi plusieurs valeurs. Vous pouvez évaluer des valeurs individuelles, des références ou des plages de cellules, ou une combinaison des trois.

### Syntaxe

#### =MIN( nombre1; [nombre2] )

**nombre1** : C'est le premier nombre à évaluer. Cela peut être un chiffre brut comme 15, une référence de cellule comme C7 ou une plage de cellules comme A2:A8.

**nombre2 [facultatif]** : Il s'agit du deuxième nombre à évaluer, qui peut également être un chiffre, une référence de cellule ou une plage de cellules.

### Exemple

Je suis responsable d'un magasin et j'aimerais savoir quelle est ma moins bonne performance en un trimestre.

| 4 | A           | В           |
|---|-------------|-------------|
| 1 | Trimestre 1 | 25 069,00 € |
| 2 | Trimestre 2 | 45 710,00 € |
| 3 | Trimestre 3 | 8 541,00 €  |
| 4 | Trimestre 4 | 19 547,00 € |
| 5 | Maximum     | 8 541,00 €  |

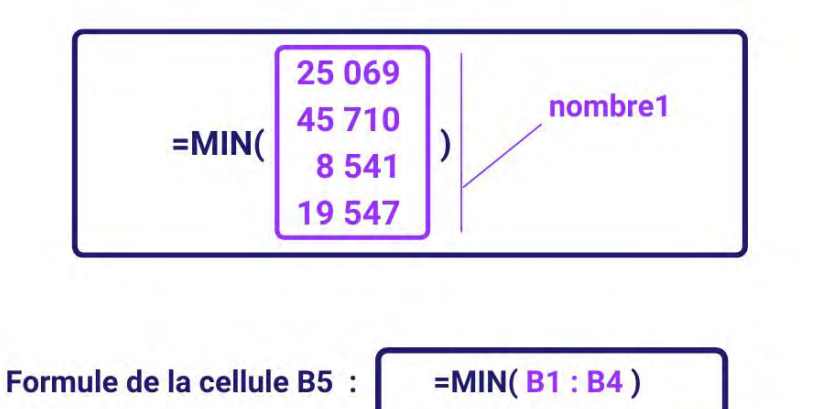

Résultat de la cellule B5 : 8 541,00 €

La valeur de la cellule B5 correspond à la valeur minimale de la plage des cellules sélectionnées.

# Nom : MOD

Catégorie : Fonction Bloc de compétences : 2. Fonctions mathématiques, statistiques & financières

# Définition

La **fonction MOD** renvoie le reste de la division euclidienne entre deux nombres. Ces nombres peuvent être des nombres entiers, décimaux ou relatifs.

### Syntaxe

#### =MOD ( nombre ; diviseur )

**nombre :** C'est le numérateur de la division. En d'autres termes, c'est le nombre qui sera divisé. **diviseur** : C'est le dénominateur de la division. En d'autres termes, c'est le nombre qui va diviser l'argument **nombre**.

# Exemple

Dans cet exemple, l'entreprise a besoin de commander un certain produit.

Ce produit est vendu par lots de 10 ou individuellement.

Les produits vendus individuellement sont plus chers par produit que les produits vendus en lots. Nous voulons donc savoir combien de produits dans la commande seront achetés individuellement.

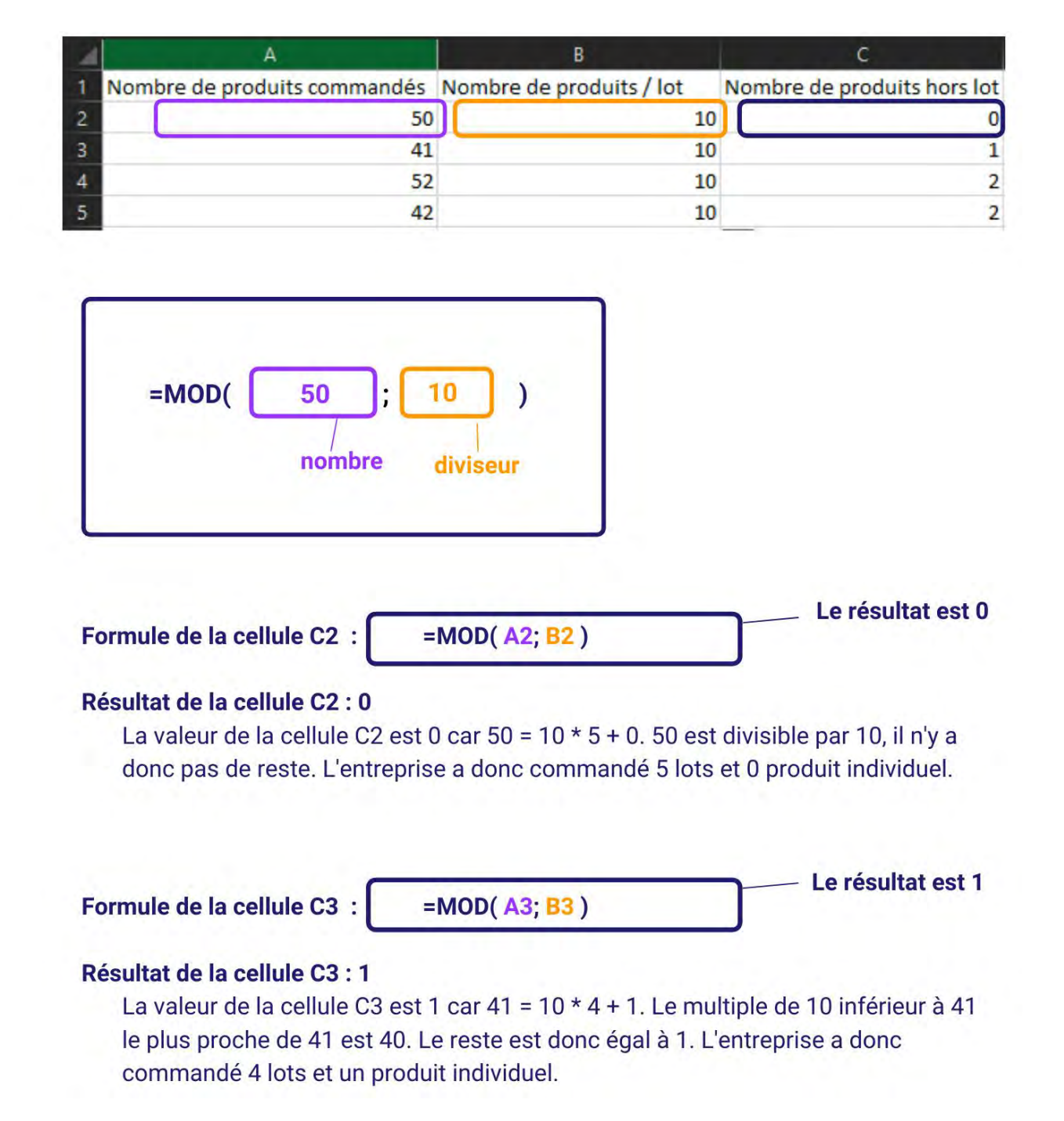

### Nom : MOYENNE

Catégorie : Fonction Bloc de compétences : 2. Fonctions mathématiques, statistiques & financières

### Définition

La **fonction MOYENNE** renvoie la moyenne (arithmétique) des arguments sélectionnés. Les arguments peuvent être des nombres, des plages ou encore des références de cellules contenant des nombres.

### Syntaxe

#### =MOYENNE ( nombre1; [nombre2] )

nombre1 : C'est le premier nombre dont vous voulez obtenir la moyenne. Cela peut être un chiffre brut comme
12, une référence de cellule comme X9 ou une plage de cellules comme S7:S15.
nombre2 [facultatif] : Il s'agit du deuxième nombre qui vous intéresse, qui peut également être un chiffre, une référence de cellule ou une plage de cellules.

### Exemple

Je suis responsable d'un magasin et j'aimerais connaitre la moyenne des chiffres d'affaires réalisés lors des quatre trimestres de l'année.

| 4 | A           | В           |  |  |
|---|-------------|-------------|--|--|
| 1 | Trimestre 1 | 25 069,00 € |  |  |
| 2 | Trimestre 2 | 45 710,00 € |  |  |
| 3 | Trimestre 3 | 8 541,00 €  |  |  |
| 4 | Trimestre 4 | 19 547,00 € |  |  |
| 5 | Moyenne     | 24 716,75 € |  |  |

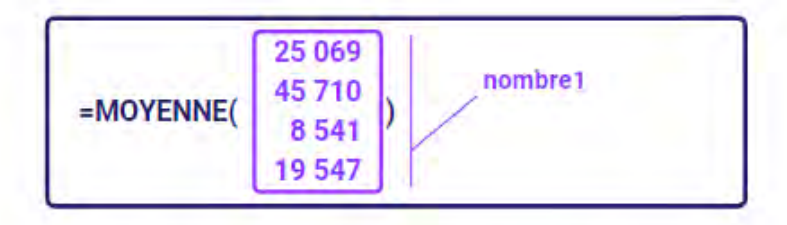

Formule de la cellule B5 :

=MOYENNE(B1:B4)

#### Résultat de la cellule B5 : 24 716,75 €

La valeur de la cellule B5 correspond à la moyenne de la plage des cellules sélectionnées.

Si vous voulez calculer uniquement la moyenne des valeurs qui répondent à certains critères, utilisez la fonction **MOYENNE.SI** ou la fonction **MOYENNE.SI.ENS**.

# Nom : NB

Catégorie : Fonction Bloc de compétences : 2. Fonctions mathématiques, statistiques & financières

# Définition

La **fonction NB** donne le nombre de cellules contenant des nombres (dont les dates) dans une plage de cellules déterminée.

### Syntaxe

#### =NB (valeur1; [valeur2]; ...)

**valeur1** : première cellule ou plage de cellules dont on veut avoir le nombre de cellules contenant des nombres **valeur2 [facultative]** : autre cellule ou plage de cellules dont on veut avoir le nombre de cellules contenant des nombres

... : il est possible d'ajouter jusqu'à 255 autres cellules ou plages de cellules dans cette fonction

### Exemple

J'ai un commercial dans ma société.

Je veux savoir le nombre de mois où il a fait une ou des ventes sur un trimestre.

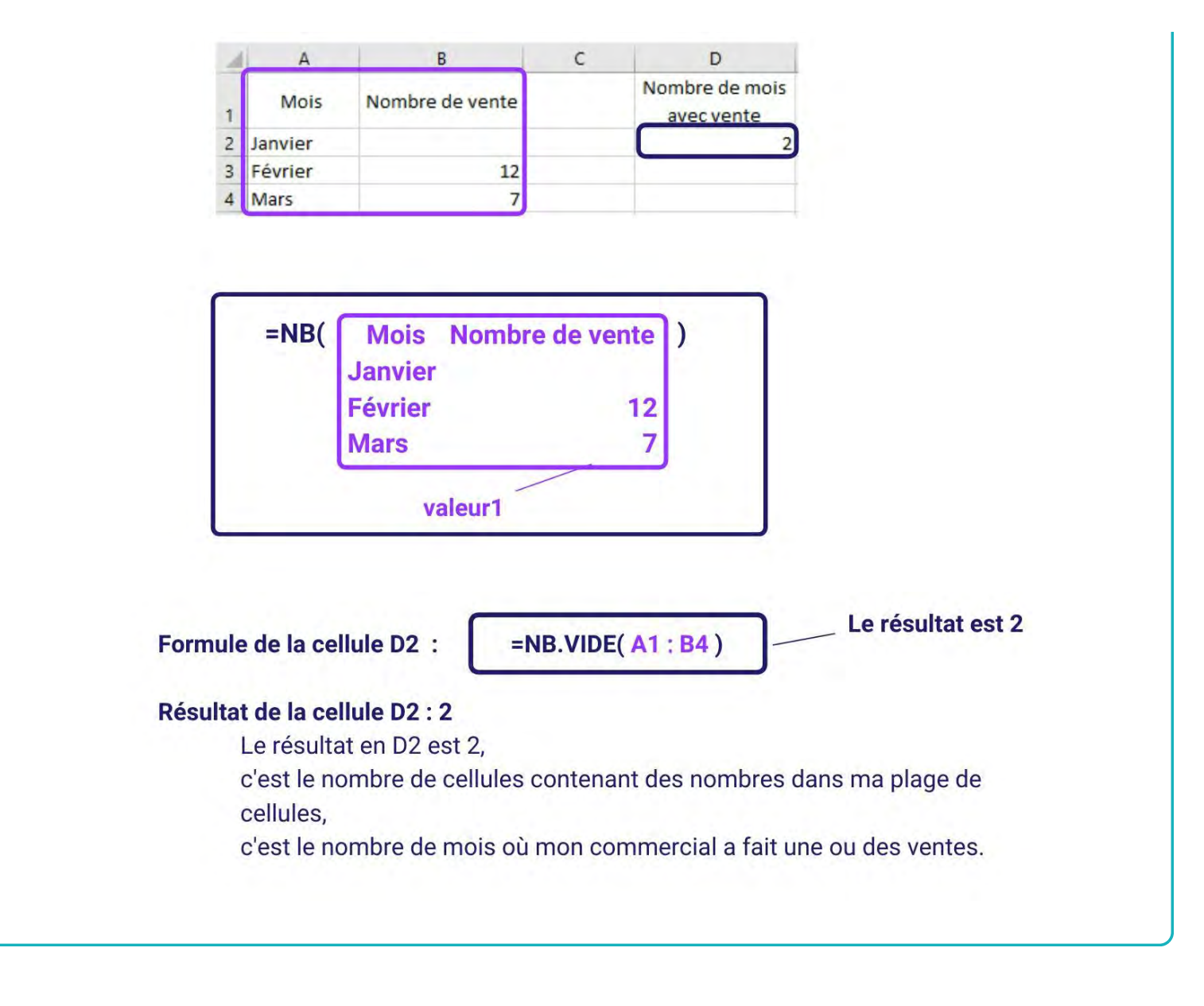

# Nom : NB.VIDE

Catégorie : Fonction Bloc de compétences : 2. Fonctions mathématiques, statistiques & financières

# Définition

La fonction NB.VIDE donne le nombre de cellules vides dans une plage de cellules déterminée.

### Syntaxe

#### =NB.VIDE (plage)

plage : la plage de cellules dans laquelle on veut compter les cellules vides

### Exemple

J'ai un commercial dans ma société.

Il a rempli un tableau avec le nombre de ventes qu'il a fait pendant le premier trimestre de l'année. Je veux savoir s'il a bien complété tout le tableau.

| 4 | A       | В               | С | D                            |
|---|---------|-----------------|---|------------------------------|
| 1 | Mois    | Nombre de vente |   | Nombre de mois<br>sans vente |
| 2 | Janvier |                 |   | 1                            |
| 3 | Février | 12              |   |                              |
| 4 | Mars    | 7               |   |                              |

| =NB.VIDE( | Mois<br>Janvier | Nombre de vente |
|-----------|-----------------|-----------------|
|           | Février         | 12              |
|           | Mars            | 7               |

Formule de la cellule D2 :

=NB.VIDE( A1 : B4 )

Le résultat est 1

# Résultat de la cellule D2 : 1

Le résultat en D2 est 1,

c'est le nombre de cellules vides dans ma plage de cellules, la cellule B2 est la seule cellule vide dans les cellules A1 à B4.

# Nom : NBVAL

Catégorie : Fonction Bloc de compétences : 2. Fonctions mathématiques, statistiques & financières

# Définition

La fonction NBVAL donne le nombre de cellules qui ne sont pas vides dans une plage de cellules.

### Syntaxe

#### =NBVAL (valeur1; [valeur2]; ...)

valeur1 : la première plage de cellules dans laquelle on veut compter les cellules qui ne sont pas vides valeur2 [facultatif] : une autre la plage de cellules dans laquelle on veut compter les cellules qui ne sont pas vides

... : il est possible d'ajouter jusqu'à 255 autres cellules ou plages de cellules dans cette fonction

### Exemple

J'ai 2 employés dans ma société, Camille et Djibril.

Toutes les semaines, ils doivent compléter un planning avec le nombre d'heure de travail effectué par jour ouvré, ou la mention R indiquant un jour de repos.

Je veux vérifier qu'ils ont bien rempli toutes les cellules du planning de la semaine dernière, qui doit donc contenir 10 entrées (5 pour Camille et 5 pour Djibril).

| 1 | A             | B     | C     | D        | E     | F        |
|---|---------------|-------|-------|----------|-------|----------|
| 1 | Employé       | Lundi | Mardi | Mercredi | Jeudi | Vendredi |
| 2 | Camille       | 7,5   |       | 8        | 8     | R        |
| 3 | Djibril       |       | 7,2   | R        | 8     | 8,4      |
| 4 |               |       |       |          |       |          |
| 5 | Total entrées | 8     |       |          |       |          |

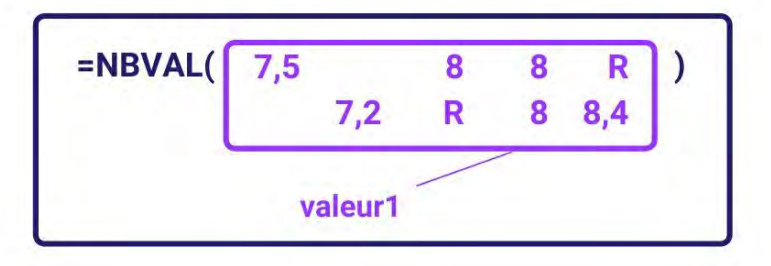

Formule de la cellule B5 :

=NBVAL( B2 : F3 ) Le résultat est 8

# Résultat de la cellule B5 : 8

Le résultat en B5 est 8,

c'est le nombre de cellules qui ne sont pas vides dans le planning de la semaine,

Camille et Djibril ont donc oublié de remplir deux cellules dans le planning.

# Nom : **PETITE.VALEUR**

Catégorie : Fonction Bloc de compétences : 2. Fonctions mathématiques, statistiques & financières

# Définition

La **fonction PETITE.VALEUR** permet de déterminer la k-ième plus petite valeur d'une liste de données.

### Syntaxe

#### =PETITE.VALEUR( matrice ; k )

matrice : C'est la liste de données de laquelle on cherche à extraire la k-ième plus petite valeur.
k : C'est le classement de la donnée par rapport à la matrice. Pour obtenir la plus petite valeur de la matrice, k doit être égal à 1.

## Exemple

Dans cet exemple, je cherche à classer les performances des coureurs de la meilleure à la moins bonne.

| 4 | A         | В     | С | D          | E     |
|---|-----------|-------|---|------------|-------|
| 1 | Coureur   | Temps |   | Classement | Temps |
| 2 | Coureur 1 | 10,00 |   | 1          | 9,96  |
| 3 | Coureur 2 | 10,23 |   | 2          | 10,00 |
| 4 | Coureur 3 | 9,96  |   | 3          | 10,23 |
| 5 | Coureur 4 | 11,01 |   | 4          | 11,01 |

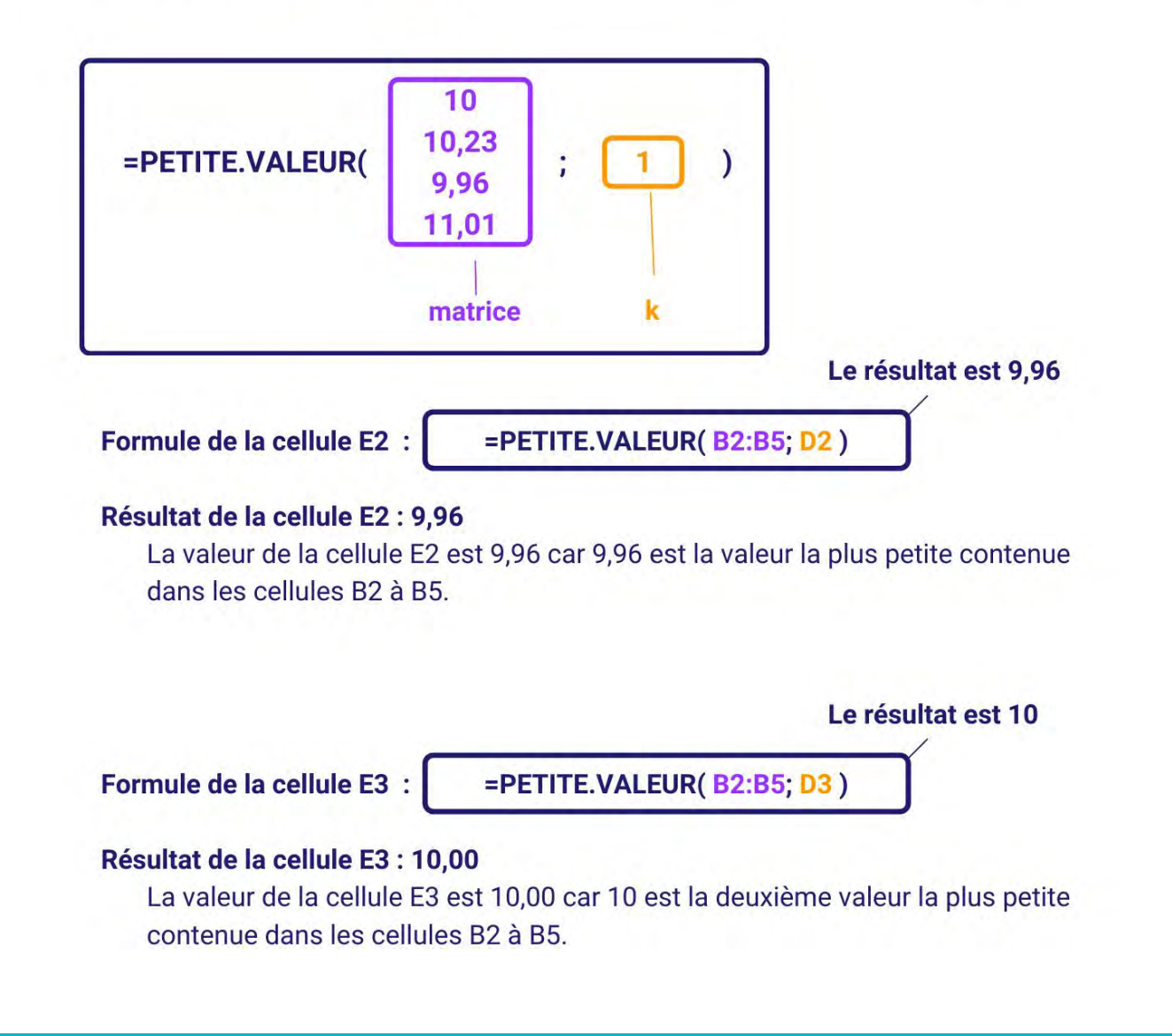

### Nom : PLAFOND

Catégorie : Fonction Bloc de compétences : 2. Fonctions mathématiques, statistiques & financières

### Définition

La **fonction PLAFOND** arrondit l'argument nombre au multiple de l'argument précision immédiatement supérieur (en s'éloignant de zéro).

### Syntaxe

#### =PLAFOND( nombre; précision )

**nombre :** c'est la valeur que nous cherchons à arrondir. Il peut s'agir d'un nombre brut comme 8,74 ou d'une référence renvoyant à une cellule contenant un nombre brut, par exemple, la cellule A14. **précision :** c'est le multiple auquel vous voulez arrondir l'argument nombre. Par exemple, si la précision est 0,1, le nombre sera arrondi au multiple de 0,1 supérieur.

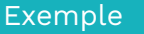

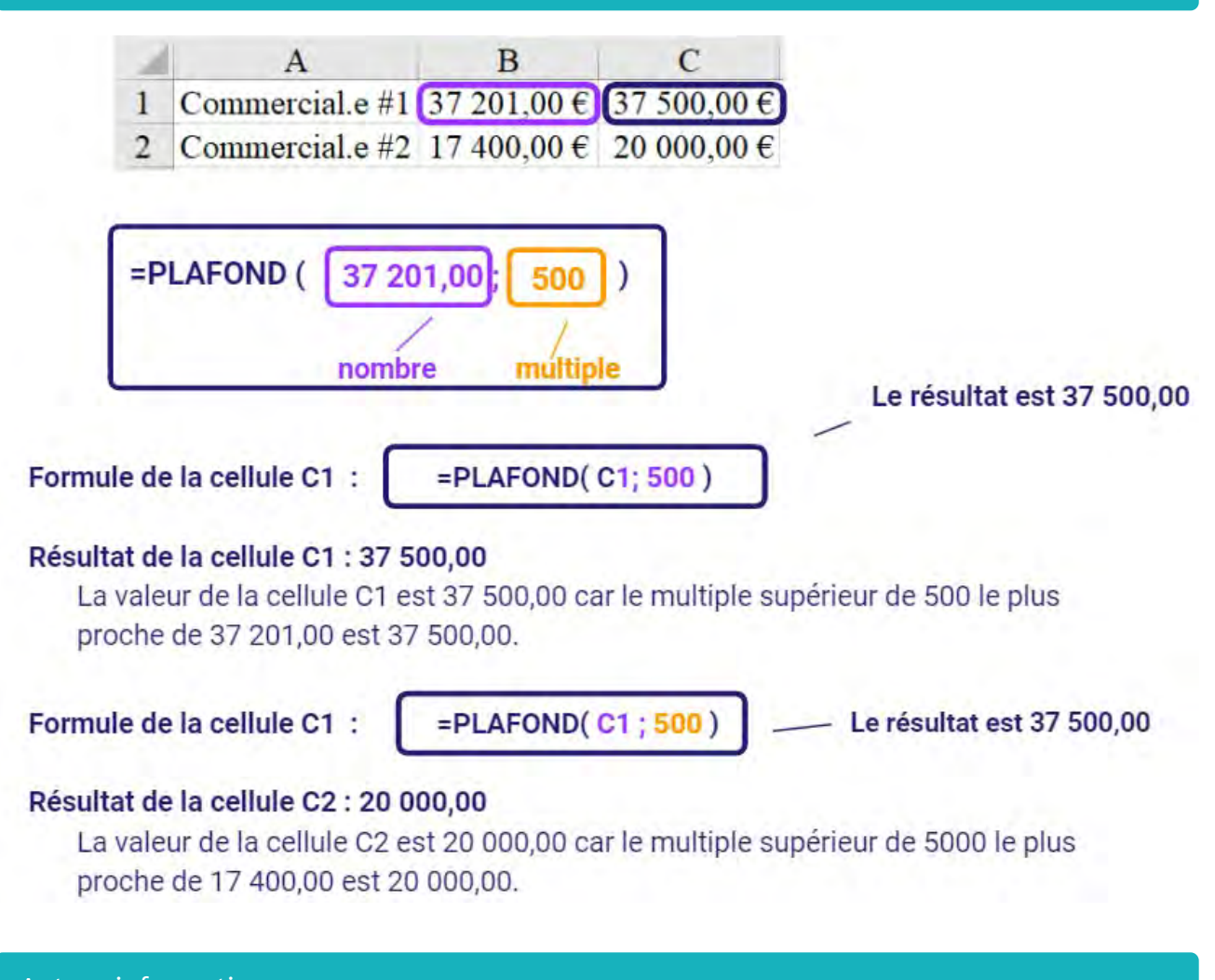

# Autres informations

La **fonction PLAFOND** fonctionne aussi avec les nombres négatifs. Ainsi, la valeur -2,5 donnera -4 après un passage par la fonction PLAFOND avec -2 comme précision.

PLAFOND(-2,5;2) renvoie -2 bien que -2,5 et 2 sont de signes opposés. En revanche, PLAFOND(2,5;-2) renvoie une erreur car la précision ne peut pas être négative si le nombre est positif.

### Nom : PLANCHER

Catégorie : Fonction Bloc de compétences : 2. Fonctions mathématiques, statistiques & financières

### Définition

La **fonction PLANCHER** arrondit l'argument nombre au multiple de l'argument précision immédiatement inférieur (tendant vers zéro).

### Syntaxe

#### =PLANCHER( nombre; précision )

**nombre :** c'est la valeur que nous cherchons à arrondir. Il peut s'agir d'un nombre brut comme 8,74 ou d'une référence renvoyant à une cellule contenant un nombre brut, par exemple, la cellule A14. **précision :** c'est le multiple auquel vous voulez arrondir l'argument nombre. Par exemple, si la précision est 0,1, le nombre sera arrondi au multiple de 0,1 inférieur.

### Exemple

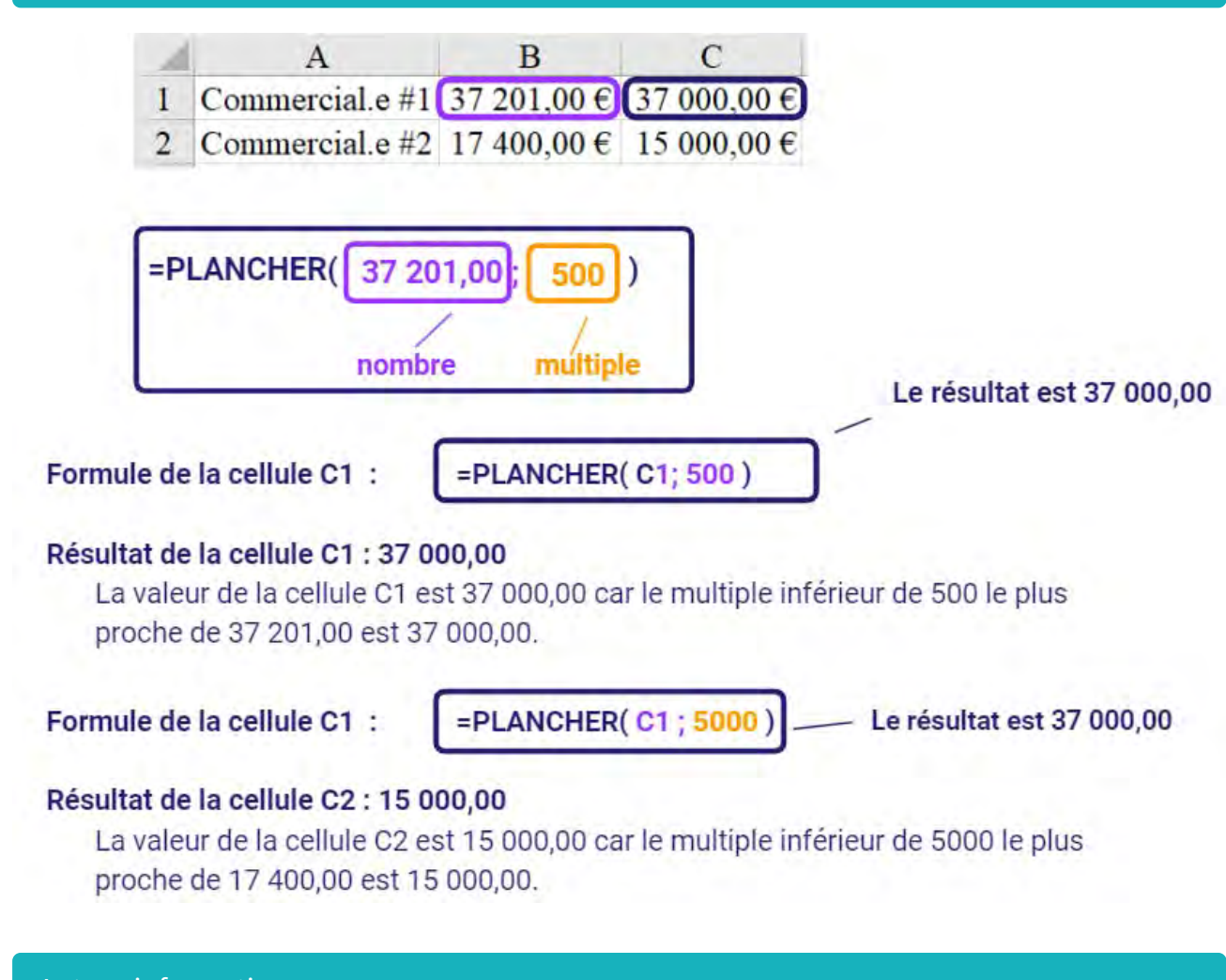

# Autres informations

La **fonction PLANCHER** fonctionne aussi avec les nombres négatifs. Ainsi, la valeur -2,5 donnera -2 après un passage par la fonction PLANCHER avec -2 comme précision.

PLANCHER (2,5;-2) renvoie une erreur car 2,5 et -2 sont de signes opposés.
# Nom : **PRODUIT**

Catégorie : Fonction

Bloc de compétences : 2. Fonctions mathématiques, statistiques & financières

# Définition

La fonction **PRODUIT** multiplie tous les nombres donnés comme arguments et renvoie le produit.

### Syntaxe

#### =PRODUIT( nombre1 ; nombre2 ; ... )

**nombre1** : premier nombre ou première plage que vous voulez multiplier **nombre2** : nombres ou plages supplémentaires que vous voulez multiplier

# Exemple

Dans cet exemple, je souhaite calculer le coût total de Son. Et pour cela, il faut multiplier le coût hebdo avec le Nb semaines.

| 1 | А      | В          | С           | D          |
|---|--------|------------|-------------|------------|
| 1 | Equipe | Coût hebdo | Nb semaines | Coût total |
| 2 | Image  | 1340       | 13          | 17 420 €   |
| 3 | Son    | 1300       | 13          | 16 900 €   |

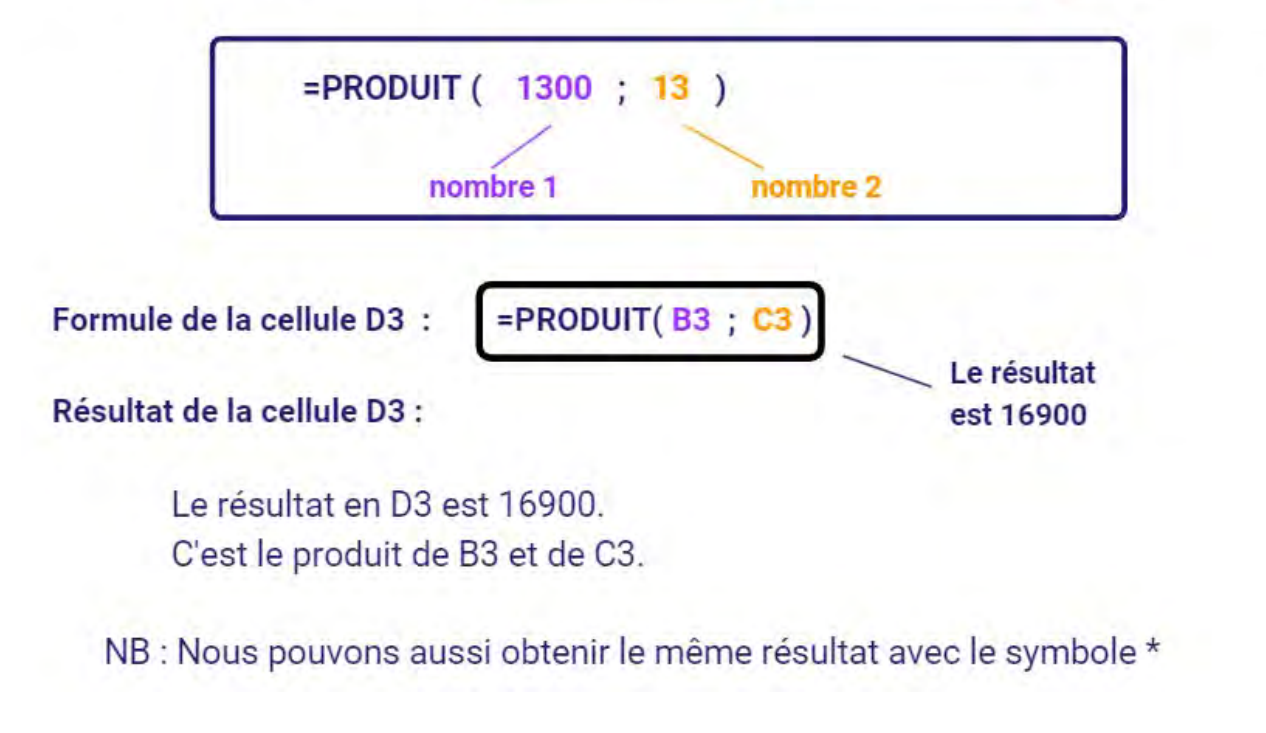

# Nom : PUISSANCE

Catégorie : Fonction

Bloc de compétences : 2. Fonctions mathématiques, statistiques & financières

# Définition

La fonction PUISSANCE renvoie la valeur d'un nombre élevé à une puissance définie.

### Syntaxe

#### =PUISSANCE( nombre ; puissance )

**nombre** : C'est le nombre dont on veut calculer la puissance. Cela peut être n'importe quel réel. **puissance** : C'est l'exposant auquel l'argument **nombre** est élevé. Cela peut aussi être n'importe quel réel.

### Exemple

Dans cet exemple, nous avons une prévision des flux de trésorerie futurs liés à un projet d'achat d'une machine qui va faciliter la production. Nous les revoyons à la baisse, à l'aide d'un taux d'actualisation de 10% par an sur les 5 prochaines années. Plus le temps passe, plus la machine se dégrade et nécessiterait de la maintenance et de la réparation, le coefficient est donc élevé à la puissance du numéro de l'année :

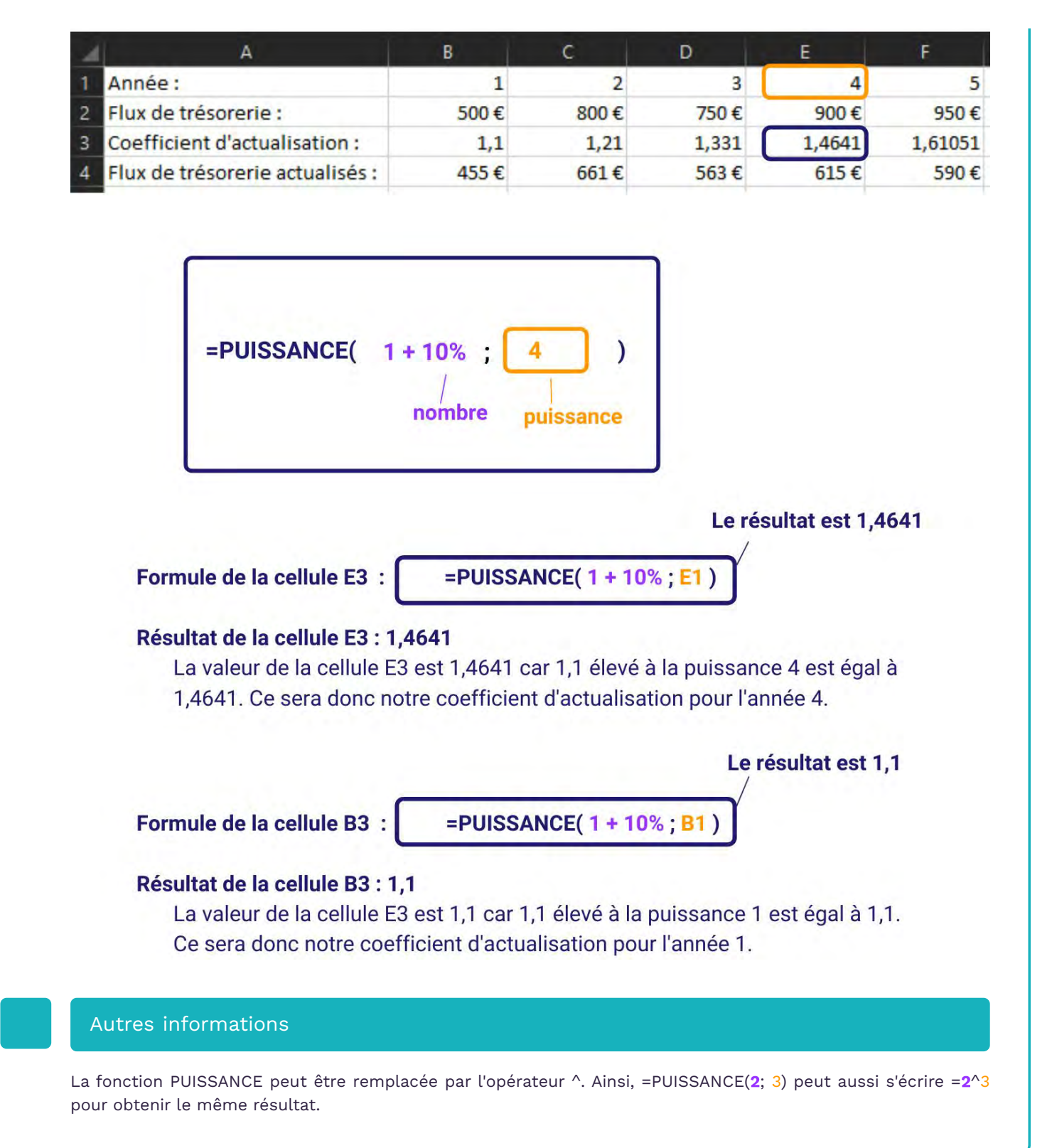

# Nom : QUOTIENT

Catégorie : Fonction

Bloc de compétences : 2. Fonctions mathématiques, statistiques & financières

# Définition

La fonction QUOTIENT renvoie la partie entière de la division euclidienne entre deux nombres.

### Syntaxe

#### =QUOTIENT ( numérateur ; dénominateur )

numérateur : C'est le dividende de la division, donc le nombre qui sera divisé. dénominateur : C'est le diviseur de la division, donc le nombre qui va diviser l'argument numérateur.

# Exemple

Mon entreprise a besoin de commander un certain produit mais il est vendu seulement par lots de 10. Je veux savoir combien de lots de produits je dois acheter, sans tenir compte du nombre de produits restants et qui ne sont donc pas compris dans des lots.

| 4 | A                              | В                          | С                      |
|---|--------------------------------|----------------------------|------------------------|
| 1 | Nombre de produits à commander | Nombre de produits par lot | Nombre de lots entiers |
| 2 | 53                             | 10                         | 5                      |
| 3 | 39                             | 10                         | 3                      |
| 4 | 26                             | 10                         | 2                      |
| 5 | 42                             | 10                         | 4                      |

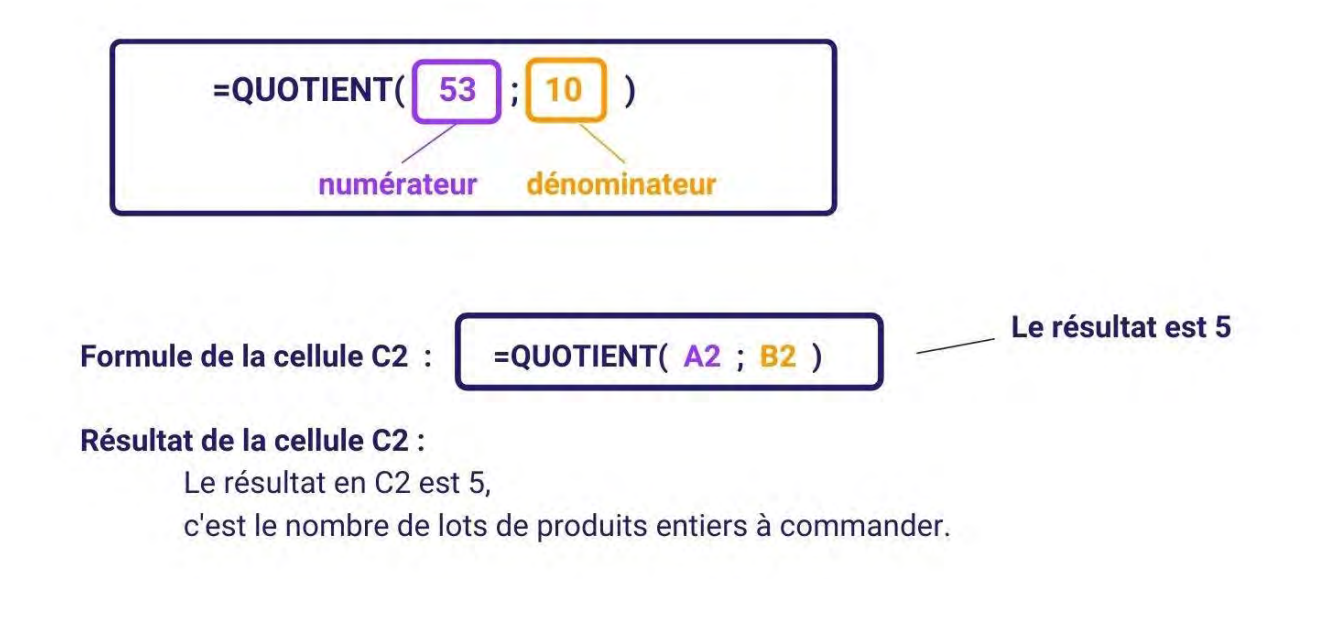

## Nom : RANG

Catégorie : Fonction Bloc de compétences : 2. Fonctions mathématiques, statistiques & financières

## Définition

La **fonction RANG** permet de déterminer le rang d'une valeur parmi une liste de valeurs (1er, 4e, 11e, etc.) Le rang peut être déterminé par ordre croissant ou décroissant.

### Syntaxe

#### =RANG( nombre ; référence ; [ordre] )

**nombre :** C'est la valeur dont on veut obtenir le rang. Cette valeur est toujours une valeur numérique. **référence :** C'est la plage de valeurs parmi lesquelles le **nombre** va être classé. Cette plage inclut nécessairement le **nombre** en son sein.

**[ordre] :** Argument facultatif pour déterminer l'ordre du rang. Pour classer dans l'ordre décroissant, cet argument doit valoir 0 et pour classer dans l'ordre croissant, il doit valoir 1. Si cet argument n'est pas spécifié, l'ordre du classement sera décroissant.

### Exemple 1

Dans cet exemple, nous cherchons à trouver le classement de chaque trimestre du plus grand au plus petit.

| 4 | A           | В           | С |
|---|-------------|-------------|---|
| 1 | Trimestre 1 | 25 069,00 € | 2 |
| 2 | Trimestre 2 | 45 710,00 € | 1 |
| 3 | Trimestre 3 | 8 541,00 €  | 4 |
| 4 | Trimestre 4 | 19 547,00 € | 3 |

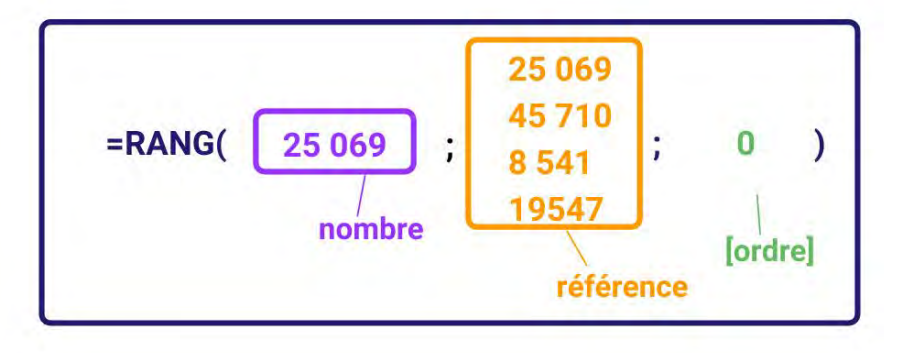

Formule de la cellule C1 :

=RANG(B1; B1:B4; 0)

Le résultat est 2

### Résultat de la cellule C1 : 2

La valeur de la cellule C1 est 2 car 25069 est la 2ème valeur la plus grande contenue dans les cellules B1 à B4.

Dans cet exemple, nous classons les coureurs dans l'ordre croissant. Le plus petit temps sera donc classé 1.

|   | А         | В     | C |
|---|-----------|-------|---|
| 1 | Coureur 1 | 10,00 | 2 |
| 2 | Coureur 2 | 10,23 | 3 |
| 3 | Coureur 3 | 9,96  | 1 |
| 4 | Coureur 4 | 11,44 | 4 |

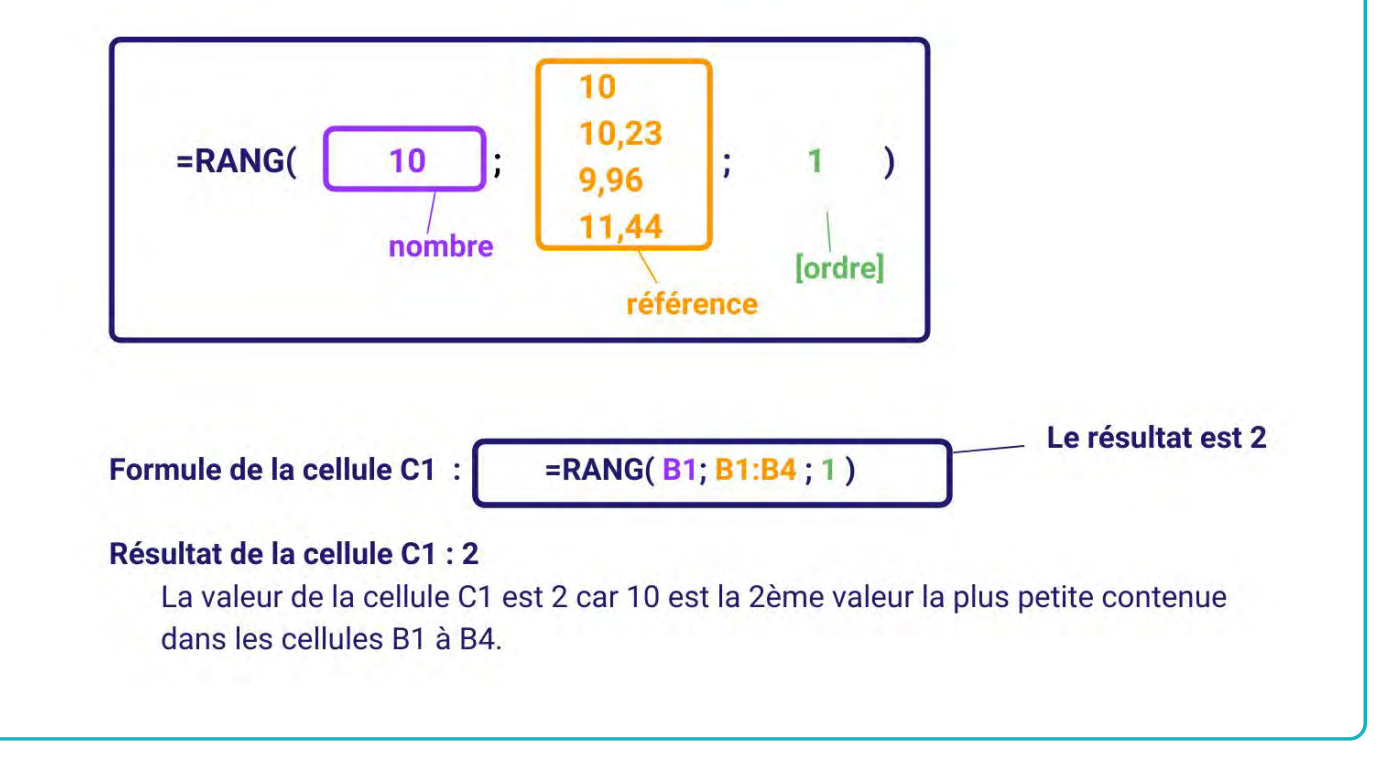

## Nom : SOMME

Catégorie : Fonction Bloc de compétences : 2. Fonctions mathématiques, statistiques & financières

# Définition

La **fonction SOMME** additionne des valeurs. Vous pouvez ajouter des valeurs individuelles, des références ou des plages de cellules, ou une combinaison des trois.

### Syntaxe

#### =SOMME( nombre1; [nombre2] )

**nombre1** : C'est le premier nombre à additionner. Cela peut être un chiffre brut comme 15, une référence de cellule comme C7 ou une plage de cellules comme A2:A8.

**nombre2 [facultatif]** : Il s'agit du deuxième nombre à additionner, qui peut également être un chiffre, une référence de cellule ou une plage de cellules.

### Exemple

Je suis responsable d'un magasin et j'aimerais additionner les chiffres d'affaires réalisés lors des quatre trimestres de l'année.

| 4 | A           | В           |
|---|-------------|-------------|
| 1 | Trimestre 1 | 25 069,00 € |
| 2 | Trimestre 2 | 45 710,00 € |
| 3 | Trimestre 3 | 8 541,00 €  |
| 4 | Trimestre 4 | 19 547,00 € |
| 5 | Total       | 98 867,00 € |

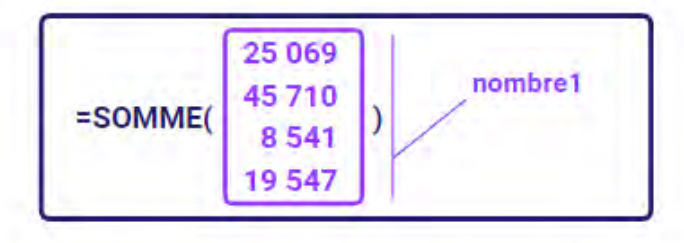

Formule de la cellule B5 :

=SOMME(B1:B4)

### Résultat de la cellule B5 : 98 867,00 €

La valeur de la cellule B5 correspond à l'addition de la plage des cellules sélectionnées.

# Nom : SOMMEPROD

Catégorie : Fonction

Bloc de compétences : 2. Fonctions mathématiques, statistiques & financières

### Définition

**La fonction SOMMEPROD** permet de faire la somme de produits (**SOMMEPROD**), autrement dit de multiplier certaines valeurs entre elles (2 à 2 ; 3 à 3 ; 4 à 4) puis de les additionner.

### Syntaxe

#### =SOMMEPROD( matrice1; [matrice2]; [matrice]; ...)

**matrice1** : C'est le premier ensemble de valeurs que nous voulons multiplier par les éventuelles valeurs des matrices suivantes puis additionner les produits obtenus.

**[matrice2]** : C'est le second ensemble de valeurs que nous voulons multiplier par les éventuelles valeurs des matrices suivantes ainsi que la **matrice1** puis additionner. Cet argument est facultatif.

**[matrice]** : C'est le 3ème ensemble de valeurs que nous voulons multiplier par les éventuelles valeurs des matrices suivantes ainsi que la **matrice1** et la **matrice2** puis additionner. Cet argument est facultatif.

## Exemple

Dans cet exemple, nous avons un ensemble d'étudiants qui ont chacun 4 notes qui ont chacune un coefficient qui leur est propre. Nous cherchons à calculer leurs moyennes pondérées.

|   | А                      | В      | С      | D      | E      | F       |
|---|------------------------|--------|--------|--------|--------|---------|
| 1 | NOM Prénom             | Note 1 | Note 2 | Note 3 | Note 4 | Mouonno |
| 2 | Coefficient            | 30%    | 35%    | 20%    | 15%    | woyenne |
| 3 | BERNARD Benoît         | 16     | 0      | 8      | 15     | 8,65    |
| 4 | LABBEE Alexane         | 14     | 19     | 1      | 3      | 11,5    |
| 5 | <b>RICHARD Antonin</b> | 11     | 10     | 5      | 17     | 10,35   |
| 6 | MILLER Gérard          | 1      | 4      | 6      | 3      | 3,35    |
|   |                        |        |        |        |        |         |

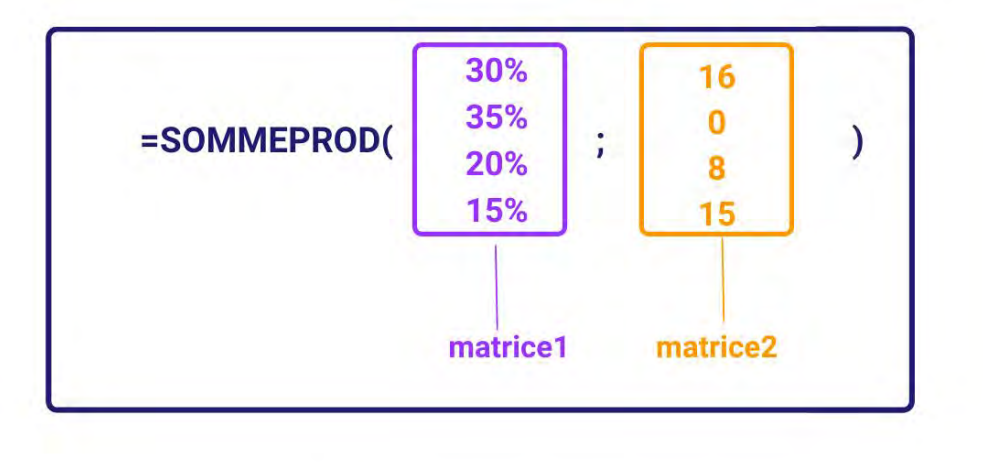

Formule de la cellule F3 :

=SOMMEPROD( \$B\$2:\$E\$2; B3:F3 )

# Résultat de la cellule B5 : 8,65

La valeur de la cellule F3 correspond à la multiplication de 16 par 30%; 0 par 35%, 8 par 20% et 15 par 15%, puis l'addition des résultats de toutes ces multiplications.

# Autres informations

**SOMMEPROD** peut être utilisé d'une autre manière qui n'est pas abordée dans cette fiche focus. L'autre manière est l'utilisation conditionnelle du **SOMMEPROD,** qui a une utilité similaire à **la fonction SOMME.SI.ENS**.

# Nom : SOUS.TOTAL

Catégorie : Fonction

Bloc de compétences : 2. Fonctions mathématiques, statistiques & financières

# Définition

**La fonction SOUS.TOTAL** calcule un total (qui peut être une moyenne, un nombre de valeurs, une somme ...) d'un tableau , selon les filtres qui lui sont appliqués.

### Syntaxe

```
=SOUS.TOTAL(no_fonction ; réf1 ... )
```

no\_fonction : c'est le code du type de total qui sera calculé. Les codes sont :

- 1: MOYENNE
- 2 : NB
- 3:NBVAL
- 4 : MAX
- 5 : MIN
- 6: PRODUIT
- 7: ECARTYPE
- 8 ECARTYPEP
- 9 SOMME
- 10 VAR
- 11 VAR.P

Il est possible aussi d'exclure les lignes qui n'ont pas été filtrées mais masquées manuellement, en ajoutant 100 au code de fonction.

réf1 : c'est la colonne du tableau où le sous total est calculé.

# Exemple

J'ai plusieurs commerciaux dans mon entreprise.

Je voudrais savoir quel chiffre d'affaire ils ont réalisé, ainsi que leur nombre de factures, et que la valeur se mette à jour quand je filtre sur l'un des commerciaux.

J'utilise la fonction **SOUS.TOTAL** pour calculer cela, et pour que les valeurs se mettent à jour avec mes filtres.

| 4 | A                    | В          | С            | D          | Е | F      | G         |
|---|----------------------|------------|--------------|------------|---|--------|-----------|
| 1 | N° facture           | Client     | Commercial.e | Montant HT |   | Nombre | Total     |
| 2 | Facture - 2022-04635 | Client SBO | Youssef      | 199€       |   |        | 6 1 434 € |
| 3 | Facture - 2022-01201 | Client UJU | Camille      | 259€       |   |        |           |
| 4 | Facture - 2022-03007 | Client VHV | Lisbeth      | 199€       |   |        |           |
| 5 | Facture - 2022-02761 | Client KFL | Abdel        | 259€       |   |        |           |
| 6 | Facture - 2022-04262 | Client HSL | Camille      | 259€       |   |        |           |
| 7 | Facture - 2022-03871 | Client HEG | Lisbeth      | 259€       |   |        |           |
|   |                      |            |              |            |   |        |           |

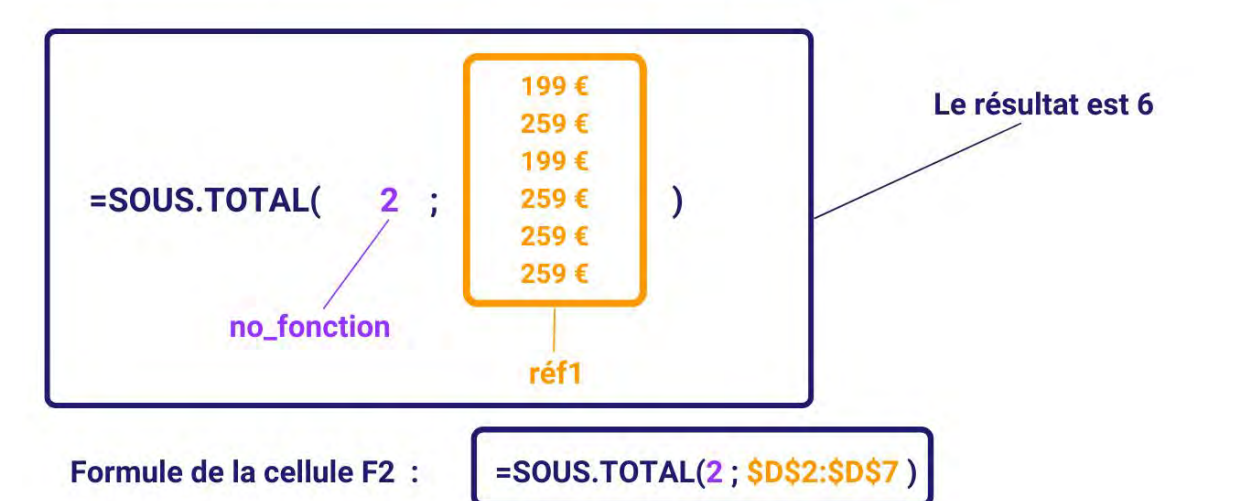

### Résultat de la cellule F2 : 6

Le résultat de la cellule F2 est 6 car :

Le code fonction 2 correspond à la fonction NB qui compte le nombre de cellules qui contiennent une valeur numérique. Sans filtre appliqué, il y a 6 valeurs numériques dans la colonne D.

Formule de la cellule G2 :

=SOUS.TOTAL(9; \$D\$2:\$D\$7)

# Résultat de la cellule G2 : 1 434 €

Le résultat de la cellule G2 est 1 434 € car :

Le code fonction 9 correspond à la fonction SOMME qui additionne les cellules qui contiennent une valeur numérique. Sans filtre appliqué, il y a 6 valeurs numériques dans la colonne D et leur total est de 1 434 €.

Puis, en filtrant sur Lisbeth (par exemple) j'obtiens automatiquement ces résultat :

| 1 | A                    | B          | C           | D           | E  | F      | G     |    |
|---|----------------------|------------|-------------|-------------|----|--------|-------|----|
| 1 | N° facture           | Client     | Commercia 🖵 | Montant H 👻 |    | Nombre | Total |    |
| 4 | Facture - 2022-03007 | Client VHV | Lisbeth     | 199€        | 11 |        | 2 45  | 8€ |
| 7 | Facture - 2022-0387  | Client HEG | Lisbeth     | 259€        |    |        |       |    |
| ^ |                      |            |             |             |    |        |       |    |

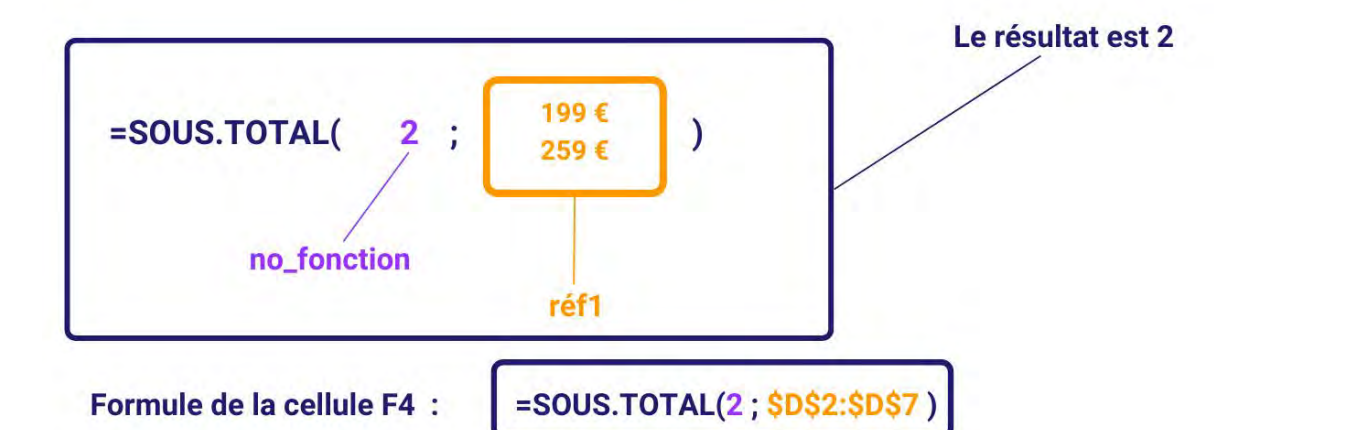

# Résultat de la cellule F4 : 2

Le résultat de la cellule F2 est 2 car :

Le code fonction 2 correspond à la fonction NB qui compte le nombre de cellules qui contiennent une valeur numérique. Après avoir filtré sur "Lisbeth", il ne reste plus que deux valeurs affichées.

Formule de la cellule G4 :

=SOUS.TOTAL(9; \$D\$2:\$D\$7)

# Résultat de la cellule G4 : 458 €

Le résultat de la cellule G4 est 458 € car :

Le code fonction 9 correspond à la fonction SOMME qui additionne les cellules qui contiennent une valeur numérique. Après avoir filtré sur "Lisbeth", il ne reste plus que deux valeurs affichées et leur total est de 458 €.

# Nom : SYMBOLE <>

Catégorie : Symboles

Bloc de compétences : 2. Fonctions mathématiques, statistiques & financières

# Définition

• Le symbole <> permet de faire une comparaison entre deux nombres, il signifie que le nombre situé à gauche est différent de celui à droite.

### Syntaxe

#### = Nombre1 <> Nombre2

Nombre1 : Un nombre sous forme de nombre ou d'adresse de cellule Nombre2 : Un nombre sous forme de nombre ou d'adresse de cellule

### Exemple

Dans cet exemple, je cherche à donner une prime de 1000 € aux employé(es) dont l'année d'embauche est différente de 2022.

Je vais donc utiliser **l'opérateur <>.** 

| 1 | A            | В        | С          |
|---|--------------|----------|------------|
| 1 | Employé.e    | Embauche | Prime      |
| 2 | Employé.e #1 | 2020     | 1 000,00 € |
| 3 | Employé.e #2 | 2022     | 0,00€      |
| 4 | Employé.e #3 | 2021     | 1 000,00 € |
| 5 | Employé.e #4 | 2022     | 0,00€      |

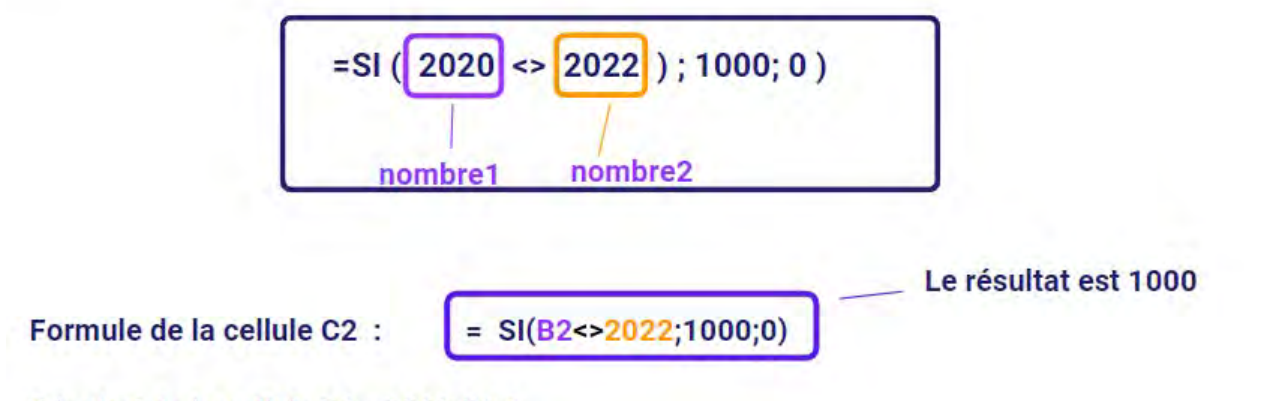

## Résultat de la cellule D2 : 1000,00 €

La valeur de la cellule C2 est 1000 car 2020 est différent de 2022.

Il est possible de combiner **le symbole <>** dans des formules plus complexes en le coordonnant soit avec d'autres opérateurs, soit avec des fonctions.

# Nom : **SYMBOLES** >, <, >=, <=, =

Catégorie : Symboles

Bloc de compétences : 2. Fonctions mathématiques, statistiques & financières

# Définition

Les symboles >, <, >=, <=, = permettent de faire une comparaison entre deux nombres :

- Le symbole > signifie que le nombre situé à gauche est plus grand ou (supérieur) à celui de droite.
- Le symbole < signifie que le nombre situé à gauche est plus petit ou (inférieur) à celui de droite.
- Le symbole >= signifie que le nombre situé à gauche est plus grand ou égal (supérieur ou égal) à celui de droite.
- Le symbole <= signifie que le nombre situé à gauche est plus petit ou égal (inférieur ou égal) à celui de droite.
- Le symbole = signifie que le nombre situé à gauche est égal à celui de droite.

#### Syntaxe

- = Nombre1 > Nombre2 ou
- = Nombre1 < Nombre2 ou
- = Nombre1 >= Nombre2 ou
- = Nombre1 <= Nombre2 ou
- = Nombre1 = Nombre2

**Nombre1** : Un nombre sous forme de nombre ou d'adresse de cellule **Nombre2** : Un nombre sous forme de nombre ou d'adresse de cellule

### Exemple

Dans cet exemple, j'ai les chiffres d'affaires (CA) HT de certains commerciaux pour les années 2021 et 2022. Je cherche à donner une prime :

- de 1 500 € pour les commerciaux dont le (CA) HT 2022 est supérieur (>) à celui de 2021 (Prime 1)
- de 1 000 € pour les commerciaux dont le (CA) HT 2022 est supérieur ou égal (>=) à celui de 2021 (Prime 2)
- de 500 € pour les commerciaux dont le (CA) HT 2022 est égal (=) à celui de 2021 (Prime 3)

Je vais donc utiliser **les symboles >, >= et =.** 

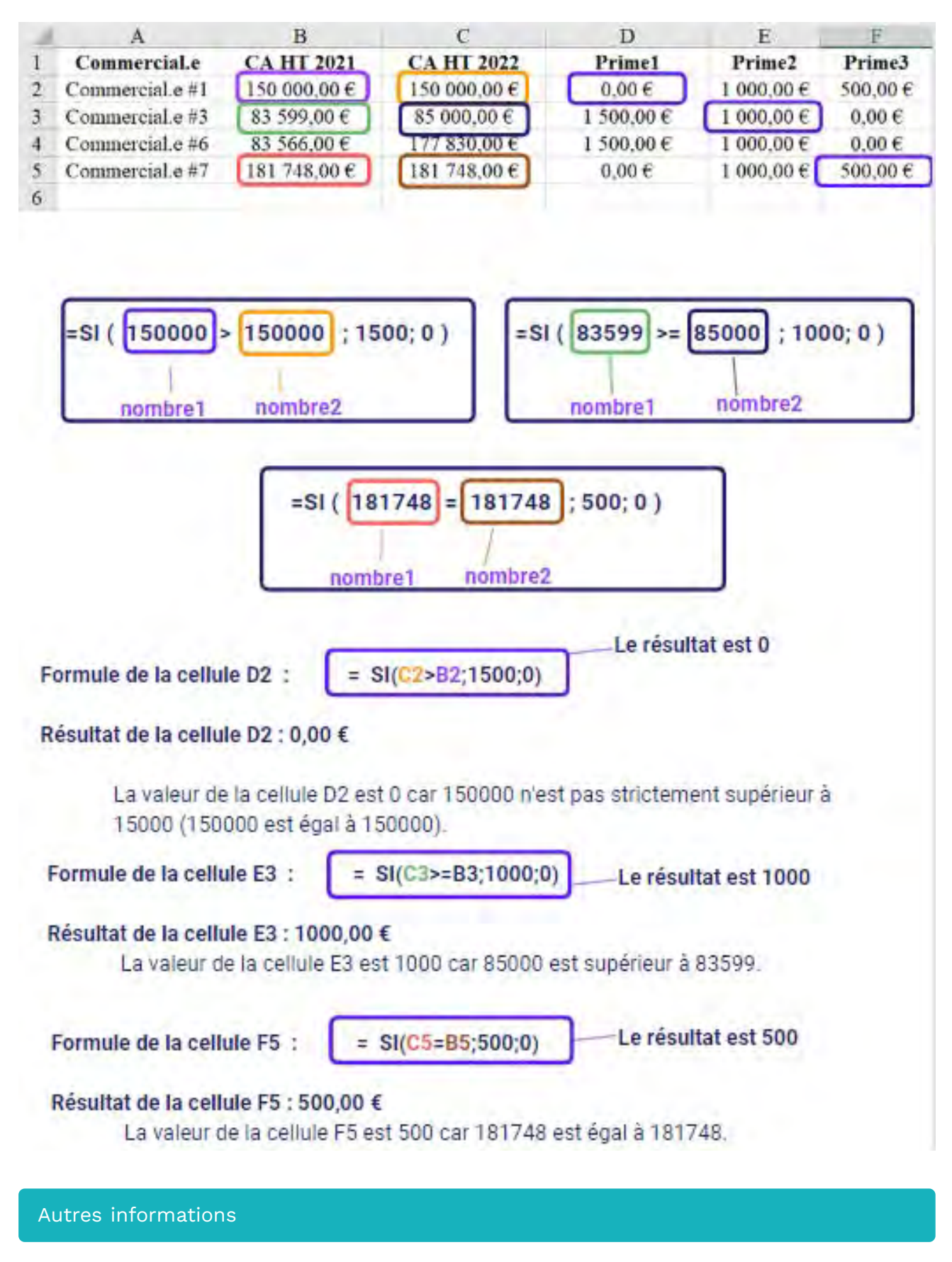

Il est possible de combiner **les symboles >, <, >=, <=,** = dans des formules plus complexes en les coordonnant soit avec d'autres opérateurs, soit avec des fonctions.

# Nom : SYMBOLES +, -, \*, /

Catégorie : Symboles Bloc de compétences : 2. Fonctions mathématiques, statistiques & financières

# Définition

Les opérateurs +, -, \*, / permettent de faire des additions, soustractions, multiplications et divisions.

### Syntaxe

- = Nombre1 + Nombre2 ou
- = Nombre1 Nombre2 ou
- = Nombre1 \* Nombre2 ou
- = Nombre1 / Nombre2

**Nombre1** : Un nombre sous forme de nombre ou d'adresse de cellule **Nombre2** : Un nombre sous forme de nombre ou d'adresse de cellule

## Exemple

Dans cet exemple, j'ai des prix HT, un nombre de produits vendus et un taux de TVA par produit. Je cherche à déterminer le chiffre d'affaires HT, le chiffre d'affaires encaissé (donc TTC) et la part de chaque produit dans le chiffre d'affaires HT. Je vais donc utiliser **les opérateurs +, \* et /.** 

| 1 | A         | В       | С      | D   | E            | F              | G    |
|---|-----------|---------|--------|-----|--------------|----------------|------|
| 1 | Produit   | Prix HT | Ventes | TVA | CA HT        | CATTC          | %    |
| 2 | Produit 1 | 35,00€  | 9706   | 20% | 339 710,00 € | 407 652,00 €   | 38%  |
| 3 | Produit 2 | 49,00€  | 6334   | 20% | 310 366,00 € | 372 439,20 €   | 35%  |
| 4 | Produit 3 | 46,00€  | 1746   | 20% | 80 316,00 €  | 96 379,20 €    | 9%   |
| 5 | Produit 4 | 16,00€  | 9714   | 20% | 155 424,00 € | 186 508,80 €   | 18%  |
| 6 | Total     |         |        |     | 885 816,00 € | 1 062 979,20 € | 100% |

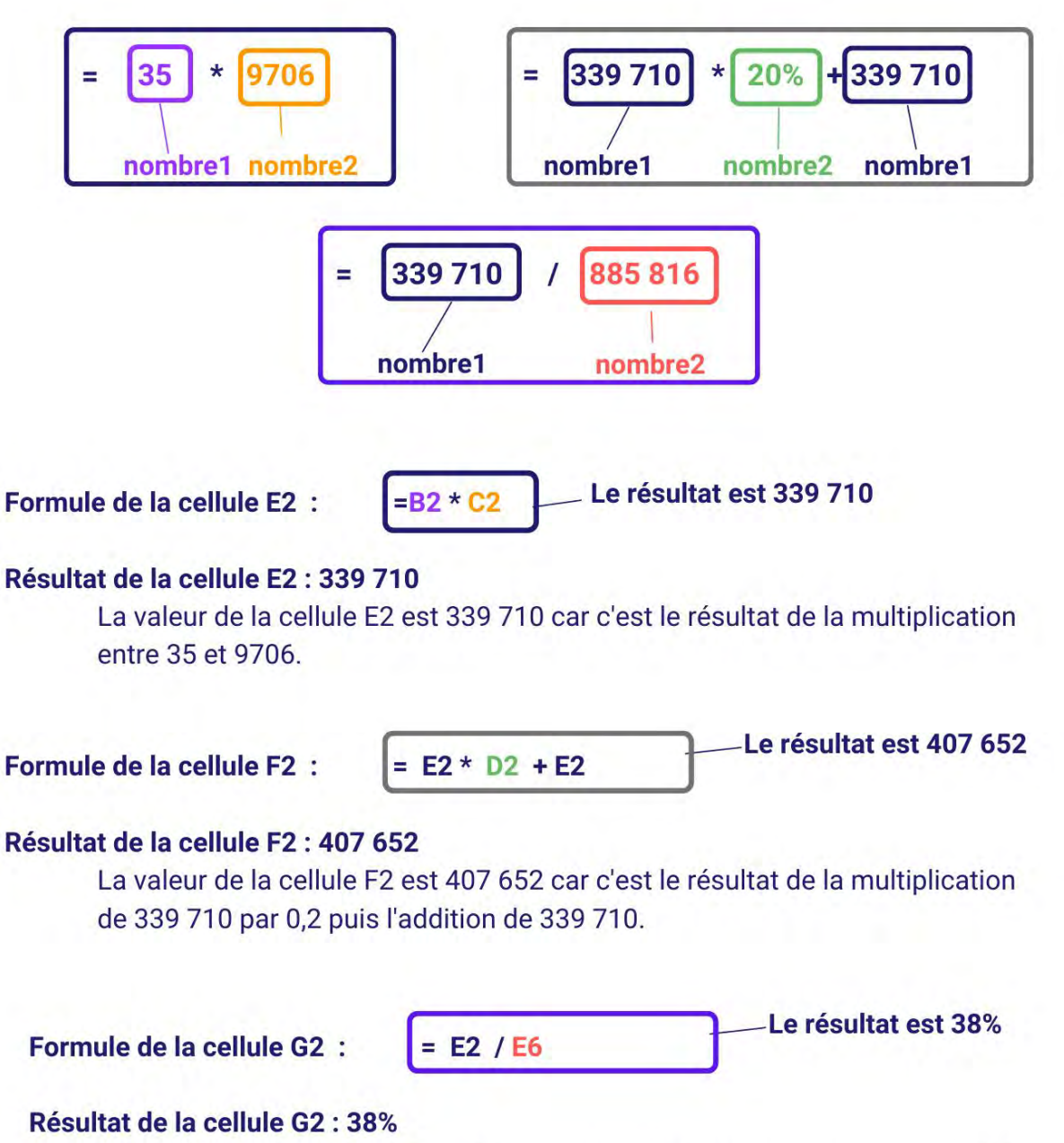

La valeur de la cellule G2 est 38% car c'est le résultat de la division de 339 710 par 885 816 (pour Excel, 38% et 0,38 sont la même valeur).

## Autres informations

Il est possible de combiner **les opérateurs +, -, \*, /** dans des formules plus complexes en les coordonnant soit avec d'autres opérateurs, soit avec des fonctions.

# Nom : TRONQUE

Catégorie :

Bloc de compétences : 2. Fonctions mathématiques, statistiques & financières

# Définition

La fonction TRONQUE permet de supprimer la partie décimale d'un chiffre afin d'obtenir un nombre entier.

## Syntaxe

#### =TRONQUE(nombre ; [no\_chiffres])

**nombre :** c'est le nombre duquel vous voulez enlever la partie décimale. Il peut s'agir d'un nombre brut comme 8,74 ou d'une référence renvoyant à une cellule contenant un nombre brut, par exemple, la cellule A14.

**[no\_chiffres] :** c'est le nombre de décimales que vous voulez conserver après le troncage. Cette valeur est optionnelle, et si vous ne la mettez pas, vous obtiendrez un nombre entier. En indiquant 2 ici, vous obtiendrez un nombre tronqué avec deux chiffres après la virgule.

# Exemple

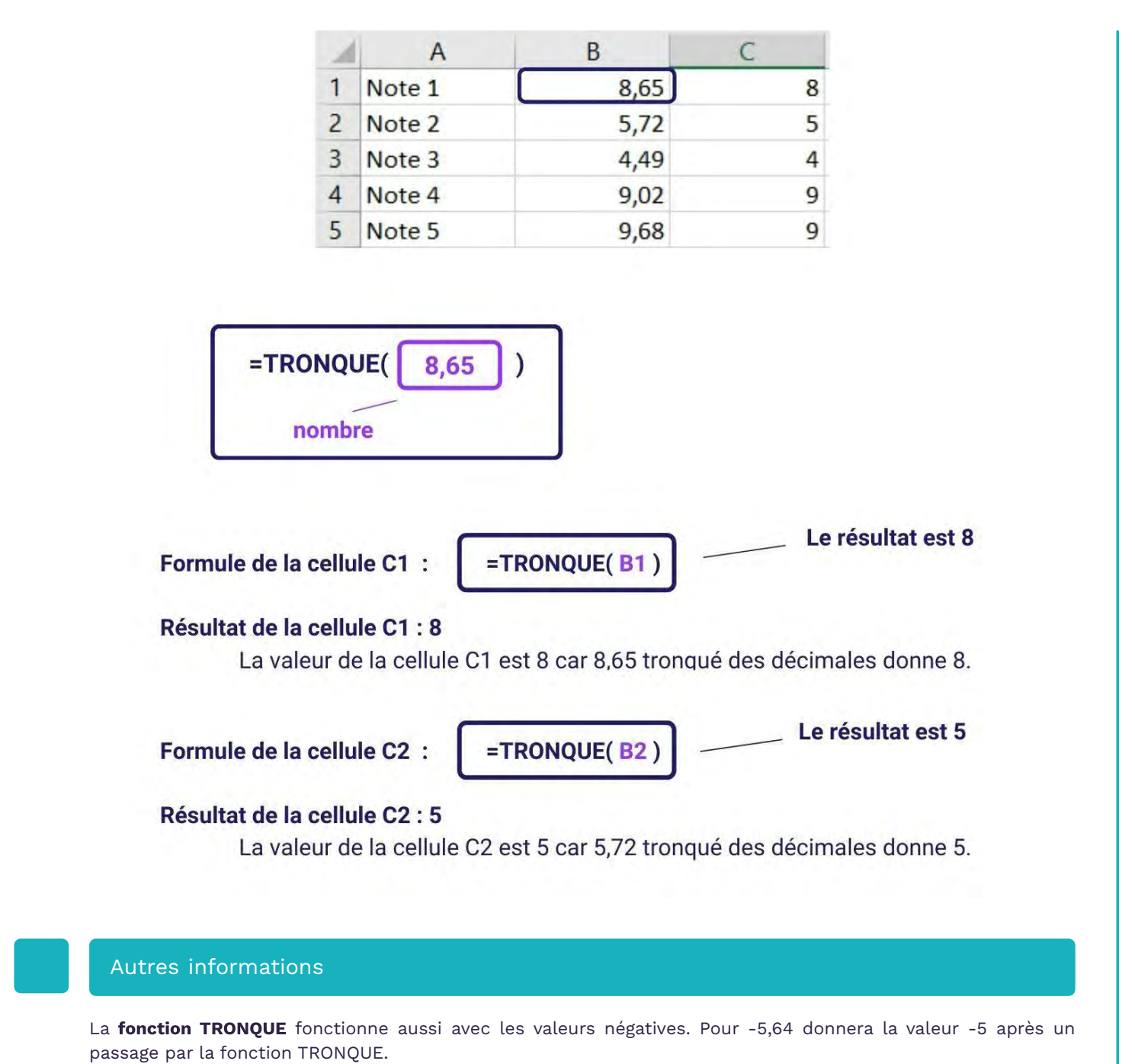

Elle diffère ici de la fonction ENT Dans le reste des cas, leur usage est similaire.

# Nom : ABS

Catégorie : Fonction Bloc de compétences : **3. Fonctions logiques** 

# Définition

La fonction **ABS** renvoie la valeur absolue d'un nombre, il s'agit ici d'inverser les valeurs négatives en valeurs positives.

## Syntaxe

#### =ABS ( nombre )

nombre : représente le nombre réel dont vous voulez obtenir la valeur absolue.

# Exemple

Quelques exemples avec la fonction ABS :

| 1 | A        | В                      | С        |
|---|----------|------------------------|----------|
| 1 | -100     | 100                    |          |
| 2 | Formule  | Description            | Résultat |
| 3 | =ABS(2)  | Valeur absolue de 2    | 2        |
| 4 | =ABS(-4) | Valeur absolue de -4   | 4        |
| 5 | =ABS(0)  | Valeur absolue de 0    | 0        |
| 6 | =ABS(A1) | Valeur absolue de (A1) | 100      |
| 7 | =ABS(B1) | Valeur absolue de (A2) | 100      |

# Nom : EST.IMPAIR

Catégorie : Bloc de compétences : **3. Fonctions logiques** 

# Définition

La **fonction EST.IMPAIR** vérifie le type d'une valeur.

Si cette valeur est un nombre impair, la fonction indique VRAI, sinon elle indique FAUX. Cette fonction est souvent utilisée dans une autre fonction (comme SI).

## Syntaxe

### =EST.IMPAIR( nombre )

**nombre :** la valeur dont il faut déterminer si elle est un nombre impair ou non (cette valeur peut être une cellule, une formule, etc.)

# Exemple

[Coming soon...]

### Autres informations

La **fonction EST.IMPAIR** peut être utilisée dans une fonction SI et appliquer un résultat différent en fonction de si la valeur testée est un texte ou non.

# Nom : EST.PAIR

Catégorie : Bloc de compétences : **3. Fonctions logiques** 

# Définition

La fonction EST.PAIR vérifie le type d'une valeur.

Si cette valeur est un nombre pair, la fonction indique VRAI, sinon elle indique FAUX. Cette fonction est souvent utilisée dans une autre fonction (comme SI).

## Syntaxe

### =EST.PAIR( nombre )

**nombre :** la valeur dont il faut déterminer si elle est un nombre pair ou non (cette valeur peut être une cellule, une formule, etc.)

# Exemple

[Coming soon...]

# Autres informations

La **fonction EST.PAIR** peut être utilisée dans une fonction SI et appliquer un résultat différent en fonction de si la valeur testée est un texte ou non.

## Nom : ESTERREUR

Catégorie : Fonction Bloc de compétences : **3. Fonctions logiques** 

# Définition

La **fonction ESTERREUR** vérifie le type d'une valeur.

Si cette valeur est un des valeurs d'erreur (#N/A, #VALEUR!, #REF!, #DIV/0!, #NOMBRE!, #NOM? ou #NUL!), la fonction indique VRAI, sinon elle indique FAUX.

Cette fonction est souvent utilisée dans une autre fonction (comme SI).

# Syntaxe

=ESTERREUR( valeur )

valeur : la valeur dont il faut déterminer si elle indique une erreur ou non

# Exemple

J'ai une liste des fruits que je vends avec leurs prix au kilo. J'utilise la fonction RECHERCHEV pour trouver rapidement dans cette liste le prix au kilo de framboises.

Je veux m'assurer que les framboises font parties de ma liste de fruits. Je vérifie donc que ma formule ne renvoie pas d'erreur en utilisant **la fonction ESTERREUR**.

Si les framboises ne font pas parties de la liste de mes fruits ou qu'un autre type d'erreur empêche ma formule de fonctionner, ESTERREUR me renverra la valeur VRAI.

| 1 | A                 | В              |
|---|-------------------|----------------|
| 1 | Variété de fruits | Prix (au kilo) |
| 2 | Fraises           | 5,99€          |
| 3 | Pommes Gala       | 2,99€          |
| 4 | Abricots          | 3,95€          |
| 5 | Cerises           | 14,50€         |
| 6 |                   |                |
| 7 |                   |                |
| 8 | Framboises        | #N/A           |
| 9 |                   | VRAI           |

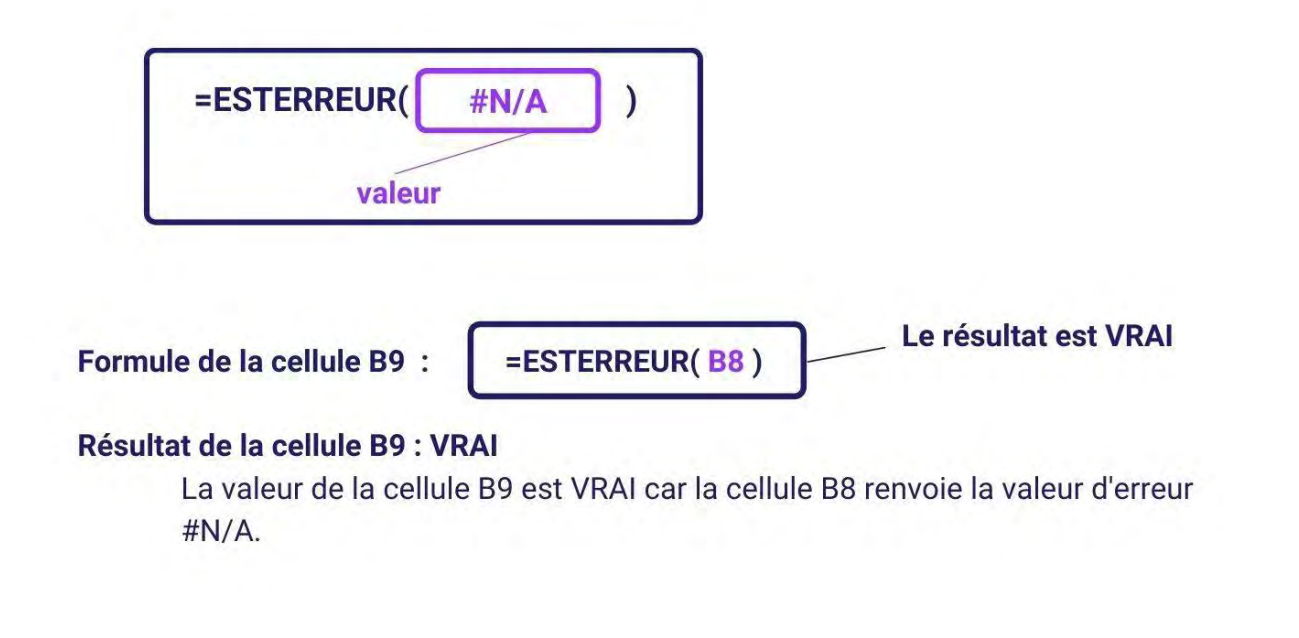

# Autres informations

La **fonction ESTERREUR** peut être utilisée dans une fonction SI et appliquer un résultat différent en fonction de si la valeur testée est une valeur d'erreur ou non.

## Nom : ESTFORMULE

Catégorie : Bloc de compétences : **3. Fonctions logiques** 

# Définition

La **fonction ESTFORMULE** vérifie l'adresse (ou référence) d'une cellule. Si cette adresse correspond à une cellule contenant une formule, la fonction indique VRAI, sinon elle indique FAUX. Cette fonction est souvent utilisée dans une autre fonction (comme SI).

# Syntaxe

=ESTFORMULE( référence )

référence : l'adresse de cellule dont il faut déterminer si elle contient une formule ou non

## Exemple

[Coming soon...]

## Autres informations

La **fonction ESTFORMULE** peut être utilisée dans une fonction SI et appliquer un résultat différent en fonction de si l'adresse de la cellule testée contient une formule ou non.

Il y a sans doute assez peu d'utilisations pratiques de cette fonction, mais quasiment tous les cas pratiques de cette formule utilise cette fonction pour valider ou non les différentes missions.

# Nom : ESTLOGIQUE

Catégorie : Fonction Bloc de compétences : **3. Fonctions logiques** 

# Définition

La **fonction ESTLOGIQUE** vérifie le type d'une valeur. Si cette valeur est une valeur logique (donc VRAI ou FAUX), la fonction indique VRAI, sinon elle indique FAUX. Cette fonction est souvent utilisée dans une autre fonction (comme SI).

# Syntaxe

#### =ESTNUM( valeur )

**valeur :** la valeur dont il faut déterminer si elle est une valeur logique (VRAI ou FAUX) ou non (cette valeur peut être une cellule, une formule, etc.)

### Exemple

[Coming soon...]

## Autres informations

La **fonction ESTNUM** peut être utilisée dans une fonction SI et appliquer un résultat différent en fonction de si la valeur testée est un nombre ou non. La **fonction ESTNUM** indique VRAI que la valeur qu'elle vérifie soit VRAI ou FAUX.

# Nom : ESTNONTEXTE

Catégorie : Fonction Bloc de compétences : **3. Fonctions logiques** 

# Définition

La **fonction ESTNONTEXTE** vérifie le type d'une valeur.

Si cette valeur n'est pas un texte, la fonction indique VRAI, sinon elle indique FAUX. Cette fonction est souvent utilisée dans une autre fonction (comme SI).

## Syntaxe

### =ESTNONTEXTE( valeur )

**valeur :** la valeur dont il faut déterminer si elle est un texte ou non (cette valeur peut être une cellule, une formule, etc.)

# Exemple

Je récupère une liste de contacts pour mes commerciaux mais avant de leur transmettre je veux m'assurer que les informations de cette liste sont correctes.

Je vérifie donc que tous les codes postaux de cette liste sont bien tous renseignés dans un format non textuel (pas de lettres, pas de tirets, pas d'espaces, etc.).

#### Autres informations

La **fonction ESTNONTEXTE** peut être utilisée dans une fonction SI et appliquer un résultat différent en fonction de si la valeur testée est un texte ou non.

# Nom : ESTNUM

Catégorie : Fonction Bloc de compétences : **3. Fonctions logiques** 

# Définition

La **fonction ESTNUM** vérifie le type d'une valeur.

Si cette valeur est un nombre, la fonction indique VRAI, sinon elle indique FAUX. Cette fonction est souvent utilisée dans une autre fonction (comme SI).

## Syntaxe

### =ESTNUM( valeur )

**valeur :** la valeur dont il faut déterminer si elle est un nombre ou non (cette valeur peut être une cellule, une formule, etc.)

# Exemple

Je récupère une liste de contacts pour mes commerciaux mais avant de leur transmettre je veux m'assurer que les informations de cette liste sont correctes.

Je vérifie donc que les codes postaux de cette liste sont bien tous renseignés dans un format uniquement numérique (sans texte, sans espace, sans tiret, etc.).

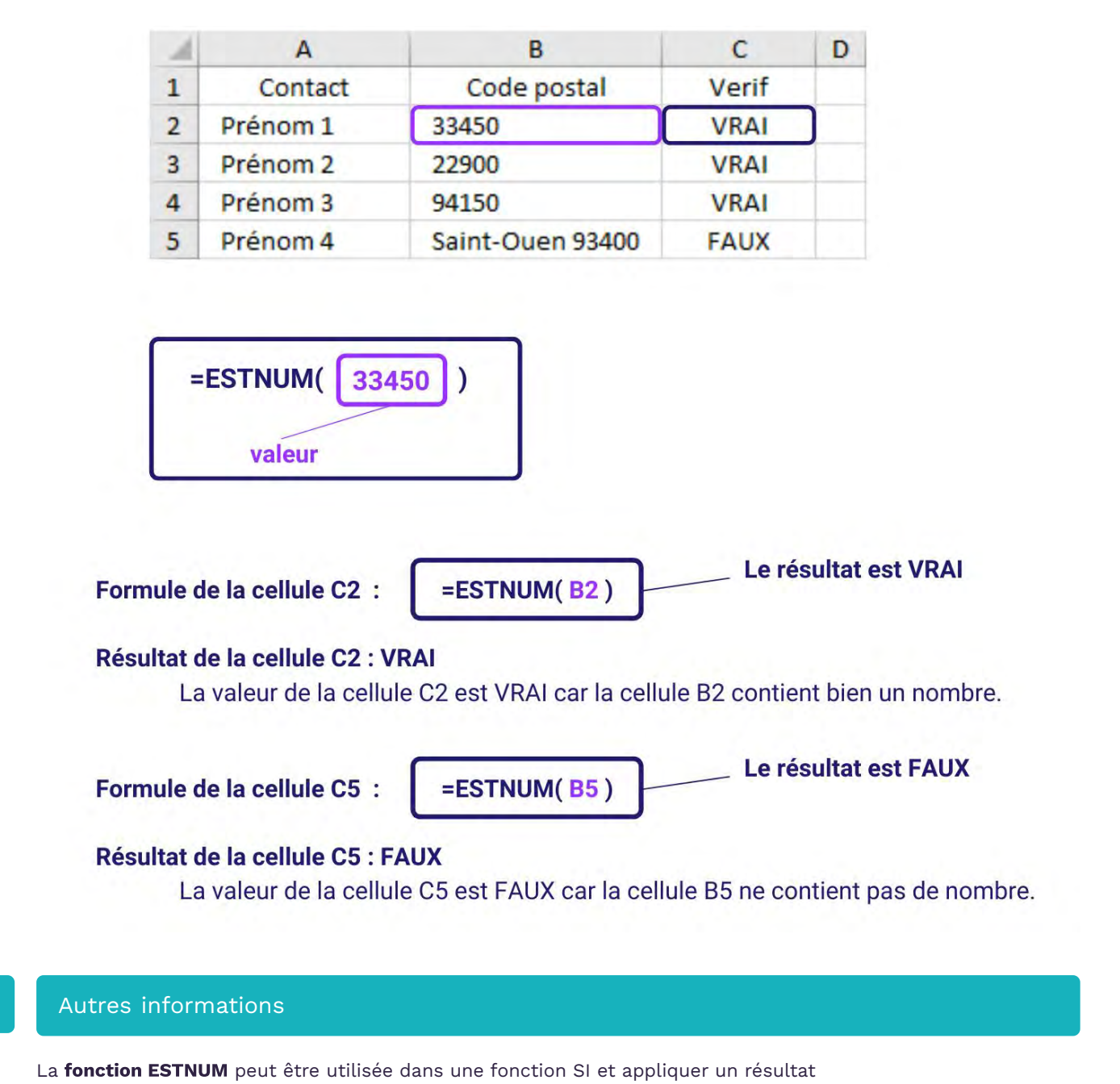

différent en fonction de si la valeur testée est un nombre ou non.

# Nom : ESTTEXTE

Catégorie : Fonction Bloc de compétences : **3. Fonctions logiques** 

# Définition

La **fonction ESTTEXTE** vérifie le type d'une valeur. Si cette valeur est un texte, la fonction indique VRAI, sinon elle indique FAUX. Cette fonction est souvent utilisée dans une autre fonction (comme SI).

# Syntaxe

#### =ESTTEXTE( valeur )

**valeur :** la valeur dont il faut déterminer si elle est un texte ou non (cette valeur peut être une cellule, une formule, etc.)

# Exemple

Je récupère une liste de contacts pour mes commerciaux mais avant de leur transmettre je veux m'assurer que les informations de cette liste sont correctes.

Je vérifie donc que les villes de cette liste sont bien toutes renseignées dans un format uniquement textuel (sans nombre, sans codes postaux, etc.).

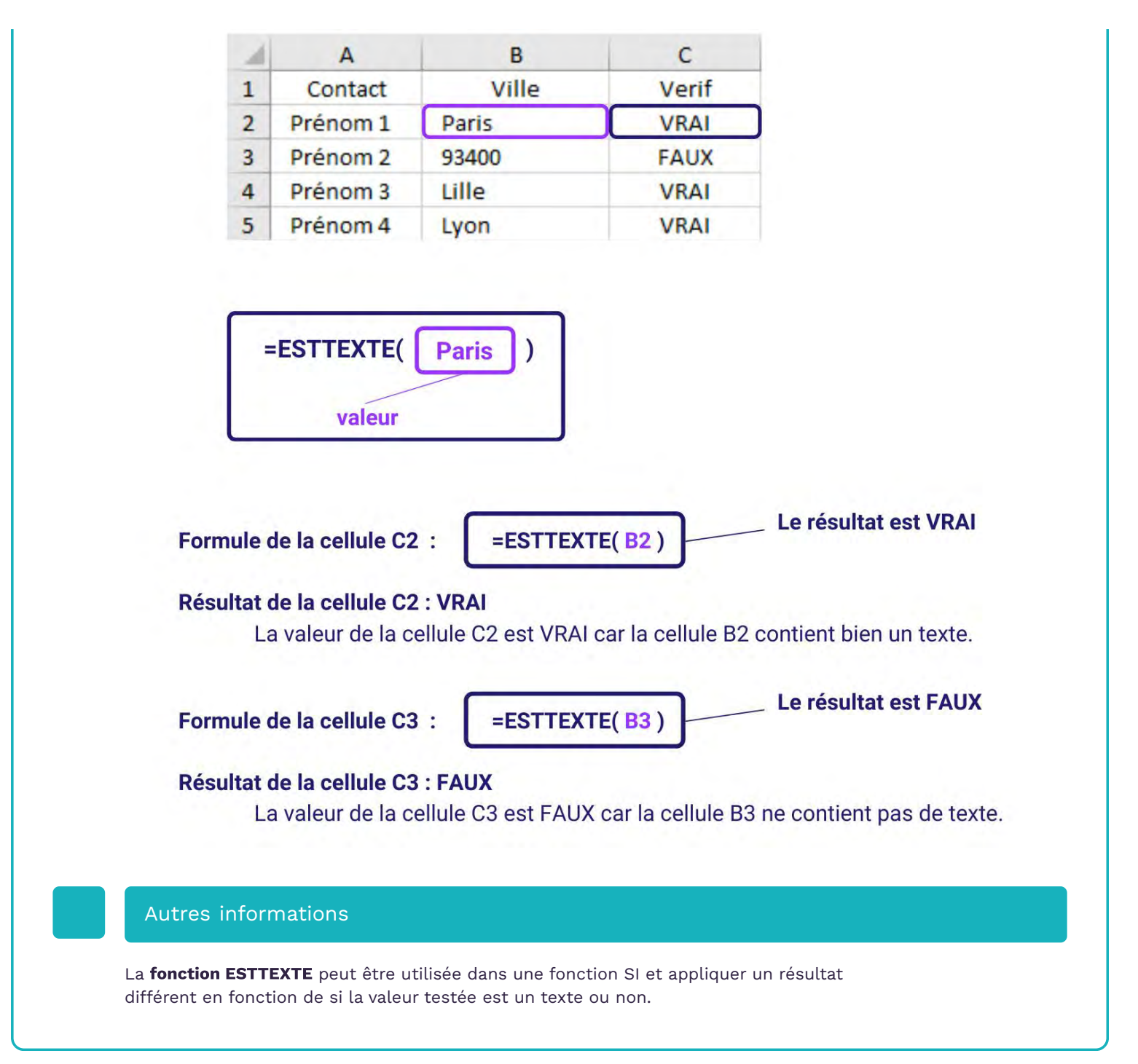

## Nom : ESTVIDE

Catégorie : Fonction Bloc de compétences : **3. Fonctions logiques** 

# Définition

La **fonction ESTVIDE** vérifie l'adresse (ou référence) d'une cellule. Si cette adresse correspond à une cellule vide, la fonction indique VRAI, sinon elle indique FAUX. Cette fonction est souvent utilisée dans une autre fonction (comme SI).

# Syntaxe

#### =ESTVIDE( valeur )

valeur : l'adresse de cellule dont il faut déterminer si elle est vide ou non

# Exemple

Je créé une liste de tous les prospects et clients attribués à chacun de mes commerciaux. Je veux que tous les prospects et clients soient indiqués dans la même liste, mais sans avoir à saisir pour chacun d'entre eux le commercial responsable.

J'utilise donc une fonction ESTVIDE pour affecter à chaque ligne pour laquelle le commercial n'est pas renseigné le commercial de la ligne précédente.

| 1  | A              | В              | С              |
|----|----------------|----------------|----------------|
| 1  | Commercial (1) | Commercial (2) | Commercial (2) |
| 2  | Othman         | FAUX           | Othman         |
| 3  |                | VRAI           | Othman         |
| 4  |                | VRAI           | Othman         |
| 5  | Djibril        | FAUX           | Djibril        |
| 6  |                | VRAI           | Djibril        |
| 7  | Thomas         | FAUX           | Thomas         |
| 8  |                | VRAI           | Thomas         |
| 9  |                | VRAI           | Thomas         |
| 10 |                | VRAI           | Thomas         |

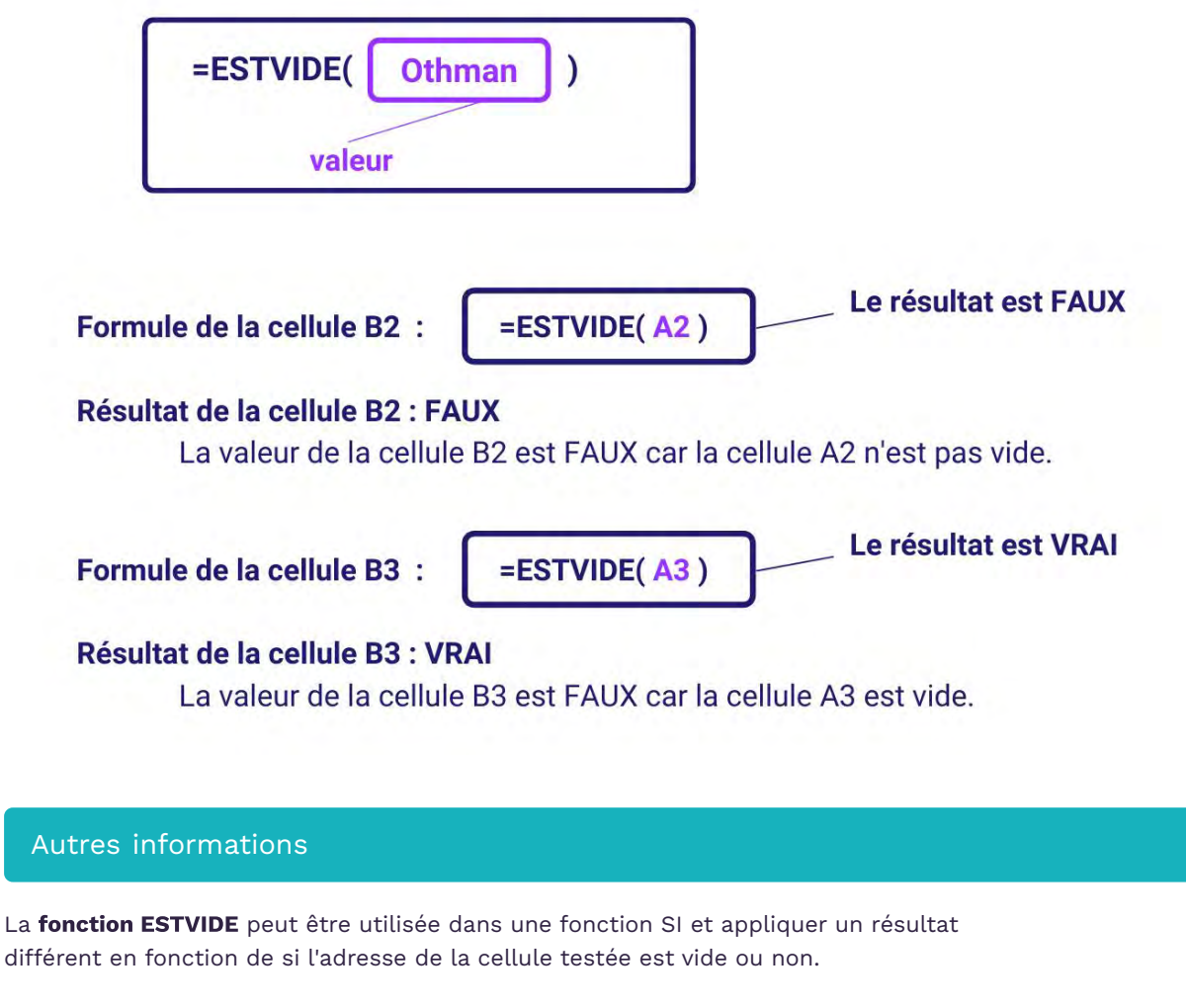

Par exemple, dans la cellule C2 de l'exemple, la formule suivante a été utilisée pour simplifier la saisie des commerciaux. Formule de la cellule C2 : =SI(ESTVIDE(A2);B1;A2))

# Nom : ET

Catégorie : Fonction Bloc de compétences : **3. Fonctions logiques** 

## Définition

La **fonction ET** vérifie plusieurs conditions simultanément. Si toutes les conditions ont été validées, la fonction indique VRAI, sinon elle indique FAUX. Cette fonction est souvent utilisée dans une autre fonction (comme SI).

# Syntaxe

=ET( valeur\_logique1; [valeur\_logique2]; [valeur\_logique3]; ... )

valeur\_logique1 : la première condition à vérifier valeur\_logique2 [facultatif] : la deuxième condition à vérifier valeur\_logique3 [facultatif] : la troisième condition à vérifier ... [facultatif] : les autres conditions à vérifier

# Exemple

J'ai une liste de contacts clients à transmettre à mes commerciaux. Pour chacun de ces contacts est indiqué si le contact est un prospect ou déjà un client ainsi que la ville de ce contact.

Afin de mener une action commerciale ciblée sur la ville de Lyon et jugée prioritaire, je veux faire apparaître comme "Urgent" tous les contacts qui valident ces 2 conditions :

- Le contact est un prospect,
- Le contact est situé à Lyon.

Les contacts ne validant pas ces 2 critères en même temps sont considérés comme "Non urgent".
| 1 | А        | B        | С     | D         | E          |
|---|----------|----------|-------|-----------|------------|
| 1 | Client   | Statut   | Ville | To do (1) | To do (2)  |
| 2 | Client 1 | Prospect | Paris | FAUX      | Non urgent |
| 3 | Client 2 | Client   | Lille | FAUX      | Non urgent |
| 4 | Client 3 | Client   | Lyon  | FAUX      | Non urgent |
| 5 | Client 4 | Prospect | Lyon  | VRAI      | Urgent     |
| 6 | Client 5 | Client   | Paris | FAUX      | Non urgent |
| 7 | Client 6 | Prospect | Lyon  | VRAI      | Urgent     |
| 8 | Client 7 | Prospect | Lille | FAUX      | Non urgent |

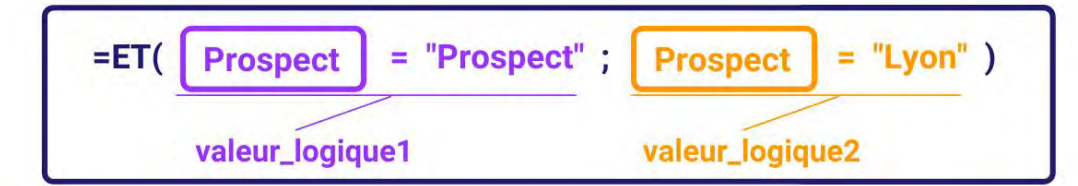

Formule de la cellule D2 :

=ET( B2 = "Prospect" ; C2 = "Lyon" )

## Résultat de la cellule D2 : FAUX

La valeur de la cellule D2 est FAUX car la condition 2 n'est pas validée. La cellule B2 contient bien "Prospect" (condition 1) mais la cellule C2 ne contient pas "Lyon" (condition 2).

Formule de la cellule D5 :

=ET( B5 = "Prospect" ; C5 = "Lyon" )

## Résultat de la cellule D5 : VRAI

La valeur de la cellule D5 est VRAI car les 2 conditions sont bien validées. La cellule B5 contient bien "Prospect" (condition 1) et la cellule C5 contient bien "Lyon" (condition 2).

### Autres informations

La **fonction ET** peut être utilisée dans une fonction SI afin de tester plusieurs conditions en même temps et d'appliquer un résultats seulement si toutes les conditions sont validées.

Par exemple, dans la cellule E2 de l'exemple, la formule suivante a été utilisée pour appliquer directement le résultat "Urgent" si les 2 conditions étaient validées en même temps. **Formule de la cellule F2 : =SI(ET(B2="Prospect";C2="Lyon");"Urgent";"Non urgent")** 

### Nom : FILTRE (FONCTION)

Catégorie : Fonction Bloc de compétences : **3. Fonctions logiques** 

### Définition

**La fonction FILTRE** permet de recopier un tableau en le filtrant selon un critère sur une de ses colonnes. Les critères sont exprimés sous formes de tests logiques sur une colonne entière, par exemple : A4:A22>100

IMPORTANT : La fonction FILTRE est une fonction dite "Matricielle", c'est à dire qu'elle retourne **un tableau entier**. Ce tableau "débordera" de la cellule où on saisie le formule sur les lignes en dessous et les colonnes à droite.

#### Syntaxe

#### =FILTRE(tableau; inclure; [si\_vide])

tableau : c'est le tableau ou la colonne à filtrer.

inclure : il s'agit du critère qui doit être un test logique sur colonne, comme A10:A22 > 100 ou B5:B70="Vente". Le tableau sera filtré pour toutes les lignes pour lesquelles le test logique renseigné dans inclure est vrai.
si\_vide (facultatif) : c'est la valeur à afficher dans le cas où aucune ligne ne correspond aux critères de filtre saisis dans inclure.

REMARQUE : La fonction FILTRE permet aussi de filtrer des colonnes, mais pour simplifier les explications on illustre ici que pour un filtrage de lignes.

#### Exemple

Dans cet exemple, j'ai une liste déroulante en E2 dans laquelle je peux sélectionner une des formes juridiques du tableau en A1:C8.

Je veux afficher en colonne F uniquement les sociétés qui correspondent à la forme juridique sélectionnée dans la première cellule de la colonne E.

| 1  | А             |                 | В       |                  | С                  |
|----|---------------|-----------------|---------|------------------|--------------------|
| 1  | Société       | Forme juridique |         | Chiffre d'affair | es                 |
| 2  | 1             | SAS             |         |                  | 752 591 €          |
| 3  | 2             | SAS             |         |                  | 581 144 €          |
| 4  | 3             | SARL            |         |                  | 975 501 €          |
| 5  | 4             | SA              |         |                  | 534 012 €          |
| 6  | 5             | SASU            |         |                  | 177 802 €          |
| 7  | 6             | SAS             |         |                  | 378 735 €          |
| 8  | 7             | SARL            |         |                  | 716 628 €          |
|    |               | E               | F       |                  | G                  |
| Fo | orme juridiqu | le sélectionnée | Société |                  | Chiffre d'affaires |
| SA | \S            |                 |         | 1                | 752 591 €          |
|    |               |                 |         | 2                | 581 144 €          |
|    |               |                 |         | 6                | 378 735 €          |

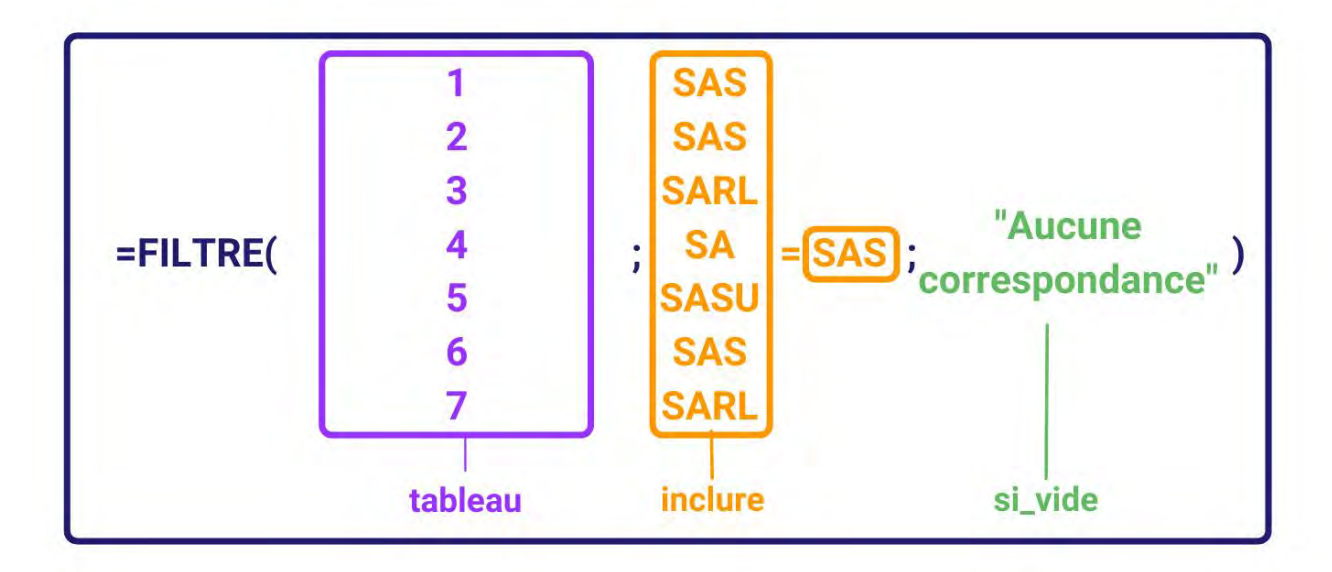

Formule :

=FILTRE( A2:A8 ; B2:B8=E2 ; "Aucune correspondance" )

### Résultat dans la plage F2:F4 : 1; 2; 6

 Dans la colonne de A2 à A8, les lignes dans lesquelles se trouve la valeur SAS dans la colonne B sont celles de la société 1; 2 et 6. S'il n'y avait pas "SAS" dans la colonne B, la fonction FILTRE aurait affiché "Aucune correspondance".

### Filtrer sur plusieurs critères

Pour filtrer selon plusieurs critères avec la fonction FILTRE, il faut écrire dans l'argument **inclure** les "tests logiques par colonne" en les multipliant entre eux.

Dans l'exemple précédent, si nous voulons filtrer les sociétés selon le statut sélectionné ET parmi celles-ci celles ayant un chiffre d'affaire de plus de 500 000 €, il faut écrire :

=FILTRE(A2:A8; (B2:B8=E2)\*(C2:C8>=500000); "Aucune correspondance")

GOOGLE SHEET

Sur Google Sheets, **la fonction FILTRE** a gardé son nom anglais et s'appelle donc FILTER. Sa structure est exactement la même.

## Nom : MAX.SI.ENS

Catégorie : Fonction Bloc de compétences : **3. Fonctions logiques** 

### Définition

La **fonction MAX.SI.ENS** permet de déterminer la valeur maximale parmi plusieurs valeurs, comme les valeurs d'une plage de cellules, en fonction d'un ou de plusieurs critères.

#### Syntaxe

#### =MAX.SI.ENS(plage\_max; plage\_critères1; critères1; ...)

**plage\_max** : la plage de cellules dans laquelle évaluer le maximum des valeurs pour lesquelles les conditions sont validées

plage\_critères1 : la plage de cellules dans laquelle vérifier une condition
critères1 : la condition à vérifier pour chaque cellule de cette plage de cellules
... : un ou plusieurs couples additionnels de plage critère et critère

### Exemple

Dans cet exemple, nous avons 4 points de ventes. Nous cherchons à savoir quel est le chiffre d'affaires maximal par point de ventes dans le 10ème arrondissement de Paris.

| 4 | A     | В              | C    | D           | E | F     | G              | Н               |
|---|-------|----------------|------|-------------|---|-------|----------------|-----------------|
| 1 | Ville | Arrondissement | Site | CA HT       |   | Ville | Arrondissement | Nombre de sites |
| 2 | Paris | 10ème          | 1    | 1 103 540 € |   | Paris | 10ème          | 1 103 540 €     |
| 3 | Lyon  | 5ème           | 2    | 976 847 €   |   |       |                |                 |
| 4 | Paris | 8ème           | 3    | 506 288 €   |   |       |                |                 |
| 5 | Paris | 10ème          | 4    | 1 014 581 € |   |       |                |                 |

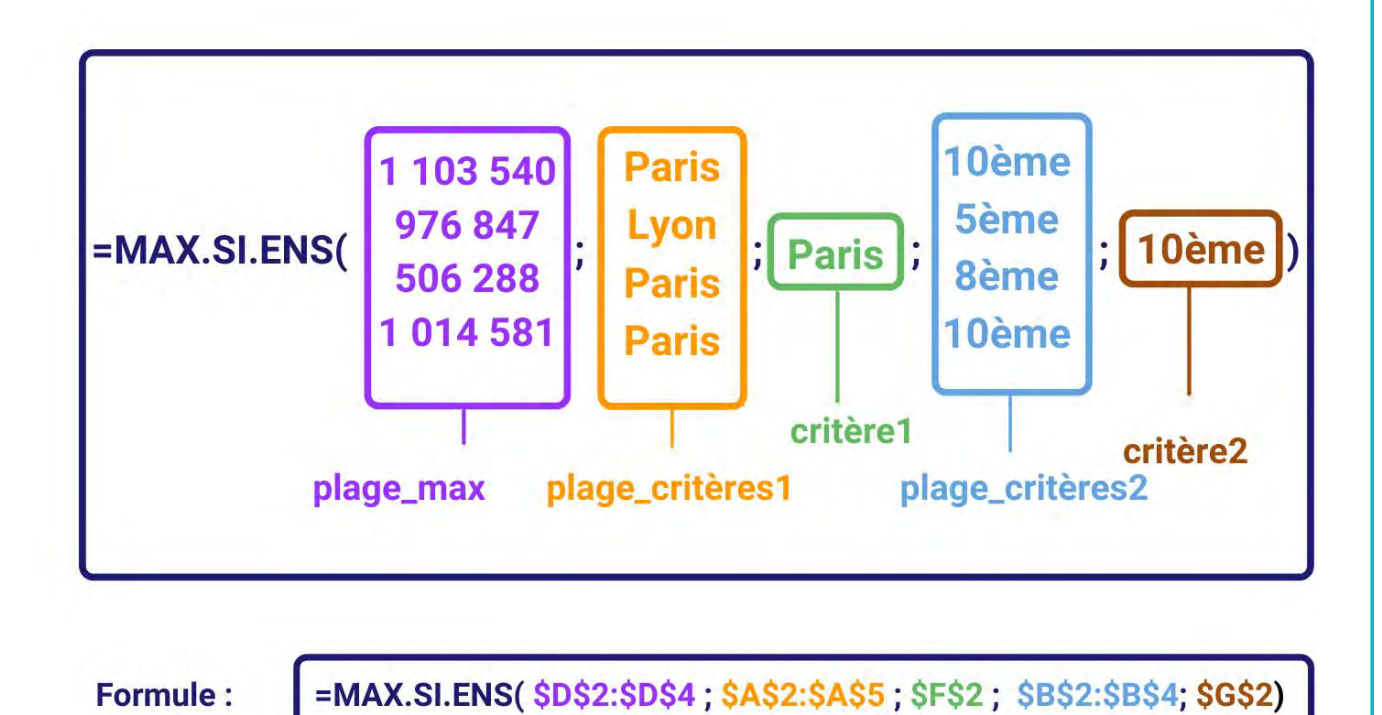

# Résultat : 1 103 540 €

 La valeur de la cellule H2 est la valeur maximale des valeurs des 2 cellules D2 et D5, car les conditions "Paris" et "10ème" sont validées pour ces 2 lignes.

### Nom : MIN.SI.ENS

Catégorie : Fonction Bloc de compétences : **3. Fonctions logiques** 

### Définition

La **fonction MIN.SI.ENS** permet de déterminer la valeur minimale parmi plusieurs valeurs, comme les valeurs d'une plage de cellules, en fonction d'un ou de plusieurs critères.

#### Syntaxe

#### =MIN.SI.ENS(plage\_min; plage\_critères1; critères1; ...)

**plage\_min** : la plage de cellules dans laquelle évaluer le maximum des valeurs pour lesquelles les conditions sont validées

plage\_critères1 : la plage de cellules dans laquelle vérifier une condition critères1 : la condition à vérifier pour chaque cellule de cette plage de cellules ... : un ou plusieurs couples additionnels de plage critère et critère

### Exemple

Dans cet exemple, nous avons 4 points de ventes. Nous cherchons à savoir quel est le chiffre d'affaires minimal par point de ventes dans le 10ème arrondissement de Paris.

| 4 | А     | В              | С    | D           | E | F     | G              | Н          |
|---|-------|----------------|------|-------------|---|-------|----------------|------------|
| 1 | Ville | Arrondissement | Site | CA HT       |   | Ville | Arrondissement | CA minimal |
| 2 | Paris | 10ème          | 1    | 1 103 540 € |   | Paris | 10ème          | 1014581€   |
| 3 | Lyon  | 5ème           | 2    | 976 847 €   |   |       |                |            |
| 4 | Paris | 8ème           | 3    | 506 288 €   |   |       |                |            |
| 5 | Paris | 10ème          | 4    | 1 014 581 € |   |       |                |            |

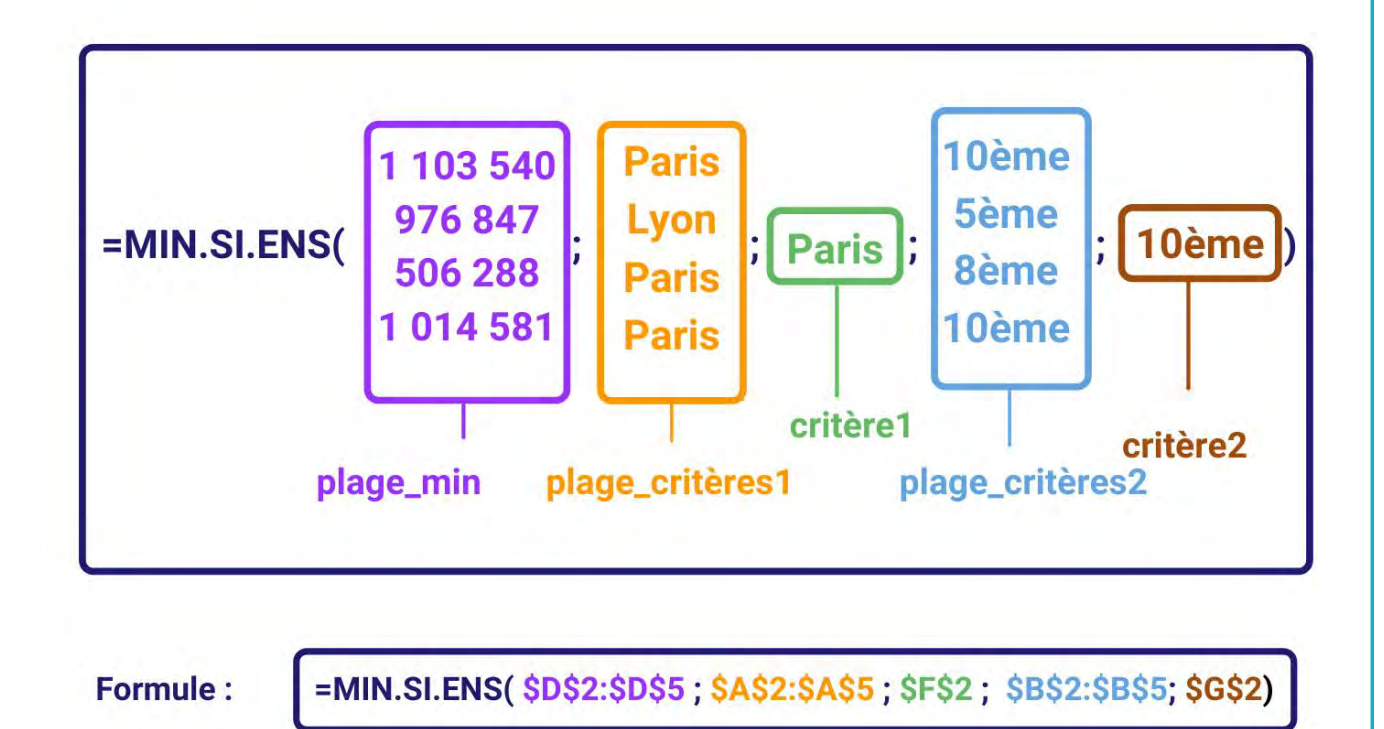

# Résultat : 1 014 581 €

 La valeur de la cellule H2 est la valeur minimale des valeurs des 2 cellules D2 et D5, car les conditions "Paris" et "10ème" sont validées pour ces 2 lignes.

### Nom : MOYENNE.SI.ENS

Catégorie : Fonction Bloc de compétences : **3. Fonctions logiques** 

### Définition

La **fonction MOYENNE.SI.ENS** permet de déterminer la moyenne des valeurs d'une plage de cellules en fonction du nombre de fois qu'une ou plusieurs conditions sont validées dans une ou plusieurs plages de cellules.

#### Syntaxe

#### =MOYENNE.SI.ENS(plage\_moyenne; plage\_critères1; critères1; ...)

**plage\_moyenne** : la plage de cellules dans laquelle calculer la moyenne des valeurs pour lesquelles les conditions sont validées

plage\_critères1 : la plage de cellules dans laquelle vérifier une condition

critères1 : la condition à vérifier pour chaque cellule de cette plage de cellules

... : un ou plusieurs couples additionnels de plage critère et critère

### Exemple

Dans cet exemple, nous avons 4 points de ventes. Nous cherchons à savoir quel est le chiffre d'affaires moyen par point de vente dans le 10ème arrondissement de Paris.

| 4 | A     | В              | С    | D           | E  | F     | G              | H          |
|---|-------|----------------|------|-------------|----|-------|----------------|------------|
| 1 | Ville | Arrondissement | Site | CA HT       |    | Ville | Arrondissement | CA HT      |
| 2 | Paris | 10ème          | 1    | 1 103 540 € | 10 | Paris | 10ème          | 1 059 061€ |
| 3 | Lyon  | 5ème           | 2    | 976 847 €   |    |       |                |            |
| 4 | Paris | 8ème           | 3    | 506 288 €   |    |       |                |            |
| 5 | Paris | 10ème          | 4    | 1 014 581 € |    |       |                |            |

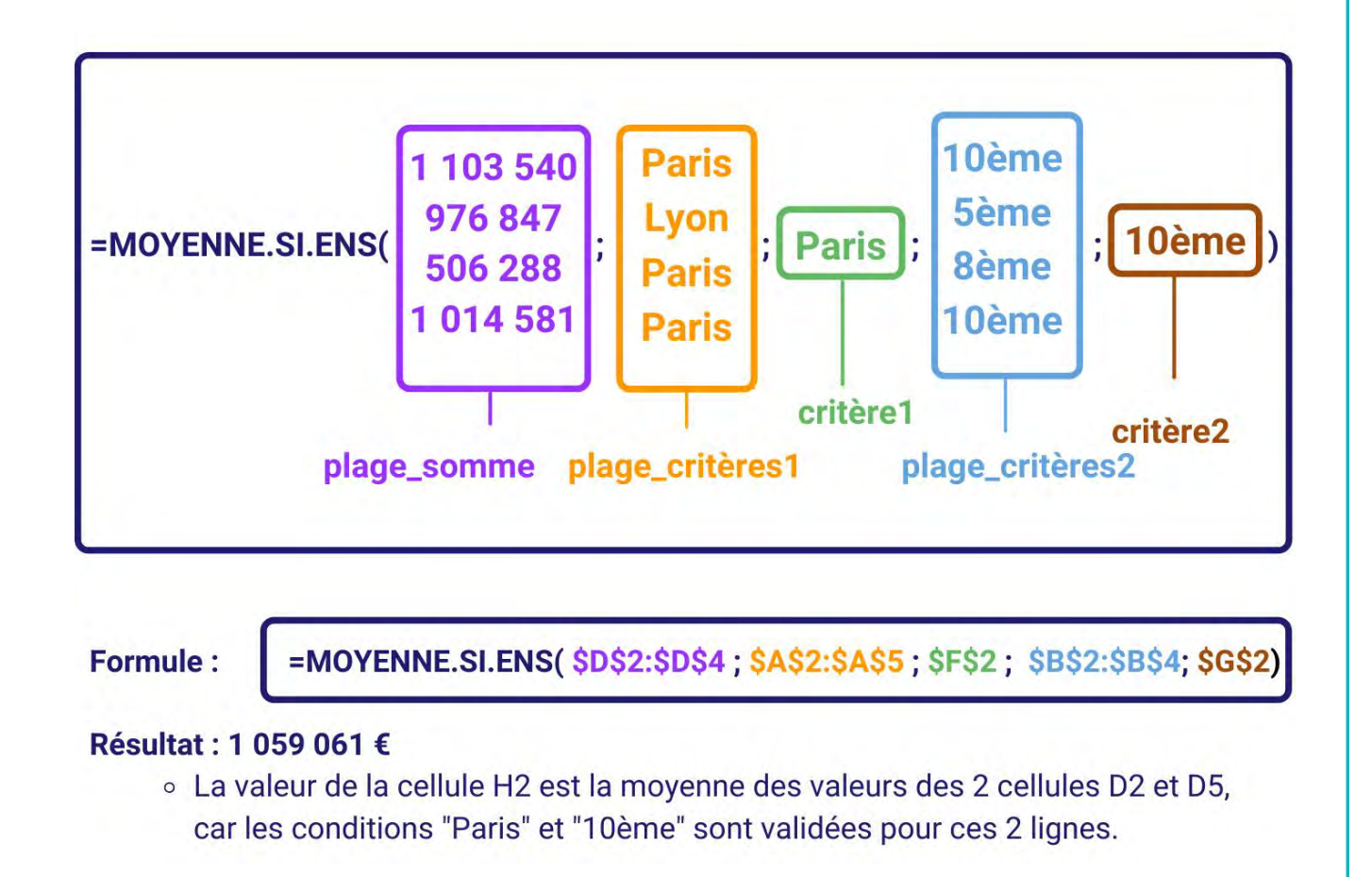

### Nom : MOYENNE.SI

Catégorie : Fonction Bloc de compétences : **3. Fonctions logiques** 

## Définition

**La fonction MOYENNE.SI** vérifie une condition pour chaque cellules d'une plage de cellules et calcule la moyenne des valeurs correspondant à chaque cellule dont la condition a été validée.

### Syntaxe

#### =MOYENNE.SI( plage ; critère ; [plage\_moyenne] )

plage : la plage de cellules dans laquelle vérifier une condition
 critère : la condition à vérifier pour chaque cellule de cette plage de cellules
 plage\_moyenne [facultatif] : la plage de cellules dans laquelle calculer la moyenne des valeurs
 pour lesquelles la condition est validée

### Exemple

J'ai 3 sites dans ma sociétés, dans 2 villes, Lille et Paris. Un seul site est à Lille, les 2 autres sont à Paris. Je veux compter le nombre moyen d'employés par site dans chaque ville.

| 4 | A           | В     | С      | D | E     | F      |
|---|-------------|-------|--------|---|-------|--------|
| 1 | Site        | Ville | Nombre |   | Ville | Nombre |
| 2 | Paris 9ème  | Paris | 24     |   | Lille | 15     |
| 3 | Lille       | Lille | 15     |   | Paris | 15,5   |
| 4 | Paris 11ème | Paris | 7      |   |       |        |

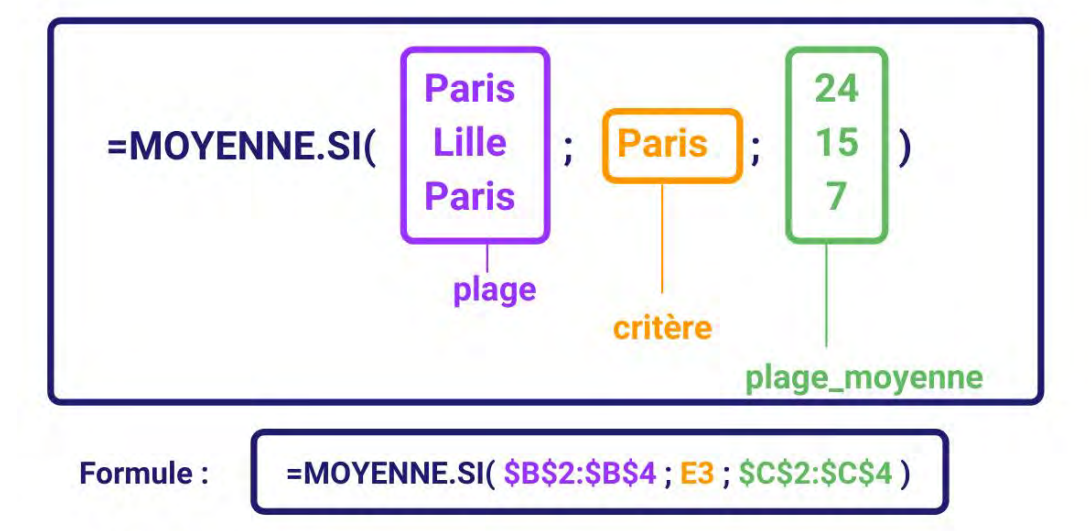

## Résultat : 15,5

• La valeur de la cellule F3 est la moyenne des valeurs des 2 cellules C2 et C4, car la condition est validée pour ces 2 lignes.

## Nom : NB.SI.ENS

Catégorie : Fonction Bloc de compétences : **3. Fonctions logiques** 

### Définition

La **fonction NB.SI.ENS** permet de déterminer le nombre de fois qu'une ou plusieurs conditions sont validées dans une ou plusieurs plages de cellules.

#### Syntaxe

=NB.SI.ENS(plage\_critères1; critères1; ...)

plage\_critères1 : la première plage de cellules dans laquelle vérifier une condition
critères1 : la condition à vérifier pour chaque cellule de cette plage de cellules
... : un ou plusieurs couples additionnels de plage critère et critère

### Exemple

Dans cet exemple, nous avons 4 points de ventes. Nous cherchons à savoir combien d'entre eux sont dans le 10ème arrondissement de Paris.

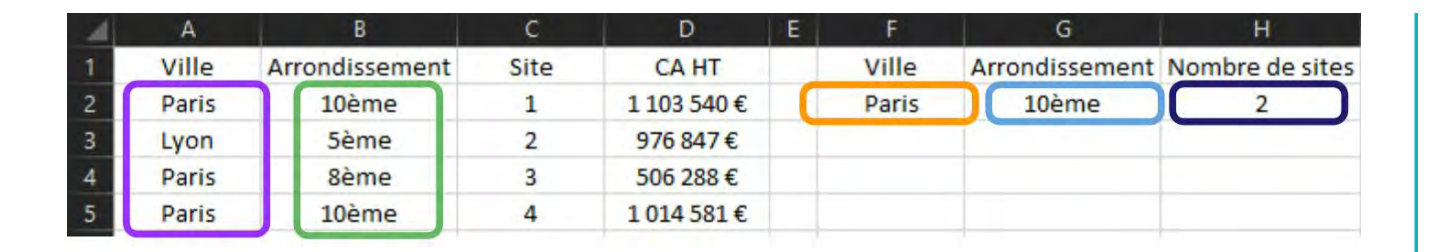

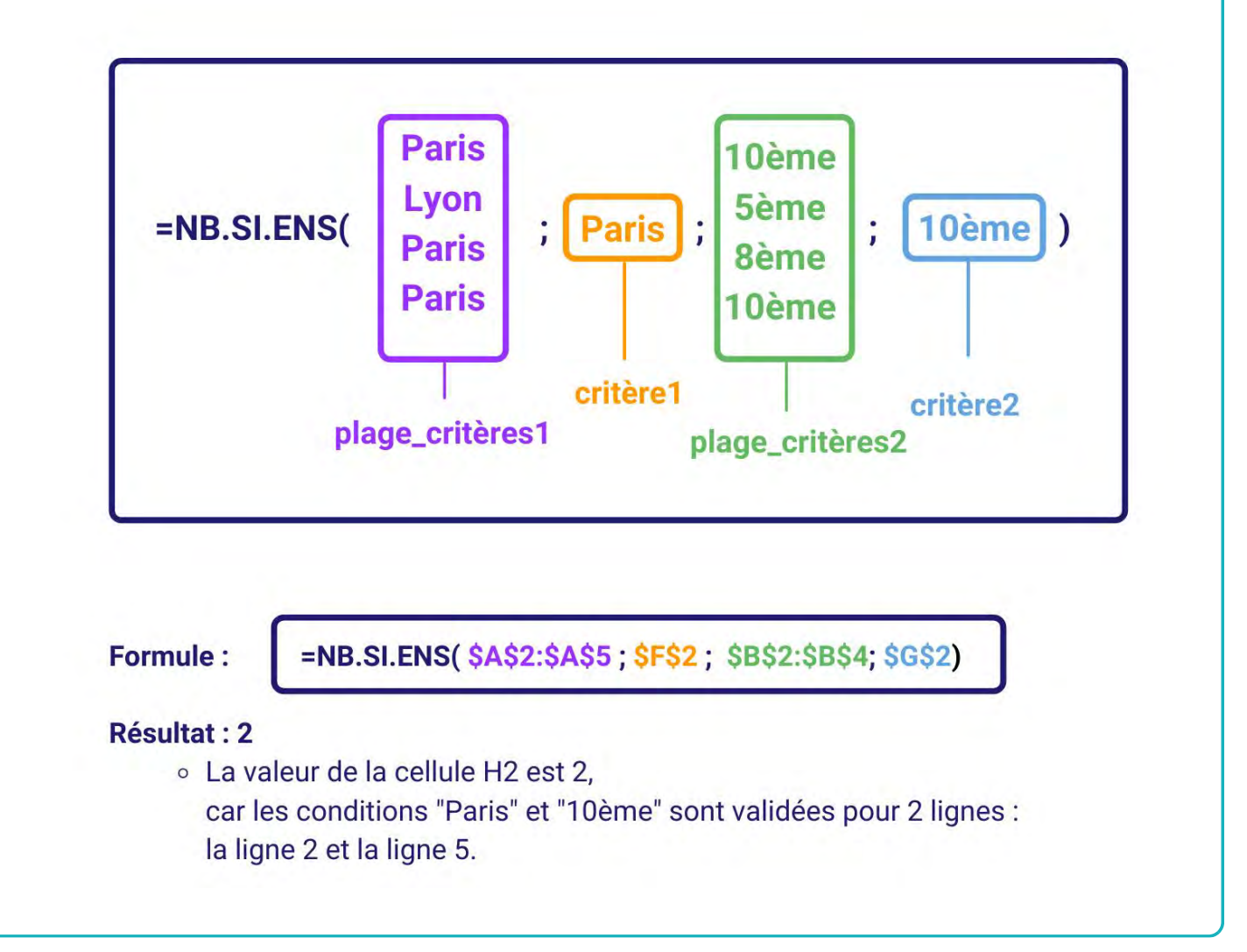

### Nom : NB.SI

Catégorie : Fonction Bloc de compétences : **3. Fonctions logiques** 

## Définition

**La fonction NB.SI** vérifie une condition pour chaque cellules d'une plage de cellules et calcule le nombre de cellules dont la condition a été validée.

### Syntaxe

#### =NB.SI( plage ; critère )

**plage** : la plage de cellules dans laquelle vérifier une condition **critère :** la condition à vérifier pour chaque cellule de cette plage de cellules

#### Exemple

J'ai plusieurs sites dans ma société, dans 2 villes, Lille et Paris. Je veux compter le nombre de sites par ville.

| 4 | A           | В     | С      | D | E     | F      |
|---|-------------|-------|--------|---|-------|--------|
| 1 | Site        | Ville | Nombre |   | Ville | Nombre |
| 2 | Paris 9ème  | Paris | 24     |   | Lille | 1      |
| 3 | Lille       | Lille | 15     |   | Paris | 2      |
| 4 | Paris 11ème | Paris | 7      |   |       |        |

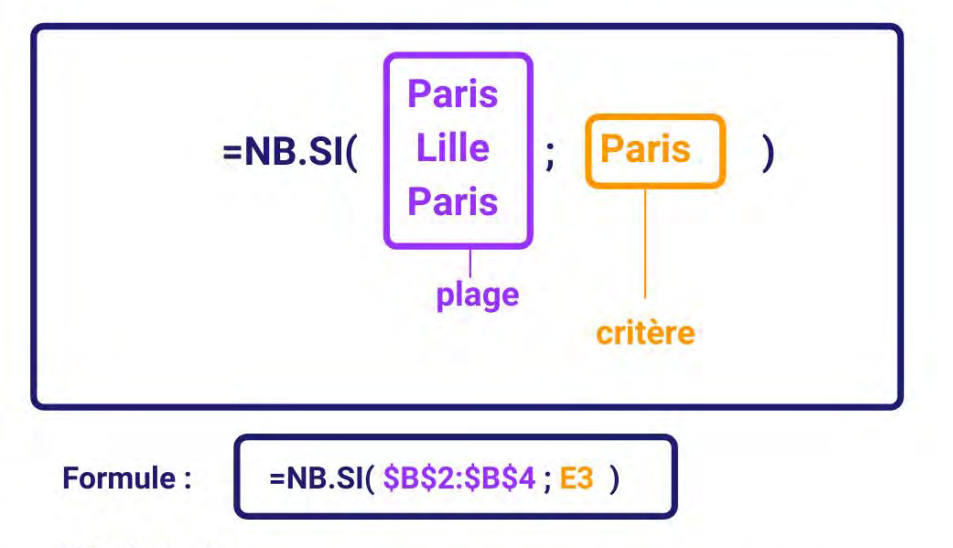

### Résultat : 2

• La valeur de la cellule F3 est le nombre de fois que le mot "Paris" apparaît dans la plage de cellules de C2 à C4.

IMPORTANT : Si la condition est une inégalité, c'est à dire qu'on recherche des valeurs inférieurs ou supérieures à une valeur précise, on doit écrire la condition entre guillemets.

EXEMPLE :

=NB.SI(B10:B45;"<10") ici on recherche le nombre de valeurs inférieures à 10 dans la plage B10 à B45.

## Nom : OU

Catégorie : Fonction Bloc de compétences : **3. Fonctions logiques** 

### Définition

La **fonction OU** vérifie plusieurs conditions simultanément. Si au moins l'une de ces conditions a été validée, la fonction indique VRAI, sinon elle indique FAUX. Cette fonction est souvent utilisée dans une autre fonction (comme SI).

### Syntaxe

=OU( valeur\_logique1 ; [valeur\_logique2] ; [valeur\_logique3] ; ... )

valeur\_logique1 : la première condition à vérifier valeur\_logique2 [facultatif] : la deuxième condition à vérifier valeur\_logique3 [facultatif] : la troisième condition à vérifier ... [facultatif] : les autres conditions à vérifier

### Exemple

J'ai une liste de contacts clients à transmettre à mes commerciaux. Pour chacun de ces contacts est indiqué si le contact est un prospect ou déjà un client ainsi que la date du dernier contact avec lui.

Afin de mener une action commerciale ciblée sur les prospects et les clients les moins contactés, je veux faire apparaître comme "Ce mois-ci" tous les contacts qui valident au moins l'une de ces 2 conditions :

- Le contact est un prospect,
- Le dernier contact avec lui date d'avant le 31/01/2021.

Les contacts ne validant aucun de ces 2 critères sont considérés comme "Mois prochain".

| 1 | А        | B        | С               | D         | E             |
|---|----------|----------|-----------------|-----------|---------------|
| 1 | Client   | Statut   | Dernier contact | To do (1) | To do (2)     |
| 2 | Client 1 | Client   | 28/04/2021      | FAUX      | Mois prochain |
| 3 | Client 2 | Client   | 02/01/2021      | VRAI      | Ce mois-ci    |
| 4 | Client 3 | Client   | 26/03/2021      | FAUX      | Mois prochain |
| 5 | Client 4 | Prospect | 23/04/2021      | VRAI      | Ce mois-ci    |
| 6 | Client 5 | Client   | 25/04/2021      | FAUX      | Mois prochain |
| 7 | Client 6 | Prospect | 16/01/2021      | VRAI      | Ce mois-ci    |
| 8 | Client 7 | Prospect | 05/03/2021      | VRAI      | Ce mois-ci    |

Formule de la cellule D2 :

=OU( B2 = "Prospect"; C2 < DATE(2021;1;31) )

## Résultat de la cellule D2 : FAUX

La valeur de la cellule D2 est FAUX car aucune des conditions n'est validée. La cellule B2 ne contient pas "Prospect" (condition 1) et la date de la cellule C2 n'est pas moins élevée que la date du 31/01/2021 (condition 2). Donc non seulement c'est déjà un client

mais en plus il y a déjà eu un contact après le 31 janvier 2021.

Formule de la cellule D3 :

=OU( B3 = "Prospect"; C3 < DATE(2021;1;31) )

### Résultat de la cellule D3 : VRAI

La valeur de la cellule D3 est VRAI car la condition 2 est validée. La cellule B3 ne contient pas "Prospect" (condition 1) mais la date de la cellule C3 est moins élevée que la date du 31/01/2021 (condition 2). Donc le contact est déjà client mais il n'y a pas eu de contact depuis le 31 janvier 2021.

## Autres informations

La **fonction OU** peut être utilisée dans une fonction SI afin de tester plusieurs conditions en même temps et d'appliquer un résultats si au moins l'une de ces conditions est validée.

Par exemple, dans la cellule E2 de l'exemple, la formule suivante a été utilisée pour appliquer directement le résultat "Ce mois-ci" si au moins l'une des 2 conditions est validée. **Formule de la cellule F2 : =SI(OU(B2="Prospect";C2 < DATE(2021;1;31));"Ce mois-ci";"Mois prochain")** 

## Nom : OUX

Catégorie : Fonction Bloc de compétences : **3. Fonctions logiques** 

### Définition

La **fonction OUX** vérifie plusieurs conditions simultanément. Si une et une seule de ces conditions a été validée, la fonction indique VRAI, sinon elle indique FAUX. Cette fonction est souvent utilisée dans une autre fonction (comme SI).

### Syntaxe

=OUX( valeur\_logique1; [valeur\_logique2]; [valeur\_logique3]; ... )

valeur\_logique1 : la première condition à vérifier valeur\_logique2 [facultatif] : la deuxième condition à vérifier valeur\_logique3 [facultatif] : la troisième condition à vérifier ... [facultatif] : les autres conditions à vérifier

### Exemple

J'ai 3 commerciaux dans mon équipe : Aminata, Djibril et Thomas Je veux attribuer une prime à ceux qui remplissent certaines conditions.

Pour chaque commercial, s'il a été recruté en 2021 ou si son chiffre d'affaire réalisé en 2021 est supérieur à 100 000 €, le commercial reçoit une prime de 5 000 €. Si aucune de ces conditions n'est validée, le commercial ne reçoit pas de prime (0 €). Si ces 2 conditions sont validées, le commercial ne reçoit pas de prime (0 €).

| 1 | Α          | B      | С         | D         | E         |
|---|------------|--------|-----------|-----------|-----------|
| 1 | Commercial | Entrée | 2021      | Prime (1) | Prime (2) |
| 2 | Aminata    | 2018   | 146 450 € | VRAI      | 5 000 €   |
| 3 | Djibril    | 2020   | 67 219 €  | FAUX      | FAUX      |
| 4 | Thomas     | 2021   | 9411€     | VRAI      | 5 000 €   |

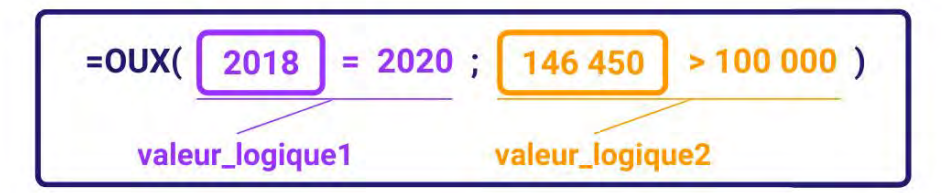

Formule de la cellule D2 :

## Résultat de la cellule D2 : VRAI

La valeur de la cellule D2 est VRAI car une et une seule des conditions est validée.

La cellule B2 n'est pas égale à 2020 (condition 1)

mais le montant de la cellule C2 est bien supérieur à 100 000 (condition 2).

Formule de la cellule D3 :

=OUX( B3 = 2020 ; C3 > 100000 )

## Résultat de la cellule D2 : FAUX

La valeur de la cellule D2 est FAUX car aucune des conditions n'est validée. La cellule B2 n'est pas égale à 2020 (condition 1)

et le montant de la cellule C2 n'est pas supérieur à 100 000 (condition 2).

### Autres informations

La **fonction OUX** peut être utilisée dans une fonction SI afin de tester plusieurs conditions en même temps et d'appliquer un résultats si au moins l'une de ces conditions est validée.

Par exemple, dans la cellule E2 de l'exemple, la formule suivante a été utilisée pour appliquer directement le résultat 5 000 € si une et une seule des 2 conditions est validée. **Formule de la cellule E2 : =SI(OUX(B2=2021;C2>100000);5000)** 

### Nom : SI.CONDITIONS

Catégorie : Fonction Bloc de compétences : **3. Fonctions logiques** 

### Définition

La fonction **SI.CONDITIONS** vérifie plusieurs conditions l'une après l'autre et applique le résultat correspondant à la première condition validée. (Les autres conditions et résultats sont ignorés dès qu'une condition est validée.)

### Syntaxe

#### =SI.CONDITIONS( test\_logique1 ; valeur\_si\_vrai1 ; [test\_logique2] ; [valeur\_si\_vrai2] ; ... )

test\_logique1 : la première condition à vérifier
valeur\_si\_vrai1 : le résultat à appliquer si la condition du test\_logique1 est vérifiée
test\_logique2 [facultatif] : la deuxième condition à vérifier
valeur\_si\_vrai2 [facultatif] : le résultat à appliquer si la condition du test\_logique2 est vérifiée
... : et ainsi de suite...

### Exemple

J'ai une liste avec toutes les ventes de mon entreprise. Pour faciliter l'analyse de ces ventes, je veux pouvoir attribuer à chacune une catégorie en fonction de son montant en utilisant les 3 catégories suivantes :

- Moins de 1 000 €
- De 1 000 à 2 999 €
- 3 000 € ou plus

| .4 | A          | В       | С                  |
|----|------------|---------|--------------------|
| 1  | Vente      | Montant | Catégorie          |
| 2  | Vente 1034 | 557€    | Moins de 1 000 €   |
| 3  | Vente 1035 | 3 411 € | 3 000 € ou plus    |
| 4  | Vente 1036 | 2 507€  | De 1 000 à 2 999 € |
| 5  | Vente 1037 | 841€    | Moins de 1 000 €   |
| 6  | Vente 1038 | 1 249 € | De 1 000 à 2 999 € |
| 7  | Vente 1039 | 708 €   | Moins de 1 000 €   |
| 8  | Vente 1040 | 5 715 € | 3 000 € ou plus    |

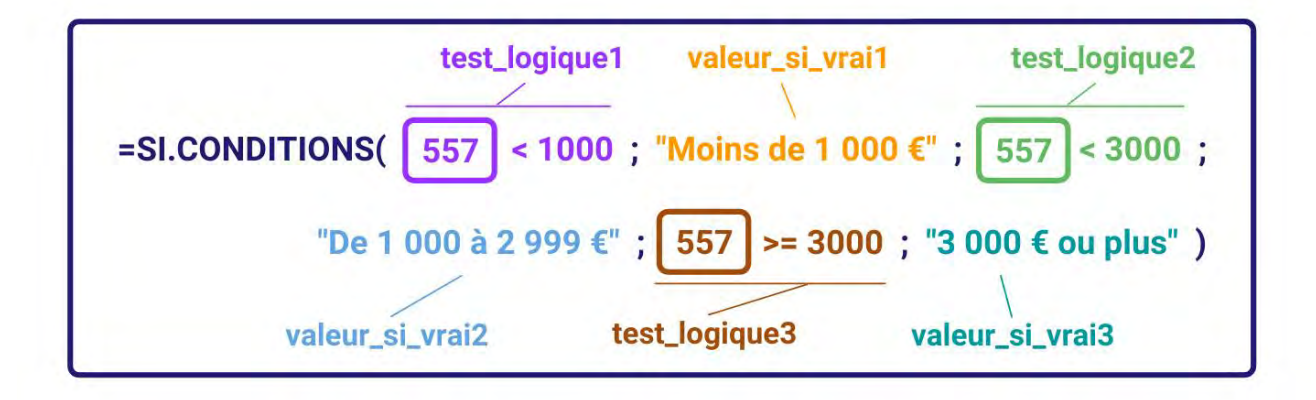

Formule de la cellule C2 :

### Résultat de la cellule C2 : Moins de 1 000 €

La valeur de la cellule C2 est "Moins de 1 000 €" car la condition 1 est validée (le résultat de la cellule B2 est bien inférieur à 1000).

Formule de la cellule C3 :

=SI.CONDITIONS( B3 < 1000 ; "Moins de 1 000 €" ; B3 < 3000 ; "De 1 000 à 2 999 €" ; B3 >= 3000 ; "3 000 € ou plus" )

## Résultat de la cellule C3 : 3 000 € ou plus

La valeur de la cellule C3 est "3 000 € ou plus" car la condition 3 est la première à être validée

(le résultat de la cellule B3 n'est pas inférieur à 1000 (condition 1), ni inférieur à 3000 (condition 2) mais il est bien supérieur ou égal à 3000 (condition 3)).

Autres informations

Les différentes conditions d'une **fonction SI.CONDITIONS** sont vérifiées dans l'ordre par EXCEL. Si une condition est validée, la fonction applique le résultat suivant sans vérifier les autres conditions.

Il est donc important d'indiquer chaque condition à vérifier dans un ordre cohérent pour obtenir les résultats attendus.

### Nom : SI.MULTIPLE

Catégorie : Fonction Bloc de compétences : **3. Fonctions logiques** 

### Définition

La **fonction SI.MULTIPLE** vérifie une expression puis compare cette expression à différentes valeurs. Lorsque l'expression est égale à l'une des valeurs déterminées, la fonction applique le résultat correspondant à cette valeur.

### Syntaxe

#### =SI.MULTIPLE( expression ; valeur1 ; résultat1 ; [défaut\_ou\_valeur2] ; [résultat2] ; ... )

expression : l'expression (ou la valeur) à comparer aux différentes valeurs déterminées
valeur1 : la valeur 1 avec laquelle comparer l'expression
résultat1 : le résultat à appliquer si l'expression est égale à la valeur 1 de la fonction
défaut\_ou\_valeur2 [facultatif] : la valeur 2 avec laquelle comparer l'expression
résultat2 [facultatif] : le résultat à appliquer si l'expression est égale à la valeur 2 de la fonction

### Exemple

L'activité de mon entreprise est très cyclique avec d'importantes phases de rush entre avril et juin. Durant cette période, je recrute des commerciaux en interim qui travaillent en semaine mais aussi les samedis et les dimanches.

Pour payer chacun de ces commerciaux je dois savoir pour chaque date à laquelle il a travaillé si c'était un jour de la semaine (du lundi au vendredi) ou bien un samedi ou un dimanche.

Les samedis sont payés avec une majoration de 50%. Les dimanches sont payés avec une majoration de 100%.

|   | Α          | В        | С        | D        |
|---|------------|----------|----------|----------|
| 1 | Date       | Joursem  | Taux (1) | Taux (2) |
| 2 | 25/05/2021 | Mardi    | 0%       | 0%       |
| 3 | 26/05/2021 | Mercredi | 0%       | 0%       |
| 4 | 27/05/2021 | Jeudi    | 0%       | 0%       |
| 5 | 28/05/2021 | Vendredi | 0%       | 0%       |
| 6 | 29/05/2021 | Samedi   | 50%      | 50%      |
| 7 | 30/05/2021 | Dimanche | 100%     | 100%     |
| 8 | 31/05/2021 | Lundi    | 0%       | 0%       |

=SI.MULTIPLE( B2 ; "Samedi" ; 50% ; "Dimanche" ; 100% ; 0% ) expression valeur1 résultat1 résultat2 défaut\_ou\_valeur2 défaut\_ou\_valeur3

Formule de la cellule C2 :

=SI.MULTIPLE( B2 ; "Samedi" ; 50% ; "Dimanche" ; 100% ; 0% )

## Résultat de la cellule C2 : 0%

La valeur de la cellule C2 est 0% car puisque l'expression n'est ni égale à "Samedi" ni égale à "Dimanche", c'est la valeur par défaut qui est appliquée.

Formule de la cellule C6 :

=SI.MULTIPLE( B6 ; "Samedi" ; 50% ; "Dimanche" ; 100% ; 0% )

### Résultat de la cellule C6 : 50%

La valeur de la cellule C6 est 50% car puisque l'expression est égale à "Samedi" donc c'est le résultat 1 qui est appliqué.

### Autres informations

La **fonction SI.MULTIPLE** peut être combinée à d'autres fonctions dans une formule plus complexe, notamment pour son expression qui peut être elle-même une formule.

Par exemple, dans la cellule D2 de l'exemple, la formule suivante a été utilisée pour ne pas avoir à utiliser (ni même à créer) de colonne B. Formule de la cellule D2 : **=SI.MULTIPLE(NOMPROPRE(TEXTE(A2;"jjjj"));"Samedi";50%;"Dimanche";100%;0%)** 

## Nom : SI

Catégorie : Fonction Bloc de compétences : **3. Fonctions logiques** 

### Définition

La **fonction SI** vérifie une condition et applique un résultat si la condition est validée et un autre résultat si la condition n'est pas validée.

### Syntaxe

#### =SI( test\_logique ; [valeur\_si\_vrai] ; [valeur\_si\_faux] )

test\_logique : la condition à vérifier valeur\_si\_vrai [facultatif] : le résultat à appliquer si la condition est validée valeur\_si\_faux [facultatif] : le résultat à appliquer si la condition n'est pas validée

### Exemple

J'ai 2 employés dans ma société, Camille et Othman. Je veux attribuer les primes de fin d'année de manière automatique.

Pour chaque employé, si l'ancienneté de l'employé est supérieure à 2 ans, cet employé obtient une prime de 1000 €. Sinon, il n'obtient pas de prime (0 €).

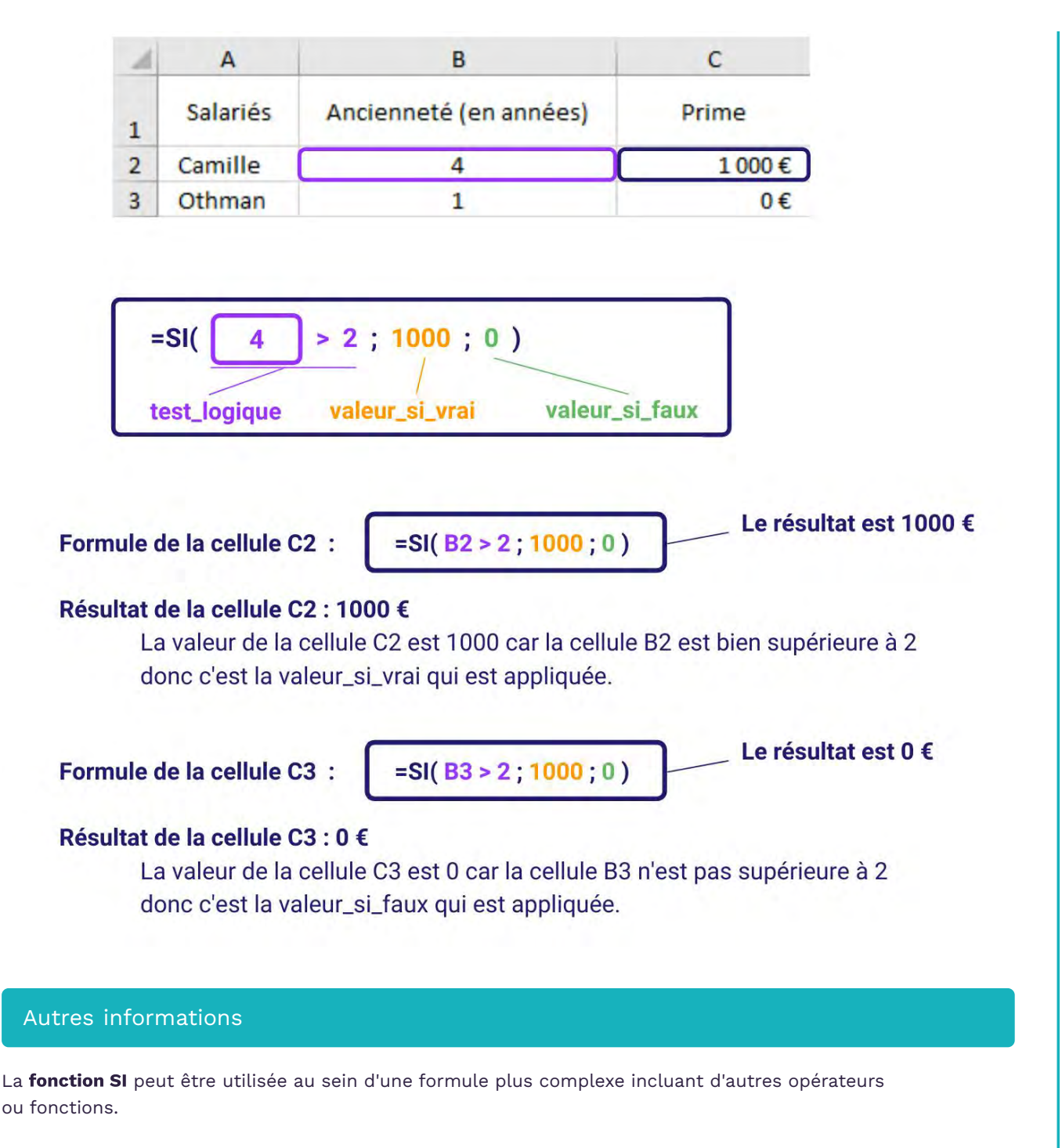

La **fonction SI** peut être combinée à d'autres fonctions SI pour vérifier certaines conditions complexes ou vérifier successivement plusieurs conditions.

### Nom : SIERREUR

Catégorie : <u>Bloc de compétences :</u> **3. Fonctions logiques** 

## Définition

La **fonction SIERREUR** vérifie si une valeur est une erreur

et applique un résultat différent du résultat initial si c'est le cas.

Si la valeur testée n'est pas une erreur, la fonction applique la valeur testée.

### Syntaxe

=SIERREUR( valeur ; valeur\_si\_erreur )

valeur : la valeur dont il faut tester si elle est une erreur ou non
valeur\_si\_erreur : la valeur à appliquer si la valeur testée est une erreur

### Exemple

J'ai 3 commerciaux dans mon entreprise.

Je veux calculer pour chacun d'eux le taux de variation de leur chiffre d'affaires (CA) entre 2020 et 2021 avec la formule suivante : (CA 2021 - CA 2020) / CA 2020

Mais pour l'un de mes commerciaux qui n'avait pas de CA en 2020, cette formule renvoie une erreur. Je veux améliorer cette formule pour neutraliser les erreurs et les remplacer par des "NC".

| 1 | A           | В         | C         | D    |
|---|-------------|-----------|-----------|------|
| 1 | Commerciaux | 2021      | 2021      | %    |
| 2 | Aminata     | 114 180 € | 135 344 € | 19%  |
| 3 | Djibril     | 39 451 €  | 87 541 €  | 122% |
| 4 | Thomas      | 0€        | 34 170 €  | NC   |

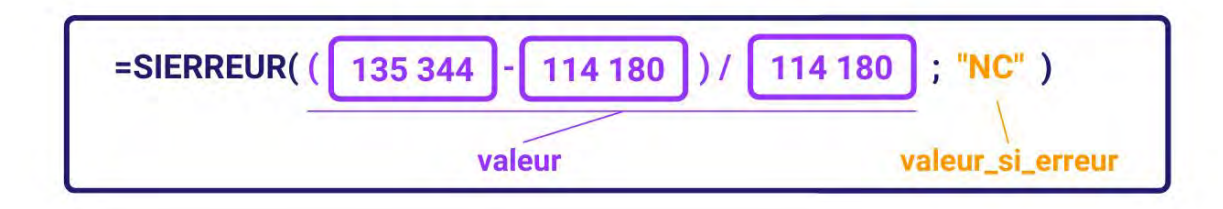

Formule de la cellule D2 :

=SIERREUR( ( C2 - B2 ) / B2 ; "NC" )

### Résultat de la cellule D2 : 19%

La valeur de la cellule D2 est le résultat de la formule (C2 - B2) / B2 car ce résultat n'est pas une erreur.

Formule de la cellule D4 :

=SIERREUR( ( C4 - B4 ) / B4 ; "NC" )

### Résultat de la cellule D4 : NC

La valeur de la cellule D4 est "NC"

car le résultat de la formule (C2 - B2) / B2 est une erreur

(impossibilité de diviser par B4, car impossible de diviser par 0)

## Autres informations

La **fonction SIERREUR** peut être utilisée dans beaucoup (beaucoup beaucoup !) de formules afin de neutraliser les erreurs potentielles.

### Nom : SOMME.SI.ENS

Catégorie : Fonction Bloc de compétences : **3. Fonctions logiques** 

### Définition

La **fonction SOMME.SI.ENS** permet de déterminer la somme des valeurs d'une plage de cellules en fonction du nombre de fois qu'une ou plusieurs conditions sont validées dans une ou plusieurs plages de cellules.

#### Syntaxe

#### =SOMME.SI.ENS(plage\_somme; plage\_critères1; critères1; ...)

**plage\_somme** : la plage de cellules dans laquelle additionner les valeurs pour lesquelles les conditions sont validées

**plage\_critères1** : la plage de cellules dans laquelle vérifier une condition **critères1** : la condition à vérifier pour chaque cellule de cette plage de cellules

... : un ou plusieurs couples additionnels de plage critère et critère

### Exemple

Dans cet exemple, nous avons 4 points de ventes. Nous cherchons à savoir quel est le chiffre d'affaires total dans le 10ème arrondissement de Paris.

| 4 | А     | B              | С    | D           | E  | F     | G              | Н           |
|---|-------|----------------|------|-------------|----|-------|----------------|-------------|
| 1 | Ville | Arrondissement | Site | CA HT       |    | Ville | Arrondissement | CA HT       |
| 2 | Paris | 10ème          | 1    | 1 103 540 € | 10 | Paris | 10ème          | 2 118 121 € |
| 3 | Lyon  | 5ème           | 2    | 976 847 €   |    |       |                |             |
| 4 | Paris | 8ème           | 3    | 506 288 €   |    |       |                |             |
| 5 | Paris | 10ème          | 4    | 1 014 581 € |    |       |                |             |

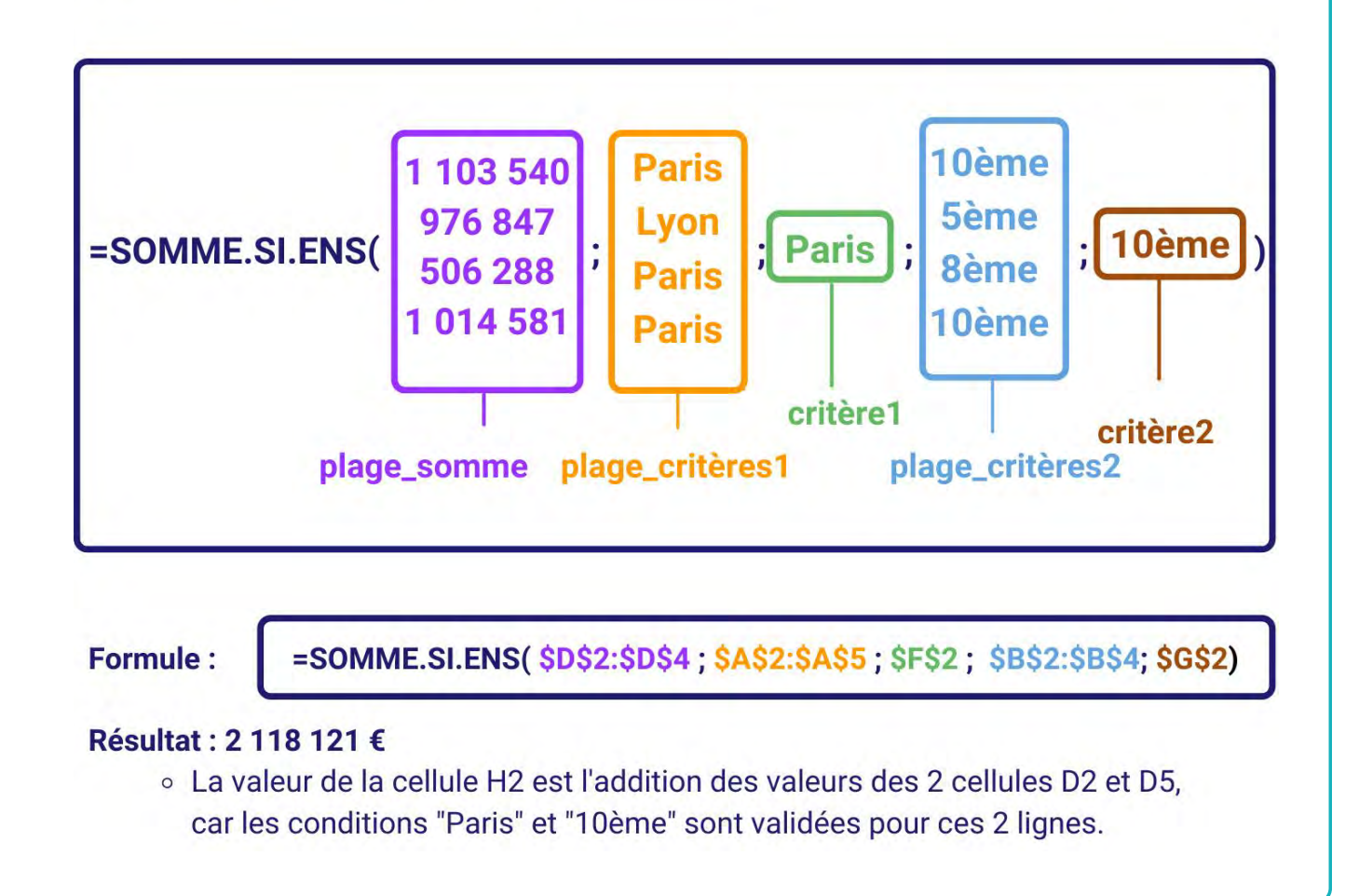

## Nom : SOMME.SI

Catégorie : Fonction Bloc de compétences : **3. Fonctions logiques** 

## Définition

La **fonction SOMME.SI** vérifie une condition pour chaque cellules d'une plage de cellules et additionne les valeurs correspondant à chaque cellule dont la condition a été validée.

#### Syntaxe

#### =SOMME.SI( plage ; critère ; [plage\_somme] )

plage : la plage de cellules dans laquelle vérifier une condition
critère : la condition à vérifier pour chaque cellule de cette plage de cellules
plage\_somme [facultatif] : la plage de cellules dans laquelle additionner les valeurs
pour lesquelles la condition est validée

### Exemple

J'ai 3 sites dans ma sociétés, dans 2 villes, Lille et Paris. Un seul site est à Lille, les 2 autres sont à Paris. Je veux compter le nombre d'employés dans chaque ville.

| 1 | A           | В     | С      | D | E     | F      |
|---|-------------|-------|--------|---|-------|--------|
| 1 | Site        | Ville | Nombre |   | Ville | Nombre |
| 2 | Paris 9ème  | Paris | 24     |   | Lille | 15     |
| 3 | Lille       | Lille | 15     |   | Paris | 31     |
| 4 | Paris 11ème | Paris | 7      |   |       |        |

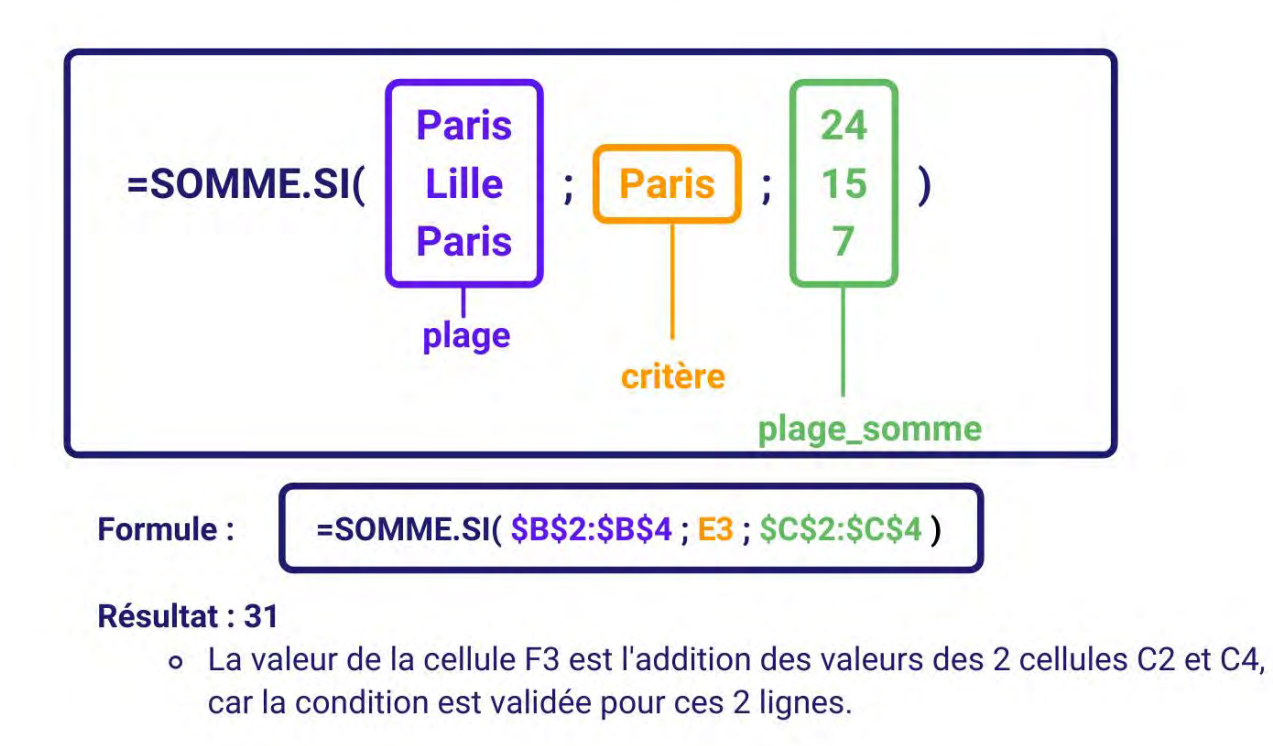

## Nom : SOMMEPROD (UTILISATION CONDITIONNELLE)

Catégorie : Fonction Bloc de compétences : **3. Fonctions logiques** 

### Définition

La fonction SOMMEPROD (utilisation conditionnelle) effectue des tests logiques en boucle sur une ou plusieurs plages, puis renvoie un résultat (total ou nombre), selon le nombre de tests qui ont pour réponse VRAI.

#### Syntaxe

#### =SOMMEPROD((Plage1)\*(Plage2=critère1)\*(Plage3=critère2)...)

Dans cette utilisation de SOMMEPROD, même s'il y a plusieurs plages et critères, tout est contenu dans le même argument.

(Plage1) : ce sont les valeurs qui seront additionnées selon si tous les tests logiques correspondants à chaque valeur sont validés. Alternativement, cette plage peut être remplacée par un nombre pour l'additionner si on cherche à compter un nombre plutôt que de calculer un total.

(Plage2=critère1) : c'est la première série de tests logiques. Il y a deux résultats possibles : VRAI ou FAUX, par test. Le résultat de tous ces tests logiques est donc une série de VRAI et de FAUX.

(Plage3=critère2) : c'est la seconde série de tests logiques et elle est facultative.

Les VRAI et FAUX sont multipliés entre eux, en considérant que VRAI = 1 et FAUX = 0 pour obtenir le résultat final.

### Exemple

Dans cet exemple, nous avons 4 points de ventes. Nous cherchons à savoir quel est le chiffre d'affaires total dans le 10ème arrondissement de Paris.

| 4 | A     | B              | С    | D           | E | F     | G              | H           |
|---|-------|----------------|------|-------------|---|-------|----------------|-------------|
| 1 | Ville | Arrondissement | Site | CA HT       |   | Ville | Arrondissement | CA HT       |
| 2 | Paris | 10ème          | 1    | 1 103 540 € | ו | Paris | 10ème          | 2 118 121 € |
| 3 | Lyon  | 5ème           | 2    | 976 847 €   |   |       |                |             |
| 4 | Paris | 8ème           | 3    | 506 288 €   |   |       |                |             |
| 5 | Paris | 10ème          | 4    | 1 014 581 € |   |       |                |             |

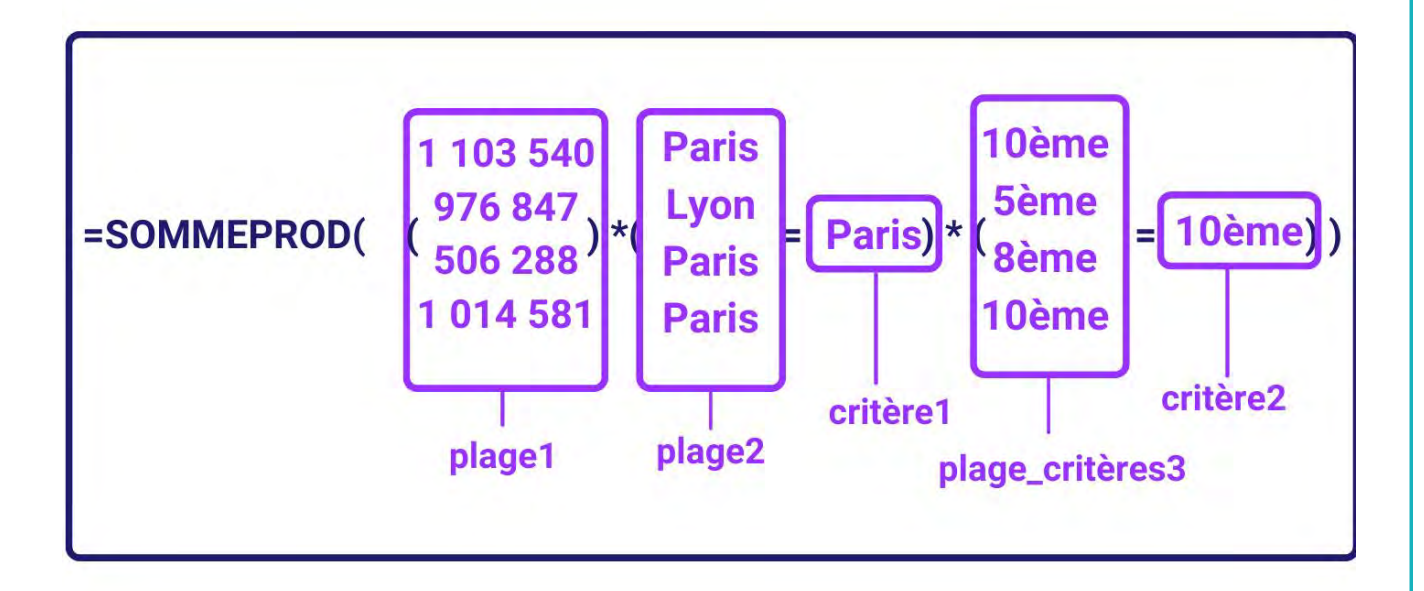

Formule :

=SOMMEPROD( (\$D\$2:\$D\$5)\*(\$A\$2:\$A\$5=\$F\$2)\*(\$B\$2:\$B\$5=\$G\$2))

## Résultat : 2 118 121 €

• La valeur de la cellule H2 est l'addition des valeurs des 2 cellules D2 et D5, car les conditions "Paris" et "10ème" sont validées pour ces 2 lignes.

### Autres informations

Les tests logiques peuvent aussi être des inégalités, donc il est possible de remplacer Plage2=critère1 par Plage2>critère1 ou Plage2

Il est également possible d'introduire des fonctions sur les plages dans SOMMEPROD, y compris celles qui ne sont pas censées traiter toute une plage à la fois pour certains besoins.

### Nom : CHERCHE

Catégorie : Fonction

Bloc de compétences : 4. Fonctions de recherche, de référence et d'environnement

### Définition

La **fonction CHERCHE** permet de rechercher une chaîne de caractère (morceau de texte) au sein d'un texte plus long.

Cette fonction renvoie la position du premier caractère du morceau de texte dans le texte plus long. Par exemple =CHERCHE("Il faut beau"; "beau") renvoie 9 qui est la position du "b" de "beau" dans "il fait beau".

#### Syntaxe

#### = CHERCHE( texte\_cherché ; texte ; [no\_départ] )

texte\_cherché : Morceau de texte recherché dans texte

texte : Texte long dans lequel voulez rechercher la position du texte\_cherché.

**[no\_départ] :** Position du caractère du texte long à partir duquel vous voulez commencer la recherche de texte\_cherché. Utile si vous voulez ignorer les premières apparition du texte\_cherché !

### Exemple 1

Dans cet exemple, nous cherchons à trouver la position du "-" dans chacune des numéros de factures.

| 1 | A               | В          | С        |
|---|-----------------|------------|----------|
| 1 | N° facture      | Articles   | Position |
| 2 | Fact2022-000451 | Ordinateur | 5        |
| 3 | Fact2022-000452 | Imprimante | 8        |
| 4 | Fact2022-000453 | Télévision | 10       |
| 5 |                 |            |          |

|                                                          | Dealling to the set of the |   |
|----------------------------------------------------------|----------------------------|---|
|                                                          | Jidinateur                 |   |
| Tauta abarabá                                            | Tauta                      |   |
| Texte_cherche                                            | Texte                      |   |
|                                                          |                            |   |
|                                                          |                            |   |
| . Jaharan i                                              |                            | _ |
| Formule de la cellule C2:                                | =CHERCHE( "n"; B2 )        |   |
| Formule de la cellule C2:<br>Résultat de la cellule D2:5 | =CHERCHE( "n" ; B2 )       |   |

## Autres informations

Le **[no\_départ]** nous permet de trouver par exemple la position d'un deuxième caractère s'il en existe plusieurs dans un texte.

**Exemple** : Trouver la position du deuxième "m" dans "Imprimante".

Dans ce cas, le **[no\_départ]** doit commencer après la position du premier caractère "m" et nous aurons la formule suivante : **Cherche("m";"Imprimante";3)**
#### Nom : COLONNE

Catégorie : Fonction

Bloc de compétences : 4. Fonctions de recherche, de référence et d'environnement

## Définition

La fonction COLONNE renvoie le numéro de la colonne de la cellule indiquée. Si aucune cellule n'est indiquée, la fonction COLONNE renvoie le numéro de la colonne de la cellule dans laquelle cette fonction est inscrite. La fonction COLONNE est souvent utilisée dans une autre fonction (comme DATE).

## Syntaxe

=COLONNE( [référence] )

**référence [facultatif]** : la cellule dont il faut déterminer le numéro de colonne (par défaut c'est la cellule qui contient la fonction)

#### Exemple

J'ai une liste de tous les résultats mensuels de tous mes commerciaux de 2010 à 2021. Je voudrais pouvoir faire un focus sur les résultats d'une année pour pouvoir comparer 2 commerciaux entre eux.

Je voudrais que ce focus puisse se faire avec une liste déroulante dans laquelle je puisse choisir le numéro de l'année sur laquelle focaliser.

| 1 | Α     | В | С             | D          | E          | F          | G          | Н |
|---|-------|---|---------------|------------|------------|------------|------------|---|
| 1 | Année |   | Mois          | Janvier    | Février    | Mars       | Avril      |   |
| 2 | 2018  |   | N° du mois    | 1          | 2          | 3          | 4          |   |
| 3 |       |   | Début du mois | 01/01/2018 | 01/02/2018 | 01/03/2018 | 01/04/2018 |   |
| 4 |       |   | Commercial 1  |            |            |            |            |   |
| 5 |       |   | Commercial 2  |            |            |            |            |   |
| 6 |       |   |               |            |            |            |            |   |

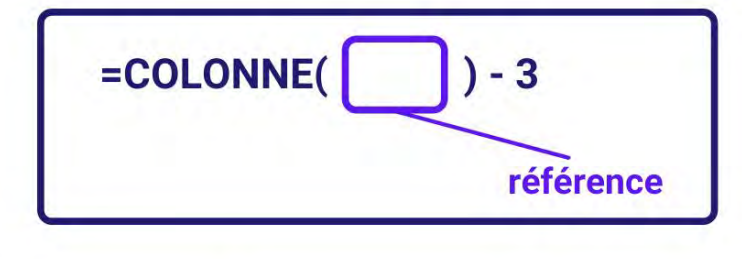

Formule :

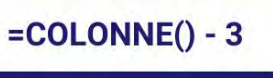

# Résultat de la cellule D2 : 1

• La valeur de la cellule D2 est 1 car la fonction LIGNE renvoie 4 (la formule est inscrite dans la 4e colonne de la feuille) et que le nombre 3 est ensuite soustrait.

# Résultat de la cellule E2 : 2

 La valeur de la cellule E2 est 2 car la fonction LIGNE renvoie 5 (la formule est inscrite dans la 5e colonne de la feuille) et que le nombre 3 est ensuite soustrait.

# Autres informations

La **fonction COLONNE** est souvent utilisée à l'intérieur d'une autre fonction (comme la fonction DATE par exemple) afin d'obtenir un résultat différent pour chaque colonne.

La cellule D2 par exemple contient la formule =DATE(2021;\$A\$2;COLONNE()-3)

#### Nom : COLONNES

Catégorie : Fonction

Bloc de compétences : 4. Fonctions de recherche, de référence et d'environnement

## Définition

La **fonction COLONNES** renvoie le nombre de colonnes de la plage de cellules indiquée. La **fonction COLONNES** est souvent utilisée dans une autre fonction (comme DATE).

#### Syntaxe

#### =COLONNES( tableau )

tableau : C'est la plage de cellules ou le tableau dont on cherche à déterminer le nombre de colonnes.

#### Exemple

Dans cet exemple, notre employé utilise son badge à chaque fois qu'il utilise une machine. Nous cherchons à savoir combien de fois il a utilisé la machine dans la journée.

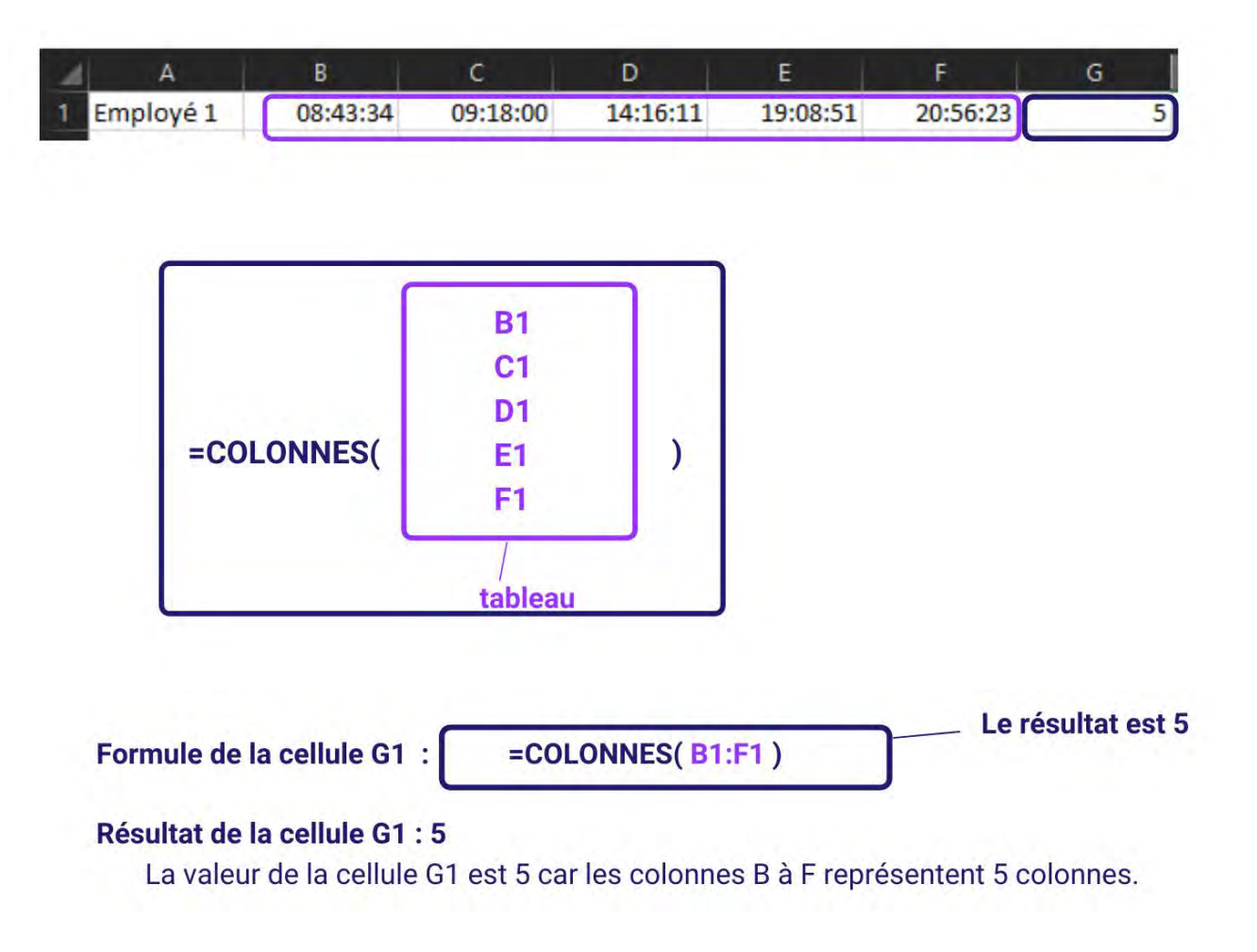

La **fonction COLONNES** donnera le même résultat si le début et la fin de la plage ne se trouvent pas sur la même ligne. Par exemple, =COLONNES(B1:F10) est aussi égal à 5.

#### Nom : EQUIV

Catégorie : Fonction

Bloc de compétences : 4. Fonctions de recherche, de référence et d'environnement

#### Définition

**La fonction EQUIV** permet de déterminer le numéro correspondant à la position relative d'une valeur dans une liste de valeurs (ces valeurs doivent être adjacentes, donc exister dans une plage de cellules (une ligne ou en colonne)).

#### Syntaxe

#### =EQUIV( valeur\_cherchée; tableau\_recherche; [type] )

et inférieur). Par défaut, c'est 1 qui est sélectionné.

valeur\_cherchée : la valeur initiale permettant à EXCEL de trouver l'adresse

tableau\_recherche : la colonne ou la ligne dans laquelle la valeur initiale est recherchée
 type [facultatif] : le type de correspondance permettant de trouver la valeur à trouver, les possibilités étant : 0 pour correspondance exacte, -1 et 1 pour des recherches par intervalles de nombres (respectivement supérieur

#### Exemple

Dans cet exemple, je cherche à retrouver le résultat du trimestre 4 de mon commercial qui se nomme "Othman".

J'utilise donc une fonction EQUIV, pour déterminer la ligne dans laquelle il se trouve.

| 1 | A       | В           | С           | D           | E           |
|---|---------|-------------|-------------|-------------|-------------|
| 1 |         | Trimestre 1 | Trimestre 2 | Trimestre 3 | Trimestre 4 |
| 2 | Camille | 57 190 €    | 54 200 €    | 68 028 €    | 67 307€     |
| 3 | Othman  | 61 090 €    | 65 940 €    | 47 553 €    | 83 491 €    |
| 4 | Total   | 118 280 €   | 120 140 €   | 115 581 €   | 150 798 €   |

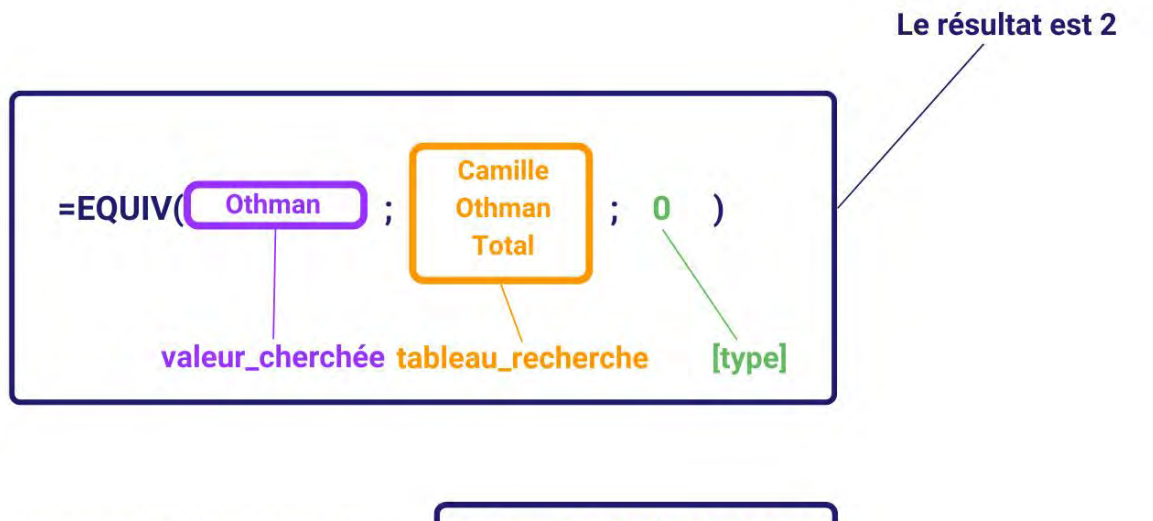

Formule de la cellule I2 :

=EQUIV(I1 ; \$A\$2:\$A\$4 ; 0 )

# Résultat de la cellule I2 : 2

Le résultat de la cellule I2 est 2 car :

la valeur "Othman" se trouve en 2ème position dans la liste "Camille", "Othman", "Total".

#### Autres informations

La fonction EQUIV est rarement utilisée toute seule, et souvent dans une fonction INDEX, pour déterminer le numéro de colonne et le numéro de ligne dans la recherche, de manière automatique.

## Nom : EQUIVX

Catégorie : Fonction

Bloc de compétences : 4. Fonctions de recherche, de référence et d'environnement

#### Définition

**La fonction EQUIVX** permet de déterminer le numéro correspondant à la position relative d'une valeur dans une liste de valeurs. Les valeurs doivent être adjacentes, c'est à dire qu'elles doivent appartenir à une plage continue de cellule, typiquement une ligne ou une colonne.

La fonction EQUIVX offre aussi plus d'options de correspondance et de recherche que la fonction EQUIV.

#### Syntaxe

=EQUIVX( valeur\_cherchée; tableau\_recherche; [mode\_correspondance]; [mode\_recherche])

valeur\_cherchée : la valeur initiale permettant à EXCEL de trouver l'adresse

tableau\_recherche : la colonne ou la ligne dans laquelle la valeur initiale est recherchée

**mode\_correspondance (facultatif)** : le type de correspondance permettant de trouver la valeur à trouver, les possibilités étant : 0 pour correspondance exacte, -1 et 1 pour des recherches par intervalles de nombres (respectivement supérieur et inférieur), et 2 pour une correspondance de caractère générique, qui est une correspondance approximative pour du texte. Par défaut, c'est 0 qui est sélectionné.

**mode\_recherche (facultatif)** : définit le sens de recherche de valeur : 1 pour de haut en bas, -1 pour de bas en haut, 2 ou -2 pour trier le **tableau\_recherche** dans l'ordre croissant (alphabétique si c'est du texte) ou décroissant respectivement, avant de faire la recherche.

#### Exemple

Dans cet exemple, je cherche à connaître la position dans le tableau de mon commercial dont le prénom commence par un O.

J'utilise donc une fonction EQUIVX, pour déterminer la ligne dans laquelle il se trouve.

| 1 | A       | В           | С           | D           | E           |
|---|---------|-------------|-------------|-------------|-------------|
| 1 |         | Trimestre 1 | Trimestre 2 | Trimestre 3 | Trimestre 4 |
| 2 | Camille | 31 520 €    | 30 950 €    | 63 870 €    | 35 440 €    |
| 3 | Othman  | 62 700 €    | 60 230 €    | 64 740 €    | 42 440 €    |
| 4 | Michel  | 48 700 €    | 33 390 €    | 61 950 €    | 44 510 €    |

Le résultat est 2

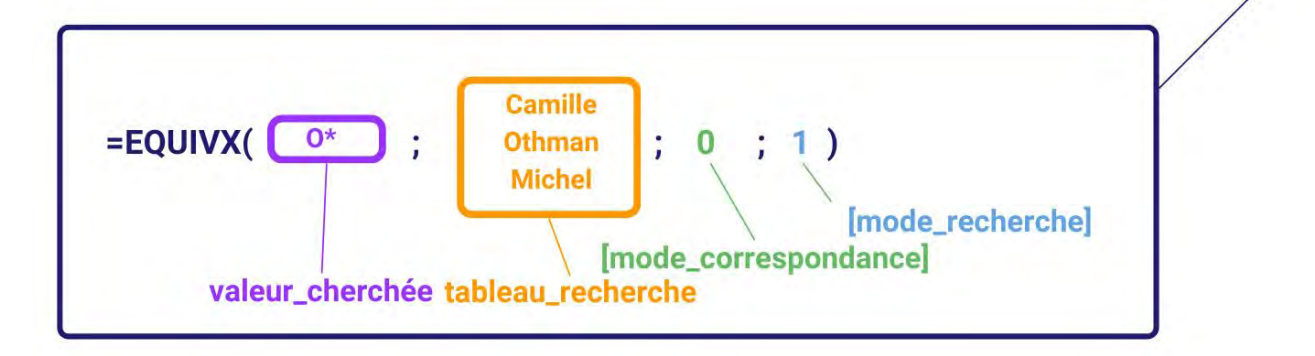

Formule de la cellule G2 :

=EQUIVX(I1; \$A\$2:\$A\$4;2;1)

# Résultat de la cellule G2 : 2

Le résultat de la cellule I2 est 2 car :

la valeur "Othman" se trouve en 2ème position dans la liste "Camille", "Othman", "Michel", et c'est le premier (et le seul) prénom qui commence par un O, en allant de haut en bas.

#### Autres informations

La fonction EQUIVX est rarement utilisée toute seule, et souvent dans une fonction INDEX, pour déterminer le numéro de colonne et le numéro de ligne dans la recherche, de manière automatique.

### Nom : FEUILLE

Catégorie : Fonction

Bloc de compétences : 4. Fonctions de recherche, de référence et d'environnement

## Définition

La **fonction FEUILLE** renvoie le numéro de la feuille indiquée. Si aucune feuille n'est indiquée, la **fonction FEUILLE** renvoie le numéro de la feuille dans laquelle cette fonction est inscrite.

#### Syntaxe

=FEUILLE( [valeur] )

**valeur [facultatif]** : la feuille dont il faut déterminer le numéro (par défaut c'est la cellule qui contient la fonction)

## Exemple

J'ai un classeur dans lequel j'ai trois onglets différents.

Dans mon premier onglet j'aimerais recenser certaines informations sur ces derniers. Et notamment connaitre le numéro de chaque onglet.

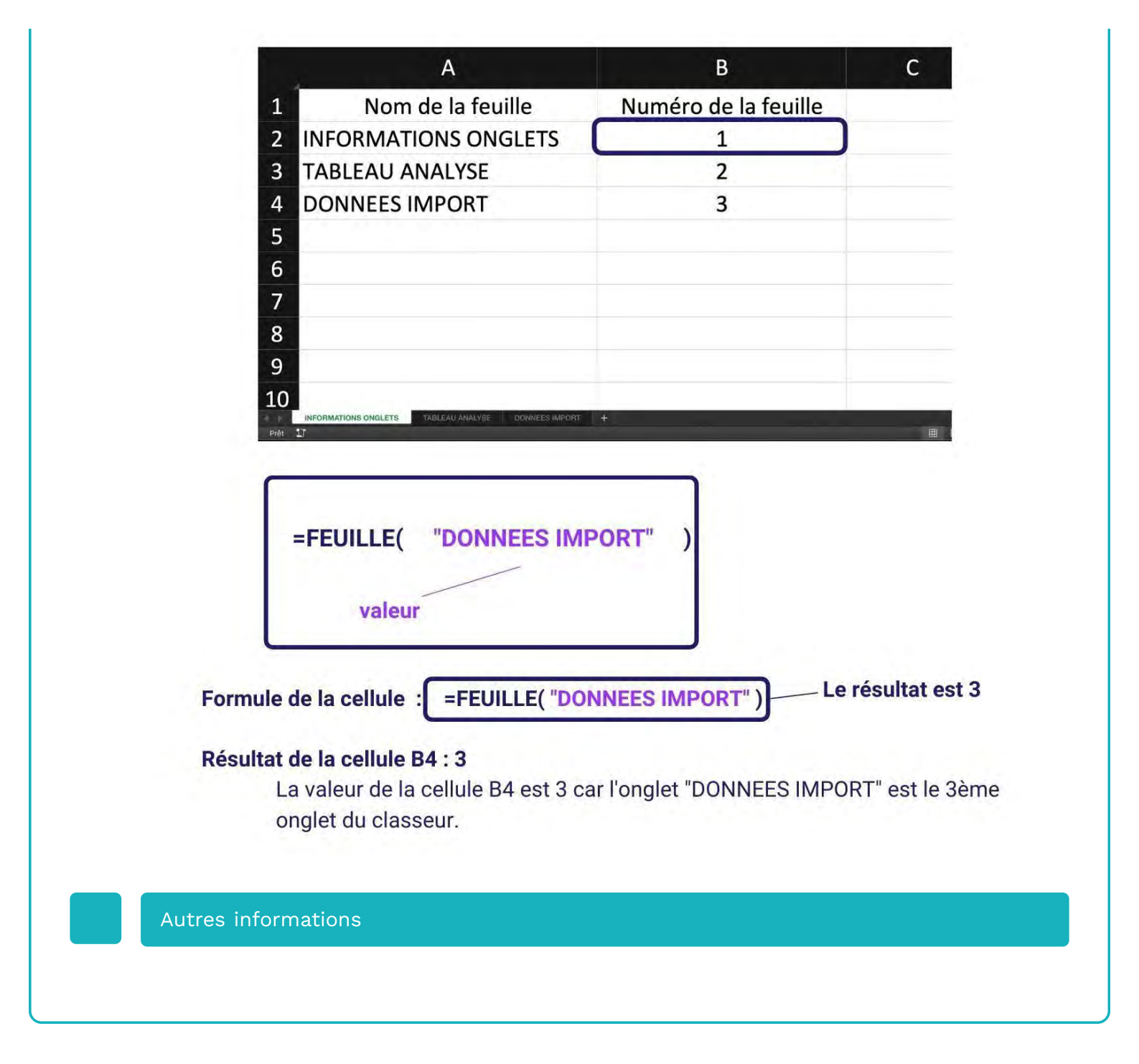

#### Nom : FEUILLES

Catégorie : Fonction

Bloc de compétences : 4. Fonctions de recherche, de référence et d'environnement

## Définition

La **fonction FEUILLES** renvoie le nombre de feuille d'une référence. Si aucune référence n'est indiquée, la **fonction FEUILLES** renvoie le nombre de feuilles du classeur.

#### Syntaxe

=FEUILLES( [référence] )

**référence [facultatif]** : la référence dont il faut indiquer le nombre de feuilles. (par défaut c'est le nombre de feuilles que contient le classeur)

## Exemple

J'ai un classeur dans lequel j'ai différents onglets. Dans mon premier onglet j'aimerais recenser certaines informations sur ces derniers. Et notamment connaitre le nombre total d'onglet.

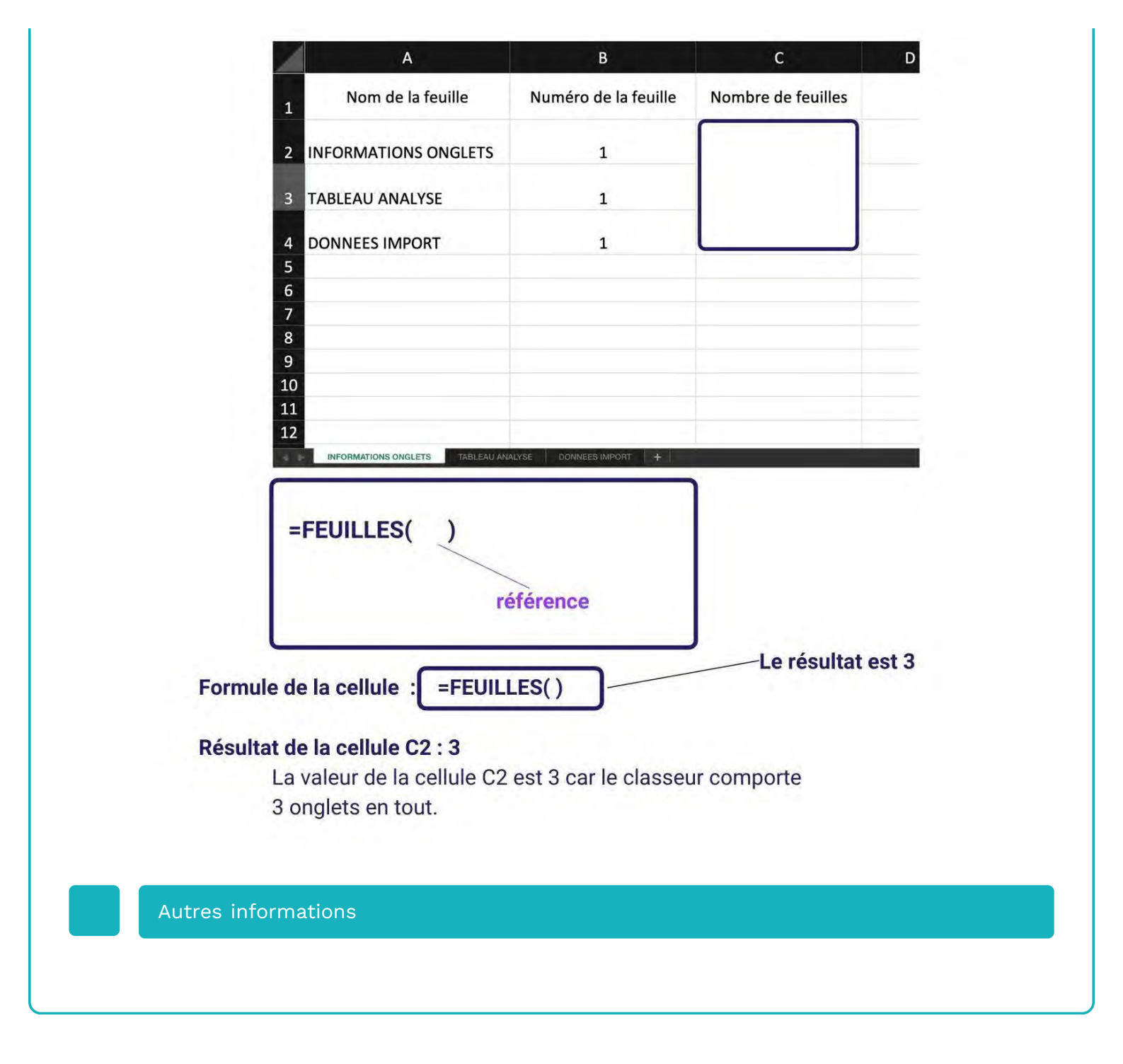

#### Nom : INDEX

Catégorie : Fonction

Bloc de compétences : 4. Fonctions de recherche, de référence et d'environnement

## Définition

**La fonction INDEX** permet de trouver une valeur dans une plage de cellules en fonction de la position de sa ligne et sa colonne à l'intérieur de cette plage.

#### Syntaxe

#### =INDEX( matrice; no\_lig; [no\_col] )

matrice : la plage de cellules dans laquelle rechercher la valeur.
no\_lig : le numéro de la ligne dans laquelle rechercher la valeur à trouver dans la plage de cellules.
no\_col [facultatif] : le numéro de la ligne dans laquelle rechercher la valeur à trouver dans la plage de cellules.
Par défaut, c'est la première colonne qui sera considérée.

#### Exemple

J'ai 2 commerciaux qui participent au chiffre d'affaire de l'entreprise.

Ce chiffre d'affaires est découpé en 4 trimestres.

Je veux chercher le chiffre d'affaires d'Othman pour le dernier trimestre de l'année.

| 1    |        | Trimestre 1  | Trimostro 2 | Tains a store D |             |
|------|--------|--------------|-------------|-----------------|-------------|
|      |        | THIRD FICE I | innestre z  | Trimestre 3     | Trimestre 4 |
| 2 C  | amille | 57 190 €     | 54 200 €    | 68 028 €        | 67 307€     |
| 3 01 | thman  | 61 090 €     | 65 940 €    | 47 553 €        | 83 491 €    |
| 4    | Total  | 118 280 €    | 120 140 €   | 115 581 €       | 150 798 €   |

Othman 83 491 €

Le résultat est 83 491 €

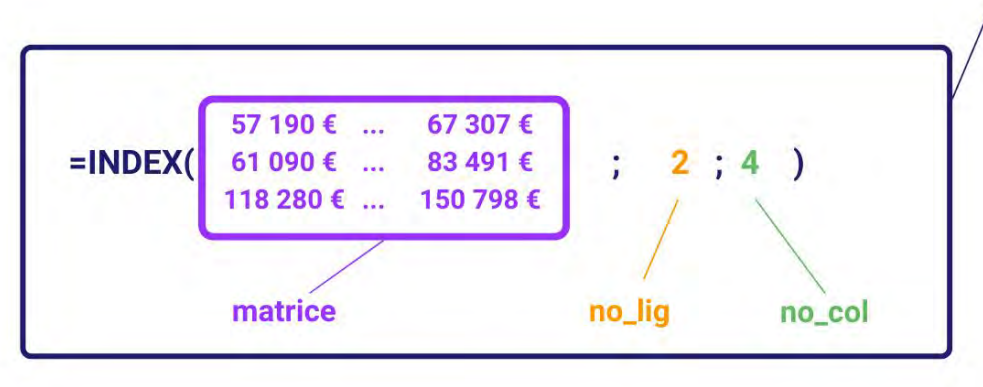

Formule de la cellule I2 :

=INDEX(\$B\$2:\$E\$4;2;4)

# Résultat de la cellule I2 : 83 491 €

Le résultat de la cellule I2 est 83 491 € car :

la valeur se trouvant à l'intersection entre la 2ème ligne et la 4ème colonne de la plage de B2 à E4 est 83 491 €.

#### Autres informations

La fonction INDEX fonctionne d'autant mieux quand les arguments no\_lig et no\_col sont remplacés par une fonction EQUIV.

## Nom : INDIRECT

Catégorie : Fonction

Bloc de compétences : 4. Fonctions de recherche, de référence et d'environnement

## Définition

La fonction INDIRECT renvoie la valeur de la cellule ou les valeurs de la plage de cellules spécifiée par son adresse en format texte.

#### Syntaxe

#### =INDIRECT( réf\_texte ; [a1] )

réf\_texte : l'adresse de la cellule ou de la plage de cellule à renvoyer
[a1] : le type d'adresse de l'adresse à utilisée au format texte (A1 ou L1C1) (par défaut, l'adresse utilisée est de type A1)

# Exemple

Les résultats mensuels de mes commerciaux sont inscrits dans différentes feuilles. Chaque feuille a le nom d'un mois et contient les résultats de ce mois. Dans chaque feuille, le résultat total est situé dans la cellule G33. Je veux pouvoir synthétiser tous les résultats mensuels dans une seule feuille.

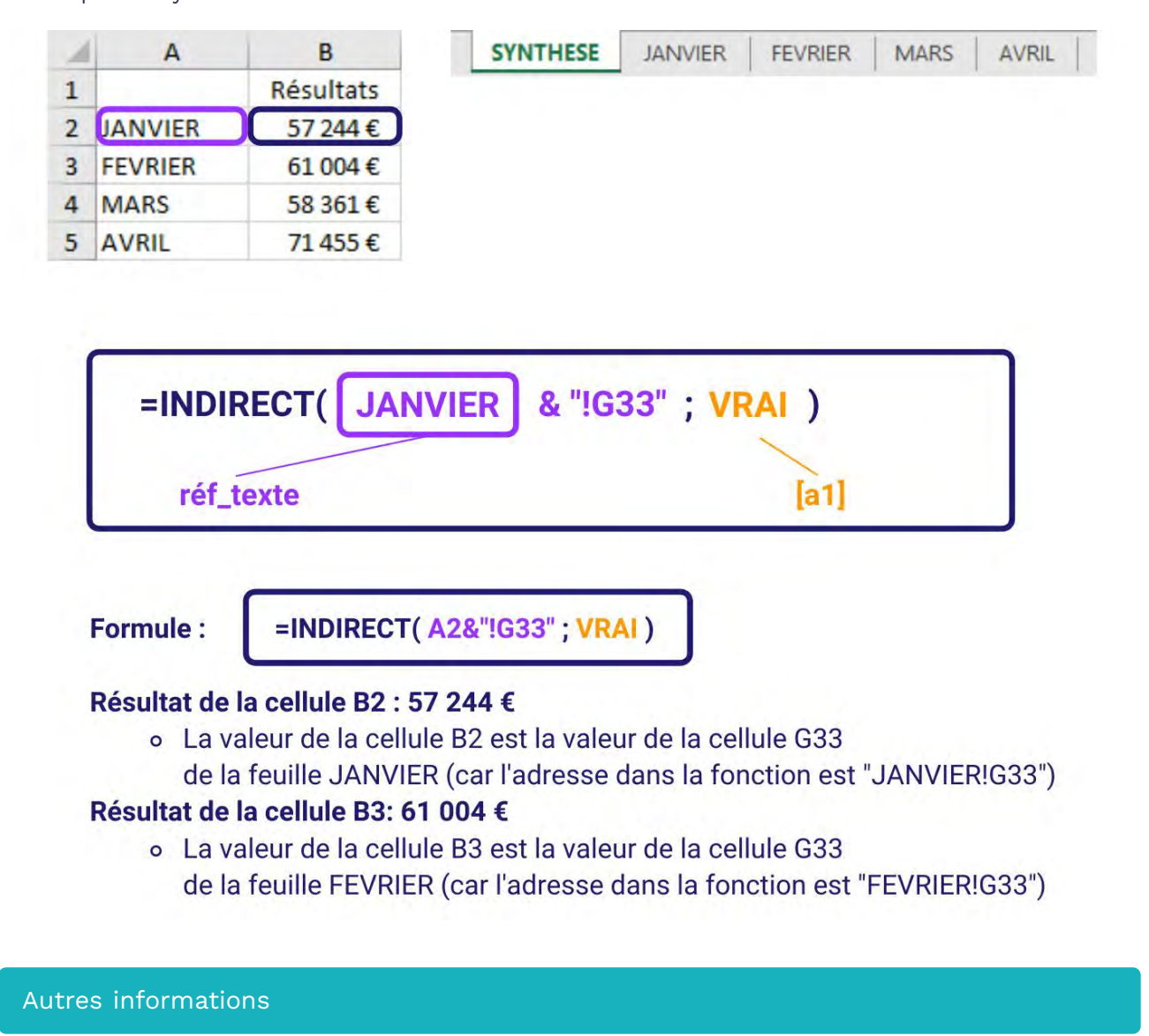

La **fonction INDIRECT** peut être utilisée pour faire référence à n'importe quelle plage nommée et pas seulement à une adresse EXCEL "normale".

## Nom : LIGNE

Catégorie : Fonction

Bloc de compétences : 4. Fonctions de recherche, de référence et d'environnement

#### Définition

La **fonction LIGNE** renvoie le numéro de la ligne de la cellule indiquée. Si aucune cellule n'est indiquée, la **fonction LIGNE** renvoie le numéro de la ligne de la cellule dans laquelle cette fonction est inscrite. La **fonction LIGNE** est souvent utilisée dans une autre fonction (comme **DATE**).

#### Syntaxe

=LIGNE( [référence] )

**référence [facultatif]** : la cellule dont il faut déterminer le numéro de ligne (par défaut, c'est la cellule qui contient la fonction)

#### Exemple

J'ai une liste de dates de formations prévues sur plusieurs mois. Je voudrais pouvoir faire un focus sur toutes les dates d'un mois pour pouvoir vérifier pour chacune d'entre elles si une formation est prévue. Je voudrais que ce focus puisse se faire avec une liste déroulante dans laquelle je puisse choisir le numéro du mois sur lequel focaliser.

| 1 | Α    | В | С     | D          |
|---|------|---|-------|------------|
| 1 | Mois |   | Jours | Dates      |
| 2 | 7    | C | 1     | 01/07/2021 |
| 3 |      |   | 2     | 02/07/2021 |
| 4 |      |   | 3     | 03/07/2021 |
| 5 |      |   | 4     | 04/07/2021 |

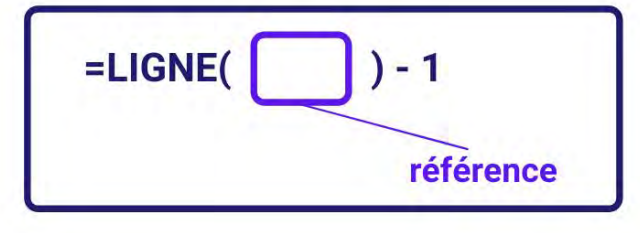

Formule :

=LIGNE() - 1

# Résultat de la cellule C2 : 1

• La valeur de la cellule C2 est 1 car la fonction LIGNE renvoie 2 (la formule est inscrite dans la 2e ligne de la feuille) et que le nombre 1 est ensuite soustrait.

# Résultat de la cellule C3 : 2

 La valeur de la cellule C3 est 2 car la fonction LIGNE renvoie 3 (la formule est inscrite dans la 3e ligne de la feuille) et que le nombre 1 est ensuite soustrait.

#### Autres informations

La **fonction LIGNE** est souvent utilisée à l'intérieur d'une autre fonction (comme la **fonction DATE** par exemple) afin d'obtenir un résultat différent pour chaque ligne.

La cellule D2 par exemple contient la formule =DATE(2021;A2;LIGNE()-1)

# Nom : LIGNES

Catégorie : Fonction

Bloc de compétences : 4. Fonctions de recherche, de référence et d'environnement

## Définition

La **fonction LIGNES** renvoie le nombre de lignes qui séparent 2 adresses contenues dans une plage ou un tableau.

#### Syntaxe

#### =LIGNES( tableau )

tableau : C'est la plage ou le tableau dont on cherche à déterminer le nombre de lignes.

#### Exemple

Dans cet exemple, notre employé utilise son badge à chaque fois qu'il utilise une machine. Nous cherchons à savoir combien de fois il a utilisé la machine dans la journée.

| 4 | A         | В        | C |
|---|-----------|----------|---|
| 1 | Employé 1 | 08:43:34 | 5 |
| 2 |           | 09:18:00 |   |
| 3 |           | 14:16:11 |   |
| 4 |           | 19:08:51 |   |
| 5 |           | 20:56:23 |   |

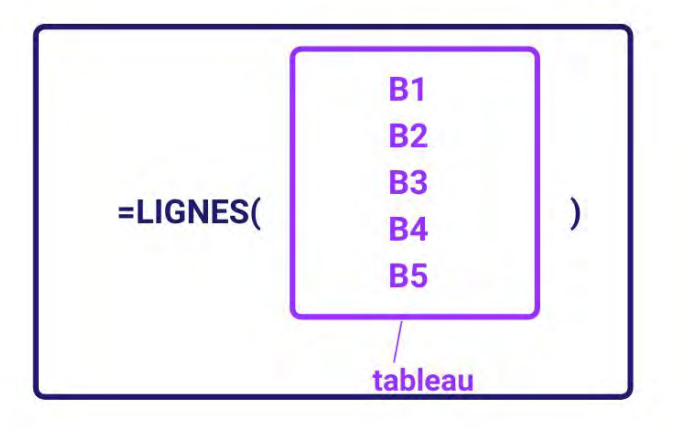

Le résultat est 5

Résultat de la cellule C1 : 5

Formule de la cellule C1 :

La valeur de la cellule C1 est 5 car les lignes 1 à 5 représentent 5 lignes.

=LIGNES(B1:B5)

#### Autres informations

La **fonction LIGNES** donnera le même résultat si le début et la fin de la plage ne se trouvent pas sur la même colonne. Par exemple, =LIGNES(B1:F5) est aussi égal à 5.

## Nom : NA

Catégorie : Bloc de compétences : **4. Fonctions de recherche, de référence et d'environnement** 

## Définition

La fonction NA renvoie la valeur #N/A. Dans Excel, cela signifie "valeur non disponible".

#### Syntaxe

#### =NA()

La fonction NA ne comporte aucun argument...

...PAR CONTRE il ne faut pas oublier d'**écrire les parenthèses**, sinon ce n'est pas une fonction pour Excel et vous aurez une erreur #NOM!

# A B 1 Message d'erreur #N/A 1 Message d'erreur #N/A Formule de la cellule B1 : #N/A Formule de la cellule B1 : #N/A Késultat de la cellule B1 : #N/A Le résultat en B1 est #N/A, car c'est ce qu'affiche la fonction NA.

## A QUOI CA SERT ?

En voilà une bonne question ? Dans une vidéo redoutablement courte (90 secondes), un de nos formateurs vous montre un exemple simple et concret d'utilisation de la fonction NA.

## Nom : **RECHERCHEH**

Catégorie : Fonction

Bloc de compétences : 4. Fonctions de recherche, de référence et d'environnement

#### Définition

La **fonction RECHERCHEH** renvoie la valeur située à l'intersection d'une colonne et d'une ligne dans une plage de cellules.

Dans la **fonction RECHERCHEH**, la colonne est trouvée automatiquement en fonction d'une valeur initiale. La ligne est trouvée par son numéro dans la plage de cellules sélectionnée.

#### Syntaxe

=RECHERCHEV( valeur\_cherchée ; table\_matrice ; no\_index\_lig ; [valeur\_proche] )

valeur\_cherchée : la valeur initiale permettant à EXCEL de trouver la ligne
correspondant à la valeur à trouver
table\_matrice : la plage de cellules dans laquelle rechercher la valeur
no\_index\_lig : le numéro de la ligne dans laquelle rechercher la valeur à trouver
dans la plage de cellules
valeur\_proche [facultatif] : le type de correspondance permettant de trouver la valeur à trouver

#### Exemple

J'ai un tableau qui récapitule les chiffres d'affaires de mes commerciaux par trimestre.

Je veux créer un tableau de bord qui me permette de visualiser le chiffre d'affaire total de mon entreprise pour un trimestre en particulier.

| 1 | A       | В           | С           | D           | E           |
|---|---------|-------------|-------------|-------------|-------------|
| 1 |         | Trimestre 1 | Trimestre 2 | Trimestre 3 | Trimestre 4 |
| 2 | Camille | 57 190 €    | 54 200 €    | 68 028 €    | 67 307€     |
| 3 | Othman  | 61 090 €    | 65 940 €    | 47 553 €    | 83 491 €    |
| 4 | Total   | 118 280 €   | 120 140 €   | 115 581 €   | 150 798 €   |

| 1 | н     | 1           |
|---|-------|-------------|
| 1 |       | Trimestre 1 |
| 2 | Total | 118 280 €   |

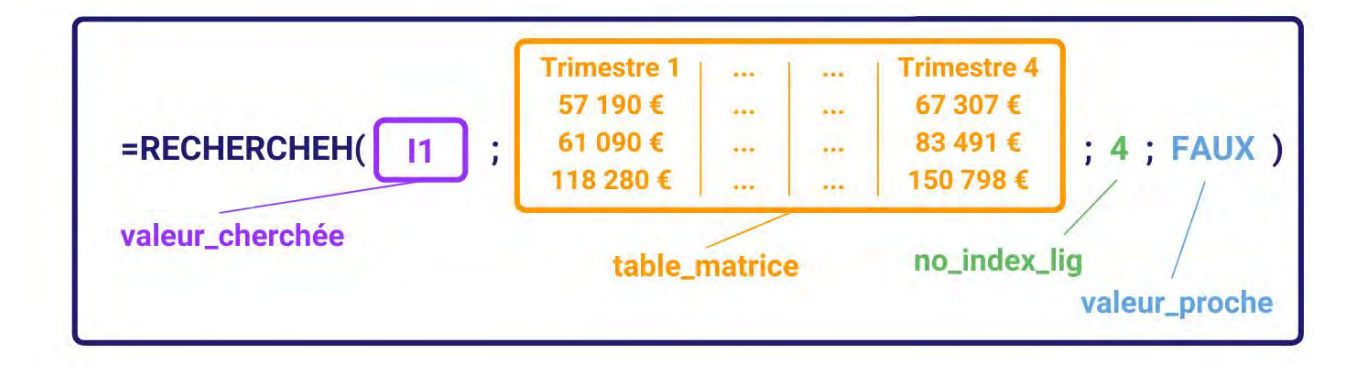

Formule de la cellule I2 :

=RECHERCHEH( I1 ; \$B\$1:\$E\$4 ; 4 ; FAUX )

# Résultat de la cellule I2 : 118280

La valeur de la cellule I2 est 118280 car :

1) EXCEL recherche la valeur 147350 dans la 1ère ligne

de la plage de cellules \$B\$1:\$E\$4 avec une correspondance exacte ("Trimestre 1")

2) récupère le numéro de la colonne correspondant à cette valeur (colonne 5)

3) récupère la valeur qui est à l'intersection de la 5e colonne du classeur

et de la 4e ligne de la plage de cellules sélectionnée (118280)

## Autres informations

La valeur\_recherchée doit toujours se trouver dans la première ligne de la table\_matrice.

La correspondance approximative correspond à une recherche de gauche à droite avant dépassement.

## Nom : RECHERCHEV

Catégorie : Fonction

Bloc de compétences : 4. Fonctions de recherche, de référence et d'environnement

#### Définition

La **fonction RECHERCHEV** renvoie la valeur située à l'intersection d'une ligne et d'une colonne dans une plage de cellules.

Dans la **fonction RECHERCHEV**, la ligne est trouvée automatiquement en fonction d'une valeur initiale. La colonne est trouvée par son numéro dans la plage de cellules sélectionnée.

#### Syntaxe

#### =RECHERCHEV( valeur\_cherchée ; table\_matrice ; no\_index\_col ; [valeur\_proche] )

valeur\_cherchée : la valeur initiale permettant à EXCEL de trouver la ligne correspondant à la valeur à trouver
table\_matrice : la plage de cellules dans laquelle rechercher la valeur
no\_index\_col : le numéro de la colonne dans laquelle rechercher la valeur à trouver
dans la plage de cellules
valeur\_proche [facultatif] : le type de correspondance permettant de trouver la valeur à trouver

#### Exemple

J'ai 2 commerciaux qui participent au chiffre d'affaire de l'entreprise.

Ce chiffre d'affaires est découpé en 4 trimestres.

Je veux chercher le chiffre d'affaires d'Othman pour le dernier trimestre de l'année.

| I         Trimestre 1         Trimestre 2         Trimestre 3         Trimestre 3           2         Camille         57 190 €         54 200 €         68 028 € | mestre 4<br>67 307 € |
|----------------------------------------------------------------------------------------------------|----------------------|
| 2         Camille         57 190 €         54 200 €         68 028 €                                                                                             | 67 307 €             |
|                                                                                                    | 0, 00, 0             |
| 3 Othman 61 090 € 65 940 € 47 553 €                                                                                                    | 83 491 €             |
| 4 Total 118 280 € 120 140 € 115 581 €                                                                                                    | 150 798 €            |

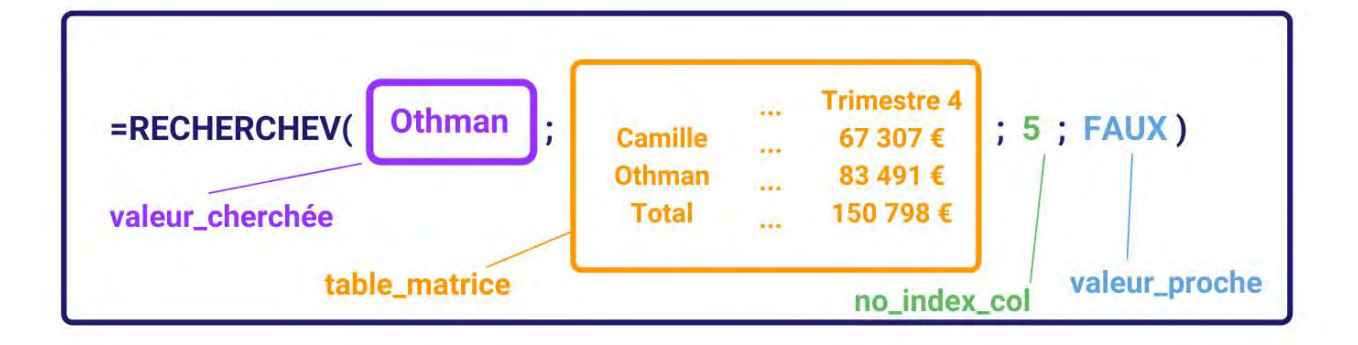

Formule de la cellule I2 :

=RECHERCHEV( 11 ; \$A\$1:\$E\$4 ; 5 ; FAUX )

## Résultat de la cellule I2 : 83 491 €

Le résultat de la cellule I2 est 83 491 € car :

nous cherchons la valeur correspondant à Othman dans la 5ème colonne de notre table matrice.

#### Autres informations

La valeur\_recherchée doit toujours se trouver dans la première colonne de la table\_matrice.

La correspondance approximative correspond à une recherche de bas en haut avant dépassement.

## Nom : **RECHERCHEX**

Catégorie : Fonction

Bloc de compétences : 4. Fonctions de recherche, de référence et d'environnement

#### Définition

**La fonction RECHERCHEX** recherche une valeur dans un premier tableau puis retourne la valeur qui correspond à la même position que cette valeur-là dans un autre tableau.

#### Syntaxe

=RECHERCHEX(valeur\_cherchée;tableau\_recherche;tableau\_renvoyé;[si\_non\_trouvé];[mode\_correspondance]; [mode\_recherche])

valeur\_cherchée : la valeur initiale permettant à EXCEL de trouver la ligne
tableau\_recherche : la plage de cellules dans laquelle rechercher la valeur
tableau\_renvoyé : la plage de cellules à partir de laquelle le résultat sera renvoyé
si\_non\_trouvé (facultatif) : le résultat renvoyé si aucune correspondance n'est trouvée entre la valeur\_cherchée
et le tableau\_recherche

**mode\_correspondance (facultatif)** : le type de correspondance permettant de trouver la valeur à trouver, les possibilités étant : 0 pour correspondance exacte, -1 et 1 pour des recherches par intervalles de nombres (respectivement supérieur et inférieur), et 2 pour une correspondance de caractère générique, qui est une correspondance approximative pour du texte. Par défaut, c'est 0 qui est sélectionné.

**mode\_recherche (facultatif)** : définit le sens de recherche de valeur : 1 pour de haut en bas, -1 pour de bas en haut, 2 ou -2 pour trier le **tableau\_recherche** dans l'ordre croissant (alphabétique si c'est du texte) ou décroissant respectivement, avant de faire la recherche.

#### Exemple

Dans cet exemple, nous avons les chiffres d'affaires trimestriels de 3 de nos commerciaux. Nous cherchons à retrouver en une seule formule tous les chiffres d'affaire trimestriels du commercial Othman :

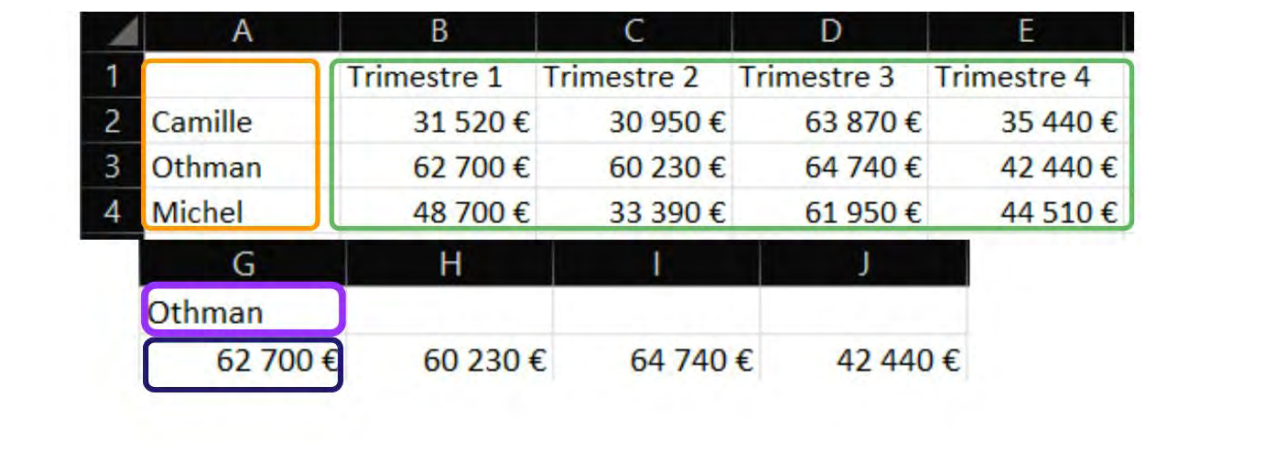

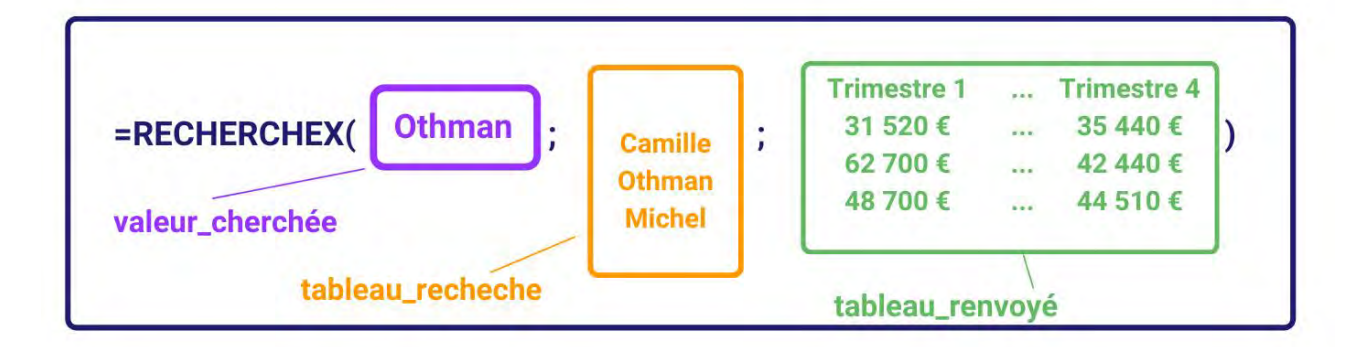

Formule de la cellule I2 :

=RECHERCHEX( 11 ; \$A\$1:\$E\$4 ; \$B\$1:\$E\$4 )

Résultats de la cellule G2, H2, I2 et J2 : 62 700 €, 60 230 €, 64 740 € et 42 440 € Les résultats de la cellule G2, H2, I2 et J2 sont 62 700 €, 60 230 €, 64 740 € et 42 440 € car nous cherchons la ligne entière correspondant à Othman dans le tableau renvoyé. Aucun argument facultatif n'a été renseigné.

Dans cet exemple je cherche à faire la même chose, mais je ne souviens plus de l'orthographe exacte du prénom Othman, mais je sais que ça commence par un O. Je vais donc ajouter une sécurité supplémentaire en mettant l'expression "N'existe pas" si RECHERCHEX ne trouve pas de correspondance, et utiliser l'expression O\* pour lui demander de chercher n'importe quel texte commençant par un O.

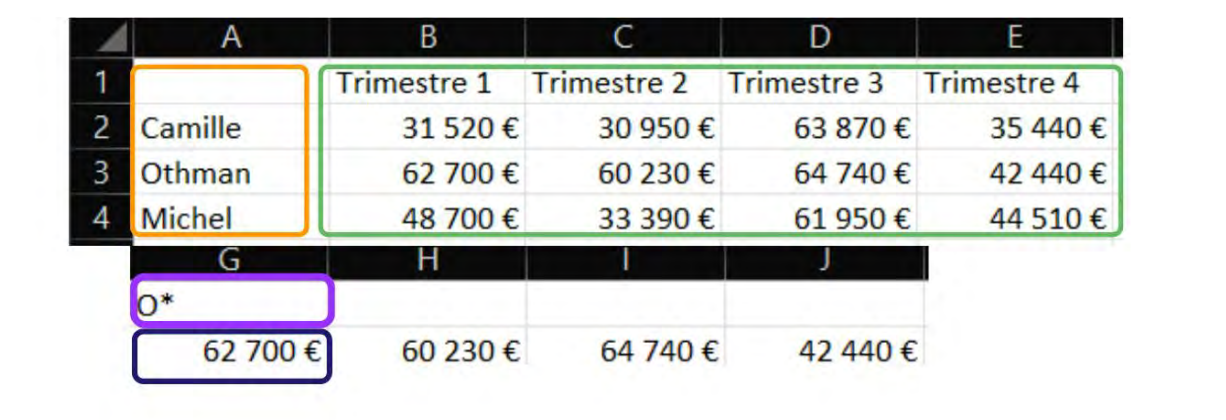

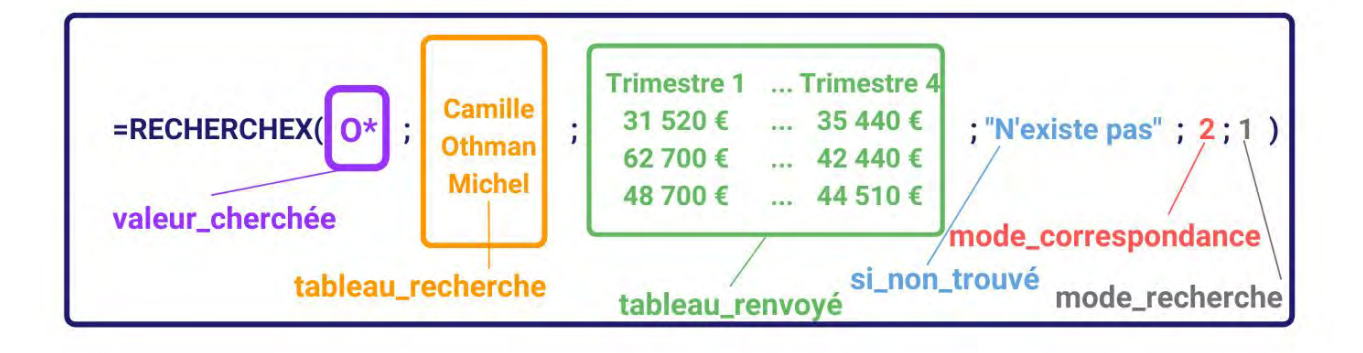

Formule de la cellule G2 : =RECHERCHEX( 11 ; \$A\$1:\$E\$4 ; \$B\$1:\$E\$4 ; "N'existe pas" ; 2; 1)

Résultats de la cellule G2, H2, I2 et J2 : 62 700 €, 60 230 €, 64 740 € et 42 440 € Les résultats de la cellule G2, H2, I2 et J2 sont 62 700 €, 60 230 €, 64 740 € et 42 440 € car nous cherchons la ligne entière correspondant au premier prénom commençant par O dans le tableau renvoyé. S'il n'y avait pas de prénom en O, la formule aurait renvoyé "N'existe pas".

#### Autres informations

Cette fonction n'est accessible que sur Excel 365.

## Nom : TRANSPOSE

Catégorie : Fonction

Bloc de compétences : 4. Fonctions de recherche, de référence et d'environnement

## Définition

La fonction TRANSPOSE permet de redisposer les données horizontales verticalement et vice-versa.

#### Syntaxe

#### =TRANSPOSE(tableau)

tableau : les données dont on cherche à changer la disposition

#### Exemple

Dans cet exemple, j'ai un tableau de chiffres d'affaires trimestriels disposés en ligne par commercial, disposés en colonnes, mais je trouve que la liste des commerciaux est trop longue pour être disposée en colonnes, je cherche donc à changer la structure pour la rendre plus compacte.

| 4 | A           | В         | С         | D         | E         | F         | G         | H         | — I.—     | J.          |
|---|-------------|-----------|-----------|-----------|-----------|-----------|-----------|-----------|-----------|-------------|
| 1 |             | Samantha  | Chloé     | Roger     | Nicolas   | Alexandra | Robert    | Sophie    | Sarah     | Total       |
| 2 | Trimestre 1 | 112 200 € | 114 000 € | 96 900 €  | 118 200 € | 109 300 € | 80 900 €  | 112 500 € | 122 100 € | 866 100 €   |
| 3 | Trimestre 2 | 84 100 €  | 97 000 €  | 75 200 €  | 94 000 €  | 102 200 € | 102 200 € | 90 400 €  | 109 700 € | 754 800 €   |
| 4 | Trimestre 3 | 106 100 € | 71 300 €  | 97 300 €  | 105 500 € | 94 700 €  | 75 500 €  | 114 900 € | 78 300 €  | 743 600 €   |
| 5 | Trimestre 4 | 104 900 € | 119 300 € | 97 000 €  | 117 200 € | 81 500 €  | 98 300 €  | 117 500 € | 90 900 €  | 826 600 €   |
| 6 | Année       | 407 300 € | 401 600 € | 366 400 € | 434 900 € | 387 700 € | 356 900 € | 435 300 € | 401 000 € | 3 191 100 € |

| L         |   | М          | N           | 0           | Р           | Q       |
|-----------|---|------------|-------------|-------------|-------------|---------|
|           | 0 | rimestre 1 | Trimestre 2 | Trimestre 3 | Trimestre 4 | Année   |
| Samantha  |   | 112200     | 84100       | 106100      | 104900      | 407300  |
| Chloé     |   | 114000     | 97000       | 71300       | 119300      | 401600  |
| Roger     |   | 96900      | 75200       | 97300       | 97000       | 366400  |
| Nicolas   |   | 118200     | 94000       | 105500      | 117200      | 434900  |
| Alexandra |   | 109300     | 102200      | 94700       | 81500       | 387700  |
| Robert    |   | 80900      | 102200      | 75500       | 98300       | 356900  |
| Sophie    |   | 112500     | 90400       | 114900      | 117500      | 435300  |
| Sarah     |   | 122100     | 109700      | 78300       | 90900       | 401000  |
| Total     |   | 866100     | 754800      | 743600      | 826600      | 3191100 |

| =TRANSPOSE( | Trimestre 1<br>Trimestre 2<br>Trimestre 3<br>Trimestre 4<br>Année | <ul> <li>Total</li> <li>866 100 €</li> <li>754 800 €</li> <li>743 600 €</li> <li>826 600 €</li> <li>3 191 100 €</li> </ul> | ) |
|-------------|-------------------------------------------------------------------|----------------------------------------------------------------------------------------------------|---|
|             | tak                                                               | pleau                                                                                                    |   |

Formule de la cellule L2 :

=TRANSPOSE(A1:J6)

# Résultat de la cellule L2 à Q10 : 0 ... 3191100

Les résultats de la cellule L2 à Q10 sont 0 à 3191100 car :

Ce sont les données du tableau initial redisposées de manière à ce que les prénoms des commerciaux deviennent verticaux et les trimestres deviennent horizontaux. On obtient ainsi un tableau plus compact.

#### Autres informations

Il est possible d'effectuer la même manipulation avec un collage spécial "transposé", mais dans ce cas-là, bien vérifier avant qu'il n'y a pas de formules dans les données copiées.

# Nom : TRIER (FONCTION)

Catégorie : Fonction

Bloc de compétences : 4. Fonctions de recherche, de référence et d'environnement

#### Définition

La fonction TRIER permet de "ré-écrire" un tableau en réordonnant les lignes selon les valeurs d'une de ses colonnes. L'ordre peut être choisi : alphabétique ou anti-alphabétique, croissant ou décroissant.

Le critère de tri doit nécessairement s'appliquer à une colonne du tableau à filtrer. Pour filtrer selon d'autre critères, il faut utiliser **la fonction TRIERPAR.** 

**IMPORTANT**: La fonction TRIER est une fonction dite "Matricielle", c'est à dire qu'elle retournera un tableau de valeur, et pas seulement une valeur. Le tableau de résultat "débordera" dans les lignes en dessous et dans les colonnes à droite par rapport à la cellule où on écrit la formule.

La fonction TRIER permet aussi de réordonner les colonnes d'un tableau mais par simplicité, on illustre ici uniquement pour un tri de lignes.

#### Syntaxe

#### =TRIER(tableau;[index\_tri];[ordre\_tri];[par\_col])

tableau : c'est l'ensemble des données qu'on cherche à trier

**index\_tri (facultatif)** : c'est le numéro de la colonne ou de la ligne selon laquelle le tri du tableau se fera. Par défaut, c'est 1 (par rapport à la première colonne ou ligne)

ordre\_tri (facultatif) : c'est l'ordre de tri du tableau1 qui sera imposé aux données du tableau. Par défaut, c'est 1 (croissant ou dans l'ordre alphabétique) et l'autre option est -1

**par\_col (facultatif)** : VRAI si on souhaite trier en par ligne ou FAUX si on souhaite trier par colonne (choix par défaut)

#### Exemple

Dans cet exemple, je dispose d'une liste de factures, un peu rangées n'importe comment. Je souhaite les trier dans leur ordre chronologique.

|    | A              | В          | С       | D | E              | F          | G       |
|----|----------------|------------|---------|---|----------------|------------|---------|
| 1  | Numéro facture | Date       | Montant |   | Numéro facture | Date       | Montant |
| 2  | Fact.366       | 22/07/2022 | 267€    |   | Fact.005       | 01/02/2022 | 891€    |
| 3  | Fact.023       | 13/02/2022 | 973€    |   | Fact.023       | 13/02/2022 | 973€    |
| 4  | Fact.132       | 17/04/2022 | 721€    |   | Fact.072       | 12/03/2022 | 312€    |
| 5  | Fact.005       | 01/02/2022 | 891€    |   | Fact.132       | 17/04/2022 | 721€    |
| 6  | Fact.265       | 14/05/2022 | 975€    |   | Fact.265       | 14/05/2022 | 975€    |
| 7  | Fact.285       | 17/06/2022 | 616€    |   | Fact.285       | 17/06/2022 | 616€    |
| 8  | Fact.072       | 12/03/2022 | 312€    |   | Fact.366       | 22/07/2022 | 267€    |
| 9  | Fact.877       | 03/08/2022 | 630€    |   | Fact.877       | 03/08/2022 | 630€    |
| 10 | Fact.987       | 24/08/2022 | 278€    |   | Fact.987       | 24/08/2022 | 278€    |

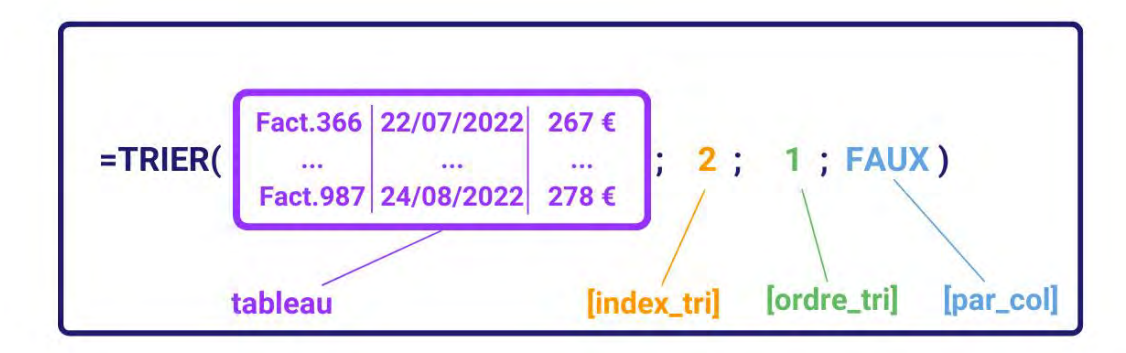

Formule de la cellule E2 :

=TRIER( A2:C10 ; 2 ; 1 ; FAUX )

# Résultat des cellules E2 à G10: Fact.005 ... 278 €

Les résultats des cellules E2 à G10 sont Fact.005 ... 278 € car :

C'est la liste des factures, triés dans l'ordre chronologique de leurs dates (index = 2 et ordre = croissant), et le tri est vertical.

## Autres informations

Cette fonction n'est utilisable que sur la version Office 365 d'excel.

#### Nom : TRIERPAR

Catégorie : Fonction

Bloc de compétences : 4. Fonctions de recherche, de référence et d'environnement

#### Définition

La fonction TRIERPAR permet de trier un ensemble de données (tableau) d'une colonne ou plusieurs colonnes selon un ordre spécifique (alphabétique ou anti alphabétique, croissant ou décroissant). Le ou les critères de tri ne se trouvent pas nécessairement dans l'ensemble de données triées (contrairement à **la fonction TRIER** qui ne peut trier un tableau qu'en fonction de ses propres données).

#### Syntaxe

#### =TRIERPAR(tableau; par\_tableau1; [ordre tri1]; [par\_tableau2; ordre\_tri2];...)

tableau : c'est l'ensemble des données qu'on cherche à trier

par\_tableau1 : c'est l'ensemble des données selon lesquelles le tri du tableau se fera en priorité

ordre tri1 (facultatif) : c'est l'ordre de tri du tableau1 qui sera imposé aux données du tableau

par\_tableau2 (facultatif) : c'est l'ensemble des données selon lesquelles le tri du tableau se fera, après le premier niveau de tri

ordre\_tri2 (facultatif) : c'est l'ordre de tri du tableau2 qui sera imposé aux données du tableau, après le premier niveau de tri

... (facultatif) : des niveaux supplémentaires de tri, avec toujours la même structure : par\_tableau; ordre\_tri

#### Exemple

Dans cet exemple, je dispose de 3 commerciaux, qui appartiennent soit à l'équipe A, soit à l'équipe B. Je voudrais les trier d'abord selon l'équipe à laquelle ils appartiennent dans l'ordre alphabétique, puis selon leur chiffre d'affaires, du plus grand au plus petit.

| 4 | A       | В      | C         | D | E       |
|---|---------|--------|-----------|---|---------|
| 1 |         | Equipe | CAN       |   | Ordre   |
| 2 | Camille | A      | 189 416 € |   | Michel  |
| 3 | Othman  | В      | 287 610 € |   | Camille |
| 4 | Michel  | A      | 223 647 € |   | Othman  |

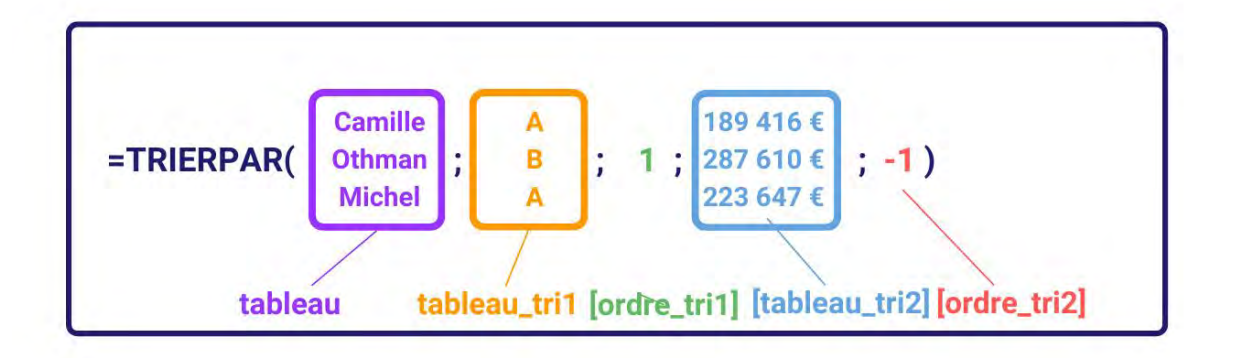

Formule de la cellule E2 :

=TRIERPAR(A2:A4; B2:B4; 1; C2:C4; -1)

## Résultat des cellules E2 à E4: Michel; Camille; Othman

Le résultat des cellules E2 à E4 est Michel; Camille; Othman car :

Michel et Camille se trouvent dans l'équipe A, et apparaîtront donc avant Othman qui est dans l'équipe B, puis Michel apparaît avant Camille car son chiffre d'affaires est plus grand.

# Autres informations

Cette fonction n'est utilisable que sur la version Office 365 d'excel.

#### Nom : UNIQUE

Catégorie : Fonction

Bloc de compétences : 4. Fonctions de recherche, de référence et d'environnement

#### Définition

**La fonction UNIQUE** extrait toutes les valeurs d'une plage en enlevant tous les doublons ou toutes les valeurs qui apparaîssent plus d'une fois.

#### Syntaxe

#### =UNIQUE(matrice;[by\_col];[exactly\_once])

matrice : c'est la plage de données qui sera traitée

**by\_col (facultatif)** : VRAI ou FAUX, supprime les valeurs excédentaires par colonne (VRAI) ou par ligne (FAUX). Si cet argument n'est pas renseigné, sa valeur par défaut est FAUX.

**exactly\_once (facultatif)**: VRAI ou FAUX, affiche toutes les valeurs qui n'apparaissent qu'une fois et supprime toutes les valeurs qui apparaissent plusieurs fois avec leurs doublons (VRAI), ou supprime uniquement les doublons (FAUX). Si cet argument n'est pas renseigné, sa valeur par défaut est FAUX.

#### Exemple

Dans cet exemple, j'ai envoyé un questionnaire à des entrepreneurs, et je leur ai demandé quelle est la forme juridique de leur société.

Je cherche à isoler toutes les formes juridiques différentes de leurs réponses pour pouvoir calculer leur nombre dans un tableau récapitulatif.

| 1 | A                               | В | С                |
|---|---------------------------------|---|------------------|
| 1 | Quelle est la forme juridique ? |   | Forme juridique  |
| 2 | SAS                             |   | SAS              |
| 3 | SAS                             |   | SARL             |
| 4 | SARL                            |   | Micro entreprise |
| 5 | Micro entreprise                |   | SASU             |
| 6 | SASU                            |   | Association      |
| 7 | SAS                             |   |                  |
| 8 | Association                     |   |                  |
| 0 |                                 |   |                  |

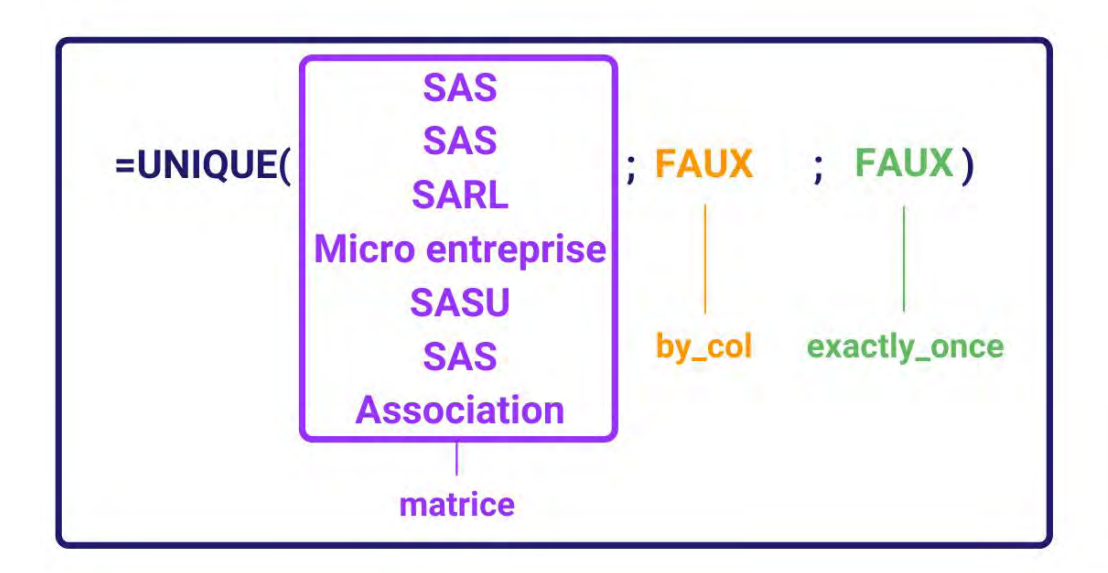

Formule :

=UNIQUE( A2:A8 ; FAUX ; FAUX )

# Résultat dans la plage C2:C6 : SAS; SARL; Micro entreprise; SASU; Association

• Etant donné que les valeurs ont été extraites par ligne, et en supprimant uniquement les doublons, SAS, qui apparaissait 3 fois dans la plage de A2 à A8, n'apparaît qu'une fois dans la plage C2 à C6. Les doublons ont été supprimés.
# Nom : ANNEE

Catégorie : Fonction Bloc de compétences : 5. Fonctions de texte, de date et d'heure

# Syntaxe

=ANNEE( numéro\_de\_série )

numéro\_de\_série : date où on veut trouver l'année

# Définition

La fonction ANNEE donne l'année qui correspond à une date.

## Exemple

J'ai 2 employés dans ma société, Camille et Othman. Je veux garder seulement leur année de naissance.

| 4 | A        | В                 | С                  |
|---|----------|-------------------|--------------------|
| 1 | Salariés | Date de naissance | Année de naissance |
| 2 | Camille  | 24/09/1989        | 1989               |
| 3 | Othman   | 12/07/1972        | 1972               |

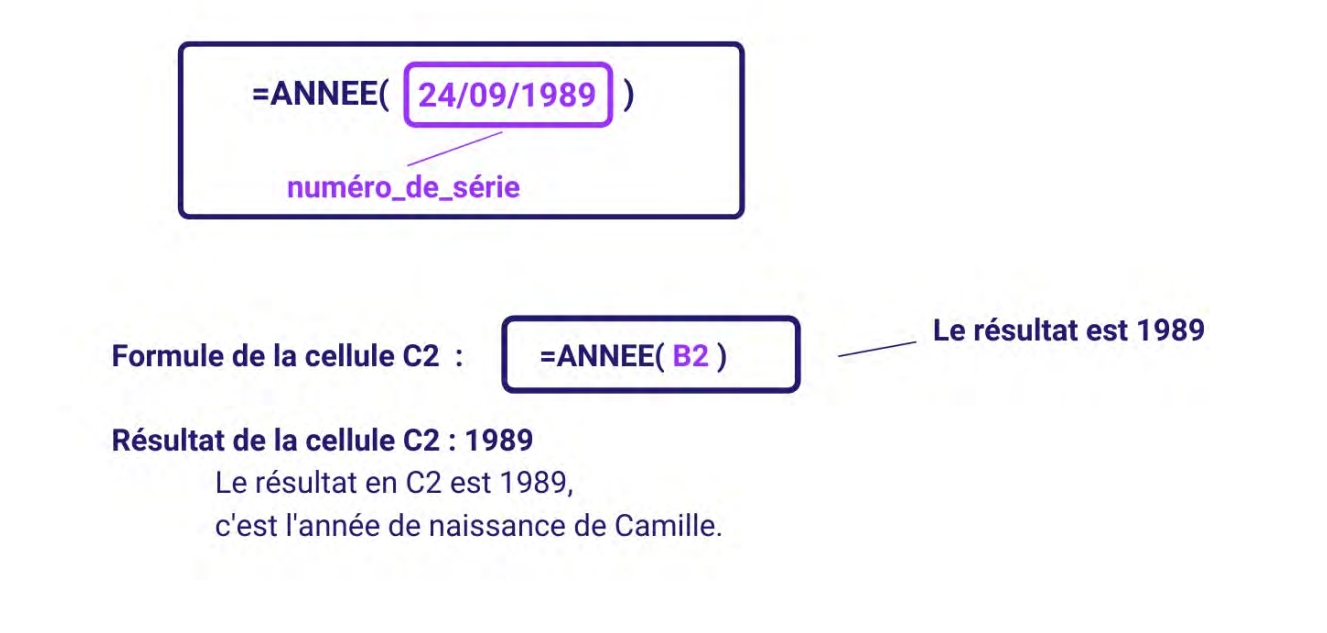

# Nom : AUJOURDHUI

Catégorie : Fonction Bloc de compétences : 5. Fonctions de texte, de date et d'heure

### Définition

La **fonction AUJOURDHUI** donne la date du jour. Avec cette fonction la date se met à jour automatiquement, à chaque ouverture du classeur ou à chaque recalcul. Cela est très utile dans la création de calendriers ou les calculs comptables.

Excel stocke les dates sous la forme de numéros de série séquentiels afin qu'elles puissent être utilisées dans les calculs. Par défaut, le 1er janvier 1900 correspond au numéro séquentiel 1, et le 1er janvier 2008 correspond au numéro séquentiel 39 448, car 39 448 jours se sont écoulés depuis le 1er janvier 1900.

Pour bien lire une date et non un nombre, voir le choix du bon format dans la section IMPORTANT ci-dessous.

#### Syntaxe

#### =AUJOURDHUI()

La fonction AUJOURDHUI ne comporte aucun argument...

... PAR CONTRE il ne faut pas oublier d'**écrire les parenthèses**, sinon ce n'est pas une fonction pour Excel et vous aurez une erreur #NOM.

#### Exemple

Je veux avoir dans une cellule la date du jour... qui se mette à jour à chaque ouverture du fichier (ou recalcul).

La capture d'écran ci-dessous a été faite le 21 juin 2021.

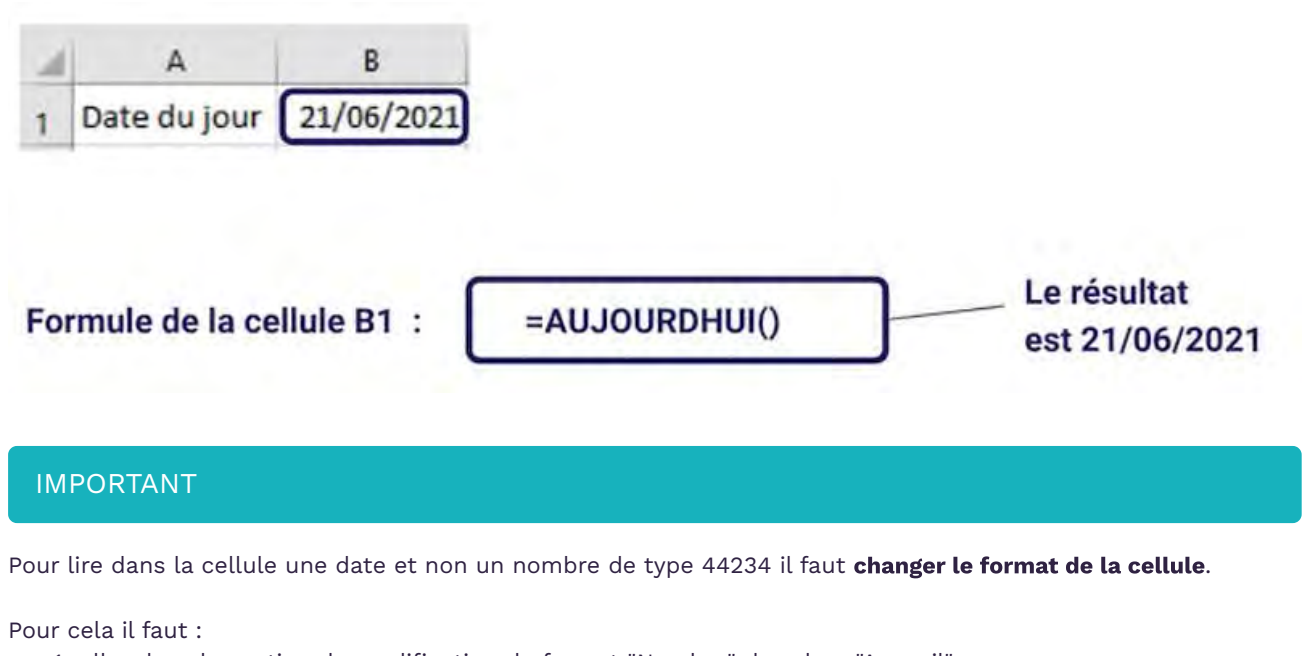

1. aller dans la section de modification du format "Nombre" du ruban "Accueil",

2. puis choisir le format "Date courte" ou "Date longue".

La fonction AUJOURDHUI ne renvoie que la date. Il faut utiliser la fonction **MAINTENANT** pour avoir la date ET l'heure.

### Nom : CONCAT

Catégorie : Fonction Bloc de compétences : 5. Fonctions de texte, de date et d'heure

## Définition

La **fonction CONCAT** combine un texte à partir de plusieurs éléments de texte, mais ne fournit pas de délimiteur entre ces éléments de texte.

#### Syntaxe

#### =CONCAT (texte1 ; texte2 ; ...)

 texte1 : le premier élément de texte à joindre, qui est écrit à la main ou dans une cellule (élément de texte qui peut comprendre les valeurs de plusieurs cellules)
 texte2 [facultatif] : les autres éléments de texte à joindre

### Exemple

J'ai 2 employés dans ma société, Camille et Djibril. Je veux connaitre leurs adresses à partir des éléments de texte que j'ai.

| 4 | A        | В          | С                         | D                           |
|---|----------|------------|---------------------------|-----------------------------|
| 1 | Salariés | N° de voie | Nom de voie               | Adresse                     |
| 2 | Camille  | 9          | avenue du Général Leclerc | 9 avenue du Général Leclerc |
| 3 | Djibril  | 24         | rue Rouget de L'isle      | 24 rue Rouget de L'isle     |

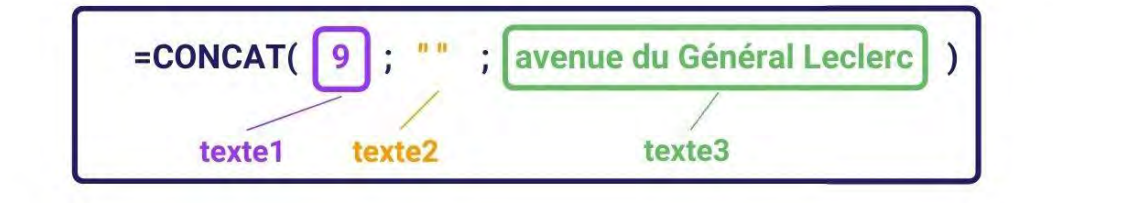

Formule de la cellule D2 :

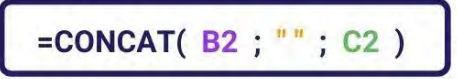

Le résultat est 9 avenue du Général Leclerc

### Résultat de la cellule D2 :

Le résultat en D2 est 9 avenue du Général Leclerc,

c'est l'adresse de Camille qui est composée du numéro de voie, d'un espace et du nom de la voie.

Un seul élément de texte peut intégrer les valeurs d'une plage de cellules et pas seulement LA valeur d'UNE cellule.

Pour inclure un espace entre les éléments de texte, vous pouvez ajouter l'élément de texte " ".

Pour inclure des délimiteurs entre les éléments de texte que vous voulez combiner, vous pouvez utiliser la **fonction JOINDRE.TEXTE.** 

# Nom : CONCATENER

Catégorie : Bloc de compétences : **5. Fonctions de texte, de <u>date et d'heure</u>** 

# Définition

La fonction CONCATENER combine un texte à partir de plusieurs éléments de texte.

#### Syntaxe

#### =CONCATENER (texte1 ; texte2 ; ...)

**texte1** : le premier élément de texte à joindre, qui est écrit à la main ou dans une cellule **texte2 [facultatif]** : les autres éléments de texte à joindre

### Exemple

J'ai 2 employés dans ma société, Alice et Damien.

Je veux leur créer une adresse email professionnelle personnalisée.

| 1 | А      | В        | С           | D                         |
|---|--------|----------|-------------|---------------------------|
| 1 | Prénom | Nom      | Suffixe     | Email                     |
| 2 | alice  | lagret   | @hariko.com | alicelagret@hariko.com    |
| 3 | damien | cornille | @hariko.com | damiencornille@hariko.com |

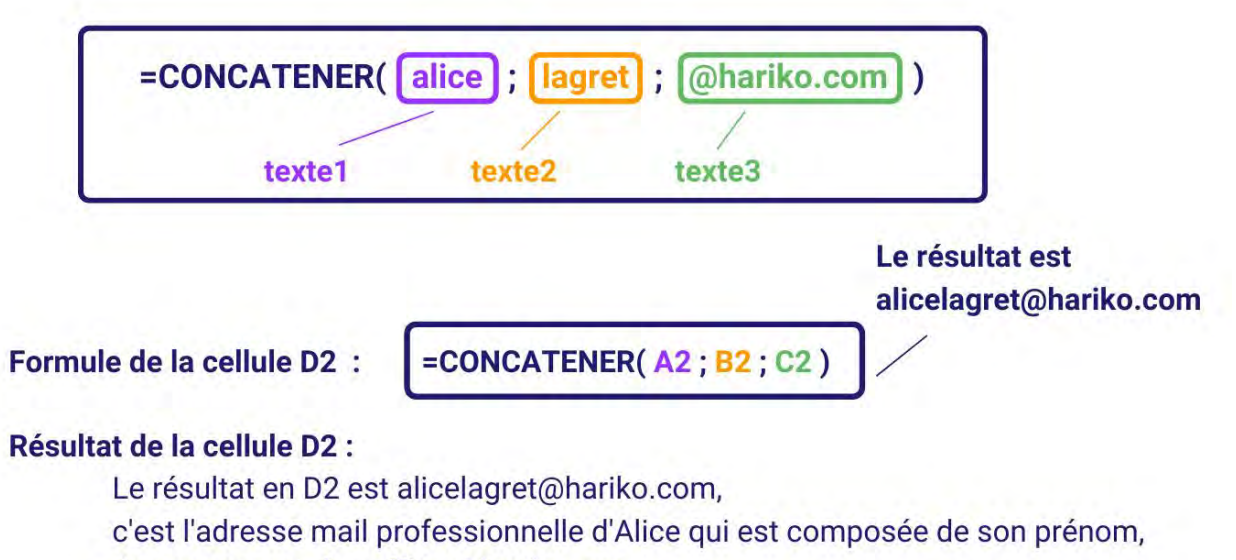

de son nom et du suffixe @hariko.com.

Contrairement à la **fonction CONCAT**, la **fonction CONCATENER** ne permet pas qu'un élément de texte soit les valeurs d'une plage de cellules. Un élément de texte ne peut donc prendre en compte que la valeur d'une seule cellule.

Pour inclure un espace entre les éléments de texte, vous pouvez ajouter l'élément de texte " ".

Pour inclure des délimiteurs entre les éléments de texte que vous voulez combiner, vous pouvez utiliser la fonction JOINDRE.TEXTE.

# Nom : **DATE**

Catégorie : Fonction Bloc de compétences : 5. Fonctions de texte, de date et d'heure

# Définition

La fonction DATE donne une date en combinant 3 valeurs différentes.

### Syntaxe

#### =DATE( année ; mois ; jour )

année : l'année en 4 chiffres que je veux mois : le mois que je veux jour : le jour que je veux

#### Exemple

J'ai 2 employés dans ma société, Camille et Othman. Je veux leur dates de naissances entières.

| 1 | A        | В                    | С                    | D                     | E                    |
|---|----------|----------------------|----------------------|-----------------------|----------------------|
| 1 | Salariés | Jour<br>de naissance | Mois<br>de naissance | Année<br>de naissance | Date<br>de naissance |
| 2 | Camille  | 24                   | 9                    | 1989                  | 24/09/1989           |
| 3 | Othman   | 12                   | 7                    | 1972                  | 12/07/1972           |

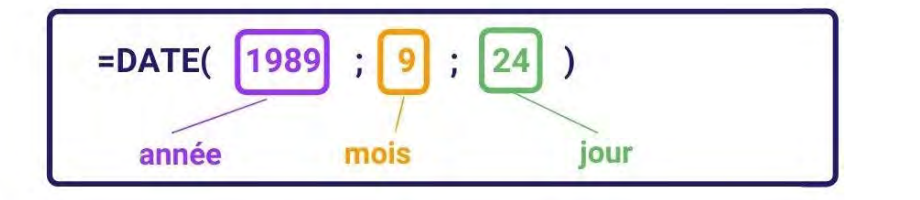

Formule de la cellule E2 :

=DATE( D2 ; C2 ; B2 )

Le résultat est 24/09/1989

# Résultat de la cellule E2 : 24/09/1989

Le résultat en E2 est 24/09/1989,

c'est la date de naissance entière de Camille.

### Nom : DATEDIF

Catégorie : Fonction Bloc de compétences : 5. Fonctions de texte, de date et d'heure

## Définition

La fonction DATEDIF calcule le nombre de jours, de mois ou d'années qui séparent deux dates.

### Syntaxe

#### =DATEDIF (date\_début ; date\_fin ; unité)

date\_début : la date de début de la période dont on veut trouver la durée.

date\_fin : la date de fin de la période dont on veut trouver la durée.

**unité :** code en lettre pour définir l'unité de temps de la période calculée. Pour avoir des années, mettre "Y" (years), pour des mois mettre "M" (months), pour des jours mettre "D" (days).

## Exemple

J'ai 2 employés dans ma société, Camille et Djibril.

Je veux connaitre leur âge à partir de leurs dates de naissance et de la date d'aujourd'hui.

|   | A        | В                 | С            | D   |
|---|----------|-------------------|--------------|-----|
| 1 | Salariés | Date de naissance | Date du jour | Age |
| 2 | Camille  | 24/08/1989        | 29/06/2021   | 31  |
| 3 | Djibril  | 12/07/1972        | 29/06/2021   | 48  |

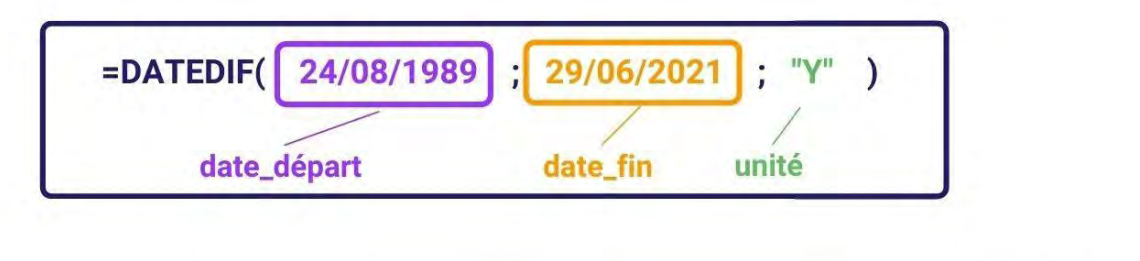

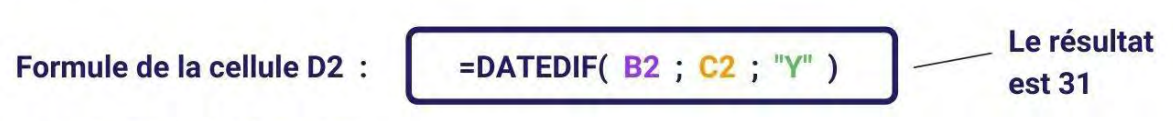

## Résultat de la cellule D2 :

Le résultat en D2 est 31,

c'est le nombre d'années complètes qui séparent la date d'aujourd'hui et la date de naissance de Camille, donc c'est son âge.

L'argument **unité** est soit :

Y : le nombre d'année complètes comprises dans la période

M : le nombre de mois complets compris dans la période

**D** : le nombre de jours compris dans la période

**YM** : différence entre les mois compris entre le début et la fin de la période, sans tenir compte des jours et des années des dates

**AD** : différence entre les jours compris entre le début et la fin de la période, sans tenir compte des années des dates

## Nom : DATEVAL

Catégorie : Fonction Bloc de compétences : 5. Fonctions de texte, de date et d'heure

## Définition

La fonction **DATEVAL** transforme une date en format texte (soit une date entre guillemets) en son équivalent numérique au format Excel.

Pour rappel, dans Excel, les dates sont représentées par des nombres. Le chiffre 1 représente le "01/01/1900". Puis on fait +1 pour chaque jour. Autrement dit :

- Le chiffre 2 représente le 02/01/1900,
- Le nombre 31 représente le 31/01/1900,
- Le nombre 32 représente le 01/02/1900,
- Le nombre 366 représente le 31/12/1900,
- En continuant ainsi, le nombre 44562 représente le 01/01/2022 (autrement dit, il y a 44562 jours écoulés entre le 1er janvier 1900 et le 1er janvier 2022).

DATEVAL permet de passer du second format ("jj/mm/aaaa") au premier (un nombre).

### Syntaxe

#### **=DATEVAL( date\_texte** )

**date\_texte** : une (ou plusieurs) cellules contenant des dates en format texte ("jj/mm/aaaa"). Vous pouvez également saisir directement une date entre guillemets.

# Exemple

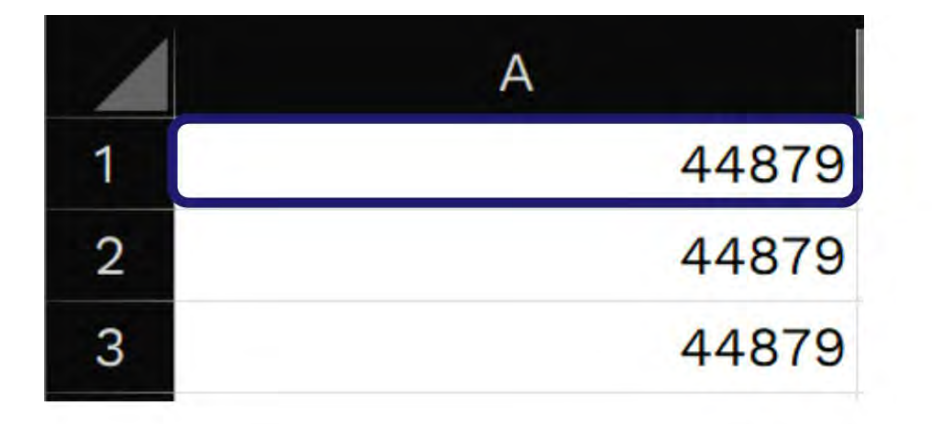

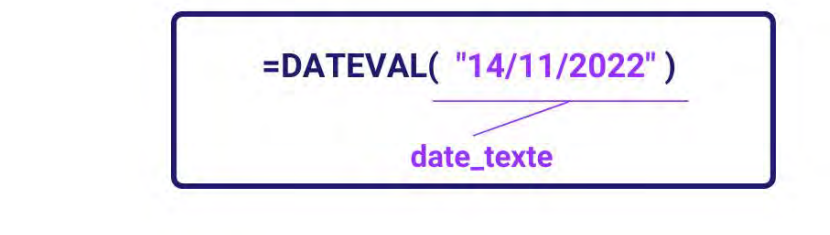

Formule de la cellule A1 :

=DATEVAL( "14/11/2022" )

# Résultat de la cellule A1 : 44879

Si on compte le nombre de jour écoulé entre le 1er janvier 1900 et le 14 novembre 2022, on obtiendra 44879.

Formule de la cellule A2 :

Résultat de la cellule A1 : 44879

Si on compte le nombre de jour écoulé entre le 1er janvier 1900 et le 14 novembre 2022, on obtiendra 44879.

Formule de la cellule A3 :

=DATEVAL("14-NOV")

# Résultat de la cellule A3 : 44879

Si on compte le nombre de jour écoulé entre le 1er janvier 1900 et le 14 novembre 2022, on obtiendra 44879.

## Autres informations

La fonction **DATEVAL** reconnaît de nombreux formats de date tant que les règles suivantes sont respectées :

- Un numéro de jour sur 1 ou 2 chiffres,
- Un numéro de mois sur 1 ou 2 chiffres, un nom de mois court (sur 3 ou 4 lettres avr pour avril, sept pour septembre) ou le nom du mois écrit en entier,
- Le numéro de l'année sur 2 ou 4 chiffres.

Si l'année n'est pas précisée, Excel prendra par défaut l'année en cours sur votre ordinateur.

# Nom : **DROITE**

Catégorie : Fonction Bloc de compétences : 5. Fonctions de texte, de date et d'heure

# Définition

La fonction DROITE donne les derniers caractères d'un texte, selon le nombre de caractère qu'on veut garder.

### Syntaxe

#### =DROITE( texte ; [no\_car] )

**texte** : le texte qui contient les caractères qu'on veut garder **no\_car [facultatif]** : le nombre de caractères qu'on veut, supérieur ou égal à 0

## Exemple

J'ai 2 employés dans ma société, Camille et Othman.

Je veux garder les trois derniers chiffres de leurs numéros de sécurité sociale.

| 1 | A        | В                          | С                       |
|---|----------|----------------------------|-------------------------|
| 1 | Salariés | Numéro de sécurité sociale | Trois derniers chiffres |
| 2 | Camille  | 2890994360147              | 147                     |
| 3 | Othman   | 1720749051246              | 246                     |

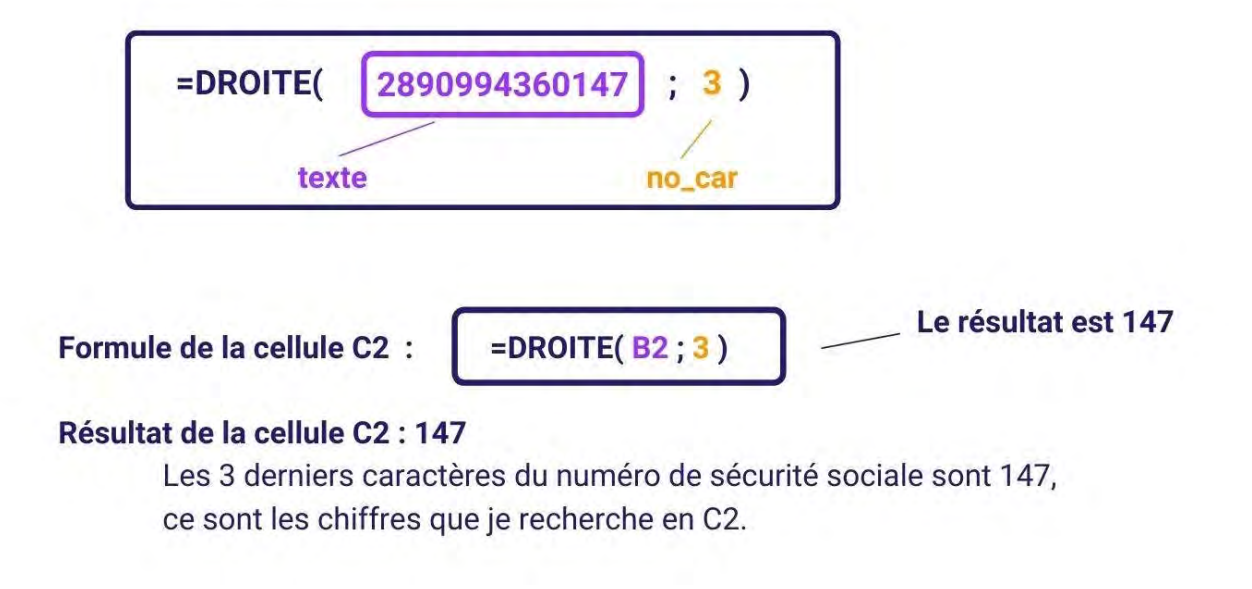

# Nom : EPURAGE

Catégorie : Fonction Bloc de compétences : 5. Fonctions de texte, de date et d'heure

# Définition

La fonction EPURAGE permet de supprimer tous les caractères de contrôle de texte (non imprimables) dans une cellule, c'est à dire tous les retours à la ligne, sauts de pages etc.

### Syntaxe

#### =EPURAGE( texte )

texte : c'est le texte dont on veut retirer tous les caractères de contrôle de texte

### Exemple

Dans cet exemple, j'ai une liste de salles de sport, notées sur plusieurs lignes dans la même cellule. Je cherche à retirer les retours à la ligne pour récupérer les noms des salles de sport sur une seule ligne.

| 1 | A                           | B                             |
|---|-----------------------------|-------------------------------|
| 1 | Salle de sport              | Salle de sport modifiée       |
| 2 | Aldo<br>Boxing Paris 16     | Aldo Boxing Paris 16          |
| 3 | Club<br>Epinettes et        | Club Epinettes et Batignolles |
| 4 | Climbing<br>District        | Climbing District             |
| 5 | Battling Club<br>Paris Xème | Battling Club Paris Xème      |

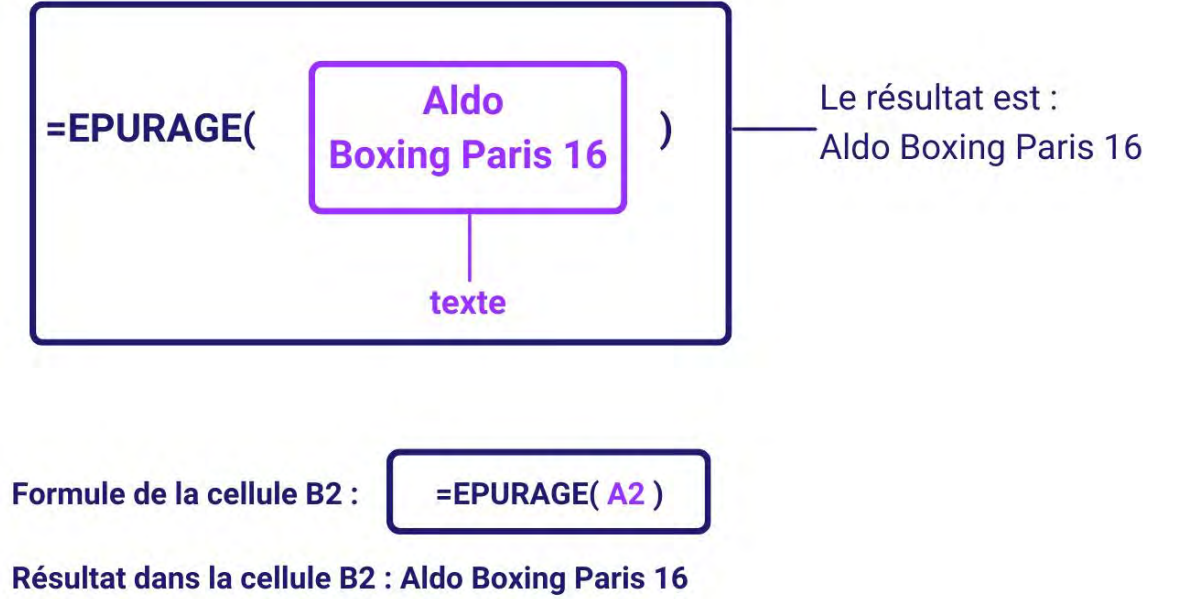

• La fonction EPURAGE a retiré le caractère de contrôle de texte, donc le retour à la ligne pour Aldo Boxing Paris 16, et donc le texte est maintenant sur une seule ligne.

### Nom : FIN.MOIS

Catégorie : Fonction Bloc de compétences : 5. Fonctions de texte, de date et d'heure

# Définition

La **fonction FIN.MOIS** donne le dernier jour d'un mois qui précède ou qui suit la date choisie, selon le nombre de mois indiqué.

### Syntaxe

#### =FIN.MOIS (date\_début ; mois)

date\_début : la date de début mois : le nombre de mois avant ou après la date choisie

### Exemple

J'ai 2 factures en attente pour des prestations de service. Je veux faire une relance le dernier jour du mois prochain.

| 1 | A        | В               | С               |
|---|----------|-----------------|-----------------|
| 1 | Factures | Date de service | Date de relance |
| 2 | TR454398 | 02/06/2021      | 31/07/2021      |
| 3 | TR347623 | 07/06/2021      | 31/07/2021      |

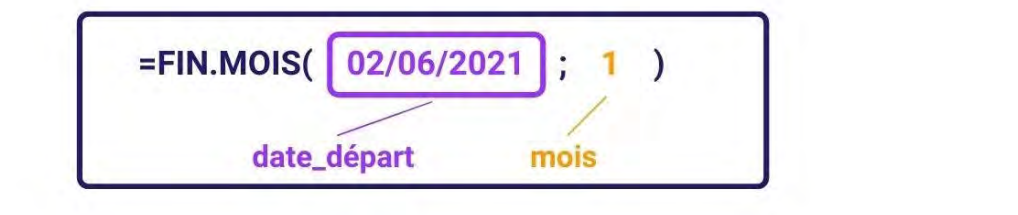

Formule de la cellule C2 :

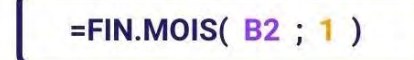

Le résultat est 31/07/2021

# Résultat de la cellule C2 :

Le résultat en C2 est 31/07/2021,

c'est la date de relance de la facture TR454398.

Un nombre de mois positif donne une date future. Un nombre de mois négatif donne une date passée.

# Nom : FRACTION.ANNEE

Catégorie : Fonction

Bloc de compétences : 5. Fonctions de texte, de date et d'heure

### Définition

La fonction **FRACTION.ANNEE** permet de calculer un ratio d'année écoulée entre deux dates. Par exemple, entre le 1er janvier 2022 et le 30 juin 2022, la moitié de l'année s'est écoulée. La fonction **FRACTION.ANNEE** calculera donc 0,5 (ou 50% si vous préférez).

### Syntaxe

#### =FRACTION.ANNEE( date\_début ; date\_fin ; [base] )

**date\_début** : date de début de la période qui nous intéresse (à sélectionner dans une cellule ou à renseigner grâce à une fonction DATE).

date\_fin : date de fin de la période qui nous intéresse (à sélectionner dans une cellule ou à renseigner grâce à une fonction DATE).

**[base]** : optionnel. Il s'agit d'une valeur comprise entre 0 et 4 qui va affiner le résultat affiché par la fonction **FRACTION.ANNEE**. Ces options sont importantes si vous avez besoin d'utiliser la fonction FRACTION.ANNEE dans un contexte financier et notamment dans le calcul d'intérêts pour des produits financiers. Voilà les différentes options possibles :

- 0 : c'est la base par défaut (si vous ne saisissez rien). Dans ce format, tous les mois de l'année sont traités comme s'ils duraient 30 jours. Ainsi, une année vaut virtuellement 360 jours. Le ratio représentant la période 1er janvier / 1er février sera égal à celui de la période 1er février / 1er mars à savoir 30/360 = 0,0833... (ou 8,33...% d'année).
- 1 : cette option compte le nombre réel de jours écoulés entre deux dates et calcule un ratio avec le nombre réel de jours dans l'année. Autrement dit, le nombre de jours calculés entre le 1er janvier 2022 et le 1er mars 2022 sera de (31 + 28) jours, et la fonction FRACTION.ANNEE calculera le ratio (31 + 28) /365 = 16,16% de l'année. L'année 2024 étant bisextile, la période 1er janvier 2024 1er mars 2024 vaudra (31 + 29) jours et la fonction FRACTION.ANNEE calculera le ratio (31 + 29) /366 = 16,39% de l'année.
- 2 : le nombre de jours réels entre 2 dates est calculé, mais les années sont toutes traitées comme si elles duraient 360 jours.
- 3 : le nombre de jours réels entre 2 dates est calculé, mais les années sont toutes traitées comme si elles duraient 365 jours (le 366ème jour des années bisextiles est donc ignoré).
- 4 : similaire à l'option 0 mais dans un contexte européen. Pour en savoir plus, regardez l'article Wikipédia suivant : https://www.wikiwand.com/fr/Convention\_de\_base

## Exemple

Dans les exemples ci-dessous, le début de l'année 2024 a été volontairement choisi car cette année est bisextile (il y a un 29 février 2024). Cela permet d'observer les différences de résultat selon la **[base]** choisie. Par défaut, **FRACTION.ANNEE** affiche les résultats sous forme de nombres décimaux. Dans ces exemples, nous avons choisi le format pourcentage qui est plus parlant.

| - | A          | В          | С    | D              |
|---|------------|------------|------|----------------|
| 1 | Date début | Date fin   | Base | FRACTION.ANNEE |
| 2 |            | 01/03/2024 | 0    | 16,67%         |
| 3 |            |            | 1    | 16,39%         |
| 4 | 01/01/2024 |            | 2    | 16,67%         |
| 5 |            |            | 3    | 16,44%         |
| 6 |            |            | 4    | 16,67%         |

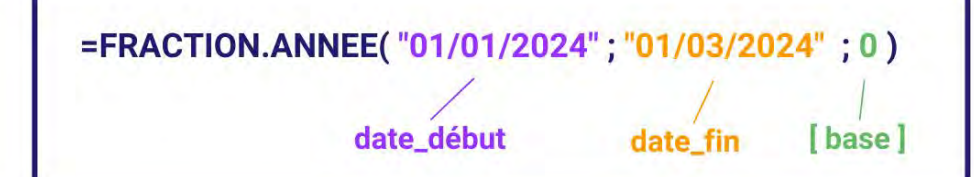

Formule de la cellule D2 :

=FRACTION.ANNEE( \$A\$2 ; \$B\$2; C2 )

# Résultat de la cellule D2 : 0,1666...

Avec [base] = 0, la fonction **FRACTION.ANNEE** a réalisé le calcul suivant : (30 + 30) / 360 soit 0,1666... Ce résultat a ensuite été affiché en format pourcentage pour en faciliter la lecture. On remarquera que le résultat de **FRACTION.ANNEE** diffère légèrement selon la base utilisée.

### Autres informations

L'argument **[base]** est très important si vous utilisez **FRACTION.ANNEE** dans un contexte financier. L'option 0 suit la méthode de calcul du NASDAQ tandis que l'option 4 est calée sur la convention des marchés financiers européens. Si vous utilisez **FRACTION.ANNEE** dans un contexte qui n'est pas financier, l'option 1 est celle que nous vous recommandons.

## Nom : GAUCHE

Catégorie : Fonction Bloc de compétences : 5. Fonctions de texte, de date et d'heure

# Définition

La **fonction GAUCHE** extrait les premiers caractères d'un texte en partant de la gauche. On indique à la fonction le nombre de caractères qu'on veut garder.

Par exemple, les 3 premiers caractères de "Château" donneront "Châ".

# Syntaxe

=GAUCHE( texte ; [no\_car] )

**texte** : le texte dont on veut extraire les premiers caractères **no\_car [facultatif]** : le nombre de caractères qu'on veut garder en partant de la gauche, supérieur ou égal à 1. Si non renseigné, la fonction renvoie le premier caractère uniquement.

# Exemple

J'ai des commerciaux dans différentes régions de France. J'ai besoin de connaitre le numéro de département que chacun dirige.

| 1 | A          | В           | С           |
|---|------------|-------------|-------------|
| 1 | Commercial | Code postal | Département |
| 2 | Thomas     | 83105       | 83          |
| 3 | Aminata    | 59100       | 59          |

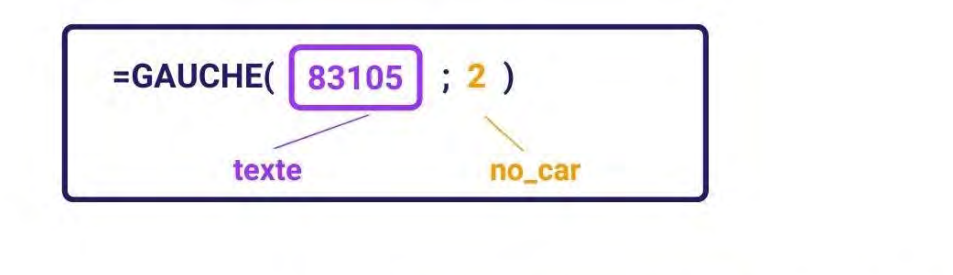

Formule de la cellule C2 :

=GAUCHE( B2 ; 2 )

# Le résultat est 83

#### Résultat de la cellule C2 : 83

Les 2 premiers caractères du code postal sont 83, c'est le département que je recherche en C2.

## Nom : HEURE

Catégorie : Fonction Bloc de compétences : 5. Fonctions de texte, de date et d'heure

# Définition

La **fonction HEURE** donne le nombre d'heure comprises dans une heure donnée, Ce nombre d'heures est compris entre 0 et 23.

### Syntaxe

=HEURE( numéro\_de\_série )

numéro\_de\_série : représente la valeur numérique dont on veut garder l'heure

## Exemple

J'ai 2 employés dans ma société, Camille et Djibril. Ils pointent chaque matin à leurs arrivées. Je veux garder uniquement l'heure de leurs arrivées.

| 1 | A        | В       | С               |
|---|----------|---------|-----------------|
| 1 | Salariés | Arrivée | Heure d'arrivée |
| 2 | Camille  | 08:34   | 8               |
| 3 | Djibril  | 09:07   | 9               |

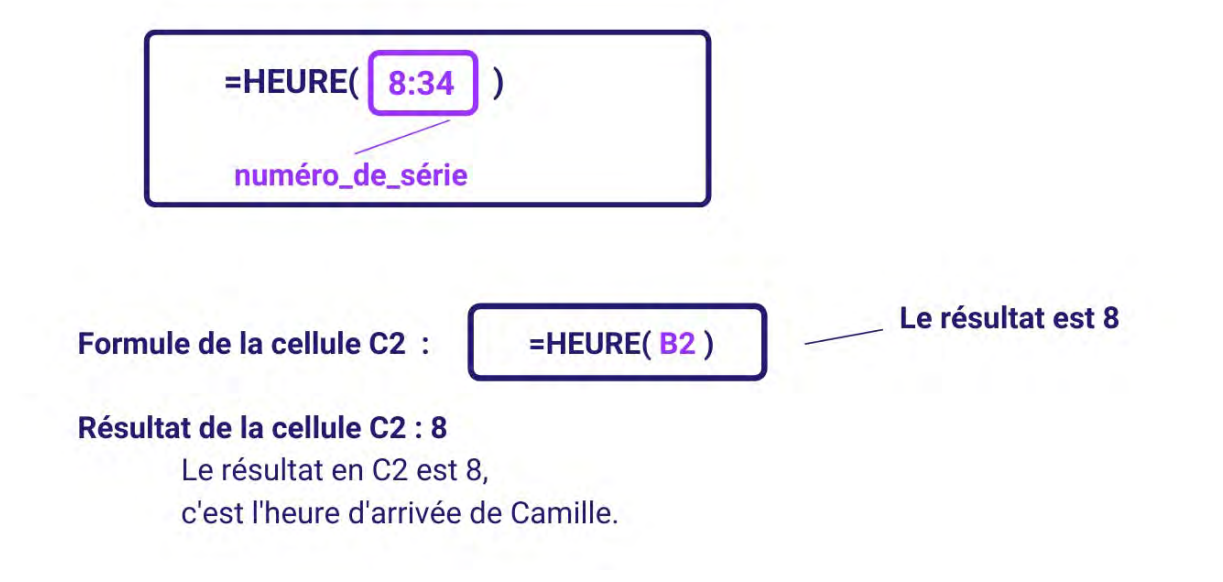

## Nom : JOINDRE.TEXTE

Catégorie : Fonction Bloc de compétences : 5. Fonctions de texte, de date et d'heure

### Définition

La **fonction JOINDRE.TEXTE** permet de joindre différents morceaux de texte en un seul, en séparant ces différents morceaux par un séparateur identique.

Ce séparateur peut être librement choisi : ce peut être un espace, un point, un tiret ou même une chaîne de caractères.

#### Syntaxe

#### =JOINDRE.TEXTE ( délimiteur ; ignorer\_vide ; texte1 ; texte2; ... )

**délimiteur** : chaîne de texte vide ou avec plusieurs caractères qui séparera les "textes" passés en arguments. Exemples : "", "." ou "," ou "," ou " - " ou " mais aussi ".

**ignorer\_vide [facultatif]** : si VRAI, Excel va ignorer les références de cellules passées en argument "textes" dont les cellules sont vides. \*

texte1 : premier morceau de texte à joindre.

texte...: morceaux de texte suivants que vous voulez joindre les uns aux autres.

\* : passer l'argument "ignorer\_vide" à VRAI permet d'éviter les jonctions du type "Salade - Chili con carne - -Gâteau" si on joint avec " - " et que le contenu de la cellule passée en "texte3" est vide. Avec VRAI on aura ainsi "Salade - Chili con carne - Gâteau" : le " - " inutile est supprimé.

## Exemple

J'ai 2 employés dans ma société, Camille et Othman.

Je veux combiner leur prénom et leur nom dans une seule et même cellule, avec un espace (" ") entre les deux éléments de texte.

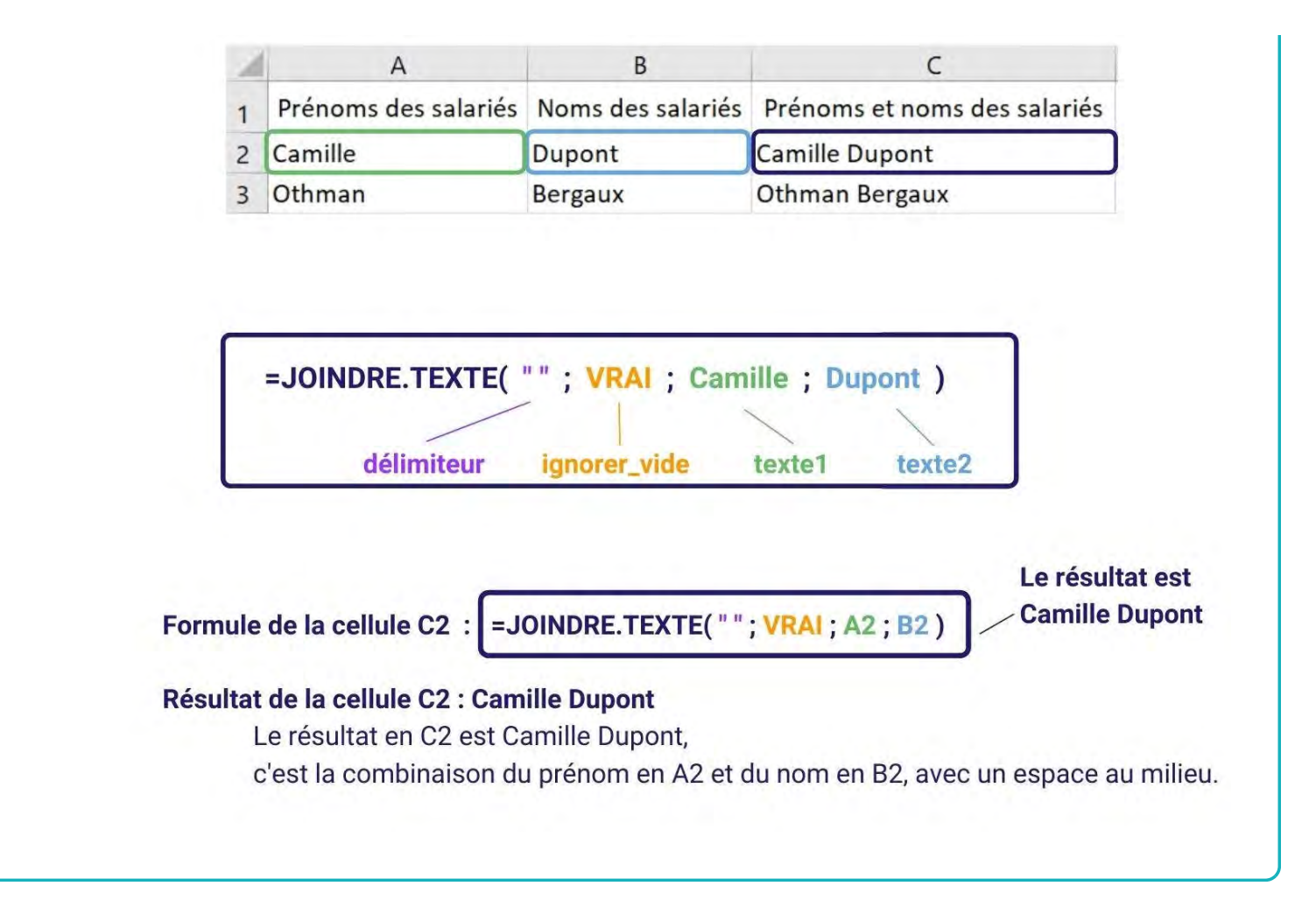

# Nom : JOUR

Catégorie : Fonction Bloc de compétences : 5. Fonctions de texte, de date et d'heure

# Définition

La fonction JOUR donne le jour en valeur numérique qui correspond à une date.

## Syntaxe

#### =JOUR( numéro\_de\_série )

numéro\_de\_série : date où on veut trouver le jour en valeur numérique

### Exemple

J'ai 2 employés dans ma société, Camille et Othman. Je veux garder seulement le jour de leurs naissances en valeur numérique.

| 1 | A        | В                 | С                 |
|---|----------|-------------------|-------------------|
| 1 | Salariés | Date de naissance | Jour de naissance |
| 2 | Camille  | 24/09/1989        | 24                |
| 3 | Othman   | 12/07/1972        | 12                |

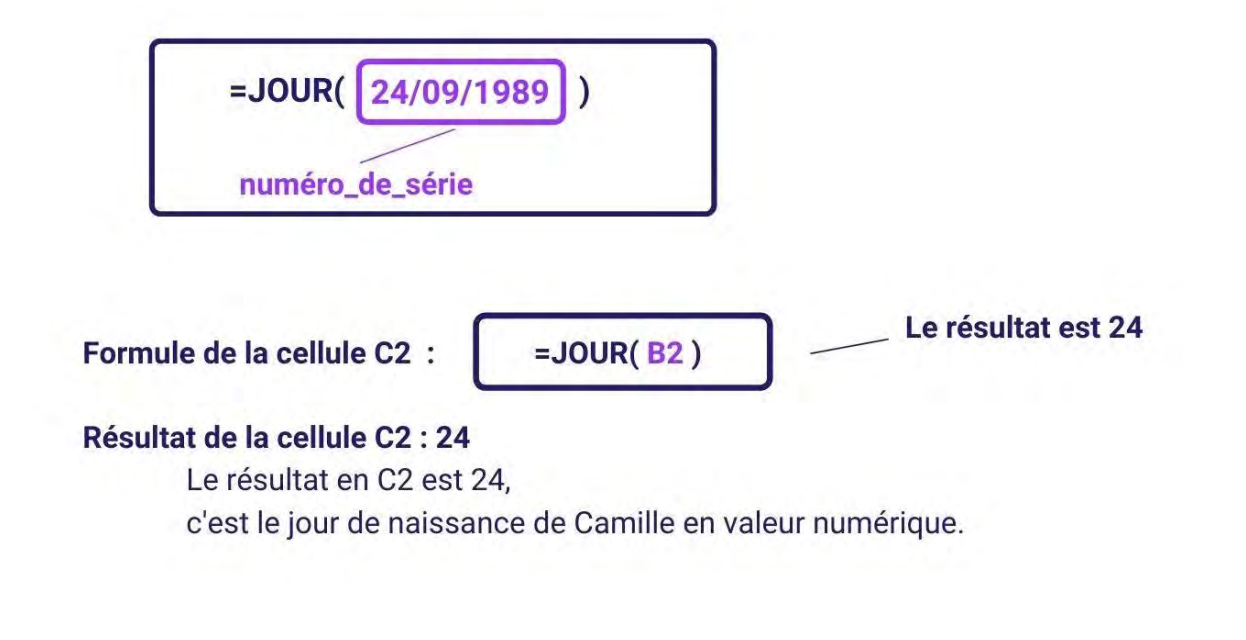

### Nom : JOURSEM

Catégorie : Fonction Bloc de compétences : 5. Fonctions de texte, de date et d'heure

## Définition

La **fonction JOURSEM** renvoie le numéro du jour de la semaine d'une date.

Par exemple, le 6 décembre 2022 est un mardi, donc =JOURSEM("6/12/22";2) donnera 2 car c'est le 2ème jour de la semaine européenne.

## Syntaxe

#### =JOURSEM (numéro\_de\_série ; [type\_retour])

numéro\_de\_série : la date dont on veut connaitre le numéro de jour de la semaine.

**type\_retour [facultatif] :** il s'agit d'un des nombres définis par Excel pour préciser le type de semaine qu'on utilise. Par exemple et par défaut, aux Etats-Unis les semaines commencent le dimanche (type\_retour : 1) alors qu'en Europe les semaines commencent le lundi (type\_retour : 2).

**IMPORTANT :** La liste des choix pour le type\_retour apparaît lorsqu'on écrit la fonction.

# Exemple

J'ai une feuille de route où sont marquées toutes mes dates de rendez-vous du mois d'Avril.

Je veux connaître le jour de la semaine de chacun de mes rendez-vous.

J'habite en France, je vais donc utiliser le type de retour 2 pour que les lundis soient les premiers jours de la semaine.

J'obtiens les numéros de jours de la semaine avec 1 = Lundi, 2 = Mardi, 3 = Mercredi....

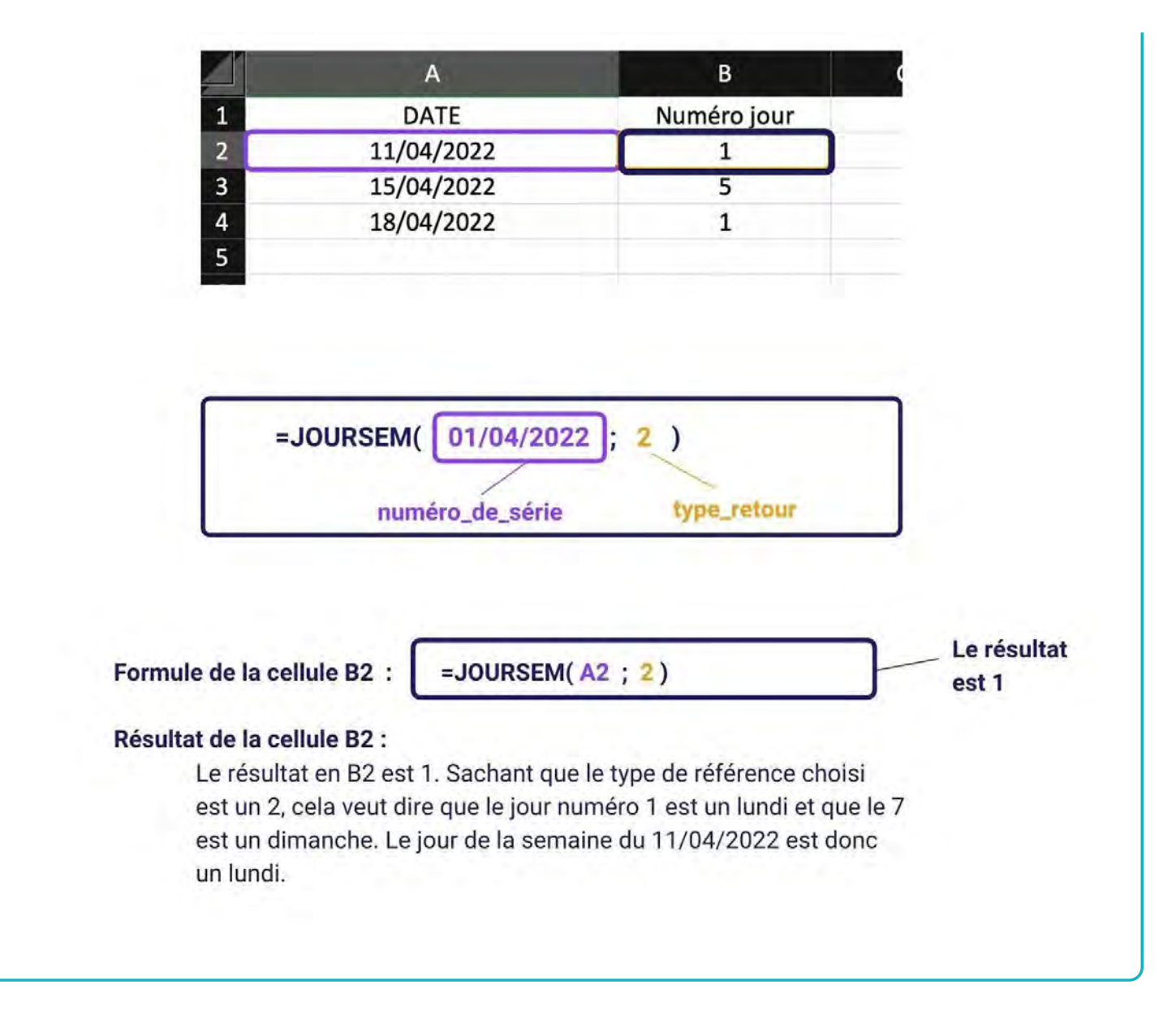

# Nom : MAINTENANT

Catégorie : Fonction Bloc de compétences : 5. Fonctions de texte, de date et d'heure

### Définition

La **fonction MAINTENANT** donne la date et l'heure actuelle. Elle renverra donc une valeur différente à chaque ouverture du fichier Excel ou à chaque recalcul.

Excel stocke les dates sous la forme de numéros de série séquentiels afin qu'elles puissent être utilisées dans les calculs. Par défaut, le 1er janvier 1900 correspond au numéro séquentiel 1, et le 1er janvier 2008 correspond au numéro séquentiel 39 448, car 39 448 jours se sont écoulés depuis le 1er janvier 1900.

Les heures sont stockés dans la partie décimale du numéro de série. Ainsi, 39 448,5 correspond à midi le 1er janvier 2008 et 39 448,75 correspond à 18h00 le même jour.

#### Syntaxe

#### =MAINTENANT()

La fonction MAINTENANT n'a besoin d'aucun argument. Il ne faut cependant pas oublier les parenthèses.

## Exemple

Je veux obtenir en cellule B1 la date et l'heure actuelle.

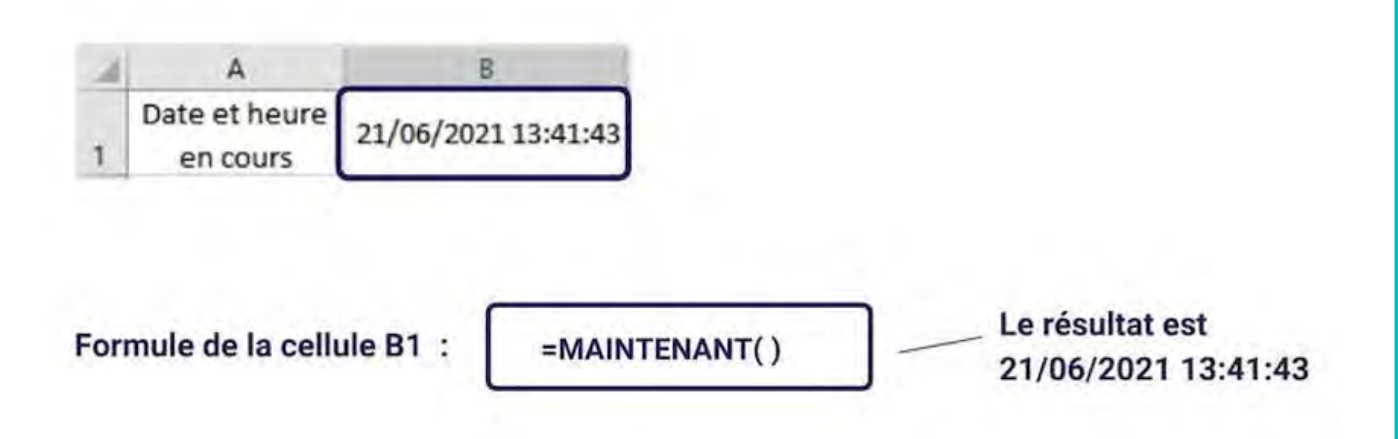

### IMPORTANT

Pour voir effectivement la date et l'heure et non un nombre de type 44234,7 il faut **changer le format de la cellule**.

Pour cela il faut :

- 1. aller dans la section de modification du format "Nombre" du ruban "Accueil",
- 2. puis aller dans "Autres formats numériques"
- 3. choisir le format jj/mm/aaaa hh:mm:ss.

# Nom : MAJUSCULE

Catégorie : Fonction

Bloc de compétences : 5. Fonctions de texte, de date et d'heure

# Définition

La fonction MAJUSCULE met un texte en majuscules.

### Syntaxe

#### =MAJUSCULE( texte )

texte : le texte à mettre en majuscules

## Exemple

J'ai 2 employés dans ma société, Camille et Djibril. Je veux mettre leurs noms de famille en majuscules.

| 1 | А                    | В                 | С                               |
|---|----------------------|-------------------|---------------------------------|
| 1 | Prénoms des salariés | Noms des salariés | Noms des salariés en majuscules |
| 2 | Camille              | dupont            | DUPONT                          |
| 3 | Djibril              | bergaux           | BERGAUX                         |

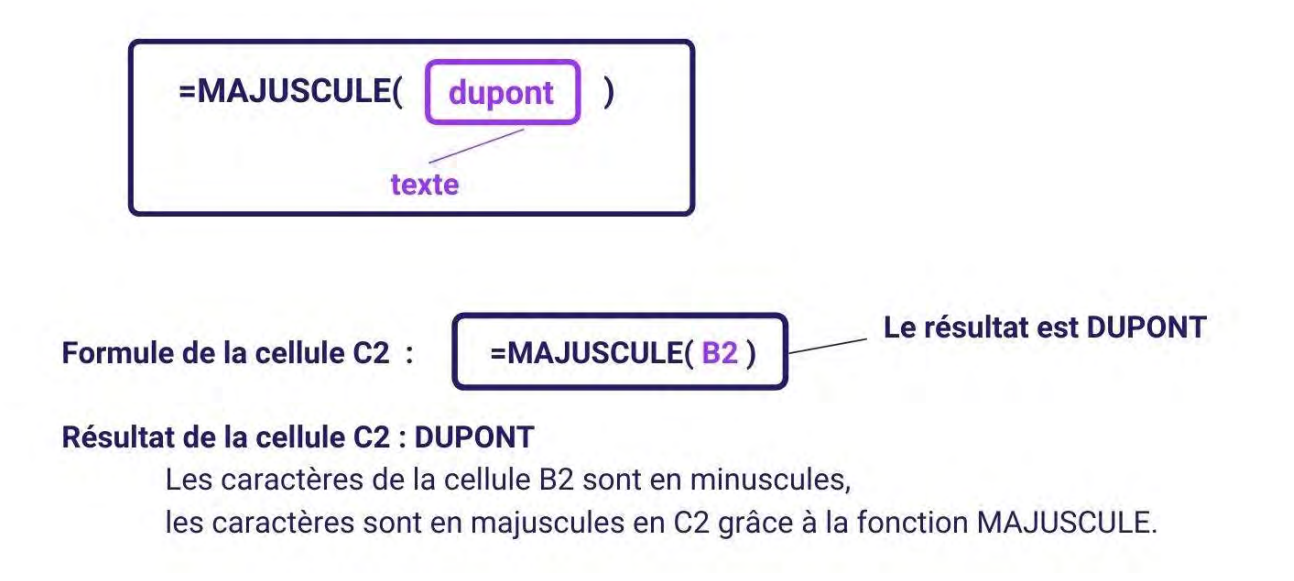

# Nom : MINUSCULE

Catégorie : Fonction

Bloc de compétences : 5. Fonctions de texte, de date et d'heure

# Définition

La fonction MINUSCULE met un texte en minuscules.

## Syntaxe

#### =MINUSCULE( texte )

texte : le texte à mettre en minuscules

## Exemple

J'ai 2 employés dans ma société, Camille et Djibril. Je veux mettre leurs prénoms en minuscules.

| .1 | A                    | В                                  |  |
|----|----------------------|------------------------------------|--|
| 1  | Prénoms des salariés | Prénoms des salariés en minuscules |  |
| 2  | Camille              | camille                            |  |
| 3  | Djibril              | djibril                            |  |

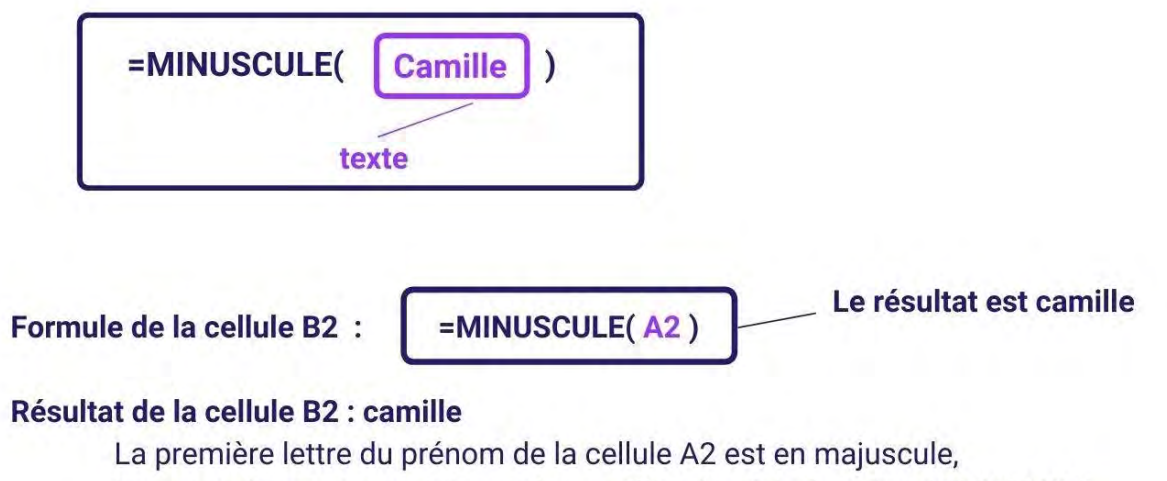

les caractères sont en minuscules en B2 grâce à la fonction MINUSCULE.

# Nom : MINUTE

Catégorie : Fonction Bloc de compétences : 5. Fonctions de texte, de date et d'heure

# Définition

La **fonction MINUTE** donne les minutes correspondantes à une heure donnée, Ce nombre de minutes est compris entre 0 et 59.

### Syntaxe

=MINUTE( numéro\_de\_série )

numéro\_de\_série : représente la valeur numérique dont on veut garder les minutes

## Exemple

J'ai 2 employés dans ma société, Camille et Djibril.

Ils pointent chaque matin à leurs arrivées.

Je veux garder uniquement les minutes de leurs heures d'arrivées.

| 1 | A        | В       | С                 |
|---|----------|---------|-------------------|
| 1 | Salariés | Arrivée | Minutes d'arrivée |
| 2 | Camille  | 08:34   | 34                |
| 3 | Djibril  | 09:07   | 7                 |

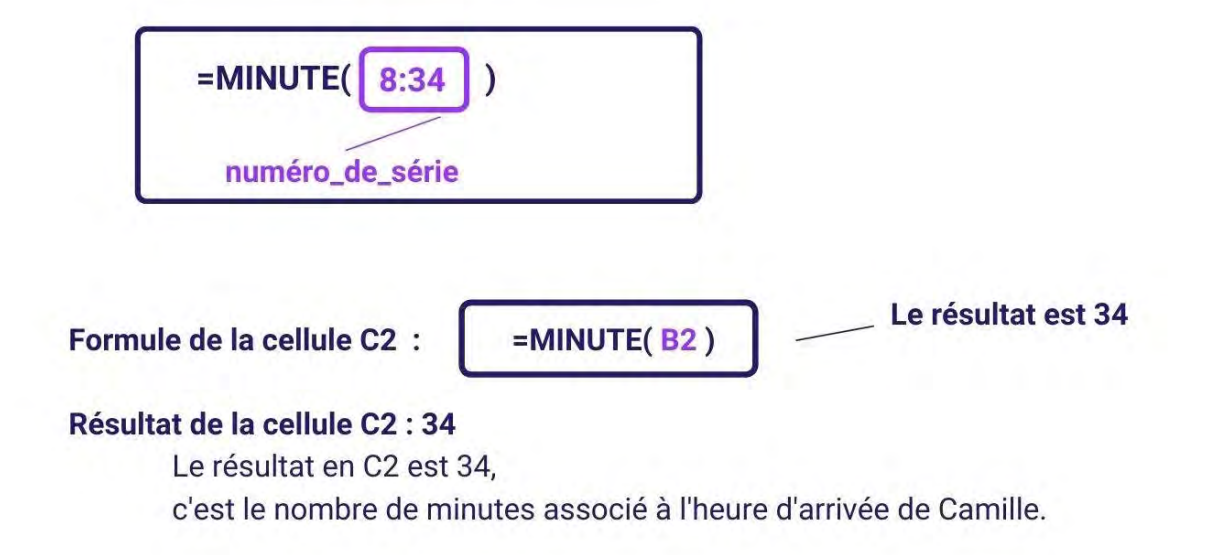

# Nom : MOIS.DECALER

Catégorie : Fonction Bloc de compétences : 5. Fonctions de texte, de date et d'heure

## Définition

La **fonction MOIS.DECALER** donne la date qui correspond à un date donnée, avec un nombre de mois en plus ou en moins.

#### Syntaxe

#### =MOIS.DECALER (date\_début ; mois)

**date\_début** : date à laquelle on veut ajouter ou soustraire un ou des mois **mois** : le nombre de mois (positif ou négatif) dont on souhaite décaler la date

### Exemple

J'ai 2 stagiaires qui ont des contrats de 6 mois dans mon entreprise, Laura et Marc. Je veux connaître la date de fin de leurs contrats de stage.

| 4 | A          | В                | С              |
|---|------------|------------------|----------------|
| 1 | Stagiaires | Début de contrat | Fin de contrat |
| 2 | Laura      | 06/05/2021       | 06/11/2021     |
| 3 | Marc       | 14/06/2021       | 14/12/2021     |

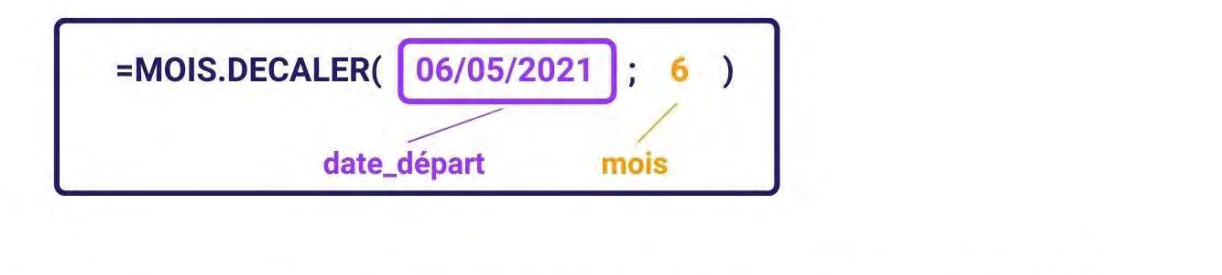

Formule de la cellule C2 :

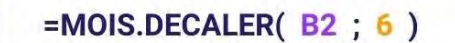

Le résultat est 06/11/2021

# Résultat de la cellule C2 :

Le résultat en C2 est 06/11/2021,

c'est la date de fin de contrat de stage de Laura.

Un nombre de mois positif donne une date future. Un nombre de mois négatif donne une date passée.

# Nom : MOIS

Catégorie : Fonction Bloc de compétences : 5. Fonctions de texte, de date et d'heure

# Définition

La fonction MOIS donne le mois en valeur numérique qui correspond à une date.

### Syntaxe

#### =MOIS( numéro\_de\_série )

numéro\_de\_série : date où on veut trouver le mois en valeur numérique

### Exemple

J'ai 2 employés dans ma société, Camille et Othman. Je veux garder seulement le mois de leurs naissances en valeur numérique.

| 4 | A        | В                 | С                 |
|---|----------|-------------------|-------------------|
| 1 | Salariés | Date de naissance | Mois de naissance |
| 2 | Camille  | 24/09/1989        | 9                 |
| 3 | Othman   | 12/07/1972        | 7                 |

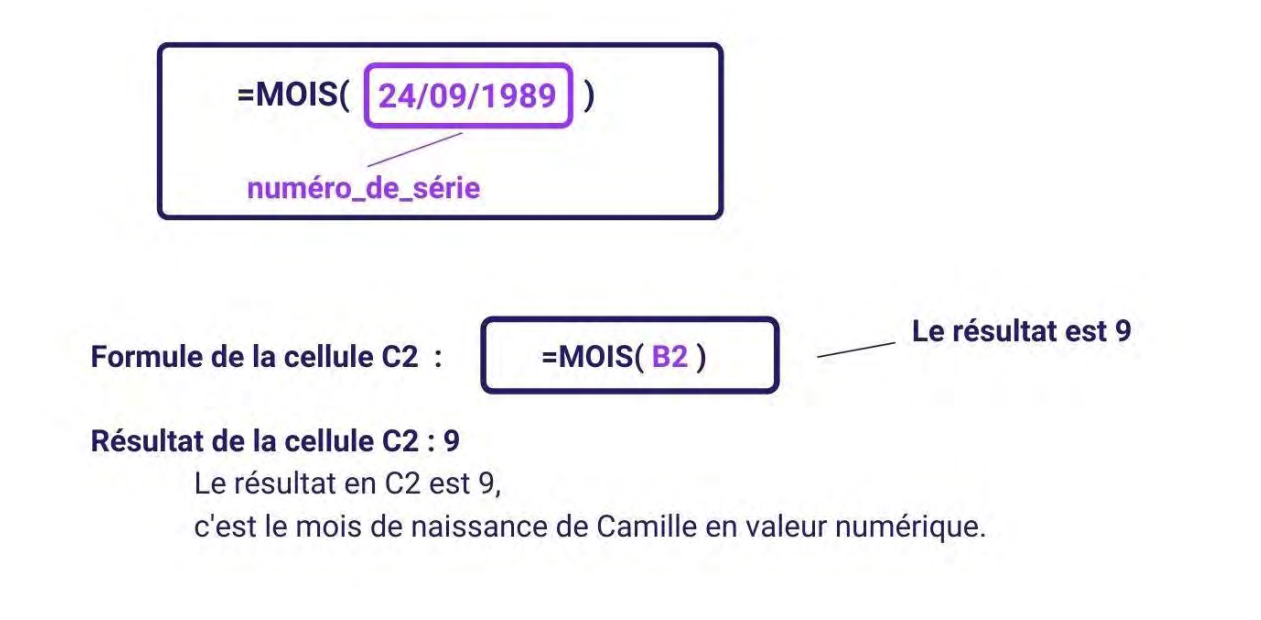

# Nom : NB.JOURS.OUVRES.INTL

Catégorie : Fonction Bloc de compétences : 5. Fonctions de texte, de date et d'heure

#### Définition

La **fonction NB.JOURS.OUVRES.INTL** donne le nombre de jours ouvrés entiers compris entre une date de début et une date de fin à l'aide de paramètres identifiant les jours du week-end et leur nombre. Les jours du week-end et ceux qui sont désignés comme des jours fériés ne sont pas considérés comme des jours ouvrés.

# Syntaxe

#### =NB.JOURS.OUVRES.INTL (date\_début ; date\_fin ; [week-end] ; [jours\_fériés])

date\_début : date qui représente la date de début
date\_fin : date qui représente la date de fin
week-end [facultatif] : Indique les jours de la semaine qui représentent les jours du week-end.
Il est déterminé par les chiffres 1,2,3....
jours\_fériés [facultatif] : dates à exclure du décompte des jours (jours fériés et autres jours à exclure)

## Exemple

J'ai 2 prestataires dans ma société, Michelle et Patrick.

Je veux savoir le nombre de jours travaillés sur une période définie, sachant que leurs jours du week-end sont jeudi et vendredi.

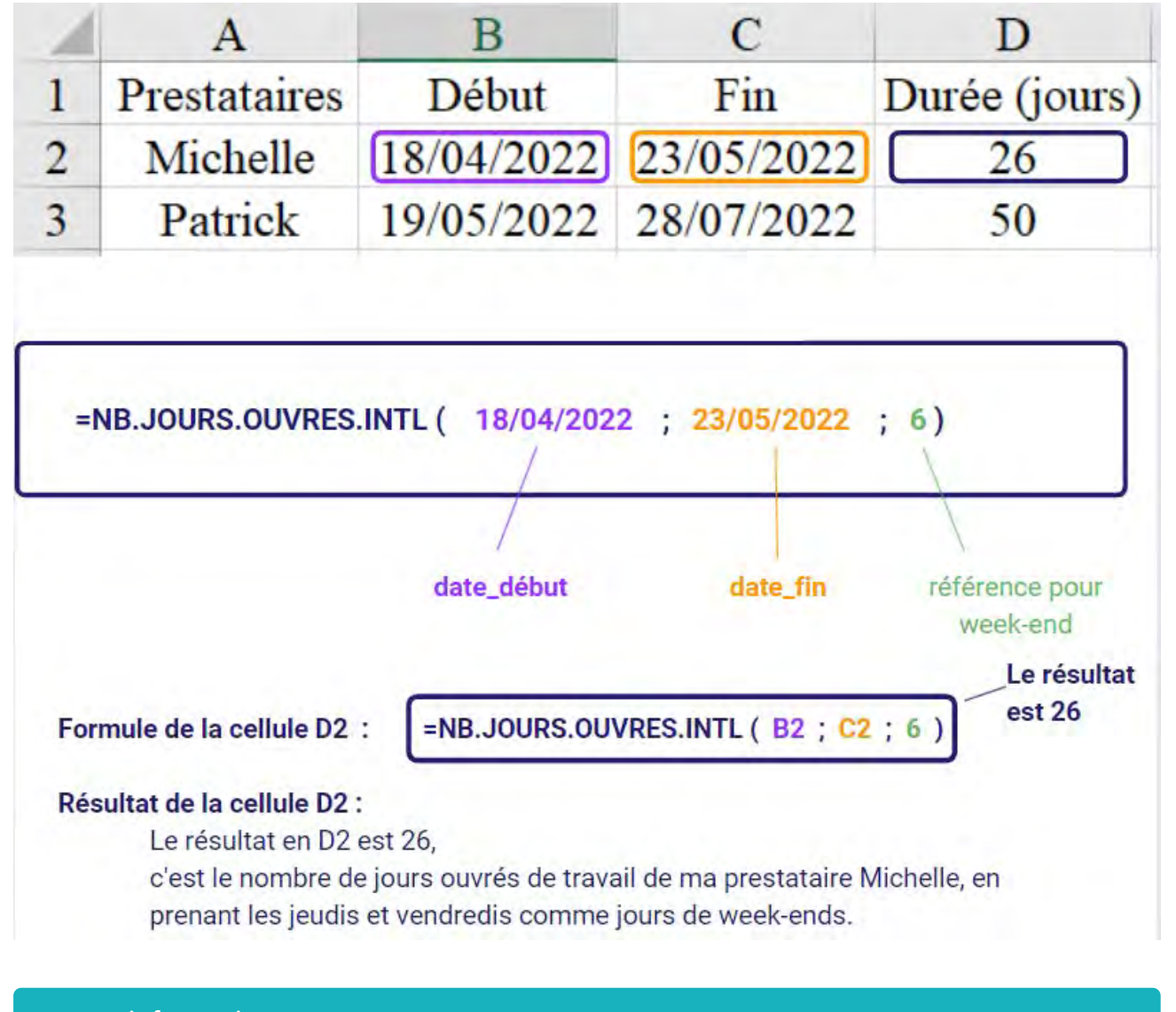

# Autres informations

Dans l'exemple ci-dessus, le type de référence choisi est 6 pour jeudi et vendredi comme jours de week-ends sachant qu'on peut en choisir d'autres comme 4 pour mardi et mercredi ou encore 5 pour mercredi et jeudi comme jours de week-ends....
# Nom : NB.JOURS.OUVRES

Catégorie : Fonction Bloc de compétences : 5. Fonctions de texte, de <u>date et d'heure</u>

### Définition

La **fonction NB.JOURS.OUVRES** donne le nombre de jours ouvrés entiers compris entre une date de début et une date de fin, sans compter les week-ends et jours fériés identifiés dans les arguments.

#### Syntaxe

#### =NB.JOURS.OUVRES (date\_début ; date\_fin ; jours\_fériés)

date\_début : date qui représente la date de début
date\_fin : date qui représente la date de fin
jours\_fériés [facultatif] : dates à exclure du décompte des jours (jours fériés et autres jours à exclure)

#### Exemple

J'ai 2 prestataires dans ma société, Michelle et Patrick. Je veux savoir le nombre de jours travaillés sur une période définie.

| 4 | A            | В             | С           | D          | E                             |
|---|--------------|---------------|-------------|------------|-------------------------------|
| 1 | Prestataires | Date de début | Date de fin | Jour férié | Nombre de<br>jours travaillés |
| 2 | Michelle     | 09/02/2021    | 21/05/2021  | 01/05/2021 | 74                            |
| 3 | Patrick      | 15/02/2021    | 03/07/2021  | 01/05/2021 | 100                           |

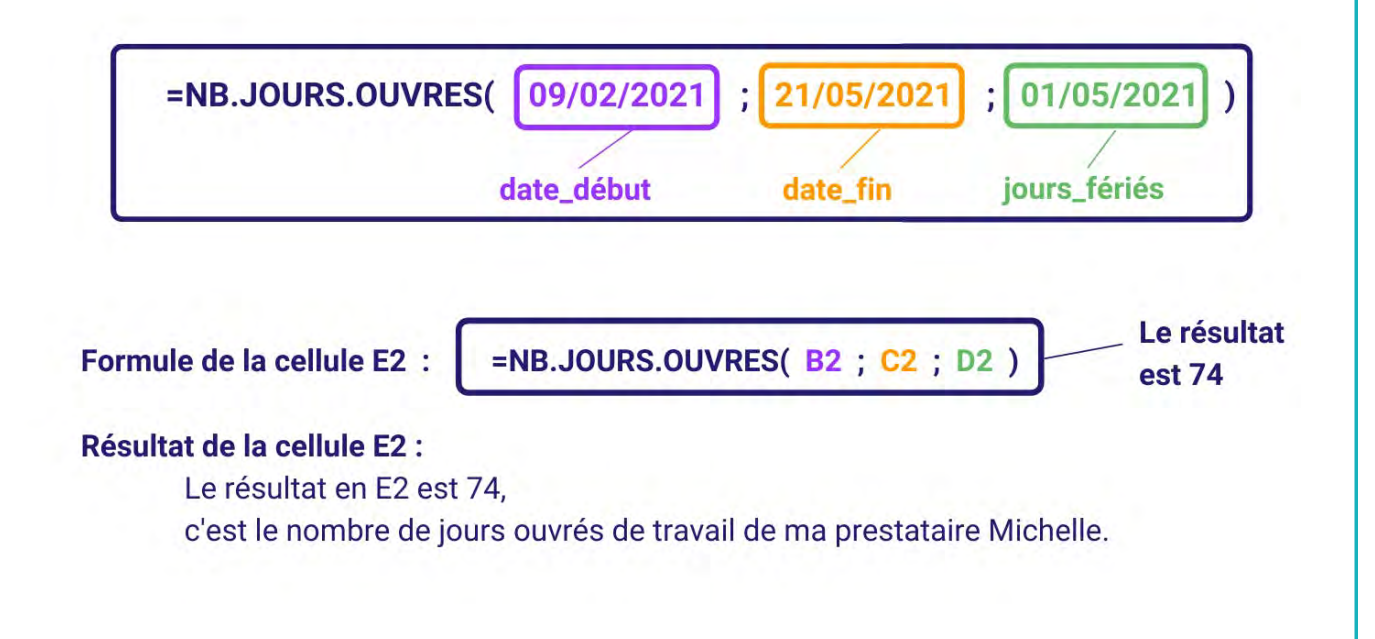

## Nom : NBCAR

Catégorie : Fonction Bloc de compétences : 5. Fonctions de texte, de date et d'heure

# Définition

La fonction NBCAR donne le nombre de caractères que contient une valeur.

## Syntaxe

#### =NBCAR( texte )

texte : la valeur ou la cellule qui contient le texte dans laquelle on veut compter le nombre de caractères

### Exemple

J'ai 4 codes postaux.

Je veux compter le nombre de caractères que contient chacun d'entre eux afin de déterminer lesquels n'en contiennent pas 5 et sont donc incorrects.

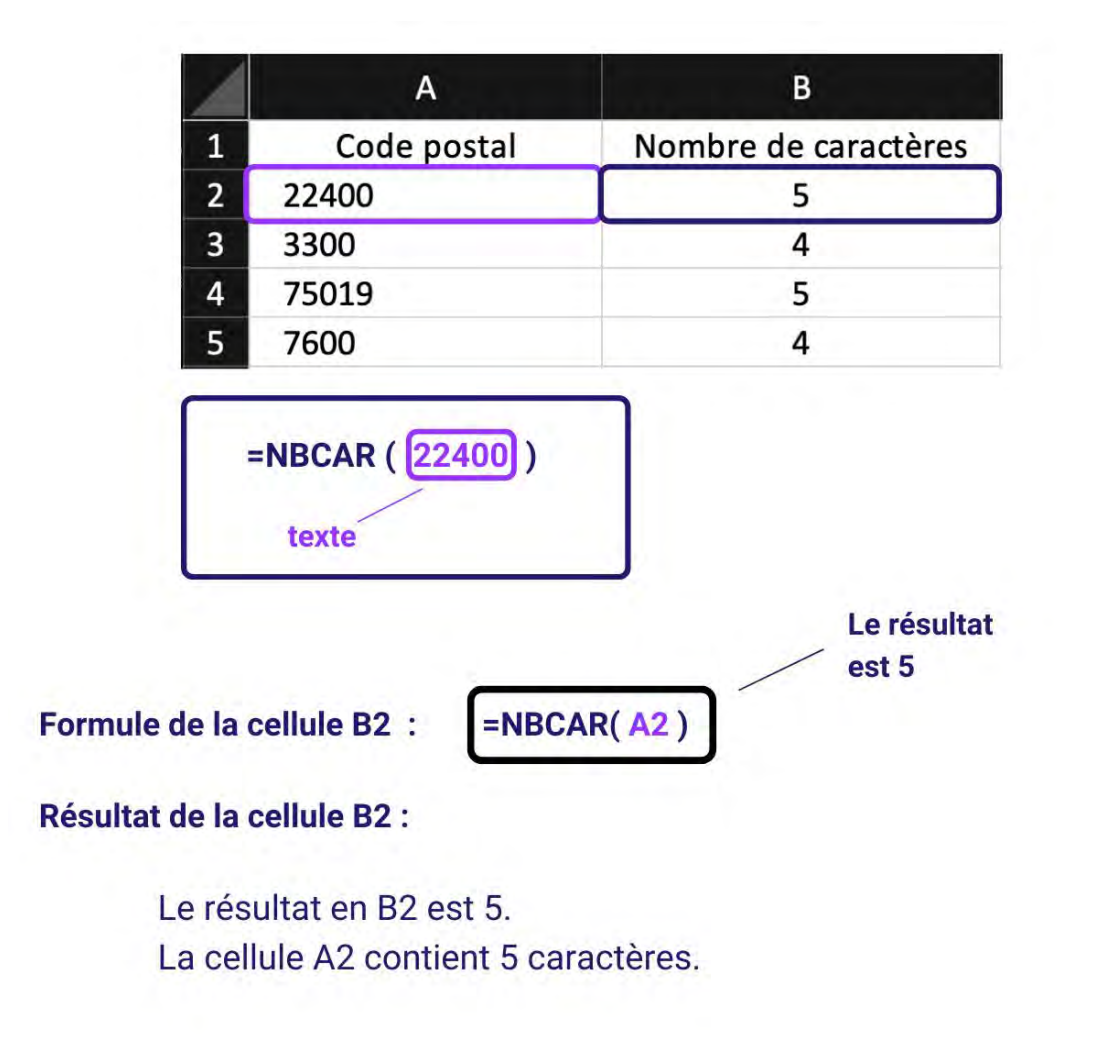

# Nom : NO.SEMAINE

Catégorie : Fonction Bloc de compétences : 5. Fonctions de texte, de date et d'heure

# Définition

La **fonction NO.SEMAINE** renvoie le numéro de semaine d'une date spécifique.

Par exemple, la semaine contenant le 1er janvier est la première semaine de l'année ; elle est numérotée semaine 1.

## Syntaxe

=NO.SEMAINE( numéro\_de\_série ; [type\_retour] )

numéro\_de\_série : la date dont on veut connaitre le numéro de semaine. type\_retour [facultatif] : jour de début de semaine.

### Exemple

J'ai une feuille de route où sont marquées toutes mes dates de rendez-vous pour les 5 prochains mois. Outre ces dates, j'aimerais connaitre le numéro de semaine correspondant à chacune d'elles.

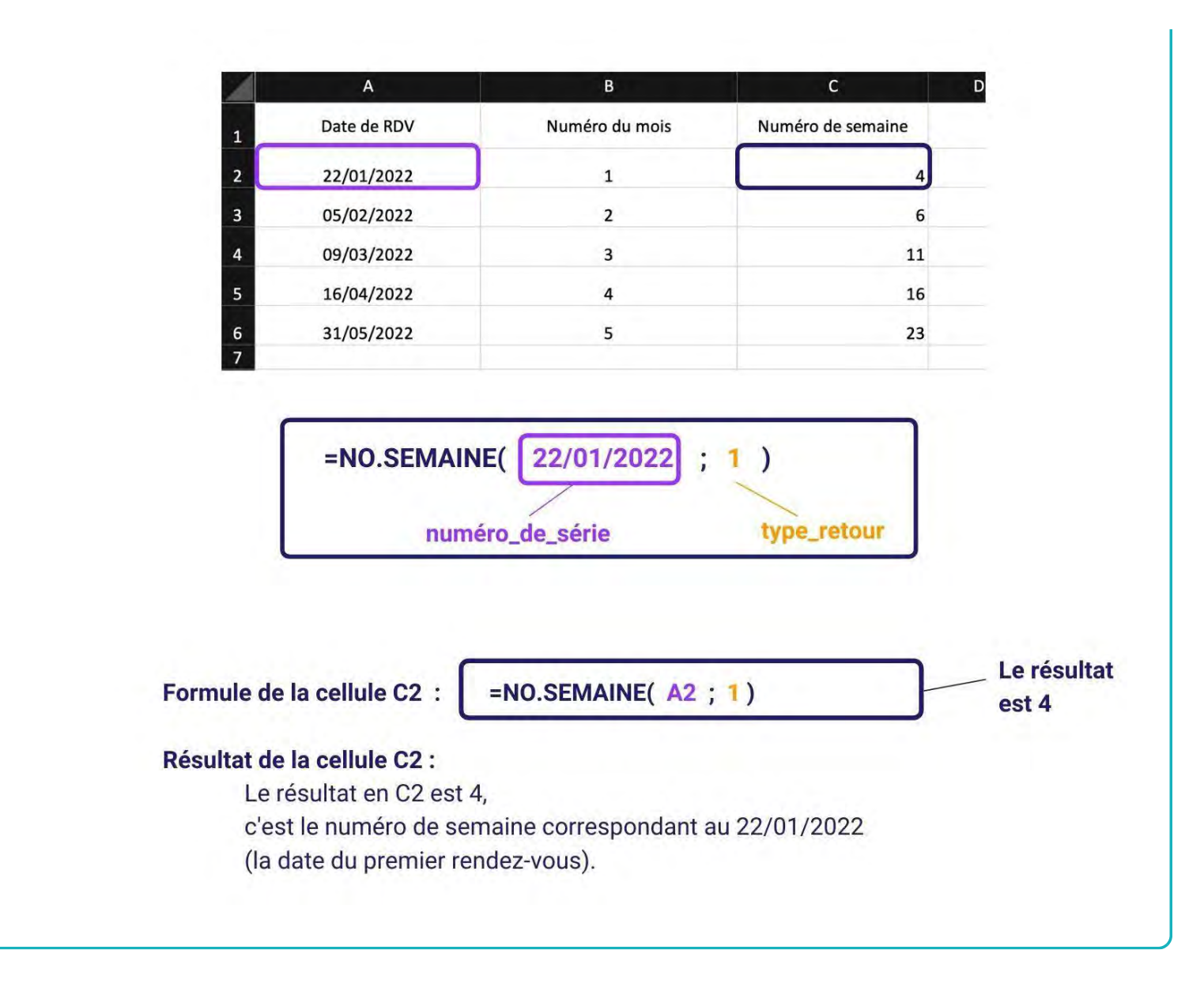

## Nom : NOMPROPRE

Catégorie : Fonction Bloc de compétences : 5. Fonctions de texte, de <u>date et d'heure</u>

## Définition

La **fonction NOMPROPRE** met la première lettre de chaque mot en majuscule et les autres lettres en minuscules.

### Syntaxe

#### =NOMPROPRE( texte )

texte : le texte qui doit avoir la première lettre de ses mots en majuscule

## Exemple

J'ai des employés dans ma société, Jean-Pierre et Djibril.

Je veux mettre leurs prénoms en minuscules, sauf les premières lettres en majuscules.

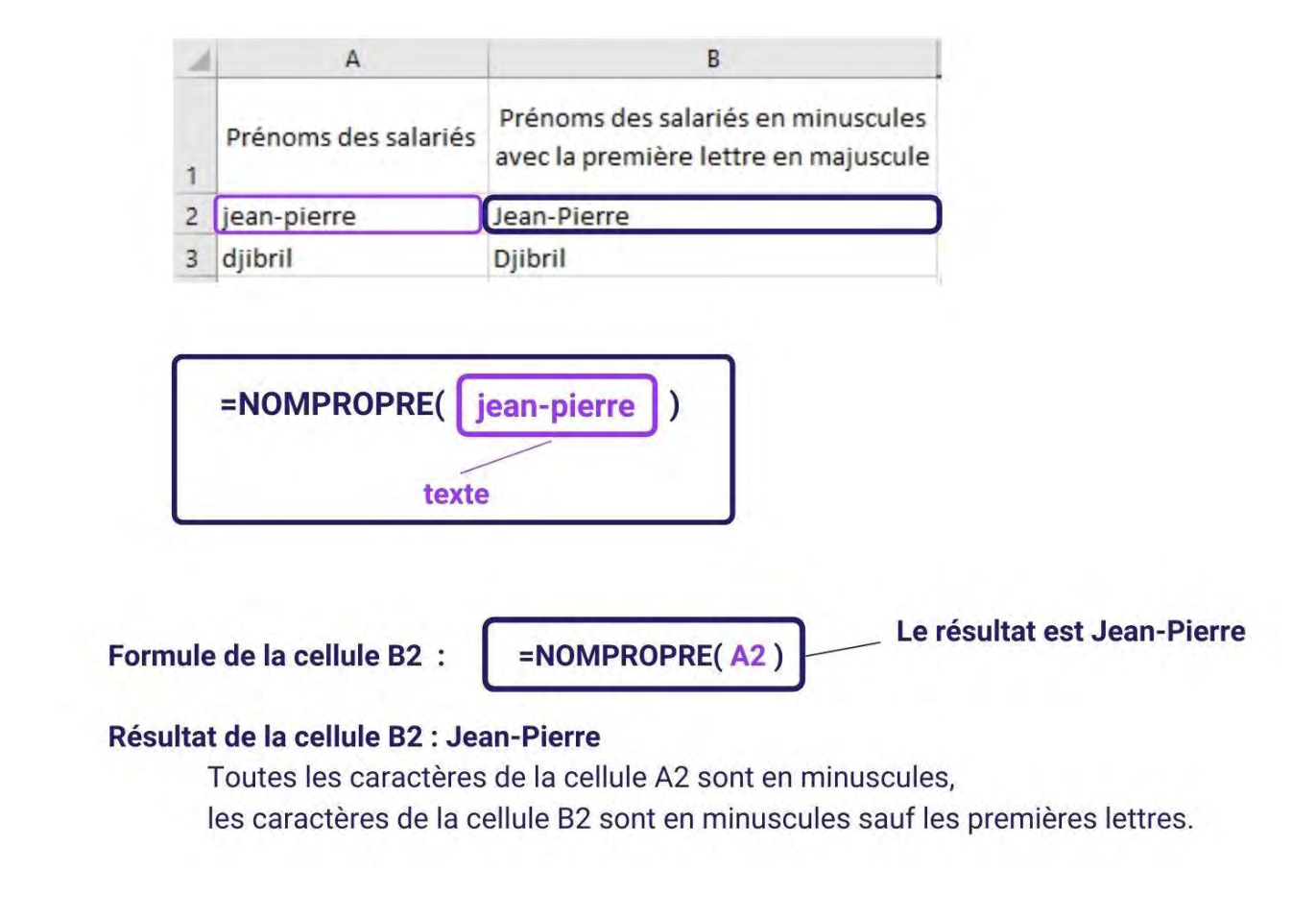

# Nom : OPÉRATEUR & (CONCATÉNER)

Catégorie : **Opérateurs** Bloc de compétences : **5. Fonctions de texte, de date et d'heure** 

### Définition

L'opérateur & permet de "coller" des morceaux de textes entre eux dans une formule Excel.

Dans le jargon technique, on dit "concaténer des chaînes de caractères entre elles". Par exemple concaténer "Marc " et "Dupont" donne "Marc Dupont".

Cet opérateur permet généralement de créer du texte dynamiquement : un texte dans lequel certains mots (tels que noms, adresse, nombre) sont associés à des variables (adresses de cellules) et qui s'ajustent pour différents cas.

#### Syntaxe

#### ="Renvoie"&" une seule chaîne de "&C22

"&" est appelé "et commercial" ou "esperluette". Sur le clavier AZERTY, "&" se situe sous le "1".

Dans une formule, "&" vient se placer entre des chaînes de caractères et/ ou des références de cellules. La valeur retournée sera une seule chaîne de caractères composée des chaînes de caractères saisies et des valeurs des cellules.

#### Exemple

| RECHERC | X | V | fx | ="Renvoie-moi "&"une seule chaine "&A1 |  |
|---------|---|---|----|----------------------------------------|--|
|---------|---|---|----|----------------------------------------|--|

|   | A              | В | C                                           |
|---|----------------|---|---------------------------------------------|
| 1 | [en fer.       | I | ="Renvoie-moi "&"une seule chaîne "&A1      |
| 2 | pour homme.    |   | Renvoie-moi une seule chaîne pour homme.    |
| 3 | de caractères. |   | Renvoie-moi une seule chaîne de caractères. |
| 4 | par colis.     |   | Renvoie-moi une seule chaîne par colis.     |
| 5 |                |   |                                             |
| 6 |                |   |                                             |

Les cellules de A1 à A4 comporte des chaînes de caractères différentes (morceaux de textes).

En C1, on écrit la formule **="Renvoie-moi "&"une seule chaîne"&A1**, où A1 renvoie au texte contenu de la cellule A1.

En tirant verticalement la formule, Excel va composer différentes phrases, en fonction du contenu se trouvant sur la même ligne, dans la colonne A.

L'**opérateur &** est l'équivalent de la fonction CONCAT. Cet opérateur a exactement le même effet que la fonction mais il a l'avantage de faciliter l'écriture de la formule.

## Nom : **REMPLACER**

Catégorie : Fonction Bloc de compétences : 5. Fonctions de texte, de date et d'heure

## Définition

**La fonction REMPLACER** permet de remplacer un ou plusieurs caractères d'un texte, en fonction d'un numéro de départ (emplacement dans le texte) et d'un nombre de caractères à remplacer.

#### Syntaxe

#### =REMPLACER( ancien\_texte ; no\_départ ; no\_car ; nouveau\_texte )

ancien\_texte : c'est le texte dans lequel on veut remplacer des éléments
no\_départ : c'est le numéro de l'emplacement (de gauche à droite) du premier caractère que l'on cherche à
remplacer

**no\_car** : c'est le nombre de caractères, à partir du **no\_départ** (inclus) qui seront remplacés **nouveau\_texte** : c'est le texte qui va remplacer les caractères retirés

## Exemple

Dans cet exemple, j'ai des numéros de téléphone écrits dans le format +33XXXXXXXXX. Je voudrais retirer les +33 et mettre un 0 à la place.

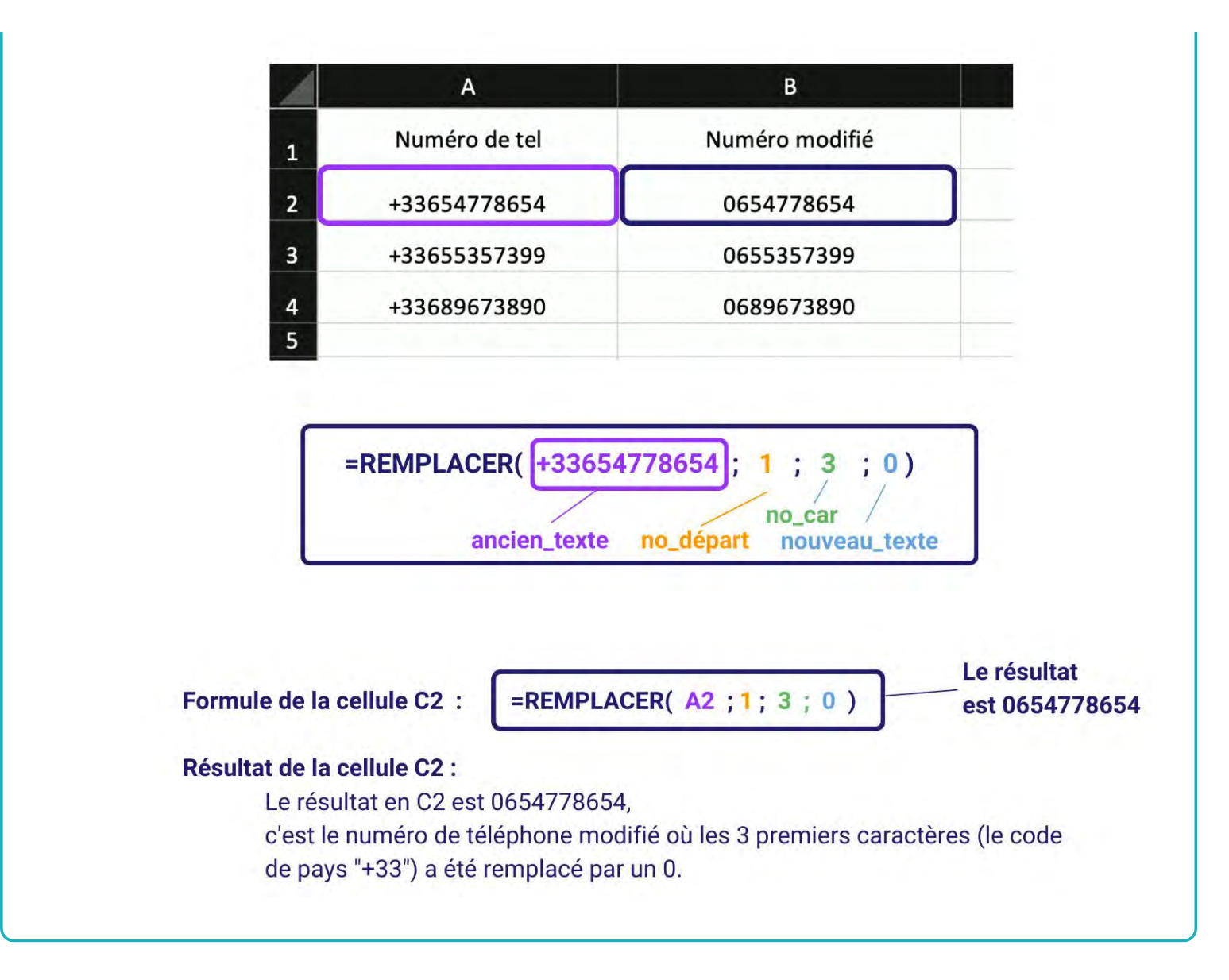

# Nom : **REPT**

Catégorie : Fonction Bloc de compétences : 5. Fonctions de texte, de date et d'heure

# Définition

La fonction REPT permet de répéter plusieurs fois de suite la même chaîne de caractères dans la même cellule.

#### Syntaxe

#### =REPT( texte ; no\_fois )

**texte :** c'est le texte qui sera répété, ça peut être un seul caractère ou plusieurs. **no\_fois :** c'est le nombre de fois que le texte sera répété à la suite.

### Exemple

Dans cet exemple, je cherche à créer un indicateur visuel du taux d'atteinte des commerciaux de leurs objectifs fixés. Pour cela, je choisis de calculer leur progression sur 20, puis d'utiliser **la fonction REPT** pour répéter la lettre "l", ce qui me permettra de les comparer visuellement.

#### Nom : SECONDE

Catégorie : Fonction Bloc de compétences : 5. Fonctions de texte, de date et d'heure

# Définition

La **fonction SECONDE** donne les secondes correspondantes à une heure donnée, Ce nombre de secondes est compris entre 0 et 59.

#### Syntaxe

#### =SECONDE( numéro\_de\_série )

numéro\_de\_série : représente la valeur numérique dont on veut garder les secondes

## Exemple

J'ai 2 employés dans ma société, Camille et Djibril.

Ils pointent chaque matin à leurs arrivées.

Je veux garder uniquement les secondes de leurs heures d'arrivées.

| 1 | A        | В        | С                  |
|---|----------|----------|--------------------|
| 1 | Salariés | Arrivée  | Secondes d'arrivée |
| 2 | Camille  | 08:34:51 | 51                 |
| 3 | Djibril  | 09:07:24 | 24                 |

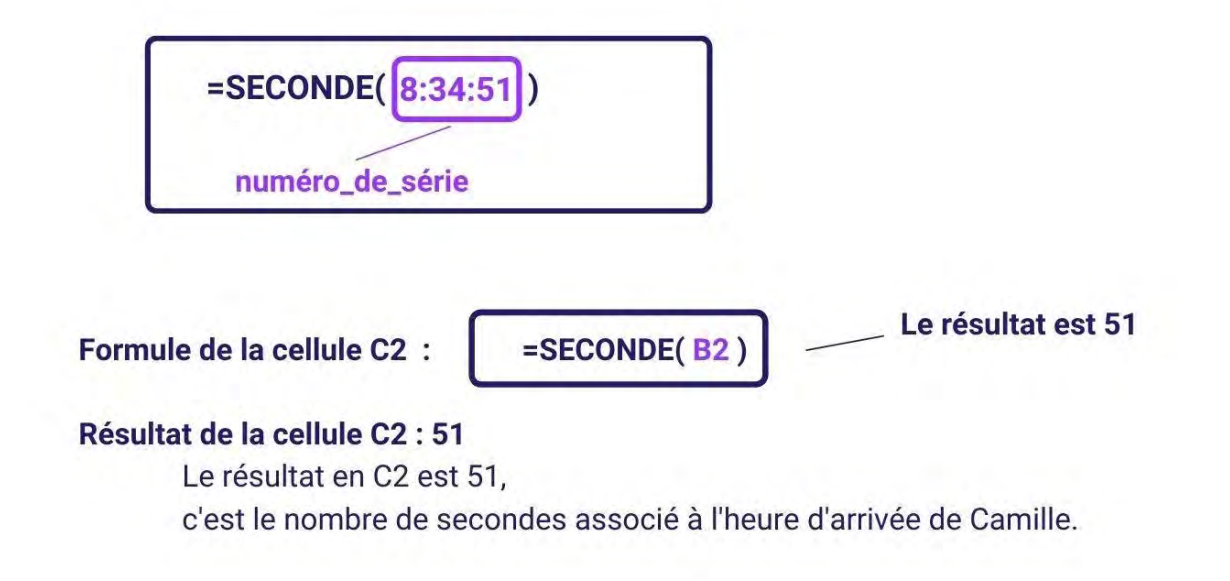

## Nom : SERIE.JOUR.OUVRE

Catégorie : Fonction Bloc de compétences : 5. Fonctions de texte, de date et d'heure

#### Définition

La fonction **SERIE.JOUR.OUVRE** permet de déterminer une date d'arrivée à partir d'une date de départ et d'un certain nombre de jours ouvrés à ajouter. Les samedi et dimanche ne sont pas comptés comme des jours ouvrés. On peut également l'utiliser à la façon d'un rétroplanning en lui donnant une date d'arrivée (de fin de tâche par exemple), un nombre de jours ouvrés et en déduire une date de démarrage de tâche. Enfin, la fonction **SERIE.JOUR.OUVRE** peut tenir compte des jours fériés. Cela en fait donc une fonction très pratique pour faire des plannings et rétroplannings.

#### Syntaxe

=SERIE.JOUR.OUVRE( date\_début ; jours ; [jours\_fériés] )

**date\_début** : si on souhaite utiliser **SERIE.JOUR.OUVRE** pour connaitre une date de fin de tâche, alors **date\_début** représente la date de début de tâche. Réciproquement, si on souhaite connaître une date de début de tâche, alors **date\_début** sera la date de fin de tâche.

**jours** : si ce nombre est positif, alors il s'agira du nombre de jours ouvrés à additionner à **date\_début**. Par contre, si ce nombre est négatif, il s'agira du nombre de jours ouvrés à soustraire à **date\_début**.

[jours\_fériés] : optionnel. Il s'agit d'une ou plusieurs dates de jours à ignorer.

#### Exemple

Nous verrons ici 2 exemples :

- Dans le premier, la fonction **SERIE.JOUR.OUVRE** sera utilisée pour connaître à une date de fin de tâche à partir d'une date de début de tâche et de sa durée en jours. Cette dernière information sera un nombre positif.
- Dans le second, la fonction **SERIE.JOUR.OUVRE** sera utilisée pour connaître à une date de début de tâche à partir d'une date de fin de tâche. La durée en jours devra donc être un nombre négatif. De plus, il faudra tenir compte d'une liste de jours fériés.

|   | А                | В                   | С              |
|---|------------------|---------------------|----------------|
| 1 | Date début tâche | Durée tâche (jours) | Date fin tâche |
| 2 | 07/11/2022       | 5                   | 14/11/2022     |

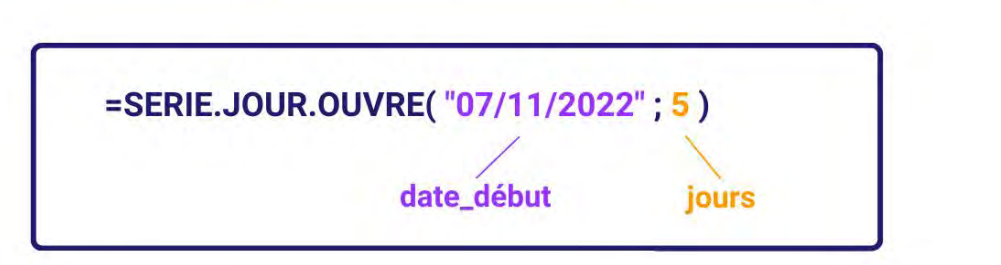

Formule de la cellule C2 :

=SERIE.JOUR.OUVRE( A2 ; B2 )

# Résultat de la cellule C2 : 14/11/2022

Si la tâche démarre le lundi 7 novembre 2022 et qu'il faut 5 jours pour la terminer, alors elle sera achevée lundi 14 novembre.

|   | А                | В                   | С                           | D            |
|---|------------------|---------------------|-----------------------------|--------------|
| 1 | Date début tâche | Durée tâche (jours) | Date <mark>fin</mark> tâche | Jours fériés |
| 2 | 27/10/2022       | -10                 | 14/11/2022                  | 01/11/2022   |
| 3 |                  |                     |                             | 11/11/2022   |

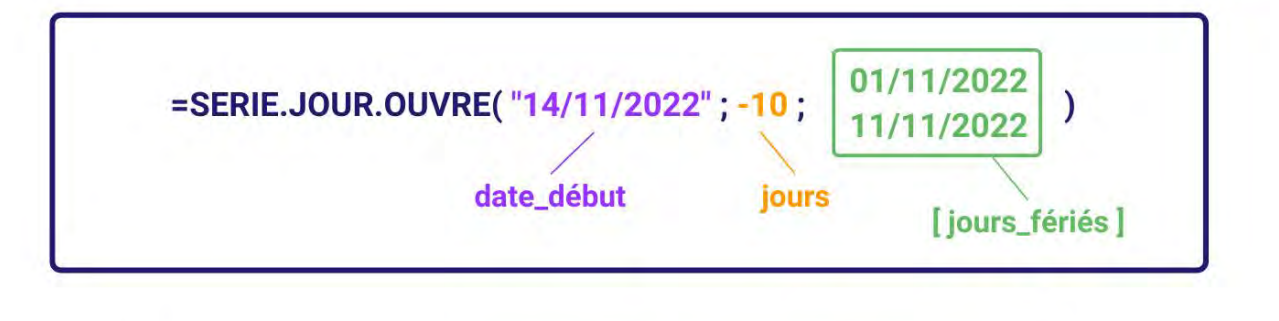

Formule de la cellule A2 :

=SERIE.JOUR.OUVRE( C2 ; B2 ; D2:D3 )

# Résultat de la cellule A2 : 27/10/2022

Ici, on souhaite imposer une date de fin de tâche au L. 14/11/2022. En théorie, le L. 31/10/2022 est la date qui se situe 10 jours ouvrés avant le L. 14/11/2022. Mais il faut retirer 2 jours fériés début novembre, ce qui amène la date de début de tâche au J. 27/10/2022.

## Autres informations

La subtilité à retenir est la suivante. Si vous souhaitez connaître une date de fin à partir d'une date de début, alors le paramètre **jours** devra être un nombre positif. Inversement, si vous souhaitez connaître une date de début à partir d'une date de fin, alors le paramètre **jours** devra être un nombre négatif.

# Nom : SERIE.JOURS.OUVRES.INTL

Catégorie : Fonction Bloc de compétences : 5. Fonctions de texte, de date et d'heure

### Définition

La **fonction SERIE.JOURS.OUVRES.INTL** donne le numéro de série d'une date située entre une date de début et un nombre de jours ouvrés avant ou après cette date avec des paramètres de week-end personnalisés. Les jours du week-end et ceux qui sont désignés comme des jours fériés ne sont pas considérés comme des jours ouvrés.

## Syntaxe

#### =SERIE.JOURS.OUVRES.INTL (date\_début ; nb\_jours ; [week-end] ; [jours\_fériés])

date\_début : date qui représente la date de début

nb\_jours : nombre de jours ouvrés avant ou après la date début

week-end [facultatif] : Indique les jours de la semaine qui représentent les jours du week-end. Il est déterminé par les chiffres 1,2,3....

jours\_fériés [facultatif] : dates à exclure du décompte des jours (jours fériés et autres jours à exclure)

## Exemple

J'ai 3 intérimaires dans ma société, Jonathan Océane et Anaïs.

Je veux savoir le dernier jour qu'ils ont travaillé depuis le début, sachant que leurs jours du week-end sont lundi et mardi.

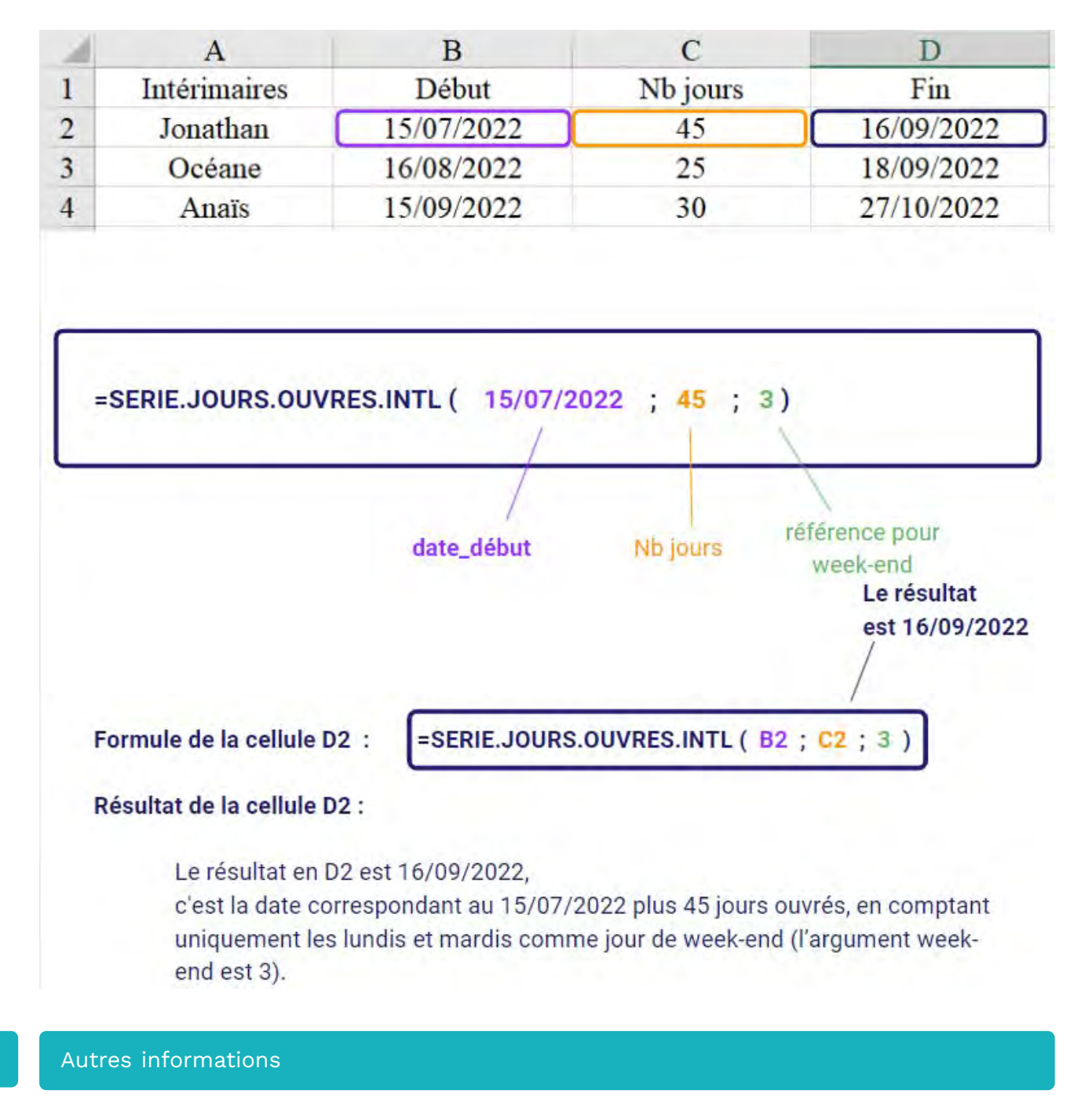

Dans l'exemple ci-dessus, le type de référence choisi est 3 pour lundi et mardi comme jours de week-ends sachant qu'on peut en choisir d'autres comme 4 pour mardi et mercredi ou encore 5 pour mercredi et jeudi comme jours de week-ends....

# Nom : STXT (SLICE TEXT)

Catégorie : Fonction Bloc de compétences : 5. Fonctions de texte, de <u>date et d'heure</u>

# Définition

La **fonction STXT** extrait et affiche une suite de caractères d'un texte, selon le numéro du caractère de départ et le nombre de caractères qu'on veut garder.

STXT est la contraction de "Slice TeXT" qui signifie "découper du texte" en anglais.

# Syntaxe

=STXT( texte ; no\_départ ; no\_car )

texte : le texte qui contient les caractères à garder
no\_départ : la position dans la chaîne de texte du premier caractère à garder
no\_car : le nombre de caractères qu'on veut garder, supérieur ou égal à 0

## Exemple

J'ai 2 employés dans ma société, Camille et Othman. Je veux garder leur lieu de naissance sur leurs numéros de sécurité sociale.

| 1 | A        | В                          | С                 |
|---|----------|----------------------------|-------------------|
| 1 | Salariés | Numéro de sécurité sociale | Lieu de naissance |
| 2 | Camille  | 2890994360147              | 94360             |
| 3 | Othman   | 1720749051249              | 49051             |

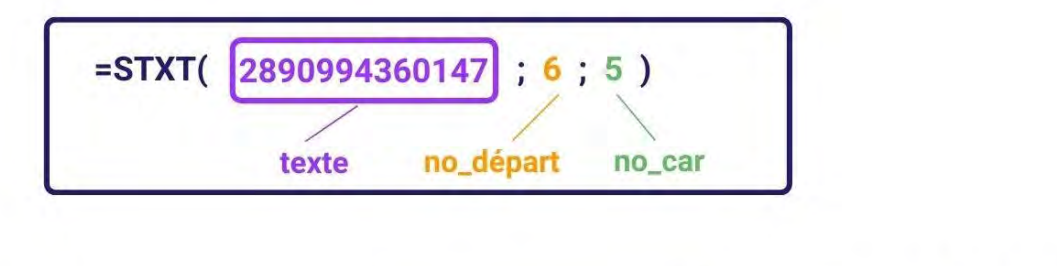

Formule de la cellule C2 :

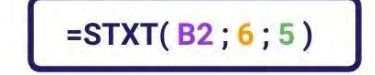

Le résultat est 94360

#### Résultat de la cellule C2 : 94360

Les 5 caractères que je veux garder sont 94360, ils correspondent au lieu de naissance de Camille.

## Nom : **SUBSTITUE**

Catégorie : Fonction Bloc de compétences : 5. Fonctions de texte, de date et d'heure

### Définition

La **fonction SUBSTITUE** permet de remplacer ou de supprimer dans un texte un caractère ou un groupe de caractères.

#### Syntaxe

#### =SUBSTITUE( texte ; ancien\_texte ; nouveau\_texte ; [no\_position] )

texte : le texte qu'on veut modifier (ou la référence de la cellule de ce texte).

ancien\_texte : la partie du texte à substituer.

**nouveau\_texte** : le texte qui vient remplacer **ancien\_texte**. Si laissé vide, on supprime simplement **ancien\_texte** de **texte**.

**[no\_position]** : si l'**ancien\_texte** existe plusieurs fois dans **texte**, on indique ici le numéro de l'occurence de l'**ancien\_texte** qu'on veut substituer. Si on ne renseigne pas cet argument, toutes les occurences seront remplacées.

# Exemple

Je dispose d'une liste de numéros de téléphones mais ceux-ci ne sont pas au bon format. Effectivement j'aimerais remplacer l'indicatif international (+33) par un 0.

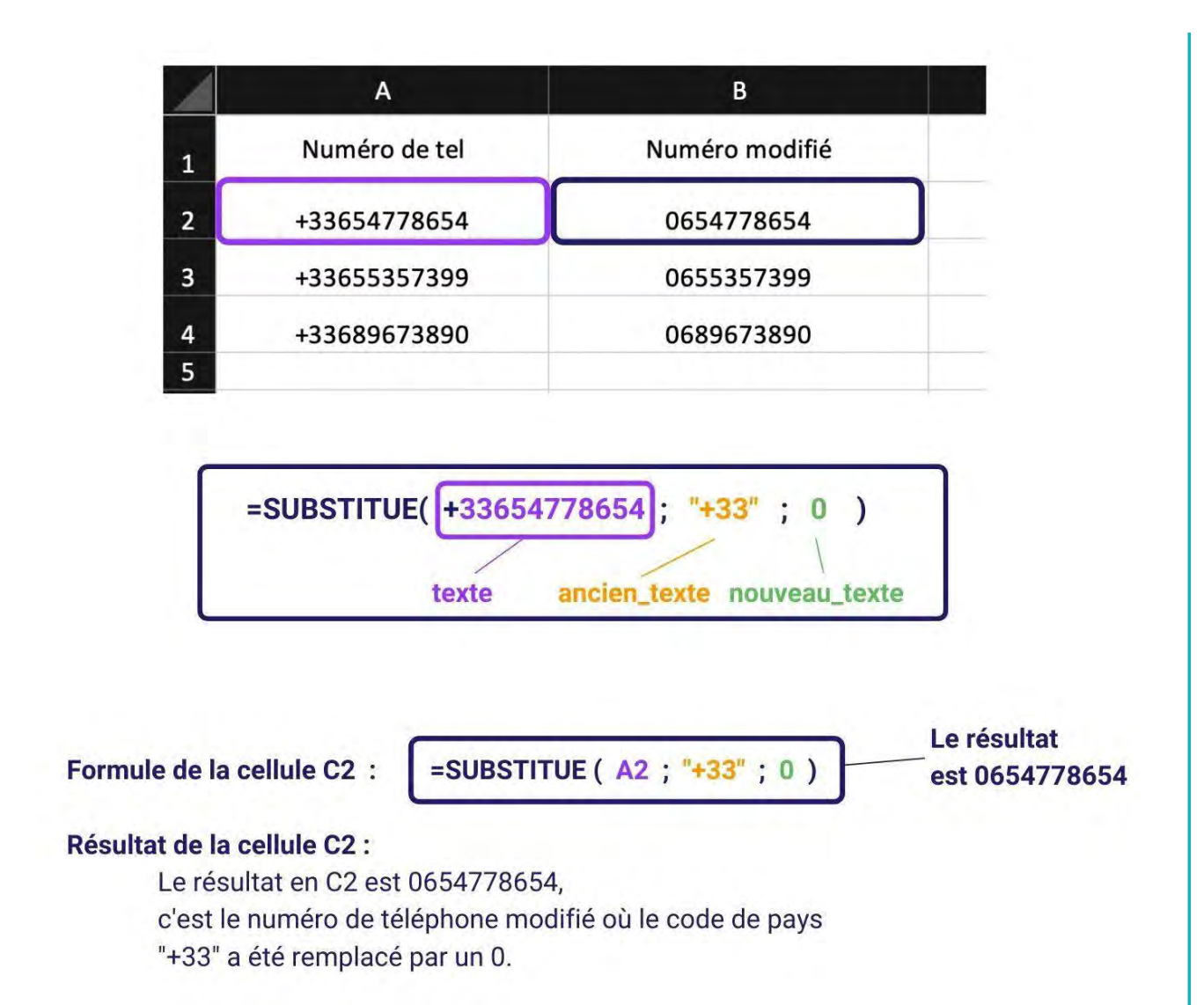

# Imbriquer des fonctions SUBSTITUE

Lorsqu'on souhaite effectuer plusieurs remplacement au sein d'un même texte, il faut **imbriquer les fonctions SUBSTITUE**.

Imaginons que nous ayons en cellule C20 le texte "Petite équipe / Moyenne équipe / Grande équipe" et qu'on veuille en D20 le texte "Petite - Moyenne - Grande". On va saisir en D20 la formule =SUBSTITUE(SUBSTITUE(C20;"/";"-");" équipe";"")

**Excel va d'abord exécuter la fonction SUBSTITUE située à l'intérieure et passer le résultat à l'autre fonction SUBSTITUE**. Après l'exécution de la première SUBSTITUE on a =SUBSTITUE("Petite équipe - Moyenne équipe - Grande équipe";" équipe";")

## Nom : **SUPPRESPACE**

Catégorie : Fonction

Bloc de compétences : 5. Fonctions de texte, de date et d'heure

## Définition

La fonction SUPPRESPACE supprime tous les espaces d'un texte sauf les espaces simples entre les mots.

#### Syntaxe

#### =SUPPRESPACE (texte)

texte : le texte où on veut supprimer les espaces en trop

### Exemple

J'ai 2 employés dans ma société, Camille et Djibril. J'ai un tableau qui contient leurs adresses mais il y a des espaces en trop. Je veux corriger ce tableau.

| 1 | A        | В        |            |         | С                           |
|---|----------|----------|------------|---------|-----------------------------|
| 1 | Employés |          | Adresses   |         | Adresses corrigées          |
| 2 | Camille  | 9 avenue | du Général | Leclerc | 9 avenue du Général Leclerc |
| 3 | Djibril  | 24 rue   | Rouget de  | Lisle   | 24 rue Rouget de Lisle      |

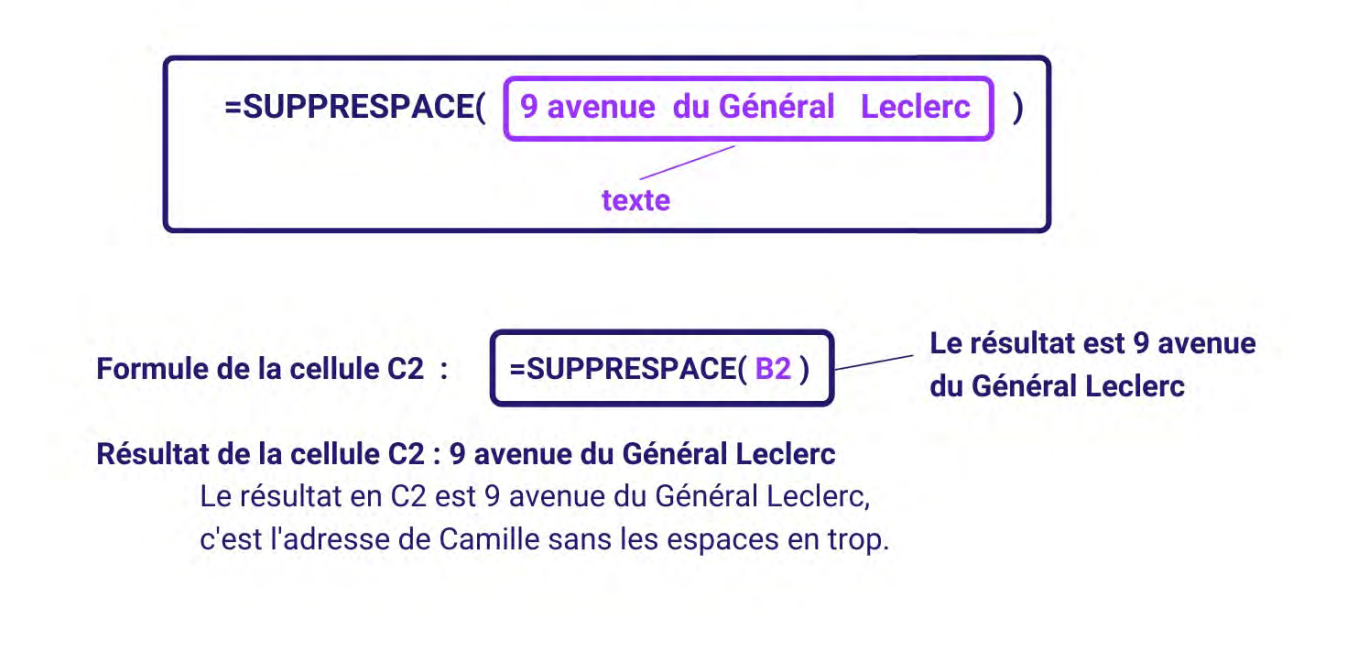

#### Nom : TEMPS

Catégorie : Bloc de compétences : **5. Fonctions de texte, de date et d'heure** 

# Définition

La **fonction TEMPS** donne le nombre décimal d'une heure précise. Si le format de la cellule était standard, alors le résultat sera sous forme de date.

#### Syntaxe

#### =TEMPS( heure ; minute ; seconde )

**heure :** le nombre d'heures qu'on veut dans notre résultat **minute :** le nombre de minutes qu'on veut dans notre résultat **seconde :** le nombre de secondes qu'on veut dans notre résultat

## Exemple

J'ai 2 employés dans ma société, Camille et Djibril.

Je veux savoir à quelles heures ils sont arrivés à partir du nombres d'heures, de minutes et de secondes qui sont indiqués.

| 4 | A        | В                  | С                    | D                  | E               |
|---|----------|--------------------|----------------------|--------------------|-----------------|
| 1 | Salariés | Nombre<br>d'heures | Nombre de<br>minutes | Nombre de secondes | Heure d'arrivée |
| 2 | Camille  |                    | 52                   | 40                 | 07:52:40        |
| 3 | Djibril  | 8                  | 28                   | 12                 | 08:28:12        |

 Formule de la cellule E2 :
 =TEMPS( B2 ; C2 ; D2 )
 Le résultat

 Résultat de la cellule E2 :
 Exercise de la cellule E2 :
 Le résultat

Le résultat en E2 est 07:52:40, c'est l'heure d'arrivée de Camille.

## Nom : **TEXTE.APRES**

Catégorie : Fonction Bloc de compétences : 5. Fonctions de texte, de date et d'heure

#### Définition

La fonction TEXTE.APRES permet d'extraire les derniers caractères d'un texte en se basant sur un délimiteur. On récupèrera la partie du texte se trouvant APRES le délimiteur. Le délimiteur est un caractère précis ou un ensemble de caractères précis dans le texte.

## Syntaxe

#### =TEXTE.APRES( texte ; délimiteur ; [instance\_num] ; [match\_mode] ; [match\_end] ; [if\_not\_found] )

texte : c'est le texte dont on veut extraire une partie

délimiteur : c'est le ou les caractères qui délimitent le début du texte extrait

**instance\_num** (facultatif) : dans le cas où le **délimiteur** est à plusieurs endroits, permet de choisir l'occurence du **délimiteur** qui sera prise en compte. Par défaut, Excel choisit la première occurence en partant du début. En mettant un nombre négatif, Excel compte les délimiteurs à partir de la fin.

**match\_mode** (facultatif) : choisit si l'extraction prend en compte la casse du **délimiteur**. Par défaut, c'est le cas. **match\_end** (facultatif) : choisit si le début du texte sera considéré comme **délimiteur** ou pas. Par défaut, c'est le cas.

**if\_not\_found** (facultatif) : c'est la valeur renvoyée si le **délimiteur** choisi n'existe pas dans le texte d'origine et que **match\_end** ne prend pas en compte le début du texte comme délimiteur.

## Exemple

Dans cet exemple, j'ai des coordonnées qui sont inscrites dans la colonne A et je cherche à en extraire l'adresse de chaque personne. J'utilise donc la **fonction TEXTE.APRES**.

| 1 | A                                               | В                               |
|---|-------------------------------------------------|---------------------------------|
| 1 | Coordonnées                                     | Adresse                         |
| 2 | Dorothée MAX-GALLO, 3, Rue Pierre Dupont, 75010 | 3, Rue Pierre Dupont, 75010     |
| 3 | Vivane BREMILI, 57, Rue Achille-Martinet, 75018 | 57, Rue Achille-Martinet, 75018 |
| 4 | Louis BERARD, 18, avenue Trudaine, 75009        | 18, avenue Trudaine, 75009      |

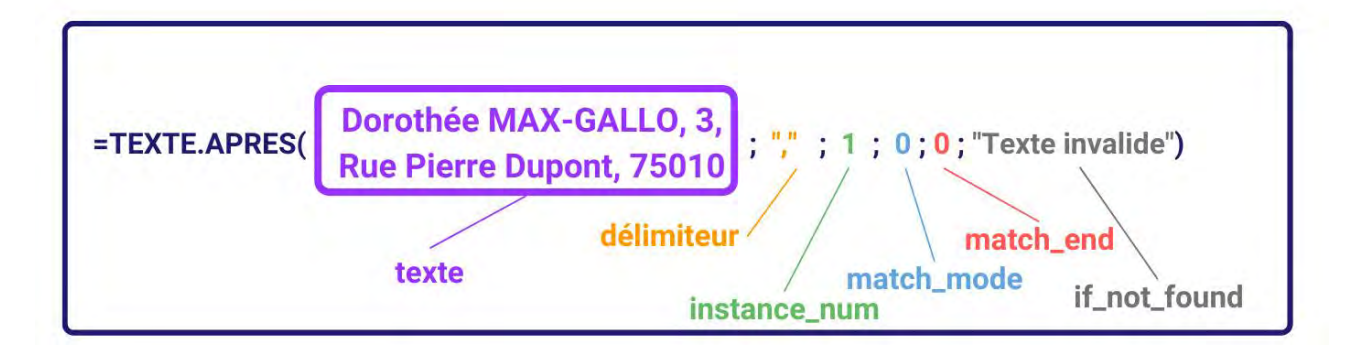

Formule de la cellule B2 :=TEXTE.APRES( A2 ; "," ; 1 ; 0 ; 0 ; "Texte invalide")

# Résultat de la cellule B2 : 3, Rue Pierre Dupont, 75010

Le résultat de la cellule B2 est 3, Rue Pierre Dupont car c'est le texte qui se trouve après la première virgule. Dans ce cas, la casse n'importe pas, parce qu'une virgule ne peut pas être en majuscules. S'il n'y avait pas de virgule dans le texte, la formule aurait renvoyé "Texte invalide" étant donné qu'on a choisi de ne pas prendre en compte le début du texte comme délimiteur par défaut.

# Nom : TEXTE.AVANT

Catégorie : Fonction Bloc de compétences : 5. Fonctions de texte, de date et d'heure

#### Définition

**La fonction TEXTE.AVANT** permet d'extraire les premiers caractères d'un texte en se basant sur un délimiteur. On récupèrera la partie du texte se trouvant AVANT le délimiteur. Le délimiteur est un caractère précis ou un ensemble de caractères précis dans le texte.

## Syntaxe

#### =TEXTE.AVANT( texte ; délimiteur ; [instance\_num] ; [match\_mode] ; [match\_end] ; [if\_not\_found] )

texte : c'est le texte à partir duquel on veut extraire des caractères.

délimiteur : c'est le ou les caractères qui délimitent la fin du texte extrait.

**instance\_num** (facultatif) : dans le cas où le **délimiteur** est à plusieurs endroits, permet de choisir l'occurence du **délimiteur** qui sera prise en compte. Par défaut, Excel choisit la première occurence.

**match\_mode** (facultatif) : choisit si l'extraction prend en compte la casse du **délimiteur**. Par défaut, c'est le cas. **match\_end** (facultatif) : choisit si la fin du texte sera considéré comme **délimiteur** ou pas. Par défaut, c'est le cas.

**if\_not\_found** (facultatif) : c'est la valeur renvoyée si le **délimiteur** choisi n'existe pas dans le texte d'origine et que **match\_end** ne prend pas en compte la fin du texte comme délimiteur

### Exemple

Dans cet exemple, j'ai des coordonnées qui sont inscrites dans la colonne A et je cherche à en extraire le prénom et le nom de chaque personne. J'utilise donc la **fonction TEXTE.AVANT**.

| 1 | A                                               | В                  |
|---|-------------------------------------------------|--------------------|
| 1 | Coordonnées                                     | Prénom NOM         |
| 2 | Dorothée MAX-GALLO, 3, Rue Pierre Dupont, 75010 | Dorothée MAX-GALLO |
| 3 | Vivane BREMILI, 57, Rue Achille-Martinet, 75018 | Vivane BREMILI     |
| 4 | Louis BERARD, 18, avenue Trudaine, 75009        | Louis BERARD       |
|   |                                                 |                    |

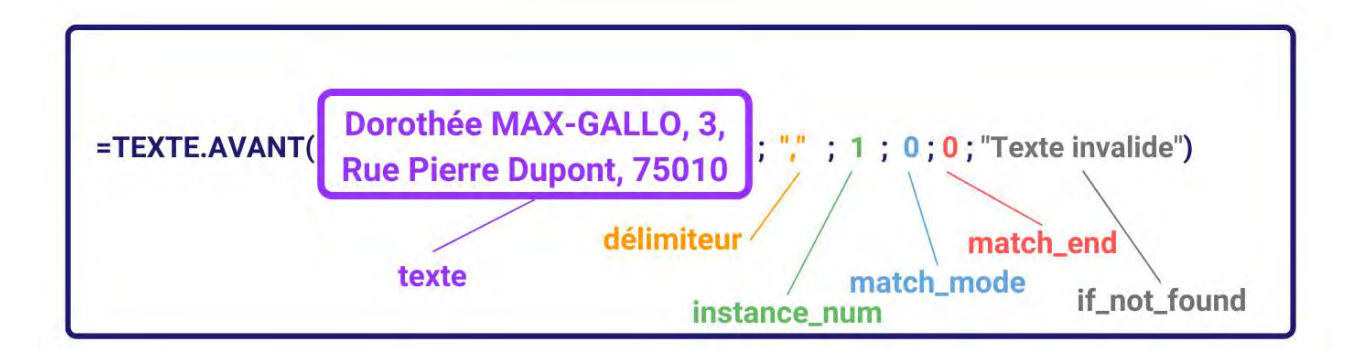

Formule de la cellule B2 : =TEXTE.AVANT( A2 ; "," ; 1 ; 0 ; 0 ; "Texte invalide")

# Résultat de la cellule B2 : Dorothée MAX-GALLO

Le résultat de la cellule B2 est Dorothée MAX-GALLO car c'est le texte qui se trouve avant la première virgule. Dans ce cas, la casse n'importe pas, parce qu'une virgule ne peut pas être en majuscules. S'il n'y avait pas de virgule dans le texte, la formule aurait renvoyé "Texte invalide" étant donné qu'on a choisi de ne pas prendre en compte la fin du texte comme délimiteur par défaut.

### Nom : TEXTE

Catégorie : Fonction Bloc de compétences : 5. Fonctions de texte, de date et d'heure

## Définition

La **fonction TEXTE** transforme **un nombre en un texte** dans le format souhaité. Le format souhaité est passé à la fonction par un code format.

Par exemple, la fonction peut convertir :

- 0612345678 (nombre) en "+33612345678" (texte) avec le code format "+33# ## ## ## ## ##
- 0,3334 (nombre) en "1/3" (texte) avec le code format "#/#"
- la date 10/04/15 (nombre) en "10 avril 2015" (texte) avec le code format "jj/mmmm/aaaa"
- la date 10/04/15 (nombre) en "samedi" (texte) avec le code format "jjjj"

IMPORTANT : Le changement de **format** d'un nombre à partir du ruban "Accueil" ne convertit pas un nombre en texte. Il change juste la manière dont le nombre apparaît.

#### Syntaxe

#### =TEXTE ( valeur ; format\_texte )

valeur : valeur numérique dont on souhaite transformer le format d'affichage.
format\_texte : code du formatage que l'on veut obtenir, par exemple "jjjj" ou "?/?" ou "00000" . Ce code se met
toujours entre guillemets. Voir la section "Plus d'informations" pour les codes courants de format.

La valeur retournée par la fonction TEXTE sera un texte ou une valeur numérique, selon le code utilisé.

## Exemple

J'ai 2 employés dans ma société, Camille et Othman. Je veux récupérer leurs mois de naissance.

| 1 | A        | В                 | С                 |
|---|----------|-------------------|-------------------|
| 1 | Salariés | Date de naissance | Mois de naissance |
| 2 | Camille  | 15/09/1989        | septembre         |
| 3 | Othman   | 27/07/1972        | juillet           |

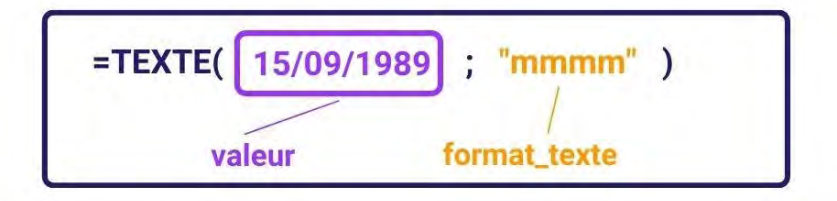

Formule de la cellule C2 :

=TEXTE( B2 ; "mmmm" )

Le résultat est septembre

### Résultat de la cellule C2 : septembre

Le mois de naissance B2 est 09,

le format qui correspond au mois de naissance en C2 est septembre.

### Autres informations

Il est possible d'obtenir quasiment n'importe quel format d'affichage avec la fonction TEXTE.

Voici les codes de formatage les plus couramment utilisés :

Nombre :

- Rajouter des zéro pour toujours avoir un nombre à X chiffres : "000000" (ici 6 chiffres)
- Convertir en fraction : "?/?"
- Convertir le 0 d'un numéro de téléphone en +33 : "+33# ## ## ## ## ##"
- Ecriture scientifique : "0,00E+00"

#### Montant d'argent :

• Ajout des espace de milliers et la devise : "# ##0 €"

#### Dates :

- Le jour en lettres : "jjjj"
- Le jour en chiffres : "jj"
- L'année en chiffres : "aaaa"
- L'heure au format heures (24) et minutes : "HH:mm"

Pour plus d'exemple, visitez cette page.

# Nom : FORMAT DE NOMBRE

Catégorie : **Outils** Bloc de compétences : **6. Outils de mise en forme** 

## Définition

L'outil de mise en forme Format de nombre permet de mettre en forme les valeurs de cellules.

#### Méthode

Pour modifier le format de nombre d'une valeur, il suffit de suivre ces quelques étapes :

- 1. On sélectionne une cellule ou une plage de cellules.
- 2. Dans l'onglet Accueil, on clique sur la liste déroulante de la section Nombre situé au milieu du bandeau.
- 3. On sélectionne le format qu'on veut avoir.

Parmi les formats de nombre proposé, on trouve certains formats souvent utilisés :

- Standard : la valeur de la cellule s'affiche exactement comme on l'a tapé
- Nombre : la valeur de la cellule s'affiche avec des nombres dont on peut choisir le nombre de décimal
- Monétaire : la valeur de la cellule s'affiche avec des nombres dont on peut choisir le nombre de décimal et la devise par défaut (l'euro)
- Date courte : la valeur de la cellule s'affiche avec des nombres correspondants au jour, mois et année choisis, qui sont délimités par le signe "/"
- Pourcentage : la valeur de la cellule est multipliée par 100 et affiche le symbole %

### Exemple

J'ai un tableau des ventes par trimestre de l'année.

Je veux que le chiffre d'affaire (CA) de chaque trimestre soit dans un format monétaire.

Je sélectionne la plage de cellules que je veux mettre au format de nombre monétaire, C2:C5.

| Fi   | chier Acc    | ueil Insertion De                  | ssin Mise en | page Formules | Données | Révision Aff | ichage Dével                    | oppeur Aide                       | Création de tab      |
|------|--------------|------------------------------------|--------------|---------------|---------|--------------|---------------------------------|-----------------------------------|----------------------|
|      |              | Calibri • 11<br>G I <u>S</u> • 🖽 • | • A^ A*      | = = <b>= </b> | stand   | lard →       | Mise en forme<br>conditionnelle | Mettre sous forme<br>de tableau ~ | Styles de cellules ~ |
| Pres | se-papiers 🛱 | Police                             | لوا<br>ا     | Alignement    | لواً.   | Nombre 15    | al                              | Styles                            | c                    |
| C    | . *          | i × √ f≠                           | 95626        |               |         |              |                                 |                                   |                      |
| 5    | A            | В                                  | C            | DE            | F       | G            | н                               | 1 1                               | К                    |
| 1    | Année 🗸      | Nombre de vente 👻                  | CA 👻         |               |         |              |                                 |                                   |                      |
| 2    | Trimestre 1  | <b>1</b> 06                        | 95626        |               |         |              |                                 |                                   |                      |
| 3    | Trimestre 2  | 4571                               | 5637         |               |         |              |                                 |                                   |                      |
| 4    | Trimestre 3  | 456                                | 979          |               |         |              |                                 |                                   |                      |
| 5    | Trimestre 4  | 7321                               | 64890        |               |         |              |                                 |                                   |                      |
| 6    |              |                                    |              |               |         |              |                                 |                                   |                      |
| 7    |              |                                    |              |               |         |              |                                 |                                   |                      |
| 9    | 7            |                                    |              |               |         |              |                                 |                                   |                      |
| 10   |              |                                    |              |               |         |              |                                 |                                   |                      |

Dans l'onglet Accueil, je clique clique sur la liste déroulante de la section Nombre situé au milieu du bandeau et je cherche le format monétaire (ici dans le cadre noir).

| Fi         | chier Accu   | eil Insertion Des                                                            | sin Mise er                                           | n page | Formules                                 | Donnée | s R              | évision Affichage                                          | Dével | oppeur                     | Aide                                 | Création de tab        |
|------------|--------------|------------------------------------------------------------------------------|-------------------------------------------------------|--------|------------------------------------------|--------|------------------|------------------------------------------------------------|-------|----------------------------|--------------------------------------|------------------------|
| Cr<br>Pres | se-papiers 5 | Calibri $\sim$ 11<br><b>G</b> I $\leq \sim$ $\square \sim$ Police<br>$f_{x}$ | • A^ A <sup>*</sup><br>(A ~ <u>A</u> •<br>15<br>95626 |        | an an an an an an an an an an an an an a | 82 C   | 123<br>123<br>12 | Standard<br>Aucun format particulier<br>Nombre<br>95626,00 | • e   | Mettre :<br>de ta<br>Style | sous forme Sty<br>ibleau ~ cell<br>s | les de<br>lules → E Fo |
|            |              |                                                                              |                                                       |        |                                          |        |                  | Monétaire<br>95 626,00 €                                   |       |                            |                                      |                        |
| 1          | A<br>Année 💌 | B<br>Nombre de vente 💌                                                       | C<br>CA 💌                                             | D      | E                                        |        |                  | Comptabilité<br>95 626,00 €                                |       | 4                          | Ĵ                                    | К                      |
| 2          | Trimestre 1  | 2506                                                                         | 95626                                                 |        | 1                                        |        | <u></u>          | Date courte                                                |       |                            |                                      |                        |
| 3          | Trimestre 2  | 4571                                                                         | 5637                                                  |        |                                          |        |                  | 23/10/2161                                                 |       |                            |                                      |                        |
| 4          | Trimestre 3  | 456                                                                          | 979                                                   |        |                                          |        | <u></u>          | Date longue                                                |       |                            |                                      |                        |
| 5          | Trimestre 4  | 7321                                                                         | 64890                                                 |        |                                          |        | •                | vendredi 23 octobre 2161                                   |       |                            |                                      |                        |
| 6<br>7     |              |                                                                              |                                                       |        |                                          |        | 0                | Heure<br>00:00:00                                          | -     |                            |                                      |                        |
| 8          |              |                                                                              |                                                       |        |                                          |        | 0/               | Pourcentage                                                |       |                            |                                      |                        |
| 9          |              |                                                                              |                                                       |        |                                          |        | %                | 9562600,00%                                                | -     |                            |                                      |                        |
| 11         |              |                                                                              |                                                       |        |                                          |        | 1/               | Fraction                                                   |       |                            |                                      |                        |
| 12         |              | · · · · · · · · · · · · · · · · · · ·                                        |                                                       |        |                                          |        | /2               | 95626                                                      | *     |                            |                                      |                        |
| 13         |              |                                                                              |                                                       |        | _                                        |        | Au               | res formats nu <u>m</u> ériques                            | _     |                            |                                      |                        |
| 14         |              |                                                                              |                                                       |        |                                          |        | -                |                                                            | -     |                            |                                      |                        |
| 15         |              |                                                                              |                                                       |        |                                          |        |                  |                                                            |       |                            |                                      |                        |
|            |              |                                                                              |                                                       |        |                                          |        |                  |                                                            |       |                            |                                      | 1                      |

Je sélectionne le format de nombre monétaire. Ma plage de cellules change de format de nombre.

| F         | ichier Acc  | ueil Insertion De                            | ssin Mise er | page For                      | mules Do        | nnées  | Révision A                  | ffichage           | Développeur                                      | Aide C                        | réation de tab      |
|-----------|-------------|----------------------------------------------|--------------|-------------------------------|-----------------|--------|-----------------------------|--------------------|--------------------------------------------------|-------------------------------|---------------------|
| C<br>Pres | oller       | Calibri → 11<br>G I <u>5</u> → ⊞ →<br>Police | • A* A*      | ≡ ≡ ∎ ð<br>≡ ≡ ≡ ∎<br>Alignen | >~ 25<br>≣ ±≣ 1 | Monéta | ire<br>% 000 58 4<br>Nombre | Mise e<br>conditio | n forme. Mettre so<br>onnelle ~ de tab<br>Styles | us forme Styl<br>leau ~ cellu | es de<br>ules * Est |
| С         | 2 *         | $   \times    =    f_x $                     | 95626        |                               |                 |        |                             |                    |                                                  |                               |                     |
|           |             |                                              |              |                               |                 |        |                             |                    |                                                  |                               |                     |
| 1         | A           | В                                            | C            | D                             | E               | F      | G                           | н                  | 1 1                                              | j.                            | к                   |
| 1         | Année 🔹     | Nombre de vente 🔻                            | CA 🔫         |                               |                 |        |                             |                    |                                                  |                               |                     |
| 2         | Trimestre 1 | 2506                                         | 95 626,00 €  |                               |                 |        |                             |                    |                                                  |                               |                     |
| 3         | Trimestre 2 | 4571                                         | 5 637,00 €   |                               |                 |        |                             |                    |                                                  |                               |                     |
| 4         | Trimestre 3 | 456                                          | 979,00€      |                               |                 |        |                             |                    |                                                  |                               |                     |
| 5         | Trimestre 4 | 7321                                         | 64 890,00 €  |                               |                 |        |                             |                    |                                                  |                               |                     |
| б         |             |                                              |              |                               |                 |        |                             |                    |                                                  |                               |                     |
| 7         |             |                                              |              |                               |                 |        |                             |                    |                                                  |                               |                     |
| 8         |             |                                              |              |                               |                 |        |                             |                    |                                                  |                               |                     |
| 10        |             |                                              |              |                               |                 |        |                             |                    |                                                  |                               |                     |

Je veux retirer les décimales.

Je clique deux fois sur la touche correspondante (ici dans le cadre noir) pour les enlever.

| Fi   | chier Accu                            | ueil Insertion Des                   | ssin Mise e                                                                            | n page F | ormules         | Données | Révision        | Afficha                | ge Dévelo                        | oppeur Aide                      | e Créatio                  | on de tab           |
|------|---------------------------------------|--------------------------------------|----------------------------------------------------------------------------------------|----------|-----------------|---------|-----------------|------------------------|----------------------------------|----------------------------------|----------------------------|---------------------|
|      |                                       | Calibri → 11<br>G I <u>S</u> → ⊞ → 1 | <ul> <li>A<sup>*</sup> A<sup>*</sup></li> <li>A<sup>*</sup> → A<sup>*</sup></li> </ul> |          | %~ क्ष<br>च च छ | Monét   | aire<br>% 000 🔝 | ~<br>-00<br>-00<br>-00 | Mise en forme<br>onditionnelle × | Mettre sous forr<br>de tableau ~ | ne Styles de<br>cellules ~ | E Ins<br>Sup<br>For |
| Pres | se-papiers 😼                          | Police                               | E I                                                                                    | Aligne   | ment            | E.      | Nombre          | 5                      |                                  | Styles                           |                            | c                   |
| C    | 2 *                                   | $f_x \neq f_x$                       | 95626                                                                                  |          |                 |         |                 |                        |                                  |                                  |                            |                     |
|      |                                       |                                      |                                                                                        |          |                 |         |                 |                        |                                  |                                  |                            |                     |
|      |                                       |                                      | ~                                                                                      | D        |                 |         |                 |                        |                                  | 1 1 4                            |                            | K                   |
| -    | A                                     | Б                                    | L                                                                                      | D        | E               | F       | G               | -                      | н                                |                                  |                            | ĸ                   |
| 1    | Année 👻                               | Nombre de vente 🔻                    | CA 🔫                                                                                   | _        |                 |         |                 |                        |                                  |                                  |                            |                     |
| 2    | Trimestre 1                           | 2506                                 | 95 626 €                                                                               |          |                 |         |                 |                        |                                  |                                  |                            |                     |
| 3    | Trimestre 2                           | 4571                                 | 5 637€                                                                                 |          |                 |         |                 |                        |                                  |                                  |                            |                     |
| 4    | Trimestre 3                           | 456                                  | 979€                                                                                   |          |                 |         |                 |                        |                                  |                                  |                            |                     |
| 5    | Trimestre 4                           | 7321                                 | 64 890 €                                                                               |          |                 |         |                 |                        |                                  |                                  |                            |                     |
| 6    |                                       |                                      |                                                                                        |          |                 |         |                 |                        |                                  |                                  |                            |                     |
| 7    |                                       |                                      |                                                                                        |          |                 |         |                 |                        |                                  |                                  |                            |                     |
| 8    |                                       |                                      |                                                                                        |          |                 |         |                 |                        |                                  |                                  |                            |                     |
| 9    |                                       |                                      |                                                                                        |          |                 |         |                 |                        |                                  |                                  |                            |                     |
| 10   | · · · · · · · · · · · · · · · · · · · |                                      |                                                                                        |          |                 |         |                 |                        |                                  |                                  |                            |                     |

#### Autres informations

Pour afficher tous les formats de nombre disponibles sur Excel, on clique sur le lanceur de boîte de dialogue (ici dans le cadre noir) dans la section Nombre.

| Co                    |              | Calibri • 11<br>G I <u>S</u> • 🖽 • 🛛 | • A^ A*  | ≡ <b>= =  ≫</b> ~<br><b>= = = = = =</b> | ê₽ [ | Standard<br>🐨 ~ % 000 |                | Mise en forme | Mettre sous form<br>de tableau ~ | ne Styles de<br>cellules ~ |
|-----------------------|--------------|--------------------------------------|----------|-----------------------------------------|------|-----------------------|----------------|---------------|----------------------------------|----------------------------|
| Pres                  | se-papiers 🗔 | Police                               | F2       | Alignement                              | F2   | Nombre                | T <sub>2</sub> |               | Styles                           |                            |
| К1                    | 5 *          | 🛪 🖌 fx                               |          |                                         |      |                       |                |               |                                  |                            |
|                       |              |                                      |          |                                         |      |                       |                |               |                                  |                            |
| 4                     | A            | В                                    | c        | DE                                      | 1    | F                     | G              | н             | r j J                            | K                          |
| 1                     | Année 🔻      | Nombre de vente 🕶                    | CA 💌     | -                                       |      |                       |                |               |                                  |                            |
| 2                     | Trimestre 1  | 2506                                 | 95 626 € |                                         |      |                       |                |               |                                  |                            |
| 3                     | Trimestre 2  | 4571                                 | 5 637€   |                                         |      |                       |                |               |                                  |                            |
|                       | Trimestre 3  | 456                                  | 979€     |                                         |      |                       |                |               |                                  |                            |
| 4                     |              |                                      |          |                                         |      |                       |                |               |                                  |                            |
| 4                     | Trimestre 4  | 7321                                 | 64 890 € |                                         |      |                       |                |               |                                  |                            |
| 4<br>5<br>6           | Trimestre 4  | 7321                                 | 64 890 € |                                         |      |                       |                |               |                                  |                            |
| 4<br>5<br>6<br>7      | Trimestre 4  | 7321                                 | 64 890 € |                                         |      |                       |                |               |                                  |                            |
| 4<br>5<br>6<br>7<br>8 | Trimestre 4  | 7321                                 | 64 890 € |                                         |      |                       |                |               |                                  |                            |

# Nom : FORMATS DE POLICE

Catégorie : **Outil** Bloc de compétences : **6. Outils de mise en forme** 

# Définition

**L'outil Police** de l'onglet **Accueil** du ruban permet de contrôler l'affichage d'une cellule ou d'une plage en jouant sur plusieurs facteurs :

- Le style de police pour changer le type l'écriture de la cellule
- La taille de police pour changer la taille de l'écriture de la cellule
- Le remplissage pour jouer sur la couleur de fond de la cellule
- La couleur de police pour changer la couleur de l'écriture de la cellule
- La bordure pour changer le type de bordure de la cellule
- Les options liées à chaque police : Gras, Italique, et Souligné

Il est possible de jouer avec toutes ces options pour personnaliser l'affichage au maximum.

#### Méthode

Tous les outils de police se trouvent dans l'onglet **Accueil** du ruban.

| Enregi      | strement autom                          | atique 💽       | 89     | - ( <sup>2</sup> ) = <del>-</del> |                                          | Classe  | eur1 - Excel                 |                                      | ۶ F                | Rechercher | r                  |
|-------------|-----------------------------------------|----------------|--------|-----------------------------------|------------------------------------------|---------|------------------------------|--------------------------------------|--------------------|------------|--------------------|
| Fichier     | Accueil                                 | Insertion      | Dessin | Mise en pagi                      | e Formules                               | Données | Révision Aff                 | chage Dév                            | veloppeur A        | ide        |                    |
| Coller      | X Couper<br>D Copier ~<br>Reproduire la | a mise en form | Calibr | i •<br>I <u>5</u> •               | <u>11</u> - А А<br><u>Ф</u> - <u>А</u> - | 5 3 3 1 | ≫ マ 認 Renvo<br>空 ⊡ 戸 開 Fusio | yer à la ligne au<br>nner et centrer | tomatiquement<br>~ | Standa     | rd ~<br>% ∞∞ _8 _0 |
|             | Presse-papie                            | rs<br>—        |        | Police                            | LI.                                      |         | Alignem                      | ent                                  | 13                 |            | Nombre             |
| Al          |                                         |                |        | Jx                                |                                          |         |                              |                                      |                    |            |                    |
| 1           | A                                       | В              | C      | D                                 | E F                                      | G       | н                            | L L                                  | J                  | К          | L                  |
| 2 3         |                                         |                |        |                                   |                                          |         |                              |                                      |                    |            |                    |
| 4<br>5<br>6 |                                         |                |        |                                   |                                          |         |                              |                                      |                    |            |                    |

Pour changer la nature de la police, il y a 2 étapes :

1 - Sélectionner la cellule ou la plage où on souhaite changer la police

2 - Changer la police à l'aide de la liste déroulante en haut de la rubrique "Police" de l'onglet **Accueil**. Par défaut, c'est la police "Calibri" qui est sélectionnée.

|               | Calibri - 11 - A' A  |            | 87 - | ab Renvo | yer à la ligne au | tomatiquement | Standard     | ~       |
|---------------|----------------------|------------|------|----------|-------------------|---------------|--------------|---------|
| nice en forme | Polices de thème     | -          |      | Fusion   | ner et centrer    | *             | <b>m</b> • % | 080 000 |
| lise en lorme | Calibri Light        | (En-têtes) |      | Aligneme | nt                | r             | s Nor        | nbre 🗔  |
|               | Calibri              | (Corps)    |      |          |                   |               |              |         |
|               | Toutes les polices   |            |      |          |                   |               | - 14 - N     |         |
| Ċ             | Abadi                |            | 3    | н        |                   | J             | ĸ            | -       |
|               | Abadi Extra Light    |            |      |          |                   |               |              |         |
|               | Agency B             |            |      |          |                   |               |              |         |
|               | Aharoni              |            |      |          |                   |               |              |         |
|               | Aldhabi              |            |      |          |                   |               |              |         |
|               | ALGERIAN             |            |      |          |                   |               |              |         |
|               | Amasis MT Pro        | 9          |      |          |                   |               |              |         |
|               | Amasis MT Pro Black  | Ģ          |      |          |                   |               |              |         |
|               | Amasis MT Pro Light  | 0          |      |          |                   |               |              |         |
|               | Amasis MT Pro Medium | ŝ          |      |          |                   |               |              |         |
|               | Angsana New          | 6          |      |          |                   |               |              |         |
|               | AngsanaUPC           | G          |      |          |                   |               |              |         |
|               | Aparajita            |            | -    |          |                   |               |              |         |

Pour changer la taille de la police, il y a encore 2 étapes :

1 - Sélectionner la cellule ou à la plage à modifier

2 - Augmenter ou diminuer la taille de la police à l'aide des boutons A et a ou avec la liste déroulante juste à droite de la liste des polices.

|                  |       |              |                     | _         |     |       |            |                        |           |
|------------------|-------|--------------|---------------------|-----------|-----|-------|------------|------------------------|-----------|
|                  | Calib | ri           | ~ 11                | - A' A'   | 三三  | = 🗞 - | ab Renvo   | yer à la ligne ai      | utomatiqu |
| se en forme<br>S | G     | I <u>S</u> + | - 8<br>9<br>Nice 1( | A •<br>₪  | E E |       | E E Fusior | nner et centrer<br>int | *         |
| * +              | ×     | - fx         | 11                  | 6         |     |       |            |                        |           |
| c                | 1     | D            | 12                  | 2         |     | G     | H H        | i                      | L         |
|                  |       |              | 16                  | 5         |     |       |            |                        |           |
| -                | -     |              | 18                  | 3         |     |       |            |                        |           |
|                  |       |              | 20                  | )         |     |       |            |                        |           |
| _                | _     |              | 22                  | 2         | _   | _     |            |                        |           |
|                  |       |              | 24                  | 1         |     | _     |            |                        |           |
|                  |       |              | 26                  | 5         |     |       |            |                        |           |
|                  |       |              | 20                  | 5         |     |       |            |                        |           |
|                  |       |              | 48                  | 3         |     |       |            |                        |           |
|                  |       |              | 72                  | 2         |     |       |            |                        |           |
|                  |       |              | 1.1                 | · · · · · |     |       |            |                        |           |

Pour changer la couleur de fond ou de remplissage d'une cellule ou d'une plage de cellules, il y a 2 étapes principales et une optionnelle :

1 - Sélectionner la cellule ou la plage en question

2 - Cliquer sur l'icône en forme de seau et sélectionner la couleur que l'on désire, si c'est une couleur qui existe déjà sur la palette par défaut, sinon, pour augmenter le niveau de personnalisation, on peut lancer l'étape 3 :

3 - Sélectionner "Autres couleurs" et soit dans "Standard" sélectionner sa couleur dans une palette étendue, soit dans "Personnalisée", jouer sur les niveaux de rouge, vert et bleu pour le niveau de personnalisation maximal de la couleur.

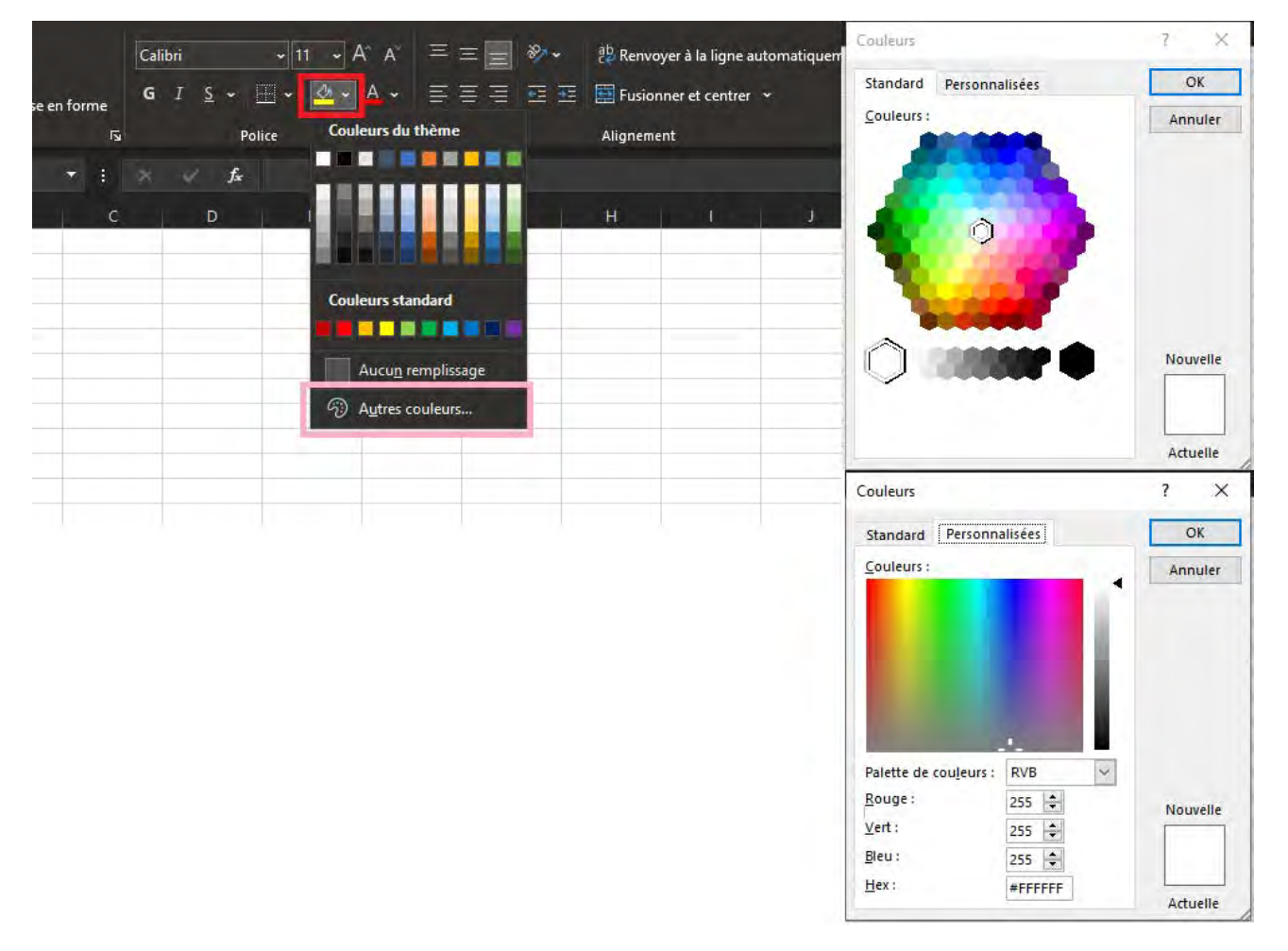

Pour changer la couleur de l'écriture, les étapes sont exactement les mêmes que pour changer la couleur de remplissage à une étape près : au lieu de cliquer sur l'icône en forme de seau, il faut cliquer sur l'icône en forme de A avec une barre colorée en dessous.

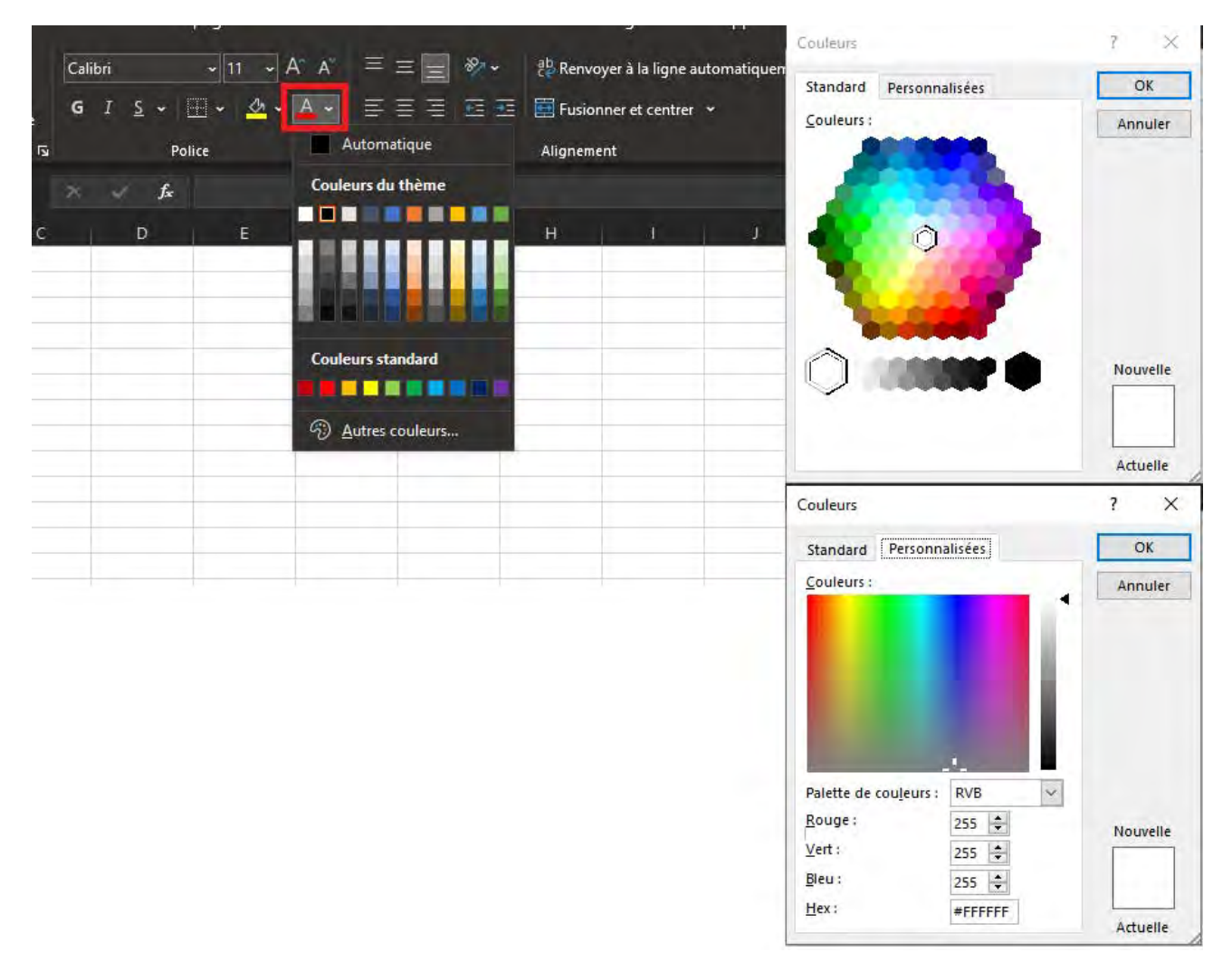

Pour changer les bordures, c'est-à-dire faire apparaître des traits autour de ou des cellules sélectionnées, il y a encore 2 étapes principales et une étape optionnelle, qui est utile pour augmenter le niveau de personnalisation :

1 - Sélectionner la cellule ou la plage de cellules en question

2 - En cliquant sur l'icône en forme de carré à droite du seau de remplissage, il est possible de choisir l'une des options proposées par défaut ou, pour augmenter le niveau de personnalisation

3 - Sélectionner "Autres bordures" et sélectionner :

- l'épaisseur des traits individuellement
- les bordures qu'on veut faire apparaître ou pas
- la couleur des bordures

| Pc Bordures                                                                           | Alignement                                                                                                    | l⊊ Nombre                   | F2                          |                       | Styles            |                   | Cellules |
|---------------------------------------------------------------------------------------|----------------------------------------------------------------------------------------------------|-----------------------------|-----------------------------|-----------------------|-------------------|-------------------|----------|
| fr     Egroure inteneure       D     En Bordure supérieure       E     Bordure gauche | H I J                                                                                                    | ĸ                           | L )                         | M N                   | 0                 | P                 | Q        |
| Bordure d <u>r</u> oite     Aucune bordure                                            | Format                                                                                                    | de cellule                  |                             |                       |                   | ? ×               |          |
| Tout <u>e</u> s les bordures                                                          | Court                                                                                                    | re Alignement Police<br>De  | Bordure Re<br>Présélections | mplissage Prote       | ction             |                   |          |
| Bordures extérieures           Bordures extérieures épaisses                          | <u>Style</u>                                                                                                    | :<br>ucune                  | H                           |                       |                   |                   |          |
| <ul> <li>Bordure double en baş</li> <li>Bordure épaisse en bas</li> </ul>             |                                                                                                    |                             | Bordure                     | <u>c</u> ontour anten | L                 |                   |          |
| Bor <u>d</u> ure en haut et en bas                                                    | provention of the second second second second second second second second second second second second second se |                             |                             | Texte                 |                   |                   |          |
| Bordure simple en haut et double en bas                                               |                                                                                                    | Automatique                 |                             |                       |                   |                   |          |
| Traçage des bordures                                                                  | Le style                                                                                                    | e de bordure sélectionné pe | eut être appliqué           | en cliquant sur l'u   | ne des présélecti | ons, sur l'aperçu |          |
| Tracer les bordures de grille                                                         |                                                                                                    | boutons ci-uessus.          |                             |                       |                   |                   |          |
| Couleur du trait                                                                      |                                                                                                    |                             |                             |                       |                   |                   |          |
| Style de trait >                                                                      |                                                                                                    |                             |                             |                       | -                 |                   |          |

Enfin, pour personnaliser encore plus le texte ou les valeurs (en dehors du style, la taille, la couleur du texte et la couleur de remplissage) il y a encore les 3 options cumulables qui sont :

- Gras
- Italique
- <u>Souligné</u>

Les 3 options sont cumulables, c'est à dire qu'il est possible d'avoir une écriture en gras et en souligné simultanément par exemple.

Pour activer ces options, il y a toujours 2 étapes :

1 - Sélectionner la cellule ou la plage en question

2 - Cliquer sur **G** et/ou / et/ou <u>S</u>

Ces options sont communes à tous les styles de police.

| <u>R</u> | Police |   | E. |   | Alignement | E . | يا<br>ي | ŝ |
|----------|--------|---|----|---|------------|-----|---------|---|
| : 3      | fx     |   |    |   |            |     |         |   |
| С        | D      | E | F  | G | H          | ţ,  | J       | K |
|          |        |   |    |   |            |     |         |   |
|          |        |   |    |   |            | _   |         |   |
|          |        |   |    |   |            |     |         |   |
|          |        |   |    |   |            |     |         |   |
|          |        |   |    |   |            |     |         |   |
|          |        |   |    |   |            |     |         |   |
|          |        |   |    |   |            |     |         |   |
|          |        |   |    |   |            |     |         |   |
|          |        |   |    |   |            |     |         |   |

# Nom : FUSIONNER ET CENTRER

Catégorie : **Outil** Bloc de compétences : **6. Outils de mise en forme** 

### Définition

L'outil Fusionner et centrer permet de regrouper plusieurs cellules en une seule en centrant le contenu de la cellule la plus en haut à gauche.

Le contenu des autres cellules de la plage sélectionnée est effacé lors de l'utilisation de cet outil.

# Méthode

Pour utiliser l'outil Fusionner et centrer, il suffit de :

- 1. Sélectionner la plage de cellule qu'on veut fusionner ;
- 2. Vérifier que le contenu qu'on veut garder et centrer est bien situé dans la cellule en haut à gauche de la plage de cellules ;
- 3. Cliquer sur l'outil Fusionner et centrer dans l'onglet Accueil.

Pour annuler la fusion des cellules, il suffit de sélectionner la cellule, de cliquer sur la flèche vers le bas de l'outil Fusionner et centrer et de cliquer sur Annuler Fusionner cellules.

#### Exemple

J'ai un tableau qui montre le top 3 des sociétés selon leur capitalisation boursière.

Je veux que mon titre en A1 soit étendu à la plage A1:F2. Pour cela, j'utilise **l'outil Fusionner et centrer**.

Je commence par sélectionner la plage de cellule que je veux fusionner, A1:F2.

Je vérifie que le contenu que je veux garder et centrer se situe bien dans la cellule en haut à gauche de la plage.

| Fichi            | er Accueil Inse              | ertion De               | essin Mise en  | page Formules Don                                    | nées R   | évision Affich               | age Développeur Aide                                                                     |                                                |          |
|------------------|------------------------------|-------------------------|----------------|------------------------------------------------------|----------|------------------------------|------------------------------------------------------------------------------------------|------------------------------------------------|----------|
| Colle<br>Presse- | Calibri<br>GIS<br>papiers IS | ~ 14<br>~ ⊞ ~<br>Police | 4 ~ A^ A ~   = | = = = ≫ ~ 段<br>= = = = = = = = = = = = = = = = = = = | Standard | -<br>000 500 -000<br>mbre Γ3 | Mise en forme<br>conditionnelle ~ Mettre sous forme<br>de tableau ~ cellules ~<br>Styles | Insérer ×<br>Supprimer<br>Format ×<br>Cellules | - Σ<br>& |
| A1               | * 3 ×                        | √ fx                    | TOP 3 SOCIET   | ES                                                   |          |                              |                                                                                          |                                                |          |
| 4                | A                            | В                       | с              | D                                                    |          | E                            | F                                                                                        | G                                              | н        |
| 1 2              | TOP 3 SOCIETES               |                         |                |                                                      |          |                              |                                                                                          |                                                |          |
| 3                | Entreprise                   | N°                      | Date           | Cours au 20/01/202                                   | 0        | Nombre                       | Valorisation au 20/01/2020                                                               |                                                |          |
| 4                | APPLE                        | 1                       | 20/01/2020     | 132,0                                                | 03€      | 17 001 800 000               | 2 244 747 654 000 €                                                                      |                                                |          |
| 5                | SAUDI AMARCO                 | 2                       | 20/01/2020     | 34,1                                                 | 80€ 1    | nfo non disponible           | 1 865 000 000 000 €                                                                      |                                                |          |
| 6                | MICROSOFT                    | 2                       | 20/01/2020     | 224,:                                                | 34€      | 7 560 500 000                | 1 696 122 570 000 €                                                                      |                                                |          |
| 7                |                              |                         |                |                                                      |          |                              |                                                                                          |                                                |          |
| 8                |                              |                         |                |                                                      |          |                              |                                                                                          |                                                |          |
| 9                |                              |                         |                |                                                      |          |                              |                                                                                          |                                                |          |
| 10               |                              |                         |                |                                                      |          |                              |                                                                                          |                                                |          |
| 11               |                              |                         |                |                                                      |          |                              |                                                                                          |                                                |          |

Je clique ensuite sur l'outil Fusionner et centrer dans l'onglet Accueil.
| Coller V | Calibri    | - 14<br>- □ 14<br>- □ 14<br>- □ 14 |            | E = ≫ •<br>E = ⊡ ⊡ [ | Stand                                           | dard                                                                        | Mise en<br>conditior | forme Mettre sous forme Styles on cellules Styles | e<br>Cellu | mer → ∑<br>t→ ∲                       |
|----------|------------|------------------------------------|------------|----------------------|-------------------------------------------------|-----------------------------------------------------------------------------|----------------------|---------------------------------------------------|------------|---------------------------------------|
| A1       | + : *      | - E                                |            |                      | Fusionner et                                    | centrer                                                                     |                      |                                                   |            |                                       |
|          | A          | B                                  | C          | D                    | Combiner le o<br>sélectionnées<br>d'une nouvell | contenu des cellules<br>et placer celui-ci au cer<br>e cellule plus grande. | ntre                 | F                                                 | G          | н                                     |
| 1 10P    | 3 SOCIETES |                                    |            |                      | Dar avananta                                    |                                                                             |                      |                                                   |            |                                       |
| 3        | Entreprise | N°                                 | Date       | Cours au 20/         | étiquette qui                                   | s'étend sur plusieurs col                                                   | ionnes.              | orisation au 20/01/2020                           |            |                                       |
| 4        | APPLE      | 1                                  | 20/01/2020 |                      | ⑦ En savoir                                     | plus                                                                        |                      | 2 244 747 654 000 €                               |            |                                       |
| 5 S/     | UDI AMARCO | 2                                  | 20/01/2020 |                      | 34,80€                                          | into non aisponible                                                         |                      | 1 865 000 000 000 €                               |            |                                       |
| 6        | MICROSOFT  | 2                                  | 20/01/2020 |                      | 224,34€                                         | 7 560 500 000                                                               | 0                    | 1 696 122 570 000 €                               | 12         | · · · · · · · · · · · · · · · · · · · |
| 7        |            |                                    |            |                      |                                                 |                                                                             |                      |                                                   |            |                                       |
| 8        |            |                                    |            |                      |                                                 |                                                                             | _                    |                                                   |            |                                       |
| 9        |            | _                                  |            |                      |                                                 |                                                                             | _                    |                                                   |            |                                       |
| 10       |            |                                    |            |                      |                                                 |                                                                             | _                    |                                                   |            |                                       |
| 11       |            |                                    |            |                      |                                                 |                                                                             |                      |                                                   |            |                                       |

Si je veux annuler cette fusion, je dois sélectionner la cellule, de cliquer sur la flèche vers le bas de l'outil Fusionner et centrer et cliquer sur Annuler Fusionner cellules.

| Colle  | Calibri<br>GIS<br>papiers S | ~ 1<br>. ~ ⊞ ~<br>Police | 4 → A <sup>^</sup> A <sup>×</sup> = | = = % $ = = = = = $ Alignement | 한 Stand    | ard $\sim$<br>% oop $\stackrel{\circ}{\longrightarrow} \stackrel{\circ}{\longrightarrow} \stackrel{\circ}{\longrightarrow} \stackrel{\circ}{\longrightarrow}$<br>g et centrer | Mise en forme Mettre sous forme Styles de conditionnelle - Styles styles | El Insére<br>Suppri<br>Forma<br>Cellu | imer ~ [<br>it ~ (<br>iles |
|--------|-----------------------------|--------------------------|-------------------------------------|--------------------------------|------------|----------------------------------------------------------------------------------------------------|--------------------------------------------------------------------------|---------------------------------------|----------------------------|
| A1     | × i ×                       | √ f <sub>x</sub><br>B    | TOP 3 SOCIETES                      | S D                            | E Fusionne | r<br>r                                                                                                    | F                                                                        | G                                     | н                          |
| 1 2    |                             |                          | -                                   | TOP 3 S                        |            | Fusionner cellules                                                                                                    |                                                                          |                                       |                            |
| 3      | Entreprise                  | N°                       | Date                                | Cours au 20                    | /01/2020   | Nombre                                                                                                    | Valorisation au 20/01/2020                                               |                                       |                            |
| 4      | APPLE                       | 1                        | 20/01/2020                          |                                | 132,03€    | 17 001 800 000                                                                                                    | 2 244 747 654 000 €                                                      |                                       |                            |
| 5      | SAUDI AMARCO                | 2                        | 20/01/2020                          |                                | 34,80€     | Info non disponible                                                                                                    | 1 865 000 000 000 €                                                      |                                       |                            |
| 6<br>7 | MICROSOFT                   | 2                        | 20/01/2020                          |                                | 224,34€    | 7 560 500 000                                                                                                    | 1 696 122 570 000 €                                                      |                                       |                            |
| 8      |                             |                          |                                     |                                |            |                                                                                                    |                                                                          |                                       |                            |
| 9      |                             |                          |                                     |                                |            |                                                                                                    |                                                                          |                                       |                            |
| 10     |                             |                          |                                     |                                |            |                                                                                                    |                                                                          |                                       |                            |
| 11     |                             |                          |                                     |                                |            |                                                                                                    |                                                                          |                                       |                            |

## Nom : GROUPER ET DISSOCIER DES LIGNES ET DES COLONNES

Catégorie : **Outil** Bloc de compétences : **6. Outils de mise en forme** 

## Définition

L'outil Grouper permet de mieux lire et comprendre des tableaux qui contiennent beaucoup de données.

L'outil Dissocier permet de séparer des lignes ou des colonnes groupées.

## Méthode

Pour grouper des lignes ou des colonnes, il suffit de :

- 1. Sélectionner les lignes ou les colonnes qu'on souhaite grouper. Celles-ci doivent obligatoirement être collées les unes aux autres et non séparées par d'autres plages de cellules
- 2. Cliquer sur "Plan" dans l'onglet Données
- 3. Cliquer sur "Grouper"

Si on veut **dissocier des lignes ou des colonnes** qui ont été groupées, il suffit de sélectionner les lignes ou colonnes groupées et de cliquer sur "Dissocier", situé au même endroit.

## Exemple

J'ai 3 commerciaux en France qui vendent mes légumes.

J'ai fait un tableau qui donne :

- Le montant des ventes de chaque légume de mes commerciaux pour les mois de janvier, février et mars ;
- Le total des montants des ventes de chacun de mes commerciaux pour le trimestre 1.

Ce tableau contient beaucoup d'informations. Pour faire mes comptes, j'ai seulement besoin de savoir le montant total des ventes de chacun de mes commerciaux pour le trimestre 1. Je dois donc groupes des informations pour pouvoir les masquer et garder uniquement les informations qui m'intéressent.

| Fi | chier Accueil In                          | sertion De                       | essin Mise                                                                             | en page | Formules Do                 | onnées F | tévision Af | fichage             | Développeur                                    |
|----|-------------------------------------------|----------------------------------|----------------------------------------------------------------------------------------|---------|-----------------------------|----------|-------------|---------------------|------------------------------------------------|
| Co | Calibri<br>Calibri<br>G I<br>se-papiers S | ~ 11<br><u>S</u> ~ ⊞ ~<br>Police | <ul> <li>A<sup>*</sup> A<sup>*</sup></li> <li>A<sup>*</sup> A →</li> <li>Is</li> </ul> |         | シート 読<br>三三三 国 ー<br>gnement | Standard |             | Mise er<br>conditio | n forme Mettre s<br>onnelle ~ de tal<br>Styles |
| M  | 19 🔹 🗧 🗇                                  | ~ f_x                            | 1                                                                                      |         |                             |          |             |                     |                                                |
| 4  | A                                         | В                                | c                                                                                      | D       | E                           | F        | G           | н                   | 1 1                                            |
| 1  | Produits vendus                           | Janvier                          | Février                                                                                | Mars    | Trimestre 1                 |          |             |                     |                                                |
| 2  | Courgettes                                | 436€                             | 457€                                                                                   | 485€    | 1 378€                      |          |             |                     |                                                |
| 3  | Poivrons                                  | 258€                             | 289€                                                                                   | 304€    | 851€                        |          |             |                     |                                                |
| 4  | Total commercial 1                        | 694€                             | 746€                                                                                   | 789€    | 2 229 €                     |          |             |                     |                                                |
| 5  | Courgettes                                | 204 €                            | 284€                                                                                   | 349€    | 837€                        |          |             |                     |                                                |
| 6  | Poivrons                                  | 112€                             | 139€                                                                                   | 155€    | 406€                        |          |             |                     |                                                |
| 7  | Total commercial 2                        | 316€                             | 423€                                                                                   | 504€    | 1 243 €                     | _        |             |                     |                                                |
| 8  | Courgettes                                | 789€                             | 809€                                                                                   | 845€    | 2 443 €                     |          |             |                     |                                                |
| 9  | Poivrons                                  | 567€                             | 587€                                                                                   | 602€    | 1 756€                      |          |             |                     |                                                |
| 10 | Total commercial 3                        | 1 356€                           | 1 396€                                                                                 | 1447€   | 4 199 €                     |          |             |                     |                                                |
| 11 |                                           |                                  |                                                                                        |         |                             |          |             |                     |                                                |
| 12 |                                           |                                  |                                                                                        |         |                             |          |             |                     |                                                |

Je sélectionne les colonnes B, C et D qui contiennent les informations concernant les ventes de mes commerciaux en janvier, février et mars.

| Fichier Acc    | ueil    | nsertion         | Dessin Mise    | en page | Formules | Donr       | nées                                   | Révision | Affic | hage Dévelo                       | oppeur              |
|----------------|---------|------------------|----------------|---------|----------|------------|----------------------------------------|----------|-------|-----------------------------------|---------------------|
|                | Calibri | •                | 12 - A A       |         | = 87 -   | ab         | Standard                               | 1        | *     |                                   | E                   |
| Coller 🗳       | GI      | <u>s</u> ~ III ~ | <u>0</u> ~ A ~ |         |          | <b>a</b> * | ······································ | % 000 5  | 00.00 | Mise en forme<br>conditionnelle ~ | Mettre si<br>de tal |
| Presse-papiers |         | Police           | F3             | Ali     | gnement  | R.         | N                                      | lombre   | 15    |                                   | Styles              |

| B1 | 3 | × ~ fx | Janvier |
|----|---|--------|---------|
|    |   |        |         |

|    | A                  | В       | С       | D     | E           | F | G | Н | 4 | 1 |
|----|--------------------|---------|---------|-------|-------------|---|---|---|---|---|
| 1  | Produits vendus    | Janvier | Février | Mars  | Trimestre 1 |   |   |   |   |   |
| 2  | Courgettes         | 436€    | 457€    | 485€  | 1 378€      |   |   |   |   | T |
| 3  | Poivrons           | 258€    | 289€    | 304€  | 851€        |   |   |   |   | T |
| 4  | Total commercial 1 | 694€    | 746€    | 789€  | 2 229 €     |   |   |   |   |   |
| 5  | Courgettes         | 204€    | 284€    | 349€  | 837€        |   |   |   |   | T |
| 6  | Poivrons           | 112€    | 139€    | 155€  | 406€        |   |   |   |   | T |
| 7  | Total commercial 2 | 316€    | 423€    | 504€  | 1 243€      |   |   |   |   | T |
| 8  | Courgettes         | 789€    | 809€    | 845€  | 2 443 €     |   |   |   |   | Τ |
| 9  | Poivrons           | 567€    | 587€    | 602€  | 1 756 €     |   |   |   |   | T |
| 10 | Total commercial 3 | 1 356€  | 1 396€  | 1447€ | 4 199 €     |   |   |   |   | I |
| 11 | F                  |         |         |       | ·           |   |   |   |   |   |
| 12 |                    |         |         |       |             |   |   |   |   |   |

Je clique sur "Plan" (le rectangle noir) dans l'onglet Données. Je clique sur "Grouper" (le rectangle rouge).

| Fich  | ier Accueil In            | sertion D | essin Mise    | en page                                    | Formules Dor       | nnées Révisio | n Affichag         | e Développeur /  | Aide              |                                  |                  | 🖄 Parta         | ager           |
|-------|---------------------------|-----------|---------------|--------------------------------------------|--------------------|---------------|--------------------|------------------|-------------------|----------------------------------|------------------|-----------------|----------------|
|       | Obtenir des<br>données *  | Actu      | aliser        | tes et connexi<br>étés<br>ier les liaisons | ions<br>Données b. | Devises       | 2↓ ZAZ<br>Z↓ Trier | Filtrer          | Convertir 😽 📲     | Analyse Feui<br>scénarios * prév | Ile de<br>rision | é⊟<br>Plan<br>↓ |                |
| técup | érer et transformer des c | données   | Requêtes et c | onnexions                                  | Туре               | s de données  |                    | Trier et filtrer | Outils de données | Prévision                        | - DE             |                 | C FTT          |
| B1    | T 1 2                     | √ fx      | Janvier       |                                            |                    |               |                    |                  |                   |                                  | E                |                 | Ŧ              |
| -     | A                         | В         | c             | D                                          | E                  | F (           | 5   H              | •   1            | JK                | L                                | Group            | per Dissocier   | Sous-<br>total |
| 1     | Produits vendus           | Janvier   | Février       | Mars                                       | Trimestre 1        |               |                    |                  |                   |                                  |                  |                 | Plan           |
| 2 C   | ourgettes                 | 436€      | 457€          | 485€                                       | 1378€              |               |                    |                  |                   |                                  |                  |                 |                |
| 3 P   | oivrons                   | 258€      | 289€          | 304 €                                      | 851€               |               |                    |                  |                   |                                  |                  |                 |                |
| 4 T   | otal commercial 1         | 694€      | 745€          | 789€                                       | 2 229 €            |               |                    |                  |                   |                                  |                  |                 |                |
| 5 C   | ourgettes                 | 204€      | 284 €         | 349€                                       | 837€               |               |                    |                  |                   |                                  |                  |                 |                |
| бP    | oivrons                   | 112€      | 139€          | 155€                                       | 406€               |               |                    |                  |                   |                                  |                  |                 |                |
| 7 T   | otal commercial 2         | 316€      | 423€          | 504€                                       | 1 243 €            |               |                    |                  |                   |                                  |                  |                 |                |
| BC    | ourgettes                 | 789€      | 809€          | 845€                                       | 2 443 €            |               |                    |                  |                   |                                  |                  |                 |                |
| 9 P   | oivrons                   | 567€      | 587€          | 602€                                       | 1 756 €            |               |                    |                  |                   |                                  |                  |                 |                |
| IO T  | otal commercial 3         | 1 356€    | 1 396€        | 1447€                                      | 4 199 €            |               |                    |                  |                   |                                  |                  |                 |                |
| 11    |                           |           |               |                                            |                    |               |                    |                  |                   |                                  |                  |                 |                |
| 12    |                           |           |               |                                            |                    |               |                    |                  |                   |                                  |                  |                 |                |

J'ai groupé mes trois colonnes. Je peux maintenant cliquer sur le "-" (le carré rouge) pour masquer ces colonnes.

| Fi   | chier Accueil In           | sertion De    | ssin Mise                | en page                                                 | Formules Do           | onnées F | Révision | Affichage                                                                   | Développeur |
|------|----------------------------|---------------|--------------------------|---------------------------------------------------------|-----------------------|----------|----------|-----------------------------------------------------------------------------|-------------|
| Réci | Obtenir des<br>données ~ 🗐 | Actua<br>tout | liser<br>* Requêtes et c | tes et connexi<br>étés<br>ier les liaisons<br>onnexions | ons<br>Données<br>Typ | b Devise |          | $\begin{array}{c} z \downarrow \\ z \downarrow \\ z \downarrow \end{array}$ | Filtrer     |
| B    | • • •                      | √ fx          | Janvier                  |                                                         | - 16                  |          |          |                                                                             |             |
| 1    |                            | · .           |                          |                                                         |                       |          |          |                                                                             |             |
|      | A                          | B             | с                        | D                                                       | E                     | F        | G        | н                                                                           | 1 1         |
| 1    | Produits vendus            | Janvier       | Février                  | Mars                                                    | Trimestre 1           |          |          | 100                                                                         |             |
| 2    | Courgettes                 | 436€          | 457€                     | 485€                                                    | 1 378€                |          |          |                                                                             |             |
| 3    | Poivrons                   | 258€          | 289€                     | 304€                                                    | 851€                  |          |          |                                                                             |             |
| 4    | Total commercial 1         | 694€          | 746€                     | 789€                                                    | 2 229 €               |          |          |                                                                             |             |
| 5    | Courgettes                 | 204€          | 284€                     | 349€                                                    | 837€                  |          |          |                                                                             |             |
| б    | Poivrons                   | 112€          | 139€                     | 155€                                                    | 406 €                 |          |          |                                                                             |             |
| 7    | Total commercial 2         | 316€          | 423€                     | 504€                                                    | 1 243 €               |          |          |                                                                             |             |
| 8    | Courgettes                 | 789€          | 809€                     | 845€                                                    | 2 443 €               |          |          |                                                                             |             |
| 9    | Poivrons                   | 567€          | 587€                     | 602€                                                    | 1 756 €               |          |          |                                                                             |             |
| 10   | Total commercial 3         | 1 356€        | 1 396€                   | 1447€                                                   | 4 199 €               |          |          |                                                                             |             |
| 11   |                            |               |                          |                                                         |                       |          |          |                                                                             |             |
| 12   | A                          |               |                          |                                                         |                       |          |          |                                                                             |             |

Les 3 colonnes ne sont plus visibles dans mon tableau. Si je veux les rendre visibles à nouveau, il me suffit de cliquer sur le "+".

| Fi   | chier Accueil II           | nsertion Des | sin Mise             | en page                                    | Formules | Données        | Révision | Affichage E                                                                                                    |
|------|----------------------------|--------------|----------------------|--------------------------------------------|----------|----------------|----------|----------------------------------------------------------------------------------------------------|
|      | Obtenir des<br>données ~ 🗐 | Actualit     | Requê<br>ser Proprio | tes et connexio<br>etés<br>er les liaisons | ns Í     | ées b Dev      | ises 🗢   | $ \begin{array}{c} \widehat{z} \downarrow  \overbrace{Z \land Z}^{\overline{Z} \land Z} \\ \widehat{z} \downarrow  \overline{Trier}  Filtr \\ \end{array} $ |
| Réci | upérer et transformer des  | données      | Requêtes et c        | onnexions                                  |          | Types de donne | es       | Trier e                                                                                                    |
| B    |                            | √ fx         | Janvier              |                                            |          |                |          |                                                                                                    |
| 1    |                            | +            |                      |                                            |          |                |          |                                                                                                    |
| 2    | Á                          | F            | F                    | G                                          | н        | 1 1            | 1 1      | ĸ                                                                                                    |
| 1    | Produits vendus            | Trimestre 1  |                      |                                            |          |                | -        |                                                                                                    |
| 2    | Courgettes                 | 1 378 €      |                      | 1                                          |          |                |          |                                                                                                    |
| 3    | Poivrons                   | 851€         |                      |                                            |          |                |          |                                                                                                    |
| 4    | Total commercial 1         | 2 229 €      |                      | 1                                          |          |                |          |                                                                                                    |
| 5    | Courgettes                 | 837€         |                      |                                            |          |                |          |                                                                                                    |
| б    | Poivrons                   | 406€         |                      | 1                                          |          |                |          |                                                                                                    |
| 7    | Total commercial 2         | 1243€        |                      |                                            |          |                |          |                                                                                                    |
| 8    | Courgettes                 | 2 443 €      |                      | 1                                          | _        |                |          |                                                                                                    |
| 9    | Poivrons                   | 1756€        |                      |                                            |          |                |          |                                                                                                    |
| 10   | Total commercial 3         | 4 199 €      |                      |                                            | 1        |                |          |                                                                                                    |
| 11   |                            |              |                      |                                            |          |                |          |                                                                                                    |
| 12   |                            |              |                      |                                            |          |                |          |                                                                                                    |

Je veux aussi grouper les lignes 2 et 3, 5 et 6, 8 et 9 pour garder seulement le total de chaque commercial. Je recommence la même méthode trois fois et je masque les lignes pour garder seulement les informations qui m'intéressent. Mon tableau est maintenant plus lisible.

|       | Obtenir des<br>données *                                                                                                    | Actualiser  | quêtes et cor<br>oprietes<br>odifier les liai | nnexions | Données b | Devises 🗸 | A↓ ZA<br>Z↓ Trier | Filtrer          | Effacer<br>Réappliquer<br>Avancé | Convertir     |
|-------|----------------------------------------------------------------------------------------------------|-------------|-----------------------------------------------|----------|-----------|-----------|-------------------|------------------|----------------------------------|---------------|
| écupé | rer et transformer des données                                                                                                    | Requêtes    | et connexion                                  | IS       | Types de  | données   |                   | Trier et filtrer |                                  | Outils de doi |
| R25   | * 1 × 4                                                                                                    | fx          |                                               |          |           |           |                   |                  |                                  |               |
|       | 1                                                                                                    | +           |                                               |          |           |           |                   |                  |                                  |               |
|       | 2                                                                                                    |             |                                               |          |           |           |                   |                  |                                  |               |
| 1 2   | A                                                                                                    | E           | F                                             | G        | н         | 1         | J                 | К                | L                                | М             |
|       | 1 Légumes                                                                                                    | Trimestre 1 |                                               |          |           |           |                   |                  |                                  |               |
| E     | 4 Total commercial 1                                                                                                    | 2 229 €     |                                               |          |           |           |                   |                  |                                  |               |
|       | 7 Total commercial 2                                                                                                    | 1 243 €     |                                               |          |           |           |                   |                  |                                  |               |
| 1     | 10 Total commercial 3                                                                                                    | 4 199 €     |                                               |          |           |           |                   |                  |                                  |               |
|       | 11                                                                                                    |             |                                               |          |           |           |                   |                  |                                  |               |
|       | 12                                                                                                    |             |                                               |          |           |           |                   |                  |                                  |               |
|       | 13                                                                                                    |             |                                               |          |           |           |                   |                  |                                  |               |
|       | 14                                                                                                    |             |                                               |          |           |           |                   |                  |                                  |               |
|       | 15                                                                                                    |             |                                               |          |           |           |                   |                  |                                  |               |
|       | and the second second se |             |                                               |          |           |           |                   |                  |                                  |               |

# Nom : MISE EN F. COND. - METTRE EN SURBRILLANCE DES CELLULES AUX VALEURS "INF. À", "SUP. À", " ÉGAL À" ...

Catégorie : **Mise en forme conditionnelle** Bloc de compétences : **6. Outils de mise en forme** 

## Définition

L'outil de mise en forme conditionnelle permet entre autres de **Mettre en surbrillance une ou des cellules** inférieur(s), supérieur(s), située(s) entre ou égale(s) à une valeur définie.

#### Méthode

Pour Mettre en surbrillance une ou des cellules inférieur(s), supérieur(s), située(s) entre ou égale(s) à une valeur définie, il faut :

- 1. Sélectionner la plage de cellules qu'on veut
- 2. Aller dans l'onglet Accueil du ruban et cliquer sur l'outil Mise en forme conditionnelle
- 3. Glisser son curseur sur Règles de mise en surbrillance des cellules
- 4. Cliquer sur l'option qu'on veut
- 5. Écrire la valeur qu'on a défini et le choix de la mise en forme qu'on veut appliquer.

#### Exemple

Je veux partir quelques jours dans un ville de France. J'ai fait la liste des villes qui m'intéressent mais je veux affiner mon choix.

Je veux que la température de cette ville soit comprise en 17 et 21 degrés Celsius et que la vitesse du vent soit inférieure à 20 km/h. Pour choisir la ville qui me correspond, j'utilise une mise en forme conditionnelle pour **mettre en surbrillance** mes critères de sélection.

Je commence par sélectionner la plage de cellules B2:B9, qui correspond aux températures des villes que j'ai choisi.

| F  | ichier Acc | cueil Insertion D           | essin Mise er     | n page F | ormules | Données        | Révision A | ffichage [             | )éveloppeur                      | Aide                             |
|----|------------|-----------------------------|-------------------|----------|---------|----------------|------------|------------------------|----------------------------------|----------------------------------|
| 1  |            | Calibri ~ 1                 | 11 ~ A* A*        | ΞΞ       | 87 - ee | Standard       | d ·        |                        |                                  |                                  |
| C  | oller 🗳    | G I <u>S</u> → ⊞ →          | Ø - <u>A</u> -    |          | ement   | ~ <u>m</u> ~ ( | % 000 📆 🗳  | Mise en f<br>condition | orme Mettre so<br>nelle ~ de tab | ous forme Style<br>oleau ~ cellu |
| в  | 2 *        | i > ~ fx                    | 15                | Aign     | ement   | (4) 1          | voinore    | 121                    | Styles                           |                                  |
|    | A          | В                           | c                 | D        | E       | F              | G          | н                      | 10.00                            | J                                |
| 1  | Ville      | Température<br>(en Celsius) | Vent<br>(en km/h) |          |         |                |            |                        |                                  |                                  |
| 2  | Lille      | 15                          | 15                |          |         |                |            |                        |                                  |                                  |
| 3  | Metz       | 14                          | 10                |          |         |                |            |                        |                                  |                                  |
| 4  | Lyon       | 17                          | 20                |          |         |                |            |                        |                                  |                                  |
| 5  | Nice       | 20                          | 15                |          |         |                |            |                        |                                  |                                  |
| б  | Perpignan  | 23                          | 35                |          |         |                |            |                        |                                  |                                  |
| 7  | Nantes     | 17                          | 15                |          |         |                |            |                        |                                  |                                  |
| 8  | Paris      | 16                          | 15                |          |         |                |            |                        |                                  |                                  |
| 9  | Ajaccio    | 22                          | 15                |          |         |                |            |                        |                                  |                                  |
| 10 | 6          |                             |                   |          |         |                |            |                        |                                  |                                  |
| 11 |            |                             |                   |          |         |                |            |                        |                                  |                                  |

Je clique ensuite sur Mise en forme conditionnelle dans l'onglet Accueil.

| F         | chier Acc | ueil Insertion I                          | Dessin Mise er    | n page | Formules      | Données  | Révision A                | ffichage          | Développeur                                         |
|-----------|-----------|-------------------------------------------|-------------------|--------|---------------|----------|---------------------------|-------------------|-----------------------------------------------------|
| C<br>Pres | oller     | Calibri →<br>G I <u>S</u> → ⊞ →<br>Police | 11 ~ A ~ A ~      | EEEE   | ≫ ・ 設<br>豆豆豆豆 | Standard | 1<br>% 000 58 4<br>lombre | Mise e<br>conditi | en forme<br>onnelle ~ Mettre so<br>de tab<br>Styles |
| B         | 2 *       | : × ~ fx                                  | 15                |        |               |          |                           |                   |                                                     |
| 4         | А         | В                                         | c                 | D      | E             | F        | G                         | н                 | III                                                 |
| 1         | Ville     | Température<br>(en Celsius)               | Vent<br>(en km/h) |        |               |          |                           |                   |                                                     |
| 2         | Lille     | 15                                        | 15                |        |               |          |                           |                   |                                                     |
| 3         | Metz      | 14                                        | 10                |        |               |          |                           |                   |                                                     |
| 4         | Lyon      | 17                                        | 20                |        | 1             |          | 1                         |                   | 1                                                   |
| 5         | Nice      | 20                                        | 15                |        |               |          |                           |                   |                                                     |
| 6         | Perpignan | 23                                        | 35                |        |               |          |                           |                   |                                                     |
| 7         | Nantes    | 17                                        | 15                |        |               |          |                           |                   |                                                     |
| 8         | Paris     | 16                                        | 15                |        | 1             |          |                           |                   |                                                     |
| 9         | Ajaccio   | 22                                        | 15                |        |               |          |                           |                   |                                                     |
| 10        |           |                                           |                   |        | 1             |          |                           |                   |                                                     |
| 11        |           |                                           |                   |        |               |          |                           |                   | -                                                   |

Je glisse mon curseur sur Règles de mise en surbrillance des cellules et sélectionne "Entre..." car je veux mettre en relief les températures comprises entre 17 et 21 degrés Celsius.

| Fi   | chier Acc        | ueil Insertion E                                          | Dessin Mise en               | page F | ormules i     | Données  | Révision Affic | hage Développeur Aide                                           | ピ Partager                                                                              |
|------|------------------|-----------------------------------------------------------|------------------------------|--------|---------------|----------|----------------|-----------------------------------------------------------------|-----------------------------------------------------------------------------------------|
| C    | → X<br>oller ⊕ ~ | Calibri $\checkmark$ G     I $\underline{S}$ $\checkmark$ | 11 - А́ А́<br>Ø - <u>А</u> - | = = =  | ≫• ‡<br>⊡ ⊒ ⊡ | Standard | 1 ~ ~          | Mise en forme<br>conditionnelle v<br>de tableau v<br>cellules v | érer ~ ∑ ~ AŢ<br>opprimer ~<br>mat ~ Trier et Rechercher et<br>filtrer ~ sélectionner ~ |
| Pres | se-papiers 😼     | Police                                                    | F3                           | Align  | ement         | Fal N    | lombre 🕞       | Rèples de mise en surbrillance des cellules                     | Emildana b                                                                              |
| Ba   | *                | 1 × ~ fx                                                  | 15                           |        |               |          |                | Integres de finise en surgimanee des cendres                    | ∃upeneur a                                                                              |
| 4    | A                | В                                                         | c                            | D      | E             | F        | G              | Règles des valeurs de plage haute/basse                         | Inférieur à                                                                             |
| 1    | Ville            | Température<br>(en Celsius)                               | Vent<br>(en km/h)            |        |               |          |                |                                                                 |                                                                                         |
| 2    | Lille            | 15                                                        | 15                           |        |               |          |                | Barres de <u>d</u> onnees                                       | Entre                                                                                   |
| 3    | Metz             | 14                                                        | 10                           |        |               |          |                |                                                                 |                                                                                         |
| 4    | Lyon             | 17                                                        | 20                           |        |               |          |                | Nuances de couleurs                                             | Egal à                                                                                  |
| 5    | Nice             | 20                                                        | 15                           |        |               |          |                |                                                                 |                                                                                         |
| 6    | Perpignan        | 23                                                        | 35                           |        |               |          | 1              | Jeux d'icônes                                                   | a Iexte qui contient                                                                    |
| 7    | Nantes           | 17                                                        | 15                           |        |               |          |                |                                                                 |                                                                                         |
| 8    | Paris            | 16                                                        | 15                           |        |               |          |                | Nouvelle règle                                                  | Une date se produisant                                                                  |
| 9    | Ајасско          | 221                                                       | 15                           |        |               |          |                | Effager les règles                                              |                                                                                         |
| 11   |                  |                                                           |                              |        |               |          |                |                                                                 | Valours on double                                                                       |
| 12   |                  |                                                           |                              |        |               |          |                |                                                                 |                                                                                         |
| 13   |                  |                                                           |                              |        |               |          |                |                                                                 | Autres règles                                                                           |
| 14   |                  |                                                           |                              |        |               |          |                |                                                                 |                                                                                         |

J'écris les valeurs que j'ai défini concernant les températures que je veux (dans les rectangles noirs). Je choisis la mise en forme que je veux pour les cellules qui correspondent à mon critère (dans le rectangle rouge).

| Fi   | chier Accu   | ueil Insertion E            | Dessin Mise en    | page F | Formules [                                                     | Données         | Révision /  | Affichage                 | Développ                | eur                  | Aide                    |                     |                              |                        |   |
|------|--------------|-----------------------------|-------------------|--------|----------------------------------------------------------------|-----------------|-------------|---------------------------|-------------------------|----------------------|-------------------------|---------------------|------------------------------|------------------------|---|
| E a  |              | G I <u>S</u> ~  ⊞ ~         | н – А – А –       |        | <ul><li>※- 他</li><li>●</li><li>●</li><li>●</li><li>●</li></ul> | Standard        | % 000 108 ∮ | t Mise a                  | en forme M<br>onnelle ~ | ettre sol<br>de tabl | Js forme St<br>eau ∼ ce | yles de<br>Itules * | 譜 Inisén<br>题 Supp<br>面 Form | er<br>rimer -<br>iat v |   |
| Pres | se-papiers 🕠 | Police                      | 15g               | Align  | rement                                                         | N N             | ombre       | <table-cell></table-cell> |                         | Styles               |                         |                     | Cell                         | ules                   |   |
| B2   |              | I X V fx                    | 15                |        |                                                                |                 |             |                           |                         |                      |                         |                     |                              |                        |   |
| -    | A            | В                           | c                 | D      | E                                                              | F               | G           | н                         | 1 1                     | 1                    | J                       | K                   | 1                            | L                      | 1 |
| 1    | Ville        | Température<br>(en Celsius) | Vent<br>(en km/h) |        | Entre                                                          |                 |             |                           |                         |                      |                         |                     | ? >                          | <                      |   |
| 2    | Lille        | 15                          | 15                |        | Mettre en for                                                  | me les cellules | ENTRE :     |                           |                         |                      |                         |                     |                              |                        |   |
| 3    | Metz         | 14                          | 10                |        | 1.7                                                            |                 | 24          |                           | Demolis                 |                      | have to take            | art famel           |                              |                        |   |
| 4    | Lyon         | 17                          | 20                |        | 1/                                                             | T et            | 21          | T av                      | ec Remplis              | age ven              | avec texte v            | ert tonce           |                              | ~                      |   |
| 5    | Nice         | 20                          | 15                |        |                                                                |                 |             |                           |                         |                      | 1                       | NK I                | Annuler                      |                        |   |
| 6    | Perpignan    | 23                          | 35                |        |                                                                |                 |             |                           |                         | _                    |                         |                     | Simula                       |                        |   |
| 7    | Nantes       | 17                          | 15                |        |                                                                |                 |             |                           |                         |                      |                         |                     |                              |                        |   |
| 8    | Paris        | 16                          | 15                |        |                                                                |                 |             |                           |                         |                      |                         |                     |                              |                        |   |
| 9    | Ajaccio      | 22                          | 15                |        |                                                                |                 |             |                           |                         |                      |                         |                     |                              |                        |   |
| 10   |              |                             |                   |        |                                                                |                 |             |                           |                         |                      |                         |                     |                              |                        |   |
| 11   |              |                             |                   |        |                                                                |                 |             |                           |                         |                      |                         |                     |                              |                        |   |

J'ai mis en surbrillance les villes ayant une température comprise entre 17 et 21 degrés Celsius.

Je veux maintenant mettre en surbrillance les villes où la vitesse du vent est inférieure à 20 km/h. Pour cela, je

procède la même manière et sélectionne "Inférieur à...". J'écris la valeur définie dans le rectangle noir et je choisis la même mise en forme (dans le rectangle rouge).

| Fi   | chier Accu   | eil Insertion I             | Dessin Mise en j  | bage Fo            | ormules D      | onnées    | Révision         | Affic    | hage               | Déve                | oppeur       | Aid                  | de           |                  |                          |                            |
|------|--------------|-----------------------------|-------------------|--------------------|----------------|-----------|------------------|----------|--------------------|---------------------|--------------|----------------------|--------------|------------------|--------------------------|----------------------------|
| La   |              | G I <u>S</u> ~  ⊞ -         | A A =             | 8 8 8 8<br>8 8 8 8 | 》- 他<br>亚亚 国 - | Stands    | nd<br>% 000 1 50 | 00<br>⇒0 | Nlise a<br>conditi | an forme<br>onnelle | Mettin<br>de | e sous fo<br>tableau | inne Sty<br> | les de<br>ules ~ | 囲 Inse<br>题 Sup<br>面 For | rer -<br>primei -<br>nat * |
| Pres | se-papiers 😼 | Police                      | Eg.               | Aligne             | ment           | 6         | Nombre           | 15       |                    |                     | Sty          | les                  |              |                  | Ce                       | llules                     |
| C:   | •            | A V fx                      | 15                |                    |                |           |                  |          |                    |                     |              |                      |              |                  |                          |                            |
| -    | A            | В                           | с                 | D                  | E              | F         | G                | 1        | н                  | 1                   | i i          | 1                    | J            | k                | c                        | L                          |
| 1    | Ville        | Température<br>(en Celsius) | Vent<br>(en km/h) |                    | Inférieur      | à         |                  |          |                    |                     |              |                      |              | ?                | ×                        |                            |
| 2    | Lille        | 15                          | 15                |                    | Mettre en      | forme les | cellules dont le | conten   | u est inf          | érieur à :          |              |                      |              |                  |                          |                            |
| 3    | Metz         | 14                          | 10                |                    | 20             |           |                  |          |                    | amplice             | a vert       | avec text            | a wart for   | acá.             |                          |                            |
| 4    | Lyon         | 17                          | 20                |                    | 20             |           |                  | -        | avec               | cempilsa            | ige vert     | avectext             | e vent tui   | ice              |                          |                            |
| 5    | Nice         | 20                          | 15                |                    |                |           |                  |          |                    |                     |              |                      | OK           | 1 Ar             | nuler                    |                            |
| б    | Perpignan    | 23                          | 35                |                    |                |           |                  |          |                    |                     |              | _                    | OK           |                  | marci                    |                            |
| 7    | Nantes       | 17                          | 15                |                    |                |           |                  |          |                    |                     |              |                      |              |                  |                          |                            |
| 8    | Paris        | 16                          | 15                |                    |                |           |                  |          |                    |                     |              |                      |              |                  |                          |                            |
| 9    | Ajaccio      | 22                          | 15                |                    |                |           |                  |          |                    |                     |              |                      |              |                  |                          |                            |
| 10   |              | 1                           |                   |                    |                |           |                  |          |                    |                     |              |                      |              |                  |                          |                            |
| 11   |              |                             |                   |                    |                |           |                  |          |                    |                     |              |                      |              |                  |                          |                            |

J'ai bien mis en surbrillance les cellules que je voulais.

Grâce à cela, je sais que je peux aller à Nice ou à Nantes pour que mes critères soient respectés.

| Fi   | ichier Acc   | ueil Insertion I            | Dessin Mise e     | n page | Formules | Don      | nées     | Révision | Affic        | hage Di                   |
|------|--------------|-----------------------------|-------------------|--------|----------|----------|----------|----------|--------------|---------------------------|
| [    |              | Calibri ~                   | 11 ~ A A          | ΞΞ     | 87 -     | ab       | Standard | ł        | ~            |                           |
| C    | oller        | G I <u>≤</u> ~ ⊞ ~          | ch ~ <u>A</u> ~   | E = =  | <u></u>  | -        | <u></u>  | 6 000 58 | .00.<br>     | Mise en fo<br>conditionne |
| Pres | se-papiers 🗔 | Police                      | Γ <u>u</u>        | Alig   | nement   | آيا<br>ا | Ň        | lombre   | يوًا.<br>يوا |                           |
| 11   | 6 *          | 1 × 5                       |                   |        |          |          |          |          |              |                           |
| -    | A            | В                           | c                 | D      | E        | 1        | F        | G        | 1            | н                         |
| 1    | Ville        | Température<br>(en Celsius) | Vent<br>(en km/h) |        |          |          |          |          |              |                           |
| 2    | Lille        | 15                          | 15                |        |          |          |          |          |              |                           |
| 3    | Metz         | 14                          | 10                |        |          |          |          |          |              |                           |
| 4    | Lyon         | 17                          | 20                |        |          |          |          |          |              |                           |
| 5    | Nice         | 20                          | 15                |        |          |          |          |          |              |                           |
| 6    | Perpignan    | 23                          | 35                |        |          |          |          |          |              |                           |
| 7    | Nantes       | 17                          | 15                | +      |          |          |          |          |              |                           |
| 8    | Paris        | 16                          | 15                |        |          |          |          |          |              |                           |
| 9    | Ajaccio      | 22                          | 15                |        |          |          |          |          |              |                           |
| 10   |              |                             |                   |        |          |          |          |          |              |                           |
| 11   |              |                             |                   |        |          |          |          |          |              |                           |

## Autres informations

En cliquant sur "Format personnalisé..." lors du choix de la mise en forme, il est possible de choisir le format, la bordure, la police et le remplissage de la cellule.

# Nom : MISE EN F. COND. - METTRE EN SURBRILLANCE LES VALEURS EXTRÊMES D'UNE PLAGE

Catégorie : **Mise en forme conditionnelle** Bloc de compétences : **6. Outils de mise en forme** 

## Définition

L'outil de mise en forme conditionnelle permet, entre autres, de **Mettre en surbrillance les cellules ayant les** valeurs les plus élevées ou les moins élevées.

#### Méthode

Pour Mettre en surbrillance une ou des cellules ayant les valeurs les plus élevées et les moins élevées, il faut :

- 1. Sélectionner la plage de cellules à mettre en forme,
- 2. Aller dans l'onglet "Accueil" du ruban et cliquer sur l'outil "Mise en forme conditionnelle",
- 3. Glisser son curseur sur "Règles des valeurs de plage haute/basse",
- 4. Cliquer sur le type de condition qu'on souhaite appliquer,
- 5. Écrire le nombre de valeurs (hautes ou basses) qu'on veut isoler et choisir la mise en forme à appliquer.

#### Exemple

Je veux partir quelques jours en mai dans un ville de France. J'ai récupérer les informations climatiques des villes qui m'intéressent.

Je veux maintenant choisir une ville qui appartient :

- Aux trois villes ayant les température les plus élevées en cette saison ;
- Aux trois villes ayant le moins de précipitation.

Pour identifier les villes qui correspondent à mes critères, j'utilise une mise en forme conditionnelle pour les **mettre en surbrillance**.

Je commence par sélectionner la plage de cellules C5:C15, qui correspond aux températures des villes.

| A | В          | C                   | D                      | E                |
|---|------------|---------------------|------------------------|------------------|
|   | Clin       | nat en mai dans les | s principales villes f | rançaises        |
|   | Villes     | Température moy.    | Précimitations (mm)    | Heures de soleil |
|   | Bordeaux   | 15,9                | 76                     | 9                |
|   | Grenoble   | 13,1                | 152                    | 8,7              |
|   | Lille      | 13,4                | 68                     | 8,5              |
|   | Lyon       | 15,1                | 95                     | 9,8              |
|   | Marseille  | 16,9                | 42                     | 12               |
|   | Nantes     | 14,4                | 66                     | 8                |
|   | Nice       | 14,9                | 68                     | 10,8             |
|   | Paris      | 14,3                | 69                     | 8,6              |
|   | Rennes     | 13,8                | 69                     | 7,8              |
|   | Strasbourg | 14,8                | 88                     | 10               |
|   | Toulouse   | 15,9                | 87                     | 9,7              |

Je clique ensuite sur Mise en forme conditionnelle dans l'onglet "Accueil", puis je sélectionne "Règles des valeurs de plage haute/basse" et enfin sélectionne "10 valeurs les plus élevées...". Même si je veux ne mettre en valeur que les 3 valeurs les plus élevées, je pourrai modifier ce nombre ensuite.

| Ac  | cueil Insertion | Dessin 🛛 🖓 🕻                             | Dites-le-nous | 🖓 Commentaires 🛛 🖄 Partager             | la plateform × Duo - Teser - Deezer ×                                                                                                    |
|-----|-----------------|------------------------------------------|---------------|-----------------------------------------|----------------------------------------------------------------------------------------------------|
|     | <u>μ</u>        | . =.                                     | 0/ 1          | Mise en forme conditionnelle 🖌 🛗 🗸 🤇    | LEUTURE EN COURS                                                                                                    |
| Dee |                 | Alianament                               | /O            | Règles de surlignage des cellules       | ▶ ies_focus?compet=6. Outils de mise en for                                                                                                    |
| Pre | sse-papiers Pol | ce Alignement                            | Numerique     | Règles des valeurs de plage haute/basse | 🕨 🔚 10 valeurs les plus élevées                                                                                                    |
| C5  | A               | fr 15.9                                  | -             | Barres de données                       | 📔 10 % les plus élevés                                                                                                    |
| -   | •               | JA 13,5                                  |               | Nuances de couleurs                     | 10 valeurs les moins élevées                                                                                                    |
| 1   | A B             | C                                        | D             | Ieux d'icônes                           | 10 % les moins élevés                                                                                                    |
| 2   | Clin            | nat en mai dans le                       | s principale  |                                         | Valeurs supérieures à la moyenne                                                                                                    |
| 3   |                 | 13110-110-110-110-110-110-110-110-110-11 |               | Nouvelle règle                          | Realization de la moyenne                                                                                                    |
|     | Villes          | Température moy.                         | Précimitatio  | Effacer les règles                      | •                                                                                                    |
| 4   | - INCOME        |                                          |               | Gérer les règles                        | Autres règles                                                                                                    |
| 5   | Bordeaux        | 15,9                                     | 76            |                                         | The second second secon |
| 6   | Grenoble        | 13,1                                     | 152           | 8,7                                     |                                                                                                    |
| 7   | Lille           | 13,4                                     | 68            | 8,5                                     |                                                                                                    |
| 8   | Lyon            | 15,1                                     | 95            | 9,8                                     |                                                                                                    |
| 9   | Marseille       | 16,9                                     | 42            | 12                                      |                                                                                                    |
| 10  | Nantes          | 14,4                                     | 66            | 8                                       |                                                                                                    |
| 11  | Nice            | 14,9                                     | 68            | 10,8                                    |                                                                                                    |
| 12  | Paris           | 14,3                                     | 69            | 8,6                                     |                                                                                                    |
| 13  | Rennes          | 13,8                                     | 69            | 7,8                                     | Cliquer po                                                                                                    |
| 14  | Strasbourg      | 14,8                                     | 88            | 10                                      |                                                                                                    |
| 15  | Toulouse        | 15,9                                     | 87            | 9,7                                     |                                                                                                    |

Je veux mettre en surbrillance les 3 valeurs de température les plus élevées, j'écris donc 3 dans le champ de valeurs.

Ensuite, je choisis la mise en forme que je veux pour les cellules qui correspondent à mon critère. Ici on prend le mise en forme par défaut "Remplissage vert avec texte vert foncé".

| Style : Classique     | 0                           |                       |
|-----------------------|-----------------------------|-----------------------|
| Appliquer une mise en | forme uniquement aux valeur | rs rangé 😒            |
| premiers              | 3                           | Pourcentage           |
| Mettre en forme avec  | ✓ Remplissage rouge clair a | vec texte rouge foncé |
|                       | Remplissage jaune avec to   | exte jaune foncé      |
|                       | Remplissage vert avec tex   | te vert foncé         |
|                       | Remplissage rouge clair     |                       |
|                       | Texte rouge                 |                       |
|                       | Bordure rouge               |                       |
|                       |                             |                       |

J'applique maintenant la même méthodologie à la colonne des précipitations en utilisant la mise en forme conditionnelle des "10 valeurs les moins élevées..." en remplaçant le 10 par un 3.

| Selon ce critère.  | Excel m'a mis er   | surbrillance les  | températures des | villes de Bordeaux. | Marseille et Toulouse. |
|--------------------|--------------------|-------------------|------------------|---------------------|------------------------|
| 000011 00 0110010, | Exect in a mile of | Surprittunice tes | temperatures acs | vittes de bordedax, | marsence et routouse.  |

| Α | В          | C                   | D                      | E                |
|---|------------|---------------------|------------------------|------------------|
|   | Clin       | mat en mai dans les | s principales villes f | rançaises        |
|   | Villes     | Température moy.    | Précimitations (mm)    | Heures de soleil |
|   | Bordeaux   | 15,9                | 76                     | 9                |
|   | Grenoble   | 13,1                | 152                    | 8,7              |
|   | Lille      | 13,4                | 68                     | 8,5              |
|   | Lyon       | 15,1                | 95                     | 9,8              |
|   | Marseille  | 16,9                | 42                     | 12               |
|   | Nantes     | 14,4                | 66                     | 8                |
|   | Nice       | 14,9                | 68                     | 10,8             |
|   | Paris      | 14,3                | 69                     | 8,6              |
|   | Rennes     | 13,8                | 69                     | 7,8              |
|   | Strasbourg | 14,8                | 88                     | 10               |
|   | Toulouse   | 15,9                | 87                     | 9,7              |

J'applique maintenant la même méthodologie à la colonne des précipitations en utilisant la mise en forme conditionnelle des "10 valeurs les moins élevées..." en remplaçant le 10 par un 3. Pour rappelle, je veux les précipitation les plus faibles.

Selon ce critère, Excel m'a mis en surbrillance les précipitations de Lille (qui l'eu cru?), Marseille et Nantes.

D'un seul coup d'oeil, je vois donc que Marseille est la seule ville qui respecte mes deux critères. C'est donc làbas que j'irai en mai faire le plein de vitamine D en débardeur-claquettes.

| A | В          | C                   | D                      | E                |
|---|------------|---------------------|------------------------|------------------|
|   | Clin       | mat en mai dans les | s principales villes f | rançaises        |
|   | Villes     | Température moy.    | Précimitations (mm)    | Heures de soleil |
|   | Bordeaux   | 15,9                | 76                     | 9                |
|   | Grenoble   | 13,1                | 152                    | 8,7              |
|   | Lille      | 13,4                | 68                     | 8,5              |
|   | Lyon       | 15,1                | 95                     | 9,8              |
|   | Marseille  | 16,9                | 42                     | 12               |
|   | Nantes     | 14,4                | 66                     | 8                |
|   | Nice       | 14,9                | 69                     | 10,8             |
|   | Paris      | 14,3                | 69                     | 8,6              |
|   | Rennes     | 13,8                | 69                     | 7,8              |
|   | Strasbourg | 14,8                | 88                     | 10               |
|   | Toulouse   | 15,9                | 87                     | 9,7              |

#### 10

#### Autres informations

Il est aussi possible de mettre en surbrillance un pourcentage des valeurs d'une liste, et non plus un nombre de valeur. Par exemple, on pourrait dans notre cas choisir de mettre en surbrillance les 5% de valeurs de température les plus élevées de notre liste.

En cliquant sur "Format personnalisé..." lors du choix de la mise en forme, il est possible de choisir le format, la bordure, la police et le remplissage de la cellule.

Si vous souhaitez appliquer la même mise en forme à plusieurs colonnes différentes, il est possible de copier uniquement la mise en forme. Pour cela, il suffit de sélectionner la colonne contenant la mise en forme que vous voulez, de cliquer sur le pinceau situé à gauche du ruban d'Accueil et de sélectionner la colonne sur laquelle vous voulez appliquer la mise en forme.

## Nom : MODIFIER LES DIMENSIONS D'UNE LIGNE OU D'UNE COLONNE

Catégorie : **Mise en forme conditionnelle** Bloc de compétences : **6. Outils de mise en forme** 

## Définition

La modification des largeurs de colonnes et des hauteurs de lignes d'un classeur Excel est possible manuellement (Méthode 1) ou automatiquement (Méthode 2).

### Méthode 1

Pour **modifier manuellement les largeurs de colonnes et les hauteurs de lignes** sur Excel, il suffit de respecter quelques étapes :

Pour modifier la largeur d'une colonne, je fais un clic droit sur la colonne que je veux modifier (le rectangle noir) et je sélectionne "Largeur de colonne..." (le rectangle rouge).

| Fichier Acc      | cueil Insertion Dessir                                                                     | Mise en            | page Fo | rmules D      | onnées R | évision Affi     | chage Dévelo                      | oppeur Aide                      |                            |
|------------------|--------------------------------------------------------------------------------------------|--------------------|---------|---------------|----------|------------------|-----------------------------------|----------------------------------|----------------------------|
| Coller V         | Calibri         ▼         14           G         I         ∑         ∞         ∞         ∞ | A^ A*              |         | 》→ 即<br>回亚 國, | Standard | ~<br>000 € 00 →0 | Mise en forme<br>conditionnelle ~ | Mettre sous form<br>de tableau ~ | ne Styles de<br>cellules ~ |
| Presse-papiers 🗔 | Calibri $\sim 14 \sim A^{\circ} A^{\circ}$<br>G I $\equiv O \sim A \sim \Box$              | œ ~ % ∞<br>~ ‰ ぷ ≶ | Aligner | nent          | Fs No    | mbre 🔤           |                                   | Styles                           |                            |
| A                | R                                                                                          | c                  | D       | E             | F        | G                | н                                 | 1                                | J                          |
| 1 SEANCES        | Couger                                                                                     | IS                 |         |               |          |                  |                                   |                                  |                            |
| 2 -              | E Copier                                                                                   | urée               |         |               |          |                  |                                   |                                  |                            |
| 3 Titanic        | Options de collage :                                                                       | 3,14               | -       |               |          |                  |                                   |                                  |                            |
| 4 Gladiator      | rch .                                                                                      | 2,35               | -       | -             |          |                  |                                   |                                  |                            |
| 6 Braveheart     | LO                                                                                         | 2.58               | -       |               |          |                  |                                   |                                  |                            |
| 7                | Collage <u>s</u> pécial                                                                    |                    |         |               |          |                  |                                   |                                  |                            |
| 8                | Insérer                                                                                    |                    |         |               |          |                  |                                   |                                  |                            |
| 9                | -<br>Cumunitaria                                                                           |                    |         |               |          |                  |                                   |                                  |                            |
| 10               | <u>a</u> upphrner                                                                          | -                  |         |               |          |                  |                                   |                                  | _                          |
| 11               | Effacer le contenu                                                                         |                    | _       |               |          |                  |                                   |                                  | _                          |
| 12               | Format de cellule                                                                          | -                  |         | -             |          |                  |                                   |                                  |                            |
| 14               | Largeur de colonne                                                                         |                    |         |               |          |                  |                                   |                                  |                            |
| 15               | Masquer                                                                                    |                    |         |               |          |                  |                                   |                                  |                            |
| 16               | masquel                                                                                    |                    |         |               |          |                  |                                   |                                  |                            |
| 17               | Afficher                                                                                   |                    |         |               |          |                  |                                   |                                  |                            |

J'écris ensuite la dimension que je veux avoir pour la largeur de ma colonne et je clique sur "Ok".

| Fi   | chier Ac     | cueil Insertion            | Dessin Mise en | page For | mules D      | onnées R | évision Affi | chage Dévelo                      |
|------|--------------|----------------------------|----------------|----------|--------------|----------|--------------|-----------------------------------|
| Ca   |              | Canton<br>G I <u>5</u> - H | A A •          |          | · 融<br>王 国 · | Standard | - 000 000    | Mise en forme<br>conditionnelle ~ |
| Pres | se-papiers 🕞 | Police                     | - Far          | Alignen  | ient         | No No    | mbre 🕞       |                                   |
| AI   |              | 1 : × 4                    | f∞ SEANCES     |          |              |          |              |                                   |
|      | A            | В                          | с              | D        | E            | F        | G            | н                                 |
| 1    | SEANCES      | INFORM                     | ATIONS         |          |              |          |              |                                   |
| 2    | -            | Date                       | Durée          |          |              |          |              |                                   |
| 3    | Titanic      | 07/09/2020                 | 3,14           |          |              |          |              |                                   |
| 4    | Gladiator    | 14/09/2020                 | 2,35           |          |              |          |              |                                   |
| 5    | Rocky        | 20/09/2020                 | 1,59           |          |              |          |              |                                   |
| 6    | Braveheart   | 27/09/2020                 | 2,58           |          |              |          |              |                                   |
| 7    |              |                            |                |          |              |          |              |                                   |
| 8    | Large        | ur de colonne ?            | ×              |          |              |          |              |                                   |
| 10   | Largeu       | ir de <u>c</u> olonne : 15 |                |          |              |          |              |                                   |
| 11   | -            | OK Annu                    | uler           |          |              |          |              |                                   |
| 13   |              |                            |                |          |              |          |              |                                   |

Pour modifier la hauteur d'une ligne, je fais un clic droit sur la ligne que je veux modifier (le rectangle noir) et sélectionne "Hauteur de ligne..." (le rectangle rouge).

| Fichie     | er Accueil In:       | sertion Dessin                  | Mise en page | Formules                        | Donné | es Révisio            | on Affic   | hage Dévelop                        | peur Aide                                     |
|------------|----------------------|---------------------------------|--------------|---------------------------------|-------|-----------------------|------------|-------------------------------------|-----------------------------------------------|
| Coller     | Calibri              | - 14 -<br><u>5</u> -   ⊞ -   Ø1 |              | ] = <sup>8</sup> 2 ×<br>] = ⊡ ⊒ |       | itandard<br>बि∼ % ००० | ×<br>00.00 | Mise en forme M<br>conditionnelle ~ | lettre sous forme Style<br>de tableau × cellu |
| Presse-p   | papiers I            | Police                          | <u>ل</u> ا ا | Alignement                      |       | Nombre                | 121        |                                     | Styles                                        |
| Calib      | ri • 14 • A° A'      | 📧 - % 🚥 🧮                       | ANCES        |                                 |       |                       |            |                                     |                                               |
| G          | I = 🗛 - A - E        | - 58 - 98 🛷                     | с            | D                               | E     | F                     | G          | Н                                   | 1                                             |
| 1          | SEANCES              | INFORM/                         | TIONS        |                                 |       |                       |            |                                     |                                               |
| X          | Couper               | Date                            | Durée        |                                 |       |                       |            |                                     |                                               |
| [Pa        | Copier               | 7/09/2020                       | 3,14         |                                 |       |                       |            |                                     |                                               |
| res<br>res | Zobie:               | 4/09/2020                       | 2,35         |                                 |       |                       |            |                                     |                                               |
|            | Options de collage : | 0/09/2020                       | 1,59         |                                 |       |                       |            |                                     |                                               |
|            | Ê                    | 770972020                       | 2,30         |                                 |       |                       |            |                                     |                                               |
| 1          | Collage spécial      |                                 |              |                                 |       |                       |            |                                     |                                               |
|            | Insérer              |                                 |              |                                 |       |                       |            |                                     |                                               |
| 2          | Supprimer            |                                 |              |                                 |       |                       |            |                                     |                                               |
|            | Johbumer             |                                 |              |                                 |       |                       |            |                                     |                                               |
| 2          | Effacer le contenu   |                                 |              |                                 |       |                       |            |                                     |                                               |
| + #+       | Format de cellule    |                                 |              |                                 |       |                       |            |                                     |                                               |
|            | Hauteur de ligne     |                                 |              |                                 |       |                       |            |                                     |                                               |
| -          | Masquer              |                                 |              |                                 |       |                       |            |                                     |                                               |
|            | masquei              |                                 |              |                                 |       |                       |            | -                                   |                                               |
| 121        | Afficher             |                                 |              | 1                               |       |                       |            |                                     |                                               |

J'écris ensuite la dimension que je veux avoir pour la hauteur de ma ligne et je clique sur "Ok".

| Fic    | hier Accueil       | Insertion Des                 | sin Mise en page                 | Formules   | Données | es Révision Affichage Développer |              |                                               |
|--------|--------------------|-------------------------------|----------------------------------|------------|---------|----------------------------------|--------------|-----------------------------------------------|
| É      |                    | ii                            | - A' A' ≡ Ξ                      | E = %* ×   | eb. Sre | ndärd                            | -            |                                               |
| Col    | ller 🦪 G           | $I \leq -   \blacksquare *  $ | <u>A</u> ~ <u>A</u> ~ <u>≡</u> ≡ |            | · ·     | × % 000                          | 00. 00<br>→0 | Mise en forme Mettre<br>conditionnelle ~ de 1 |
| Press  | e-papiers 😼        | Police                        | E                                | Alignement | 5       | Nombre                           | 15           | Styl                                          |
| A1     |                    | > √ fx                        | SEANCES                          |            |         |                                  |              |                                               |
| -4     | A                  | В                             | C                                | D          | E       | F                                | G            | Н                                             |
| 1      | SEANCES            | INFOR                         | MATIONS                          |            |         |                                  |              |                                               |
| 2      |                    | Date                          | Durée                            |            |         |                                  |              |                                               |
| 3      | Titanic            | 07/09/2020                    | 3,14                             |            |         |                                  |              |                                               |
| 4      | Gladiator          | 14/09/2020                    | 2,35                             |            |         |                                  |              |                                               |
| 5      | Rocky              | 20/09/2020                    | 1,59                             |            |         |                                  |              |                                               |
| 6      | Braveheart         | 27/09/2020                    | 2,58                             |            |         |                                  |              |                                               |
| 7<br>8 | Hauteur de ligne   | ? ×                           |                                  |            |         |                                  |              |                                               |
| 9      | Hauteur de ligne : | 25                            |                                  |            |         |                                  |              |                                               |
| 11     | OK                 | Annuler                       |                                  |            |         |                                  |              |                                               |
| 12     |                    |                               |                                  |            |         |                                  |              |                                               |
| 13     |                    |                               |                                  |            |         |                                  |              |                                               |

J'obtiens la largeur de colonne et la hauteur de ligne que je voulais.

| Fic | nier Accu    | ueil Insertion                      | Dessin               | Mise en pa                                                                                                    | ge Formules        | Don                | nées Révisi | on Affic                                  | hage Dévelo                       | ppeur Aide                                  |                         |
|-----|--------------|-------------------------------------|----------------------|----------------------------------------------------------------------------------------------------|--------------------|--------------------|-------------|-------------------------------------------|-----------------------------------|---------------------------------------------|-------------------------|
| Col | e-papiers Fs | Calibri<br>G I <u>S</u> ~ E<br>Poli | ~ 11 ~<br>∃ ~   ⊘1 ~ | $\begin{vmatrix} A^{*} & A^{*} \\ \underline{A}^{*} & \underline{a}^{*} \\ \underline{A}^{*} & \underline{a}^{*} \end{vmatrix} \equiv$ | ≡ ≡ ≫~~<br>≡ ≡ ± ± | ab<br>€€<br>₩<br>► | Standard    | v<br>00, 00<br>00, 00<br>00, 00<br>00, 10 | Mise en forme<br>conditionnelle ~ | Mettre sous forme<br>de tableau ~<br>Styles | Styles de<br>cellules ~ |
| N2  |              | 1 × 2                               | fx                   |                                                                                                    |                    |                    |             |                                           |                                   |                                             |                         |
|     | A            | В                                   |                      | с                                                                                                    | D                  | E                  | F           | G                                         | н                                 | 1 1                                         | J                       |
| 1   | SEANCE       | ES IN                               | IFORMA               | TIONS                                                                                                    |                    | -                  |             |                                           |                                   |                                             |                         |
| 2   |              | Date                                | 2                    | Durée                                                                                                    |                    |                    | 1           |                                           |                                   | I                                           |                         |
| 3   | Titanic      | 07/09/2                             | 2020                 | 3,14                                                                                                    |                    |                    |             |                                           |                                   |                                             |                         |
| 4   | Gladiato     | or 14/09/2                          | 2020                 | 2,35                                                                                                    |                    |                    |             |                                           |                                   |                                             |                         |
| 5   | Rocky        | 20/09/2                             | 2020                 | 1,59                                                                                                    |                    |                    |             |                                           |                                   |                                             |                         |
| 6   | Bravehea     | art 27/09/2                         | 2020                 | 2,58                                                                                                    |                    |                    |             |                                           |                                   |                                             |                         |
| 7   |              |                                     |                      |                                                                                                    |                    |                    |             |                                           |                                   |                                             |                         |
| 8   |              |                                     |                      |                                                                                                    |                    |                    |             |                                           |                                   |                                             |                         |
| 9   |              |                                     |                      |                                                                                                    |                    |                    | 1           |                                           |                                   |                                             |                         |
| 10  |              |                                     |                      |                                                                                                    |                    |                    |             |                                           |                                   |                                             |                         |
| 11  |              |                                     |                      |                                                                                                    |                    |                    |             |                                           |                                   |                                             |                         |
| 12  |              |                                     |                      |                                                                                                    |                    |                    |             |                                           |                                   |                                             |                         |
| 13  |              |                                     |                      |                                                                                                    |                    |                    |             |                                           |                                   |                                             |                         |
| 14  |              |                                     |                      |                                                                                                    |                    |                    | -           | -                                         |                                   |                                             |                         |

Il est aussi possible de modifier ces paramètres en sélectionnant la colonne ou la ligne voulu et en cliquant sur l'onglet Accueil, puis Format (le rectangle noir), puis "Hauteur de ligne..." ou "Largeur de colonne..." (les rectangles rouges).

| Fich | ier Accueil         | Insertion Dessi      | n Mise en page                                          | Formules   | Donn        | ées Révisio | on Affich | age Développeu                             | r Aide                         |                       | l Par                                                                                                  |
|------|---------------------|----------------------|---------------------------------------------------------|------------|-------------|-------------|-----------|--------------------------------------------|--------------------------------|-----------------------|----------------------------------------------------------------------------------------------------|
| Coll | n X Calib<br>er ≪ G | $I \leq V   \Pi   Q$ | • A <sup>*</sup> A <sup>*</sup> ≡ ≡<br>• <u>A</u> • ≡ ≡ |            | 한<br>전<br>· | Standard    | × 000     | Mise en forme Mette<br>conditionnelle ~ de | re sous forme S<br>tableau × c | tyles de<br>ellules * | Enserer →<br>Supprimer →<br>Format →<br>Trier et Recherc<br>fitrer → sélection<br>Taille de la cellule |
| P22  | * :                 | × ✓ f <sub>x</sub>   | 14                                                      | Angrienene |             | Hombre      | 1.2       | 11                                         | 1153                           |                       | Hauteur de ligne                                                                                       |
| -    | A                   | В                    | с                                                       | D          | E           | F           | G         | Н                                          | 1                              | L                     | Ajuster la hauteur de ligne                                                                            |
| 1    | SEANCES             | INFORM               | ATIONS                                                  |            |             |             |           |                                            |                                |                       | 📮 Largeur de colonne                                                                                   |
| 2    |                     | Date                 | Durée                                                   |            |             |             |           |                                            |                                |                       | Ajuster la largeur des colonnes                                                                        |
| 3    | Titanic             | 07/09/2020           | 3,14                                                    |            |             |             |           |                                            |                                |                       | Largeur par défaut                                                                                     |
| 4    | Gladiator           | 14/09/2020           | 2,35                                                    |            |             |             |           |                                            |                                |                       | 10.0002                                                                                                |
| 5    | Rocky               | 20/09/2020           | 1,59                                                    |            |             |             |           |                                            |                                |                       | Visibilite                                                                                             |
| 6    | Braveheart          | 27/09/2020           | 2,58                                                    |            |             | -           |           |                                            |                                |                       | Masquer & afficher >                                                                                   |
| 7    |                     |                      |                                                         |            |             |             |           |                                            |                                |                       | Organiser les feuilles                                                                                 |
| 0    |                     |                      |                                                         |            |             |             |           |                                            |                                |                       | E. Damasara la familla                                                                                 |
| 10   |                     |                      |                                                         |            |             |             |           |                                            |                                |                       | EV Kenommer la reullie                                                                                 |
| 11   |                     |                      |                                                         |            |             |             |           |                                            |                                |                       | Dé <u>p</u> lacer ou copier une feuille                                                                |
| 12   |                     |                      |                                                         |            |             |             |           |                                            |                                |                       | Couleur d'onglet >                                                                                     |
| 13   |                     |                      |                                                         |            |             |             |           |                                            |                                |                       | Protoction                                                                                             |
| 14   |                     |                      |                                                         |            |             |             |           |                                            |                                |                       |                                                                                                    |
| 15   |                     |                      |                                                         |            |             |             |           |                                            |                                |                       | Protéger la <u>f</u> euille                                                                            |
| 16   |                     |                      |                                                         |            |             |             |           |                                            |                                |                       | P Verrouiller la cellule                                                                               |
| 17   |                     |                      |                                                         |            |             |             |           |                                            |                                |                       | P                                                                                                    |
| 18   |                     |                      |                                                         |            |             |             |           |                                            |                                |                       | In Format de Cendle                                                                                    |
| 19   |                     |                      |                                                         |            |             |             |           |                                            |                                |                       |                                                                                                    |

## Méthode 2

Pour **modifier automatiquement les largeurs de colonnes et les hauteurs de lignes** pour qu'elles s'ajustent aux données des cellules, il suffit de quelques étapes :

Pour modifier la largeur d'une colonne afin qu'elle s'ajuste aux données inscrites à l'intérieur, il suffit de doublecliquer sur la limite à droite de la ligne.

Ici, pour modifier la colonne A, je double-clique sur la limite entre la colonne A et la colonne B (la croix noire).

| Fichier   | Accueil Inserti | on Dessin Mise            | en page Form | nules Donr | nées Révisio      | n Affic     | hage Dévi                      | eloppeur Aide                      |
|-----------|-----------------|---------------------------|--------------|------------|-------------------|-------------|--------------------------------|------------------------------------|
| Ĉ         | X Calibri       | - 11 - A* A*              | = = = *      | ~ eb       | Standard          | -           |                                |                                    |
| Coller    | G I <u>S</u> →  | <u>⊞</u> ~ ⊘ ~ <u>A</u> ~ | EEEE         | 至 國 *      | <b>11 ~ % 000</b> | 00, 00, 00, | Mise en form<br>conditionnelle | e Mettre sous form<br>de tableau ~ |
| Presse-pa | apiers 🗔        | Police 5                  | Aligneme     | nt 🕠       | Nombre            | آيا<br>ا    |                                | Styles                             |
| O20       | * : ×           | √ fx                      |              |            |                   |             |                                |                                    |
| 4         | A               | Х в                       | с            | D          | E                 | F           | G                              | н                                  |
| 1         | SEANCES         | INFORM                    | ATIONS       |            |                   |             |                                |                                    |
| 2         |                 | Date                      | Durée        |            |                   |             |                                |                                    |
| 3         | Titanic         | 07/09/2020                | 3,14         |            |                   |             |                                |                                    |
| 4         | Gladiator       | 14/09/2020                | 2,35         |            |                   |             |                                |                                    |
| 5         | Rocky           | 20/09/2020                | 1,59         |            |                   |             |                                |                                    |
| 6         | Braveheart      | 27/09/2020                | 2,58         |            |                   |             |                                |                                    |
| 7         |                 |                           |              |            |                   |             |                                |                                    |
| 8         |                 |                           |              |            |                   |             |                                |                                    |
| 9         |                 |                           |              |            |                   |             |                                |                                    |
| 10        |                 |                           |              |            |                   |             |                                |                                    |
| 11        |                 |                           |              |            |                   |             |                                |                                    |

Pour modifier la hauteur d'une ligne afin qu'elle s'ajuste aux données inscrites à l'intérieur, il suffit de doublecliquer sur la limite basse de la ligne.

Ici, pour modifier la ligne 1, je double-clique sur la limite entre la ligne 1 et la ligne 2 (la croix noire).

| Fichier   | Accueil Inserti | on Dessin Mise     | en page Form | iules Doni | nées Révi      | sion Affi | chage Dé                    | veloppeur Aide                           |
|-----------|-----------------|--------------------|--------------|------------|----------------|-----------|-----------------------------|------------------------------------------|
| Ĝ         | X Calibri       | - 11 - A* A*       | ===*         | ~ ab       | Standard       | ~         |                             |                                          |
| Coller    | G I <u>S</u> →  | <u>⊞ ~ ⊘ ~ A</u> ~ | EEE          | · 🖻 ·      | <b>『</b> ~ % 。 | oo 56 300 | Mise en for<br>conditionnel | me Mettre sous form<br>le ~ de tableau ~ |
| Presse-pa | piers 🖬         | Police 15          | Alignemer    | nt 🕠       | Nomb           | re 🕠      |                             | Styles                                   |
| O20       | * * ×           | √ f <sub>x</sub>   |              |            |                |           |                             |                                          |
| -         | A               | В                  | c            | D          | E              | F         | G                           | н                                        |
| 10        | SEANCES         | INFORM             | ATIONS       |            |                |           |                             |                                          |
| 2         |                 | Date               | Durée        |            |                |           |                             |                                          |
| 3         | Titanic         | 07/09/2020         | 3,14         |            |                |           |                             |                                          |
| 4         | Gladiator       | 14/09/2020         | 2,35         |            |                |           |                             |                                          |
| 5         | Rocky           | 20/09/2020         | 1,59         |            |                |           |                             |                                          |
| 6         | Braveheart      | 27/09/2020         | 2,58         |            |                |           |                             |                                          |
| 7         |                 |                    |              |            |                |           |                             |                                          |
| 8         |                 |                    |              |            |                |           |                             |                                          |
| 9         |                 |                    |              |            |                |           |                             |                                          |
| 10        |                 |                    |              |            |                |           |                             |                                          |
| 11        |                 |                    |              |            |                |           |                             |                                          |

J'obtiens la largeur de colonne et la hauteur de ligne que je voulais, qui sont ajustées aux données à l'intérieur.

| Coller      | Calibri<br>G I <u>S</u> ~ | - 11 - A^ A <sup>*</sup><br>⊞ - Ø - <u>A</u> - |            | · 穆<br>王 国 · | Standard | °<br>80 € 80 000 | Mise en form<br>conditionnell | ne Mettre sous for<br>e × de tableau × |
|-------------|---------------------------|------------------------------------------------|------------|--------------|----------|------------------|-------------------------------|----------------------------------------|
| resse-papie | ers 🕠                     | Police F                                       | Aligneme ي | ent 🕠        | Nom      | ore 🗔            |                               | Styles                                 |
| N22         | 1 : 2                     | f <sub>x</sub>                                 |            |              |          |                  |                               |                                        |
| 4           | A                         | В                                              | с          | D            | E        | F                | G                             | н                                      |
| 1           | SEANCES                   | INFORM                                         | ATIONS     |              |          |                  |                               |                                        |
| 2           |                           | Date                                           | Durée      |              |          |                  |                               |                                        |
| 3           | Titanic                   | 07/09/2020                                     | 3,14       | 1            |          |                  |                               |                                        |
| 4           | Gladiator                 | 14/09/2020                                     | 2,35       |              |          |                  |                               |                                        |
| 5           | Rocky                     | 20/09/2020                                     | 1,59       |              |          |                  |                               |                                        |
| 5           | Braveheart                | 27/09/2020                                     | 2,58       |              |          |                  |                               |                                        |
| 7           |                           |                                                |            |              |          |                  |                               |                                        |
| 3           |                           |                                                |            |              |          |                  |                               |                                        |
| 9           |                           |                                                |            |              |          |                  |                               |                                        |
| 0           |                           |                                                |            |              |          |                  |                               |                                        |
| 1           |                           |                                                |            |              |          |                  |                               |                                        |

## Nom : CRÉER UN TABLEAU

Catégorie : **Outil** Bloc de compétences : **7. Outils tableaux et TCD** 

## Définition

L'outil de création de tableaux permet d'utiliser des filtres et de mieux organiser ses données.

#### Méthode

Pour créer un tableau, il suffit de :

- 1. Sélectionner la plage de cellules qui contient les données qu'on veut mettre sous forme de tableau (sans oublier les en-têtes s'il y en a)
- 2. Sélectionner Mettre sous forme de tableau dans l'onglet Accueil
- 3. Choisir le style de tableau qu'on veut
- 4. Vérifier que la plage de cellules est correcte dans la boite de dialogue et cocher "Mon tableau comporte des en-têtes" si c'est le cas
- 5. Cliquer sur Ok

## Exemple

J'ai une liste de biens immobiliers situés à Paris. Chaque bien immobilier comporte des informations sur ses caractéristiques.

Je veux créer un tableau avec ces informations pour organiser mes données selon certains critères.

| Coller<br>Presse-pa | X<br>Calibri<br>S<br>G I S<br>apiers IS | <ul> <li>11 → A<sup>*</sup> A</li> <li>→ → A<sup>*</sup> A</li> <li>→ → A<sup>*</sup> A</li> <li>→ Police</li> </ul> | $\Xi \equiv \Xi \gg $ | terest Standard<br>terest standard<br>terest standard<br>teres | d ~<br>% 000 58 -00<br>Nombre 12 | Mise en forme M<br>conditionnelle ~ | ettre sous forme<br>de tableau ~ cellules<br>Styles | e E Supprimer ~<br>Format ~<br>Cellules | Σ ~<br>•<br>• |
|---------------------|-----------------------------------------|----------------------------------------------------------------------------------------------------|-----------------------|----------------------------------------------------------------------------------------------------|----------------------------------|-------------------------------------|-----------------------------------------------------|-----------------------------------------|---------------|
| K21                 | * ÷ 🕅                                   | √ f <sub>x</sub>                                                                                                    |                       |                                                                                                    |                                  |                                     |                                                     |                                         |               |
| 21                  | A                                       | В                                                                                                    | С                     | D                                                                                                    | E                                | F                                   | G                                                   | н                                       | 1             |
| 1                   | BIENS                                   |                                                                                                    |                       | INFORMAT                                                                                                    | IONS                             |                                     |                                                     |                                         |               |
| 2                   | N°                                      | Туре                                                                                                    | Achat/location        | Superficie                                                                                                    | Nb de pièces                     | Code postal                         | Montant                                             |                                         |               |
| 3                   | Bien nº 1                               | Appartement                                                                                                    | Location              | 42                                                                                                    | 2                                | 75 001 €                            | 2 041€                                              |                                         |               |
| 4                   | Bien n° 2                               | Appartement                                                                                                    | Location              | 51                                                                                                    | 3                                | 75 003 €                            | 3 029 €                                             |                                         |               |
| 5                   | Bien n° 3                               | Appartement                                                                                                    | Location              | 149                                                                                                    | 5                                | 75 007 €                            | 5 632€                                              |                                         |               |
| 6                   | Bien n° 4                               | Appartement                                                                                                    | Achat                 | 72                                                                                                    | 4                                | 75 010 €                            | 1 368 000 €                                         |                                         |               |
| 7                   | Bien n° 5                               | Appartement                                                                                                    | Achat                 | 105                                                                                                    | 4                                | 75 005 €                            | 2 050 650 €                                         |                                         |               |
| 8                   | Bien n° 6                               | Appartement                                                                                                    | Achat                 | 56                                                                                                    | 3                                | 75 018 €                            | 812 000 €                                           |                                         |               |
| 9                   | Bien nº 7                               | Appartement                                                                                                    | Location              | 112                                                                                                    | 4                                | 75 020 €                            | 3 214€                                              |                                         |               |
| 10                  | Bien n° 8                               | Appartement                                                                                                    | Achat                 | 73                                                                                                    | 4                                | 75 018 €                            | 1 022 000 €                                         |                                         |               |
| 11                  | Bien n° 9                               | Appartement                                                                                                    | Location              | 140                                                                                                    | 5                                | 75 019€                             | 2 646 €                                             |                                         |               |
| 12                  |                                         |                                                                                                    |                       | · · · · · · ·                                                                                                    |                                  |                                     |                                                     |                                         |               |
| 13                  |                                         |                                                                                                    |                       |                                                                                                    |                                  |                                     |                                                     |                                         |               |

Je sélectionner la plage de cellules A2:G11 qui contient les en-têtes et les données que je veux mettre sous forme de tableau.

Pour sélectionner ma plage de cellules, je peux :

- Cliquer sur A2 et étendre ma plage de cellules jusqu'à G11 avec ma souris ;
- Cliquer sur A2 puis cliquer sur Shift en même temps que sur la cellule G11.

| Fichier<br>Coller | Accueil Inse | rtion Dessin Mis $\begin{array}{c c} & 12 & \\ \hline & 12 & \\ \hline & 12 & $ | e en page Formules | Données<br>Standau<br>E •<br>Fs | Révision Affich<br>rd -<br>% 000 58 -98<br>Nombre 5 | Age Dévelop<br>Mise en forme 1<br>conditionnelle ~ | Vettre sous forme<br>de tableau ~ cellule<br>Styles | de<br>s * Cellule | $\begin{array}{c} & \sum \\ \text{her} \\ \\ \\ \\ \\ \\ \\ \\ \\ \\ \\ \\ \\ \\ \\ \\ \\ \\ \\$ |
|-------------------|--------------|----------------------------------------------------------------------------------------------------|--------------------|---------------------------------|-----------------------------------------------------|----------------------------------------------------|-----------------------------------------------------|-------------------|--------------------------------------------------------------------------------------------------|
| A2                | ▼ ∃ 08:      | √ f <sub>x</sub> N°                                                                                                    |                    |                                 |                                                     |                                                    |                                                     |                   |                                                                                                  |
| 4                 | A            | В                                                                                                    | C                  | D                               | E                                                   | F                                                  | G                                                   | н                 | 1 1 1                                                                                            |
| 1                 | BIENS        |                                                                                                    |                    | INFORMA                         | TIONS                                               |                                                    |                                                     |                   |                                                                                                  |
| 2                 | N°           | Түре                                                                                                    | Achat/location     | Superficie                      | Nb de pièces                                        | Code postal                                        | Montant                                             |                   |                                                                                                  |
| 3                 | Bien nº 1    | Appartement                                                                                                    | Location           | 42                              | 2                                                   | 75 001 €                                           | 2 041€                                              |                   |                                                                                                  |
| 4                 | Bien n° 2    | Appartement                                                                                                    | Location           | 51                              | 3                                                   | 75 003 €                                           | 3 029 €                                             |                   |                                                                                                  |
| 5                 | Bien n° 3    | Appartement                                                                                                    | Location           | 149                             | .5                                                  | 75 007€                                            | 5 632 €                                             | 5.0 ·····         |                                                                                                  |
| 6                 | Bien n° 4    | Appartement                                                                                                    | Achat              | 72                              | 4                                                   | 75 010 €                                           | 1 368 000 €                                         |                   |                                                                                                  |
| 7                 | Bien n° 5    | Appartement                                                                                                    | Achat              | 105                             | 4                                                   | 75 005 €                                           | 2 050 650 €                                         |                   |                                                                                                  |
| 8                 | Bien n° 6    | Appartement                                                                                                    | Achat              | 56                              | 3                                                   | 75 018€                                            | 812 000 €                                           |                   |                                                                                                  |
| 9                 | Bien n° 7    | Appartement                                                                                                    | Location           | 112                             | 4                                                   | 75 020 €                                           | 3 214€                                              | 100               |                                                                                                  |
| 10                | Bien n° 8    | Appartement                                                                                                    | Achat              | 73                              | 4                                                   | 75 018€                                            | 1 022 000 €                                         |                   |                                                                                                  |
| 11                | Bien nº 9    | Appartement                                                                                                    | Location           | 140                             | 5                                                   | 75 019 €                                           | 2 646 €                                             |                   |                                                                                                  |
| 12<br>13          |              |                                                                                                    |                    |                                 |                                                     |                                                    |                                                     | 縚                 |                                                                                                  |

Je sélectionner **Mettre sous forme de tableau** (le rectangle noir) dans l'onglet Accueil puis je choisis un style de tableau clair avec une alternance de lignes bleues et blanches (le rectangle rouge).

| Fichie   | r Accueil Inse                                                      | rtion Dessin Mis                    | e en page Formules       | Données                                                                                                    | Révision Affich | age Dévelo                        | oppeur Aide                             |                       |                              | ලි Pa                                                                                                    | artager 🖓 Con           |
|----------|---------------------------------------------------------------------|-------------------------------------|--------------------------|----------------------------------------------------------------------------------------------------|-----------------|-----------------------------------|-----------------------------------------|-----------------------|------------------------------|----------------------------------------------------------------------------------------------------|-------------------------|
| Coller   | λ         Calibri           Calibri         G           ✓         G | - 12 - A^ A<br>- ⊞ - ∞ - <u>A</u> - | · = = ≫ •<br>= = = = = = | tendard<br>tendard<br>tend | d →             | Mise en forme<br>conditionnelle ~ | Mettre sous forme Si<br>de tableau ~ ce | syles de<br>ellules + | érer 👻<br>oprimer 👻<br>mat 👻 | $ \begin{array}{cccc} \Sigma & \bullet & A \\ \hline & \bullet & Z \\ \hline & \bullet & & \\ \hline & \bullet & & \\ \hline & \bullet & & \\ \hline & & & \\ \hline & & & \\ \hline \hline & & & \\ \hline & & & \\ \hline & & & \\ \hline & & & \\ \hline & & & \\ \hline & & & \\ \hline & & & \\ \hline & & & \\ \hline & & & \\ \hline & & & \\ \hline & & & \\ \hline & & & \\ \hline & & & \\ \hline & & & \\ \hline & & & \\ \hline & & & \\ \hline \hline & & & \\ \hline \hline \\ \hline & & & \\ \hline \hline \\ \hline & & & \\ \hline \hline \\ \hline & & & \\ \hline \hline \\ \hline \hline \\ \hline \hline \\ \hline \hline \\ \hline \hline \\ \hline \hline \\ \hline \hline \hline \\ \hline \hline \hline \\ \hline \hline \hline \\ \hline \hline \hline \hline \\ \hline \hline \hline \hline \hline \hline \\ \hline \hline \hline \hline \hline \hline \hline \hline \hline \hline \hline \hline \hline \hline \hline \hline \hline \hline \hline \hline$ | rcher et onner * donnée |
| Presse-p | apiers 😼                                                            | Police                              | Alignement               | Ful N                                                                                                    | lombre 🕞        |                                   | Clair                                   |                       |                              |                                                                                                    | <u>*</u> 'Si            |
| A2       | * : X                                                               | √ f <sub>x</sub> №                  |                          |                                                                                                    |                 |                                   |                                         |                       |                              |                                                                                                    |                         |
| 41       | A                                                                   | В                                   | C                        | D                                                                                                    | E               | F                                 |                                         |                       |                              |                                                                                                    |                         |
| 1        | BIENS                                                               |                                     |                          | INFORMAT                                                                                                    | IONS            |                                   |                                         |                       |                              |                                                                                                    |                         |
| 2        | N°                                                                  | Түре                                | Achat/location           | Superficie                                                                                                    | Nb de pièces    | Code postal                       |                                         |                       |                              |                                                                                                    |                         |
| 3        | Bien n° 1                                                           | Appartement                         | Location                 | 42                                                                                                    | 2               | 75 001 €                          |                                         |                       |                              |                                                                                                    |                         |
| 4        | Bien n° 2                                                           | Appartement                         | Location                 | 51                                                                                                    | 3               | 75 003 €                          |                                         |                       | - 1                          |                                                                                                    |                         |
| 5        | Bien nº 3                                                           | Appartement                         | Location                 | 149                                                                                                    | .5              | 75 007 €                          |                                         |                       |                              |                                                                                                    |                         |
| 6        | Bien n° 4                                                           | Appartement                         | Achat                    | 72                                                                                                    | 4               | 75 010 €                          |                                         |                       | 1                            |                                                                                                    |                         |
| 7        | Bien n° 5                                                           | Appartement                         | Achat                    | 105                                                                                                    | 4               | 75 005 €                          | Moyen                                   |                       | -                            | 1                                                                                                    |                         |
| 8        | Bien n° 6                                                           | Appartement                         | Achat                    | 56                                                                                                    | 3               | 75 018€                           |                                         |                       |                              | <b>\</b>                                                                                                    |                         |
| 9        | Bien n° 7                                                           | Appartement                         | Location                 | 112                                                                                                    | 4               | 75 020 €                          |                                         |                       |                              |                                                                                                    |                         |
| 10       | Bien n° 8                                                           | Appartement                         | Achat                    | 73                                                                                                    | 4               | 75 018€                           |                                         |                       |                              |                                                                                                    |                         |
| 11       | Bien n° 9                                                           | Appartement                         | Location                 | 140                                                                                                    | 5               | 75 019 €                          |                                         |                       |                              |                                                                                                    |                         |
| 12       |                                                                     |                                     |                          |                                                                                                    |                 |                                   |                                         |                       | 11228 -                      |                                                                                                    |                         |
| 13       |                                                                     |                                     |                          |                                                                                                    |                 |                                   |                                         |                       |                              |                                                                                                    | CI-CI-C                 |
| 14       |                                                                     |                                     |                          |                                                                                                    |                 |                                   |                                         |                       |                              |                                                                                                    |                         |
| 15       |                                                                     |                                     |                          |                                                                                                    |                 |                                   |                                         |                       |                              |                                                                                                    |                         |
| 16       |                                                                     |                                     |                          |                                                                                                    |                 |                                   |                                         |                       |                              |                                                                                                    |                         |
| 17       |                                                                     |                                     |                          |                                                                                                    |                 |                                   |                                         |                       |                              |                                                                                                    | 22222                   |
| 18       |                                                                     |                                     |                          |                                                                                                    |                 |                                   |                                         |                       |                              |                                                                                                    |                         |

Je vérifie enfin que la plage de cellules A2:G11 est correctement inscrite dans la boite de dialogue (le rectangle noir) et je coche "Mon tableau comporte des en-têtes". Je clique sur Ok pour créer mon tableau.

| Fichier    | Accueil Inse | rtion Dessin Mis            | e en page Formules                      | Données          | Révision Affich        | age Dévelop                        | peur Aide                                        |                   |       |
|------------|--------------|-----------------------------|-----------------------------------------|------------------|------------------------|------------------------------------|--------------------------------------------------|-------------------|-------|
| G.         | ×            | 12 A A                      | $\equiv \equiv \pm  \otimes_{^{n_{s}}}$ | ab Standar       |                        |                                    | F I                                              | Supplim           | Σ *   |
| Coller     | G I S        | ~   <u>H</u> ~   <u>A</u> ~ |                                         | 國 * · · · ·      | % ooo 58 -58           | Mise en forme N<br>conditionnelle~ | Aettre sous forme Styles<br>de tableau - cellule | de<br>S~ Eormat ~ | Ø~ fi |
| Presse-pap | piers 🕠      | Police                      | Alignement                              | G 1              | Nombre 💿               |                                    | Styles                                           | Cellules          | ¢     |
| A2         | TIX          | √ f≈ N°                     |                                         |                  |                        |                                    |                                                  |                   |       |
| 4          | A            | В                           | C                                       | D                | E                      | F                                  | G                                                | н                 | i i   |
| 1          | BIENS        | In a second                 |                                         | INFORMAT         | IONS                   |                                    | and the second                                   |                   |       |
| 2          | N°           | Туре                        | Achat/location                          | Superficie       | Nb de pièces           | Code postal                        | Montant                                          |                   |       |
| 3          | Bien nº 1    | Appartement                 | Location                                | 42               | 2                      | 75 001€                            | 2041€                                            |                   |       |
| 4          | Bien nº 2    | Appartement                 | Location                                | 51               | 3                      | 75 003 €                           | 3 029 €                                          |                   |       |
| 5          | Bien n° 3    | Appartement                 | Location                                | 149              | 5                      | 75 007 €                           | 5 632€                                           |                   |       |
| 6          | Bien nº 4    | Appartement                 | Achat                                   | 72               | 4                      | 75 010 €                           | 1 368 000 €                                      |                   |       |
| 7          | Bien n° 5    | Appartement                 | Achat                                   | 105              | 4                      | 75 005 €                           | 2 050 650 €                                      |                   |       |
| 8          | Bien nº 6    | Appartement                 | Achat                                   | 56               | 3                      | 75 018 €                           | 812 000 €                                        |                   |       |
| 9          | Bien n° 7    | Appartement                 | Location                                | 112              | 4                      | 75 020 €                           | 3 214 €                                          |                   |       |
| 10         | Bien nº 8    | Appartement                 | Achat                                   | 73               | 4                      | 75 018 €                           | 1 022 000 €                                      |                   |       |
| 11         | Bien n° 9    | Appartement                 | Location                                | 140              | 5                      | 75 019€                            | 2 646 €                                          |                   |       |
| 12         |              |                             |                                         | Créer un tableau | 2                      | ×                                  |                                                  |                   |       |
| 13         |              |                             |                                         | creer un tubicut |                        | ~                                  |                                                  |                   |       |
| 14         |              | -                           |                                         | Où se trouvent l | es données de votre ta | ableau ?                           |                                                  |                   |       |
| 15         |              |                             |                                         | SAS2:SGS11       |                        | <u> </u>                           |                                                  |                   |       |
| 16         |              | -                           |                                         | Mon tableau      | comporte des en-tête   | 15                                 |                                                  |                   |       |
| 17         |              |                             |                                         |                  | OK Ani                 | nuler                              |                                                  |                   |       |
| 18         |              |                             |                                         | 1                |                        |                                    |                                                  |                   |       |

Mon tableau est maintenant crée, je peux utiliser des filtres pour organiser mes informations.

| remer second hereicht besch inder beitigte beitigte beitigter beitigter beitigter beitigter beitigter beitigte | chier | Accueil | Insertion | Dessin | Mise en page | Formules | Données | Révision | Affichage | Développeur | Aic |
|----------------------------------------------------------------------------------------------------|-------|---------|-----------|--------|--------------|----------|---------|----------|-----------|-------------|-----|
|----------------------------------------------------------------------------------------------------|-------|---------|-----------|--------|--------------|----------|---------|----------|-----------|-------------|-----|

| Coller           | Calibri<br>G I | - 11<br><u>S</u> | <u>1</u> ~ А^ а"<br>Ф ~ <u>А</u> ~ | = = <b>=</b> ≫.<br>= = = = = | 방<br>· | Standard | •<br>•<br>•<br>•<br>• | Mise en forme<br>conditionnelle ~ | Mettre sous forme<br>de tableau ~ | e Styles de<br>cellules ~ | Insérer 👻<br>Supprimer | - |
|------------------|----------------|------------------|------------------------------------|------------------------------|--------|----------|-----------------------|-----------------------------------|-----------------------------------|---------------------------|------------------------|---|
| Presse-papiers 😼 |                | Police           | 15                                 | Alignement                   | F2     | Nombre   | Iي ا                  |                                   | Styles                            |                           | Cellules               |   |

# 119 - 1 × √ fx

| 1  | A         | В           | C                         | D            | E                                     | F            | G           | н | 1 |
|----|-----------|-------------|---------------------------|--------------|---------------------------------------|--------------|-------------|---|---|
| 1  | BIENS     |             | Contraction in the second | INFORMAT     | TIONS                                 |              |             |   |   |
| 2  | N° N      | Type 💌      | Achat/location 💌          | Superficie 💌 | Nb de pièce 🔻                         | Code posta - | Montant 💌   |   |   |
| 3  | Bien n° 1 | Appartement | Location                  | 42           | 2                                     | 75 001€      | 2041€       |   |   |
| 4  | Bien n° 2 | Appartement | Location                  | 51           | 3                                     | 75 003 €     | 3 029 €     |   |   |
| 5  | Bien n° 3 | Appartement | Location                  | 149          | 5                                     | 75 007 €     | 5 632 €     |   |   |
| 6  | Bien nº 4 | Appartement | Achat                     | 72           | 4                                     | 75 010 €     | 1 368 000 € |   |   |
| 7  | Bien n° 5 | Appartement | Achat                     | 105          | 4                                     | 75 005 €     | 2 050 650 € |   |   |
| 8  | Bien nº 6 | Appartement | Achat                     | 56           | 3                                     | 75 018€      | 812 000 €   |   |   |
| 9  | Bien n° 7 | Appartement | Location                  | 112          | 4                                     | 75 020 €     | 3 214 €     |   |   |
| 10 | Bien n° 8 | Appartement | Achat                     | 73           | 4                                     | 75 018 €     | 1 022 000 € |   |   |
| 11 | Bien n° 9 | Appartement | Location                  | 140          | 5                                     | 75 019 €     | 2 646 €     |   |   |
| 12 |           |             |                           |              | · · · · · · · · · · · · · · · · · · · |              |             |   |   |

#### Autres informations

Il est possible d'ajouter une ligne Total à son tableau (le rectangle rouge). La ligne Total sera toujours la dernière du tableau, même si des lignes sont ajoutées par la suite.

En cliquant sur les cellules de la ligne Total, une flèche apparait qui nous permet de choisir le type de fonction qu'on veut dans les colonnes concernées (SOMME, MOYENNE, etc...).

Pour ajouter une ligne Total, il faut :

- 1. Sélectionner une cellule de son tableau au hasard pour faire apparaître l'onglet "Conception de la table" à droite du ruban
- 2. Cocher "Ligne Total" dans les options.

| om du tableau :        | Tableau croisé dyna        | amique               |                  | Propriétés              | ∠ Ligne d'en  | -tête Première color  | nne 🗹 Bouton | de filtre |
|------------------------|----------------------------|----------------------|------------------|-------------------------|---------------|-----------------------|--------------|-----------|
| ableau3                | Supprimer les doul         | blons Insérer un Exp | orter Actualiser | Ouvrir dans le navigate | Ligne Total   | Dernière colon        | ne           |           |
| Redimensionner le tabl | eau 🛛 🛱 Convertir en plage | segment              | • • <sup>1</sup> | Supprimer la liaison    | 🗹 Lignes à ba | andes 📃 Colonnes à ba | ndes         |           |
| Propriétés             | Outil                      | s                    | Données de       | tableau externe         |               | Options de style de t | ableau       |           |
| 42 *                   | × ∫x №                     |                      |                  |                         |               |                       |              |           |
| A                      | В                          | с                    | D                | E                       | F             | G                     | н            | 1         |
| BIENS                  |                            |                      | INFORM           | ATIONS                  |               |                       |              |           |
| N°                     | 🔽 Туре 💌                   | Achat/location       | Superficie       | Nb de pièce             | Code posta -  | Montant 💌             |              |           |
| Bien n° 1              | Appartement                | Location             | 42               | 2                       | 75 001 €      | 2041€                 |              |           |
| Bien n° 2              | Appartement                | Location             | 51               | 3                       | 75 003 €      | 3 029 €               |              |           |
| Bien nº 3              | Appartement                | Location             | 149              | 5                       | 75 007 €      | 5 632€                |              |           |
| Bien nº 4              | Appartement                | Achat                | 72               | 4                       | 75 010 €      | 1 368 000 €           |              |           |
| Bien nº 5              | Appartement                | Achat                | 105              | 4                       | 75 005 €      | 2 050 650 €           |              |           |
| Bien nº 6              | Appartement                | Achat                | 56               | 3                       | 75 018 €      | 812 000 €             |              |           |
| Bien nº 7              | Appartement                | Location             | 112              | 4                       | 75 020 €      | 3 214 €               |              |           |
| Bien nº 8              | Appartement                | Achat                | 73               | 4                       | 75 018 €      | 1 022 000 €           |              |           |
| Bien nº 9              | Appartement                | Location             | 140              | 5                       | 75 019 €      | 2 646 €               |              |           |
| Total                  |                            |                      |                  |                         |               | 5 269 213 €           |              |           |
| 1                      |                            |                      |                  |                         |               |                       |              |           |
| 4                      |                            |                      |                  |                         |               |                       |              |           |

# Nom : FILTRER UN TABLEAU AVEC L'OUTIL "FILTRES"

Catégorie : Outil Bloc de compétences : 7. Outils tableaux et TCD

## Définition

Dans un tableau (créé avec l'outil Tableau), les ltres en tête de colonnes permettent de masquer une partie des lignes du tableau selon des critères choisis. Cela permet de n'afficher que les informations désirées et/ou de ne faire des opérations que sur ces informations affichées.

## Méthode

Lors de la création d'un tableau, des filtres sont automatiquement ajoutés dans les en-têtes.

Pour les utiliser, il faut :

- 1. Cliquer sur la flèche située en haut de la colonne du critère sur lequel on veut filtrer les lignes
- 2. Décocher l'option "Sélectionner tout" et cocher seulement les caractéristiques qu'on veut garder 3. Cliquer sur "Ok"

Il existe aussi des filtres textuels et des filtres numériques qu'on peut sélectionner :

- Les ltres textuels concernent les cellules qui contiennent du texte. Ils permettent par exemple de filtrer selon si le contenu de la cellule commence ou se termine par un ou des caractères textuels définis.
- Les ltres numériques concernent les cellules qui contiennent des valeurs numériques. Ils permettent par exemple de filtrer selon si le contenu de la cellule est égal, inférieur ou supérieur à un ou des caractères numériques définis.

Beaucoup d'autres filtres textuels et numériques sont disponibles.

### Exemple

J'ai tableau qui contient une liste de biens immobiliers situés à Paris. Chaque colonne comporte des informations sur ces biens immobiliers.

Je veux voir uniquement les informations concernant les biens immobiliers en location et dont la superficie est supérieur à 100 mètres carrés. Je dois donc utiliser **l'outil de ltrage** du tableau.

Je commence par sélectionner la flèche située en haut de la colonne C (le carré rouge) qui indique si les biens immobiliers sont proposés à l'achat ou à la location.

| Fichier     | Accueil Inse                | ertion Dessin Mise                                                                                                    | e en page Formules                   | Données F    | Révision Affich               | age Développ                         | eur Aide                              |                                                         |                                                                                          |
|-------------|-----------------------------|----------------------------------------------------------------------------------------------------|--------------------------------------|--------------|-------------------------------|--------------------------------------|---------------------------------------|---------------------------------------------------------|------------------------------------------------------------------------------------------|
| Coller<br>• | Calibri<br>G I S<br>piers S | $ \begin{array}{c c} & 11 & A^* & A^* \\ \hline & & \blacksquare & A^* & A^* \\ \hline & & \blacksquare & A^* & A^* \\ \hline & & Police & f \\ \end{array} $ | = = = ≫ *<br>= = = = =<br>Alignement | the standard | ><br>5 000 €00 →00<br>pmbre □ | Mise en forme Me<br>conditionnelle ~ | ettre sous forme Styles de cellules ~ | Ell Insérer ~<br>El Supprimer ~<br>Format ~<br>Cellules | $\Sigma \stackrel{\sim}{\sim} A_{c}$<br>$I \stackrel{\sim}{\sim} Z$<br>Tries<br>i filtre |
| K22         | * = 0X                      | √ fx                                                                                                    |                                      |              |                               |                                      |                                       |                                                         |                                                                                          |
| -           | A                           | В                                                                                                    | с                                    | D            | E                             | F                                    | G                                     | н                                                       | 1 1                                                                                      |
| 1           | BIENS                       |                                                                                                    |                                      | INFORMAT     | IONS                          |                                      |                                       |                                                         |                                                                                          |
| 2           | N°                          | •                                                                                                    | Achat/location                       | Superficie 💌 | Nb de pièce *                 | Code posta                           | Montant 💌                             |                                                         |                                                                                          |
| 3           | Bien nº 1                   | Appartement                                                                                                    | Location                             | 42           | 2                             | 75 001 €                             | 2 041 €                               |                                                         |                                                                                          |
| 4           | Bien n° 2                   | Appartement                                                                                                    | Location                             | 51           | 3                             | 75 003 €                             | 3 029 €                               |                                                         |                                                                                          |
| 5           | Bien n° 3                   | Appartement                                                                                                    | Location                             | 149          | 5                             | 75 007 €                             | 5 632€                                |                                                         |                                                                                          |
| 6           | Bien n° 4                   | Appartement                                                                                                    | Achat                                | 72           | 4                             | 75 010 €                             | 1 368 000 €                           |                                                         |                                                                                          |
| 7           | Bien n° 5                   | Appartement                                                                                                    | Achat                                | 105          | 4                             | 75 005 €                             | 2 050 650 €                           |                                                         |                                                                                          |
| 8           | Bien nº 6                   | Appartement                                                                                                    | Achat                                | 56           | 3                             | 75 018 €                             | 812 000 €                             |                                                         |                                                                                          |
| 9           | Bien nº 7                   | Appartement                                                                                                    | Location                             | 112          | 4                             | 75 020 €                             | 3 214 €                               |                                                         |                                                                                          |
| 10          | Bien n° 8                   | Appartement                                                                                                    | Achat                                | 73           | 4                             | 75 018 €                             | 1 022 000 €                           |                                                         |                                                                                          |
| 11          | Bien n° 9                   | Appartement                                                                                                    | Location                             | 140          | 5                             | 75 019 €                             | 2 646 €                               |                                                         |                                                                                          |
| 12          |                             |                                                                                                    |                                      |              |                               | 1                                    |                                       |                                                         |                                                                                          |
| 13          |                             |                                                                                                    |                                      |              |                               |                                      |                                       |                                                         |                                                                                          |

Je décoche l'option "Sélectionner tout" (le carré rouge) et je coche seulement "Location" (le carré vert) car c'est le critère qui m'intéresse.

Je clique sur Ok pour le filtrage soit effectué.

| Coller<br>Presse-papi | Calibri<br>G I S<br>iers S | - 11 → A* A* =<br>- 11 → A* A* =<br>Police 15 | E =<br>=<br>=<br>=<br>=<br>=<br>=<br>=<br>=<br>= | 황<br>Standard<br>로 ~ 여 ~ 9 | 6 000 €00 →00<br>000 ₩0 | Mise en forme Mo<br>conditionnelle ~ | ettre sous forme<br>de tableau ~ Styles de<br>cellules ~ | Elinsérer ×<br>ES Supprimer<br>Format ×<br>Cellules |
|-----------------------|----------------------------|-----------------------------------------------|--------------------------------------------------|----------------------------|-------------------------|--------------------------------------|----------------------------------------------------------|-----------------------------------------------------|
| K22                   | * : ×                      | √ fx                                          |                                                  |                            |                         |                                      |                                                          |                                                     |
| 1                     | A                          | B                                             | c                                                | D                          | E                       | F                                    | G                                                        | н                                                   |
| 1                     | BIENS                      |                                               |                                                  | INFORMA                    | TIONS                   |                                      |                                                          |                                                     |
| 2                     | N°                         | Type 💌 Ad                                     | hat/location                                     | Superficie 💌               | Nb de pièce             | Code posta -                         | Montant 💌                                                |                                                     |
| 3                     | Bien nº 1                  | AL Trier de A à Z                             |                                                  | 42                         | 2                       | 75 001 €                             | 2 041 €                                                  |                                                     |
| 4                     | Bien n° 2                  | ZI                                            |                                                  | 51                         | 3                       | 75 003 €                             | 3 029 €                                                  |                                                     |
| 5                     | Bien nº 3                  | $\overline{A}$ Iner de $\underline{Z}$ a A    |                                                  | 149                        | 5                       | 75 007 €                             | 5 632 €                                                  |                                                     |
| 6                     | Bien nº 4                  | Irier par couleur                             | >                                                | 72                         | 4                       | 75 010 €                             | 1 368 000 €                                              |                                                     |
| 7                     | Bien nº 5                  | Affichage du tableau                          | 2                                                | 105                        | 4                       | 75 005 €                             | 2 050 650 €                                              |                                                     |
| 8                     | Bien n° 6                  | ST DE LETTE LET                               | -                                                | 56                         | 3                       | 75 018 €                             | 812 000 €                                                |                                                     |
| 9                     | Bien nº 7                  | 12 Ettager le nitre de « Acr                  | hat/location =                                   | 112                        | 4                       | 75 020 €                             | 3 214 €                                                  |                                                     |
| 10                    | Bien n° 8                  | Filtrer par couleur                           | >                                                | 73                         | 4                       | 75 018 €                             | 1 022 000 €                                              |                                                     |
| 11                    | Bien n° 9                  | Eiltres textuels                              | >                                                | 140                        | 5                       | 75 019€                              | 2 646 €                                                  |                                                     |
| 12                    |                            | Rechercher                                    | 0                                                |                            |                         |                                      |                                                          |                                                     |
| 13                    |                            | Sélectionner tou                              | F)                                               |                            |                         |                                      |                                                          |                                                     |
| 14                    |                            | Achat                                         | .)                                               |                            |                         |                                      |                                                          |                                                     |
| 15                    |                            | Location                                      | -                                                |                            |                         |                                      |                                                          |                                                     |
| 10                    |                            |                                               | -                                                |                            |                         |                                      |                                                          |                                                     |
| 1/                    |                            |                                               | -                                                |                            |                         |                                      |                                                          |                                                     |
| 10                    |                            |                                               | -                                                |                            |                         |                                      |                                                          |                                                     |
| 20                    |                            |                                               | -                                                |                            |                         |                                      |                                                          |                                                     |
| 21                    |                            |                                               |                                                  |                            |                         |                                      |                                                          |                                                     |
| 22                    |                            |                                               | -                                                |                            |                         |                                      |                                                          |                                                     |
| -                     | Feuil4                     | Fet                                           | Annuler                                          | Ð                          | 1                       |                                      | 3 4                                                      |                                                     |

Mon premier critère de filtrage est rempli car le tableau comporte seulement les biens immobiliers proposés à la location.

Je continue en sélectionnant la flèche située en haut de la colonne D (le carré rouge) qui indique la superficie de chaque bien immobilier.

| Coller    | X<br>⊡ ~<br>≪<br>G I <u>S</u> | - 11 - A^ A°<br>- ⊞ - ⊘ - <u>A</u> - | ₩ <b>₩ ₩ ₩ ₩</b> ₩ | 향 Standard   | 4 →<br>% 000 508 →08 | Mise en forme Mett<br>conditionnelle ~ d | tre sous forme Styles de<br>e tableau * cellules * | Insérer ×<br>Es Supprimer ×<br>Format × | $\begin{array}{c} \Sigma & \times & A_{C} \\ \hline & & Z \\ \hline & & & Trier \\ & & & filtre \end{array}$ |
|-----------|-------------------------------|--------------------------------------|--------------------|--------------|----------------------|------------------------------------------|----------------------------------------------------|-----------------------------------------|----------------------------------------------------------------------------------------------------|
| Presse-pa | piers 😼                       | Police                               | S Alignement       | rsi N        | lombre 😼             | St                                       | tyles                                              | Cellules                                |                                                                                                    |
| K22       | * : *                         | √ fx                                 |                    |              |                      |                                          |                                                    |                                         |                                                                                                    |
|           | A                             | В                                    | c                  | D            | E                    | F                                        | G                                                  | н                                       | E I                                                                                                    |
| 1         | BIENS                         |                                      |                    | INFORMA      | TIONS                |                                          |                                                    |                                         |                                                                                                    |
| 2         | N° 🗸                          | <u>Type</u>                          | Achat/location     | Superficie 💌 | Nb de pièce *        | Code posta *                             | Montant 💌                                          |                                         |                                                                                                    |
| 3         | Bien n° 1                     | Appartement                          | Location           | 42           | 2                    | 75 001€                                  | 2 041 €                                            |                                         |                                                                                                    |
| 4         | Bien n° 2                     | Appartement                          | Location           | 51           | 3                    | 75 003 €                                 | 3 029 €                                            |                                         |                                                                                                    |
| 5         | Bien n° 3                     | Appartement                          | Location           | 149          | 5                    | 75 007 €                                 | 5 632€                                             |                                         |                                                                                                    |
| 9         | Bien nº 7                     | Appartement                          | Location           | 112          | 4                    | 75 020 €                                 | 3 214 €                                            |                                         |                                                                                                    |
| 11        | Bien nº 9                     | Appartement                          | Location           | 140          | 5                    | 75 019€                                  | 2 646 €                                            |                                         |                                                                                                    |
| 12        |                               |                                      |                    |              |                      |                                          |                                                    |                                         |                                                                                                    |

Je décoche l'option "Sélectionner tout" et clique sur "Supérieur à..." (le rectangle rouge) dans l'option de Filtres numériques (le rectangle noir).

| Coller  | Calibri<br>G I S | - 11 - A^ /      | A* ≡ ≡ <b>≡ ≫</b> * 8<br>* ≡ ≡ ≡ Ξ Ξ Ξ | b Standard | ∽<br>00. 00, 000 000 000 000 000 000 000 000 | Mise en forme Mett | tre sous forme Styles de<br>e tableau * cellules * | Insérer ~<br>Supprimer |
|---------|------------------|------------------|----------------------------------------|------------|----------------------------------------------|--------------------|----------------------------------------------------|------------------------|
| resse-p | apiers 🗊         | Police           | Alignement                             | rs No      | mbre 😼                                       | St                 | tyles                                              | Cellules               |
| K22     | * 1 8            | √ f <sub>x</sub> |                                        |            |                                              |                    |                                                    |                        |
|         | А                | В                | C                                      | D          | Е                                            | F                  | G                                                  | н                      |
| 1       | BIENS            |                  |                                        | INFORMAT   | IONS                                         |                    |                                                    |                        |
| 2       | N° 💌             | <u>Type</u>      | Achat/location                         | Superficie | Nb de pièce 💌                                | Code posta *       | Montant 💌                                          |                        |
| 3       | Bien nº 1        | Appartement      | A Trier du plus petit au plus          | grand      | 2                                            | 75 001€            | 2 041 €                                            |                        |
| 4       | Bien n° 2        | Appartement      | Z   Timbre in the second second        |            | 3                                            | 75 003 €           | 3 029 €                                            |                        |
| 5       | Bien nº 3        | Appartement      | A Unier du piùs grand au piùs          | spetit     | 5                                            | 75 007 €           | 5 632€                                             |                        |
| 9       | Bien n° 7        | Appartement      | <u>Trier par couleur</u>               | >          | 4                                            | 75 020 €           | 3 214 €                                            |                        |
| 11      | Bien nº 9        | Appartement      | Affichage du tableau                   | 2          | 5                                            | 75 019 €           | 2 646 €                                            |                        |
| 12      |                  |                  | V Fifacer le filtre de « Sunerf        | NOR -      |                                              |                    |                                                    |                        |
| 13      |                  |                  | 1% enger is undere stabel              | reite -    | Factoria .                                   |                    |                                                    |                        |
| 14      |                  |                  | Filtrer par couleur                    | 2          | Est Egai a                                   |                    |                                                    |                        |
| 15      |                  |                  | <u>Filtres numériques</u>              | >          | Est différent o                              | de                 |                                                    |                        |
| 16      |                  |                  | Rechercher                             | Q          | Supérieur à                                  | -                  |                                                    |                        |
| 10      |                  |                  |                                        |            |                                              | 2.15               |                                                    |                        |
| 10      |                  |                  | [] 42                                  |            | Superieur ou                                 | egai a             |                                                    |                        |
| 20      |                  |                  | 🗔 51                                   |            | Inférieur à                                  | -                  |                                                    |                        |
| 21      |                  |                  |                                        |            | Inférieur ou é                               | gal à              |                                                    |                        |
| 22      |                  |                  | 140                                    |            | Entry                                        | 3.0                |                                                    |                        |
| 23      |                  |                  | [_] 149                                |            | Entre                                        |                    |                                                    |                        |
| 24      |                  |                  |                                        |            | 10 premiers                                  |                    |                                                    |                        |
| 25      |                  | -                |                                        |            | Au-dessus de                                 | la movenne         |                                                    |                        |
| 26      |                  |                  |                                        |            | Au-uess <u>u</u> s de                        | a moyenne          |                                                    |                        |
| -       | Fouild           | enil5 Femile F   | OK                                     | Annuler    | En dess <u>o</u> us d                        | e la moyenne       | + DT                                               |                        |
| 4       | Feun4   f        | euro   reuro   r |                                        |            | Filtre personn                               | alisé              | F III                                              |                        |

Je veux que seuls les biens immobiliers de plus de 100 mètres carrés soient visibles. J'écris donc 100 dans la boite de dialogue qui s'ouvre (le rectangle noir) et clique sur Ok.

| Coller   | Calibri<br>G I S | $\begin{array}{c c} & & \\ & & \\ \hline & & \\ & & \\ \hline & & \\ & & \\ \hline & & \\ & \\$ | E = = € ₹<br>Alignement        | 한 Standard   | Kevision Arrich<br>✓ 000 500 400<br>ombre IS | Mise en forme Me<br>conditionnelle ~ | ttre sous forme Styles de<br>de tableau ~ cellules ~ | E Insérer ×<br>E Supprimer<br>Format ×<br>Cellules |
|----------|------------------|-------------------------------------------------------------------------------------------------|--------------------------------|--------------|----------------------------------------------|--------------------------------------|------------------------------------------------------|----------------------------------------------------|
| K22      | 7 1 X            | of fx                                                                                           |                                |              |                                              |                                      |                                                      |                                                    |
| -        | A                | В                                                                                               | с                              | D            | E                                            | F                                    | G                                                    | н                                                  |
| 1        | BIENS            |                                                                                                 |                                | INFORMA      | TIONS                                        |                                      |                                                      |                                                    |
| 2        | N°               | 🗾 Type 💌                                                                                        | Achat/location 🕶               | Superficie 💌 | Nb de pièce 🔻                                | Code posta *                         | Montant 💌                                            |                                                    |
| 3        | Bien n° 1        | Appartement                                                                                     | Location                       | 42           | 2                                            | 75 001€                              | 2041€                                                |                                                    |
| 4        | Bien n° 2        | Appartement                                                                                     | Location                       | 51           | 3                                            | 75 003 €                             | 3 029 €                                              |                                                    |
| 5        | Bien n° 3        | Appartement                                                                                     | Location                       | 149          | 5                                            | 75 007 €                             | 5 632 €                                              |                                                    |
| 9        | Bien n° 7        | Appartement                                                                                     | Location                       | 112          | 4                                            | 75 020 €                             | 3 214 €                                              |                                                    |
| 11       | Bien n° 9        | Appartement                                                                                     | Location                       | 140          | 5                                            | 75 019 €                             | 2 646 €                                              |                                                    |
| 12<br>13 |                  | Filtre autom                                                                                    | atique personnalisé            |              |                                              |                                      | ? >                                                  | <                                                  |
| 14<br>15 |                  | Afficher les li<br>Superficie                                                                   | gnes dans lesquelles :<br>e    |              |                                              |                                      |                                                      | _                                                  |
| 16       |                  | est sup                                                                                         | oérieur à 🛛 🖌 100              | 2            |                                              |                                      |                                                      | ~                                                  |
| 17       |                  | •                                                                                               | it O Qu                        |              |                                              |                                      |                                                      |                                                    |
| 18       |                  |                                                                                                 | ~                              |              |                                              |                                      |                                                      | ~                                                  |
| 19       |                  |                                                                                                 |                                |              |                                              |                                      |                                                      |                                                    |
| 20       |                  | Utilisez ? pou                                                                                  | ur représenter un caractère    |              |                                              |                                      |                                                      | -                                                  |
| 21       |                  | Utilisez * pou                                                                                  | ur representer une serie de ca | racteres     |                                              |                                      |                                                      |                                                    |
| 22       |                  |                                                                                                 |                                |              |                                              |                                      | OK Annuler                                           |                                                    |
| 23       |                  |                                                                                                 | -                              |              |                                              |                                      |                                                      |                                                    |

Grâce aux filtres, je vois uniquement les informations concernant les 3 biens immobiliers en location (le rectangle noir) et dont la superficie est supérieur à 100 mètres carrés (le rectangle rouge).

| Coller<br>Presse-pa | Calibri<br>G I S<br>piers IS | - 11 - A <sup>*</sup> A <sup>*</sup><br>- ⊞ - ⊘1 - <u>A</u> -<br>Police | = = = ≫~<br>= = = = = =<br>Alignement | Standard<br>Standard<br>S No | ~<br>6 000 €00 400<br>ombre F≤ | Mise en forme Mett<br>conditionnelle * di | re sous forme Styles de<br>e tableau ~ cellules ~ | Elinsérer ×<br>Supprimer ×<br>Format ×<br>Cellules | ∑ ~ A |
|---------------------|------------------------------|-------------------------------------------------------------------------|---------------------------------------|------------------------------|--------------------------------|-------------------------------------------|---------------------------------------------------|----------------------------------------------------|-------|
| K22                 | ▼ 1 ×                        | √ fx                                                                    |                                       |                              |                                |                                           |                                                   |                                                    |       |
| 41-                 | А                            | В                                                                       | С                                     | D                            | E                              | F                                         | G                                                 | н                                                  | 1     |
| 1                   | BIENS                        |                                                                         |                                       | INFORMA                      | IONS                           |                                           |                                                   |                                                    |       |
| 2                   | N°                           | Type 💌                                                                  | Achat/location                        | Superficie J                 | Nb de pièce 💌                  | Code posta ×                              | Montant 💌                                         |                                                    |       |
| 5                   | Bien n° 3                    | Appartement                                                             | Location                              | 149                          | 5                              | 75 007 €                                  | 5 632 €                                           |                                                    |       |
| 9                   | Bien n° 7                    | Appartement                                                             | Location                              | 112                          | 4                              | 75 020 €                                  | 3 214 €                                           |                                                    |       |
| 11                  | Bien nº 9                    | Appartement                                                             | Location                              | 140                          | 5                              | 75 019€                                   | 2 646 €                                           |                                                    |       |
| 12                  |                              |                                                                         |                                       |                              |                                |                                           |                                                   |                                                    |       |
| 13                  |                              |                                                                         |                                       |                              |                                |                                           |                                                   |                                                    |       |
| 14                  |                              |                                                                         |                                       |                              |                                |                                           |                                                   |                                                    |       |
| 15                  |                              |                                                                         |                                       |                              |                                |                                           |                                                   |                                                    |       |

# Nom : FILTRER UN TABLEAU AVEC L'OUTIL "SEGMENTS"

Catégorie : **Tableaux** Bloc de compétences : **7. Outils tableaux et TCD** 

## Définition

L'utilisation des **outils de segments** dans un tableau permet de filtrer plus facilement et plus rapidement son contenu.

Les segments permettent un filtrage plus "visuel" que les filtres classiques : ils permettent de voir instantanément les critères de filtration appliqués au tableau de données.

## Méthode

Pour **créer et utiliser des segments** dans un tableau, il suffit de :

- 1. Cliquer dans une cellule du tableau pour faire apparaître l'onglet "Conception de la table" à droite du ruban
- 2. Dans cet onglet, cliquer sur "Insérer un segment"
- 3. Cocher dans la boite de dialogue les titres de colonnes pour lesquels on veut afficher une fenêtre "Segment" et cliquer sur "Ok"
- 4. Une fenêtre "Segment" est crée pour chacun des champs cochés dans la boite de dialogue.
- 5. Dans chaque Segment on peut alors sélectionner les critères de filtration du tableau.

#### Exemple

J'ai un tableau qui contient une liste de biens immobiliers situés à Paris. Chaque colonne comporte un type d'information différent sur ces biens immobiliers.

Je veux voir uniquement les informations concernant les biens immobiliers en location et qui a plus de 3 pièces. Je dois donc utiliser **l'outil segment** du tableau.

Je clique sur une cellule du tableau pour faire apparaître l'onglet "Conception de la table" et je sélectionne "Insérer un segment" (le rectangle noir ci-dessous).

| Fichie<br>Nom c<br>Tablea | er Accueil Insert<br>Iu tableau :<br>1u3 | tion Dessin Mis            | se en page Formules<br>amique | Données F                                     | Révision Afficha<br>opriétés<br>ovrir dans le navigate | ge Développe  | ur Aide <u>Conce</u><br>-tête Première cole<br>Dernière colo | eption de la table<br>onne 🗹 Bouton o<br>onne | de filtre |
|---------------------------|------------------------------------------|----------------------------|-------------------------------|-----------------------------------------------|--------------------------------------------------------|---------------|--------------------------------------------------------------|-----------------------------------------------|-----------|
| '∰' Re                    | dimensionner le tableau<br>Propriétés    | Convertir en plage<br>Outi | segment *                     | er Actualiser<br>ب الطب الم<br>Données de tab | ipprimer lå liaison<br>bleau externe                   | 🗹 Lignes à bi | andes 🗌 Colonnes à b<br>Options de style de                  | andes<br>tableau                              |           |
| E2                        | • 3 28                                   | √ fx Nb de pi              | èces                          |                                               |                                                        |               |                                                              |                                               |           |
| -                         | A                                        | В                          | c                             | D                                             | E                                                      | F             | G                                                            | н                                             | I.        |
| 1                         | BIENS                                    |                            |                               | INFORMAT                                      | IONS                                                   |               |                                                              |                                               |           |
| 2                         | N° 💌                                     | <u>Type</u>                | Achat/location 💌              | Superficie 💌                                  | Nb de pièce 🕶                                          | Code posta -  | Montant 💌                                                    |                                               |           |
| 3                         | Bien nº 1                                | Appartement                | Location                      | 42                                            | 2                                                      | 75 001€       | 2 041€                                                       |                                               |           |
| 4                         | Bien nº 2                                | Appartement                | Location                      | 51                                            | 3                                                      | 75 003 €      | 3 029 €                                                      |                                               |           |
| 5                         | Bien n° 3                                | Appartement                | Location                      | 149                                           | 5                                                      | 75 007 €      | 5 632€                                                       |                                               |           |
| 6                         | Bien n° 4                                | Appartement                | Achat                         | 72                                            | 4                                                      | 75 010 €      | 1 368 000 €                                                  |                                               |           |
| 7                         | Bien n° 5                                | Appartement                | Achat                         | 105                                           | 4                                                      | 75 005 €      | 2 050 650 €                                                  |                                               |           |
| 8                         | Bien nº 6                                | Appartement                | Achat                         | 56                                            | 3                                                      | 75 018 €      | 812 000 €                                                    |                                               |           |
| 9                         | Bien nº 7                                | Appartement                | Location                      | 112                                           | 4                                                      | 75 020 €      | 3 214 €                                                      |                                               |           |
| 10                        | Bien nº 8                                | Appartement                | Achat                         | 73                                            | 4                                                      | 75 018 €      | 1 022 000 €                                                  |                                               |           |
| 11<br>12<br>13            | Bien n° 9                                | Appartement                | Location                      | 140                                           | 5                                                      | 75 019€       | 2 646 €                                                      |                                               |           |
| 14                        |                                          |                            |                               |                                               |                                                        |               |                                                              |                                               |           |

La boite de dialogue s'ouvre. Je coche les champs "Achat/location" et "Nb de pièces" (les rectangles noirs) car je veux afficher les biens immobiliers en location et qui ont plus de 3 pièces. Je clique sur "Ok" pour valider mes choix.

| Fichie | r Accueil Inser         | tion Dessin Mise                            | e en page Formules                                                                                               | Données        | Révision Afficha                    | ge Développe | ur Aide <u>Conc</u>  | eption de la table      | ß       | Parta   |
|--------|-------------------------|---------------------------------------------|----------------------------------------------------------------------------------------------------|----------------|-------------------------------------|--------------|----------------------|-------------------------|---------|---------|
| Nom d  | u tableau :<br>u3       | Tableau croisé dynamics Supprimer les doubl | ique                                                                                                    |                | ropriétés<br>uvrir dans le navigate | ✓ Ligne d'en | I-tête Première col  | onne 🗹 Bouton de filtre | 00000   |         |
| · Rec  | dimensionner le tableau | Convertir en plage                          | insérer un Expor<br>segment ~                                                                                    | ter Actualiser | upprime/la liaison                  | 🖌 Lignes à b | andes 📃 Colonnes à b | andes                   |         |         |
|        | Propriétés              | Outils                                      |                                                                                                    | Données de ta  | bleau externe                       |              | Options de style de  | tableau                 | St      | tyles d |
| E2     | * : ×                   | <i>√ f</i> <sub>x</sub> Nb de piè           | ces                                                                                                    |                |                                     |              |                      |                         |         |         |
| -      | A                       | В                                           | с                                                                                                    | D              | E                                   | F            | G                    | н                       | 1       |         |
| 1      | BIENS                   |                                             | and the second second second second second second second second second second second second second second second | INFORMA        | TIONS                               |              |                      | Insérer des segments    | ? X     |         |
| 2      | N° 🔽                    | Туре 💌                                      | Achat/location 💌                                                                                                 | Superficie 💌   | Nb de pièce 💌                       | Code posta * | Montant 💌            |                         |         |         |
| 3      | Bien nº 1               | Appartement                                 | Location                                                                                                    | 42             | 2                                   | 75 001€      | 2 041 €              | □N°                     |         |         |
| 4      | Bien n° 2               | Appartement                                 | Location                                                                                                    | 51             | 3                                   | 75 003 €     | 3 029 €              | Туре                    |         |         |
| 5      | Bien n° 3               | Appartement                                 | Location                                                                                                    | 149            | 5                                   | 75 007€      | 5 632€               | Achat/location          |         |         |
| 6      | Bien nº 4               | Appartement                                 | Achat                                                                                                    | 72             | 4                                   | 75 010 €     | 1 368 000 €          | Superficie              |         |         |
| 7      | Bien n° 5               | Appartement                                 | Achat                                                                                                    | 105            | 4                                   | 75 005 €     | 2 050 650 €          | ✓ Nb de pièces          |         |         |
| 8      | Bien n° 6               | Appartement                                 | Achat                                                                                                    | 56             | 3                                   | 75 018 €     | 812 000 €            |                         |         |         |
| 9      | Bien n° 7               | Appartement                                 | Location                                                                                                    | 112            | 4                                   | 75 020 €     | 3 214 €              | Montant                 |         |         |
| 10     | Bien nº 8               | Appartement                                 | Achat                                                                                                    | 73             | 4                                   | 75 018 €     | 1 022 000 €          |                         |         |         |
| 11     | Bien nº 9               | Appartement                                 | Location                                                                                                    | 140            | 5                                   | 75 019 €     | 2 646 €              |                         |         |         |
| 12     |                         |                                             |                                                                                                    |                |                                     |              |                      |                         |         |         |
| 13     |                         |                                             |                                                                                                    |                |                                     |              |                      |                         |         |         |
| 14     |                         |                                             |                                                                                                    |                |                                     |              |                      |                         |         |         |
| 15     |                         |                                             |                                                                                                    |                |                                     |              |                      |                         |         |         |
| 16     |                         |                                             |                                                                                                    |                |                                     |              |                      |                         |         |         |
| 17     |                         |                                             |                                                                                                    |                |                                     |              |                      |                         |         |         |
| 18     |                         |                                             |                                                                                                    |                |                                     |              |                      |                         |         |         |
| 19     |                         |                                             |                                                                                                    |                |                                     |              |                      |                         |         |         |
| 20     |                         |                                             |                                                                                                    |                |                                     |              |                      |                         |         |         |
| 21     |                         |                                             |                                                                                                    |                |                                     |              |                      | ОК                      | Annuler |         |
| 22     |                         |                                             |                                                                                                    |                |                                     |              |                      |                         |         |         |

Mes segments sont créés. Je les redimensionne et les déplace pour les positionner où je le souhaite.

| Fichier   | Accueil Inser              | rtion Dessin Mis                     | e en page Formules              | Données      | Révision Affich | age Développer                           | ur Aide                                           |                                      |       |
|-----------|----------------------------|--------------------------------------|---------------------------------|--------------|-----------------|------------------------------------------|---------------------------------------------------|--------------------------------------|-------|
| Coller    | X<br>Calibri<br>G I S<br>✓ | - 11 - A^ A<br>- ⊞ - ⊘1 - <u>A</u> - | = = <b>=</b> ≫·•<br>= = = = = = | ab Standard  | v 000 58 →8     | Mise en forme Mett<br>conditionnelle ~ d | re sous forme Styles de<br>e tableau ~ cellules ~ | Insérer →<br>Supprimer →<br>Format → | ∑ ~ A |
| Presse-pa | apiers 🖾                   | Police                               | Alignement                      | rs N         | ombre 😼         | St                                       | yles                                              | Cellules                             | É     |
| K22       | ▼ : ∞.                     | ~ fx                                 |                                 |              |                 |                                          |                                                   |                                      |       |
|           | À                          | В                                    | с                               | D            | E               | F                                        | G                                                 | н                                    | a 1   |
| 1         | BIENS                      |                                      |                                 | INFORMA      | TIONS           |                                          |                                                   |                                      |       |
| 2         | N° .                       | Туре                                 | Achat/location                  | Superficie 💌 | Nb de pièce *   | Code posta -                             | Montant 💌                                         |                                      |       |
| 3         | Bien nº 1                  | Appartement                          | Location                        | 42           | 2               | 75 001 €                                 | 2041€                                             |                                      |       |
| 4         | Bien n° 2                  | Appartement                          | Location                        | 51           | 3               | 75 003 €                                 | 3 029 €                                           |                                      |       |
| 5         | Bien n° 3                  | Appartement                          | Location                        | 149          | 5               | 75 007€                                  | 5 632 €                                           |                                      |       |
| 6         | Bien nº 4                  | Appartement                          | Achat                           | 72           | 4               | 75 010 €                                 | 1 368 000 €                                       |                                      |       |
| 7         | Bien n° 5                  | Appartement                          | Achat                           | 105          | 4               | 75 005 €                                 | 2 050 650 €                                       |                                      |       |
| 8         | Bien n° 6                  | Appartement                          | Achat                           | 56           | 3               | 75 018 €                                 | 812 000 €                                         |                                      |       |
| 9         | Bien n° 7                  | Appartement                          | Location                        | 112          | 4               | 75 020 €                                 | 3 214 €                                           |                                      |       |
| 10        | Bien n° 8                  | Appartement                          | Achat                           | 73           | 4               | 75 018 €                                 | 1 022 000 €                                       |                                      |       |
| 11        | Bien n° 9                  | Appartement                          | Location                        | 140          | 5               | 75 019 €                                 | 2 646 €                                           |                                      |       |
| 12        |                            |                                      |                                 |              |                 |                                          |                                                   |                                      |       |
| 13        |                            |                                      | Achat/loc #=                    |              | Nb ॐ= ∖≩        |                                          |                                                   |                                      |       |
| 14        |                            |                                      | Achat                           |              | 2 ^             |                                          |                                                   |                                      |       |
| 15        |                            |                                      | Location                        |              | 2               |                                          |                                                   |                                      |       |
| 16        |                            |                                      | Location                        |              | 2               |                                          |                                                   |                                      |       |
| 17        |                            |                                      |                                 |              | 4               | 1                                        |                                                   |                                      |       |
| 18        |                            |                                      |                                 |              | 5 .             | -                                        |                                                   |                                      |       |
| 19        |                            |                                      |                                 |              |                 |                                          |                                                   |                                      |       |

Je veux voir uniquement les informations concernant les biens immobiliers en location donc je sélectionne "Location" dans le premier segment.

Je veux aussi que ces biens en location aient plus de 3 pièces donc je dois sélectionner "4" et "5" dans le second segment. Pour cela, je sélectionne "4" puis je maintiens la touche Ctrl enfoncée et je sélectionne "5". Le filtrage se fait automatiquement dans le tableau. Il affiche uniquement les biens immobiliers proposés en locations et qui ont plus de 3 pièces.

| Fichier   | Accueil Inse     | rtion Dessin Mis                    | e en page Formules | Données F    | Révision Afficha  | age Développe                        | eur Aide                                          |                                                                      |                                                                                                    |
|-----------|------------------|-------------------------------------|--------------------|--------------|-------------------|--------------------------------------|---------------------------------------------------|----------------------------------------------------------------------|----------------------------------------------------------------------------------------------------|
| Coller    | Calibri<br>G I S | - 11 - A^ A<br>- ⊡ - ⊘ - <u>A</u> - |                    | ab Standard  | ~<br>6 000 €00 →0 | Mise en forme Me<br>conditionnelle ~ | ttre sous forme Styles de de tableau × cellules × | <ul> <li>Insérer ~</li> <li>Supprimer ~</li> <li>Format ~</li> </ul> | $\sum_{i=1}^{n} \sum_{j=1}^{n} \sum_{i=1}^{n} \sum_{j=1}^{n} \sum_{i=1}^{n} \sum_{i=1}^{n} \sum_{i=1}^{n} \sum_{j=1}^{n} \sum_{i$ |
| Presse-pa | piers 😼          | Police                              | Alignement         | No No        | ombre 🕠           |                                      | Styles                                            | Cellules                                                             | 1                                                                                                    |
| K28       |                  | √ fx                                |                    |              |                   |                                      |                                                   |                                                                      |                                                                                                    |
| -         | A                | В                                   | c                  | D            | E                 | F                                    | G                                                 | H                                                                    | 1. I.                                                                                                    |
| 1         | BIENS            |                                     |                    | INFORMAT     | TIONS             | and the second                       |                                                   |                                                                      |                                                                                                    |
| 2         | N°               | Type 💌                              | Achat/location 🖛   | Superficie 💌 | Nb de pièce 🞜     | Code posta -                         | Montant 💌                                         |                                                                      |                                                                                                    |
| 5         | Bien nº 3        | Appartement                         | Location           | 149          | 5                 | 75 007 €                             | 5632€                                             |                                                                      |                                                                                                    |
| 9         | Bien n° 7        | Appartement                         | Location           | 112          | 4                 | 75 020 €                             | 3 214 €                                           |                                                                      |                                                                                                    |
| 11        | Bien n° 9        | Appartement                         | Location           | 140          | 5                 | 75 019 €                             | 2 646 €                                           |                                                                      |                                                                                                    |
| 12        |                  |                                     |                    |              |                   |                                      |                                                   |                                                                      |                                                                                                    |
| 13        |                  |                                     |                    |              |                   |                                      |                                                   |                                                                      |                                                                                                    |
| 14        |                  |                                     |                    |              |                   |                                      |                                                   |                                                                      |                                                                                                    |
| 15        |                  |                                     |                    |              |                   |                                      |                                                   |                                                                      |                                                                                                    |
| 10        |                  |                                     |                    |              | 11                |                                      |                                                   |                                                                      |                                                                                                    |
| 18        |                  |                                     | ¥                  |              | ¥                 |                                      |                                                   |                                                                      |                                                                                                    |
| 19        |                  |                                     | Achat/loc ∛≣ 😽     |              | Nb ∛∃ 🧏           |                                      |                                                   |                                                                      |                                                                                                    |
| 20        |                  |                                     | Achat              |              | 2 ^               |                                      |                                                   |                                                                      |                                                                                                    |
| 21        |                  |                                     | Acria              |              |                   |                                      |                                                   |                                                                      |                                                                                                    |
| 22        |                  |                                     | Location           |              | 3                 |                                      |                                                   |                                                                      |                                                                                                    |
| 23        |                  |                                     |                    |              | 4                 |                                      |                                                   |                                                                      |                                                                                                    |
| 24        |                  |                                     |                    |              | 5 4               |                                      |                                                   |                                                                      |                                                                                                    |
| 25        |                  |                                     |                    |              |                   |                                      |                                                   |                                                                      |                                                                                                    |

Je peux annuler les options de filtrage que j'ai choisi en cliquant sur le pictogramme de filtre (le carré noir). Le tableau affiche automatiquement toutes les données qui avaient été masquées.

| Fichie   | r Accueil Inse | rtion Dessin Mi            | ise en page Formules                     | Données I     | Révision Affich | age Développe                            | ur Aide                                         |                                      |                                                                                                    |
|----------|----------------|----------------------------|------------------------------------------|---------------|-----------------|------------------------------------------|-------------------------------------------------|--------------------------------------|----------------------------------------------------------------------------------------------------|
| Coller   | Calibri        | - 11 - A* A<br>- ⊞ - Ø - A | x ≡ ≡ <b>≡</b> ≫ ×<br>× ≡ ≡ ≡ <b>Ξ</b> Ξ | 향<br>Standard | ~ 000 500 000   | Mise en forme Mett<br>conditionnelle ~ d | tre sous forme Styles de e tableau × cellules × | Insérer →<br>Supprimer →<br>Format → | $\sum_{i=1}^{n} \sum_{j=1}^{n} \frac{\sum_{i=1}^{n} \sum_{j=1}^{n} \sum_{j=1}^{n} \sum_{i=1}^{n} \sum_{j=1}^{n} \sum_{i=1}^{n} \sum_{j=1}^{n} \sum_{j=1}^{n} \sum_{i=1}^{n} \sum_{j=1}^{n} \sum_{j=1}^{n} \sum_{i=1}^{n} \sum_{j=1}^{n} \sum_{i=1}^{n} \sum_{i=1}^{n} \sum_{i=1}^{n} \sum_{i=1}^{n} \sum_{j=1}^{n} \sum_$ |
| Presse-p | apiers 🖬       | Police                     | Alignement                               | rs N          | ombre 🕠         | SI                                       | tyles                                           | Cellules                             | 1                                                                                                    |
| K28      | T ; X          | ~ fx                       |                                          |               |                 |                                          |                                                 |                                      |                                                                                                    |
|          | A              | в                          | c                                        | D             | E               | F                                        | G                                               | н                                    | a 1                                                                                                    |
| 1        | BIENS          |                            |                                          | INFORMAT      | TIONS           |                                          |                                                 |                                      |                                                                                                    |
| 2        | N° N           | Type                       | Achat/location -                         | Superficie 💌  | Nb de pièce     | Code posta                               | Montant 💌                                       |                                      |                                                                                                    |
| 5        | Bien n° 3      | Appartement                | Location                                 | 149           | 5               | 75 007 €                                 | 5 632 €                                         |                                      |                                                                                                    |
| 6        | Bien n° 4      | Appartement                | Achat                                    | 72            | 4               | 75 010 €                                 | 1 368 000 €                                     |                                      |                                                                                                    |
| 7        | Bien n° 5      | Appartement                | Achat                                    | 105           | 4               | 75 005 €                                 | 2 050 650 €                                     |                                      |                                                                                                    |
| 9        | Bien n° 7      | Appartement                | Location                                 | 112           | 4               | 75 020 €                                 | 3 214 €                                         |                                      |                                                                                                    |
| 10       | Bien n° 8      | Appartement                | Achat                                    | 73            | 4               | 75 018 €                                 | 1 022 000 €                                     |                                      |                                                                                                    |
| 11       | Bien n° 9      | Appartement                | Location                                 | 140           | 5               | 75 019 €                                 | 2 646 €                                         |                                      |                                                                                                    |
| 12       |                |                            |                                          |               |                 |                                          |                                                 |                                      |                                                                                                    |
| 13       |                |                            |                                          |               |                 |                                          |                                                 |                                      |                                                                                                    |
| 14       |                |                            |                                          |               |                 |                                          |                                                 |                                      |                                                                                                    |
| 15       |                |                            | Ashatilas X-                             |               | Nh              | 1                                        |                                                 |                                      |                                                                                                    |
| 16       |                |                            |                                          |               | ND 🌫 🗋 🕅        |                                          |                                                 |                                      |                                                                                                    |
| 17       |                |                            | Achat                                    |               | 2 1             | facer lo filtro (Alt + C)                |                                                 |                                      |                                                                                                    |
| 18       |                |                            | Location                                 |               | 3               | Alt+C)                                   |                                                 |                                      |                                                                                                    |
| 19       |                |                            |                                          |               |                 |                                          |                                                 |                                      |                                                                                                    |
| 20       |                |                            |                                          |               | 4               |                                          |                                                 |                                      |                                                                                                    |
| 21       |                |                            | -                                        |               | 5 🗸             |                                          |                                                 |                                      |                                                                                                    |
| 22       |                |                            | 1 P                                      |               |                 |                                          |                                                 |                                      |                                                                                                    |

#### Autres informations

Bien que les segments rendent plus lisibles et plus facile le filtrage des données, ils n'ont pas les options qu'on trouve dans l'utilisation des filtres.

Pour avoir accès aux filtres numériques et aux filtres textuels, utilisez l'outil filtre et non l'outil segment.

## Nom : TCD - AFFICHER LES VALEURS

Catégorie : **Outil** Bloc de compétences : **7. Outils tableaux et TCD** 

## Définition

**L'outil Afficher les valeurs** ajoute un calcul supplémentaire relatif aux autres valeurs du tableau croisé dynamique. Par exemple, on peut choisir d'afficher les totaux sous forme de % du total général, ce qui aura pour effet de calculer le pourcentage que ça représente par rapport au total, puis transformer des sommes en pourcentages. **L'outil Afficher les valeurs** est complètement indépendant, et donc différent du format de nombre, qui lui n'ajoute aucun calcul supplémentaire à la valeur contenue dans le tableau croisé dynamique.

#### Emplacement

Cet outil est accessible de deux manières différentes :

- Clic droit sur une colonne Afficher les valeurs Sélectionner l'affichage requis,
- Cliquer n'importe quelle cellule du TCD Onglet Analyse du tableau croisé dynamique du ruban Afficher
   Liste des champs Sélectionner le champ de valeur que l'on souhaite modifier Paramètres de champs de valeurs Afficher les valeurs Sélectionner l'affichage requis

Les options d'affichage disponibles sont :

- % du total général : Affiche les valeurs sous la forme d'un pourcentage du total général de toutes les valeurs,
- % du total de la colonne : Affiche toutes les valeurs de chaque colonne sous la forme d'un pourcentage du total de la colonne,
- % du total de la ligne : Affiche toutes les valeurs de chaque ligne sous la forme d'un pourcentage du total de la ligne,
- % de : Affiche les valeurs sous la forme d'un pourcentage de la valeur d'un élément d'une colonne du tableau source,
- % du total de la ligne parente : Calcule la valeur sous forme de pourcentage du niveau de ligne du dessus dans le champ de lignes, si c'est le plus haut niveau, alors ce sera le même calcul que % du total général
- % du total de la colonne parente : Calcule la valeur sous forme de pourcentage du niveau de colonne du dessus dans le champ de colonnes, si c'est le plus haut niveau, alors ce sera le même calcul que % du total général,
- % du total du parent : Affiche toutes les valeurs sous forme d'un pourcentage d'une colonne du tableau source,
- Différence par rapport : Affiche les valeurs sous forme de différence entre la valeur et un élément du tableau source,
- Différence en % par rapport : Affiche les valeurs sous forme de différence entre la valeur et un élément du tableau source,
- Résultat cumulé par : Affiche les résultats cumulés les uns par rapport aux autres,
- % résultat cumulé dans : Affiche les résultats cumulés les uns par rapport aux autres en % du total
- Rang : du plus petit au plus grand : Affiche le classement de la valeur, selon sa taille, dans l'ordre croissant,
- Rang : du plus grand au plus petit : Affiche le classement de la valeur, selon sa taille, dans l'ordre décroissant,
- Index : Calcule la valeur relative entre le total général, le total de la colonne et la valeur.

#### Exemple

Dans cet exemple, je dispose d'un tableau croisé dynamique, avec des rémunérations par service et par ville. Je souhaite voir ce que ça représente par rapport à la masse salariale de l'entreprise puis par rapport à la masse salariale dans chaque ville.

| Étiquettes de lignes | Somme de Rému. | Somme de Rému.2 | Somme de Rému.3 |
|----------------------|----------------|-----------------|-----------------|
| 🗏 Lille              | 516 515 €      | 516 515 €       | 516 515 €       |
| Autre                | 61 443 €       | 61 443 €        | 61 443 €        |
| Commercial           | 118 922 €      | 118 922 €       | 118 922 €       |
| Finance              | 41 714 €       | 41 714 €        | 41 714 €        |
| Marketing            | 78 654 €       | 78 654 €        | 78 654 €        |
| Produit              | 119 162 €      | 119 162 €       | 119 162 €       |
| RH                   | 28 298 €       | 28 298 €        | 28 298 €        |
| Stratégie            | 68 322 €       | 68 322 €        | 68 322 €        |
| 🖃 Lyon               | 223 111 €      | 223 111 €       | 223 111 €       |
| Commercial           | 42 885 €       | 42 885 €        | 42 885 €        |
| Dévelopmt            | 66 564 €       | 66 564 €        | 66 564 €        |
| Finance              | 41 083 €       | 41 083 €        | 41 083 €        |
| Logistique           | 39 767 €       | 39 767 €        | 39 767 €        |
| RH                   | 32 812 €       | 32 812 €        | 32 812 €        |
| 🖃 Marseille          | 148 789 €      | 148 789 €       | 148 789 €       |
| Dévelopmt            | 37 194 €       | 37 194 €        | 37 194 €        |
| Finance              | 42 930 €       | 42 930 €        | 42 930 €        |
| Logistique           | 36 249 €       | 36 249 €        | 36 249 €        |
| RH                   | 32 416 €       | 32 416 €        | 32 416 €        |
| 🖃 Toulouse           | 207 243 €      | 207 243 €       | 207 243 €       |
| Dévelopmt            | 69 772 €       | 69 772 €        | 69 772 €        |
| Juridique            | 11 780 €       | 11 780 €        | 11 780 €        |
| Logistique           | 38 846 €       | 38 846 €        | 38 846 €        |
| Marketing            | 46 879 €       | 46 879 €        | 46 879 €        |
| Stratégie            | 39 966 €       | 39 966 €        | 39 966 €        |
| Total général        | 1 095 658 €    | 1 095 658 €     | 1 095 658 €     |

Dans un premier temps, je fais un clic droit sur n'importe quelle cellule de la colonne "Somme de Rému.2", puis "Afficher les valeurs" puis "% du total général" pour afficher les sommes sous forme de pourcentage de ma masse salariale totale :

| 🗆 Lille       | 516 515 €   | 51( G I ≡ 💁 × 🗛 × ⊞ ×                   |                                            |
|---------------|-------------|-----------------------------------------|--------------------------------------------|
| Autre         | 61 443 €    | 61 443 € 61 443 €                       | Desharabas                                 |
| Commercial    | 118 922 €   | 118 Pecharchar dans los manus           | ✓ Aucun calcul                             |
| Finance       | 41 714 €    | 41                                      |                                            |
| Marketing     | 78 654 €    | 78 The Conjer                           | % du total <u>g</u> énéral                 |
| Produit       | 119 162 €   | 119                                     |                                            |
| RH            | 28 298 €    | 28 📰 Fo <u>r</u> mat de cellule         | % du total de la <u>c</u> olonne           |
| Stratégie     | 68 322 €    | 68                                      | % du total de la ligne                     |
| 🗏 Lyon        | 223 111 €   | 22: Format de nombre                    |                                            |
| Commercial    | 42 885 €    | 42 Actualiser                           | <u>%</u> de                                |
| Dévelopmt     | 66 564 €    | 60                                      |                                            |
| Finance       | 41 083 €    | 4: Trier                                | > % ou total de la ligne parente           |
| Logistique    | 39 767 €    | 39                                      | % du total de la colonne parente           |
| RH            | 32 812 €    | 37 🕺 Suppri <u>m</u> er « Somme de Rém  | l                                          |
| 🗏 Marseille   | 148 789 €   | 148                                     | % du total du par <u>e</u> nt              |
| Dévelopmt     | 37 194 €    | 37 Synthétiser les valeurs par          | ><br>Différence par capport                |
| Finance       | 42 930 €    | 42 Afficher les valeurs                 | >                                          |
| Logistique    | 36 249 €    | 36                                      | <u>D</u> ifférence en % par rapport        |
| RH            | 32 416 €    | 32 +Ξ <u>A</u> fficher les détails      |                                            |
| 🗏 Toulouse    | 207 243 €   | 207                                     | Résul <u>t</u> at cumulé par               |
| Dévelopmt     | 69 772 €    | 😽 🔣 Paramètres des c <u>h</u> amps de v |                                            |
| Juridique     | 11 780 €    | 1 Ontions du tablanu graité du          |                                            |
| Logistique    | 38 846 €    | 38                                      | Rang - Du plu <u>s</u> petit au plus grand |
| Marketing     | 46 879 €    | 40 Masquer la liste de champs           |                                            |
| Stratégie     | 39 966 €    | 39 500 6 55 500 6                       | Rang - Du plus grand au plus petit         |
| lotal général | 1 095 658 € | 1 095 658 € 1 095 658 €                 | Index                                      |
|               | : 4 -       |                                         |                                            |

J'obtiens ce résultat, qui m'affiche donc la seconde colonne comme la somme de chaque service de chaque ville, divisé par le total de l'entreprise, donc 1 095 658 €.

| Étiquettes de lignes | Somme de Rému. | Somme de Rému.2 | Somme de Rému.3 |
|----------------------|----------------|-----------------|-----------------|
| 🗆 Lille              | 516 515 €      | 47,14%          | 516 515 €       |
| Autre                | 61 443 €       | 5,61%           | 61 443 €        |
| Commercial           | 118 922 €      | 10,85%          | 118 922 €       |
| Finance              | 41 714 €       | 3,81%           | 41 714 €        |
| Marketing            | 78 654 €       | 7,18%           | 78 654 €        |
| Produit              | 119 162 €      | 10,88%          | 119 162 €       |
| RH                   | 28 298 €       | 2,58%           | 28 298 €        |
| Stratégie            | 68 322 €       | 6,24%           | 68 322 €        |
| 🗏 Lyon               | 223 111 €      | 20,36%          | 223 111 €       |
| Commercial           | 42 885 €       | 3,91%           | 42 885 €        |
| Dévelopmt            | 66 564 €       | 6,08%           | 66 564 €        |
| Finance              | 41 083 €       | 3,75%           | 41 083 €        |
| Logistique           | 39 767 €       | 3,63%           | 39 767 €        |
| RH                   | 32 812 €       | 2,99%           | 32 812 €        |
| 🖻 Marseille          | 148 789 €      | 13,58%          | 148 789 €       |
| Dévelopmt            | 37 194 €       | 3,39%           | 37 194 €        |
| Finance              | 42 930 €       | 3,92%           | 42 930 €        |
| Logistique           | 36 249 €       | 3,31%           | 36 249 €        |
| RH                   | 32 416 €       | 2,96%           | 32 416 €        |
| 🗏 Toulouse           | 207 243 €      | 18,91%          | 207 243 €       |
| Dévelopmt            | 69 772 €       | 6,37%           | 69 772 €        |
| Juridique            | 11 780 €       | 1,08%           | 11 780 €        |
| Logistique           | 38 846 €       | 3,55%           | 38 846 €        |
| Marketing            | 46 879 €       | 4,28%           | 46 879 €        |
| Stratégie            | 39 966 €       | 3,65%           | 39 966 €        |
| Total général        | 1 095 658 €    | 100,00%         | 1 095 658 €     |

Pour la 3ème colonne, je cherche à savoir le pourcentage de la masse salariale de chaque service, par rapport à la masse salariale de la ville dans lequel il est implanté, et non plus par rapport à la masse salariale totale. Je choisis donc % de la ligne parente et j'obtiens ce résultat :

| Étiquettes de lignes | Somme de Rému. | Somme de Rému.2 | Somme de Rému.3 |
|----------------------|----------------|-----------------|-----------------|
| 🗏 Lille              | 516 515 €      | 47,14%          | 47,14%          |
| Autre                | 61 443 €       | 5,61%           | 11,90%          |
| Commercial           | 118 922 €      | 10,85%          | 23,02%          |
| Finance              | 41 714 €       | 3,81%           | 8,08%           |
| Marketing            | 78 654 €       | 7,18%           | 15,23%          |
| Produit              | 119 162 €      | 10,88%          | 23,07%          |
| RH                   | 28 298 €       | 2,58%           | 5,48%           |
| Stratégie            | 68 322 €       | 6,24%           | 13,23%          |
| 🗏 Lyon               | 223 111 €      | 20,36%          | 20,36%          |
| Commercial           | 42 885 €       | 3,91%           | 19,22%          |
| Dévelopmt            | 66 564 €       | 6,08%           | 29,83%          |
| Finance              | 41 083 €       | 3,75%           | 18,41%          |
| Logistique           | 39 767 €       | 3,63%           | 17,82%          |
| RH                   | 32 812 €       | 2,99%           | 14,71%          |
| 🖻 Marseille          | 148 789 €      | 13,58%          | 13,58%          |
| Dévelopmt            | 37 194 €       | 3,39%           | 25,00%          |
| Finance              | 42 930 €       | 3,92%           | 28,85%          |
| Logistique           | 36 249 €       | 3,31%           | 24,36%          |
| RH                   | 32 416 €       | 2,96%           | 21,79%          |
| 🖃 Toulouse           | 207 243 €      | 18,91%          | 18,91%          |
| Dévelopmt            | 69 772 €       | 6,37%           | 33,67%          |
| Juridique            | 11 780 €       | 1,08%           | 5,68%           |
| Logistique           | 38 846 €       | 3,55%           | 18,74%          |
| Marketing            | 46 879 €       | 4,28%           | 22,62%          |
| Stratégie            | 39 966 €       | 3,65%           | 19,28%          |
| Total général        | 1 095 658 €    | 100,00%         | 100,00%         |

# Nom : TCD - CALCULS AVANCÉS : POURCENTAGE, CUMUL OU RANG

Catégorie : **Tableaux Croisés Dynamiques** Bloc de compétences : **7. Outils tableaux et TCD** 

#### Introduction

Après avoir créé quelques Tableaux Croisés Dynamiques, on est rapidement à l'aise pour dénombrer des lignes, calculer des sommes ou des moyennes... Mais cela ne suffit souvent pas. Un bon tableau de synthèse doit aussi présenter des résultats en pourcentage (ratios) ou sous forme de classements.

Il est tout a fait possible d'obtenir de tels résultats grâce à des paramètres de l'outil de création des TCD (légèrement cachés).

#### Méthodologie

Une fois le TCD créé, que les colonnes, lignes et valeurs sont bien définies... le paramétrage final va se faire au niveau des "Valeurs".

Dans la capture d'écran ci-dessous, on a créé à partir d'une liste d'employé un TCD qui calcule le nombre d'employés par ville et par service (distribution). On veut obtenir cette distribution en pourcentage du nombre d'employés par service par rapport au nombre total d'employés dans la ville.

| Н                            | 1                    | 1    | к         | L        | M             | 1 1 | Champs de table | au crois | é dynami    | 0   |
|------------------------------|----------------------|------|-----------|----------|---------------|-----|-----------------|----------|-------------|-----|
| Nombre de Age Étig           | uettes de colonnes 🔻 |      |           |          |               | 9   | P Filtres       | III C    | olonnes     |     |
| Étiquettes de lignes 💌 Lille | 2                    | Lyon | Marseille | Toulouse | Total général |     |                 | : Vil    | le          | 0   |
| Autre                        | 2                    |      |           |          | 2             |     |                 |          |             |     |
| Commercial                   | 3                    | 1    |           | -        | 4             |     |                 |          |             |     |
| Dévelopmt                    |                      | 2    | 1         | 2        | 5             |     |                 |          |             |     |
| Finance                      | 1                    | 1    | 1         |          | 3             |     |                 |          |             |     |
| Juridique                    |                      |      |           | 1        | 1             |     |                 |          |             |     |
| Logistique                   |                      | 1    | 1         | 1        | 3             |     |                 |          |             |     |
| Marketing                    | 3                    |      |           | 2        | 5             | 1.1 |                 |          |             |     |
| Produit                      | 3                    |      |           |          | 3             | -   | Linnes          | <b>V</b> | alours      |     |
| RH                           | 1                    | 1    | 1         |          | 3             |     | Lignes          | 2 1      | aleurs      | _   |
| Stratégie                    | 2                    |      |           | 1        | 3             |     | Service         | = No     | mbre de Ane | 151 |
| Total général                | 15                   | 6    | 4         | 7        | 32            |     | 3611166         | . 140    | more de Age | 10  |
|                              |                      |      |           |          |               |     |                 | 1        |             |     |
|                              |                      |      |           |          |               |     |                 |          |             |     |
|                              |                      |      |           |          |               |     |                 |          |             | -   |

1. On clique sur le "i" à droite de "Nombre de Âge". Une fenêtre intitulée "Champ dynamique" s'ouvre, dans laquelle on clique sur "Afficher les données". On constate que pour l'instant aucun calcul n'est fait...

| Cham                  | p dynamique          | ( | Champs de t   | ableau   | croisé dynami      | . 6 |
|-----------------------|----------------------|---|---------------|----------|--------------------|-----|
| Champ source : Age    |                      |   | ♀ Filtres     |          | III Colonnes       |     |
| Nom du champ : Nombre | de Age               | ] |               |          | : Ville            | 0   |
| Synthèse par          | Afficher les données |   |               |          |                    |     |
| Aucun calcul          | 0                    |   |               |          |                    |     |
| Chanin de base :      | Elément de base :    |   | -             |          | <b>N</b>           |     |
| Matricille            |                      |   | Lignes        |          | Z. Valeurs         |     |
| Ville                 |                      |   | : Service     | 0        | : Nombre de Age    | 0   |
| 5bryjce               |                      |   |               |          |                    |     |
| Age<br>Rému           |                      |   |               |          |                    |     |
| Nombre                | Annuler OK           |   |               |          |                    |     |
| C - HALLES CL         |                      |   | Faire glisser | les chan | nps envre les zone | ę.  |

2. En cliquant sur le menu déroulant, on se voit proposer une liste d'opérations. Il est intéressant de la lire en entier pour connaître les opérations qui peuvent être ici réalisées.

. . . .

Dans le cadre de notre exemple, on choisit "% du total de la colonne" puisque les villes sont en colonnes.

| -                    | V Aucun calcul                     | 0   |
|----------------------|------------------------------------|-----|
| Nombre               | Différence par rapport             | T   |
| Étiquet              | % de                               |     |
| Comme                | Différence en % par rapport        |     |
| Dévelop              | Résultat cumulé par                |     |
| Juridiqu             | % du total de la ligne             |     |
| Logistiq             | % du total de la colonne           |     |
| Produit              | % du total général                 | -   |
| RH                   | index                              | =   |
| Stratégi<br>Total gé | % du total de la ligne parente     | 1.1 |
|                      | % du total de la colonne parente   |     |
|                      | % du total du parent               |     |
|                      | % résultat cumulé dans             |     |
|                      | Rang - Du plus petit au plus grand |     |
|                      | Rang - Du plus grand au plus petit |     |
| 7                    |                                    |     |

3. Une fois l'opération choisie, Excel effectue aussitôt le calcul et ajuste le format des valeurs en pourcents.

NB : On remarque dans le volet de paramétrage, rien n'a changé en apparence. On a toujours "Nombre de Age". Ceci peut être perturbant lorsqu'on édite un tableau créé par quelqu'un d'autre.

| Н                    | 1                      |     | 1    | к         | F        | м             | Champs de tablea | u croisé dynami | 0  |
|----------------------|------------------------|-----|------|-----------|----------|---------------|------------------|-----------------|----|
| Nombre de Age        | Étiquettes de colonnes | -   |      |           |          |               | Y Filtres        | III Colonnes    |    |
| Étiquettes de lignes | Lille                  |     | Lyon | Marseille | Toulouse | Total général |                  | - vine          | 15 |
| Autre                | 2                      | 13% | 0%   | 0%        | 0%       | 6%            |                  |                 |    |
| Commercial           |                        | 20% | 17%  | 0%        | 0%       | 13%           |                  |                 |    |
| Dévelopmt            |                        | 0%  | 33%  | 25%       | 29%      | 16%           |                  |                 |    |
| Finance              |                        | 7%  | 17%  | 25%       | 0%       | 9%            |                  |                 |    |
| Juridique            |                        | 0%  | 0%   | 0%        | 14%      | 3%            |                  |                 |    |
| Logistique           |                        | 0%  | 17%  | 25%       | 14%      | 9%            |                  |                 |    |
| Marketing            |                        | 20% | 0%   | 0%        | 29%      | 16%           | E Lignes         | ∑ Valeurs       |    |
| Produit              | 2                      | 20% | 0%   | 0%        | 0%       | 9%            |                  |                 |    |
| RH                   |                        | 7%  | 17%  | 25%       | 0%       | 9%            | Service          | Nombre de Age   | 0  |
| Stratégie            |                        | 13% | 0%   | 0%        | 14%      | 9%            |                  |                 |    |
| Total général        | 1                      | 00% | 100% | 100%      | 100%     | 100%          |                  |                 |    |
|                      |                        |     |      |           |          |               |                  |                 |    |

# Nom : TCD - CALCULS DE BASE : SYNTHÉTISER LES VALEURS (NOMBRE, SOMME, MOYENNE, MIN, ...)

Catégorie : **Tableaux croisés dynamiques** Bloc de compétences : **7. Outils tableaux et TCD** 

## Définition

À la création d'un tableau croisé dynamique, lorsqu'on glisse un champ dans les "Valeurs", on obtient par défaut pour cellule du TCD :

- soit un dénombrement des lignes du tableau original correspondant à cette catégorie,
- soit la somme des valeurs correspondant à cette catégorie.

On peut heureusement changer ceci pour obtenir la moyenne, le minimum, le maximum, l'écart-type ou autre.

Pour y parvenir, dans le volet de paramètrage du TCD, dans la zone des valeurs, il faut cliquer sur le "i" qui est à droite des champs déjà glissés. Cela permet d'accéder à l'option "Synthétiser les données par...".

|                                   | III Colonnes         |
|-----------------------------------|----------------------|
| Champ source : Employes           | 1 Valeurs            |
| Nom du champ : Nombre de Employés |                      |
| Synthèse par Afficher les données |                      |
| Somme                             |                      |
| Nombre                            |                      |
| Moyenne<br>Max.                   | $\Sigma$ Valeurs     |
| Min.                              | : Nombre de Emp 🕥    |
| Produit                           | : Nombre de Emp 🕥    |
| Écartype                          |                      |
|                                   |                      |
| Nombre Annuler OK                 | amos entre las zones |

## Exemple

Partons d'un tableau listant les employés d'une entreprise :
| Employés    | Service    | Sexe  | Age | Rému.    | Tranche d'âges | Tranche de rému.  |
|-------------|------------|-------|-----|----------|----------------|-------------------|
| Norma H.    | Produit    | Femme | 31  | 50 025 € | 30 à 34 ans    | 50 000 à 74 000 € |
| Xavier E.   | Produit    | Homme | 54  | 86 802 € | 50 à 54 ans    | 75 000 à 99 000 € |
| Jean P.     | Marketing  | Homme | 23  | 37 261 € | 20 à 24 ans    | 25 000 à 49 000 € |
| Félicie P.  | RH         | Femme | 20  | 28 216€  | 20 à 24 ans    | 25 000 à 49 000 € |
| Sam H.      | Dévelopmt  | Homme | 40  | 73 100 € | 40 à 44 ans    | 50 000 à 74 000 € |
| Vincent K.  | Finance    | Homme | 29  | 35 412 € | 25 à 29 ans    | 25 000 à 49 000 € |
| Terry B.    | Finance    | Homme | 24  | 31 528€  | 20 à 24 ans    | 25 000 à 49 000 € |
| Samira O.   | Marketing  | Femme | 50  | 65 650€  | 50 à 54 ans    | 50 000 à 74 000 € |
| Jade F.     | Stratégie  | Femme | 37  | 61 543 € | 35 à 39 ans    | 50 000 à 74 000 € |
| Guy K.      | Commercial | Homme | 40  | 74 643€  | 40 à 44 ans    | 50 000 à 74 000 € |
| Tim A.      | Marketing  | Homme | 25  | 28 378€  | 25 à 29 ans    | 25 000 à 49 000 € |
| Laure F.    | Commercial | Femme | 39  | 71479€   | 35 à 39 ans    | 50 000 à 74 000 € |
| Lorie K.    | Commercial | Femme | 20  | 27 084€  | 20 à 24 ans    | 25 000 à 49 000 € |
| Didiane G.  | Stratégie  | Femme | 52  | 77 528€  | 50 à 54 ans    | 75 000 à 99 000 € |
| Armand P.   | RH         | Homme | 21  | 26 932 € | 20 à 24 ans    | 25 000 à 49 000 € |
| Frontino K. | Marketing  | Homme | 24  | 24737€   | 20 à 24 ans    | 0à24000€          |
| Damien E.   | Commercial | Homme | 26  | 27 788 € | 25 à 29 ans    | 25 000 à 49 000 € |
| Vernon H.   | Finance    | Homme | 35  | 46 005 € | 35 à 39 ans    | 25 000 à 49 000 € |

Nous obtenons le TCD suivant après avoir glissé le champ des "Services" en "Lignes", puis les champs "Employés" et "Rémunération" en "Valeurs". On obtient par défaut le dénombrement des employés par services et la somme de leurs rémunération par service.

|    | С     | D                  | E                       | E           | Champs de table | au croisé dynami 🚳    |
|----|-------|--------------------|-------------------------|-------------|-----------------|-----------------------|
| 1  |       |                    |                         |             | HOM DU CHAMP    | Q                     |
| 2  | Étiq  | uettes de lignes 🕞 | Nombre de Employés Somn | ne de Rému. | rye<br>✔ Rému.  |                       |
| 3  | Autr  | e                  | 4                       | 262081      | Tranche d'âges  |                       |
| 4  | Com   | mercial            | 8                       | 501040      | Tranche de rému |                       |
| 5  | Déve  | elopmt             | 11                      | 552340      |                 |                       |
| 6  | Fina  | nce                | 7                       | 433580      | ¥ Filtres       | III Colonnes          |
| 7  | Jurio | lique              | 2                       | 122859      |                 | I Valeurs             |
| 8  | Logi  | stique             | 5                       | 256066      |                 |                       |
| 9  | Mar   | keting             | 11                      | 717663      |                 |                       |
| 10 | Proc  | luit               | 8                       | 495314      |                 |                       |
| 11 | RH    |                    | 6                       | 272928      |                 |                       |
| 12 | Stra  | tégie              | 6                       | 386533      | Lignes          | ∑ Valeurs             |
| 13 | Tota  | l général          | 68                      | 4000404     | 1 Service 🕖     | 1 Nombre de Emp., (1) |
| 14 |       |                    |                         |             |                 | 🛛 Somme de Rému. 🎲    |
| 15 |       |                    |                         |             |                 |                       |
| 16 |       |                    |                         |             |                 |                       |
| 17 |       |                    |                         |             |                 |                       |

Dans le groupe "Valeurs", en cliquant sur le "i" à droite de "Somme de Rému." j'affiche une fenêtre qui me permet de paramétrer l'obtention des valeurs pour "Rému.".

Dans la liste "Synthèse par." je choisis "Moyenne" pour obtenir la moyenne de la rémunération par service.

| Nom du champ : Moyenne de Rému.                      | : Valeurs          |
|------------------------------------------------------|--------------------|
| Synthèse par Afficher les données<br>Somme<br>Nombre |                    |
| Moyenne                                              | S. Malanna         |
| Min.                                                 | Z valeurs          |
| Produit                                              | : Nombre de Emp 🔞  |
| Chiffres<br>Écartype                                 | : Somme de Rému. 🕥 |

Après avoir la colonne "Moyenne de Rému." au format monétaire, j'obtiens automatiquement le tableau suivant. Excel a calculé la moyenne pour moi.

Remarque : Il serait pertinent de renommer les colonnes "Nombre d'employés" et "Rému. moyenne".

| Étiquettes de lignes | Nombre de Employés | Moyenne de Rému. |
|----------------------|--------------------|------------------|
| Autre                | 4                  | 65 520 €         |
| Commercial           | 8                  | 62 630 €         |
| Dévelopmt            | 11                 | 50 213 €         |
| Finance              | 7                  | 61 940 €         |
| Juridique            | 2                  | 61 430 €         |
| Logistique           | 5                  | 51 213 €         |
| Marketing            | 11                 | 65 242 €         |
| Produit              | 8                  | 61914 €          |
| RH                   | 6                  | 45 488 €         |
| Stratégie            | 6                  | 64 422 €         |
| Total général        | 68                 | 58 829 €         |

# Nom : TCD - CHANGER LE FORMAT DES VALEURS (NOMBRE, MONÉTAIRE, POURCENTAGE, ...)

Catégorie

Bloc de compétences : 7. Outils tableaux et TCD

#### Méthodologie

Il existe plusieurs manières de modifier le format des valeurs numériques dans un TCD.

La manière **recommandée** est la suivante : cliquer avec le bouton droit de la souris sur une cellule dont vous voulez changer le format de nombre, puis choisir "**Format de nombre...**". À partir de là, l'interface est la même que pour autre format de nombre.

Il est **déconseillé** de passer par le "Format de cellule..." car la modification ne s'applique qu'aux cellule et non au champ entier. La conséquence est que si le nombre de ligne change ou si les données sont exploitées dans un graphique croisé dynamique, le format sera perdu.

| 1  | С | D                     | E                         | F            | G                              |      |
|----|---|-----------------------|---------------------------|--------------|--------------------------------|------|
| 1  |   |                       |                           |              |                                |      |
| 2  |   | Étiquettes de lignes  | 🚽 Nombre de Employés 🛛 Ma | oyenne de Re | ému.                           |      |
| 3  |   | Autre                 | 4                         | 65.5         | Contac                         | -    |
| 4  |   | Commercial            | 8                         |              | Eormat de cellule              | 36.1 |
| 5  |   | Dévelopmt             | 11                        | 50212        | Format de combre               |      |
| 6  |   | Finance               | 7                         |              | a share a second               |      |
| 7  |   | Juridique             | 2                         | 6            | Actualiser                     |      |
| 8  |   | Logistique            | 5                         | 5            | Trier                          | >    |
| 9  |   | Marketing             | 11                        | 65242        | Sélectionner                   | >    |
| 10 |   | Produit               | 8                         | 61:          | Formules                       | >    |
| 11 |   | RH                    | 6                         |              | Cuencimer a Mexicon de Dénue a |      |
| 12 |   | Stratégie             | 6                         | 64422        | Supprimer « Moyenne de Remu. » |      |
| 13 |   | Total général         | 68                        | 58829        | Synthétiser les valeurs par    | >    |
| 14 |   | a constant a constant |                           |              | Afficher les valeurs           | >    |
| 15 |   |                       |                           |              | Afficher les détails           |      |

| Standard<br>Nombre                                                                              | 65520,25 €                                                                                                    |
|-------------------------------------------------------------------------------------------------|----------------------------------------------------------------------------------------------------|
| Nombre<br>Monétaire<br>Comptabilité<br>Date<br>Heure<br>Pourcentage<br>Fraction<br>Scientifique | Nombre de décimales : 2 $\bigcirc$<br>Symbole : $\in$<br>Nombres négatifs :<br>-1234,10 $\in$<br>1234,10 $\in$      |
| Spécial<br>Personnalisée                                                                        | (1234,10 €)<br>(1234,10 €)                                                                                          |
| formats Monétair                                                                                | re sont utilisés pour des valeurs monétaires générales. Utilisez les<br>pour aligner les décimaux dans une colonne. |

# Nom : TCD - CRÉER UN FILTRE PAR CHRONOLOGIE

Catégorie : **Tableaux croisés dynamiques** Bloc de compétences : **7. Outils tableaux et TCD** 

#### Méthodologie

Lorsqu'un TCD contient des dates, il est possible de filtrer son contenu grâce à un "Segment" spécial. Il s'agit de l'outil "Chronologie" qui permet de sélectionner dans une fenêtre qui ressemble à une frise chronologique l'intervalle de temps sur lequel on veut appliquer la synthèse de données (analyse faite avec le TCD).

Pour mettre la Chronologie en place, il faut :

- 1. Sélectionner une cellule du TCD
- 2. Dans le menu "Analyse de tableau croisé dynamique" qui apparait en haut à droite, sélectionner "Chronologie".
- 3. Sélectionner le champ sur lequel on veut appliquer la chronologie. Seuls les champs de type "Date" sont proposés.
- 4. La fenêtre flottante de filtrage par chronologie est ajoutée à la feuille de calcul.

#### Exemple

À partir du tableau de données de gauche qui est l'historique de ventes d'un magasin de cycles, on crée le TCD de gauche. On note que l'historique de vente contient une colonne de type "Date.

|    | В           |       | С                 |        | D               | E | F | G             | н        | 1       | 1        | К       | L             |
|----|-------------|-------|-------------------|--------|-----------------|---|---|---------------|----------|---------|----------|---------|---------------|
| 1  | Vendeur     |       | Produit           |        | Prix de vente 🕞 |   |   | CHIFFRE D'AFF | AIRE 🕞   |         |          |         |               |
| 2  | Medhi B.    | Trott | inette Compakt Ka | ki     | 329€            |   |   | Vendeurs      | 🖛 janv   | févr    | mars     | avr     | Total général |
| 3  | Cristina P. | Vélo  | GreenWheel H      |        | 1 249 €         |   |   | Cristina P.   | 2 647 €  | 1578€   | 3 376€   |         | 7 601 €       |
| 4  | Medhi B.    | Vélo  | GreenWheel F      |        | 1 269 €         |   |   | Eloïse M.     | 3 265 €  | 4 275€  | 1 798€   | 3 417€  | 12 755 €      |
| 5  | Medhi B.    | Vélo  | GreenWheel H      |        | 1 249€          |   |   | Medhi B.      | 4 794 €  | 4 994 € | 6 952 €  |         | 16 740 €      |
| 5  | Eloïse M.   | Trott | inette Compakt Ka | ki     | 329€            |   |   | Mickael T.    | 3 974€   | 3 267 € | 2 305 €  |         | 9 546 €       |
| 7  | Medhi B.    | Vélo  | GreenWheel F      |        | 1 269 €         |   |   | Total général | 14 680 € | 14 114€ | 14 431 € | 3 417 € | 46 642 6      |
| 8  | Mickael T.  | Trott | inette Compakt No | oire   | 289€            |   |   |               |          |         |          |         |               |
| 9  | Medhi B.    | Vélo  | GreenWheel H      | 0      | 1 249 €         |   |   |               |          |         |          |         |               |
| 0  | Mickael T.  | Vélo  | GreenWheel F      |        | 1 269 €         |   |   |               |          |         |          |         |               |
| 1  | Medhi B.    | Trott | inette Compakt Ka | ki     | 329€            |   |   |               |          |         |          |         |               |
| 2  | Eloïse M.   | Vélo  | GreenWheel F      |        | 1 269€          |   |   |               |          |         |          |         |               |
| 3  | Medhi B.    | Trott | inette Compakt Ka | ki     | 329€            |   |   |               |          |         |          |         |               |
| 4  | Cristina P. | Trott | inette Compakt Ka | ki     | 329€            |   |   |               |          |         |          |         |               |
| 5  | Cristina P. | Mono  | ocycle Otime Powe | r plus | 1 099 €         |   |   |               |          |         |          |         |               |
| 6  | Mickael T.  | Vélo  | GreenWheel F      |        | 1 269€          |   |   |               |          |         |          |         |               |
| 7  | Eloïse M.   | Trott | inette MegaWhat   |        | 499€            |   |   |               |          |         |          |         |               |
| 8  | Eloïse M.   | Trott | inette MegaWhat   |        | 499€            |   |   |               |          |         |          |         |               |
| 9  | Medhi B.    | Trott | inette MegaWhat   |        | 499€            |   |   |               |          |         |          |         |               |
| 0  | Eloïse M.   | Mono  | ocycle Otime Powe | r plus | 1 099 €         |   |   |               |          |         |          |         |               |
| 1  | Cristina P. | Vélo  | GreenWheel H      |        | 1 249€          |   |   |               |          |         |          |         |               |
| 2  | Mickael T.  | Vélo  | GreenWheel F      |        | 1 269 €         |   |   |               |          |         |          |         |               |
| 3  | Cristina P. | Trott | inette Compakt Ka | ki     | 329€            |   |   |               |          |         |          |         |               |
| 4  | Eloïse M.   | Trott | inette MegaWhat   |        | 499€            |   |   |               |          |         |          |         |               |
| 5  | Eloïse M.   | Mono  | ocycle Otime      |        | 899€            |   |   |               |          |         |          |         |               |
| 6  | Mickael T.  | Trott | inette Compakt No | pire   | 289€            |   |   |               |          |         |          |         |               |
| 7  | Cristina P. | Mono  | ocycle Otime Powe | r plus | 1 099 €         |   |   |               |          |         |          |         |               |
| 8  | Eloïse M.   | Mono  | ocycle Otime      |        | 899€            |   |   |               |          |         |          |         | 1             |
| 9  | Eloïse M.   | Vélo  | GreenWheel F      |        | 1 269 €         |   |   |               |          |         |          |         |               |
| 80 | Mickael T.  | Trott | inette MegaWhat   |        | 499€            |   |   |               |          |         |          |         |               |
| 11 | Medhi B.    | Vélo  | GreenWheel F      |        | 1 269 €         |   |   |               |          |         |          |         |               |
| 2  | Cristina P. | Mono  | ocycle Otime Powe | r plus | 1 099€          |   |   |               |          |         |          |         | 1             |
|    |             | 0-    |                   |        | 100.0           |   |   |               |          |         |          |         | 1             |

On clique sur le TCD, puis on va dans le menu "Analyse de tableau croisé dynamique" et enfin on clique sur l'option "Chronologie".

La fenêtre du choix du champ apparaît. Dans notre cas, on a simplement la date des ventes.

| n page | Formules                      | Données              | Révision | Afficha                                      | ge D                | éveloppeur   | Analyse                      | de table: | au croisé          | dynamiqu                         | e Q D        | ites-           |
|--------|-------------------------------|----------------------|----------|----------------------------------------------|---------------------|--------------|------------------------------|-----------|--------------------|----------------------------------|--------------|-----------------|
| E Dáve | oppor la chamo<br>re la champ | Grouper la sélection | Conv     | er un segme<br>er une chron<br>colons de lil | nt<br>ologie<br>Lre | Actualiser ( | Changer de sou<br>de données |           | l v<br>l v<br>élér | fx ~<br>Champs,<br>nents et jeux | Graphique    | e croi:<br>íque |
| AIRE   |                               |                      |          |                                              |                     |              |                              |           |                    |                                  |              |                 |
| 0.0    | lnsér                         | er une chrono        | ologie   |                                              | +                   | G            | н                            | 1         | J                  | к                                | L            | ٨               |
| 2      |                               |                      |          |                                              | CHIF                | FRE D'AFFAIR | E 🚽                          |           |                    |                                  |              |                 |
| kt K   | Date                          |                      |          |                                              | Vende               | urs          | 💌 janv                       | févr      | mars               | avr T                            | otal général |                 |
| ł      |                               |                      |          |                                              | Cristin             | a P.         | 2 647 €                      | 1578€     | 3 376€             | Tree of                          | 7 601 €      |                 |
|        |                               |                      |          |                                              | Eloïse              | M.           | 3 265 €                      | 4 275€    | 1 798€             | 3 417 €                          | 12 755 €     |                 |
| 1      |                               |                      |          |                                              | Medhi               | В.           | 4 794 €                      | 4 994 €   | 6 952 €            |                                  | 16 740 €     |                 |
| kt K   |                               |                      |          |                                              | Micka               | el T.        | 3 974 €                      | 3 267 €   | 2 305 €            | i de rece                        | 9 546 €      |                 |
| -      |                               |                      |          |                                              | Total               | général      | 14 680 €                     | 14 114 €  | 14 431 €           | 3 417 €                          | 46 642 €     |                 |
| kt N   |                               | Annule               | er O     | ĸ                                            |                     |              |                              | n tankar  |                    |                                  |              |                 |
| 2      |                               | 1269€                | 1        | -                                            |                     |              |                              |           |                    |                                  |              |                 |

Une fois la fenêtre de filtrage chronologique ajoutée, on sélectionne les 15 premiers jours de janvier pour savoir quel a été le chiffre d'affaire réalisé sur cette période.

|                     |                                  | G               |      |     | ł    | 1          |      | 1      |       | _  | 1  |    | K  |          | L          |      | 1 | M |  |
|---------------------|----------------------------------|-----------------|------|-----|------|------------|------|--------|-------|----|----|----|----|----------|------------|------|---|---|--|
| C                   | IIFFF                            | RE D'           | AFFA | IRE |      | <b>.</b> T |      |        |       |    |    |    |    |          |            |      |   |   |  |
| Ver                 | ideu                             | 175             |      | -   | janv | 1          | Tota | ıl gér | iéral |    |    |    |    |          |            |      |   |   |  |
| Elo                 | ise N                            | 1.              |      |     | 15   | 78€        |      | 1      | 578€  |    |    |    |    |          |            |      |   |   |  |
| Me                  | dhi E                            | 3.              |      |     | 22   | 67€        |      | 2      | 267€  |    |    |    |    |          |            |      |   |   |  |
| Mid                 | kael                             | Τ.              | _    |     | 27   | 86€        |      | 2      | 786€  |    |    |    |    |          |            |      |   |   |  |
| Tot                 | algé                             | néra            | al   |     | 66   | 31€        |      | 6      | 531€  |    |    |    |    |          |            |      |   |   |  |
|                     |                                  |                 |      |     |      |            |      |        |       |    |    |    |    |          |            |      |   |   |  |
| Dat                 | e                                | _               | _    |     |      |            |      |        |       |    |    |    |    | _        |            | R.   |   |   |  |
| Dat<br>1-1<br>JAN   | <b>e</b><br>15 jan<br>V 202      | v 202<br>2      | 2    |     |      |            |      |        |       |    |    |    |    | DL       | URS        | + 80 |   |   |  |
| Dat<br>1 - 1<br>JAN | <b>e</b><br>15 jan<br>V 202<br>Z | v 202<br>2<br>3 | 2    | 5   | Б    | 7          | 8    | 9      | 10    | 11 | 12 | 13 | 14 | JC<br>15 | DURS<br>16 | - K0 |   |   |  |

# Nom : TCD - CRÉER UN TABLEAU CROISÉ DYNAMIQUE (TCD)

Catégorie : **Tableaux Croisés Dynamiques** Bloc de compétences : **7. Outils tableaux et TCD** 

### Définition

Un Tableau Croisé Dynamique est un tableau de synthèse de données créé "automatiquement" par Excel. Plus précisément, aucune formule n'a besoin d'être saisie pour obtenir le tableau final. On se contente d'indiquer à Excel le format du tableau qu'on souhaite obtenir et Excel le crée pour nous à partir d'une liste de données brutes.

Définir le format signifie définir :

- Les en-tête de colonne
- Les en-tête de ligne
- Le type de valeur qu'on souhaite avoir dans les cellules

#### Etapes de création

1. On sélectionne la cellule où l'on veut insérer le tableau dynamique (correspond à l'angle supérieur gauche du futur TCD). Le TCD peut être inséré sur la même feuille que les données brutes, ou sur une nouvelle feuille.

| Matricule    | Ville     | Service    | Age | Rému.    |
|--------------|-----------|------------|-----|----------|
| Norma H.     | Lille     | Produit    | 31  | 38 627 € |
| Xavier E.    | Lille     | Produit    | 54  | 44 617 € |
| Jean P.      | Toulouse  | Marketing  | 23  | 14 905 € |
| Félicie P.   | Marseille | RH         | 20  | 32 416 € |
| Sam H.       | Toulouse  | Dévelopmt  | 40  | 36 627 € |
| Vincent K.   | Lyon      | Finance    | 29  | 41 083 € |
| Terry B.     | Lille     | Finance    | 24  | 41714€   |
| Samira O.    | Toulouse  | Marketing  | 50  | 31974€   |
| Jade F.      | Lille     | Stratégie  | 37  | 30 247 € |
| Guy K.       | Lille     | Commercial | 40  | 34 506 € |
| Tim A.       | Lille     | Marketing  | 25  | 30071€   |
| Laure F.     | Lille     | Commercial | 39  | 39 562 € |
| Lorie K.     | Lille     | Commercial | 20  | 44 854 € |
| Didiane G.   | Lille     | Stratégie  | 52  | 38075€   |
| Armand P.    | Liffe     | RH         | 21  | 28 298 € |
| Frontino K.  | Lille     | Marketing  | 24  | 13806€   |
| Damien E.    | Lyon      | Commercial | 26  | 42 885 € |
| Vernon H.    | Marseille | Finance    | 35  | 42 930 € |
| Geoffrey N.  | Lille     | Produit    | 60  | 35918€   |
| Mélodie G.   | Lyon      | Logistique | 25  | 39767€   |
| Aurélie P.   | Marseille | Dévelopmt  | 29  | 37 194€  |
| Hélène B.    | Lille     | Autre      | 53  | 31 606 € |
| Timothée P.  | Lyon      | Dévelopmt  | 36  | 37 425 € |
| Alicia B.    | Lyon      | RH         | 37  | 32 812 € |
| Oscar V.     | Marseille | Logistique | 39  | 36 249 € |
| Fletcher Q.  | Toulouse  | Stratégie  | 45  | 39 966 € |
| Adélaïde E.  | Lyon      | Dévelopmt  | 21  | 29139€   |
| Sylvain H.   | Toulouse  | Logistique | 41  | 38 846 € |
| Djibril G.   | Lille     | Autre      | 25  | 29837€   |
| Geoffrey N.  | Toulouse  | Dévelopmt  | 35  | 33 145 € |
| Sébastien T. | Toulouse  | Juridique  | 27  | 11780€   |
| Quentin O.   | Lille     | Marketing  | 37  | 34 777 € |

2. On insère le Tableau Croisé Dynamique (Menu "Insertion" > Bouton "Tableaux" > "Tableau croisé dynamique). Une fenêtre flottante s'ouvre avec les options de sélection des données initiales.

| Accueil  | Insertion De                | ssin Mise e    | n page Forr   | mules Q D                                | lites-le-nous                                                                             | e P                          | artager              | Comme |
|----------|-----------------------------|----------------|---------------|------------------------------------------|-------------------------------------------------------------------------------------------|------------------------------|----------------------|-------|
| Tableaux | Données Illus<br>de l'image | strations Comp | Diéments Grap | ]? ↓ ↓ ↓ ↓ ↓ ↓ ↓ ↓ ↓ ↓ ↓ ↓ ↓ ↓ ↓ ↓ ↓ ↓ ↓ | ° <sup>™</sup> · <sup>™</sup> · <sup>™</sup> · <sup>™</sup> · <sup>™</sup> · <sup>™</sup> | raphique croisé<br>dynamique | Graphiqi<br>sparklin | • EV  |
| Tableau  | Tablasuv erni               | icác Tableau   |               |                                          |                                                                                           |                              |                      |       |
| dynam    | Tableau croisé dynan        | nique          | D             | E                                        | F                                                                                         | G                            | н                    |       |
| 11       | Matricule                   | Ville          | Service       | Age                                      | Rému.                                                                                     |                              |                      |       |
| 12       | Norma H.                    | Lille          | Produit       | 31                                       | 38627€                                                                                    |                              |                      | -     |
| 13       | Xavier E.                   | Lille          | Produit       | 54                                       | 44 617 €                                                                                  |                              |                      |       |
| 14       | Jean P.                     | Toulouse       | Marketing     | 23                                       | 14 905 €                                                                                  |                              |                      |       |
| 15       | Félicie P.                  | Marseille      | RH            | 20                                       | 32 416 €                                                                                  |                              |                      |       |
| 16       | Sam H.                      | Toulouse       | Dévelopmt     | 40                                       | 36 627 €                                                                                  |                              |                      |       |
| 17       | Vincent K.                  | Lyon           | Finance       | 29                                       | 41 083 €                                                                                  |                              |                      |       |
| 18       | Terry B.                    | Lille          | Finance       | 24                                       | 41714€                                                                                    |                              |                      |       |
| 19       | Samira O.                   | Toulouse       | Marketing     | 50                                       | 31974€                                                                                    |                              |                      |       |
| 20       | Jade F.                     | Lille          | Stratégie     | 37                                       | 30 247 €                                                                                  |                              |                      |       |
| 21       | Guy K.                      | Lille          | Commercial    | 40                                       | 34 506 €                                                                                  |                              |                      |       |
| 22       | Tim A.                      | Lille          | Marketing     | 25                                       | 30071€                                                                                    |                              |                      |       |
| 23       | Laure F.                    | Lille          | Commercial    | 39                                       | 39 562 €                                                                                  |                              |                      |       |
| 24       | Lorie K.                    | Lille          | Commercial    | 20                                       | 44 854 €                                                                                  |                              |                      |       |
| 25       | Didiane G.                  | Lille          | Stratégie     | 52                                       | 38075€                                                                                    |                              |                      |       |
| 26       | Armand P.                   | Lille          | RH            | 21                                       | 28 298 €                                                                                  |                              |                      |       |
| 27       | Frontino K.                 | Lille          | Marketing     | 24                                       | 13 806 €                                                                                  |                              |                      |       |
| 28       | Damien E.                   | Lyon           | Commercial    | 26                                       | 42 885 €                                                                                  |                              |                      |       |
| 29       | Vernon H.                   | Marseille      | Finance       | 35                                       | 42 930 €                                                                                  |                              |                      |       |
| 30       | Geoffrey N.                 | Lille          | Produit       | 60                                       | 35 918 €                                                                                  |                              |                      |       |
|          |                             | 10 A 1         |               |                                          | and manufactures of the                                                                   |                              |                      |       |

3. On sélectionne la plage de données brutes (données initiales). Cette plage correspond à un tableau avec des entrées (par exemple, des employés, des produits, des projets ou autre) listée en lignes. Il est important de sélectionner les en-têtes de colonnes.

| Matricule    | Ville     | Service    | Age | Rému.    |
|--------------|-----------|------------|-----|----------|
| Norma H.     | Lille     | Produit    | 31  | 38 627 € |
| Xavier E.    | Lille     | Produit    | 54  | 44617€   |
| Jean P.      | Toulouse  | Marketing  | 23  | 14905€   |
| Félicie P.   | Marseille | RH         | 20  | 32 416 € |
| Sam H.       | Toulouse  | Dévelopmt  | 40  | 36 627 € |
| Vincent K.   | Lyon      | Finance    | 29  | 41 083 € |
| Terry B.     | Lille     | Finance    | 24  | 41714€   |
| Samira O.    | Toulouse  | Marketing  | 50  | 31974€   |
| Jade F.      | Lille     | Stratégie  | 37  | 30 247 € |
| Guy K.       | Lille     | Commercial | 40  | 34 506 € |
| Tim A.       | Lille     | Marketing  | 25  | 30 071€  |
| Laure F.     | Lille     | Commercial | 39  | 39 562 € |
| Lorie K.     | Lille     | Commercial | 20  | 44 854 € |
| Didiane G.   | Lille     | Stratégie  | 52  | 38 075 € |
| Armand P.    | Lille     | RH         | 21  | 28 298 € |
| Frontino K.  | Lille     | Marketing  | 24  | 13 806 € |
| Damien E.    | Lyon      | Commercial | 26  | 42 885 € |
| Vernon H.    | Marseille | Finance    | 35  | 42 930 € |
| Geoffrey N.  | Lille     | Produit    | 60  | 35 918 € |
| Mélodie G.   | Lyon      | Logistique | 25  | 39767€   |
| Aurélie P.   | Marseille | Dévelopmt  | 29  | 37 194 € |
| Hélène B.    | Lille     | Autre      | 53  | 31 606 € |
| Timothée P.  | Lyon      | Dévelopmt  | 36  | 37 425 € |
| Alicia B.    | Lyon      | RH         | 37  | 32 812 € |
| Oscar V.     | Marseille | Logistique | 39  | 36 249 € |
| Fletcher Q.  | Toulouse  | Stratégie  | 45  | 39 966 € |
| Adélaïde E.  | Lyon      | Dévelopmt  | 21  | 29 139 € |
| Sylvain H.   | Toulouse  | Logistique | 41  | 38 846 € |
| Djibril G.   | Lille     | Autre      | 25  | 29837€   |
| Geoffrey N.  | Toulouse  | Dévelopmt  | 35  | 33 145 € |
| Sébastien T. | Toulouse  | Juridique  | 27  | 11780€   |
| Quentin O.   | Lille     | Marketing  | 37  | 34777€   |

| O Sélectionner      | un tablea   | u ou une plage   |                   |      |
|---------------------|-------------|------------------|-------------------|------|
| Tableau/Diana       | Lautor      | 11.05040         |                   |      |
| Tableau/Plage       | : 4 !\$B\$  | 11:\$F\$43       |                   | 1.20 |
| Utiliser une s      | ource de    | données externe  |                   |      |
| Choisir la co       | mexion      | Aucun champ d    | e données récupér | é.   |
| Choisissez l'emplac | ement du    | tableau croisé d | namique :         |      |
| Nouvelle feuill     | e de calcu  | ıl               |                   |      |
| Feuille de calo     | ul existan  | te               |                   |      |
| Tableau/Plage       | : '4'!\$H\$ | :11              |                   | 1    |
|                     |             |                  | Annuler           | ж    |
|                     | _           |                  | -                 | -    |
|                     |             |                  |                   |      |
|                     |             |                  |                   |      |

4. Un tableau vide apparaît. Il faut maintenant utiliser le volet des "Champs de tableau croisé dynamique" pour indiquer à Excel la structure du tableau de synthése qu'on veut obtenir.

Pour ce faire, on fait glisser les "champs" de leur encadré de départ vers soit l'encadré des "Lignes", soit l'encadré des "Valeurs". Manipulation : clic maintenu avec le bouton gauche de la souris, déplacement et relâchement sur la zone souhaitée.

La tableau croisé dynamique se complète au fur et à mesure qu'on attribue les champs.

Tous les champs ne doivent pas forcément être utilisés. Cela dépend du tableau que vous voulez obtenir (et cela Excel ne peut pas le deviner).

| н                          | 4                     | 1    | ĸ         | L.       |    | M           | N    | Champs de tabl     | leau croisé dynami 🔘  |
|----------------------------|-----------------------|------|-----------|----------|----|-------------|------|--------------------|-----------------------|
| Moyenne de Age Éti         | quettes de colonnes 💌 |      |           |          |    |             |      | Matricule<br>Ville | 1                     |
| Etiquettes de lignes 🔳 Lil | 10                    | Lyon | Marseille | Toulouse | 10 | tal general |      | Service            |                       |
| Autre                      | 39                    | 76   |           |          |    | 39          |      | -                  |                       |
| Dévelopment                | 22                    | 20   | 70        |          | 20 | 31          | 1.00 | 1. ET              |                       |
| Developint                 | 24                    | 23   | 23        |          | 20 | 32          | Y    | Filtres            | III Colonnes          |
| luridique                  | 24                    | 23   | 35        |          | 77 | 23          | 1.0  |                    |                       |
| Logistique                 |                       | 25   | 39        | 1        | 41 | 35          |      |                    | i Ville (ji           |
| Marketing                  | 29                    |      |           |          | 37 | 37          |      |                    |                       |
| Produit                    | 48                    |      |           |          | 21 | 48          |      |                    |                       |
| RH                         | 21                    | 37   | 20        |          |    | 26          |      |                    |                       |
| Stratégie                  | 45                    |      | -         |          | 45 | 45          |      |                    |                       |
| Total général              | 36                    | 29   | 31        |          | 37 | 34          |      |                    |                       |
|                            |                       |      |           |          |    |             | =    | Lignes             | $\Sigma$ Valeurs      |
|                            |                       |      |           |          |    |             |      | Service            | 1) 2 Moyenne de Age 🎲 |
|                            |                       |      |           |          |    |             |      |                    |                       |

5. Il faut que l'encadré "valeur" soit complété par au moins un champ pour que les cellule du tableau se remplissent. Par défaut, la valeur du champ choisi est généralement un résultat de type "nombre" ou "somme". En cliquant sur le "i" à côté, on peut modifier le type de résultat avec par exemple "moyenne", "minimum", "maximum", etc

| Champ dynamique                   |           |                  |
|-----------------------------------|-----------|------------------|
| Champ source : Age                |           |                  |
| Nom du champ : Somme de Age       |           |                  |
| Synthèse par Afficher les données | -         |                  |
| Somme                             | E Lignes  | $\Sigma$ Valeurs |
| Nombre                            | : Service | : Somme de Age   |
| Moyenne                           |           |                  |
| Max.                              |           |                  |
| Min.                              |           |                  |
| Produit                           |           |                  |
| Chiffres                          |           |                  |
| Écartype                          |           |                  |
| Nombre Annuler OK                 |           |                  |

#### Important

L'outil de création de Tableau Dynamique d'Excel est très puissant. Bien maîtrisé, il vous permet d'obtenir des résultats d'analyses en quelques minutes...

... cela dit, il ne s'agit pas d'un outil "magique". **Vous devez impérativement savoir le type de résultat que vous voulez obtenir avant de commencer à créer un TCD**. Si vous "jouez" avec les champs dans l'espoir d'obtenir quelque chose d'intéressant, vous risquez de perdre beaucoup de temps et de vous décourager car les possibilités sont quasiment infinies !

Pour supprimer un TCD, la meilleure méthode consiste à sélectionner tout le TCD et de cliquer sur la toucher "Retour arrière" ou "Supprimer" du clavier.

## Nom : TCD - FILTRER AVEC L'OUTIL "FILTRES"

Catégorie : Tableaux croisés dynamiques Bloc de compétences : 7. Outils tableaux et TCD

#### Diversité des méthodes

Il existe au moins trois méthodes pour filtrer le contenu d'un tableau croisé dynamique. Une autre fiche focus est dédiée à la méthode utilisant les "Segments". Nous abordons ici les deux autres méthodes :

- 1. Avec la zone "Filtre" dans le volet de conception du TCD grâce à la liste des champs.
- 2. Avec la fenêtre flottante "Tri et filtre" accessible depuis les boutons "flêche vers le bas" contenus dans les en-têtes de colonnes du TCD.

#### Méthode 1

Le volet latéral de conception du Tableau Croisé Dynamique comporte une **zone nommée "Filtre"**. On peut y faire glisser des champs (titres de colonnes de la plage de données d'origine) pour qu'ils deviennent des critères de tri.

Une fois un champ glissé dans la zone "Filtre", un menu déroulant au nom du champ est ajouté au dessus du TCD. En cliquant dessus, on peut sélectionner les critères de tri.

Dans l'exemple ci-dessous, on filtre le TCD pour ne garder les employés n'appartenant qu'aux deux "Tranches d'âge" sélectionnées. Les autres employés de la plage d'origine sont exclus de la synthèse.

AVANTAGE : Avec cette méthode, on peut filtrer sur des champs jusqu'alors non utilisés. Ce n'est pas le cas de la deuxième méthode.

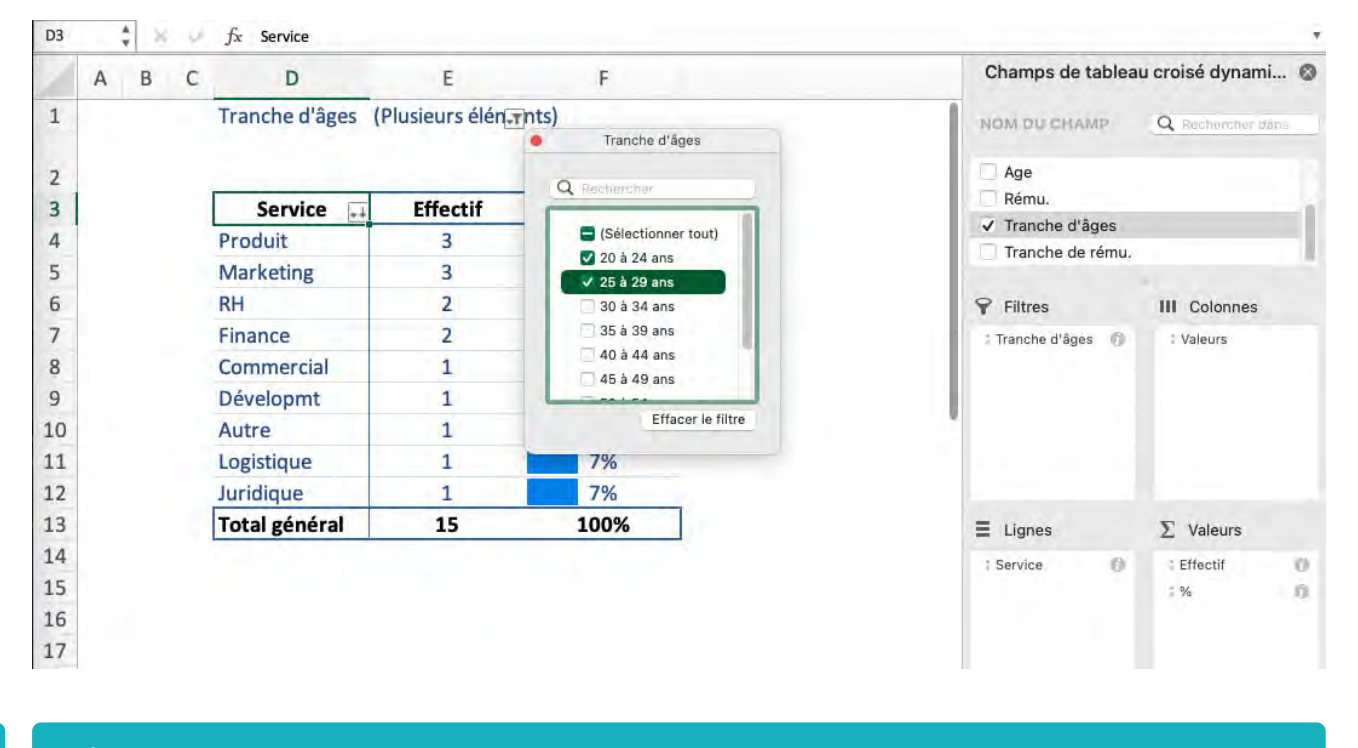

# Méthode 2

Lorsqu'un champ est glissé en "Lignes" ou en "Colonnes", lorsqu'il apparait dans le TCD il y a un "bouton avec flèche vers le bas" à côté de son nom (toujours en tête de colonne). Ce bouton permet d'accéder aux options de tri et de filtrage selon ce champ. En cliquant dessus, on obtient une fenêtre qui nous permet d'appliquer un critère de tri en sélectionnant seulement des valeurs qu'on souhaite conserver dans le tableau.

IMPORTANT : On ne peut filtrer le tableau que sur les champs déjà exploité dans ce tableau. L'unique avantage de cette méthode est qu'elle est celle qui apporte le moins de modification graphiques à la feuille de calcul (pas de fenêtre flottante ou de cellule dédiées au filtres). Par contre, ceci peut être piégeux dans la mesure où il est difficile de voir le filtre une fois appliqué.

| Effectif | Rému. Totales                                |
|----------|----------------------------------------------|
| 6        | 328 981 €                                    |
| 5        | 278 585 €                                    |
| 3        | 193 255 €                                    |
| 3        | 172 493 €                                    |
| 1        | 40 679 €                                     |
| 18       | 1 013 993 €                                  |
|          | Effectif<br>6<br>5<br>3<br>3<br>1<br>1<br>18 |

| Trier                 |        |           |           |
|-----------------------|--------|-----------|-----------|
| ₹+ Cro                | issant | t Z + Dée | croissant |
| Trier par             | : (    | Effectif  | ۲         |
| Filtrer               |        |           |           |
| Par étiqu             | ette : | Choisir   | ۲         |
| Par valeu             | r:     | Choisir   | 0         |
| Q Rec                 | hanchu | y.        |           |
|                       | Deve   | opmt      |           |
|                       | Finan  | ce        |           |
|                       | Juridi | que       |           |
| <ul> <li>V</li> </ul> | Logis  | tique     |           |
|                       | Marke  | eting     |           |
|                       | Produ  | uit       |           |
|                       | RH     |           |           |
| 10                    | Strate | égie      |           |

Autres informations

# Nom : TCD - FILTRER AVEC L'OUTIL "SEGMENTS"

Catégorie : **Tableaux croisés dynamiques** Bloc de compétences : **7. Outils tableaux et TCD** 

#### Méthodologie

On peut ajouter un filtre par Segment à un TCD, comme à n'importe quel autre Tableau (outil "Tableau"). Pour rappel, les Segment sont des filtres rendus plus "visuels" grâce à des fenêtres flottantes.

Pour ce faire, il faut :

- 1. Cliquer sur une cellule du TCD.
- 2. Aller dans le menu relatif au TCD qui apparaît dans la barre des menus : "Analyse de tableau croisé dynamique".
- 3. Cliquer sur l'icône "Segment" du panneau d'options.

Sélectionner ensuite les titres de colonnes (du tableau de données original à partir duquel on a créé le TCD) pour lesquels ont veut une fenêtre "Segment". Une fois la sélection faite, on valide par "Ok". Les fenêtres "Segments" correspondantes sont créées aussitôt.

Le segment se déplace dans la feuille de calcul grâce au "cliquer-glisser". Il est pertinent de le positionner en haut ou à gauche du tableau qu'il filtre.

On applique un filtre en sélectionnant les options proposées dans la liste. On annule le filtre en cliquant sur l'entonnoir barré.

| Femme | 1 |
|-------|---|
| Homme |   |

| Service       | Effectif | %    |
|---------------|----------|------|
| Produit       | 7        | 1,9% |
| Dévelopmt     | 6        | 16%  |
| Marketing     | 5        | 14%  |
| Finance       | 5        | 14%  |
| Stratégie     | 4        | 11%  |
| Commercial    | 3        | 8%   |
| Logistique    | 3        | 8%   |
| RH            | 2        | 5%   |
| Autre         | 1        | 3%   |
| Juridique     | 1        | 3%   |
| Total général | 37       | 100% |

# Nom : TCD - FILTRER PLUSIEURS TCD AVEC LE MÊME SEGMENT (CONNEXION DE RAPPORTS)

Catégorie : **Tableaux croisés dynamiques** Bloc de compétences : **7. Outils tableaux et TCD** 

#### Méthodologie

Il est possible d'utiliser les mêmes fenêtre de filtres "Segments" pour différents TCD créés à partir de la même plage de données. Ceci est particulièrement intéressant lorsqu'on crée des tableaux de bords pour que tout le tableau se mette à jour lorsqu'un filtre est appliqué.

La création (ou la suppression) de cette liaison se met à partir du menu "Segment" qui apparait dans la barre des menus lorsqu'on clique sur une fenêtre flottante de "Segment". L'outil s'appelle "Connexion de rapports". Il suffit de sélectionner ensuite les TCD qu'on veut lier à ce "Segment".

#### Exemple

J'ai ci-dessous:

- deux TCD créés à partir de la même liste d'employés
- une fenêtre de filtre "Segment" créée à partir du premier TCD.

Par défaut, si j'utilise le filtre Segment celui-ci ne s'applique qu'au premier TCD.

| Sexe  | 3 | K |
|-------|---|---|
| Femme | 6 |   |
| Homm  | e |   |

| Service      | Effectif | %    |
|--------------|----------|------|
| Marketing    | 11       | 16%  |
| Dévelopmt    | 11       | 16%  |
| roduit       | 8        | 12%  |
| ommercial    | 8        | 1236 |
| inance       | 7        | 10%  |
| tratégie     | 6        | 996  |
| н            | 6        | 9%   |
| ogistique    | 5        | 7%   |
| utre         | 4        | 6%   |
| uridique     | 2        | 3%   |
| otal général | 68       | 100% |

| Effectif<br>Service | Sexe<br>Femme | Homme |
|---------------------|---------------|-------|
| Marketing           | 6             | 5     |
| Dévelopmt           | 5             | 6     |
| Produit             | 1             | 7     |
| Commercial          | 5             | 3     |
| Finance             | 2             | 5     |
| Stratégie           | 2             | 4     |
| RH                  | 4             | 2     |
| Logistique          | 2             | 3     |
| Autre               | 3             | 1     |
| Juridique           | 1             | 1     |
| Total général       | 31            | 37    |

Je clique sur la fenêtre du segment intitulé "Sexe", je vais dans le menu "Segment" puis je clique sur "Rapports de connexion".

Dans la fenêtre qui s'ouvre, j'ajoute ensuite à la sélection le deuxième tableau "TCD - Ratio H/F par service".

Maintenant le segment filtre les deux tableaux.

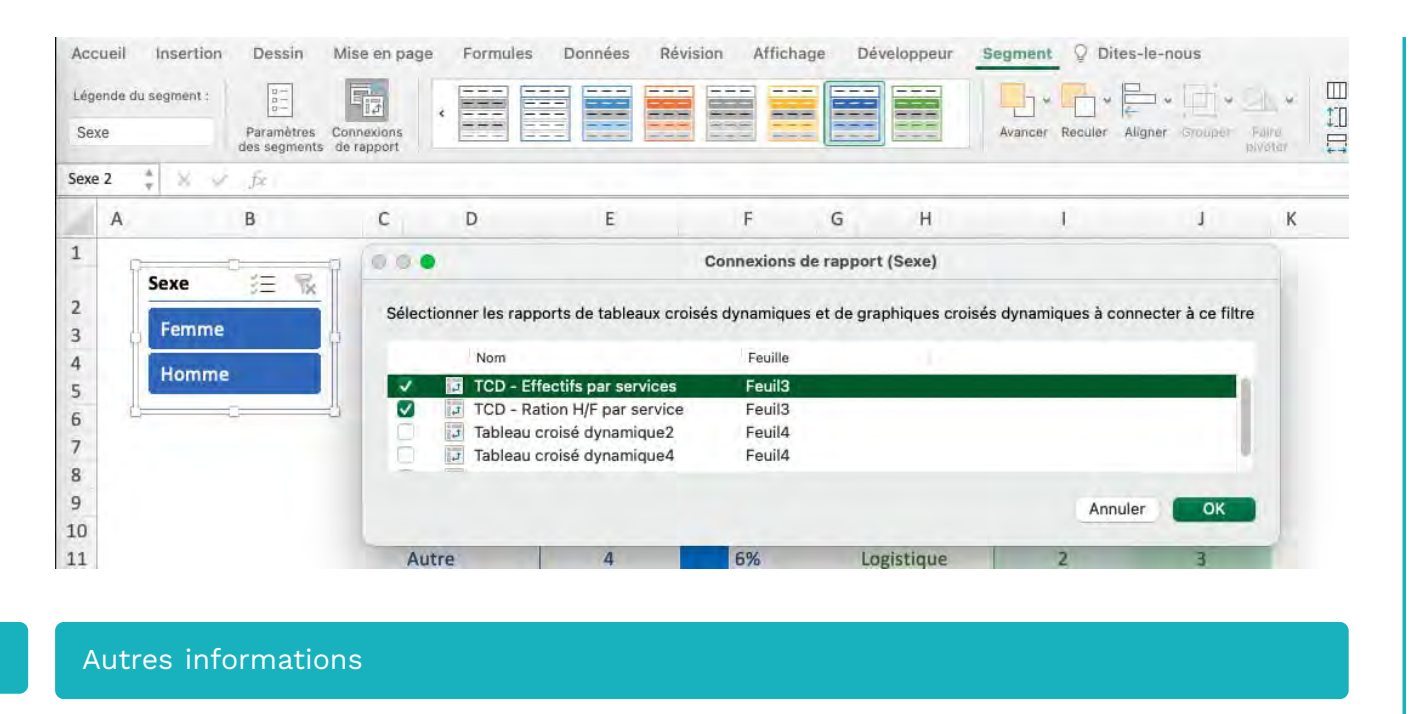

Si des graphiques croisés dynamiques sont aussi créés à partir de ces tableaux, le filtre s'applique automatiquement à eux aussi.

# Nom : TCD - GROUPER LES VALEURS EN INTERVALLES (EN LIGNES OU EN COLONNES)

Catégorie : **Tableaux croisés dynamiques** Bloc de compétences : **7. Outils tableaux et TCD** 

#### Le but

Lorsqu'on a une longue liste de nombres en tête de lignes ou de colonnes, il est souvent pertinent de les regrouper par tranches pour faciliter la lecture du tableau. Lorsqu'on analyse un groupe d'individus, c'est typiquement le cas avec des âges, des rémunérations ou des évaluations.

Les tableaux croisés dynamiques offre cette possibilité. Pour ce faire, il faut cliquer droit sur une des valeurs, puis sur "Grouper" dans le menu qui s'affiche. Dans la fenêtre qui s'ouvre, on choisit :

- Le début des tranches (intervalles)
- La largeur des tranches
- La fin des tranches

| REMU. MOYENNE | GENRE    |          |
|---------------|----------|----------|
| ÂGE           | Femme    | Homme    |
| 20-29         | 34 494 € | 30 952 € |
| 30-39         | 60 076 € | 53 906 € |
| 40-49         | 81 905 € | 81 055 € |
| 50-60         | 85 415 € | 99 407 € |
| Total général | 62 935 € | 55 389 € |

#### Exemple

On part d'un TCD dans lequel on a la rémunération moyenne par genre pour chaque âge. Ce type de tableau est compliqué à analyser de par sa longueur. On va donc regrouper les âges par tranches d'âges.

| REMU, MOYENNE | GEN                 |           |
|---------------|---------------------|-----------|
| ÂGE 🚽         | Femme               | Homme     |
| 20            | 27 650 €            | 19 548 (  |
| 21            | 29 693 €            | 26 809 6  |
| 23            |                     | 37 261 (  |
| 24            | 33 960 €            | 28 133 (  |
| 25            | 41 577 €            | 31 543 (  |
| 26            |                     | 27 983 (  |
| 27            |                     | 40 679 6  |
| 28            |                     | 30 248 (  |
| 29            | 32 802 €            | 38 033 (  |
| 31            | 50 025 €            |           |
| 32            |                     | 39 014 6  |
| 33            | 56 777 €            | 44 782 (  |
| 35            |                     | 49 696 6  |
| 36            |                     | 46 334 6  |
| 37            | 59 826 €            | 52 800 (  |
| 38            | 61 550 €            | 66 771 6  |
| 39            | 71 479 €            | 70 137 (  |
| 40            |                     | 73 872 6  |
| 41            |                     | 66 630 (  |
| 45            | 77 293 €            | 59 074 (  |
| 47            | 82 180 €            | 92 332 (  |
| 48            |                     | 90 686 6  |
| 49            | 86 243 €            | 101 290 ( |
| 50            | 65 650 €            |           |
| 51            | 85 329 €            | 100 981 ( |
| 52            | 87 297 €            |           |
| 53            | 82 917 €            |           |
| 54            |                     | 86 802 (  |
| 55            | 93 854 €            |           |
| 60            | had a fact the diam | 104 923 ( |
| Total général | 62 935 €            | 55 389 (  |

On "clique droit" sur un des âges (une des valeurs), puis dans le menu qui s'affiche on clique sur "Grouper...".

ATTENTION : Il est très important de ne pas sélectionner plusieurs âges avant d'utiliser le clic droit, sinon le comportement sera très différent.

| -         | Femme                                                                                                    | Homme                                                                                                    |
|-----------|----------------------------------------------------------------------------------------------------|----------------------------------------------------------------------------------------------------|
| Capier    |                                                                                                    | 200                                                                                                    |
| Copiei    |                                                                                                    | 961                                                                                                    |
| Format d  | le cellule                                                                                                    | 38.7                                                                                                    |
|           |                                                                                                    |                                                                                                    |
| Actualise | er                                                                                                    |                                                                                                    |
| Trior     |                                                                                                    |                                                                                                    |
| mer       |                                                                                                    | 1                                                                                                    |
| Filtrer   |                                                                                                    | >                                                                                                    |
| -         |                                                                                                    |                                                                                                    |
| Selection | nner                                                                                                    | ,                                                                                                    |
| Formules  | 5                                                                                                    | >                                                                                                    |
|           |                                                                                                    |                                                                                                    |
| Sous-tot  | al de « Age »                                                                                                    |                                                                                                    |
|           |                                                                                                    |                                                                                                    |
| Develop   | per/Reduire                                                                                                    | ,                                                                                                    |
| Crowner   |                                                                                                    |                                                                                                    |
| Grouper.  |                                                                                                    |                                                                                                    |
| Dissocie  | r                                                                                                    |                                                                                                    |
|           | Copier<br>Format of<br>Actualise<br>Trier<br>Filtrer<br>Sélection<br>Formule:<br>Sous-tot<br>Dévelop<br>Grouper<br>Dissocie | Copier<br>Format de cellule<br>Actualiser<br>Trier<br>Filtrer<br>Sélectionner<br>Formules<br>Sous-total de « Age »<br>Développer/Réduire<br>Grouper |

Une fenêtre de définition du découpe en tranche apparaît. On définit :

- Le début du découpage
- La fin du découpage
- La largeur des tranches (intervalles)

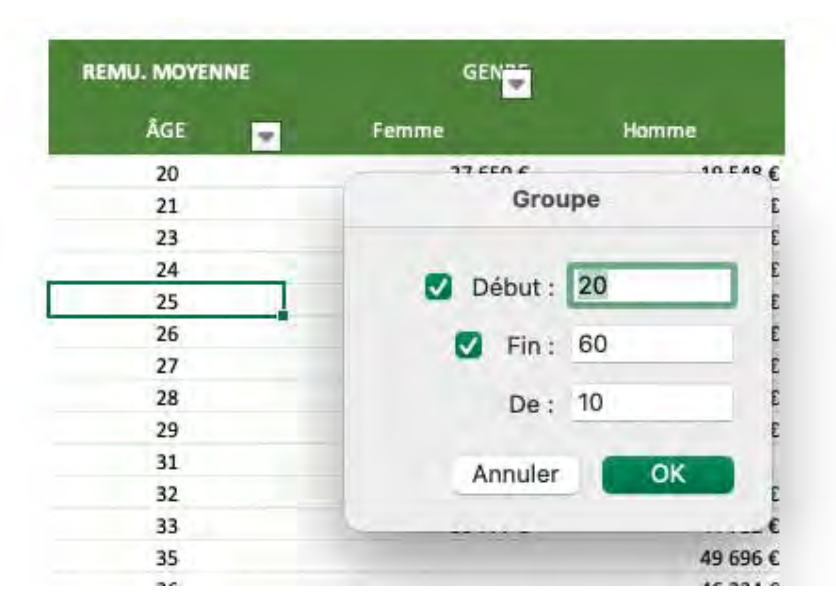

On obtient aussitôt un tableau nettement plus facile à interprêter. En quelques secondes, on peut maintenant tirer la conclusion que dans le groupe étudié les jeunes femmes ont des rémunérations plus élevées que les hommes, mais que plus on monte en âges, plus la tendance s'inverse.

| REMU. MOYENNE | GENRE    |          |
|---------------|----------|----------|
| ÂGE           | Femme    | Homme    |
| 20-29         | 34 494 € | 30 952 € |
| 30-39         | 60 076 € | 53 906 € |
| 40-49         | 81 905 € | 81 055 € |
| 50-60         | 85 415 € | 99 407 € |
| Total général | 62 935 € | 55 389 € |

# Dégrouper

Il est tout à fait possible de revenir en arrière une fois un groupement par tranches effectué. Il suffit de "cliquer droit" sur une valeur, puis dans le menu de sélectionner "Dissocier...".

# Nom : TCD - TRIER LE CONTENU D'UN TABLEAU CROISÉ DYNAMIQUE

Catégorie : **Tableaux croisés dynamiques** Bloc de compétences : **7. Outils tableaux et TCD** 

#### Méthodologie

Il existe plusieurs manière de trier le contenu d'un tableau croisé dynamique. La plus simple est la suivante.

- 1. Cliquer sur un des boutons "flêche vers le bas" contenus dans les cellules d'en-tête du TCD.
- 2. Dans la fenêtre flottante qui s'ouvre, choisir le critère de tri adapté dans le menu déroulant "Trier par :" puis choisir si le tri doit être "Croissant" ou "Décroissant".
- 3. Fermer la fenêtre, le tri s'est immédiatement appliqué au choix du critère de tri.

| Service       | Effectif                | %                   |
|---------------|-------------------------|---------------------|
| Produit       | Servic                  | e                   |
| Dévelopmt     | Trier                   |                     |
| Marketing     | Z + Croiss Service      |                     |
| Finance       | Trier par : 🗸 Effectif  |                     |
| Stratégie     | Filtrer %               |                     |
| Commercial    | Par étiquette : Choisir | 0                   |
| Logistique    | Par valeur : Choisir    | 0                   |
| RH            | Q Recheroher            |                     |
| Autre         | Sélectionne             | tout)               |
| Juridique     | ✓ Autre                 | touty               |
| Total général | Commercial              |                     |
|               | Dévelopmt               |                     |
|               | Finance                 |                     |
|               | Juriaique               |                     |
|               | Cogistique              | Difacate la filitio |

#### Autres informations

Le fenêtre flottante ouverte grâce au bouton "flêche vers le bas" de l'en-tête de colonne permet aussi de filtrer le contenu du tableau.

# Nom : AJUSTER LA SOURCE DE DONNÉES D'UN GRAPHIQUE

Catégorie : **Paramétrage d'un graphique** Bloc de compétences : **8. Outils graphiques** 

## À quoi ça sert ?

Lorsqu'on apprend à créer des graphiques, on utilise généralement la méthode qui consiste à d'abord sélectionner les données à représenter puis à insérer le graphique. Dans ce cas, Excel "devine" quoi mettre en "Etiquettes" et quoi mettre en "Valeurs".

Cette approche ne garantie malheureusement pas d'obtenir ce qu'on souhaite.

La sélection de la source de donnée permet au choix de:

- choisir précisément ce qu'on souhaite représenter, à la création d'un nouveau graphique
- ajuster la sélection des données représentées, à l'édition d'un graphique déjà existant

Voyons ci-après deux cas d'ajustement de la sélection de données (usage le plus courant).

### CAS 1 - Agrandir la sélection de la source

Prenons le tableau ci-dessous à partir duquel nous avons créer un graphique de représentation en histogramme du nombre d'électriciens par site de production d'une société d'aliments surgelés.

# Nous avons oublié d'inclure le dernier "site de production" lors de la création initiale du graphique. Nous allons l'ajouter.

*NB: Nous utilisons ici un type de graphique qui autorise la représentation de plusieurs séries. L'interface d'édition est plus compliquée que celle des graphiques pour série unique, tels que les diagrammes disques.* 

| Sites de production  | Adresse                                                 | Electriciens | Mécaniciens | Opérateurs de machines | Manutentionnaires |
|----------------------|---------------------------------------------------------|--------------|-------------|------------------------|-------------------|
| Freezyfood Nord      | 9 Rue Maberly, 80000 Amiens                             | 34           | 19          | 78                     | 21                |
| Freezyfood Est       | ZAE Cap Nord, 21 Rue du Bailly,<br>21000 Dijon          | 17           | 12          | 43                     | 35                |
| Freezyfood Pyrennées | 830 Rue Antoine Durand, 11000<br>Carcassonne            | 14           | 15          | 39                     | 10                |
| Freezyfood Centre    | 16 Rue Nicolas Joseph Cugnot,<br>63100 Clermont-Ferrand | 22           | 18          | 54                     | 71                |

#### ELECTRICIENS PAR SITES DE PRODUCTION

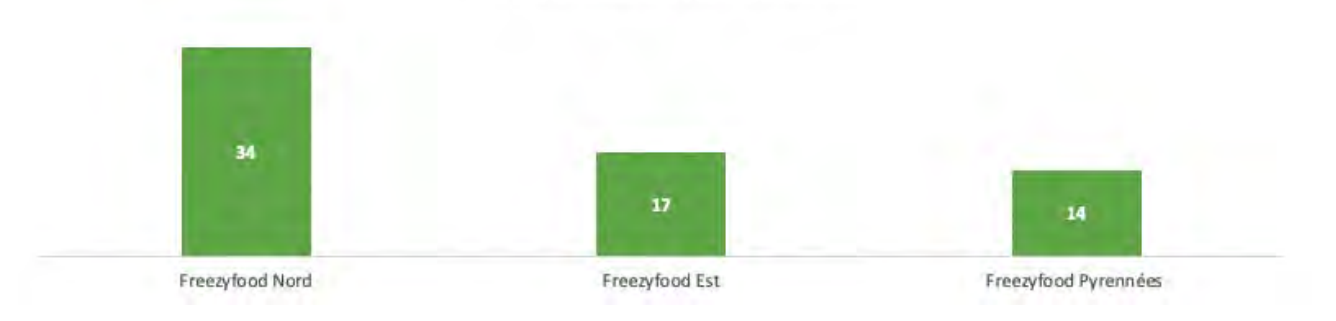

On clique-droit sur le graphique et dans le menu qui apparaît, on clique sur "Sélectionner des données..."

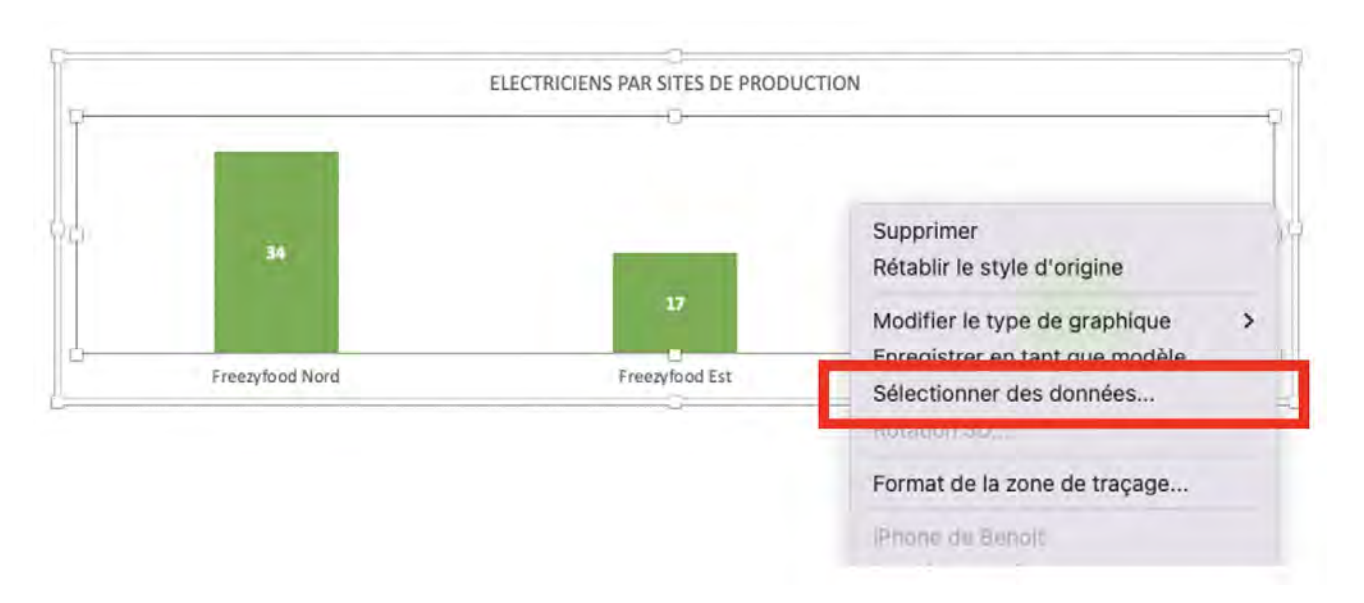

À l'apparition de la fenêtre d'édition, les données de données utilisées comme source du graphique sont mises en valeurs par un encadré à tirets dans la feuille de calcul.

Dans la fenêtre d'édition, les références de ces plages apparait dans deux champs :

- 1. dans "Plage de données", séparées par des ";"
- 2. dans "Valeur Y" et "Étiquettes de données" pour chaque série

| Sites de production  | Adresse                                                 | Electriciens         | Sélectionner la source de données                                                     |     |
|----------------------|---------------------------------------------------------|----------------------|---------------------------------------------------------------------------------------|-----|
| Freezyfood Nord      | 9 Rue Maberly, 80000 Amiens                             | 34                   | Détails de la plage Plage de données : =Feuil1!\$B\$2:\$B\$5;Feuil1!\$D\$2:\$D\$5     | N   |
| Freezyfood Est       | ZAE Cap Nord, 21 Rue du Bailly,<br>21000 Dijon          | 17                   |                                                                                       |     |
| Freezyfood Pyrennées | 830 Rue Antoine Durand, 11000<br>Carcassonne            | 14                   | Entrées de légende (série) :                                                          |     |
| Freezyfood Centre    | 16 Rue Nicolas Joseph Cugnot,<br>63100 Clermont-Ferrand | 22                   | Electriciens Nom : =Feuil1!\$D\$2                                                     | 5   |
| -                    | ELECT                                                   | RICIENS PAR SITES DE | Valeurs Y : =Feuil1!\$D\$3:\$D\$5<br>+ - Intervertir ligne/colonne                    | 5   |
|                      | 34                                                      |                      | Étiquettes de l'axe horizontal (abscisse) : =Feuil1!\$B\$3:\$B\$5                     | The |
| Freezy               | food Nord                                               | Freezyfood Est       | Cellules masquées et vides<br>Afficher toute cellule vide en tant que : Intervalles S |     |
|                      |                                                         |                      | Annuler                                                                               | OK  |

Pour éditer les plages sélectionnées, il existe deux manières équivalentes :

- 1. Editer le champ "Plage de données"
- 2. Editer le champ des "Etiquettes des valeurs horizontales" et le champ "Valeurs Y" pour chaque série

Dans les deux cas, pour éditer le champ :

- Soit on modifie les plages au clavier
- Soit on clique sur le bouton à droite du champ pour re-sélectionner la plage dans la feuille de calcul

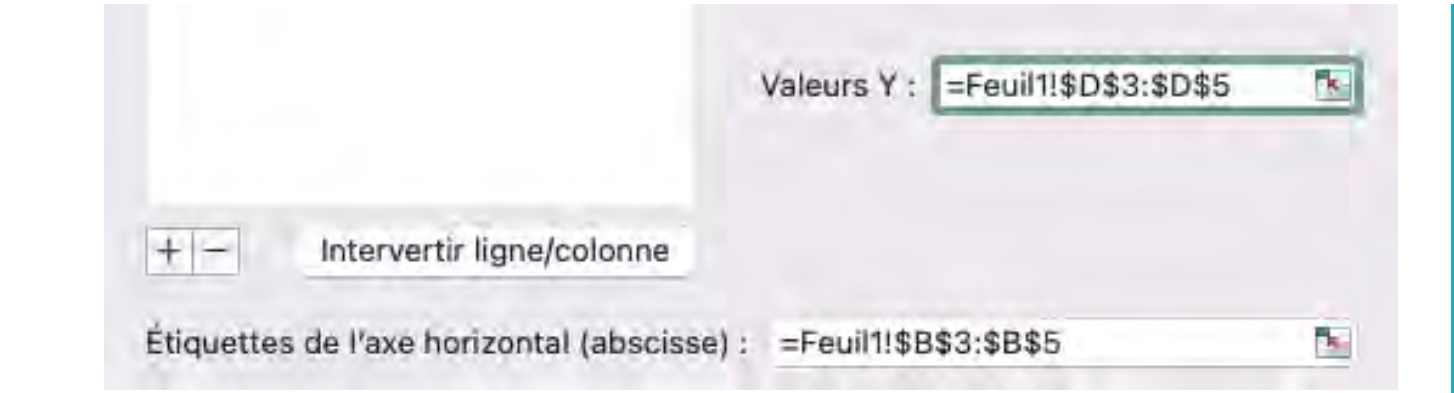

# Cas 2 - Ajouter une nouvelle "série de données"

Nous partons du même contexte que pour le cas précédent.

Nous voulons maintenant ajouter les mécaniciens en plus des électriciens sur le graphique "en barres" déjà créé.

| Sites de production  | Adresse                                                 | Electriciens | Mécaniciens | Opérateurs de machines | Manutentionnaires |
|----------------------|---------------------------------------------------------|--------------|-------------|------------------------|-------------------|
| Freezyfood Nord      | 9 Rue Maberly, 80000 Amiens                             | 34           | 19          | 78                     | 21                |
| Freezyfood Est       | ZAE Cap Nord, 21 Rue du Bailly,<br>21000 Dijon          | 17           | 12          | 43                     | 35                |
| Freezyfood Pyrennées | 830 Rue Antoine Durand, 11000<br>Carcassonne            | 14           | 15          | 39                     | 10                |
| Freezyfood Centre    | 16 Rue Nicolas Joseph Cugnot,<br>63100 Clermont-Ferrand | 22           | 18          | 54                     | 71                |

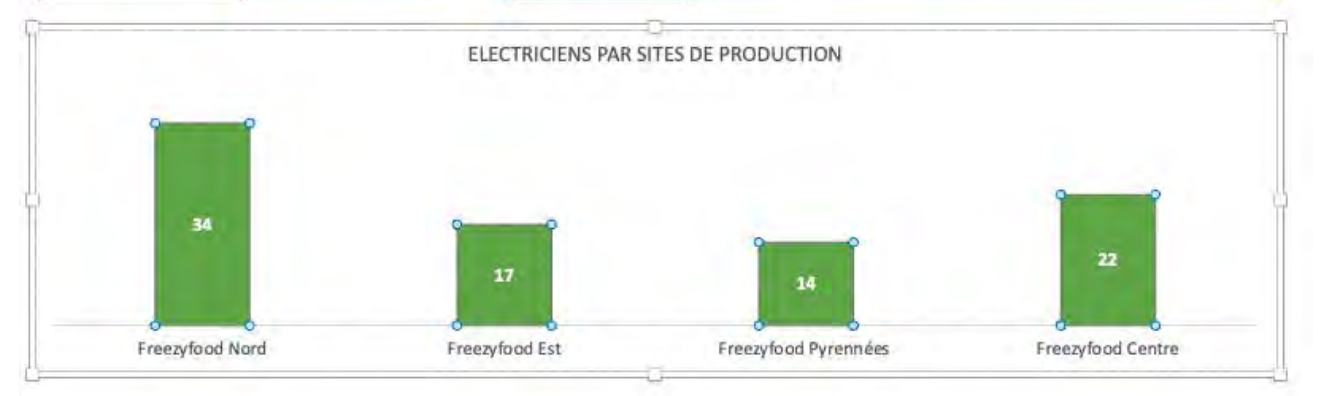

On clique-droit sur le graphique, puis on clique sur "Sélectionner des données". Dans la fenêtre d'édition, on va cliquer sur le signe "+" en dessous de la liste des séries (qui ne contient que "Eléctriciens" pour l'instant).

On va compléter l'un après l'autre les trois champs :

- 1. Nom
- 2. Valeurs Y
- 3. Étiquettes de l'axe horizontal

Le plus rapide ici est de cliquer sur les boutons de sélection, à droite de chaque champ.

| Entrées de légende (série) : 👚 🖶            |                  |          |
|---------------------------------------------|------------------|----------|
| Electriciens                                | Nom :            |          |
| Série2                                      |                  |          |
|                                             | Valeurs Y : +{1} | <b>N</b> |
| +                                           |                  |          |
|                                             |                  |          |
| Étiquettes de l'axe horizontal (abscisse) : |                  | <b>S</b> |

Cliquer sur ces boutons, permet d'aller sélectionner directement sur la feuille de calcul les plages de données, plutôt que de taper les adresses au clavier.

Ici:

- Le nom de la série est le titre de la colonne "Mécaniciens"
- Les valeurs Y sont les nombres de mécaniciens
- Les étiquettes de l'axe horizontal sont les noms de "sites de production".

ATTENTION : Les étiquettes doivent être les même pour toutes les séries !

| Sites de production  | Adresse                                                 | Electriciens | Mécaniciens      | Opérateurs de machines | Manutentionnaires |
|----------------------|---------------------------------------------------------|--------------|------------------|------------------------|-------------------|
| Freezyfood Nord      | 9 Rue Maberly, 80000 Amiens                             | 34           | 19               | 78                     | 21                |
| Freezyfood Est       | ZAE Cap Nord, 21 Rue du Bailly,<br>21000 Dijon          | 17           | 12               | 43                     | 35                |
| Freezyfood Pyrennées | 830 Rue Antoine Durand, 11000<br>Carcassonne            | 14           | 15               | 39                     | 10                |
| Freezyfood Centre    | 16 Rue Nicolas Joseph Cugnot,<br>63100 Clermont-Ferrand | 22           | 18               | 54                     | 71                |
|                      | F                                                       | Sélectionner | la source de don | nées                   |                   |
|                      | =Tableau1[Mécanicien                                    | ns]          |                  |                        | T                 |

Une fois la nouvelle série ajoutée, Excel va mettre à jour le graphique pour les représenter en vis-à-vis. Parfait pour une comparaison visuelle instantannée !

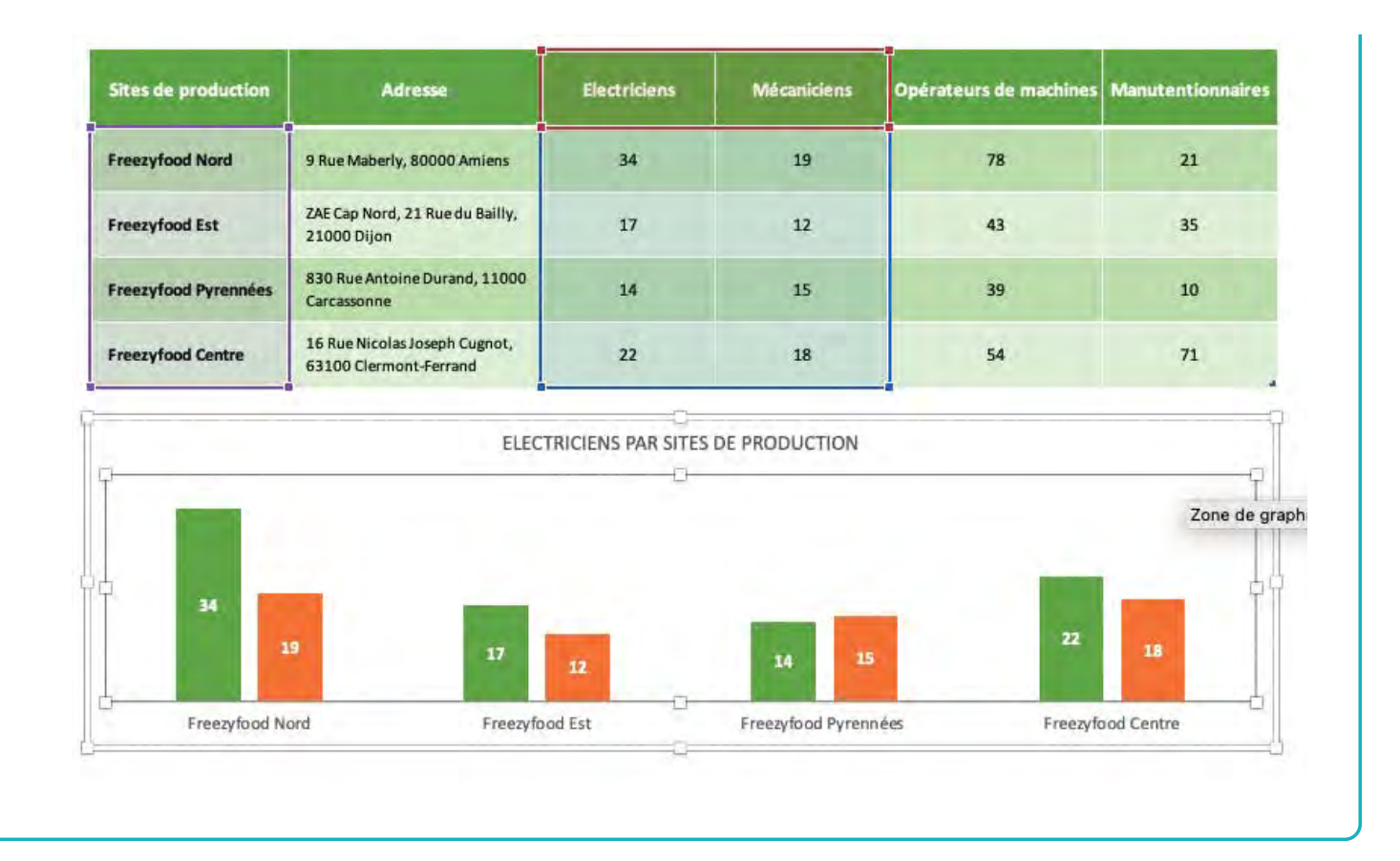

# Nom : CRÉER UN GRAPHIQUE

Catégorie : **Outil** Bloc de compétences : **8. Outils graphiques** 

#### Définition

**L'outil Graphique** permet de créer des représentations graphiques de données pour rendre les rendre plus attractives et rendre leur interprétation plus facile.

On va donc l'exploiter pour :

- Soit analyser plus rapidement et avec plus de fiabilité ses données.
- Soit présenter des informations à un public.

#### Méthode

Pour créer un **Graphique**, il faut :

- 1. Sélectionner les données qu'on veut introduire dans le graphique
- 2. Pour créer son graphique, on peut :
  - a. Cliquer sur l'outil "Graphiques recommandés" dans la section Graphiques de l'onglet Insertion. Puis choisir parmi les différents aperçus de graphique celui qui est le plus adapté et le sélectionner.
  - b. Cliquer directement sur le graphique qu'on veut dans la section Graphiques de l'onglet Insertion.

#### Exemple

J'ai 5 commerciaux qui vendent mes produits en France.

J'ai un tableau qui affiche le montant des ventes de chaque commercial concernant l'année 2020 et l'année 2021.

Pour présenter ces résultats à mes commerciaux, je veux créer un graphique qui rendra ces données plus visuelles et représentatives de leur travail.

| Fi<br>Co<br>Pres | chier Accuell Inser | rtion Dessin Mi<br>11 - A^ A<br>- H - A - A<br>Police | se en page Formule<br>$\begin{vmatrix} = = = & & & \\ = = & & & \\ = = & = & & \\ = & & & \\ \hline \\ \hline \\ \hline \\ \hline \\ \hline \\ \hline \\ \hline \\ \hline \\$ | s Données R<br>20 Standard<br>E E ~ %<br>Substantion No | évision Affichage | Développeur Aidu<br>ee en forme<br>litionnelle × Mettre sous forn<br>de tableau ×<br>Styles | e<br>me Styles de<br>cellules ~ | Insérer →<br>Supprimer →<br>Format →<br>Cellules | ∑ ~ ZV<br>↓ ~ ZV<br>Frier e<br>¢ ~ filtrer.<br>Éd |
|------------------|---------------------|-------------------------------------------------------|----------------------------------------------------------------------------------------------------|---------------------------------------------------------|-------------------|---------------------------------------------------------------------------------------------|---------------------------------|--------------------------------------------------|---------------------------------------------------|
| 12               | A                   | B                                                     | c                                                                                                    | D                                                       | E                 | F                                                                                           | G                               | н                                                | 1                                                 |
| 1                | Commercial 💂        | Semestre 1-20 -                                       | Semestre 2-20                                                                                                    | CA 2020 🖵                                               | Semestre 1-21     | Semestre 2-21                                                                               | CA 2021                         | *                                                |                                                   |
| 2                | Commercial 1        | 4 959 €                                               | 2 221 €                                                                                                    | 7 180 €                                                 | 2 037,00 €        | 3 355,00 €                                                                                  | 5 392,00                        | £                                                |                                                   |
| 3                | Commercial 2        | 4 581 €                                               | 2 865 €                                                                                                    | 7 446 €                                                 | 2 700,00 €        | 4 568,00 €                                                                                  | 7 268,00                        | £                                                |                                                   |
| 4                | Commercial 3        | 2 407 €                                               | 3 405 €                                                                                                    | 5 812 E                                                 | 1 560,00 €        | 1 717,00 €                                                                                  | 3 277,00                        | £                                                |                                                   |
| 5                | Commercial 4        | 1 836€                                                | 2 829 €                                                                                                    | 4 665 €                                                 | 4 125,00 €        | 4 066,00 €                                                                                  | 8 191,00                        | £                                                |                                                   |
| 6                | Commercial 5        | 1 696 €                                               | 4 195 €                                                                                                    | 5891€                                                   | 4 282,00 €        | 1 721,00 €                                                                                  | 6 003,00                        | £                                                |                                                   |
| 7                | Total               | 15 479 €                                              | 15 515 €                                                                                                    | 30 994 €                                                | 15 479€           | 15 515 €                                                                                    | 30 994                          | €                                                |                                                   |
| 8                |                     |                                                       |                                                                                                    |                                                         |                   |                                                                                             |                                 |                                                  |                                                   |
| 9                |                     |                                                       |                                                                                                    |                                                         |                   |                                                                                             |                                 |                                                  |                                                   |
| 10               |                     |                                                       |                                                                                                    |                                                         |                   |                                                                                             |                                 |                                                  |                                                   |
| 11               |                     |                                                       |                                                                                                    |                                                         |                   |                                                                                             |                                 |                                                  |                                                   |

Je sélectionne les données que je veux afficher dans mon graphique. Pour cela, je sélectionne :

- Les données de la colonne A pour avoir mes 5 commerciaux (le rectangle noir) ;
- Je reste appuyé sur Ctrl et sélectionne les colonnes D et G pour avoir les montants des ventes de mes commerciaux pour les années 2020 et 2021 (les rectangles rouges).

| Fichier Accueil Inse<br>Coller Calibri<br>G I S<br>Presse-papiers Ts | rtion Dessin Mi $\begin{array}{c c} & 11 & A^{\wedge} & A \\ \hline & 11 & A^{\wedge} & A \\ \hline & \square & \square & \Delta & A \\ \hline & Police \end{array}$ | se en page Formule:  | s Données R<br>20<br>Comptabi<br>E ~ %<br>5 No | évision Affichage<br>lité v<br>1, 000 to 00 cond<br>mbre rs | Développeur Aid<br>e en forme Mettre sous for<br>itionnelle ~ de tableau ~<br>Styles | e Conception d<br>me Styles de<br>cellules ~ | e la table<br>nsérer ~<br>Supprimer ~<br>Format ~<br>Cellules | ∑ × A<br>↓ Z<br>↓ Trier e<br>♦ × filtrer<br>Éd |
|----------------------------------------------------------------------|----------------------------------------------------------------------------------------------------|----------------------|------------------------------------------------|-------------------------------------------------------------|--------------------------------------------------------------------------------------|----------------------------------------------|---------------------------------------------------------------|------------------------------------------------|
| G2 🔻 🕴 🛪                                                             | ✓ f <sub>x</sub> =SOMM                                                                                                    | E(Tableau136[@[Semes | stre 1-21]:[Semestre                           | 2-21]])                                                     |                                                                                      |                                              |                                                               |                                                |
| A                                                                    | В                                                                                                    | c                    | D                                              | E                                                           | F                                                                                    | G                                            | н                                                             | 1                                              |
| 1 Commercial 💂                                                       | Semestre 1-20 -                                                                                                    | Semestre 2-20 -      | CA 2020 🖵                                      | Semestre 1-21                                               | Semestre 2-21                                                                        | CA 2021 💂                                    |                                                               |                                                |
| 2 Commercial 1                                                       | 4 959 €                                                                                                    | 2 221 €              | 7 180 €                                        | 2 037,00 €                                                  | 3 355,00 €                                                                           | 5 392,00€                                    |                                                               |                                                |
| 3 Commercial 2                                                       | 4 581 €                                                                                                    | 2 865 €              | 7 446 €                                        | 2 700,00 €                                                  | 4 568,00 €                                                                           | 7 268,00 €                                   |                                                               |                                                |
| 4 Commercial 3                                                       | 2 407€                                                                                                    | 3 405 €              | 5 812 €                                        | 1 560,00 €                                                  | 1 717,00€                                                                            | 3 277,00 €                                   |                                                               |                                                |
| 5 Commercial 4                                                       | 1836€                                                                                                    | 2 829 €              | 4.665 €                                        | 4 125,00 €                                                  | 4 066,00 €                                                                           | 8 191,00 €                                   |                                                               |                                                |
| 6 Commercial 5                                                       | 1 696€                                                                                                    | 4 195€               | 5 891 €                                        | 4 282,00 €                                                  | 1 721,00 €                                                                           | 6 003,00 €                                   |                                                               |                                                |
| 7 Total                                                              | 15 479 €                                                                                                    | 15 515 €             | 30 994 €                                       | 15 479 €                                                    | 15 515 €                                                                             | 30 994 €                                     |                                                               |                                                |
| 8                                                                    |                                                                                                    |                      |                                                |                                                             |                                                                                      |                                              |                                                               |                                                |
| 9                                                                    |                                                                                                    |                      |                                                |                                                             |                                                                                      |                                              |                                                               |                                                |
| 10                                                                   |                                                                                                    |                      |                                                |                                                             |                                                                                      |                                              |                                                               |                                                |
| 11                                                                   |                                                                                                    |                      |                                                |                                                             |                                                                                      |                                              |                                                               |                                                |

Je clique sur l'outil "Graphiques recommandés" (le rectangle noir) dans la section Graphiques de l'onglet Insertion.

| Fichier A               | ccueil Insertio                     | n Dessin N           | vlise en page Formul                   | es Données f                       | Révision Affichage                       | Développeur   | Aide Conception                                                        | de la table                           |               |
|-------------------------|-------------------------------------|----------------------|----------------------------------------|------------------------------------|------------------------------------------|---------------|------------------------------------------------------------------------|---------------------------------------|---------------|
| PivotTable Tab<br>v rev | eleaux croisés Tableau<br>commandés | Illustrations C      | Compléments<br>* Graphique<br>recomman | ies<br>ndés ♥ < └└ ×<br>Graphiques | Cartes Graphique croisé<br>~ dynamique ~ | 3D<br>Maps ~  | Courbe<br>Histogramme<br>Conclusions et pertes<br>Graphiques sparkline | 중 Segment<br>군 Chronologie<br>Filtres | Lien<br>Liens |
| G2                      | * : 00 -                            | f <sub>x</sub> =SOMI | ME(Tableau136[@[Sem                    | estre 1-21]:[Semestre              | e 2-21]])                                |               |                                                                        |                                       |               |
| 4                       | A                                   | В                    | c                                      | D                                  | E                                        | F             | G                                                                      | н                                     | 1             |
| 1 Con                   | nmercial 🖵 S                        | Semestre 1-20        | Semestre 2-20 🗸                        | CA 2020 🖵                          | Semestre 1-21                            | Semestre 2-21 | CA 2021                                                                | -                                     |               |
| 2 Commerc               | tial 1                              | 4 959 €              | 2 221 €                                | 7 180 €                            | 2 037,00 €                               | 3 355,00      | € 5 392,00 €                                                           |                                       |               |
| 3 Commerc               | tial 2                              | 4 581€               | 2 865 €                                | 7.446 €                            | 2 700,00 €                               | 4 568,00      | € 7 268,00 €                                                           |                                       |               |
| 4 Commerc               | al 3                                | 2 407 €              | 3 405 €                                | 5812€                              | 1 560,00 €                               | 1 717,00      | € 3 277,00 €                                                           |                                       |               |
| 5 Commerc               | cial 4                              | 1836€                | 2 829 €                                | 4 665 E                            | 4 125,00 €                               | 4 066,00      | € 8 191,00 €                                                           |                                       |               |
| 6 Commerc               | al 5                                | 1 696 €              | 4 195 €                                | 5891€                              | 4 282,00 €                               | 1 721,00      | € 6 003,00 €                                                           |                                       |               |
| 7 Total                 |                                     | 15 479€              | 15 515€                                | 30 994€                            | 15 479 €                                 | 15 515        | € 30 994 €                                                             |                                       |               |
| 8                       |                                     |                      |                                        |                                    |                                          |               |                                                                        |                                       |               |
| 9                       |                                     |                      |                                        |                                    |                                          |               |                                                                        |                                       |               |
| 10                      |                                     |                      |                                        |                                    |                                          |               |                                                                        |                                       |               |
| 11                      |                                     |                      |                                        |                                    |                                          |               |                                                                        |                                       |               |

Je ne sais pas quel graphique je veux afficher. Je teste donc les graphiques recommandés dans la liste déroulante à gauche de la boite de dialogue.

Je sélectionne l'histogramme groupé (le rectangle noir) pour montrer visuellement la comparaison entre les ventes de mes commerciaux entre eux et entre les années 2020 et 2021.

| Fi       | hier Accueil Inse                                                   | ertion Dessin         | Mise en page Fo                   | rmules Données Révision Affichage Développeur Aide Conception de la table                                                                                                    |
|----------|---------------------------------------------------------------------|-----------------------|-----------------------------------|----------------------------------------------------------------------------------------------------|
| [<br>Piv | otTable Tableaux croisés Tableaux croisés Tableaux croisés Tableaux | Eleau Illustrations   | Compléments Gra<br>recor          | Image: Product of the second second seco |
| G2       | * : ×                                                               | √ f <sub>x</sub> =SON | 1ME(Tableau136[@[                 | iem Insérer un graphique ? X                                                                                                    |
| -        | A                                                                   | В                     | c                                 | Graphiques recommandés Tous les graphiques                                                                                                    |
| 1        | Commercial 🔫                                                        | Semestre 1-20         | <ul> <li>Semestre 2-20</li> </ul> | Histogramme groupé                                                                                                    |
| 2        | Commercial 1                                                        | 4 959 -               | £ 2 221                           |                                                                                                    |
| 3        | Commercial 2                                                        | 4 581                 | £ 2865                            | € Titre du graphique                                                                                                    |
| 4        | Commercial 3                                                        | 2 407                 | € <u>3 405</u>                    | € /m 9 000 €                                                                                                    |
| 5        | Commercial 4                                                        | 1 836 -               | € 2.829                           | E Densit Securit Densit Densit 7 (200 C                                                                                                    |
| 6        | Commercial 5                                                        | 1 696                 | E 4 195                           | C The duputopa                                                                                                    |
| 1        | lotal                                                               | 15 4/9                | 15 515                            |                                                                                                    |
| 0        |                                                                     |                       |                                   | 3 000 €                                                                                                    |
| 10       |                                                                     |                       |                                   | 2 000 €<br>1000 €                                                                                                    |
| 11       |                                                                     |                       |                                   |                                                                                                    |
| 12       |                                                                     |                       |                                   | The du graphical Commercial 2 Commercial 3 Commercial 4 Commercial 5                                                                                                    |
| 13       |                                                                     |                       |                                   | Unit Série 1 Série 2                                                                                                    |
| 14       |                                                                     |                       |                                   | Un histogramme groupé permet de comparer les valeurs de quelques                                                                                                    |
| 15       |                                                                     |                       |                                   | catégories. Utilisez-le quand l'ordre des catégories n'est pas important.                                                                                                    |
| 16       |                                                                     |                       |                                   | Card (1994                                                                                                    |
| 17       |                                                                     |                       |                                   | The the protocols                                                                                                    |
| 18       |                                                                     |                       |                                   | 1988/<br>1988/                                                                                                    |
| 19       |                                                                     |                       |                                   |                                                                                                    |
| 20       |                                                                     |                       |                                   | OK Annuter                                                                                                    |
| 21       |                                                                     |                       |                                   |                                                                                                    |

A droite du graphique, on retrouve 3 options très pratiques :

• Le + (le carré noir) permet d'ajouter des éléments graphiques supplémentaires ;

- Le pinceau (le carré rouge) permet de modifier le style de graphique et les couleurs ;
- L'entonnoir (le carré vert) permet de sélectionner des données supplémentaires à mettre dans le graphique.

| Fi  | chier Accueil Inser                                                               | tion Dessin M   | ise en page | Formules     | Données Rév        | sion Affichage  | Développeur      | Aide Conce | eption de la carte N                                           |
|-----|-----------------------------------------------------------------------------------|-----------------|-------------|--------------|--------------------|-----------------|------------------|------------|----------------------------------------------------------------|
| Aje | puter un élément Disposition<br>graphique * rapide *<br>Dispositions du graphique | Modifier les    | <b>ide</b>  |              | Styles du graphiqu |                 | <u>hilida hi</u> |            | Intervertir Sélectionne<br>ligne/colonne des donnée<br>Données |
| G   | raphique 3 🔻 🗄 🚿                                                                  | √ fx            |             |              |                    |                 |                  |            |                                                                |
| 1   | A                                                                                 | В               | c           |              | D                  | E               | F                | G          | н                                                              |
| 1   | Commercial 🖵                                                                      | Semestre 1-20 - |             |              | Tite               | e du granhique  |                  |            | Ϋ́+                                                            |
| 2   | Commercial 1                                                                      | 4 959 €         |             |              | 114                | e uu grapnique  |                  |            |                                                                |
| 3   | Commercial 2                                                                      | 4 581€          | 9000€ -     |              |                    |                 |                  |            | 1                                                              |
| 4   | Commercial 3                                                                      | 2 407 €         | 8 000 € -   |              |                    |                 |                  |            |                                                                |
| 5   | Commercial 4                                                                      | 1836€           |             |              |                    |                 |                  |            | Y                                                              |
| 6   | Commercial 5                                                                      | 1 696 €         | 7000€       |              |                    |                 |                  |            |                                                                |
| 7   | Total                                                                             | 15 479 €        | 6 000 €     |              |                    |                 |                  | -          |                                                                |
| 8   | 12                                                                                |                 |             |              |                    | Tere i          |                  |            |                                                                |
| 9   |                                                                                   |                 | 5 000 €     |              |                    |                 | _                |            |                                                                |
| 10  |                                                                                   | (               | 4 000 €     |              |                    |                 |                  |            | 0                                                              |
| 11  |                                                                                   |                 |             |              |                    |                 |                  |            |                                                                |
| 12  |                                                                                   |                 | 3 000 €     |              |                    |                 |                  |            |                                                                |
| 13  |                                                                                   |                 | 2 000 € -   |              |                    |                 |                  |            |                                                                |
| 14  |                                                                                   |                 |             |              |                    |                 |                  |            |                                                                |
| 10  |                                                                                   |                 | 1000€       |              |                    |                 |                  |            |                                                                |
| 17  |                                                                                   |                 | e e         |              |                    |                 |                  |            |                                                                |
| 18  |                                                                                   |                 |             | Commercial 1 | Commercial 2       | Commercial 3    | Commercial 4     | Commercial | 5                                                              |
| 19  |                                                                                   |                 |             |              |                    | Sária1 Sária7   |                  |            |                                                                |
| 20  |                                                                                   |                 |             |              |                    | - 30 K1 - 30 K2 |                  |            |                                                                |
|     |                                                                                   |                 |             |              |                    |                 |                  |            | . <u>v</u>                                                     |

Maintenant que mon tableau est crée, je fais quelques modifications simples pour le rendre présentable :

- Je redimensionne mon graphique en étirant les poignées autour de lui ;
- Je modifie le titre directement sur le graphique, en double-cliquant dessus ;
- Je modifie le titre des séries pour indiquer à quoi correspondent les deux couleurs de barres. Pour cela, je clique sur "Série 1" dans le graphique puis "Sélectionner des données". Dans la boite de dialogue qui s'ouvre, je clique sur "Série 1" et sur "Modifier" pour modifier le nom de la série.

Mon graphique est à présent complet et montre visuellement les données importantes de mon tableau.

| $\begin{array}{c c} & & \\ & & \\ & & \\ & \\ & \\ & \\ & \\ & \\ $ | A → = = = | ≣ ॐ × 8<br>≅ ⊡ ⊡ E | b Standard   |             | Mise en form<br>conditionnelle | e Mettre sous fo<br>~ de tableau<br>Styles | orme Styles de | El Insérer<br>Supprin<br>Format<br>Cellul |
|---------------------------------------------------------------------|-----------|--------------------|--------------|-------------|--------------------------------|--------------------------------------------|----------------|-------------------------------------------|
| 122 * : × ✓ fx                                                      | _         |                    |              | _           |                                |                                            |                |                                           |
| A B                                                                 | С         |                    | D            | E           |                                | F                                          | G              |                                           |
| 1 Commercial 📮 Semestre 1-20                                        | *         |                    | Compara      | aison CA 20 | 20 et 2021                     | 1                                          |                |                                           |
| 2 Commercial 1 4 959                                                | € p.000.€ |                    | compare      | 15011 01120 | LOULDEI                        | V                                          |                |                                           |
| 3 Commercial 2 4 581                                                | €         |                    |              |             |                                |                                            |                |                                           |
| 4 Commercial 3 2 407                                                | € 8000€   |                    |              |             |                                |                                            |                | _                                         |
| 5 Commercial 4 1836                                                 | € 7,000,€ | -                  |              |             |                                |                                            |                |                                           |
| 6 Commercial 5 1 696                                                | € 7000€   |                    |              |             |                                |                                            |                |                                           |
| 7 Total 15 479                                                      | € 6000€   |                    |              |             |                                |                                            | -              | _                                         |
| 8                                                                   | 5 000 E   |                    |              |             |                                |                                            |                |                                           |
| 9                                                                   | 3000£     |                    |              |             |                                |                                            |                | _                                         |
| 10                                                                  | 4 000 €   |                    |              | _           | _                              |                                            |                |                                           |
| 11                                                                  | 2 000 6   |                    |              |             |                                |                                            |                | _                                         |
| 12                                                                  | 2000€     |                    |              |             |                                |                                            |                |                                           |
| 14                                                                  | 2 000 €   |                    |              |             |                                |                                            |                |                                           |
| 15                                                                  | 1 000 6   |                    |              |             |                                |                                            |                |                                           |
| 16                                                                  | 1000€     | land to be         |              |             |                                |                                            |                |                                           |
| 17                                                                  | - ¢       |                    |              |             |                                |                                            |                | -                                         |
| 18                                                                  |           | Commercial 1       | Commercial 2 | Commerc     | ial 3 Co                       | mmercial 4                                 | Commercial 5   |                                           |
| 19                                                                  |           |                    |              | 2020 202    | 1                              |                                            |                |                                           |
| 20                                                                  |           |                    |              |             | 1                              |                                            |                |                                           |

# Nom : CRÉER UN GRAPHIQUE SMARTART

Catégorie : **Outil** Bloc de compétences : **8. Outils graphiques** 

#### Définition

L'outil de création SmartArt permet de rendre plus visuelles des informations.

En utilisant des représentations plus visuelles, le SmartArt permet de communiquer efficacement des données à première vue peu attractives.

#### Méthodes

Pour créer et utiliser un graphique SmartArt, il faut :

- 1. Dans l'onglet Insertion, sélectionner "SmartArt" dans la section Illustrations
- 2. Choisir le type de graphique et la disposition qu'on veut dans la boite de dialogue et cliquer sur "Ok"
- 3. Redimensionner le graphique selon ses besoins
- 4. Compléter le graphique avec les informations qu'on veut en écrivant dans la boite de dialogue ou dans le graphique

#### Exemple

J'ai 5 commerciaux qui vendent mes produits en France.

J'ai un tableau qui affiche le montant des ventes de chaque commercial pour les 3 premiers trimestres de l'année et le montant total des ventes pour chaque trimestre.

Pour présenter ces résultats à mes commerciaux, je veux créer un graphique SmartArt qui rendra ces données plus visuelles et attractives.

| Fi   | chier Accueil In | sertion Dessin Mis   | e en page 🛛 Formule | s Données     | Révision Affic | hage Dévelo      | ppeur Aid       | e            |         |
|------|------------------|----------------------|---------------------|---------------|----------------|------------------|-----------------|--------------|---------|
| Ľ    | Calibri          | ~ 11 ~ A^ A          | ====**              | ab Standard   | I ✓            | Mise en forme    | Mettre sous for | me Styles de | Insérer |
|      | - I              | 2 ·   Π ·   ×· · Δ · | ======              |               | /O 000 100 →0  | conditionnelle ~ | de tableau ~    | cellules *   | Format  |
| Pres | se-papiers 🕠     | Police               | Alignement          | FSI N         | lombre 🕞       |                  | Styles          |              | Cellule |
| M    | 22 * : ×         | y fx                 |                     |               |                |                  |                 |              |         |
| -    | A                | B                    | c                   | D             | E              | F                | G               | н            | 1       |
| 1    | Commercial       | 🗸 Trimestre 1 💂      | Trimestre 2 🐱       | Trimestre 3 📮 |                |                  |                 |              |         |
| 2    | Commercial 1     | 1 625€               | 2 122 €             | 2 911 €       |                |                  |                 |              |         |
| 3    | Commercial 2     | 1 141 €              | 2 545 €             | 2 945 €       |                |                  |                 |              |         |
| 4    | Commercial 3     | 1 096 €              | 2 363 €             | 2 911 €       |                |                  |                 |              |         |
| 5    | Commercial 4     | 1 800 €              | 2 507 €             | 1 221 €       |                |                  |                 |              |         |
| 6    | Commercial 5     | 2 025 €              | 1 458€              | 2 842 €       |                |                  |                 |              |         |
| 7    | Total            | 7 687 €              | 10 995 €            | 12 830 €      |                |                  |                 |              |         |
| 8    |                  |                      |                     |               |                |                  |                 |              |         |
| 9    |                  |                      |                     |               |                |                  |                 |              |         |
| 10   |                  |                      |                     |               |                |                  |                 |              |         |
| 11   |                  |                      |                     |               |                |                  |                 |              |         |

Je vais dans l'onglet Insertion et je clique sur "SmartArt" dans la section Illustrations.

| Fi  | chier Accueil                                   | Insertion           | Dessin        | Mise en page             | Formules                 | Données  | Révision   | Affichage                       | Développeu   | ur Aide                                  |                                                 |              |
|-----|-------------------------------------------------|---------------------|---------------|--------------------------|--------------------------|----------|------------|---------------------------------|--------------|------------------------------------------|-------------------------------------------------|--------------|
| Piv | rotTable Tableaux croi<br>recommand<br>Tableaux | isés Tableau<br>Jés | Illustrations | 67<br>Compléments<br>~   | Graphiques<br>recommandé |          | Cartes (   | Graphique croisé<br>dynamique ~ | 3D<br>Maps ~ | Fisto<br>Fie Histo<br>Fie Conc<br>Graphi | pe<br>gramme<br>lusions et per<br>ques sparklin | rtes<br>e Fi |
| M   | 22                                              | XV                  |               |                          | SmartArt                 | t        |            |                                 |              |                                          |                                                 |              |
|     | A                                               |                     | Images Form   | es Icônes Modèle<br>3D ~ | ¦ai Capture<br>s         | D        | I          | E   8                           | F            | G                                        | н                                               | 1            |
| 1   | Commercia                                       | l 🖵 1               |               | Illustrations            |                          | mestre 3 | <b>v</b> . |                                 |              |                                          |                                                 |              |
| 2   | Commercial 1                                    |                     | 1 625         | €                        | 2 122€                   | 2 911 (  | Ē.         |                                 |              |                                          |                                                 |              |
| 3   | Commercial 2                                    |                     | 1 141         | €                        | 2 545 €                  | 2 945 €  | E          |                                 |              |                                          |                                                 |              |
| 4   | Commercial 3                                    |                     | 1 096         | €                        | 2 363 €                  | 2 911 (  | E.         |                                 |              |                                          |                                                 |              |
| 5   | Commercial 4                                    |                     | 1 800         | €                        | 2 507€                   | 1 221 (  | E          |                                 |              |                                          |                                                 |              |
| 6   | Commercial 5                                    |                     | 2 0 2 5       | €                        | 1458€                    | 2 842 €  | E .        |                                 |              |                                          |                                                 |              |
| 7   | Total                                           |                     | 7 687         | €                        | LO 995 €                 | 12 830   | E          |                                 |              |                                          |                                                 |              |
| 8   |                                                 |                     |               |                          |                          |          |            |                                 |              |                                          |                                                 |              |
| 9   |                                                 |                     |               |                          |                          |          |            |                                 |              |                                          |                                                 |              |
| 10  |                                                 |                     |               |                          |                          |          |            |                                 |              |                                          |                                                 |              |
| 11  |                                                 |                     |               |                          |                          |          |            |                                 |              |                                          |                                                 |              |

Je veux montrer la progression des recettes des 3 premiers trimestres de l'année.

Je choisis le type "Processus" de graphique (le rectangle noir) pour montrer une progression.

Je choisis la disposition "Processus en bloc continu" (le rectangle rouge) pour présenter simplement une progression.

| Fichier Accueil Insertion Dessin Mise<br>PrivotTable Tableaux croisés Tableau<br>Tableaux                                                                                                    | en page Formules Données Révision Affichage Développeur Aide              | 窗 Segment<br>尋 Chronologie<br>Filtres                           |
|----------------------------------------------------------------------------------------------------|---------------------------------------------------------------------------|-----------------------------------------------------------------|
| M22 * : × × fx                                                                                                    | Choisir un graphique SmartArt                                             | ? ×                                                             |
| A         B           1         Commercial         Trimestre 1           2         Commercial 1         1625 €           3         Commercial 2         1141 €           4         Commercial 3         1096 €           5         Commercial 4         1800 €           6         Commercial 5         2025 €           7         Total         7687 € | Tous<br>Liste<br>V Cycle<br>Hiérarchie<br>Relation<br>Matrice<br>Pyramide |                                                                 |
| 9<br>10<br>11<br>12<br>13<br>14<br>15<br>16                                                                                                    | Image 099099 2007 2007 2007 2007 2007 2007 20                             | ogression<br>ans une<br>x de travail,<br>exte Niveau<br>Annuler |

Je modifie le graphique SmartArt selon ce que je veux.

Je commence par le déplacer sous mon tableau et je le redimensionne en l'étirant (les flèches rouges). Chaque forme du graphique peut aussi être redimensionné si je le veux.

Je clique sur les onglets "Conception de SmartArt" (le rectangle noir) qui apparait dans le ruban en cliquant sur le graphique.

Je modifie la couleur de mon graphique (le rectangle rouge) pour que la dernière forme soit plus foncé que les autres et correspondent au trimestre ayant le montant le plus élevé.

| Fichier Accueil Insert                 | tion Dessin Mise e          | n page Formule     | s Données I   | Révision Affic | hage Déve  | loppeur A | ide Conce       | eption de Sm | artArt N | lise en forme |
|----------------------------------------|-----------------------------|--------------------|---------------|----------------|------------|-----------|-----------------|--------------|----------|---------------|
| $+$ Ajouter une forme $* \leftarrow P$ | romouvoir 🕆 Monte           |                    |               |                |            |           | 1               | -            | -        | - 5-          |
| ☐ Ajouter une puce → A                 | ibeisser 🥠 Descer           | idre <u>e-e-</u> c |               | Mor            | difier les |           |                 |              |          | - Rétablin    |
| $\square$ Volet Texte $ eq D$          | )e droite à gauche 品 Dispos | ition ~            |               | COL            | leurs ~    |           | _               | -            |          | graphiq       |
| Créer u                                | n graphique                 |                    | Dispositions  |                | -          | 3         | Styles SmartArt |              |          | F             |
| Diagramm * 🗄 🛪                         | √ fx                        |                    |               |                |            |           |                 |              |          |               |
| A                                      | В                           | c                  | D             | E              | F          | G         | н               | r.           | J        | к             |
| 1 Commercial 🖵                         | Trimestre 1 🥃               | Trimestre 2 🖵      | Trimestre 3 📿 | (              |            |           |                 |              |          |               |
| 2 Commercial 1                         | 1625€                       | 2 122 €            | 2911€         |                |            |           |                 |              |          |               |
| 3 Commercial 2                         | 1 141 €                     | 2 545 €            | 2 945 €       |                |            |           |                 |              |          |               |
| 4 Commercial 3                         | 1 096 €                     | 2 363 €            | 2911€         |                |            |           |                 |              |          |               |
| 5 Commercial 4                         | 1 800 €                     | 2 507 €            | 1 221 €       |                |            |           |                 |              |          |               |
| 6 Commercial 5                         | 2 025 €                     | 1 458 €            | 2842€         |                |            |           |                 |              |          |               |
| 7 Total                                | 7 687 €                     | 10 995 €           | 12 830 €      |                |            |           |                 |              |          |               |
| 8                                      | 8                           |                    |               | 8              |            |           |                 |              |          |               |
| 9                                      |                             |                    |               |                |            |           |                 |              |          |               |
| 10                                     |                             |                    |               |                |            |           |                 |              |          |               |
| 11                                     |                             |                    |               |                |            |           |                 |              |          |               |
| 12                                     |                             |                    |               |                |            |           |                 |              |          |               |
| 13                                     |                             |                    |               |                |            |           |                 |              |          |               |
| 14                                     | I FTT I                     | 1                  |               |                |            |           |                 |              |          |               |
| 15 I lexte                             | I II I Iexte                | e                  | exter         |                |            |           |                 |              |          |               |
| 16                                     |                             |                    |               |                |            |           |                 |              |          |               |
| 17                                     |                             |                    |               |                |            |           |                 |              |          |               |
| 18                                     |                             |                    | 1             |                |            |           |                 |              |          |               |
| 19                                     |                             |                    | <u> </u>      |                |            |           |                 |              |          |               |
| 20                                     |                             | -                  |               |                |            |           |                 |              |          |               |
| 21                                     |                             |                    |               |                |            |           |                 |              |          |               |
| 22 🍓                                   | 8                           |                    |               | 8              |            |           |                 |              |          |               |

Je clique sur la flèche à droite du graphique SmartArt (le carré noir). Je complète le texte du graphique avec les montants des ventes de chaque trimestre /////////////////////////////

| F  | ichier Accueil Inser                           | tion Dessin Mise                                             | en page Formul                       | es Données Ré            | évision Affich                      | nage Dével                      | oppeur Ai                              | de Conc                    | eption de Smar                               |
|----|------------------------------------------------|--------------------------------------------------------------|--------------------------------------|--------------------------|-------------------------------------|---------------------------------|----------------------------------------|----------------------------|----------------------------------------------|
| C  | oller<br>· · · · · · · · · · · · · · · · · · · | → 18+ → A <sup>^</sup> A <sup>*</sup><br>→ → → ▲ →<br>Police | ≡ ≡ ± ≫~~<br>≡ ≡ ≡ ≡ ≡<br>Alignement | 한 Standard<br>E 코 ~ 예~ % | .000 500 .000<br>500 300<br>mbre 53 | Mise en forme<br>conditionnelle | Mettre sous fo<br>de tableau<br>Styles | inne Styles de<br>cellules | E Inserer<br>Supprim<br>Format •<br>Cellule: |
| D  | iagramm * 🕴 🚿                                  | √ fx                                                         |                                      |                          |                                     |                                 |                                        |                            |                                              |
|    | A                                              | В                                                            | c                                    | D                        | E                                   | F                               | G                                      | н                          | 1                                            |
| 1  | Commercial 🖵                                   | Trimestre 1 🖵                                                | Trimestre 2 🖵                        | Trimestre 3 👿            |                                     |                                 |                                        |                            |                                              |
| 2  | Commercial 1                                   | 1 625 €                                                      | 2 122 €                              | 2911€                    |                                     | 1.1.1.1                         |                                        |                            |                                              |
| 3  | Commercial 2                                   | 1 141€                                                       | 2 545 €                              | 2 945 €                  |                                     |                                 |                                        |                            |                                              |
| 4  | Commercial 3                                   | 1 096 €                                                      | 2 363 €                              | 2911€                    |                                     |                                 |                                        |                            |                                              |
| 5  | Commercial 4                                   | 1 800 €                                                      | 2 507 €                              | 1 221 €                  |                                     |                                 |                                        |                            |                                              |
| 6  | Commercial 5                                   | 2 025 €                                                      | 1 458 €                              | 2 842 €                  |                                     |                                 |                                        |                            |                                              |
| 7  | Total                                          | 7 687 €                                                      | 10 995 €                             | 12 830 €                 |                                     |                                 |                                        |                            |                                              |
| 8  | Q                                              | 0                                                            |                                      |                          | Tapez le texte                      | ici                             | ×                                      |                            |                                              |
| 9  |                                                |                                                              | _                                    |                          | • 7 687 €                           | f .                             |                                        |                            |                                              |
| 10 |                                                |                                                              |                                      |                          | 10 005                              | 6                               | -                                      |                            |                                              |
| 11 |                                                |                                                              |                                      |                          | - 10 999                            | e                               |                                        |                            |                                              |
| 12 | 6                                              |                                                              |                                      |                          | • 12 830                            | e                               |                                        |                            |                                              |
| 14 |                                                |                                                              |                                      |                          | -                                   |                                 |                                        |                            |                                              |
| 15 | 7 687 €                                        | 10 995                                                       | € 12                                 | 830 €                    | 6                                   |                                 |                                        |                            |                                              |
| 16 | / 00/ 0                                        | 10 333                                                       | ~ 12                                 | 000 0                    | Ŧ                                   |                                 | -                                      |                            |                                              |
| 17 |                                                |                                                              |                                      |                          | -                                   |                                 |                                        |                            |                                              |
| 18 |                                                |                                                              |                                      |                          |                                     |                                 |                                        |                            |                                              |
| 19 |                                                |                                                              |                                      |                          |                                     |                                 |                                        |                            |                                              |
| 20 |                                                |                                                              |                                      | 1                        |                                     |                                 |                                        |                            |                                              |
| 21 | 7                                              |                                                              |                                      |                          | Processus en                        | bloc confinu                    |                                        |                            |                                              |
| 22 | 0                                              | 0                                                            |                                      |                          | O.                                  | oroc continuity                 |                                        |                            |                                              |

Mon graphique SmartArt est terminé. Il représente de manière plus visuelle l'évolution des montants des ventes de mes commerciaux pour les 3 premiers trimestres de l'année.

#### Autres informations

Les onglets "Conception de SmartArt" et "Mise en forme" apparaissent dans le ruban en cliquant sur le graphique.

Ils permettent par exemple de modifier la forme du graphique, d'ajouter des formes ou de modifier leurs remplissages. Les options sont nombreuses, à vous de toutes les essayer !

#### Nom : CONVERT

Catégorie : Fonction Bloc de compétences : 9. Outils de données

#### Définition

La **fonction CONVERT** convertit un nombre d'une unité à une autre unité dans une cellule ou une plage de cellules.

#### Syntaxe

#### =CONVERT( nombre ; de\_unité ; à\_unité )

nombre : c'est le nombre qu'on veut convertir de\_unité : c'est l'unité du nombre qu'on veut convertir à\_unité : c'est l'unité du résultat qu'on veut

#### Exemple

Je veux prendre des congés et visiter une ville aux États-Unis.

J'ai choisi 3 villes que j'aimerais visiter. Pour mon choix final, je décide d'aller dans la ville ayant la température la plus haute en ce moment. Mais le système métrique des États-Unis est différent, et je veux connaitre les températures en degrés Celsius pour bien faire ma valise.

| 4 | A           | B                              | С                           |
|---|-------------|--------------------------------|-----------------------------|
| 1 | Ville       | Témpérature<br>(en Fahrenheit) | Témpérature<br>(en Celsius) |
| 2 | Los Angeles | 61                             | 16                          |
| 3 | Houston     | 73                             | 23                          |
| 4 | Miami       | 84                             | 29                          |

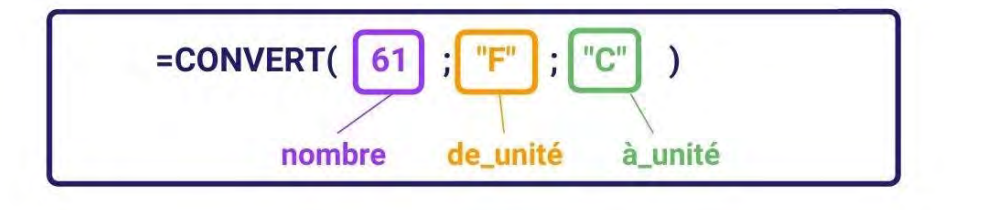

Formule de la cellule C2 : =CONVERT( B2 ; "F" ; "C" )

# Résultat de la cellule C2 :

Le résultat en C2 est 16,

c'est la conversion en degré Celsius de la température indiquée en B2.

Il existe de nombreuses unités disponibles dans **la fonction CONVERT**. Voici les plus souvent utilisées ainsi que le code à indiquer dans la fonction :

#### La masse :

- Gramme : "g"
- Tonne : "ton"

#### La distance :

- Mètre : "m"
- Mille : "mi"
- Année-lumière : "ly"

#### Le temps :

- Année : "aa"
- Minute : "mn"

#### La superficie :

- Hectare : "ha"
- Mètres carrés : "m^2" ou "m2"

#### La température :

- Degré Fahrenheit : "F"
- Degré Celsius : "C"
- Kelvin : "K"

Et beaucoup d'autres, à vous de les découvrir !

## Nom : OUTIL "TRIER"

Catégorie : **Outil** Bloc de compétences : **9. Outils de données** 

#### Définition

L'outil Trier permet de trier les données selon un ordre défini.

Le tri peut se faire par rapport à la valeur de la cellule, sa couleur de remplissage, ou encore selon son icône de mise en forme conditionnelle.

Par exemple, il est possible de trier selon l'ordre alphabétique ou du plus petit au plus grand.

# Méthode

Pour Trier une plage, il y a quelques étapes :

- 1. Sélectionner la plage que l'on souhaite trier
- 2. Aller dans l'onglet **Données** du ruban
- 3. Cliquer sur **Trier**
- 4. Sélectionner les critères de tri

En ce qui concerne les critères de tri, il y a 2 étapes :

- 1. Sélectionner les colonnes qui seront mises dans l'ordre requis
- 2. Sélectionner l'ordre de tri

#### L'ordre de tri peut être :

- 1. Alphabétique ou inverse de l'alphabétique dans le cas du tri selon le texte contenu
- 2. Du plus petit au plus grand ou du plus grand au plus petit dans le cas de valeurs numériques
- 3. Du plus ancien au plus récent ou du plus récent au plus ancien dans le cas de dates et heures
- 4. Les cellules coloriées (police ou remplissage) en haut ou en bas
- 5. Les cellules avec une icône de mise en forme conditionnelle en haut ou en bas.

Il est possible d'ajouter plusieurs niveaux de tri, ce qui fait que les données peuvent être triés selon plusieurs colonnes et plusieurs critères l'un après l'autre.

#### Exemple

J'ai une plage de données avec des informations sur des personnes que je souhaite **trier** selon l'ordre alphabétique du nom de ces personnes, et si deux personnes portent le même nom, selon la date de naissance de la plus ancienne à la plus récente.

Je sélectionne la plage A1:D15.

| Fie | hier Accu | u <b>eil</b> Inserti  | ion Dessii | n Mise en p     | bage For     | mules D      | Données Rév | rision Affi | chage Dév         | veloppeur    | Aide         |               |
|-----|-----------|-----------------------|------------|-----------------|--------------|--------------|-------------|-------------|-------------------|--------------|--------------|---------------|
| Ľ   |           | er ~                  | Ca         | libri           | • 11 • A     | (° A° ≡      | == **-      | eb Renvo    | yer à la ligne au | tomatiquemen | t Standard   | *             |
|     | Sepro.    | '<br>duire la mise er | forme      | I <u>s</u> ~ [] | - <u>0</u> - | <u>A</u> • ≡ |             | 🗉 🧮 Fusion  | ner et centrer    | •            | <b>E</b> + 9 | 80. 80. 000 A |
|     | Presse    | -naniers              |            | Polir           | TP .         | 5            |             | Aligneme    | ont               |              | IN N         | ombre 5       |
|     |           | Publicia              |            |                 |              |              |             | ringrictine |                   |              |              |               |
| A1  |           |                       | * + ×      | √ fx            | Civilité     |              |             |             |                   |              |              |               |
| 4   | A         | В                     | С          | D               | E            | F            | G           | н           | I.                | J            | К            | L.            |
|     | Civilité  | Prénom                | Nom        | Naissance       |              |              |             |             |                   |              |              |               |
| 2   | Madame    | Catherine             | FORTIN     | 08/08/1978      |              |              |             |             |                   |              |              |               |
| 3   | Madame    | Gabrielle             | Cartier    | 15/07/1979      |              |              |             |             |                   |              |              |               |
| 4   | Monsieur  | Philippe              | LaCaille   | 10/02/1999      |              |              |             |             |                   |              |              |               |
| 5   | Monsieur  | Auguste               | Bergeron   | 15/02/1995      |              |              |             |             |                   |              |              |               |
| б   | Madame    | lise                  | BODUC      | 26/05/2002      |              |              |             |             |                   |              |              |               |
|     | Madame    | Marie                 | Quirion    | 27/04/1982      |              |              |             |             |                   |              |              |               |
| 8   | Monsieur  | Faustin               | davignon   | 07/02/1987      |              |              |             |             |                   |              |              |               |
| 9   | Monsieur  | Barnabé               | Gregoire   | 11/08/1978      |              |              |             |             |                   |              |              |               |
| 10  | Monsieur  | Henri                 | Clément    | 09/07/1996      |              |              |             |             |                   |              |              |               |
| 11  | Monsieur  | Daniel                | Bler       | 07/01/1985      |              |              |             |             |                   |              |              |               |
| 12  | Monsieur  | Porter                | Laderoute  | 17/09/2004      |              |              |             |             |                   |              |              |               |
| 13  | Monsieur  | Caroline              | BODUC      | 10/01/1988      |              |              |             |             |                   |              |              |               |
| 14  | Madame    | Baptiste              | Beaudoin   | 31/10/1995      |              |              |             |             |                   |              |              |               |
| 15  | Madame    | Christine             | Giroux     | 13/08/1984      |              |              |             |             |                   |              |              |               |
| 16  |           |                       |            |                 |              |              | 1           |             |                   |              |              |               |
| 17  |           |                       |            |                 |              |              |             |             |                   |              |              |               |
| 18  |           |                       |            |                 |              |              |             |             |                   |              |              |               |
| 19  |           |                       |            |                 |              |              |             |             |                   |              |              |               |
| 20  |           | 1                     |            | 1               |              |              |             |             |                   |              |              |               |
| 21  |           |                       |            |                 |              |              |             |             |                   |              |              |               |
| 22  |           |                       |            |                 |              |              |             |             |                   |              |              |               |
| 23  |           |                       |            |                 |              |              |             |             |                   |              |              |               |
| 24  |           |                       |            |                 |              |              |             |             |                   |              |              |               |

Dans l'onglet **Données**, je sélectionne **Trier**.

| Fic      | hier Accu                | ieil Inserti                                                                  | on Dessir                                                  | n Mise en                            | page For                    | mules Do             | nnées Ré   | vision Affi  | ichage Dév     | veloppeur                      | Aide        |      |                                   |
|----------|--------------------------|-------------------------------------------------------------------------------|------------------------------------------------------------|--------------------------------------|-----------------------------|----------------------|------------|--------------|----------------|--------------------------------|-------------|------|-----------------------------------|
| Ob<br>do | tenir des<br>nnées ~ 🖽 À | partir d'un fich<br>partir du web<br>partir de Tablea<br>Récupér <u>er et</u> | ier texte/CSV<br>au ou d'une Pla<br>transforme <u>r de</u> | Bources<br>Connex<br>ge<br>s données | récentes<br>ions existantes | Actualiser<br>tout ~ | Requêtes e | t connexions | ے<br>Données b | Devises<br>Types de <u>don</u> | Données g = | z↓ I | ier Filtrer<br>Trier <u>et fi</u> |
| A1       |                          |                                                                               | • : >                                                      | √ f <sub>×</sub>                     | Civilité                    |                      |            |              |                |                                |             |      |                                   |
| 4        | A                        | В                                                                             | с                                                          | D                                    | E                           |                      | G          | н            |                | J                              | ĸ           |      | м                                 |
| 1        | Civilité                 | Prénom                                                                        | Nom                                                        | Naissance                            |                             |                      |            |              |                |                                |             |      |                                   |
| 2        | Madame                   | Catherine                                                                     | FORTIN                                                     | 08/08/1978                           |                             |                      |            |              |                |                                |             |      |                                   |
| 3        | Madame                   | Gabrielle                                                                     | Cartier                                                    | 15/07/1979                           |                             |                      |            |              |                |                                |             |      |                                   |
| 4        | Monsieur                 | Philippe                                                                      | LaCaille                                                   | 10/02/1999                           |                             |                      |            |              |                |                                |             |      |                                   |
| 5        | Monsieur                 | Auguste                                                                       | Bergeron                                                   | 15/02/1995                           |                             |                      |            |              |                |                                |             |      |                                   |
| 6        | Madame                   | lise                                                                          | BODUC                                                      | 26/05/2002                           |                             |                      |            |              |                |                                |             |      |                                   |
| 7        | Madame                   | Marie                                                                         | Quirion                                                    | 27/04/1982                           |                             |                      |            |              |                |                                |             |      |                                   |
| 8        | Monsieur                 | Faustin                                                                       | davignon                                                   | 07/02/1987                           | 1                           |                      |            |              |                |                                |             |      |                                   |
| 9        | Monsieur                 | Barnabé                                                                       | Gregoire                                                   | 11/08/1978                           |                             |                      |            |              |                |                                |             |      |                                   |
| 10       | Monsieur                 | Henri                                                                         | Clément                                                    | 09/07/1996                           |                             |                      |            |              |                |                                |             |      |                                   |
| 11       | Monsieur                 | Daniel                                                                        | Bler                                                       | 07/01/1985                           |                             |                      |            |              |                |                                |             |      |                                   |
| 12       | Monsieur                 | Porter                                                                        | Laderoute                                                  | 17/09/2004                           | 1                           |                      |            |              |                |                                |             |      |                                   |
| 13       | Monsieur                 | Caroline                                                                      | BODUC                                                      | 10/01/1988                           |                             |                      |            |              |                |                                |             |      |                                   |
| 14       | Madame                   | Baptiste                                                                      | Beaudoin                                                   | 31/10/1995                           |                             |                      |            |              |                |                                |             |      |                                   |
| 15       | Madame                   | Christine                                                                     | Giroux                                                     | 13/08/1984                           |                             |                      |            |              |                |                                |             |      |                                   |
| 16       |                          |                                                                               |                                                            | 1                                    |                             |                      |            |              |                |                                |             |      |                                   |
| 17       |                          |                                                                               |                                                            |                                      |                             |                      |            |              |                |                                |             |      |                                   |
| 18       |                          |                                                                               |                                                            |                                      |                             |                      |            |              |                |                                |             |      |                                   |
| 19       |                          |                                                                               |                                                            |                                      |                             |                      |            |              |                |                                |             |      |                                   |
| 20       |                          |                                                                               |                                                            |                                      |                             |                      |            |              |                |                                |             |      |                                   |
| 21       |                          |                                                                               |                                                            |                                      |                             |                      |            |              |                |                                |             |      |                                   |
| 22       |                          |                                                                               |                                                            |                                      |                             |                      |            |              |                |                                |             |      |                                   |
| 23       |                          |                                                                               |                                                            |                                      |                             |                      |            |              |                |                                |             |      |                                   |

Je vérifie que mon tableau comporte bien des entêtes, c'est-à-dire que dans ma sélection, les titres de colonne sont inclus dans ma sélection initiale.

Etant donné que je veux que ce soit les noms qui soient triés dans l'ordre alphabétique, je sélectionne "Nom" dans "Trier par", "Valeur de la cellule" dans "Trier sur" et "De A à Z" dans "Ordre".
| z Trier Filtrer Avancé            |
|-----------------------------------|
| irier et fiitrer                  |
|                                   |
| M N                               |
|                                   |
| ? ×                               |
|                                   |
| données ont des en- <u>t</u> êtes |
|                                   |
| ~                                 |
|                                   |
|                                   |
|                                   |
|                                   |
|                                   |
|                                   |
|                                   |
| OK Annuler                        |
|                                   |
|                                   |
|                                   |
|                                   |
|                                   |
|                                   |
|                                   |
|                                   |
|                                   |
|                                   |
|                                   |
|                                   |

J'ajoute un deuxième niveau au cas où plusieurs personnes portent le même nom de famille en cliquant sur " + Ajouter un niveau". Je voudrais que les personnes avec le même nom soient classés du plus vieux au plus jeune. Dans ce second niveau, dans "Puis par" je sélectionne "Naissance", dans "Trier sur", je sélectionne "Valeur de la cellule" à nouveau et dans "Ordre" je sélectionne "Du plus ancien au plus récent".

| Fic<br>Ob<br>do | chier Accu<br>À À<br>tenir des<br>nnées ~ 🖬 À | ueil Inserti<br>partir d'un fich<br>partir du web<br>partir de Tablea<br>Récupérer et | ion Dessir<br>nier texte/CSV<br>au ou d'une Pla<br>t transformer de | n Mise en p<br>Sources<br>Connexi<br>uge<br>es données | page f<br>récentes<br>ions existan | Formules<br>Ites Actuali<br>tout | Données Révis<br>Requêtes et c<br>ser<br>Requêtes et connexi | sion Af<br>onnexions<br>atom<br>ons | fichage Dév<br><u>m</u><br>Données b | eloppeur A<br>Devises<br>Types de donnée | ide<br>III<br>Données g<br>es | ⇒ Z↓ ZĂ<br>▼ Z↓ Trie | er Filtrer        | Fritan<br>Peripinan<br>Avancé |
|-----------------|-----------------------------------------------|---------------------------------------------------------------------------------------|---------------------------------------------------------------------|--------------------------------------------------------|------------------------------------|----------------------------------|--------------------------------------------------------------|-------------------------------------|--------------------------------------|------------------------------------------|-------------------------------|----------------------|-------------------|-------------------------------|
| A2              | 0                                             | _                                                                                     | • I 🗵                                                               | √ fx                                                   | Madame                             |                                  |                                                              |                                     |                                      |                                          |                               |                      |                   |                               |
| -               | A                                             | В                                                                                     | C                                                                   | D                                                      | E                                  | F                                | G                                                            | н                                   | 1                                    |                                          | К                             | L                    | M                 | N                             |
| 1               | Civilité                                      | Prénom                                                                                | Nom                                                                 | Naissance                                              |                                    |                                  |                                                              |                                     |                                      |                                          |                               |                      | 2 4               | 1                             |
| 2               | Madame                                        | Catherine                                                                             | FORTIN                                                              | 08/08/1978                                             | In                                 |                                  |                                                              |                                     |                                      |                                          |                               |                      | r X               | -                             |
| 3               | Madame                                        | Gabrielle                                                                             | Cartier                                                             | 15/07/1979                                             | - Aiou                             | iter un niveau                   | X Supprimer un r                                             | iveau 🗍                             | 9 Copier un niveau                   |                                          | options                       | Mes données          | ont des en-têtes  | _                             |
| 4               | Monsieur                                      | Philippe                                                                              | LaCaille                                                            | 10/02/1999                                             |                                    |                                  | O Zabbunet and                                               | incode    LE                        | Tobler au miene                      |                                          | perenani L                    |                      | and any en letter | -                             |
| 5               | Monsieur                                      | Auguste                                                                               | Bergeron                                                            | 15/02/1995                                             | Colonne                            |                                  |                                                              | Trier sur                           |                                      |                                          | Ordre                         |                      |                   | -                             |
| 6               | Madame                                        | lise                                                                                  | BODUC                                                               | 26/05/2002                                             | Trier par                          | Nom                              | 4                                                            | Valeurs de                          | e cellule                            | ~                                        | De A à Z                      |                      | ~                 | -                             |
| 7               | Madame                                        | Marie                                                                                 | Quirion                                                             | 27/04/1982                                             | Puis par                           | Naissance                        | ×                                                            | Valeurs de                          | e cellule                            | ~                                        | Du plus an                    | cien au plus réce    | nt 🗸              |                               |
| 8               | Monsieur                                      | Faustin                                                                               | davignon                                                            | 07/02/1987                                             |                                    |                                  |                                                              |                                     |                                      |                                          |                               |                      | -                 | -                             |
| 9               | Monsieur                                      | Barnabé                                                                               | Gregoire                                                            | 11/08/1978                                             |                                    |                                  |                                                              |                                     |                                      |                                          |                               |                      |                   |                               |
| 10              | Monsieur                                      | Henri                                                                                 | Clément                                                             | 09/07/1996                                             |                                    |                                  |                                                              |                                     |                                      |                                          |                               |                      |                   | 5                             |
| 11              | Monsieur                                      | Daniel                                                                                | Bler                                                                | 07/01/1985                                             |                                    |                                  |                                                              |                                     |                                      |                                          |                               |                      |                   | -                             |
| 12              | Monsieur                                      | Porter                                                                                | Laderoute                                                           | 17/09/2004                                             |                                    |                                  |                                                              |                                     |                                      |                                          |                               |                      |                   | -                             |
| 13              | Monsieur                                      | Caroline                                                                              | BODUC                                                               | 10/01/1988                                             |                                    |                                  |                                                              |                                     |                                      |                                          |                               | ОК                   | Annuler           | -                             |
| 14              | Madame                                        | Baptiste                                                                              | Beaudoin                                                            | 31/10/1995                                             | -                                  |                                  |                                                              |                                     |                                      |                                          |                               |                      |                   | -                             |
| 15              | Madame                                        | Christine                                                                             | Giroux                                                              | 13/08/1984                                             | 1                                  |                                  |                                                              |                                     |                                      |                                          |                               |                      |                   |                               |
| 16              |                                               |                                                                                       |                                                                     |                                                        |                                    | -                                |                                                              |                                     |                                      |                                          |                               |                      |                   |                               |
| 17              |                                               |                                                                                       |                                                                     |                                                        |                                    |                                  |                                                              |                                     |                                      |                                          |                               |                      |                   |                               |
| 18              |                                               |                                                                                       |                                                                     |                                                        |                                    |                                  |                                                              |                                     |                                      |                                          |                               |                      |                   |                               |
| 19              |                                               |                                                                                       |                                                                     |                                                        |                                    |                                  |                                                              |                                     |                                      |                                          |                               |                      |                   |                               |
| 20              |                                               |                                                                                       |                                                                     |                                                        |                                    |                                  |                                                              |                                     |                                      |                                          |                               |                      |                   |                               |
| 21              |                                               |                                                                                       |                                                                     |                                                        |                                    |                                  |                                                              |                                     |                                      |                                          |                               |                      |                   |                               |
| 22              |                                               |                                                                                       |                                                                     |                                                        |                                    |                                  |                                                              |                                     |                                      |                                          |                               |                      |                   |                               |
| 23              |                                               |                                                                                       |                                                                     |                                                        |                                    |                                  |                                                              |                                     |                                      |                                          |                               |                      |                   |                               |

Mes données sont maintenant triées dans l'ordre alphabétique du nom de famille et du plus vieux au plus jeune dans le cas où certaines personnes ont le même nom de famille.

| Fic        | Fichier Accueil Insertion Dessin Mise en page Formules Données Révision Affichage Développeur Aide |                                                                       |                                  |                                       |                           |                      |            |              |                |               |           |        |            |                                                 |
|------------|----------------------------------------------------------------------------------------------------|-----------------------------------------------------------------------|----------------------------------|---------------------------------------|---------------------------|----------------------|------------|--------------|----------------|---------------|-----------|--------|------------|-------------------------------------------------|
| Obt<br>doi | enir des 🛱 À<br>anées 🗸 🖬 À                                                                        | partir d'un fich<br>partir du web<br>partir de Tablea<br>Récupérer et | ier texte/CSV<br>au ou d'une Pla | Ge Sources re<br>Connexio<br>ge       | écentes<br>Ins existantes | Actualiser<br>tout * | Requêtes e | t connexions | ي<br>Données b | Devises       | Données g | ÷ zj Z | er Filtrer | References<br>Record plugues<br>Revancé<br>tree |
| W          | 6                                                                                                  | recuperer er                                                          | + : ×                            | fr.                                   |                           |                      |            |              |                | in the second |           |        | meret m    |                                                 |
|            |                                                                                                    |                                                                       |                                  |                                       |                           |                      |            |              |                |               |           |        |            |                                                 |
|            | A                                                                                                  | В                                                                     | C                                | D                                     | E                         | F                    | Ģ          | Н            | 1              | ļ             | К         | L      | M          | N                                               |
| 1          | Civilité                                                                                           | Prénom                                                                | Nom                              | Naissance                             |                           |                      |            |              |                |               |           |        |            |                                                 |
| 2          | Madame                                                                                             | Baptiste                                                              | Beaudoin                         | 31/10/1995                            |                           |                      |            |              |                |               |           |        |            |                                                 |
| 3          | Monsieur                                                                                           | Auguste                                                               | Bergeron                         | 15/02/1995                            |                           |                      |            |              |                |               |           |        |            |                                                 |
| 4          | Monsieur                                                                                           | Daniel                                                                | Bler                             | 07/01/1985                            |                           |                      |            |              |                |               |           |        |            |                                                 |
| 5          | Monsieur                                                                                           | Caroline                                                              | BODUC                            | 10/01/1988                            |                           |                      |            |              |                |               |           |        |            |                                                 |
| 6          | Madame                                                                                             | lise                                                                  | BODUC                            | 26/05/2002                            |                           |                      |            |              |                |               |           |        |            |                                                 |
| 7          | Madame                                                                                             | Gabrielle                                                             | Cartier                          | 15/07/1979                            |                           |                      |            |              |                |               |           |        |            |                                                 |
| 8          | Monsieur                                                                                           | Henri                                                                 | Clément                          | 09/07/1996                            |                           |                      |            |              |                |               |           | -      |            |                                                 |
| 9          | Monsieur                                                                                           | Faustin                                                               | davignon                         | 07/02/1987                            |                           |                      |            |              |                |               |           |        |            |                                                 |
| 10         | Madame                                                                                             | Catherine                                                             | FORTIN                           | 08/08/1978                            |                           |                      |            |              |                |               |           |        |            |                                                 |
| 11         | Madame                                                                                             | Christine                                                             | Giroux                           | 13/08/1984                            |                           |                      |            |              |                |               |           |        |            |                                                 |
| 12         | Monsieur                                                                                           | Barnabé                                                               | Gregoire                         | 11/08/1978                            | -                         |                      |            |              |                |               |           |        |            |                                                 |
| 13         | Monsieur                                                                                           | Philippe                                                              | LaCaille                         | 10/02/1999                            | 1                         |                      |            |              |                |               |           |        |            |                                                 |
| 14         | Monsieur                                                                                           | Porter                                                                | Laderoute                        | 17/09/2004                            |                           |                      |            |              |                |               |           |        |            |                                                 |
| 15         | Madame                                                                                             | Marie                                                                 | Quirion                          | 27/04/1982                            | -                         |                      |            |              |                |               |           |        |            |                                                 |
| 16         |                                                                                                    |                                                                       |                                  | · · · · · · · · · · · · · · · · · · · |                           |                      |            |              |                |               |           |        |            |                                                 |
| 17         |                                                                                                    |                                                                       |                                  |                                       |                           |                      |            |              |                |               |           |        |            |                                                 |
| 18         |                                                                                                    |                                                                       |                                  |                                       |                           |                      |            |              |                |               |           |        |            |                                                 |
| 19         |                                                                                                    |                                                                       |                                  |                                       |                           |                      |            |              |                |               |           |        |            |                                                 |
| 20         |                                                                                                    |                                                                       |                                  |                                       |                           |                      |            |              |                |               |           |        |            |                                                 |
| 21         |                                                                                                    |                                                                       |                                  |                                       |                           |                      |            |              |                |               |           |        |            |                                                 |
| 22         |                                                                                                    |                                                                       |                                  |                                       |                           |                      |            |              |                |               |           |        |            |                                                 |
| 23         |                                                                                                    |                                                                       |                                  |                                       |                           |                      |            |              |                |               |           |        |            |                                                 |
| 24         |                                                                                                    |                                                                       |                                  |                                       |                           |                      |            |              |                |               |           |        |            |                                                 |

#### Autres informations

A moins d'annuler l'action, il est impossible de "dé-trier" une plage de données pour retrouver l'ordre d'origine.

## Nom : POWER QUERY - ACCUEIL

Catégorie : **Outil** Bloc de compétences : **9. Outils de données** 

### Définition

L'onglet Accueil (précédemment appelé Dossier racine) du ruban de Power Query est le tout premier onglet qui s'ouvre quand l'éditeur Power Query est lancé.

Dans cet onglet, on peut trouver tous les outils qui permettent de mettre en relation, gérer et/ou importer des requêtes d'un côté, et des outils usuels de transformation et de traitement des bases de données, dont certains se trouvent également dans l'onglet **Transformer** du ruban.

On peut distinguer 9 familles d'outils présents dans l'onglet Accueil du ruban de Power Query :

- **Fermer** : Etape finale de tout traitement de données sur Power Query, cet outil permet d'importer la base de données transformée de Power Query vers Excel ou Power BI,
- Requête : Ce sont des outils de gestion générale de la requête (par exemple : actualiser, dupliquer, ...),
- Gérer les colonnes : Ce sont des outils qui permettent globalement de ne garder que les colonnes utiles,
- Réduire les lignes : Ce sont des outils qui permettent globalement de ne garder que les lignes utiles,
- **Transformer** : Ce sont les outils les plus usuels qu'on peut retrouver dans l'onglet **Transformer** du ruban de **Power Query**. Ils permettent donc certaines modifications de colonnes,
- **Combiner** : Il s'agit d'outils de mise en relation de plusieurs requêtes, ce qui permet de regrouper plusieurs bases de données en une seule,
- Paramètres : Permet d'enregistrer et / ou gérer une valeur qui peut influer sur la sortie d'une requête,
- **Sources de données** : Permet d'enregistrer et modifier les autorisations d'accès aux sources externes, individuellement,
- **Nouvelle requête** : Ajoute une nouvelle requête, en allant chercher une source externe ou en la générant manuellement.

### Méthode

Comme évoqué dans la définition, il y a énormément de possibilités pour utiliser **l'onglet Accueil dans Power Query**.

Détaillons-les, par catégorie évoquée.

#### 1) Fermer :

**a. Fermer et charger :** le seul bouton de la 1ère catégorie, il permet de fermer **Power Query**, et charger les données dans Excel ou Power BI.

#### 2) Requête :

a. Actualiser l'aperçu : C'est pour rafraîchir les données affichées dans le tableau, dans Power Query.

b. **Propriétés** : Lance une fenêtre dans laquelle il est possible de renommer la requête, et lui donner une description, qui apparaîtra lorsque la souris ira sur le nom de la requête,

c. **Editeur avancé** : C'est un accès vers la fenêtre où toutes les actions effectuées sur la requête sont répertoriés, dans le langage M.

d. Gérer : Permet de supprimer, dupliquer, ou créer une autre requête reliée à la requête actuelle.

#### 3) Gérer les colonnes :

a. **Choisir les colonnes** : Accélère la sélection d'une colonne en particulier, ou filtre les colonnes pour ne garder que celles retenues,

b. **Supprimer les colonnes** : Supprime toutes les colonnes sélectionnées, ou supprime toutes les colonnes non sélectionnées.

#### 4) Réduire les lignes :

a. Conserver les lignes : Permet de ne garder qu'une partie des lignes,

b. **Supprimer les lignes** : Permet de supprimer certaines lignes.

5) Transformer (Ces outils se trouvent également dans l'onglet Transformer) :

a. Trier : Trie la base de données selon les valeurs d'une colonne,

b. **Fractionner la colonne** : sépare la colonne en plusieurs colonnes qui contiennent chacune une partie du contenu original de la colonne. Le mode de séparation des colonnes peut être selon chaque occurrence d'un délimiteur, ou selon un nombre de caractères, ou encore selon la transition de chiffre à lettre ou le contraire,

c. **Regrouper par** : Avec cette fonctionnalité, il est possible de regrouper plusieurs lignes dans une seule, en les agrégeant par rapport à une ou plusieurs colonnes. Par exemple, dans un tableau avec plusieurs lignes de nombres relatives à un nombre limité de pays, c'est avec cette fonctionnalité qu'on peut créer une seule ligne par pays avec le total, ou le nombre de lignes correspondant à chaque pays ...,

d. **Type de données** : Modifie le type des données (Nombre entier, Décimal, Texte, Date...) contenues dans la colonne sélectionnée quand c'est possible (sinon, toutes les valeurs deviennent des erreurs),

e. **Utiliser la première ligne pour les en-têtes** : Les valeurs de la première ligne du tableau deviennent les titres des colonnes, ou l'inverse,

f. **Remplacer les valeurs** : Cherche toutes les occurrences d'une valeur dans une colonne ou dans le tableau et les remplace par une autre valeur.

#### 6) Combiner :

a. **Fusionner des requêtes** : Regroupe deux bases de données dans une seule, en faisant correspondre les données par rapport à une colonne en commun,

b. **Ajouter des requêtes** : Regroupe deux bases de données dans une seule, en les empilant dans les mêmes colonnes,

c. Combiner les fichiers : Développe (ou affiche) les contenus des fichiers combinés dans la table.

#### 7) Paramètres :

a. **Gérer les paramètres** : Affiche et modifie les paramètres du fichier ouvert. Un paramètre étant une valeur utilisée dans la fonction d'import du fichier, qui influe sur sa sortie,

#### 8) Sources de données :

a. **Paramètres de la source de données** : Permet d'enregistrer et modifier les autorisations d'accès aux sources externes, individuellement.

#### 9) Nouvelle requête :

a. Nouvelle source : Importe les données depuis une nouvelle source (même principe qu'Obtenir des données sur Excel),

b. Sources récentes : Réimporte des données précédemment importées dans d'autres fichiers,

c. Entrer des données : Permet de saisir une base de données à la main, en partant de rien.

#### Exemple

Dans cet exemple, j'ai importé sur **Power Query** une base de données de salariés à partir d'un classeur Excel. Dans un autre Excel, je dispose de données supplémentaires relatives aux salariés : les établissements dans lesquels ils sont basés. Je voudrais fusionner les deux dans la même base de données, avec la liste des salariés ainsi que les établissements dans lesquels ils sont.

| Actualiser III Gérer<br>Faperou III Gérer<br>Requête                                                                                                    | Choisir les Supprimer les conserver Sup<br>colonnes colonnes Réduire les<br>Gérer les colonnes Réduire les.                                                                                                    | pprener<br>lignes thir Thir                                                                  | e de donniées : Nombre entire *<br>Utiliser la première ligne pour les en tétes *<br>Remplacer les valeurs<br>Tomolonmer Con                                                                                                    | des requites - El Paramètres de la paramètres - Brannetes - Brannetes - Brannetes de la paramètres de la paramètres - Source de données                                                                                                    | Nooyeële source =<br>Sources récentes =<br>Entrer des données<br>Nouvelle requirte                                                                                                    |
|----------------------------------------------------------------------------------------------------|----------------------------------------------------------------------------------------------------|----------------------------------------------------------------------------------------------|----------------------------------------------------------------------------------------------------|----------------------------------------------------------------------------------------------------|----------------------------------------------------------------------------------------------------|
| e DI                                                                                                    | < // - table                                                                                                    | ::TransforeColumns(#*Renamed Col                                                             | ens1", {{"Matricule", dach "M" & Text.PadSt                                                                                                    | art(Text,From(_), 6, "0"), type text}})                                                                                                    | Paramètres d'une requ ×                                                                                                    |
| OD SALARIES                                                                                                    | III. A <sup>6</sup> c Nom complet                                                                                                    | - A <sup>5</sup> c Sexe - E                                                                  | Date de naissance 💌 Ali <sub>c</sub> Service                                                                                                    | ✓ 1 <sup>2</sup> 3 Code étab. ✓ A <sup>8</sup> C Statut                                                                                                    |                                                                                                    |
|                                                                                                    | 1 ABERDIN James                                                                                                    | Haimime                                                                                      | 16/02/1994 Produit                                                                                                    | 21 Cadre                                                                                                    | * PROPRIETES                                                                                                    |
|                                                                                                    | 2 SAULNER Alo                                                                                                    | Homme                                                                                        | 21/11/1997 Marketing                                                                                                    | 18 Non cadre                                                                                                    | SIN SALARISS                                                                                                    |
|                                                                                                    | 3 ALZAHIM Heloise                                                                                                    | Femme                                                                                        | 16/02/1999 Commercial                                                                                                    | 18 Cadré                                                                                                    | and support                                                                                                    |
|                                                                                                    | 4 BARDET Alma                                                                                                    | Femme                                                                                        | 25/11/1990 Finance                                                                                                    | 3# Cadre                                                                                                    | Toutes les proprietes                                                                                                    |
|                                                                                                    | 5 BAUDOUIN Clémence                                                                                                    | Femme                                                                                        | 23/01/1998 Logistique                                                                                                    | 18 Cadre                                                                                                    | ✓ ÉTAPES APPLIQUÉES                                                                                                    |
|                                                                                                    | 6 BEAST Tetry                                                                                                    | Homme                                                                                        | 02/01/1999 Finance                                                                                                    | 17 Cadre                                                                                                    | Source                                                                                                    |
|                                                                                                    | 7 DELLE Hélène                                                                                                    | Femme                                                                                        | 26/05/1970 Commercial                                                                                                    | 18 Cadre                                                                                                    | Changed Type                                                                                                    |
|                                                                                                    | 8 BEN SOUAN Samia                                                                                                    | Femme                                                                                        | 09/02/1986 Markeling                                                                                                    | 18 Cadre                                                                                                    | Inserted First Characters                                                                                                    |
|                                                                                                    | BENOIT Sandrine                                                                                                    | Femilie                                                                                      | 05/03/1990 RH                                                                                                    | 22 Cadro                                                                                                    | Reordered Columns                                                                                                    |
|                                                                                                    | 10 BERDINOT Alicia                                                                                                    | Femme                                                                                        | 08/01/1986 Bit                                                                                                    | 18 Cadre                                                                                                    | Renamed Columns                                                                                                    |
|                                                                                                    | BERNARD Emmanuel                                                                                                    | Homme                                                                                        | 25/11/1990 Stratégie                                                                                                    | 19 Cadre                                                                                                    | Capitalized Each Word                                                                                                    |
|                                                                                                    | 12 DERNARD LIV                                                                                                    | Femme                                                                                        | 28/01/1999 Developpement                                                                                                    | 21 Non cadre                                                                                                    | Uppercased Text                                                                                                    |
|                                                                                                    | 13 CRAMAILE Geotfrey                                                                                                    | Homme                                                                                        | 23/03/1963 Produit                                                                                                    | 18 Cadre                                                                                                    | Merged Columns                                                                                                    |
|                                                                                                    | 14 CHANT Sarah                                                                                                    | Femme                                                                                        | 10/02/1971 Finance                                                                                                    | 24 Cadre                                                                                                    | Replaced Value                                                                                                    |
|                                                                                                    | 15 CHANTIER Emma                                                                                                    | Femme                                                                                        | 16/03/1999 Developpement                                                                                                    | 17 Non cadre                                                                                                    | Replaced Value1                                                                                                    |
|                                                                                                    | 16 CHIPOT Louise                                                                                                    | Femme                                                                                        | 24/12/1998 Commercial                                                                                                    | 17 Cadre                                                                                                    | Replaced Value2                                                                                                    |
|                                                                                                    | 17 COUQUIN Enc                                                                                                    | Homme.                                                                                       | 16/04/1974 Produit                                                                                                    | 19 Cadre                                                                                                    | Changed Type1                                                                                                    |
|                                                                                                    | 18 CROMITON Bendit                                                                                                    | Honme                                                                                        | 23/04/1993 RH                                                                                                    | 21 Non tadre                                                                                                    | Renument Columns 1                                                                                                    |
|                                                                                                    | 19 DUBDIS Alla                                                                                                    | Formine                                                                                      | 16/03/2003 Matketing                                                                                                    | 18 Non cadre                                                                                                    | × Padded start                                                                                                    |
|                                                                                                    | 20 ECHO Allefaide                                                                                                    | Forume                                                                                       | toyos/2002 Developpement                                                                                                    | La Non caore                                                                                                    |                                                                                                    |
|                                                                                                    | 21 EMILION KIM                                                                                                    | +entitle                                                                                     | 35/03/3998 Commercial                                                                                                    | 19 Choice                                                                                                    |                                                                                                    |
|                                                                                                    | 22 EPREMONT Damien                                                                                                    | Homme                                                                                        | 12/11/1998 Commercial                                                                                                    | 19 Non caore                                                                                                    |                                                                                                    |
|                                                                                                    | 23 ETIENNE Arvier                                                                                                    | Homme                                                                                        | 12/02/1909 Product                                                                                                    | 22 Cadre                                                                                                    | _                                                                                                    |
|                                                                                                    | 24 FABRIQUE Geraldine                                                                                                    | Femme                                                                                        | 00/03/1972 Marketing                                                                                                    | LP Cadre                                                                                                    |                                                                                                    |
|                                                                                                    | Co Fanta Ruda                                                                                                    | tionine                                                                                      | 17/01/2005 Prinduat                                                                                                    | Lo Ladre                                                                                                    |                                                                                                    |
|                                                                                                    | 26 FERMIER Laure                                                                                                    | Femme                                                                                        | 25/03/1984 Commercial                                                                                                    | LØ Cadre                                                                                                    | ~                                                                                                    |
|                                                                                                    | 27 FICELLE Lalou                                                                                                    | Fentime                                                                                      | 06/06/1971 RH                                                                                                    | 17. Cadre                                                                                                    |                                                                                                    |
| NNES, 77 LIGNES Profilage de l                                                                                                    | a solorme en fonction des 1000 premières                                                                                                    | epres.                                                                                       |                                                                                                    |                                                                                                    | APERÇU TÉLECHARGE /                                                                                                    |
|                                                                                                    | <b>⊟</b>                                                                                                    | Liste des établissements (1) • En                                                            | egistré dans ce PC 🗸 😥 Rechercher                                                                                                    |                                                                                                    | Amine Doghri 🍵 😑 🔿                                                                                                    |
| Enregistrement automatique                                                                                                    |                                                                                                    |                                                                                              |                                                                                                    |                                                                                                    |                                                                                                    |
| Enregistrement automatique (<br><u>Accueil</u> Insertion D                                                                                                    | essin Mise en page Formules                                                                                                    | Données Révision Affichag                                                                    | e Automate Développeur Aide Power F                                                                                                    | Pivot                                                                                                    | TP Commentaires                                                                                                    |
| Enregistrement automatique (<br>Accueil Insertion Dr<br>Apins Narrow                                                                                                    | essin Mise en page Formules                                                                                                    | Données Révision Affichag                                                                    | e Automate Développeur Aide Power                                                                                                    | Pivot<br>∰Inseter + Σ + Αγ                                                                                                    | 🕫 Commentaires 🛛 📽 Partager 🚽                                                                                                    |
| Enregisterment automatique (<br><u>Accueil</u> Insertion Dr<br><u>A</u><br><u>Lip</u> = Aptro Narrow                                                                                                    | essin Mise en page Formules $ = 11 -  A^*   A^*   = \pm  B  $                                                                                                    | Données Révision Affichag                                                                    | Automate Développeur Aide Power (     Aide Power (     Aide Power (   | Pivot<br>Imeter - Z - AT O<br>EX Supprime - Z - Trar et Bechether e                                                                                                    | Complementaires 23 Variager -                                                                                                    |
| Enregistrement automatique (<br><u>Accueil</u> Insertion Di<br><u>Accueil</u> Aptro Narow<br><u>Construction</u><br><u>Construction</u><br><u>Aptro Narow</u>                                                                                                    | essin Mise en page Formules<br>$\sim 11 - A^* A^* \equiv \pm 12$<br>$\equiv - 0 - \Delta = \pm = 3$                                                                                                    | Données     Révision     Affichag       ●     ●     ●     Standard       ●     ●     ●     ● | Automate Développeur Aide Power<br>Mos en forme continonnelle -<br>Motte sour forme de tableau -<br>Style de cellulea -                                                                                                    | Pivot<br>Ø Indeer ~ ∑ ~ ∆ √ ○<br>Ø Supprimer ~ □ ~ Tor et Recheter e<br>Promat ~ ∅ ~ Indeer Accheterer                                                                                                    | Complementaries Complements Analyse de<br>domensione                                                                                                    |
| Enregistrement automatique (<br>Accueil Insertion Dr<br>HD -<br>G J S -<br>poperts (S -                                                                                                    | essin Mise en page Formules<br>$\rightarrow 11 \rightarrow A^* A^* \equiv \pm [=$<br>$\pm + \odot + A \rightarrow \equiv \pm =$<br>sor $b_0 \rightarrow A$                                                                                                    | Données Révision Affichag                                                                    | Automate Développeur Aide Power     Aide Power     Miss en Some conditionnelle →     松田 en Sans forme de tableau +     Shyles de cellulas +     To Shyles de cellulas +                                                                                                    | Proof<br>$\overline{H}$ Inster - $\Sigma + \underline{A}\nabla$ $\bigcirc$<br>$\overline{E}$ Supprime - $\overline{L}$ - Tope et. Recheter e<br>$\overline{H}$ Former - $\overline{C}$ - Tuber - excitonmer<br>Contacts - <u>Echon</u>                                                                                                    | Complements<br>Complements<br>Confidentiale<br>Confidentiale                                                                                                    |
| Enregistrement automatique (<br>Accueil Insertion Dr<br>LD =<br>GI J S =<br>paperts G 20                                                                                                    | essin Mise en page Formules<br>$= \frac{1}{1} \frac{1}{1} + \frac{1}{2} \frac{1}{2} + \frac{1}{2} \frac{1}{2} = \frac{1}{2} \frac{1}{2} \frac{1}{2} + \frac{1}{2} \frac{1}{2} + \frac{1}{2} + \frac{1}{2} + \frac{1}{$                                                                                                    | Données Révision Affichag                                                                    | Automate Développeur Aide Power     Mise en forme creditionnelle -     Mise en forme de tableau -     Mettre saus forme de tableau -     Styles de cellules -     Syles de cellules -                                                                                                    | Phot<br>Hoter -<br>E Supprime -<br>D - Topret Recherce e<br>Format -<br>Cellule -<br>Edton                                                                                                    | Complements<br>Complements<br>Contidentiales<br>Contidentiales                                                                                                    |
| Enregistrement automatique (<br>Accumi Insertion Dr<br>La Alpha Aptro Narrow<br>G J S -<br>papiert (G - 2                                                                                                    | essin Mise en page Formules<br>$\neg [11 - A^* A^*] = = = =$<br>$1 - A^* A^* = = =$<br>$r_{0} = A^* = A^*$<br>$r_{0} = A^*$<br>$r_{0} = A^*$                                                                                                    | Données Révision Affichag                                                                    | Automate Dévoloppeur Aide Power  Automate Dévoloppeur Aide Power  Mose en forme conditionnelle -  Mose en forme de tableau -  Styles de cellules -  fs styles                                                                                                    | Phot<br>細 Interer -<br>変 Supprime -<br>同一 Tope et Restecher e<br>一 Tope et Restecher e<br>く - Tuber - wielchoner<br>Editor                                                                                                    | Compléments<br>Compléments<br>Conditionaité<br>Conditionaité<br>Conditionaité                                                                                                    |
| Enregistement automatique<br>Accueil Insertion Di<br>Di A Aptro Narrow<br>G I S -<br>pariett 16 70                                                                                                    | essin Mise en page Formules<br>$\begin{array}{c c} \hline & \Pi & \neg & \Lambda^* & \Lambda^* \\ \hline \hline & \neg & \neg & \Lambda^* & \Lambda^* \\ \hline \hline & \neg & \neg & \Lambda^* & \neg & \equiv \equiv \exists \\ \hline & \sigma & & \sigma_s & & \\ \hline & \sigma & & \sigma_s & & \\ \hline & \sigma & \sigma_s & & \\ \hline & \sigma & \sigma_s & & \\ \hline & \sigma & \sigma & \\ \hline & \sigma & \sigma & \\ \hline & \sigma & \sigma & \\ \hline & \sigma & \sigma & \\ \hline & \sigma & \sigma & \\ \hline & \sigma & \sigma & \\ \hline & \sigma & \sigma & \sigma & \\ \hline & \sigma & \sigma & \sigma & \sigma & \\ \hline & \sigma & \sigma & \sigma & \sigma & \\ \hline & \sigma & \sigma & \sigma & \sigma & \\ \hline & \sigma & \sigma & \sigma & \sigma & \\ \hline & \sigma & \sigma & \sigma & \sigma & \\ \hline & \sigma & \sigma & \sigma & \sigma & \sigma & \\ \hline & \sigma & \sigma & \sigma & \sigma & \sigma & \sigma & \\ \hline & \sigma & \sigma & \sigma & \sigma & \sigma & \sigma & \sigma & \sigma & \\ \hline & \sigma & \sigma & \sigma & \sigma & \sigma & \sigma & \sigma & \sigma & \sigma &$ | Données Révision Affichag                                                                    | Automate Développeur Aide Power<br>→ H Mine en forme conditionente →<br>H Mine en forme de tableout →<br>By Mette sour forme de tableout →<br>By Styles de cellules →<br>Styles de cellules →<br>H J J K                                                                                                    | Phot<br>∰ Indeer +<br>ﷺ Supplies -<br>Callies -<br>L M N                                                                                                    | Complements<br>Consideration<br>Consideration<br>Cons                                                                         |
| Accumi Insertion D<br>Accumi Insertion D<br>Apres Narrow<br>G I S –<br>papert 16 p<br>A 8                                                                                                    | essity Mise en page Formules<br>$\begin{array}{c} \hline & 1 \\ \hline & 1 \\ \hline & - \\ \hline & - \\ \hline \hline & - \\ \hline & - \\ \hline & - \\ \hline \hline & - \\ \hline \hline & - \\ \hline \hline & - \\ \hline \hline & - \\ \hline \hline \hline \\ \hline \hline & - \\ \hline \hline \hline \\ \hline \hline \hline \\ \hline \hline \hline \hline \hline \\ \hline \hline \hline \hline$                                                                                                    | Données Révision Alfichag                                                                    | Automate Développeur Aide Power<br>Mos en forme conditionnelle ×<br>Mettre sans forme de tableau =<br>Styles de cellules ×<br>To Solen<br>H I K                                                                                                    | Phot<br>Image: Supprise<br>Image: Supprise               | Complements<br>Complements<br>Compl                                                                                                    |
| A Code E ta Code E ta Code                                                                                                    | essin Mise en page Formules<br>$\begin{array}{c c} 11 & A^* & A^* \end{array} = = = = = = = = = = = = = = = = = = $                                                                                                    | Données Révision Affichag                                                                    | Automate Dévoloppeur Aide Power     Aide Power     Mose en forme conditionnelle -     Bonne sonne conditionnelle -     Bonne sonne conditionnelle -     Bonne sonne sonne | Phot<br>III Interer ·<br>III Supprime ·<br>III ·<br>III · | Complements<br>Complements<br>Conditionation<br>Conditionationationationationationationation                                                                                                    |
| Enregistement automatique (<br>Accurit Insertion DI<br>Aptro Narrow<br>C I S v<br>C I S v<br>A B<br>Code Ena<br>17 CR                                                                                                    | essin Mise en page Formules<br>$1 + 11 + A^* A^* = 1 = 1 = 1 = 1 = 1 = 1 = 1 = 1 = 1 = $                                                                                                    | Données Révision Affichag                                                                    | Automate Développeur Aide Power     Aide Power     Mine en forme conditionente -     Mine en forme de tableau     Styles de ceilles -     Styles de ceilles -     Styles de ceilles -     Mine en forme de tableau     K mple                                                                                                    | Phot<br>∰Inder * ∑ * AT<br>∰ Supprimet * □ * Tope et Repetcher e<br>Frama *<br>Collies Eabon                                                                                                    | Condensation<br>Condensation<br>Conde                                        |
| A B<br>Code Eta<br>19 Code Eta<br>19 Code Eta<br>19 Code Eta<br>19 Code 19 Code<br>19 Code 19 Code 19 Code<br>19 Code 19 Code 19 Code<br>19 Code 19 Code 19 Code<br>19 Code 19 Code 19 Code<br>19 Code 19 Code 19 Code<br>19 Code 19 Code 19 Code<br>19 Code 19 Code 19 Code<br>19 Code 19 Code 19 Code<br>19 Code 19 Code 19 Code 19 Code<br>19 Code 19 Code 19 Co | essir Mise en page Formules<br>T T A* A* = = = =<br>T + O + A* A* = = = =<br>ner Is A* A* = = = =<br>Is = = =<br>A<br>Is = = = =<br>A<br>D E Paris IDF<br>AX Names Bretagne<br>ON Names Bretagne                                                                                                    | Données Révision Alfichag                                                                    | Automate Développeur Aide Power     Automate Développeur Aide Power     Mine en forme conditionnelle -     Styles de cellules -     Styles de cellules -     Styles     H                                                                                                    | Phot<br>Imana +<br>Cellules<br>Cellules<br>Ce                                                                                                    | Complements<br>continuente<br>continuente<br>contin |
| A B<br>Code Eta<br>Code Eta<br>Code Cta<br>Code Cta<br>Cta<br>Code Cta<br>Cta<br>Code Cta<br>Cta<br>Cta<br>Cta<br>Cta<br>Cta<br>Cta<br>Cta                                                                                                    | essin Mise en page Formules<br>117 A* A* = = = =<br>1 + 0 + A* A* = = = =<br>100 - 0 + A* A* = = = =<br>100 - 0 + A* A* = = =<br>100 - 0 + A* A* = = = =<br>100 - 0 + A* A* = = = =<br>100 - 0 + A* A* = = = =<br>100 - 0 + A* A* = = = =<br>100 - 0 + A* = A* = =<br>100 - 0 + A* = A* = =<br>100 - 0 + A* = A* = =<br>100 - 0 + A* = A* = A* = =<br>100 - 0 + A* = A* = A* = A* = A* = A* = A* = A*                                                                                                    | Données Révision Affichag                                                                    | Automate Développeur Aide Power     Automate Développeur Aide Power     Mose en forme conditionnelle -     Mose en forme de tableau -     Styles de cellules -     Ts Styles     Mose state automate Automate Automate     Mose state automate Automate Automate     Styles de cellules -     Styles                                                                                                    | Phot<br>III Interer *<br>III Supprime *<br>III - Trover Respecters e<br>Franke *<br>Collect M N                                                                                                    | Complements<br>Complements<br>Conditional<br>Conditional<br>Condit |

J'ai donc besoin de **Fusionner les requêtes**. Mais pour cela, il va falloir créer la seconde requête, pour obtenir le tableau des établissements. Je vais donc sur **Nouvelle source**. Ces deux outils se trouvent dans **Accueil** (ou Dossier racine).

RUN I

Dans nouvelle source je vais chercher Fichier puis Classeur Excel :

ETABLISSEMENTS

The Accessit

| ir et Actualiser Beguete | Choist les Supprimer les<br>colonnes colonnes Rest<br>Gérer les colonnes R | server Suppreter<br>ignes - lay ignes -<br>idure les lignes Thier | Type de domiérs (Terde -<br>initiar la première ligne pour les en têtes<br>Régroaper<br>par<br>L <sub>2</sub> Remplacer les valeurs<br>Transformer | Combiner des requites -                           | Baramètres de la Source - Base de données Source de données de la Source de données 💠 Autres sources | Canseur Erret                                  |     |
|--------------------------|----------------------------------------------------------------------------|-------------------------------------------------------------------|----------------------------------------------------------------------------------------------------|---------------------------------------------------|----------------------------------------------------------------------------------------------------|------------------------------------------------|-----|
| ułów (1)                 | ·                                                                          | - Table TransformColumns(#*#                                      | enanud Columnil", {{"Matricule", wach "M"                                                                                                    | & Fext.PadStant(Text.From(_), o, "@               | "), type text}))                                                                                     | Para                                           | anu |
| BDD SALARIES             | III- è initiale                                                            | <ul> <li>A<sup>B</sup><sub>C</sub> Nom complet</li> </ul>         | 🔹 A <sup>0</sup> C Sexe 💌 📧 Date de nais                                                                                                    | sance • A <sup>B</sup> C Service •                | 1 <sup>2</sup> 3 Code étab. ▼ A <sup>B</sup> c St                                                    | 2 XML                                          |     |
|                          | 1                                                                          | ABERDIN James-<br>SAUENIER MIX                                    | Homme                                                                                                    | 16/02/1994 Produit<br>21/11/1997 Marketing        | 21 Ca<br>18 No                                                                                       | Non ISON                                       |     |
|                          | 3                                                                          | ALZAHIM Heloise<br>BARDET Alma                                    | Femme                                                                                                    | 16/02/1999 Commercial<br>25/11/1990 Finance       | 38 C3                                                                                                | Tout Pot                                       |     |
|                          | 5                                                                          | BAUDOUIN Clémence                                                 | Femme                                                                                                    | 23/01/1998 Logistique<br>02/01/1999 Finance       | 18 Ca                                                                                                | ÉTAI Dousier                                   |     |
|                          | 7                                                                          | BELLÉ HÖRME                                                       | Ferrime                                                                                                    | 26/05/1970 Commercial                             | 18 Ca                                                                                                | 5<br>Changed Type                              |     |
|                          | 9                                                                          | BENOIT Sandrine                                                   | Ferrime                                                                                                    | 06/03/1990 RH                                     | 22 Ca                                                                                                | Inserted First Characters<br>Reordered Columns |     |
|                          | 11                                                                         | BERNARD Emmanuel                                                  | Hontme                                                                                                    | 25/11/1990 Stratégie                              | 19 Ca                                                                                                | Renamed Columns<br>Capitalized Each Word       |     |
|                          | 12                                                                         | CHAMAILLE Geotfrey                                                | Horisme                                                                                                    | 23/03/1963 Produit                                | .21 No<br>18 Ca                                                                                      | Uppercased Text<br>Merged Columns              |     |
|                          | 14                                                                         | CHANT Sarah<br>CHANTIER Emma                                      | Fernine                                                                                                    | 10/02/1971 Finance<br>16/01/1999 Développement    | -18 Ca<br>17 No-                                                                                     | Replaced Value<br>Replaced Value1              |     |
|                          | 16<br>17                                                                   | COUQUIN Eric                                                      | Fernine<br>Honime                                                                                                    | 24/12/1998 Commercial<br>16/04/1974 Produit       | 17 Ca<br>19 Ca                                                                                       | Replaced Value2<br>Changed Type1               |     |
|                          | 18<br>19                                                                   | OROMITON Benalt<br>DUBDIS Alter                                   | Homme                                                                                                    | 13/04/1993 RH<br>16/03/2003 Marketing             | 21 No<br>18 No                                                                                       | Inserted Addition<br>Renamed Columns1          |     |
|                          | 20                                                                         | ECHU Adétaide<br>EMILION Kim                                      | Femme                                                                                                    | 06/03/2002 Développement<br>15/03/1998 Commercial | 18 No<br>19 Cir                                                                                      | × Padded start                                 |     |
|                          | 22                                                                         | EPREMONT Damien                                                   | Homme                                                                                                    | 24/11/1996 Commercial<br>12/01/1969 Produit       | 19 No<br>21 Co                                                                                       |                                                |     |
|                          | 24                                                                         | FABRIQUE Géraldine                                                | Fernine                                                                                                    | 06/03/1972 Marketing                              | 17 Ca                                                                                                |                                                |     |
|                          | 26                                                                         | FLRMIER Laure                                                     | Ferme                                                                                                    | 25/03/1984 Commercial                             | 18 Ca                                                                                                |                                                |     |
|                          | 27                                                                         | FICELLE Lafou                                                     | Femma                                                                                                    | 06/06/1971 RH                                     | 17 Ca                                                                                                | -                                              |     |

Je vais maintenant chercher le classeur avec la liste des établissements, sur mon ordinateur et je double clique dessus :

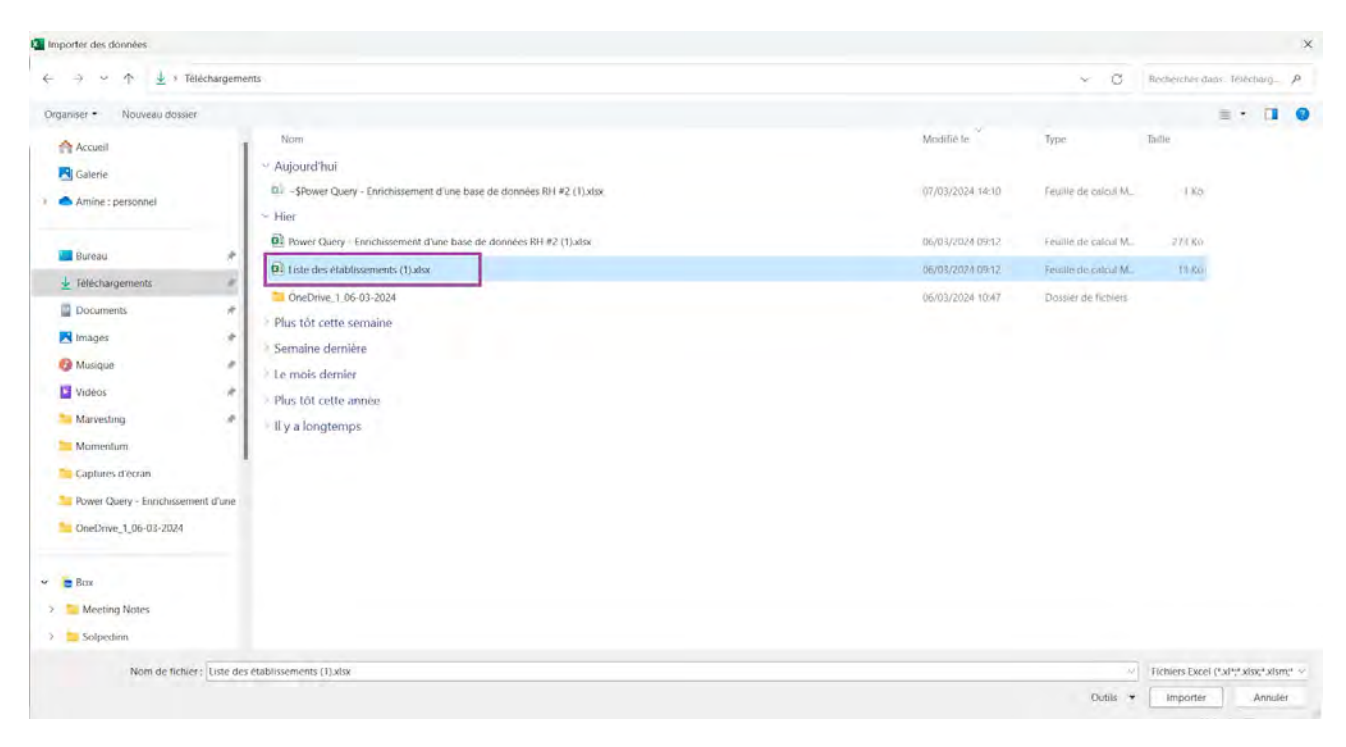

Je sélectionne la feuille à importer puis ok.

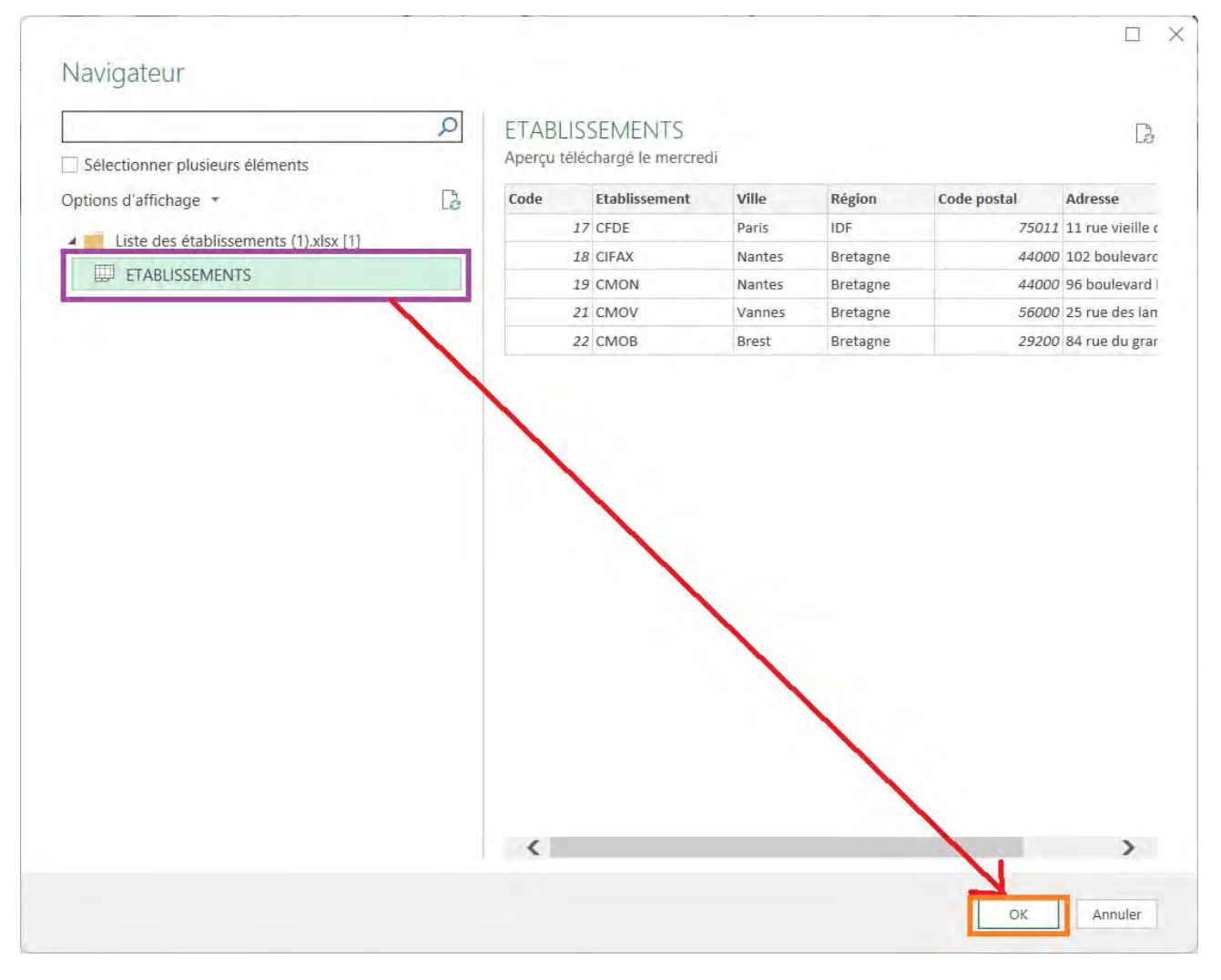

J'ai maintenant les deux requêtes dont j'ai besoin dans mon Power Query. Il ne reste plus qu'à les fusionner pour obtenir le tableau qui regroupe toutes les informations dont j'ai besoin.

| Ficher Accueil Transformer                                                                                                    | Ajouter une colonne Affichage<br>Choisir les Supprimer les<br>colonnes * colonnes * | Supprimer<br>les lignes                                     | Type de données : Texte<br>Eutiliser la première la<br>Regcouper<br>par | gne pour les en têtes =<br>s | Tonionner des requètes - | Gérer les<br>paramétres • | Paramètres de la source de données          | Nouvelle source * | 5                     | ~ 0  |
|----------------------------------------------------------------------------------------------------|-------------------------------------------------------------------------------------|-------------------------------------------------------------|-------------------------------------------------------------------------|------------------------------|--------------------------|---------------------------|---------------------------------------------|-------------------|-----------------------|------|
| Fermer Requête                                                                                                    | Gérer les colonnes Réduire                                                          | les lignes Ttier                                            | Transformer                                                             |                              | Combiner                 | Paramétres                | Sources de données                          | Nouvelle requête  |                       | _    |
| Requites (2)                                                                                                    | K A -1                                                                              | able . Frans FormColumns (#*<br>• A <sup>0</sup> c Initiale | Renamid Column1", {("Matril                                             | culé", uach "M" a            | Fext.PadStant(Text.From  | (), 6, 70<br>worke        | ), type (mat)))<br>A <sup>0</sup> c Service | - H               | Paramètres d'une req  |      |
| ETABLISSEMENTS                                                                                                    | 1 M001024                                                                           | 4                                                           | ABERDIN James                                                           | Homme                        |                          | 16/02/19                  | e Produit                                   |                   | PROPRIÉTÉS            |      |
|                                                                                                    | 2 M001001                                                                           | 5                                                           | SAULNIER AID                                                            | Homme                        |                          | 21/11/19                  | 7 Marketing                                 | ^                 | Nom                   | _    |
|                                                                                                    | 3 M001032                                                                           | A                                                           | ALZAHIM Heloise                                                         | Femme                        |                          | 16/02/19                  | 9 Commercial                                |                   | HDO SALARIES          | _    |
|                                                                                                    | 4 M001065                                                                           | 8                                                           | BARDET Alma                                                             | Femme                        |                          | 25/11/19                  | Ø Finance                                   |                   | Toutes les propriétés |      |
|                                                                                                    | S M001048                                                                           | В                                                           | BAUDOUIN Clémence                                                       | Femme                        |                          | 23/01/19                  | 8 Logistique                                |                   | TARE ARRIVALITE       |      |
|                                                                                                    | 6 M000997                                                                           | в                                                           | BEAST Terry                                                             | Homme                        |                          | 02/01/19                  | P Finance                                   |                   |                       | _    |
|                                                                                                    | 7 M001012                                                                           | 8                                                           | BELLE Holdine                                                           | Femme                        |                          | 26/05/19                  | to commercial                               |                   | Source                |      |
|                                                                                                    | 8 M001038                                                                           | 8                                                           | BEN SOUAN Samia                                                         | Femme                        |                          | 09/02/19                  | 6 Marketing                                 |                   | Changed Type          |      |
|                                                                                                    | 9 M001056                                                                           | в                                                           | BENOIT Sandrine                                                         | Femme                        |                          | 06/03/199                 | ID RH                                       |                   | Reordered Columns     |      |
|                                                                                                    | 10 M001014                                                                          | 8                                                           | BEIIDINOT Alicia                                                        | Fenne                        |                          | 68/01/198                 | 16 RH                                       |                   | Renamed Columns       | _    |
|                                                                                                    | 11 M001046                                                                          | 8                                                           | BERNARD Emmanuel                                                        | Homme                        |                          | 25/11/19                  | ió Stratégie                                |                   | Capitalized Each Word | _    |
|                                                                                                    | 12 M001047                                                                          | 8                                                           | BERNARD Lify                                                            | Lemme                        |                          | 28/01/19                  | 9 Développemient                            |                   | Uppercased Text       |      |
|                                                                                                    | 18 M001009                                                                          | 6                                                           | CHAMAILLE Geoffrey                                                      | Homme                        |                          | 23/03/19                  | i3 Produit                                  |                   | Merged Columns        | - 20 |
|                                                                                                    | 14 M001028                                                                          | ć                                                           | CHANT Sarah                                                             | Femme                        |                          | 10/02/19                  | 12 Finance                                  |                   | Replaced Value        | -16  |
|                                                                                                    | 15 M001066                                                                          | c                                                           | CHANTIER Emma                                                           | Fernine                      |                          | 36/01/19                  | 9 Développement                             |                   | Replaced Value1       | - 18 |
|                                                                                                    | 16 M001034                                                                          | 0                                                           | CHIPOT Louise                                                           | Femme                        |                          | 24/12/19                  | er commercial                               |                   | Replaced Value2       | 10   |
|                                                                                                    | 17 M001023                                                                          | c                                                           | COUQUIN Eric                                                            | Homme                        |                          | 16/04/19                  | M Produit                                   |                   | Changed Type1         |      |
|                                                                                                    | 18 M001037                                                                          | c                                                           | CROMITON Benoit                                                         | Homme                        |                          | 13/04/19                  | RI RH                                       |                   | Inserted Addition     | 8    |
|                                                                                                    | 19 M001067                                                                          | D                                                           | DUBOIS Alix                                                             | Femme                        |                          | 16/03/200                 | 3 Marketing                                 |                   | Renamed Columns1      |      |
|                                                                                                    | 20 M001017                                                                          | E                                                           | ECHU Adélaide                                                           | Femme                        |                          | 06/03/200                 | 2 Développement                             |                   | × Padded start        | _    |
|                                                                                                    | 21 M001049                                                                          | E                                                           | EMILION Kim                                                             | Femme                        |                          | 15/03/199                 | 88 Commercial                               |                   |                       |      |
|                                                                                                    | 22 M001007                                                                          | E                                                           | EPREMON1 Damien                                                         | Homme                        |                          | 24/11/19                  | 6 Commercial                                |                   |                       | _    |
|                                                                                                    | 23 M000992                                                                          | E                                                           | ETIENNE Xavier                                                          | Homme                        |                          | 12/01/19                  | i9 Produit                                  |                   |                       | _    |
|                                                                                                    | 24 M001055                                                                          | E.                                                          | FABRIQUE Géraldine                                                      | Fernme                       |                          | 06/03/19;                 | 12 Marketing                                |                   |                       |      |
|                                                                                                    | 25 M001041                                                                          | F                                                           | FANDI Rida                                                              | Homme                        |                          | 17/01/19                  | 15 Produit                                  |                   |                       |      |
|                                                                                                    | 26 M001002                                                                          | P                                                           | FERMIER Laure                                                           | Femme                        |                          | 25/03/19                  | 64 Commercial                               |                   |                       |      |
|                                                                                                    | 27 M001026                                                                          | F                                                           | FICELLE Lafou                                                           | Femme                        |                          | 06/06/19                  | 71 RH                                       | Ť                 |                       | _    |
| And in case of the local division of the local division of the loc | 28 🔇                                                                                |                                                             |                                                                         |                              |                          |                           |                                             | >                 |                       |      |

Dans la liste déroulante, je sélectionne la requête "ETABLISSEMENTS", puis, dans les 2 tableaux affichés, je sélectionne la colonne qu'ils ont en commun. Ce sera donc la colonne qui me permettra de faire correspondre les salariés avec leurs établissements respectifs. Puis, enfin, je valide :

# Fusionner

Sélectionnez une table et les colonnes correspondantes pour créer une table fusionnée.

| Matricule | Initiale        | Nom cor       | nplet       | Sexe       | Date de   | e naissance      | Service    | Code étab. | Statut    | Cor    |
|-----------|-----------------|---------------|-------------|------------|-----------|------------------|------------|------------|-----------|--------|
| M001024   | A               | ABERDIN Ja    | ames        | Homme      |           | 16/02/1994       | Produit    | 21         | Cadre     | CDI    |
| M001001   | S               | SAULNIER      | Alix        | Homme      |           | 21/11/1997       | Marketing  | 18         | Non cadre | CDI    |
| M001032   | А               | ALZAHIM H     | leloïse     | Femme      |           | 16/02/1999       | Commercial | 18         | Cadre     | CDI    |
| M001065   | В               | BARDET A      | ma          | Femme      |           | 25/11/1990       | Finance    | 18         | Cadre     | CDI    |
|           |                 |               | -* *        |            |           |                  | • • >•     |            | - • •     |        |
| ETABLISS  | SEMENTS         |               | +           |            |           |                  |            |            |           | La     |
| Code      | Etablissement   | Ville         | Région      | Code po    | ostal     | Adress           | e          |            |           |        |
| 17        | CFDE            | Paris         | IDF         |            | 75011     | 11 rue vieille d | u Temple   |            |           |        |
| 18        | CIFAX           | Nantes        | Bretagne    |            | 44000     | 102 boulevard    | Henri IV   |            |           |        |
| 19        | CMON            | Nantes        | Bretagne    |            | 44000     | 96 boulevard H   | lenri IV   |            |           |        |
| 21        | CMOV            | Vannes        | Bretagne    | 1          | 56000     | 25 rue des lam   | pions      |            |           |        |
| 22        | СМОВ            | Brest         | Bretagne    | 1          | 29200     | 84 rue du gran   | d cormoran |            |           |        |
| ype de jo | ointure         |               |             |            |           |                  |            |            |           |        |
| Externe o | gauche (toutes  | à partir de l | a première  | , corres   | -         |                  |            |            |           |        |
| Utilise   | la correspond   | ance appro    | kimative po | our effect | uer la fu | ision            |            |            |           |        |
|           | an ann aite ann |               |             |            |           |                  |            |            |           |        |
| Options   | de correspond   | ance appro    | ximative    |            |           |                  |            |            |           |        |
|           |                 |               |             |            |           |                  |            | 100        |           |        |
| la sél    | ection correspo | and à 77 des  | s 77 lignes | de la pre  | mière ta  | able.            |            | 10000      | 1 1.6.2   | . n. 1 |

Une colonne de table vient donc de s'ajouter à mon premier tableau, tout à droite. A noter que dans les étapes appliquées, une étape "Merged queries" ou "Requêtes fusionnées" vient de s'ajouter.

Il ne reste plus qu'à développer la table pour compléter la fusion.

| ermisr et Actualiser - Gerer - | Choisit les Supprimer les<br>colonnes · colonnes · | Supporter<br>las ligness               | r donnelles - Table :<br>Isar la première ligne pour les en têtes =<br>nplacer les valeurs | Fasionnier des requêtes -<br>Combiner des requêtes -<br>Combiner les fichiers | Gérer les<br>paramétres • | Paramètres de la source de données | Sources récentes • |                       |      |
|--------------------------------|----------------------------------------------------|----------------------------------------|--------------------------------------------------------------------------------------------|-------------------------------------------------------------------------------|---------------------------|------------------------------------|--------------------|-----------------------|------|
| Fermer Requête                 | Gérer les colonnes Réduire la                      | es lignes Trier T                      | ransformer                                                                                 | Combiner                                                                      | Paramétres t              | lources de dannées                 | Nouvelle requête   |                       | _    |
| Réguètes [2]                   | 5 × /x 1-14                                        | ile.NestedJoin(@"Padded start", ("Cude | o otab."), EFAULISSEMENTS, (")                                                             | Code"}; "ETABLISSEMENTS"                                                      | , Joingind, La            | (toutar)                           | 9 P.               | aramètres d'une rec   | au × |
| BDD SALARIES                   | III. At Contrat                                    | 🔹 🧱 Datë d'embauche 💌 💲 Rès            | nu, fixe 🔽 \$ Rêmu, va                                                                     | iable 📑 \$ Rému To                                                            | tale -                    | ET ABUSSEM                         | INTS 1             |                       |      |
| III ETABLISSEMENTS             | 1 CDI                                              | 07/02/2022                             | 40 653,00                                                                                  | 0,00                                                                          | 40 653,06                 | Table                              |                    | ROPRIETES             |      |
|                                | 2 CDI                                              | 07/05/2018                             | 28 378,00                                                                                  | 0,00                                                                          | 28 128,00                 | Table                              | <u>^</u>           | lom                   |      |
|                                | 3 CDI                                              | 15/08/2022                             | 38 939,00                                                                                  | 1 946,95                                                                      | 40 885,93                 | Táble                              |                    | BIDO SALARIES         | -    |
|                                | 4 CD1                                              | 04/09/2023                             | 47 820.00                                                                                  | 0.00                                                                          | 47 810,00                 | Table                              |                    | outes les propriétés  |      |
|                                | S CDI                                              | 05/12/2022                             | 41 347,00                                                                                  | 0.00                                                                          | 41 347,00                 | Table                              |                    | TARES ARRIANES        |      |
|                                | 6 cm                                               | 19/06/2017                             | 31 528,00                                                                                  | 0,00                                                                          | 11 528,0                  | rable                              |                    | TAPES APPEIQUES       |      |
|                                | 7 CDI                                              | ia1/06/2020                            | 52 917,00                                                                                  | 11.845,00                                                                     | 64 762,0                  | able (                             |                    | Source                |      |
|                                | 8 (20)                                             | 24/10/2022                             | 65 673,00                                                                                  | 0,00                                                                          | 65 673,00                 | Table                              |                    | Changed Type          |      |
|                                | g CDi                                              | 36/12/2022                             | 56 777.00                                                                                  | 0,00                                                                          | 56 777,00                 | Table                              |                    | Represent Columns     |      |
|                                | 10 000                                             | 21/09/2020                             | 64 623,00                                                                                  | 0,00                                                                          | 64 623,0                  | rable                              |                    | Renamed Columns       |      |
|                                | It CDI                                             | 28/11/2022                             | 39 014,00                                                                                  | 0,00                                                                          | 39 014,0                  | Table                              |                    | Canitalized Fach Word |      |
|                                | 12 000                                             | 210/11/2022                            | 28 980,00                                                                                  | 4,976,60                                                                      | 33 905,6                  | Tahle                              |                    | Uppercased Text       |      |
|                                | 13 CD1                                             | 04/11/2019                             | 91 176,00                                                                                  | 0,00                                                                          | 91 176,00                 | Table                              |                    | Merged Columns        |      |
|                                | 14 CDI                                             | 06/06/2022                             | 107 531,00                                                                                 | 0.00                                                                          | 107531.00                 | Table                              |                    | Replaced Value        | 16   |
|                                | 15 Alternance                                      | 04/09/2023                             | 20 133,00                                                                                  | 392,00                                                                        | 20 524,00                 | Table                              |                    | Replaced Value1       |      |
|                                | 16 cm                                              | 22/08/2022                             | 54 040,00                                                                                  | 2.7.446,40                                                                    | 67 486,40                 | Table                              |                    | Replaced Value2       |      |
|                                | 17 CDI                                             | 03/01/2022                             | 101 290,00                                                                                 | 0,00                                                                          | 101 290,00                | Table                              |                    | Changed Type1         |      |
|                                | 18 CDI                                             | 19/09/2022                             | 29 548,00                                                                                  | 0.00                                                                          | 19 548,00                 | Table                              |                    | Inserted Addition     | 8    |
|                                | 19 Alternance                                      | 04/09/2023                             | 24,199,00                                                                                  | 0,00                                                                          | 24 199,0                  | Table                              |                    | Renamed Columns1      |      |
|                                | 20 CDI                                             | 29/03/2021                             | 29 693,00                                                                                  | 3 266,23                                                                      | 82 959,2                  | Table                              |                    | Padded start          | _    |
|                                | 21 009                                             | 12/12/2022                             | 41.157,00                                                                                  | 7 899,55                                                                      | 49 056,53                 | Table                              |                    | Merged Queries        | •    |
|                                | 22 (0)                                             | 01/07/2019                             | 27 788,00                                                                                  | 5 279,72                                                                      | 33 067,7                  | t table                            |                    |                       |      |
|                                | 23 (23)                                            | 25/01/2016                             | 86 802,00                                                                                  | 0,00                                                                          | 86 802,0                  | Tuble                              |                    |                       |      |
|                                | 24 CDI                                             | 26/12/2022                             | 84 718,00                                                                                  | 0,00                                                                          | 84 718,00                 | Table                              |                    |                       |      |
|                                | 25 (0)                                             | 07/11/2022                             | 66 771,00                                                                                  | 47,4312                                                                       | 66 771,0                  | Table                              |                    |                       |      |
|                                | 26 (20)                                            | 09/07/2018                             | 71 479,00                                                                                  | 5 003,53                                                                      | 76 482,5                  | t Table                            |                    |                       |      |
|                                | 27 CDI                                             | 25/01/2022                             | 76 832,00                                                                                  | 0,00                                                                          | 76 832,00                 | Table                              | Ý                  |                       |      |

Je clique sur l'icône (sur la colonne) ou bien je vais dans Transformer puis développer. Enfin, je sélectionne les colonnes de la table ETABLISSEMENTS que je souhaite garder. Dans mon cas, je ne vais garder que l'établissement, sa ville et sa région. Je veille aussi à ce que le préfixe ne soit pas coché.

| Fermier et Requette | Choisir les Supprimer les<br>colonnes · colonnes · Conserv<br>Gérer les colonnes · Riduit | r Supporter<br>Lies lignes Ther There are been been been been been been been be | lannies - Tieble -<br>ir la première ligné pour les en tétés<br>Gaçor les valeurs<br>valormer | Fationnier des requit<br>Aduter des requites<br>Combiner les fichiers<br>Combiner | Gérer les Baramètres de la source de données Paramètres Sources de données | Cantonswife scores -<br>Can Sources recentes -<br>Entrer des données<br>5 Nouvelle requére |        |
|---------------------|-------------------------------------------------------------------------------------------|---------------------------------------------------------------------------------|-----------------------------------------------------------------------------------------------|-----------------------------------------------------------------------------------|----------------------------------------------------------------------------|--------------------------------------------------------------------------------------------|--------|
| Requests (2)        |                                                                                           | able Marted late #"Parked start" ("Fode                                         | ATAN T FEARTHSTRATE T                                                                         | Code*1. PLIDAD PASTAR                                                             | are totating halt/hitma                                                    |                                                                                            |        |
| BDD SALARIES        |                                                                                           | dere instruction include start . ( cape                                         | Action 11 connection county (                                                                 | coor 1. cimiet action                                                             | in a point a concerning                                                    | Parametres d'une                                                                           | requ × |
| ## ETABLISSEMENTS   | III. A <sup>s</sup> c Contrat                                                             | 🝷 📰 Date d'embauche 💌 💲 Rému                                                    | . fixe 💽 Ş. Rému. v.                                                                          | ariable • \$ Rén                                                                  | u. Totale 🔹 🏭 ETABLISSEN                                                   | A PROPRIÉTÉS                                                                               |        |
|                     | 1 CDI                                                                                     | 07/02/2022                                                                      | 40 653,00                                                                                     | Recherche                                                                         | r les colonnes à développer                                                | 21 Nom                                                                                     |        |
|                     | 2 CDI                                                                                     | 07/05/2018                                                                      | 28 378,00                                                                                     | <ul> <li>Dévelop</li> </ul>                                                       | per O Agrèger                                                              | BIDD SALARIES                                                                              |        |
|                     | 3 CDI                                                                                     | 15/08/2022                                                                      | 38 939,00                                                                                     | (a) (Color                                                                        | frequencies los colosmes?                                                  | Taulas Inclusion                                                                           |        |
|                     | 4 CDI                                                                                     | 04/09/2023                                                                      | 47 820.00                                                                                     | Tode                                                                              | chowner totale sies coloranes).                                            | Toures les proprietes                                                                      |        |
|                     | S CDI                                                                                     | 05/12/2022                                                                      | 41 347,00                                                                                     | V Ftable                                                                          | ssement                                                                    | ÉTAPES APPLIQUÉES                                                                          |        |
|                     | 6 CDI                                                                                     | 19/06/2017                                                                      | 31 528,00                                                                                     | ✓ Ville                                                                           | SOCIOR.                                                                    | Source                                                                                     |        |
|                     | 7 CDI                                                                                     | 01/06/2020                                                                      | 52 917,00                                                                                     | 1 Régio                                                                           | m                                                                          | Changed Type                                                                               |        |
|                     | 8 CDI                                                                                     | 24/10/2022                                                                      | 65 673,00                                                                                     | Code                                                                              | postal                                                                     | inserted First Character                                                                   | 5 111  |
|                     | d cpi                                                                                     | 26/12/2022                                                                      | 56 777,00                                                                                     | Adres                                                                             | sse                                                                        | Reordered Columns                                                                          |        |
|                     | 10 000                                                                                    | 21/09/2020                                                                      | 64 623,00                                                                                     | TT Descent                                                                        | to some the first state and affinition of some                             | Renamed Columns                                                                            |        |
|                     | tt coi                                                                                    | 28/11/2022                                                                      | 39 014,00                                                                                     | Unitser                                                                           | e nom de la colonne d'origine commi                                        | Capitalized Each Word                                                                      |        |
|                     | 12 000                                                                                    | 28/11/2022                                                                      | 28 980,00                                                                                     |                                                                                   | E av 11                                                                    | Uppercased Text                                                                            |        |
|                     | 13 CD)                                                                                    | 04/11/2019                                                                      | 91 176,00                                                                                     |                                                                                   | Sk. J                                                                      | Merged Columns                                                                             | 22     |
|                     | 14 CDI                                                                                    | 06/08/2022                                                                      | 107 531,00                                                                                    | 0.00                                                                              | 107 531,00 Table                                                           | Replaced Value                                                                             | -0.    |
|                     | 15 Alternance                                                                             | 04/09/2023                                                                      | 20 133,00                                                                                     | 392,00                                                                            | 20 524,00 Table                                                            | Replaced Value1                                                                            | -11    |
|                     | 16 cm                                                                                     | 22/08/2022                                                                      | 54 040,00                                                                                     | 23.446,40                                                                         | 57 486,40 Table                                                            | Replaced Value2                                                                            | 9      |
|                     | 17 CDI                                                                                    | 03/01/2022                                                                      | 101 290,00                                                                                    | 0,00                                                                              | 101 290,00 Table                                                           | Changed Type1                                                                              |        |
|                     | 18 CDI                                                                                    | 19/09/2022                                                                      | 19 S4R,00                                                                                     | 0.00                                                                              | 19 548,00 Table                                                            | Inserted Addition                                                                          | 8      |
|                     | 19 Alternance                                                                             | 04/09/2023                                                                      | 24.199,00                                                                                     | 0,00                                                                              | 24 199,00 Table                                                            | Renamed Columns1                                                                           |        |
|                     | 20 CDI                                                                                    | 29/03/2021                                                                      | 29 693,00                                                                                     | 3 266,23                                                                          | 32 959,23 Table                                                            | Padded start                                                                               | _      |
|                     | 21 CDI                                                                                    | 12/12/2022                                                                      | 41 157,00                                                                                     | 7 899,55                                                                          | 49.056,55 Table                                                            | × Merged Queries                                                                           | 0      |
|                     | 22 CDI                                                                                    | 02/07/2029                                                                      | 27 788,00                                                                                     | 5 279,72                                                                          | 33/067,72 Table                                                            |                                                                                            |        |
|                     | 23 CDI                                                                                    | 25/01/2016                                                                      | 86 802,00                                                                                     | 0,00                                                                              | 86 802,00 Tubie                                                            |                                                                                            |        |
|                     | 24 CDI                                                                                    | 26/12/2022                                                                      | 84 718,00                                                                                     | 0,00                                                                              | 84 718,00 Table                                                            |                                                                                            |        |
|                     | 25 cm                                                                                     | 07/11/2022                                                                      | 66 771,00                                                                                     | 0,00                                                                              | 66 771,00 Table                                                            |                                                                                            |        |
|                     | 26 (0)                                                                                    | 09/07/2018                                                                      | 71.479,00                                                                                     | 5.003,53                                                                          | 76 482,53 Table                                                            |                                                                                            |        |
|                     | 27 CDI                                                                                    | 25/04/2022                                                                      | 76 832.00                                                                                     | 0,00                                                                              | 76 832,00 Table                                                            | Ť.                                                                                         |        |

J'obtiens donc les deux tableaux fusionnés en un seul. A noter que qu'une deuxième étape "Expanded" ou "Développé" s'est ajoutée après la fusion.

| The Constant Proprietors<br>The Constant Proprietors<br>Proprietors<br>Proprietors<br>Constant Proprietors<br>Constant Proprisors<br>Constant | Choisir les Supprimer les Cor<br>colonnes * colonnes * R | server Supprinter<br>Ignes * les lignes * Trier | tionne - par - Transformer  | - Texte •<br>mière ligne pour les er<br>s valeurs<br>r | teltes • Trainonner des requêtes •   | Gérer les<br>paramètres Baramètres de la<br>source de données<br>Paramètres Sources de données | Nouvelle source -<br>Sources récentes -<br>Entrer des données<br>Nouvelle requête |          |
|----------------------------------------------------------------------------------------------------|----------------------------------------------------------|-------------------------------------------------|-----------------------------|--------------------------------------------------------|--------------------------------------|------------------------------------------------------------------------------------------------|-----------------------------------------------------------------------------------|----------|
| autos (2)                                                                                                    | < 18 19 19 19 19 19 19 19 19 19 19 19 19 19              | - Joble FenandTableCol                          | und C"Herned Door Los" - "H | MUTRO MENTS: P                                         | Ftabliccement" "Ville", "Re          | ston"]. ("Itabliccommit" "V                                                                    | 1065                                                                              |          |
| BDD SALARIES                                                                                                    |                                                          |                                                 |                             |                                                        |                                      |                                                                                                | Parametres d'une                                                                  | e requ × |
| ETABLISSEMENTS                                                                                                    | III. Ş Rému. fixe                                        | - Ş Rérma var                                   | iable 💽 Ş Rému. Totalı      | - A <sup>2</sup> C EL                                  | ablissement • A <sup>®</sup> c Ville | ■ A <sup>6</sup> ≿ Région                                                                      | PROPRIÉTÉS                                                                        |          |
|                                                                                                    | 1                                                        | 40 653,00                                       | 0,00                        | 40 653,00 CMOV                                         | Vannes                               | Bretagne                                                                                       | Nom                                                                               |          |
|                                                                                                    | 2                                                        | 31 528,00                                       | 0,00                        | 31 528,06 1101                                         | Paris                                | 101                                                                                            | BDD SALARIES                                                                      | _        |
|                                                                                                    | 3                                                        | 28 378,00                                       | 0,00                        | 28 378,00 CIFAX                                        | Nantés                               | Bretagne                                                                                       | Toultan far propositor                                                            |          |
|                                                                                                    | .4                                                       | 38 939,00                                       | 1 946,95                    | 40 885,93 CFAX                                         | Nantes                               | Bretagne                                                                                       | Toures les proprietes                                                             |          |
|                                                                                                    | 5                                                        | 47 810,00                                       | 0,00                        | 47 810,00 CIFAX                                        | Nantes                               | Bretagne                                                                                       | ÉTAPES APPLIQUÉES                                                                 |          |
|                                                                                                    | 6                                                        | 41 347,00                                       | 0,00                        | 41 347,02 (35AX                                        | Nantes                               | Bretagne                                                                                       | Simirce                                                                           |          |
|                                                                                                    | 7                                                        | 52 517,00                                       | 11 845,00                   | 64.762,0C CIFAX                                        | Nantes                               | Bretagne                                                                                       | Changed Type                                                                      |          |
|                                                                                                    | 8                                                        | 65 673,00                                       | 0,00                        | 65.673,0C OFAX                                         | Nantes                               | Bretagne                                                                                       | inserted First Charact                                                            | ers      |
|                                                                                                    | q                                                        | 56 777,00                                       | 0,00                        | 56 777,00 CMOB                                         | Brest                                | Brotagne                                                                                       | Reordered Columns                                                                 |          |
|                                                                                                    | 10                                                       | 64 623,00                                       | 0,00                        | 54 523,00 DEAX                                         | Nantes                               | Bretagne                                                                                       | Renamed Columns                                                                   |          |
|                                                                                                    | B1                                                       | 39 014,00                                       | 0,00                        | 39.014,00 CMON                                         | Nantes                               | Brotagne                                                                                       | Capitalized Each Wor                                                              | d        |
|                                                                                                    | 12                                                       | 28 580,00                                       | 4 926,60                    | 33.905,60 CMOV                                         | Vannes                               | Wetsgne.                                                                                       | Uppercased Text                                                                   |          |
|                                                                                                    | 13                                                       | 91 176,00                                       | 0,00                        | 91176,00 CIFAX                                         | Nantes                               | Bretagne                                                                                       | Merged Columns                                                                    |          |
|                                                                                                    | 14                                                       | 107 332,00                                      | 0,00                        | 207 531,00 CHAX                                        | Nantes                               | Bretagne                                                                                       | Replaced Value                                                                    | 14       |
|                                                                                                    | 15                                                       | 20 133,00                                       | 391,00                      | 20.524,00 CFDE                                         | Paris                                | IDF                                                                                            | Reptaced Value1                                                                   |          |
|                                                                                                    | 16                                                       | 54 ()40,00                                      | 13445,40                    | 67.485,40 CFDE                                         | Paris                                | IDF                                                                                            | Replaced Value2                                                                   |          |
|                                                                                                    | 17                                                       | 101 290,00                                      | 0,00                        | 101 290,00 CMON                                        | Nantes                               | Brétagne                                                                                       | Changed Type1                                                                     |          |
|                                                                                                    | 18                                                       | 19 548,00                                       | 0.00                        | 19 548.00 CMOV                                         | Varrives                             | Bretagne.                                                                                      | Inserted Addition                                                                 | 8        |
|                                                                                                    | 19                                                       | 24.199,00                                       | 0,00                        | 24 199,00 CIFAX                                        | Nantes                               | Bretagne                                                                                       | Renamed Columns1                                                                  |          |
|                                                                                                    | 20                                                       | 29 693,00                                       | 3 266,23                    | 32 959,23 CIFAX                                        | Nantes                               | Brotagne,                                                                                      | Padded start                                                                      |          |
|                                                                                                    | 21                                                       | 41 157,00                                       | 7 899,55                    | 49.056,55 CMON                                         | Nantes                               | Bretagne                                                                                       | Mercued Querties                                                                  |          |
|                                                                                                    | 22                                                       | 27 788,00                                       | 5 279,72                    | 33.057,72 CMON                                         | Nantes                               | Bretagne                                                                                       | Expanded (0)                                                                      |          |
|                                                                                                    | 23                                                       | 86 802,00                                       | 6,00                        | 85 802,00 CMOV                                         | Vannes                               | Bretagne                                                                                       |                                                                                   |          |
|                                                                                                    | 24                                                       | 84 718,00                                       | 0,00                        | 84 718,00 CFDE                                         | Paris                                | IDF                                                                                            |                                                                                   |          |
|                                                                                                    | 25                                                       | 66 771,00                                       | 0,00                        | 66 771,00 CIFAX                                        | Nantes                               | Bretagne                                                                                       |                                                                                   |          |
|                                                                                                    | 26                                                       | 71 479,00                                       | 5 (003,53                   | 76 482,53 CIFAX                                        | Nantés                               | Bretagne                                                                                       |                                                                                   |          |
|                                                                                                    | 27                                                       | 76 832.00                                       | 0.00                        | 76 832.00 CFDE                                         | Paris                                | IDF                                                                                            | Y                                                                                 |          |

## Nom : POWER QUERY - AJOUTER DES REQUÊTES

Catégorie : **Outil** Bloc de compétences : **9. Outils de données** 

### Définition

L'outil Ajouter des requêtes de Power Query permet de combiner 2 requêtes ou plus en une seule. Les données des requêtes ajoutées ensemble seront mise dans les mêmes colonnes colonnes, si celles-ci partagent le même titre.

Les données qui ne partagent pas un nom de colonne en commun seront aussi ajoutées au tableau combiné, et pour les requêtes où le nom de colonne n'existe pas, ce seront des *null* (cellules vides qui apparaîtront) pour combler les trous.

Si on schématise, voici comment ça se présente : je dispose 2 tableaux (2 requêtes) qui ont des colonnes en commun (Titre 1, 2 et 4) et des colonnes non communes (Titre 3 dans le premier tableau uniquement et Titre 5 dans le second tableau uniquement).

J'obtiens donc un tableau combiné avec toutes les colonnes des 2 premiers tableaux (Titre 1 à 5), avec les données empilées les unes sur les autres, et des *null* dans les parties où chaque tableau ne dispose pas de données.

| Titre 1  | Titre 2  | Titre 3  | Titre 4   | Ajouter des | Titre 1   | Titre 2   | Titre 4   | Titre 5   |
|----------|----------|----------|-----------|-------------|-----------|-----------|-----------|-----------|
| Valeur 1 | Valeur 4 | Valeur 7 | Valeur 10 | requêtes    | Valeur 13 | Valeur 16 | Valeur 19 | Valeur 22 |
| Valeur 2 | Valeur 5 | Valeur 8 | Valeur 11 |             | Valeur 14 | Valeur 17 | Valeur 20 | Valeur 23 |
| Valeur 3 | Valeur 6 | Valeur 9 | Valeur 12 |             | Valeur 15 | Valeur 18 | Valeur 21 | Valeur 24 |

| Titre 1   | Titre 2   | Titre 3  | Titre 4   | Titre 5   |
|-----------|-----------|----------|-----------|-----------|
| Valeur 1  | Valeur 4  | Valeur 7 | Valeur 10 | null      |
| Valeur 2  | Valeur 5  | Valeur 8 | Valeur 11 | null      |
| Valeur 3  | Valeur 6  | Valeur 9 | Valeur 12 | null      |
| Valeur 13 | Valeur 16 | null     | Valeur 19 | Valeur 22 |
| Valeur 14 | Valeur 17 | null     | Valeur 20 | Valeur 23 |
| Valeur 15 | Valeur 18 | null     | Valeur 21 | Valeur 24 |

#### Méthode

Avant de penser à ajouter des requêtes, il faut d'abord importer les 2 tableaux **séparément** pour pouvoir les combiner (de la même façon que pour **fusionner les requêtes**). Pour pouvoir importer les 2 tableaux, il est possible de passer par **Obtenir des données** (onglet Données du ruban d'Excel) ou bien par **Nouvelle source** dans **l'onglet Accueil de Power Query**.

Ensuite, vérifier dans chaque requête importée si les colonnes ont bien les mêmes intitulés. Si ce n'est pas le cas, il est recommandé de les standardiser avant l'**ajout de requêtes** en renommant les colonnes. Il existe bien entendu d'autres alternatives telles que **Fusionner les colonnes**, mais le mieux reste d'avoir des intitulés de colonnes identiques dès le départ.

Une fois toutes les conditions réunies, on se rend sur la requête qu'on veut voir en haut du tableau combiné puis dans **l'onglet Accueil de Power Query**, cliquer sur **Ajouter des requêtes**. Cela va ouvrir une boîte de dialogue **Ajouter**.

Dans cette boîte de dialogue, la première étape est de sélectionner le nombre de tables à combiner parmi 2 choix : **Deux tables**, dans le cas où il n'y a qu'un seul tableau à ajouter, ou **Au moins 3 tables** s'il y en a plus.

Dans le cas où Deux tables est sélectionné, sélectionner dans la liste déroulante le tableau qui est à ajouter, puis valider. Les requêtes sont maintenant ajoutées.

Dans le cas où il y a plus d'un tableau à ajouter, cela va ouvrir deux espaces : **Tables disponibles**, ce qui correspond aux tableaux qui sont importés sur **Power Query**, et **Tables à ajouter**, ce qui correspond aux tableaux qui vont être combinés. Pour les ajouter, il faudra donc sélectionner les tableaux dans tables disponibles et les déplacer dans tables à ajouter, à l'aide du bouton ajouter. En cas d'erreur, il est possible de supprimer le tableau de l'espace tables à ajouter. Une fois que c'est fait, on peut valider et obtenir le tableau combiné.

## Exemple

Dans cet exemple, je dispose de 2 tableaux de notes de frais de collaboratrices différentes, dans 2 fichiers différents. Je souhaite tout mettre dans le même tableau, ce qui faciliterait grandement le calcul d'indicateurs, ainsi que l'accès aux données.

| Pr | Alignement        | %         ₩ Mise en torme condi           Nombre         ₩ Mettre sous torme d           1000 Styles de cellores ~         silyles | tionnette *<br>e tableau * Cellule<br>*                                                                                                    | s Edition Environmente<br>* Confidentialité<br>Confidentialité | , Pre- | A<br>Police<br>ers.* | Alignemen             | Nombre     "     "     Styles de cettules -     Styles | ableau ~ Cellules | Edition<br>* contident.<br>Cartident | tule<br>mile - |
|----|-------------------|----------------------------------------------------------------------------------------------------|----------------------------------------------------------------------------------------------------|----------------------------------------------------------------|--------|----------------------|-----------------------|--------------------------------------------------------|-------------------|--------------------------------------|----------------|
|    |                   | v i v fr Collaborat                                                                                                    | eur:                                                                                                    |                                                                | ~ G11  |                      |                       | ~ ! ! <i>fx</i>                                        |                   |                                      |                |
| 1  | в                 | c                                                                                                    | D                                                                                                    | E F                                                            | 1 2 4  | A                    | в                     | C                                                      | D                 | E                                    | F              |
|    | ANOUF POPULAR     | RF - Additionner les forces, multiplier                                                                                            | les chances                                                                                                    |                                                                | 1      | DON                  | TO - Le Com           | te Professionnel néféré des Experts-Cr                 | motables          |                                      |                |
|    | Collaborateur :   | Manon                                                                                                    | RRIN                                                                                                    |                                                                |        | Col                  | laborateur :          | léa                                                    | BRANCHIL          |                                      |                |
|    | a construction of |                                                                                                    | and the second second s |                                                                | 3      |                      | active actives of the |                                                        | and started by    |                                      |                |
|    | IBAN :            | FR81 1301 1750 6001 7810 7880                                                                                                    | BIC:                                                                                                    | 174                                                            | 5      |                      | IBAN :                | FR81 1301 1750 6001 7810 3604                          | BIC :             | 127                                  |                |
|    | Carte             | 6461 4874 7866 1274                                                                                                    |                                                                                                    |                                                                | 6      |                      | Carte :               | 6548 4874 7866 7814                                    |                   |                                      |                |
|    | Date 🐙            | Libellé                                                                                                    | Montant                                                                                                    | Devise                                                         | 8      |                      | Date                  | Libellé 💌                                              | Montant 🚽         | Devise +                             |                |
|    | 02/08/2023        | Hôtel Le Franc Bourgeois (Nantes)                                                                                                  | 80,00 €                                                                                                    | Fur                                                            | 9      | 0.                   | 2/07/2023             | Hôtel Gustave - Lyon                                   | 170,00 €          | Eur                                  |                |
|    | 02/08/2023        | Hôtel Le Franc Bourgeois (Nantes)                                                                                                  | 8,50 €                                                                                                    | Eur                                                            | 10     | 0.                   | 2/07/2023             | Hôtel du château                                       | 91,00 €           | Eur                                  |                |
|    | 03/08/2023        | Hötel Le Franc Bourgeois (Nantes)                                                                                                  | 80,00 €                                                                                                    | Eur                                                            | 11     | 0.                   | 7/07/2023             | Monoprix Paris 17 00894                                | 34,50.€           | Eur                                  |                |
|    | 03/08/2023        | Hôtel Le Franc Bourgeois (Nantes)                                                                                                  | 8,50 €                                                                                                    | Eur                                                            | 12     | 0                    | 8/07/2023             | SNCF                                                   | 129,00 €          | Eur                                  |                |
|    | 03/08/2023        | Franprix - 842410                                                                                                    | 17,15€                                                                                                    | Eur                                                            | 13     | 1                    | 7/07/2023             | 5NCF                                                   | 98,00 €           | Eur                                  |                |
|    | 17/08/2023        | Restaurant de la gare                                                                                                    | 27,40 €                                                                                                    | Eur                                                            | 14     | 19                   | 9/07/2023             | Bouygues Télécom                                       | 14,99 €           | Eur                                  |                |
|    | 20/08/2023        | Bouygues Télécom                                                                                                    | 17,99€                                                                                                    | Eur                                                            | 15     |                      | Total                 |                                                        | 537,49 C          |                                      |                |
|    | Total             | and the second second second second second second second second second second second second second second second                   | 239,54 C                                                                                                    |                                                                | 16     | -                    |                       |                                                        |                   |                                      |                |
|    |                   |                                                                                                    | 1                                                                                                    |                                                                | 17     |                      |                       |                                                        |                   |                                      |                |
|    |                   |                                                                                                    |                                                                                                    |                                                                | 18     |                      |                       |                                                        |                   |                                      |                |
|    |                   |                                                                                                    |                                                                                                    |                                                                | 19     |                      |                       |                                                        |                   |                                      |                |
|    |                   |                                                                                                    |                                                                                                    |                                                                | 20     |                      |                       |                                                        |                   |                                      |                |
|    |                   |                                                                                                    |                                                                                                    |                                                                | 21     |                      |                       |                                                        |                   |                                      |                |
|    |                   |                                                                                                    |                                                                                                    |                                                                | 22     |                      |                       |                                                        |                   |                                      |                |
|    |                   |                                                                                                    |                                                                                                    |                                                                | 23     |                      |                       |                                                        |                   |                                      |                |
|    |                   |                                                                                                    |                                                                                                    |                                                                | 24     |                      |                       |                                                        |                   |                                      |                |
|    |                   |                                                                                                    |                                                                                                    |                                                                | 25     |                      |                       |                                                        |                   |                                      |                |

Je choisis de le faire directement depuis **l'éditeur Power Query**, dans **l'onglet Accueil**, je vais chercher **Nouvelle source** puis **Classeur Excel**. Dans la fenêtre d'exploration qui s'ouvre alors, je double-clique sur le premier fichier que je veux importer.

| Editeur Power Query                          | Ajouter une colonne Affichage                                                                                                    |                                       |                                                                                       |                                                                                                    |                           |                                    |                                                    |     |                | 0 × |
|----------------------------------------------|----------------------------------------------------------------------------------------------------|---------------------------------------|---------------------------------------------------------------------------------------|----------------------------------------------------------------------------------------------------|---------------------------|------------------------------------|----------------------------------------------------|-----|----------------|-----|
| Fermise et.<br>charger • Actualise = Geter • | Choise les Supprimer les Concerver Supprimer les lignes - les lignes - | mar<br>si tractioner Pagrouper 52 mil | de données<br>tiliuer la première ligne pour les en trites -<br>emplacer les veileurs | Image: Compare des requires -       Image: Compare des requires -       Image: Compare les hobiers | Gèrer les<br>paramètres • | Paramètres de la source de données | Nouvelle source =<br>Fisher +<br>Base de données + | ×   | Classeur Ezzei |     |
| Fermer Requête                               | Gérer les colonnes Réduire les lign                                                                                                    | is Thier                              | Transformer                                                                           | Combiner                                                                                           | Paramétres                | Sources de données                 | Autres sources                                     | Đ   | Texbs/CSV      | -   |
| Requéres (D)                                 |                                                                                                    |                                       |                                                                                       |                                                                                                    |                           |                                    |                                                    | •   | XML.           |     |
|                                              |                                                                                                    |                                       |                                                                                       |                                                                                                    |                           |                                    |                                                    |     | ISON           |     |
|                                              |                                                                                                    |                                       |                                                                                       |                                                                                                    |                           |                                    |                                                    | pdf | PDI            |     |
|                                              |                                                                                                    |                                       |                                                                                       |                                                                                                    |                           |                                    |                                                    |     | Dossier        |     |
|                                              |                                                                                                    |                                       |                                                                                       |                                                                                                    |                           |                                    |                                                    |     |                |     |

| 3 Musique                                                                                                    |           |                                          |                     |                     |        |  | - |  |
|----------------------------------------------------------------------------------------------------|-----------|------------------------------------------|---------------------|---------------------|--------|--|---|--|
| and the construction of the construction of th |           | Nom                                      | Modifié le          | Type                | Taille |  |   |  |
| Vidéos                                                                                                    |           | · Il v a longtemps                       |                     | die                 |        |  |   |  |
| Manuesting                                                                                                    |           | NdF - BANQUE POPULAIRE - 0711 - 2023-08x | sx 14/12/2023 14/13 | Feuille de calcul M | 12 Ko  |  |   |  |
| Captures d'écran                                                                                                    |           | NdF - QONTO - 0345 - 2023-07.xlsx        | 14/12/2023 14:18    | Feuille de calcul M | T2 Kp  |  |   |  |
| Power Overy - Analyse RH y                                                                                                    | da les pa |                                          |                     |                     |        |  |   |  |
| 1) Terminés                                                                                                    |           |                                          |                     |                     |        |  |   |  |
| 2. Descriptions recommists                                                                                                    | 1.        |                                          |                     |                     |        |  |   |  |
| > hebornuda menorera                                                                                                    | - 1       |                                          |                     |                     |        |  |   |  |
| 3 - Neporunda mensoera                                                                                                    |           |                                          |                     |                     |        |  |   |  |
| s - Neporungs menouels                                                                                                    | -         |                                          |                     |                     |        |  |   |  |
| Box                                                                                                    |           |                                          |                     |                     |        |  |   |  |
| Box<br>Meeting Notes                                                                                                    |           |                                          |                     |                     |        |  |   |  |
| Box<br>Meeting Notes<br>Solpedim                                                                                                    |           |                                          |                     |                     |        |  |   |  |
| Box<br>Meeting Notes<br>Solpednin<br>The Wily Not Factory                                                                                                    |           |                                          |                     |                     |        |  |   |  |
| Box<br>Meeting Notes<br>Solpedimu<br>The Why Not Factory                                                                                                    |           |                                          |                     |                     |        |  |   |  |
| Box<br>Meeting Notes<br>Solpedim<br>The Why Not Factory<br>WhyNotiland<br>Dropbox                                                                                                    |           |                                          |                     |                     |        |  |   |  |
| Sox<br>Meeting Notes<br>Solpedim<br>The Why Not Factory<br>WhyNotKland<br>Dropbox                                                                                                    |           |                                          |                     |                     |        |  |   |  |
| Sorgeoung memory      Box     Meeting Notes     Solpedim     The Why Not Factory     WhyNotiliand     Dropbox     dropbox.cache     Arc: Boar (PDFM)                                                                                                    |           |                                          |                     |                     |        |  |   |  |
| Box<br>Meeting Notes<br>Solpedim<br>The Why Not Factory<br>WhyNotBland<br>Dropbox<br>alropbox.cache<br>IACE Paris CPDEM                                                                                                    |           |                                          |                     |                     |        |  |   |  |
| Solpeding interodes      Meeting Notes      Solpedinn      The Why Not Factory      WhyNotiland      Dropbox      dropbox.cache      IACE Paris CPDEM      Ce PC:                                                                                                    |           |                                          |                     |                     |        |  |   |  |
| Box<br>Box<br>Meeting Notes<br>Solpedim<br>The Why Not Factory<br>WhyNotiland<br>Dropbox<br>dropbox.cache<br>FACE Pans CPDEM<br>Ce PC<br>= Acer (C.)                                                                                                    |           |                                          |                     |                     |        |  |   |  |

Je choisis si je veux importer uniquement le tableau des notes de frais ou également les données autour en sélectionnant la feuille Sheet1. Dans cet exemple, pour pouvoir différencier la provenance des notes de frais, je choisis Sheet1 puis je valide.

| ~                                          | Sheeti          |                                   |      |         | L       |
|--------------------------------------------|-----------------|-----------------------------------|------|---------|---------|
| Sélectionner plusieurs éléments            | Notes de frais  | Column2                           | (    | Column3 | Column4 |
| ptions d'affichage 🔹 🗋                     | null            |                                   | null | null    | null    |
| NdF - BANQUE POPULAIRE - 0711 - 2023-08.xl | Collaborateur : | Manon                             | E    | BRIN    | null    |
| tob Cortol                                 | null            |                                   | null | null    | null    |
|                                            | IBAN :          | FR81 1301 1750 6001 7810 7880     | E    | BIC:    | 174     |
| ₩ Sheet1                                   | Carte :         | 6461 4874 7866 1274               |      | null    | null    |
|                                            | null            |                                   | null | null    | null    |
|                                            | Date            | Libellé                           | ſ    | Montant | Devise  |
|                                            | 02/08/2023      | Hôtel Le Franc Bourgeois (Nantes) |      | 80      | Eur     |
|                                            | 02/08/2023      | Hôtel Le Franc Bourgeois (Nantes) | _    | 8,5     | Eur     |
|                                            | 03/08/2023      | Hôtel Le Franc Bourgeois (Nantes) |      | 80      | Eur     |
|                                            | 03/08/2023      | Hôtel Le Franc Bourgeois (Nantes) |      | 8,5     | Eur     |
|                                            | 03/08/2023      | Franprix - 842410                 |      | 17,15   | Eur     |
|                                            | 17/08/2023      | Restaurant de la gare             | _    | 27,4    | Eur     |
|                                            | 20/08/2023      | Bouygues Télécom                  |      | 17,99   | Eur     |
|                                            |                 |                                   |      |         |         |

Je répète les mêmes manipulations pour importer le second fichier. Je dispose maintenant des deux requêtes, comme indiqué dans la partie **Requêtes** de ma fenêtre de Power Query. Je peux donc les ajouter ensemble.

| Fermer et Actualiser Gérer Choise la colonnes Fermer Requête Gérer | s Supprimer les Conser<br>* colorines * les ligne<br>les colorines Rédu                                                                                                    | ver Supprimer<br>es • les lignes • la colonne •<br>lire les lignes Thier | rouper 1,2 Remplacer les valeurs<br>par 1,2 Remplacer les valeurs<br>Transformer                                                                                                    | Comp                                                                                                    | mer les fichiers Gérer<br>paramé<br>Combiner Param                                                                         | les Paramètres de la<br>tres • source de données<br>étres Sources de données | Nouvelle requête |                                                                                                    |
|--------------------------------------------------------------------|----------------------------------------------------------------------------------------------------|--------------------------------------------------------------------------|----------------------------------------------------------------------------------------------------|----------------------------------------------------------------------------------------------------|----------------------------------------------------------------------------------------------------|------------------------------------------------------------------------------|------------------|----------------------------------------------------------------------------------------------------|
| Bloaddel (2) C                                                     | Collabolareur :     Collabolareur :     C | (b21e, 1 mars for 4C0 Jamil Speer (4<br>)                                | Proported Headers - (Children<br>2) 21 Column3<br>multi<br>8010<br>multi<br>8010<br>multi<br>8010<br>multi<br>Montant<br>Mantes)<br>4401es)<br>4401es)<br>4 | 943 (Br. Frysler, Kryslerwy),<br>947 (Decomposition)<br>947 (Decomposition)<br>948 (Decomposition)<br>948 (Decomposition)<br>949 (Decomposition)<br>949 (Decomposition) | *Columni 7, tope fort       mil       mil       mil       mil       mil       mil       mil       zze       mil       yuil | ), ("telumd", tope                                                           | ₩}, <b>¥</b> p   | aramètres d'une requ ×<br>PROPRIETÉS<br>vom<br>Saesti<br>Source 0<br>Ningation 0<br>Promote Headers 0<br>X Changeo Type |

Je vérifie ensuite que les colonnes qui contiennent les mêmes types de données ont bien les mêmes intitulés, pour éviter de créer des colonnes supplémentaires inutiles dans mon tableau combiné. Par chance pour moi, elles s'appellent "Notes de frais", "Column1", "Column2" et "Column3" dans les deux cas. Je peux donc procéder à l'ajout de requêtes.

| Ficher         Accueil         Transformer         A           Permitr et<br>henryer         Actualiser<br>(spergy)         Dis Propriétés<br>Coldeur avanol<br>(spergy)         Dis Propriétés           Fermitr et<br>épergy         Actualiser<br>(spergy)         Dis Gérer         Coldeur avanol<br>(spergy)         Coldeur avanol<br>(spergy) | quoter une colotne afficha<br>choisir les Supprimer les<br>colonnes colonnes Con<br>Gérer les colonnes Ri                                                                                                    | ge<br>server Suppremer<br>server Suppremer<br>server S | Type de données : Nimpo<br>in utiliser la première la<br>par<br>t <sub>2</sub> Remplacer les valeurs<br>Transformer | nte lequel - 💭 Faio<br>ne pour les en têtes - 🛣 Ajau<br>I J Com                                                                                                    | nner des requètes -<br>er des requètes -<br>Gé<br>biner les fichiers<br>Combiner Para | Fren les<br>mettres -<br>source de données<br>amétres -<br>Sources de données | Nouvelle source -<br>Sources récentes -<br>Metter des données<br>Nouvelle require                                                                                                    | ~ 0 |
|----------------------------------------------------------------------------------------------------|----------------------------------------------------------------------------------------------------|----------------------------------------------------------------------------------------------------|----------------------------------------------------------------------------------------------------|----------------------------------------------------------------------------------------------------|---------------------------------------------------------------------------------------|-------------------------------------------------------------------------------|----------------------------------------------------------------------------------------------------|-----|
| Heades (2                                                                                                    | 4         III. 12         Collabolateur:           3         III.01::         Collabolateur:           3         III.01::         Collateur:           3 | Tablet: Frank for wCollow Hyper (                                                                                                    | **Provočed Handare*** (***kot<br>************************************                                               | Is 28 1042 m , type my).       Image: type to the type my).       Image: type to the type my interval       null       null       null       null       null       null       null       null       null       null       null       null       00 fur       4.5 fur       A0 fur       5.5 fur       27.4 fur       27.5 fur       27.4 fur       27.9 fur | Centering - type is                                                                   | et], (Ctoiuma', topy                                                          | Annalise Service Service Servi | ×   |

Je me rends dans **Accueil (Power Query)** puis je vais sélectionner **Ajouter des requêtes**. Je peux choisir d'ajouter le 2ème tableau dans le premier directement en sélectionnant **Ajouter des requêtes** directement, ou bien de les combiner dans un 3ème tableau en sélectionnant **Ajouter des requêtes comme étant nouvelles**. Je choisis cette dernière.

| Fermikr et.<br>harger +<br>Fermer Requête | Choisir les Supprimer les<br>colonnes · colonnes · les lignes · la<br>Gérer les colonnes · Réduire les | A lippenmer<br>es lignes •                                                                                                    | (perde de l'innecte i<br>tabliser la première ligne p<br>er L <sub>2</sub> Remplacer les valeurs<br>Transformer                                                                                                    | our les en tiltes * 🛣 Ajoure                                                                                                    | ner des requites                                                                                                    | Pêtres de la de données Nouvelle requires de la de données Nouvelle requires nouvelle requires de données Nouvelle requires de données Nouvelle requires Nouvelle requires Nouvell | rce •<br>antes •<br>antoles<br>uéte                                                                                                    |   |
|-------------------------------------------|----------------------------------------------------------------------------------------------------|----------------------------------------------------------------------------------------------------|----------------------------------------------------------------------------------------------------|----------------------------------------------------------------------------------------------------|----------------------------------------------------------------------------------------------------|----------------------------------------------------------------------------------------------------|----------------------------------------------------------------------------------------------------|---|
| Peoloka (2)<br>∰ Sheet1<br>∰ Sheet1 (2)   |                                                                                                    | Les Francis Fornito Javani Spore (4: Prope<br>1) Affect Column2<br>mail<br>Manon<br>1) March<br>10 Hanon<br>10 High 1201 1750 6001 7810 7880<br>6610 4874 7286 1274<br>10 Lief Lief Franci Bourgeos (Nante<br>2007 Holds Lie Franci Bourgeos (Nante<br>2007 Holds Lie Franci Bourgeos (Nante<br>2007 Lie Franci Bourgeos (Nante<br>2007 Holds Lie Franci Bourgeos (Nante<br>2007 Holds Lie Franci Bourgeos (Nante<br>2007 Lie Franci Bourgeos (Nante<br>2007 | the second second | de frais", type any},<br>null<br>null<br>null<br>null<br>Device<br>80 Eur<br>80 Eur<br>80 Eur<br>80 Eur<br>80 Eur<br>27,9 Eur<br>27,99 Eur | Aputer ene repuised in the second second sec | ife à d'autre regules d<br>rer une noorelle regale.                                                                                                    | Paramètres d'une requ :<br>• peoprietis<br>Non<br>Dates les propriétés<br>• frans Arruquées<br>Navigation<br>Navigation<br>Paramètres Hésders<br>* Changed Type | × |

Une fenêtre s'ouvre où je peux sélectionner les tables que je veux ajouter.

Tout d'abord, étant donné que je n'ai que deux fichiers à combiner, je sélectionne **Deux tables**. Si j'avais plus de 2 requêtes à ajouter, pour gagner du temps et des étapes, j'aurais sélectionné **Au moins trois tables**.

Ensuite, je garde Sheet1 en tant que première table, et pour la seconde table, je sélectionne Sheet1(2). Ce sont les noms des requêtes que je souhaite combiner.

Enfin, je clique sur Ok pour confirmer.

| Consistérioz los lignos de deux toblos dans une soul | tabla  |  |
|------------------------------------------------------|--------|--|
| Concatenez les lignes de deux tables dans une seul   | table. |  |
| Deux tables     O Au moins trois tables              |        |  |
| Promière table                                       |        |  |
|                                                      |        |  |
| Sheet1                                               |        |  |
| Deuxièn etable                                       |        |  |
| Sheet1 (2)                                           |        |  |
|                                                      |        |  |
|                                                      |        |  |

Une 3ème requête appelée Ajouter1 s'est ajoutée dans ma liste de requêtes, avec dedans, les données du premier fichier disposées directement au-dessus des données du second fichier. J'ai donc réussi à **Ajouter les requêtes**.

| Implement       Implement                                                                                                    | 8 <<br>ett<br>ett (2)<br>nor1 | 1<br>Collaboration (a free<br>2<br>3                                                             | Table, codining (Memorit,<br>a Ac Columnz<br>mail<br>Mattery                                                                                                    | #"-beef1 (2)"]}<br>= 125 Column3<br>nul | Tokanya                         |        |  | Paramètres d'une requ |
|----------------------------------------------------------------------------------------------------|-------------------------------|--------------------------------------------------------------------------------------------------|----------------------------------------------------------------------------------------------------|-----------------------------------------|---------------------------------|--------|--|-----------------------|
| P2     P3     P4 text a low     P4 C cloure?     P3 C cloure?     P3 C cloure?     P3 C cloure?     P4 C cloure?     P4 C cloure?                                                                                                    | nt (2)<br>nert                | 1<br>2<br>2<br>2<br>2<br>2<br>2<br>2<br>2<br>2<br>2<br>2<br>2<br>2<br>2<br>2<br>2<br>2<br>2<br>2 | a Ac Column2                                                                                                    | null                                    | <ul> <li>All Columna</li> </ul> | •      |  |                       |
| Image: Province of the second second seco                  | ner1                          | 2 Collaboration 1                                                                                | Matton                                                                                                    | no¥.                                    | and a second                    |        |  | PROPRIÉTÉS            |
| 2       Calcordering       Manon       Unity       Analy         3       Manon       Manon       Manon       Manon       Toutes las properties         4       Mark (       Miss 2013 (204001 / 2019) / 2014       Mission       Lase         5       Grafis       Grafis       Grafis       Mission       Define       Formation         7       Data       Mission       Mission       Define       Source       Source         10       Manony (Manony )       Alay       Mission       Define       Source       Source         10       Manony (Manony )       Alay       Mission       Define       Source       Source       Sou                                                                                                    |                               | 2 Comporation 1                                                                                  | Mation                                                                                                    | Terms 1                                 | - HWT                           | nulf   |  |                       |
| a     wi//     min     min <td></td> <td>A</td> <td>100</td> <td>Unity</td> <td>and l</td> <td>nut</td> <td></td> <td>éjoutis1</td>                                                                                                    |                               | A                                                                                                | 100                                                                                                    | Unity                                   | and l                           | nut    |  | éjoutis1              |
| Origi     Object State State                           |                               | THE DAY I                                                                                        | (Det 1301 1200)                                                                                                    | mar ini-                                | ma                              | 121    |  | Toutes les propriétés |
| 1     1     1     1     1     1     1     1     1     1     1     1     1     1     1     1     1     1     1     1     1     1     1     1     1     1     1     1     1     1     1     1     1     1     1     1     1     1     1     1     1     1     1     1     1     1     1     1     1     1     1     1     1     1     1     1     1     1     1     1     1     1     1     1     1     1     1     1     1     1     1     1     1     1     1     1     1     1     1     1     1     1     1     1     1     1     1     1     1     1     1     1     1     1     1     1     1     1     1     1     1     1     1     1     1     1     1     1     1     1     1     1     1     1     1     1     1     1     1     1     1     1     1     1     1     1     1     1     1     1     1     1     1     1     1     1 <td></td> <td>S Carter</td> <td>6461 4874 7866 17</td> <td>IN IN THE TRACE</td> <td>mal</td> <td>null</td> <td></td> <td></td>                                                                                                    |                               | S Carter                                                                                         | 6461 4874 7866 17                                                                                                    | IN IN THE TRACE                         | mal                             | null   |  |                       |
| Part     Qedra     Mentant     Declar       00     100/00/2002     100/01/1000     100/00/2002     100/01/1000     100/00/2002       01     100/00/2002     100/01/1000     100/01/1000     100/01/1000     100/01/1000       01     100/00/2002     100/01/1000     100/01/1000     100/01/1000     100/01/1000       01     100/01/2002     100/01/1000     100/01/1000     100/01/1000     100/01/1000       01     100/01/2002     100/01/1000     100/01/1000     100/01/1000     100/01/1000       01     100/01/2002     100/01/1000     100/01/1000     100/01/1000     100/01/1000       01     100     100/01/1000     100/01/1000     100/01/1000     100/01/1000       01     100     100/01/1000     100/01/1000     100/01/1000       01     100/01/10000     100/01     100/01/1000       01     100/01/10000     100/01     100/01       01     100/01/10000     100/01     100/01       01     100/01/10000     100/01     100/01       01     100/01/10000     100/01     100/01       01     100/01/10000     100/01     100/01       01     100/01/10000     100/01     100/01       01     100/01/10000     100                                                                                                    |                               | 6                                                                                                | mil                                                                                                    | Bue                                     | nut                             | - NUT  |  | ETAPES APPLIQUEES     |
| 8       100%0200       100%12 fram Bacagnia (Rateria)       0       10         9       100%0202       100%12 fram Bacagnia (Rateria)       0.3       1         10       00%02022       100%12 fram Bacagnia (Rateria)       0.3       1         10       00%02022       100%12 fram Bacagnia (Rateria)       0.4       1         10       00%02022       100%12 fram Bacagnia (Rateria)       0.4       1         10       00%02022       100%12 fram Bacagnia (Rateria)       0.4       1         10       00%02022       100%12 fram Bacagnia (Rateria)       0.4       1         11       00%02022       100%12 fram Bacagnia (Rateria)       0.4       1         12       00%02022       100%12       1.2       1       1         13       00%02022       100%12       1.2       1       1         14       00%02025       100%1       0.2       1       1       1         15       00%02025       100%1       0.2       1       1       1       1         15       00%02025       10%1       0       0       0       1       1       1         16       10%1       0       0       0       0                                                                                                    |                               | 7 Dain                                                                                           | Libelló                                                                                                    | Montant                                 | Devise                          |        |  | Source                |
| 9     100%0202     1010 for the memory Networks     104       10     100%0202     1010 for the memory Networks     100       11     100%0202     1010 for the memory Networks     100       12     100%0202     1010 for the memory Networks     102/25       13     100%0202     1010 for the memory Networks     102/25       14     100%0202     100%020     100%020       15     100%0202     100%020     100%020       16     100%0202     100%020     100%020       17     100%0202     100%020     100%020       18     100%0200     100%020     100%0200       18     100%0200     100%0200     100%0200       19     100%0200     100%0200     100%0200       10     100%0200     100%0200     100%0200       10     100%0200     100%0200     100%0200       11     100%0200     100%0200     100%0200       12     100%02000     100%0200     100%0200       13     100%02000     100%0200     100%0200       14     100%02000     100%0200     100%0200       15     100%02000     100%0200     100%0200       16     100%02000     100%02000        17     100%02000<                                                                                                    |                               | 8                                                                                                | 02/08/2023 Hittel Le Franz Baile                                                                                                    | riginias (Namtes).                      | attr Kiar                       |        |  |                       |
| 101010101011 $00^{00}0^{00}0^$                                                                               |                               | 9                                                                                                | 02/08/2023 Hötel Le Frant Bour                                                                                                    | rappits (Nantes)                        | 8,5 far                         |        |  |                       |
| Image: Probability of Probability of Probability                                  |                               | 10                                                                                               | 02/08/2023 Hittel Le Franc Bear                                                                                                    | rgrišia (Nantes)                        | 807 Eut                         |        |  |                       |
| 12     12/2022/2022/2022/2022/2022/2022/2022/2                                                                                                    |                               | 11                                                                                               | 05/08/2023 Hösel La Fram. Bour                                                                                                    | Agropis (Nantes)                        | 8,5 Eur                         |        |  |                       |
| Image: Product set in the later     Image: Product set in the later       Image: Product set in the later     Image: Product set in the later       Image: Product set in the later <td></td> <td>12</td> <td>UB/08/2023 Franprix - 842410</td> <td></td> <td>17,35 Eur</td> <td></td> <td></td> <td></td>                                                                                                    |                               | 12                                                                                               | UB/08/2023 Franprix - 842410                                                                                                    |                                         | 17,35 Eur                       |        |  |                       |
| 14                                                                                                    |                               | 13                                                                                               | N2/08/2024 Restaurant de la ga                                                                                                    | 19                                      | 27,4 Eur                        |        |  |                       |
| 16     Colorant     16     Colorant     16       16     Colorant     16     Mah2Grup     Mah2Grup       17     Main     Mah2Grup     Mah2Grup     Mah2Grup       18     Main     Mah2Grup     Mah2Grup     Mah2Grup       19     Main     Main     Main       20     Main     Main     Main       21     Main     Main     Main       22     Main     Main     Main       23     Main     Main     Main       24     Main     Main     Main       25     Main     Main     Main       26     Main     Main     Main       27     Main     Main     Main       28     Main     Main     Main       29     Main     Main     Main       20     Main     Main     Main       21     Main     Main     Main       22     Main     Main     Main       23     Main     Main     Main       24     Main     Main     Main       25     Main     Main     Main       26     Main     Main     Main       27     Main     Main <td></td> <td>34</td> <td>20/08/2023 Bouygues Télécom</td> <td></td> <td>17,99 Eur</td> <td></td> <td></td> <td></td>                                                                                                    |                               | 34                                                                                               | 20/08/2023 Bouygues Télécom                                                                                                    |                                         | 17,99 Eur                       |        |  |                       |
| Bit     Collisionerson     Link     BAUXCON     Autor       7     Image: Second Second                                                                                     |                               | 15                                                                                               | - Then                                                                                                    | 102                                     | mu¥                             | nut    |  |                       |
| 17     1000     1000     1000     1000       18     1001     1001     1000       19     Catter                                                                                                    |                               | 16 Chilaborateur I                                                                               | Léa                                                                                                    | BRANCHU                                 |                                 | nul    |  |                       |
| No     No     No     No       19     Code     Code (47, 206, 714)     Inc.     Inc.       20     No     Code (47, 206, 714)     Inc.     Inc.       21     No     Main     No     No       22     Op/07/20202     Main     Main     Divin       23     Op/07/20202     Main     Divin     Inc.       24     Op/07/20202     Main     Op/07/2020     Inc.       25     Op/07/20202     Main     Op/07/2020     Inc.       26     Op/07/20202     Main     Op/07/2020     Inc.       27     Op/07/20202     Main     Op/07/2020     Inc.       28     Op/07/20202     Main     Op/07/2020     Inc.       29     Op/07/20202     Main     Op/07/2020     Inc.       29     Op/07/20202     Main     Op/07/2020     Inc.       29     Op/07/20202     Main     Op/07/2020     Inc.       29     Op/07/20202     Main     Op/07/2020     Inc.       29     Op/07/20202     Main     Op/07/2020     Inc.       20     Op/07/20202     Main     Op/07/2020     Inc.                                                                                                    |                               | M.                                                                                               | That a set of the control of the set of the set of the | nue                                     | 1112                            | nsit   |  |                       |
| 19         Call         Object Ward with an         Tail         Tail           20         100         100         100         100           21         100         100         Mathem         100         100           22         200/2012         1000         100         100         100           23         200/2012         1000         100         100         100           23         200/2012         1000         100         100         100           23         200/2012         1000         100         100         100           24         200/2012         1000         100         100         100           24         200/2012         1000         100         100         100           25         200/2012         1000         1000         100         100           26         200/2012         1000         1000         1000         1000                                                                                                    |                               | 18 million                                                                                       | FR81 1.901 1730 60                                                                                                    | 03.7810.3004 BIC.7                      |                                 | 127    |  |                       |
| Abb         Abb         Abb         Abb         Abb         Abb           22         Day         Gald         Day         Day                                                                                                    |                               | 19 0410                                                                                          | 0,563 4674 7040 70                                                                                                    |                                         | - ili                           | 1944   |  |                       |
| 22         0/07/20/3         filder Gasterer - Lyon         170         fair           23         0/07/20/3         filder Gasterer - Lyon         670         fair           24         0/07/20/3         filder Gasterer - Lyon         343         fair           24         0/07/20/3         filder Gasterer - Lyon         343         fair           25         0/07/20/3         filder Gasterer - Lyon         1/2/1           26         1/07/20/3         filder Gasterer - Lyon         1/2/1           27         0/07/20/3         filder Gasterer - Lyon         1/2/1                                                                                                    |                               | 21 Date                                                                                          | (Bell)                                                                                                    | Montest                                 | Devise                          | Here's |  |                       |
| 23         12/07/02/1 Monoparti-Perio 17 - 00194         92/1 Har           24         02/07/02/21 Monoparti-Perio 17 - 00194         32/5 Har           25         12/07/02/20 Monoparti-Perio 17 - 00194         32/5 Har           26         12/07/02/20 Monoparti-Perio 17 - 00194         12/0 Har           27         10/07/02/20 Monoparti-Perio 17 - 00194         99/1 Har                                                                                                    |                               | 77                                                                                               | 07/07/2023 Hötel-Gestare - Let                                                                                                    | de                                      | 120 Eur                         |        |  |                       |
| 24         07/07/2023         Monopsie-Farlie 17 - 0084         34.5         Ear           25         18/07/2023         SAC1         1201         100           26         19/07/2023         SAC3         98         For           27         1000/2013         SAC3         1000         1000                                                                                                    |                               | 23                                                                                               | 122/07/2021 Hitel du château                                                                                                    |                                         | 91 Fur-                         |        |  |                       |
| 25         16/07/2021 SMCF         12/01 Lar           26         12/02/025 SMCF         600 Eng           27         10/02/025 SMCF         600 Eng                                                                                                    |                               | 24                                                                                               | 07/07/2023 Monopris - Paris 17                                                                                                    | 7-00894                                 | 34,5 Eur                        |        |  |                       |
| 26 27/00/22 VEF 91 10 10                                                                                                    |                               | 25                                                                                               | 08/07/2021 SNC                                                                                                    |                                         | 129/1ur                         |        |  |                       |
| 27 Distribute Backward Dischart Dischart Dischar |                               | 26                                                                                               | 17/07/2023 SNCF                                                                                                    |                                         | 98 Eur                          |        |  |                       |
| A allowing and the function of a last                                                                                                    |                               | 27                                                                                               | 19/0//2023 Bolygues Ulicom                                                                                                    |                                         | 14,99 Lur                       |        |  |                       |
|                                                                                                    |                               |                                                                                                  |                                                                                                    |                                         |                                 |        |  |                       |

## Nom : POWER QUERY - AJOUTER UNE COLONNE

Catégorie : **Outil** Bloc de compétences : **9. Outils de données** 

### Définition

L'onglet Ajouter une colonne du ruban de Power Query est l'endroit par excellence pour enrichir sa base de donnée importée par Power Query d'une colonne supplémentaire (pour ajouter un calcul, un traitement conditionnel, une conversion etc.)

Les types de colonne ajoutables peuvent être (mais ne se limitent pas à) :

- un âge
- une colonne conditionnelle
- une colonne personnalisée (paramétrable avec une formule en M)
- une colonne d'index
- une colonne d'extraction de texte,
- une colonne de calcul mathématique
- etc.

### Méthode

Comme évoqué dans la définition, il y a énormément de possibilités pour utiliser **l'onglet ajouter une colonne** dans Power Query.

Il y a donc plusieurs catégories de colonnes ajoutables :

#### **Général** : on peut y trouver :

**Colonne à partir d'exemples** : Power Query va tenter de déduire le contenu de toute la colonne à partir de quelques exemples (minimum 2).

**Colonne personnalisée** : Elle peut être n'importe quel type de colonne, puisqu'elle requiert une formule, précisée dans le langage M.

**Appeler une fonction personnalisée** : Permet de faire appel à une fonction qui a été pré-codée, et l'appliquer à la base de données.

**Colonne conditionnelle** : C'est une colonne qui applique un traitement conditionnel à une autre colonne pour obtenir un résultat différent selon si la condition est vérifiée

**Colonne d'index** : C'est une colonne qui contient le numéro de chaque ligne **Dupliquer la colonne** : Duplique la colonne sélectionnée

A partir d'un chier texte : on peut y trouver toutes les manipulations de texte :

**Format** : Ce sont des colonnes qui reprennent des colonnes de texte, en y ajoutant une modification telle que mettre tout en majuscules, ajouter un préfixe/suffixe, tout en minuscules, supprimer les espaces, nettoyer, ...

**Extraire** : Permet de créer une colonne avec une partie du texte d'une autre colonne. Cette partie là peut être définie par un délimiteur, ou un certain nombre de caractères.

Analyser (XML ou JSON) : Crée une colonne de table, en analysant des données texte.

**Fusionner les colonnes** : Regroupe plusieurs colonnes en une seule (en gardant les colonnes d'origine dans le tableau)

A partir d'un nombre : Pour ajouter une colonne de calcul, celle-ci peut être :

**Statistique** : Effectuer un calcul statistique sur au moins 2 colonnes (somme, maximum, moyenne, ecart-type, ...)

**Standard** : Effectuer un calcul sur une colonne de nombre par rapport à une autre (somme, multiplication, division, modulo, pourcentage ...)

**Scientifique** : Effectuer un calcul mathématique avancé sur une colonne de nombres (exposant, logarithme, factorielle ...)

Trigonométrie : Calcule les cosinus, sinus, tangente,... d'une colonne de nombres

**Arrondi** : Arrondit les nombres d'une colonne à un nombre de décimales près, par le dessus, le dessous, ou le plus proche.

Informations : Ajoute une colonne pour indiquer si des nombres sont positifs / négatifs, pairs / impairs.

Date et heure de début : Ce sont globalement des calculs de date et heure :

**Date** : Permet de calculer des périodes ou d'extraire des données par rapport à une colonne de dates (par exemple, numéro de semaine, nom du mois,...)

Heure : Permet d'extraire des informations par rapport à des colonnes d'heures

**Durée** : Permet de calculer un nombre d'années, mois, jours, heures,... d'une colonne d'Âge (produite par Âge dans la catégorie **Date**)

### Exemple

Dans cet exemple, je dispose d'une base de données de salariés, et j'ai une colonne de rémunérations fixes et une colonne de rémunérations variables, je cherche à ajouter une colonne "Rému. Totale" qui contient l'addition des deux :

| 1 5 - I Idama) Editou                        | A Private Frankry                   |                                                        |                                                                                                    |                |                                                                                                    |                                                                                                    |                                           |
|----------------------------------------------|-------------------------------------|--------------------------------------------------------|----------------------------------------------------------------------------------------------------|----------------|----------------------------------------------------------------------------------------------------|----------------------------------------------------------------------------------------------------|-------------------------------------------|
| meld et Armaldier<br>urger Tagergu - Regulte | And And And And And And And And And | approver<br>la colorne la colorne la<br>s figues Trier | Type de donneni : No<br>lingenouper<br>par<br>1 <sub>442</sub> Samphore la premió<br>1 <sub>442</sub> Samphore la val<br>Transformer | nikre indire * | accorer des requites *<br>patri des requites *<br>patri des requites *<br>paramètres *<br>Contri en letters<br>Contri en letters<br>Contri | la<br>Proceedia constante -<br>la<br>Proceedia constante -<br>la<br>Proceedia constante -<br>Proceedia constante -<br>Proceed |                                           |
| Tableau1                                     | III, sissence Al: Service           | A ville                                                | Ac Statut                                                                                                    | At Central     | <ul> <li>1<sup>2</sup>3 Date d'embauche</li> <li>1<sup>2</sup>3 Rému</li> </ul>                                                                                                    | , fixe 1.2 Rému, vari                                                                                                    | Paramètres d'une                          |
|                                              | A MILL Research                     | Magnes                                                 | Catho                                                                                                    | 177            | 415.00                                                                                                    | 4065.7                                                                                                    | A PROPRIÉTÉS                              |
|                                              | 2 34355 Marketing                   | Naista                                                 | Non curles                                                                                                    | (12            | 41322                                                                                                    | 201220                                                                                                    | Nom                                       |
|                                              | 1 26207 Crommercial                 | Norres                                                 | Cales                                                                                                    | CDE            | 44788                                                                                                    | 18930                                                                                                    | Tahsanii                                  |
|                                              | A St/02 Finance                     | Numer                                                  | Calle                                                                                                    | (1)            | 45172                                                                                                    | 42810                                                                                                    | <ul> <li>Toutes les propriétés</li> </ul> |
|                                              | 5 25818 Logiciano                   | Nanter-                                                | Cabe                                                                                                    | CDI            | 32900                                                                                                    | 45937                                                                                                    | 0                                         |
|                                              | 6 36767 Finatow                     | Parts                                                  | Cadro                                                                                                    | COL            | 4/905                                                                                                    | 17.08                                                                                                    | ETAPES APPLIQUEES                         |
|                                              | 7 25214 Commetcial                  | Notnes                                                 | Codre                                                                                                    | CO.            | 4 29/63                                                                                                    | 52912                                                                                                    | 11845 Scauce                              |
|                                              | 8 37452 Marketine                   | Nantes                                                 | Cadve                                                                                                    | CDE            | 44858                                                                                                    | 65872                                                                                                    | o X Type modilié                          |
|                                              | 9 32938 int                         | invest.                                                | Cadre                                                                                                    | cor            | 44921                                                                                                    | 58/27                                                                                                    | 0                                         |
|                                              | 10 31420 891                        | Nantes                                                 | Codro                                                                                                    | CDE            | 144225                                                                                                    | 04623                                                                                                    | 0                                         |
|                                              | 11 33202 Strategie                  | Nattes                                                 | Cadver                                                                                                    | 00             | -44893                                                                                                    | 19014                                                                                                    | 0                                         |
|                                              | 12 Mildis Développement             | Vannes                                                 | Non carlin                                                                                                    | (d)            | -44093                                                                                                    | 28980                                                                                                    | 4926.6                                    |
|                                              | 13 23093 Produit                    | Nations                                                | Cadre                                                                                                    | CDF            | 41773                                                                                                    | 93376                                                                                                    | D                                         |
|                                              | 14 .25974 Emance                    | Nantes                                                 | Came                                                                                                    | CO4            | 44718                                                                                                    | 107531                                                                                                    | 0                                         |
|                                              | 15. 26178 Développrment.            | Paris                                                  | Non cadre                                                                                                    | Alternantie    | 35173                                                                                                    | 20133                                                                                                    | 191                                       |
|                                              | 16 36252 Commercial                 | Páris.                                                 | Cadrie                                                                                                    | CDF            | 44795                                                                                                    | 54040                                                                                                    | 23446.4                                   |
|                                              | 17 27135 Produit                    | Nantes                                                 | Cadre                                                                                                    | COL            | 49564                                                                                                    | 101290                                                                                                    | 0                                         |
|                                              | 18 34072 89                         | Varies                                                 | Non cedre                                                                                                    | CDI            | 44923                                                                                                    | 19548                                                                                                    | D                                         |
|                                              | 19 J2695 Marketing                  | Nontes                                                 | Non cadre                                                                                                    | Alternárice    | 45173                                                                                                    | 24190                                                                                                    |                                           |
|                                              | 20 32121 Développement              | Nontes                                                 | Non zadro                                                                                                    | chi            | 44280                                                                                                    | 29693                                                                                                    | 3266,22                                   |
|                                              | 23 35809 Commercial                 | Nantes                                                 | Cádva                                                                                                    | (73)           | -38907                                                                                                    | 41257                                                                                                    | 7899,55                                   |

Je sélectionne les deux colonnes que je souhaite additionner, en vérifiant bien qu'il s'agit de deux colonnes de nombres, puis je me rends dans l'onglet **Ajouter une colonne** :

| Hoher Accuel Transf                                        | kemer Ajouter u                                  | ne colorne Afficiality                                             |                                                                                                    |                                                       |                                                                                     |                               |                                    |          | a ×                                                                                                    |
|------------------------------------------------------------|--------------------------------------------------|--------------------------------------------------------------------|----------------------------------------------------------------------------------------------------|-------------------------------------------------------|-------------------------------------------------------------------------------------|-------------------------------|------------------------------------|----------|----------------------------------------------------------------------------------------------------|
| Colorer a partiti Colorera d<br>Centreples * pertornalisée | Appeler une hirschon<br>personnalisée<br>Gém(cal | Cultures conditionedle<br>Colorine d'index *<br>Colorine d'index * | The state of the sector of the sector of the | es XO<br>Statistiques Stanlard Science<br>Aparticular | 0 <sup>2</sup> Topperomitrie 7<br>oligie Internation * Deter<br>internation * Deter | House South                   |                                    |          |                                                                                                    |
| Repuites (1)                                               | <                                                | fe = table frante                                                  | rm(rr)umr(ype)(Scoree,{{*                                                                                                    | Marricule, Intel. Type]                               | ("index", type reat), [                                                             | -, type text), (, type text), | , ("Carb =()f)de maissance", Imble | -Type] 😪 | Paramètres d'une requ ×                                                                                                    |
| HE TRANSIST                                                | III. sistabce                                    | · Ac Service                                                       | · AC Ville                                                                                                    | · Arc stanta                                          | - AC Contrat                                                                        | 💌 1²] Datè d'embauché 💌 🛐 Rén | nsi, fixe 🔹 1.2 Rému, variable     | •        | and the second second se                                                                                                    |
|                                                            | 1                                                | 34381 Product                                                      | Varmes                                                                                                    | Cadre                                                 | CDI                                                                                 | 44599                         | 40633                              | .0       | * PROPRIETES                                                                                                    |
|                                                            | 2                                                | 35255 Marketing                                                    | Mantes                                                                                                    | Non-cation                                            | CON                                                                                 | 43227                         | 2011/01                            | 11       |                                                                                                    |
|                                                            | 3                                                | 36207 Commercial                                                   | Mantles.                                                                                                    | Cadre                                                 | cni                                                                                 | 44788                         | 18939                              | 1046.55  | Tablemin                                                                                                    |
|                                                            | 4                                                | 13202 Finance                                                      | Nantes.                                                                                                    | Ladie                                                 | 6.01                                                                                | 45173                         | 47810                              | 8        | Toutes les propriétés                                                                                                    |
|                                                            | 5                                                | 35818 Logitügue                                                    | Nantes                                                                                                    | Çadro                                                 | citi                                                                                | 44900                         | 45347                              | .0       | 4 ÉTAPES APPLIQUÉES                                                                                                    |
|                                                            | -6                                               | 36167 Finance                                                      | Paris                                                                                                    | Caden                                                 | CDI                                                                                 | 42905                         | 27528                              | v        | Course of the local data and the local data and the |
|                                                            | 2                                                | 25718 Commercial                                                   | Nantes                                                                                                    | Cadre                                                 |                                                                                     | 4.1687                        | 52912                              | 22.845   | Source                                                                                                    |
|                                                            | 8                                                | 32452 Marketing                                                    | Nantes                                                                                                    | Callfe                                                | CDI                                                                                 | 6485.0                        | 65623                              | a        | and the second second se                                                                                                    |
|                                                            | 9                                                | 129.28 (0)                                                         | literat                                                                                                    | Cadre                                                 | 6.031                                                                               | \T                            | 55777                              | 0        |                                                                                                    |
|                                                            | 10                                               | 31420 RH                                                           | Nantes                                                                                                    | Cadre                                                 | CD                                                                                  | 44095                         | 84623                              | .0       |                                                                                                    |
|                                                            | 11                                               | 13202 Stutigie                                                     | Narites                                                                                                    | Lüdze                                                 | 100                                                                                 | 4419.2                        | 29034                              | 0        |                                                                                                    |
|                                                            | 12                                               | 36188 Developpement                                                | Vannes                                                                                                    | Non callre                                            | CD1                                                                                 | 44893                         | 28980                              | 4126.0   |                                                                                                    |
|                                                            | 43                                               | 23093 Produit                                                      | Nantes                                                                                                    | Cadlo                                                 | CD1                                                                                 | 43774                         | 971-06                             | 0        |                                                                                                    |
|                                                            | 14                                               | 25974 Finance                                                      | Nantes                                                                                                    | Cadro                                                 | CD1                                                                                 | 44718                         | 107331                             | 0        |                                                                                                    |
|                                                            | 15                                               | 30176 Developpement                                                | Paris                                                                                                    | Non cutire:                                           | Alternarcin                                                                         | -45173                        | 20111                              | -391     |                                                                                                    |
|                                                            | 16                                               | 36253 Commercial                                                   | Peris                                                                                                    | Sadre                                                 | CIDI                                                                                | 44795                         | 54040                              | 12446.4  |                                                                                                    |
|                                                            | 37                                               | 27135 Produit                                                      | Nantes                                                                                                    | Cadre                                                 | CD)                                                                                 | 44564                         | 201290                             | 4        |                                                                                                    |
|                                                            | 15                                               | 34072 RH                                                           | Varmes                                                                                                    | Non cashie                                            | C01                                                                                 | 44823                         | 19548                              | 0        |                                                                                                    |
|                                                            | 19                                               | 37696 Marketing                                                    | Wantes                                                                                                    | Non callee.                                           | Alternance                                                                          | 45173                         | 241.92                             | 0        |                                                                                                    |
|                                                            | 20                                               | 37321 Developpement                                                | Narites                                                                                                    | Non carles                                            | (13)                                                                                | -64734                        | 29091                              | 1250,21  |                                                                                                    |
|                                                            | 21                                               | 35869 Commercial                                                   | Nantes                                                                                                    | Cadre                                                 | CDI                                                                                 | 44907                         | 81157                              | 7859.55  |                                                                                                    |

Je me rends dans **Standard** et je choisis **Ajouter** :

| koren å partir Coloren<br>reamples • personnalisar | Appeler user Enrician<br>Control | econo survitor mun<br>larme d'index •<br>glicatori de la colombo | All C. The Fusikement Min colormer<br>formula<br>A particular<br>A particular forther forthe | XO<br>Z.<br>Stathenpus St. | Ajouter             | Ingenerative *<br>Armedi *<br>Manializae * Date | There is an                |                      |                           |           |                                                                                                    |
|----------------------------------------------------|----------------------------------|------------------------------------------------------------------|----------------------------------------------------------------------------------------------|----------------------------|---------------------|-------------------------------------------------|----------------------------|----------------------|---------------------------|-----------|----------------------------------------------------------------------------------------------------|
| iquilite []                                        | < h                              | - Tuble, Transfor                                                | acolumitypis(Source.(["Mat                                                                   | nacole"                    | Multiplier          | . type teerly, I'                               | hear', type text), ("eace" | . type fast), ("Date | #(11400-maxisanso", Tobot | Type) - • | Paramètres d'une requ                                                                                                    |
|                                                    | III. sissance                    | Alc Service                                                      | - Ac ville                                                                                   | + AL                       | miller              | Contrat                                         | - 123 Date d'embauche      | - 123 Rému. fice     | - 1.2 Rému, variable      | -         | and the second second sec |
|                                                    | 94.00                            | Produit                                                          | Varues                                                                                       | Cade                       | Olyhei (par entier) | 69                                              |                            | ##5.99               | 40653                     | 0.7       | A PROPRIETES                                                                                                    |
|                                                    | 2 3375                           | 5 Marketing                                                      | Nantes                                                                                       | Neni                       | Molt-Rd             | 0                                               |                            | 43227                | 28378                     | a ^       | Nom                                                                                                    |
|                                                    | 3 3620                           | 2 Crimmercial                                                    | Nantes                                                                                       | Cadr                       | <b>Burnering</b>    | 2.0                                             |                            | 44788                | 289.97                    | 1946,55   | Janegar                                                                                                    |
|                                                    | 4 3320                           | 2 Finance                                                        | Nantos.                                                                                      | Cadr                       | Philipertage de     | DI                                              |                            | 45173                | 47810                     | Ø         | Foutes les propriétés                                                                                                    |
|                                                    | 3. 3581                          | 8 ingistique                                                     | Nantes                                                                                       | Cadre                      |                     | CDI                                             |                            | \$4900               | 42347                     | 0         | A FTAPES APPLIQUEES                                                                                                    |
|                                                    | 6. 2416                          | Z Tinanse                                                        | Paris                                                                                        | Cadre                      |                     | CD1                                             |                            | 42905                | 72528                     | v         |                                                                                                    |
|                                                    | 7 2971                           | 4 Commercial                                                     | Nantes                                                                                       | Cadre                      |                     | CD                                              |                            | 43983                | 52917                     | 21845     | Source                                                                                                    |
|                                                    | 3145                             | 2 Marking                                                        | Nantes                                                                                       | Cadre                      |                     | CD1                                             |                            | 44858                | 65673                     |           | an type modelie                                                                                                    |
|                                                    | 9 1293                           | 8 BH                                                             | Brest                                                                                        | Cadre                      |                     | CDI                                             |                            | 44921                | 56777                     | 0         |                                                                                                    |
|                                                    | 10 3242                          | 92 RH                                                            | Nantos                                                                                       | Cadra                      |                     | CD3                                             |                            | 44095                | 64623                     | 17        |                                                                                                    |
|                                                    | 11 1320                          | Ø Stratégie                                                      | Natites.                                                                                     | Cadre                      |                     | CDI                                             |                            | 44893                | 39034                     | ġ.        |                                                                                                    |
|                                                    | 12 3678                          | 6 Developpement                                                  | Vannes                                                                                       | Non cir                    | đườ.                | C(3)                                            |                            | 44893                | 2005400                   | 49,46,6   |                                                                                                    |
|                                                    | 13 2.109                         | U Produit:                                                       | Nantos                                                                                       | Catho                      |                     | COL                                             |                            | 43772                | 91176                     | 0         |                                                                                                    |
|                                                    | 14 2597                          | st rinance                                                       | Names                                                                                        | Cadro                      |                     | CDI                                             |                            | #4718                | 107531                    | 0         |                                                                                                    |
|                                                    | 15 9617                          | 6 Développement                                                  | Pails                                                                                        | Norr Lar                   | die .               | Alternance                                      |                            | 45173                | 20133                     | 106       |                                                                                                    |
|                                                    | 16 3625                          | T Commercial                                                     | Paris                                                                                        | Ladie                      |                     | CER                                             |                            | ##295                | 540401                    | LUMBE     |                                                                                                    |
|                                                    | 17 2713                          | 5 Produit                                                        | Nantes.                                                                                      | Cadro                      |                     | CDI                                             |                            | 44364                | 101290                    | -0        |                                                                                                    |
|                                                    | 18 2407                          | 2 RH                                                             | Varmes                                                                                       | Non cu                     | dre.                | CDI                                             |                            | 44823                | 19548                     | .0        |                                                                                                    |
|                                                    | 19 3760                          | 6 Markoling                                                      | Nantes                                                                                       | Nonce                      | der.                | Alternatice                                     |                            | 45173                | 24199                     | .0        |                                                                                                    |
|                                                    | 20 3732                          | f Devoluppement                                                  | Natites                                                                                      | Non ca                     | dre                 | CDI                                             |                            | 41284                | 29693                     | 3266,23   |                                                                                                    |
|                                                    | 21 3580                          | 6 Commercial                                                     | Mariter                                                                                      | Cadro                      |                     | CD.                                             |                            | 44907                | 41157                     | 7899,55   |                                                                                                    |

Une nouvelle colonne, appelée "Addition" s'est ajoutée à ma base de données, et si les rémunérations changent dans le tableau d'origine, cette colonne sera également sensible à ces changements. A noter que dans la mini fenêtre **Etapes appliquées** à droite de l'écran, une étape appelée "Addition ajoutée" s'est mise en bas de la liste des étapes. Il ne reste plus qu'à renommer cette colonne en "Rému. Totale".

| cee à partit Colorem | Appeler une birata | C. Orlenne canditionnelle  | ASC IN Emain               | E Stores In               | 0 <sup>2</sup> Shiponomenie * | O O                          |                    |               |             |                       |
|----------------------|--------------------|----------------------------|----------------------------|---------------------------|-------------------------------|------------------------------|--------------------|---------------|-------------|-----------------------|
| emples* percentitive | Colm(c)d           | (C) officially as a memory | A partir d'an fichim texte | A quertie d'u             | n nymäre Date i               | et heure de début            |                    |               | _           |                       |
| uhtes []             | - <b>L</b>         | fa - Table, addini         | umpertype multiple, and    | alling", each [Nema. sur] | iable[+ [Rimu, fiet], type    |                              |                    |               | ~           | Paramètres d'une requ |
|                      | <b>m.</b>          | - ATC VIIA                 | · Arc Statut               | - At Contrat              | - 173 Date d'embauche         | • 1 <sup>2</sup> ] Rému fine | 1.2 Rémil variable | · 12 Addition | -           |                       |
|                      | 1                  | Vannes                     | Cathy                      | COT                       |                               | 44399                        | 40653              | 0             | -10017      | A PROPRIETES          |
|                      | 2.                 | Naritri                    | Non cirdre                 | C.S.H                     |                               | 43227                        | 28.328             | -0            | 200220      | Televis               |
|                      | 3                  | Plantes                    | Cadre                      | 001                       |                               | 44788                        | 38929              | 2011,95       | 10845,25    | Tablemit              |
|                      | 4                  | Nantro                     | Cather                     | Č TH                      |                               | 451/1                        | 47810              | - 0           | -4.585.07   | Toutes les propriotés |
|                      | 5                  | Nariteri                   | Cadre                      | çtəj                      |                               | 44900                        | 41247              | 0             | 42147       | 4 ÉTAPES APPLIQUÉES   |
|                      | -6                 | Paris                      | Caster                     | COL                       |                               | 42905                        | 31520              |               | 11520       | - Conserve            |
|                      | 2                  | Narites                    | Ciadre -                   | 0.001                     |                               | 4 1987                       | 32917              | 12005         | 1-1762      | Lund two fills        |
|                      | 8                  | Nantin                     | Cadrie                     | 1.131                     |                               | #1858                        | 65673              | - 0           | 63673       | 2 Addition to deter   |
|                      | 9                  | Breit                      | Cadre                      | 6331                      |                               | 44921                        | 56727              | -0            | 56,177      |                       |
|                      | 10                 | Nantes                     | Cadre                      | COI                       |                               | 0.4095                       | 64623              | 0             | 51623       |                       |
|                      | 11                 | Nartes                     | Carbre                     | E338                      |                               | 44893                        | 198034             | 10            | 01072.4     |                       |
|                      | 12 11              | Vannies                    | Nen-cadre                  | CDI                       |                               | 44893                        | 28980              | 89265.0       | n, inclusio |                       |
|                      | 43                 | Nantro                     | Cador                      | 6331                      |                               | 43773                        | 6110               | 0             | 01119       |                       |
|                      | 14                 | Namies                     | Cardre                     | CDI                       |                               | 44718                        | 107531             | 0             | 107531      |                       |
|                      | 15 14              | Paris                      | Nen cadro                  | Abrenance                 |                               | 45173                        | 20134              | 101           | 20524       |                       |
|                      | 16                 | Paris                      | Carling                    | CT04                      |                               | 44795                        | 540-90             | 12446,0       | 67486.1     |                       |
|                      | 37                 | Namies                     | Cadre                      | (30)                      |                               | 44564                        | 382290             | 0             | 101293      |                       |
|                      | 18                 | Viennes.                   | Non cadre                  | COL                       |                               | 44923                        | 3.8548             | 0             | /9548       |                       |
|                      | 19                 | Navyties                   | Non caldre                 | Alternance                |                               | d5173                        | 24199              | 9             | 24199       |                       |
|                      | 20 14              | Narites                    | Non cadre                  | 1001                      |                               | 34284                        | 298891             | 1716,73       | 12939,21    |                       |
|                      | 21                 | Nantes                     | Carfre                     | CDI                       |                               | 34907                        | 42257              | 7898.55       | 49056.55    |                       |

Je la renomme en double-cliquant sur le titre de la colonne. Une nouvelle étape "Colonne renommée" s'ajoutera donc dans la fenêtre **Etapes appliquées**.

| April Colour A      | En .                                                                                                    | Colores constrained to<br>Colores d'index * | The second second secon | - XO DE 1                  | 0 <sup>2</sup> Tompsonitrio • | Diame                                                                                                    |                                       |                   |          |                       |
|---------------------|----------------------------------------------------------------------------------------------------|---------------------------------------------|----------------------------------------------------------------------------------------------------|----------------------------|-------------------------------|----------------------------------------------------------------------------------------------------|---------------------------------------|-------------------|----------|-----------------------|
| objer. bizmisternes | Général                                                                                                    |                                             | A partir d'un fichier tesse                                                                                                    | A partie d'u               | a nambre Dates                | t heure de détut                                                                                                    |                                       |                   |          |                       |
| les III             | <                                                                                                    | The many second                             |                                                                                                    | And and a second second    | and a Draw Taxal have         | and the second second se |                                       |                   |          |                       |
| Tableaut            |                                                                                                    | in a range partie                           | the south is an                                                                                                    | altena 'nearn lassait anti | tonic [ 1 Desir, 1100], Che   | - EXercise and                                                                                                    |                                       | -                 | 1        | Paramètres d'une requ |
|                     | 100-                                                                                                    | * WE V//14                                  | · Arc Statut                                                                                                    | • At Contrat               | 14 Date d'ambauche            | · 14 Ramu, free                                                                                                    | <ul> <li>L2 Remul variable</li> </ul> | * In Ramu. Totale |          | # PROPRIÉTÉS          |
|                     | 1                                                                                                    | Vannes                                      | Caldre                                                                                                    | CDI                        |                               | #45.99                                                                                                    | 40653                                 | 0                 | 40621    | Nom                   |
|                     | 2                                                                                                    | Nantan                                      | Won Ladre                                                                                                    | CDI                        |                               | 43327                                                                                                    | 28378                                 | 0                 | 38378    | Tacteral.             |
|                     | 3                                                                                                    | Nantes                                      | Cartre                                                                                                    | 102                        |                               | 44788                                                                                                    | 38939                                 | 2946,93           | 10885,55 | Touton his standallis |
|                     | 4                                                                                                    | Marites                                     | Cadro                                                                                                    | Ç.R.H                      |                               | 45373                                                                                                    | 47810                                 | 0                 | 47810    | routes les proprietes |
|                     | -5                                                                                                    | Nantin                                      | Castre                                                                                                    | CDI                        |                               | 44900                                                                                                    | 42347                                 | 0                 | 41147    | ETAPES APPLIQUÉES     |
|                     | 6                                                                                                    | Paris                                       | Celle                                                                                                    | CO.                        |                               | 42905                                                                                                    | 32528                                 | a                 | 315,18   | Source                |
|                     | 7                                                                                                    | Narites                                     | Cardre                                                                                                    | ¢Di                        |                               | 43983                                                                                                    | 52917                                 | 12845             | 54762    | Ture months           |
|                     | é                                                                                                    | Marites                                     | Cadrin                                                                                                    | 6234                       |                               | 44858                                                                                                    | 65673                                 | 0                 | 03073    | × Addition insiste    |
|                     | 9                                                                                                    | Brond                                       | Catho                                                                                                    | CDI                        |                               | 44921                                                                                                    | 56777                                 | 0                 | 56777    |                       |
|                     | 10                                                                                                    | Mantes-                                     | Cathe                                                                                                    | CDL                        |                               | ##095                                                                                                    | 64623                                 | 0                 | 64623    |                       |
|                     | 11                                                                                                    | blantes                                     | Cathie                                                                                                    | CDI                        |                               | 44893                                                                                                    | 39014                                 | Φ                 | 39034    |                       |
|                     | 12 .*                                                                                                    | Vannes-                                     | Non-cadre-                                                                                                    | 1211                       |                               | 44893                                                                                                    | 28080                                 | 20266             | 12906.0  |                       |
|                     | 13                                                                                                    | Mantes                                      | Cardro                                                                                                    | (0)                        |                               | 43773                                                                                                    | 92176                                 | 0                 | 92176    |                       |
|                     | 14                                                                                                    | Nantes                                      | Cadro                                                                                                    | COL                        |                               | 44718                                                                                                    | 107531                                | .0                | 107511   |                       |
|                     | 15. 1                                                                                                    | Paris                                       | Non cadre                                                                                                    | Alternance                 |                               | 45173                                                                                                    | 20133                                 | 391               | 20574    |                       |
|                     | 16                                                                                                    | Parito                                      | Carfre                                                                                                    | digit.                     |                               | 44205                                                                                                    | 54087                                 | 23446,4           | 167486,1 |                       |
|                     | 17                                                                                                    | Nantes                                      | Cadre                                                                                                    | 103                        |                               | 44567                                                                                                    | 102290                                | D                 | 101290   |                       |
|                     | 18                                                                                                    | Vaninier.                                   | Non saldro                                                                                                    | cthi                       |                               | 44823                                                                                                    | 10348                                 | 0                 | 19546    |                       |
|                     | 19.                                                                                                    | Naction                                     | Non cadre                                                                                                    | Alternance                 |                               | 45173                                                                                                    | 24195                                 | 8                 | 23196    |                       |
|                     | 20 1                                                                                                    | Narsten                                     | Non usdre                                                                                                    | (cpi                       |                               | 442.84                                                                                                    | 20603                                 | 1266.71           | 12039.23 |                       |
|                     | and the second second s |                                             | in an an an an an an an an an an an an an                                                                                                    |                            |                               |                                                                                                    |                                       |                   |          |                       |

## Nom : POWER QUERY - COLONNE CONDITIONNELLE

Catégorie : **Outil** Bloc de compétences : **9. Outils de données** 

### Définition

L'outil Colonne conditionnelle de Power Query permet d'ajouter une colonne dont les valeurs dépendront des valeurs d'autres colonnes.

Comme pour une **fonction SI** sur Excel, cette colonne va tester une ou des conditions et afficher un résultat selon si cette condition est validée. Il est également possible d'ajouter des **clauses** pour pouvoir ajouter d'autres tests, avec d'autres résultats possibles. On peut imaginer cela comme une fonction **SI.CONDITIONS** d'Excel.

#### Méthode / Emplacement

Comme évoqué dans la définition, **l'outil Colonne conditionnelle** permet d'**ajouter une colonne** à une requête, dont les valeurs dépendront des valeurs d'autres colonnes de cette même requête.

C'est pourquoi cet outil se trouvera donc dans l'onglet Ajouter une colonne du ruban de Power Query.

| ne à partir Colonne Appeler<br>remples • personnaisse pers | une fonction<br>conaisée | ASC AND Furtherner les er<br>ASC AND Furtherner les er<br>Format das Analyser | Statisticules Standard Scientifi                          | 2 Arrindi -<br>41 Arrindi -<br>1944 11 Internationa - | Date Heure Durée                           |                          |        |                           |    |
|------------------------------------------------------------|--------------------------|-------------------------------------------------------------------------------|-----------------------------------------------------------|-------------------------------------------------------|--------------------------------------------|--------------------------|--------|---------------------------|----|
| Gi                                                         | inéral                   | À partie d'un fichier tex                                                     | te À partir d'un                                          | nombre                                                | Date et heure de début                     |                          | -      |                           | _  |
| BDD SALARIES                                               |                          | lable.ReorderColumn(4")                                                       | Expanded (0)",("Matricole";                               | "Initiale", "Now going                                | olet", "Sexo", "Bate #(1))de n             | wiesance", "Service",    |        | Paramètres d'une rec      | ци |
| ETABLISSEMENTS                                             | III. A'ç Matricule       | <ul> <li>A°c Initiale</li> </ul>                                              | <ul> <li>A<sup>o</sup><sub>C</sub> Nom complet</li> </ul> | ✓ A <sup>0</sup> <sup>2</sup> Sexe                    | <ul> <li>Bill Date de naissance</li> </ul> | → A <sup>6</sup> Service | - 19   | PROPRIÉTÉS                |    |
|                                                            | 1 M001024                | A                                                                             | ABERDIN James                                             | Homme                                                 | 16/02/                                     | 1994 Produit             | ~      | Nom                       |    |
|                                                            | 2 M000997                | 8                                                                             | BEAST Jerry                                               | Homime                                                | 02/01/                                     | 1999 Finance             |        | BDO SALARIES              | _  |
|                                                            | 3 M001001                | 5                                                                             | SAULNIER Alix                                             | Homme                                                 | 21/11/                                     | 1997 Marketing           | - 18   | Toulter lar propolitie    |    |
|                                                            | 4 M001032                | A.                                                                            | ALZAHIM Heloise                                           | Femme                                                 | 16/02/                                     | 1999 Commercial          | - 18   | (outes les proprietes     |    |
|                                                            | 5 M001065                | B                                                                             | BARDET Alma                                               | Fertime                                               | 25/11/                                     | 1990 Finance             | - 18   | ÉTAPES APPLIQUÉES         |    |
|                                                            | 6 M001048                | 8                                                                             | BAUDOUIN Clémence                                         | Femma                                                 | 2.3/03/                                    | 1998 Logistique          | - 18   | Source                    | _  |
|                                                            | 7 M001012                | В                                                                             | BELLE Holdene                                             | Ferome                                                | 26/05/                                     | 1920 Commercial          | - 18   | Changed Type              |    |
|                                                            | 8 M001038                | B                                                                             | BEN SOUAN Samia                                           | Femme                                                 | 09/02/                                     | 1986 Marketing           | - 18   | Inserted First Characters |    |
|                                                            | 9 M001056                | В                                                                             | BENOIT Sandrine                                           | Femme                                                 | 06/03/                                     | 1990 RH                  | - 18   | Reordered Columns         |    |
|                                                            | 10 M001034               | 8                                                                             | BERDINOT Alicia                                           | Feenme                                                | 08/01/                                     | 1986 RH                  | - 18   | Renamed Columns           |    |
|                                                            | M001046                  | 8                                                                             | BERNARD Emmanuel                                          | Homme                                                 | 25/11/                                     | 1990 Stratégie           | - 18   | Capitalized Each Word     |    |
|                                                            | 12 M001047               | 8                                                                             | BERNARD LIV                                               | Lemme                                                 | 28/01/                                     | 1999 Développement       | - 18   | Uppercased Text           |    |
|                                                            | 13 M001009               | 6                                                                             | CHAMAILLE Geoffrey                                        | Homme                                                 | 23/03/                                     | 1963 Produit             | - 18   | Merged Columns            |    |
|                                                            | 14 M001028               | ić.                                                                           | CHANT Sarah                                               | Femme                                                 | 10/02/                                     | 1971 Finance             |        | Replaced Value            |    |
|                                                            | 15 M001066               | c                                                                             | CHANTIER Emma                                             | Fernime                                               | 16/01/                                     | 1999 Developpement       | - 17 B | Replaced Value1           |    |
|                                                            | 16 M001034               | 0                                                                             | CHIPOT Louise                                             | Farmme                                                | 24/12/                                     | 1998 Commercial          |        | Replaced Value2           |    |
|                                                            | 17 M001023               | C                                                                             | COUQUIN Eric                                              | Homme                                                 | 16/04/                                     | 1974 Produit             |        | Changed Type1             |    |
|                                                            | 18 M001037               | c                                                                             | CROMITON Benuit                                           | Homme                                                 | 13/04/                                     | 1993 RH                  |        | Inserted Addition         |    |
|                                                            | 19 M001067               | P                                                                             | DUBOIS Alix                                               | Femme                                                 | 16/03/                                     | 2003 Marketing           |        | Renamed Columns1          |    |
|                                                            | 20 M001017               | E                                                                             | ECHU Adélaide                                             | Femme                                                 | 06/03/                                     | 2002 Développement       |        | Padded start              |    |
|                                                            | 21 M001049               | E                                                                             | EMILION Kim                                               | Femme                                                 | 15/03/                                     | 1998 Commercial          |        | Merged Queries            |    |
|                                                            | 22 M001007               | E                                                                             | EPREMONT Damien                                           | Homme                                                 | 24/11/                                     | 1996 Commercial          |        | Expanded (0)              | -  |
|                                                            | 28 M000992               | E                                                                             | ETIENNE Xavier                                            | Homme                                                 | 12/01/                                     | 1969 Produit             |        | × Reordered Columns1      |    |
|                                                            | 24 M001055               | F                                                                             | FABRIQUE Géraldine                                        | Femme                                                 | 06/03/                                     | 1972 Marketing           |        |                           |    |
|                                                            | 25 M001041               | F                                                                             | FANDI Rida                                                | Homme                                                 | 17/01/                                     | 1985 Produit             |        |                           |    |
|                                                            | 26 M001002               | F                                                                             | FERMIER Laure                                             | Jemme                                                 | 25/03/                                     | 1984 Commercial          |        |                           |    |
|                                                            | 27 M001026               | F                                                                             | <b>EXCELLE Labor</b>                                      | Femme                                                 | 05/05/                                     | 1971 RH                  | ~      |                           |    |

Après avoir cliqué sur **colonne conditionnelle**, plus qu'à déterminer la ou les conditions que je souhaite appliquer pour générer cette nouvelle colonne.

Tout d'abord, il est recommandé (mais pas obligatoire) de changer le nom de la future colonne qui sera générée (par défaut, elle s'appellera "Personnalisé").

Ensuite, dans les différents espaces prévus à cet effet, on renseigne la ou les conditions, ainsi que les résultats attendus selon la validation ou pas des conditions.

D'abord, sélectionner la colonne sur laquelle la condition sera testée dans la première liste déroulante.

Ensuite, sélectionner l'opérateur logique qui sera appliqué (égal à, différent de, contient, ...). A noter que selon la colonne sélectionnée, les opérateurs disponibles seront différents (par exemple, "contient" n'existe pas pour les colonnes numériques).

Puis, on définit la condition : dans la liste déroulante suivante, on sélectionne si on cherche à comparer la colonne à une autre colonne ou bien à une valeur, puis on précise cette valeur ou cette colonne.

Enfin, sur cette ligne plus qu'à définir la valeur affichée, si le résultat du test de la condition est validé. Tout comme pour la valeur de comparaison, il est possible de sélectionner la sortie à partir d'une colonne, ou bien de préciser directement la valeur.

Il est ensuite possible d'ajouter des clauses pour ajouter d'autres conditions. Sinon, plus qu'à préciser le résultat en cas de non validation de la condition. Si cette case est laissée vide, la colonne affichera des *null* sur Windows ou rien sur macOS.

| jouter une colonne         | e conditionnell        | e                                |             |            |
|----------------------------|------------------------|----------------------------------|-------------|------------|
| outez une colonne conditic | onnelle calculée en fo | onction des autres colonnes ou v | aleurs      |            |
|                            |                        |                                  |             |            |
| ersonnalisé                | 1                      |                                  |             |            |
| ersonnanse                 | _                      |                                  |             |            |
| Nom de la colonne          | Opérateur              | Valeur 🕡                         | Sortie 🕡    |            |
|                            | v                      | - ABC -                          | Alors ABC + | •••        |
|                            |                        |                                  |             |            |
| ojuter une clause          |                        |                                  |             |            |
|                            |                        |                                  |             |            |
| tre ∩                      | 11                     |                                  |             |            |
| 3 *                        |                        |                                  |             |            |
|                            |                        |                                  |             |            |
|                            |                        |                                  |             | OK Annuler |
|                            |                        |                                  |             |            |

## Exemple

Dans cet exemple, je dispose d'une requête avec des notes de frais de plusieurs employés. Je cherche à isoler dans une colonne leurs prénoms. Je peux donc utiliser une colonne conditionnelle.

| Construction     Construction     C | 2 - Editeur Povver Cuery<br>r une colonne Affichage<br>r les supprimier les<br>s colonnes les topset als lignes T<br>Ridure les lignes T | Image: State of the state of the s | Implementation       Implementation       Implemen | erer les Paramétres de la amétres source de données camétres Sources de données | Nouvelle source<br>Sources récentes<br>Entrer des donn<br>Nouvelle requête | e.                                                                             | * × • |
|----------------------------------------------------------------------------------------------------|----------------------------------------------------------------------------------------------------|----------------------------------------------------------------------------------------------------|----------------------------------------------------------------------------------------------------|---------------------------------------------------------------------------------|----------------------------------------------------------------------------|--------------------------------------------------------------------------------|-------|
| Reputes (S)<br>Transformer le fichier à partir<br>Figuré de la casistance (3)<br>Paramètre 1 (Exemple de fic<br>Exemple de fichier                                                                                                    | /c - (able,txpand)<br>(0"Exemple                                                                                                    | ableColumn("Themeved Other Column1", ")Parajoremente d<br>de (Column")))                                                                                                    | ichier", fable.ColumnHamma(#                                                                                                    | "Transformme Ie #Ichles                                                         |                                                                            | Paramètres d'une req<br>• propriétés<br>Nom<br>Power Query - Notes de frais de | u ×   |
| fx Transformer le fichier                                                                                                    | TTTe v.C. sonicirvame                                                                                                    | 223 Columna                                                                                                    | 123 Columna                                                                                                    | • 121 Column1                                                                   | 123 Coldmin                                                                | Toutes les propriétés                                                          |       |
| Transformer l'exemple de fic                                                                                                    | Banque Populaire - Mistorizati / xisx                                                                                                    | DANQUE POPULARE - Additionner les force, multiplier les chances                                                                                                    | Manon                                                                                                    | DEIN                                                                            | 12.00                                                                      | ÉTAPES APPLIQUÉES                                                              |       |
| <ul> <li>Autres requêtes [1]</li> </ul>                                                                                                    | Banque Populaire - MB1002487 xix                                                                                                    | consorration -                                                                                                    | manyon                                                                                                    | NUN                                                                             | ind.                                                                       | Source                                                                         | - 10  |
| Power Query - Notes de frais                                                                                                    | 4 Bengue Populaire - MB1002487.alsx                                                                                                    | IBAN I                                                                                                    | FR81 1301 1750 6001 7810 7880                                                                                                    | BIC T                                                                           |                                                                            | Filtered Hidden Files1                                                         | - 6   |
|                                                                                                    | 5 Bangue Populaire - MB1002487,alsa                                                                                                    | Carte :                                                                                                    | 6461 4874 7866 1274                                                                                                    |                                                                                 | mult                                                                       | Invoke Custom Function1                                                        | 10.   |
|                                                                                                    | ( Banque Populaire - MB1002487.xisx                                                                                                    | null                                                                                                    |                                                                                                    | nu0                                                                             | null                                                                       | Renamed Columns1                                                               |       |
|                                                                                                    | 7 Banque Populaire - M81002487.xlsx                                                                                                    | Date.                                                                                                    | Ubellé                                                                                                    | Montant                                                                         | Devise                                                                     | Removed Other Columns1                                                         | 0     |
|                                                                                                    | Banque Populaire - MB1002487,alsa                                                                                                    | 02/08/2023                                                                                                    | Nôtel Le Franc Bourgeois (Nantes)                                                                                                    |                                                                                 | 80 Eur                                                                     | X Expanded Table Column1                                                       |       |
|                                                                                                    | 9 Banque Populaire - MB1002487.alsa                                                                                                    | 02/08/2023                                                                                                    | Hôtel Le Franc Bourgeois (Nantes)                                                                                                    |                                                                                 | 8,9 Eur                                                                    |                                                                                |       |
|                                                                                                    | 10 Ranque Populaire - MB1002482.siss                                                                                                    | 03/08/2023                                                                                                    | Hôtel Le Franz Bourgeois (Nantes)                                                                                                    |                                                                                 | 80 Tur                                                                     |                                                                                |       |
|                                                                                                    | 11 Banque Populaire MB1002487.alsx                                                                                                    | 03/08/2023                                                                                                    | Hôtel Le Franz Bourgeois (Nantes)                                                                                                    |                                                                                 | 8,5 Eur                                                                    |                                                                                |       |
|                                                                                                    | 12 Banque Populaire - M81002487.xisx                                                                                                    | 03/08/2023                                                                                                    | Frangets - 842410                                                                                                    |                                                                                 | 17,15 Eur                                                                  |                                                                                |       |
|                                                                                                    | 1B Banque Populaire - M81002487.xlsx                                                                                                    | 17/08/2023                                                                                                    | Restaurant de la gare-                                                                                                    |                                                                                 | 27,4 Eur                                                                   |                                                                                |       |
|                                                                                                    | 14 Banque Populaire - M81002487.atsx                                                                                                    | 20/08/2023                                                                                                    | Bouygues Télécom                                                                                                    |                                                                                 | 17,99 Eur                                                                  |                                                                                |       |
|                                                                                                    | 15 Banque Populaire - MB1002487.vlsx                                                                                                    | Total                                                                                                    |                                                                                                    | nul) 2                                                                          | 39,54                                                                      |                                                                                |       |
|                                                                                                    | 16. Ndf - US - 61250002 - 2023-07 aiss                                                                                                   | QONIO - Le Compte Professionnel préféré des Experts-Comptables                                                                                                    |                                                                                                    | sulf                                                                            | rauli                                                                      |                                                                                |       |
|                                                                                                    | 17 NdF-LB-61250002 2023-07.xisx                                                                                                    | Collaborateur :                                                                                                    | Léa                                                                                                    | BRANCHU                                                                         |                                                                            |                                                                                |       |
|                                                                                                    | 18 Ndf - LB - 61250002 - 2023-07.xlsx                                                                                                    | mult                                                                                                    |                                                                                                    | Vue                                                                             | inull                                                                      |                                                                                |       |
|                                                                                                    | 19 NdF LB 61250002 2023-07-alsa                                                                                                    | IBAN :                                                                                                    | FR81 1301 1750 6001 7810 3604                                                                                                    | BIC :                                                                           |                                                                            |                                                                                |       |
|                                                                                                    | 20 Ndf -18 - 61250002 - 2023-07.xisx                                                                                                    | Carte :                                                                                                    | 6548 4874 7866 7814                                                                                                    |                                                                                 | mult                                                                       |                                                                                |       |
|                                                                                                    | 21 NdF-LB-61250002-2023-07.xlsx                                                                                                    | null                                                                                                    |                                                                                                    | nwill                                                                           | null                                                                       |                                                                                |       |
|                                                                                                    | 22 NdF - UB + 61250002 + 2023-07.xlsx                                                                                                    | Date                                                                                                    | Libelle                                                                                                    | Montant                                                                         | Devise                                                                     |                                                                                |       |
|                                                                                                    | 23 NdF LB-61250002-2023-07.slsx                                                                                                    | 02/07/2023                                                                                                    | Hötel Gustave - Lyon                                                                                                    |                                                                                 | 170 Eur 💙                                                                  |                                                                                |       |
|                                                                                                    | 24 24 29 29 29 29 29 20 20 20 20 20 20 20 20 20 20 20 20 20                                                                              | A476474844                                                                                                    | 11X1aLaborah Thomas                                                                                                    |                                                                                 | ~~~~~~~~~~~~~~~~~~~~~~~~~~~~~~~~~~~~~~~                                    |                                                                                |       |

Je remarque qu'à chaque fois qu'un prénom est inscrit dans la colonne "Column2", il y a dans la colonne "Column1" le mot "Collaborateur :". Ce sera donc la condition pour pouvoir isoler tous les prénoms.

| Fermier et Actualisée Gérer Colora                                                                                                    | les Supprimer les<br>colornes *<br>reles colornes *<br>Réduire les lignes *<br>Réduire les lignes * | AL<br>And Anne Regrouper<br>la colonne Regrouper<br>la colonne - par<br>transformer<br>transformer | Combiner des requêtes -<br>Combiner des requêtes -<br>Combiner les fichiers<br>Combiner Param | Paramètres de la source de données source de données | Nouvelle source * |                                                                              |     |
|----------------------------------------------------------------------------------------------------|----------------------------------------------------------------------------------------------------|----------------------------------------------------------------------------------------------------|-----------------------------------------------------------------------------------------------|------------------------------------------------------|-------------------|------------------------------------------------------------------------------|-----|
| Recultor (5)    * III Transformer le fichier à partir   * III Requétes d'assistance (3)   III Paramètre I (Exemple de fich   III Exemple de fichier | js – table, isoand)<br>(@*Exemite                                                                   | ablebolumn(*Temperat Other Column1"; ")eanstermer 10 d<br>de.[lihime")))                           | ichier", Table.ColumnHamme (#")                                                               | ransformar 1e #îchlêr                                | P P               | aramètres d'une requ<br>PROPRIÉTÉS<br>Nom<br>Bower Guery - Notes de Itals #2 | . × |
| ∫x Transformer le fichier                                                                                                    | III.e Arc Source.Name                                                                               | 123 Column1                                                                                        | 123 Column2                                                                                   | 123 Columna                                          | • 123 Column      | Toutes les propriétés                                                        |     |
| Transformer l'exemple de fic                                                                                                    | lianque Populaire - M81002407.xisx                                                                  | RANQUE POPULARE - Additionner les force, multiplier les chances                                    | .544                                                                                          |                                                      | 10.00 A 4         | ÉTAPES APPLIQUÉES                                                            |     |
| 4 📫 Autres requêtes [1]                                                                                                    | 2 Banque Populaire - MB1002487305x                                                                  | Cottaborateur -                                                                                    | Manon                                                                                         | BON                                                  | 14                | Source                                                                       | 10  |
| Power Query - Notes de frais                                                                                                    | S Banque Populare - MB1002487.05x                                                                   | Intel I                                                                                            | 0v                                                                                            | BUC -                                                | POWE              | Filtered Hidden Files1                                                       | 121 |
|                                                                                                    | S Resource Consistence MR1002487 Alte                                                               | Carta -                                                                                            | 6461 4974 1966 1374                                                                           | Bec. 1                                               | 100               | Invoke Custom Function1                                                      | 100 |
|                                                                                                    | C Dampie Populate - Milliot2487 visu                                                                | carte :                                                                                            | 0001 0074 7000 1274                                                                           | 0                                                    | aut               | Renamed Columns1                                                             |     |
|                                                                                                    | 7 Banque Poquiàire - MB1007487 visx                                                                 | Date                                                                                               | Libellé                                                                                       | Montant                                              | Devite            | Removed Other Columns1                                                       | 0   |
|                                                                                                    | 8 Barroue Populaire - MB1002487 alsa                                                                | 02/08/2023                                                                                         | Notel Le Franc Bouroeois (Nantes)                                                             | Teromann.                                            | 80 Eur            | X Expanded Table Column1                                                     |     |
|                                                                                                    | Banque Populaire - MB1002457 alsa                                                                   | ECOK/80/ED                                                                                         | Hôtel Le Franc Bourgeois (Nantes)                                                             |                                                      | 8.9 For           |                                                                              |     |
|                                                                                                    | 10 Danque Populaire - M01002487 siss                                                                | 03/08/2023                                                                                         | Hôtel Le Franc Bourgeois (Nantes)                                                             |                                                      | 80 Tur            |                                                                              |     |
|                                                                                                    | II Bangue Populaire MS1002487.slsx                                                                  | 03/08/2023                                                                                         | Hôtel Le Franz Bourgenis (Nantes)                                                             |                                                      | 8,5 Eur           |                                                                              |     |
|                                                                                                    | 12 Banque Populaire - MB1002487.xlsx                                                                | 03/08/2023                                                                                         | Frangels - 842430                                                                             |                                                      | 17.15 Eur         |                                                                              |     |
|                                                                                                    | 18 Bangue Populaire - M81002487.xlsx                                                                | 17/08/2023                                                                                         | Restaurant de la gare                                                                         |                                                      | 27,4 Eur          |                                                                              |     |
|                                                                                                    | 14 Banque Populaire - M81002487.slsx                                                                | 20/08/2023                                                                                         | Bouygues Télécom                                                                              |                                                      | 17,99 Eur         |                                                                              |     |
|                                                                                                    | 15 Banque Populaire - MB1002487.vlsx                                                                | Total                                                                                              | 711                                                                                           | 2                                                    | 39,54             |                                                                              |     |
|                                                                                                    | 16 Ndf -18-61250002-2023-07-xiss                                                                    | QONTO - Le Compte Professionnel préféré des Experts-Comptables                                     | 154                                                                                           | U.                                                   | mult              |                                                                              |     |
|                                                                                                    | 17 NdF-LB-61250002 2023-07.xiss                                                                     | Collaborateur :                                                                                    | Léa                                                                                           | BRANCHU                                              |                   |                                                                              |     |
|                                                                                                    | 18 Ndf-LE-61250002-2023-07.siss                                                                     | nul                                                                                                | nu                                                                                            | V                                                    | mall              |                                                                              |     |
|                                                                                                    | 19 NdF LB 01250002 2023-07.alsa                                                                     | IBAN :                                                                                             | FR81 1301 1750 6001 7810 3604                                                                 | BICI                                                 |                   |                                                                              |     |
|                                                                                                    | 20 NdF-L8-61250002-2023-07.xisx                                                                     | Carte :                                                                                            | 6548 4874 7866 7814                                                                           |                                                      | rsull             |                                                                              |     |
|                                                                                                    | 21 NdF-LB+ 61250002-2023-07.xisx                                                                    | null                                                                                               | 1544                                                                                          | 0                                                    | null              |                                                                              |     |
|                                                                                                    | 22 NdF-LB+61250002+2023-07.xisx                                                                     | Date                                                                                               | Libélié                                                                                       | Montant:                                             | Devise            |                                                                              |     |
|                                                                                                    | 23 NEF 18-61250002-2023-07.sts                                                                      | 02/07/2023                                                                                         | Hötel Gustave - Lyon                                                                          |                                                      | 170 Eur 💙         |                                                                              |     |
|                                                                                                    | the far strength to the strength                                                                    |                                                                                                    |                                                                                               |                                                      |                   |                                                                              |     |

Je me rends donc dans l'onglet Ajouter une colonne puis Colonne conditionnelle.

| Colonne à partir<br>d'exemples • personnaissée<br>General                                                                                        | Colonne conditionnelle Colonne d'index  Colonne d'index  Format  Colonne de la colonne  A partie | polaneer fer onderen RO III 0 Antoneorie Antoneo<br>Antone Statistica Standard Scentifica III december -<br>malysee Antoneo Antoneo | Date Heure Dures                  |                  |              |                                                                        |      |
|----------------------------------------------------------------------------------------------------|--------------------------------------------------------------------------------------------------|----------------------------------------------------------------------------------------------------|-----------------------------------|------------------|--------------|------------------------------------------------------------------------|------|
| Requéres (5)<br>A Carton Transformer le fichier à partir<br>A Requétes d'assistance (3)<br>B Paramètre 7 (Exemple de fic<br>E Exemple de fichier | // - lable.lsgand)<br>(4*lsomie                                                                  | ableColumn(*"Nemoved Other Column2", "Transformer in 1<br>de fishime"))                                                                                                    | ichier", Table.ColumnHammes(#     | Transforenr 1e f | Ichlen" A    | Paramètres d'une rec<br>• propriétés<br>Nom<br>PowerQuey Notes de Hand | qu × |
| fx Transformer le fichier                                                                                                    | M. At Source.Name                                                                                | • j <sup>2</sup> j Column1 •                                                                                                    | 123 Column2                       | - 121 Columna    | ■ 123 Column | Toutes les propriétés                                                  |      |
| IIII Transformer l'exemple de fic                                                                                                    | 1 Banque Populaire - M81002487.xisx                                                              | BANQUE POPULAIRE - Additionner les force, multiplier les chances                                                                                                    |                                   | uuli             | rauli        | . france annuoutre                                                     |      |
| Autres requétes [1]                                                                                                    | 2 Banque Populaire - MB1002487.xlsx                                                              | Collaborateur :                                                                                                    | Manon                             | BRIN             |              | · ETAPES APPLIQUEES                                                    |      |
| III Douare Ouarte - Notar da frair                                                                                                    | Banque Populaire - MB1002487.xlsx                                                                | nut                                                                                                    | 1                                 | W.               | null         | Source                                                                 | 2    |
| In Power Gouly - Hotes de Hute-                                                                                                    | 4 Banque Populaire - MB1002487,alsa                                                              | IBAN I                                                                                                    | FR81 1301 1750 6001 7810 7880     | BICT             |              | Hitered Hidden Hies1                                                   | 100  |
|                                                                                                    | S Banque Populaire - MB1002487.alsa                                                              | Carte :                                                                                                    | 6461 4874 7860 1274               |                  | mu/M         | Invoke Custom Function 1                                               | 100  |
|                                                                                                    | C Banque Populaire - MB1002487.xisx                                                              | null                                                                                                    |                                   |                  | nuu          | Removed Other Columns1                                                 |      |
|                                                                                                    | 7/ Banque Populaire - MB1002487.xlsx                                                             | Date                                                                                                    | Libellé                           | Montant          | Devise       | Expanded Table Column1                                                 | _    |
|                                                                                                    | Banque Populaire - MB1002487,xlsx                                                                | 02/08/2023                                                                                                    | Hôtel Le Franc Bourgeois (Nantes) |                  | 80 Eur       |                                                                        |      |
|                                                                                                    | Banque Populaire - MB1002487.xlsx                                                                | 02/08/2023                                                                                                    | Hôtel Le Franc Bourgeois (Nantes) |                  | 8,3 Eur      |                                                                        |      |
|                                                                                                    | 0 Rangue Populaire - MB1002487.sise                                                              | 03/08/2023                                                                                                    | Hôtei Le Franz Bourgenis (Nantes) |                  | 80 Fur       |                                                                        |      |
|                                                                                                    | Banque Populaire M81002487.4Isx                                                                  | 03/08/2023                                                                                                    | Hôtel Le Franz Bourgenis (Nantes) |                  | 8,5 Eur      |                                                                        |      |
|                                                                                                    | Banque Populaire - MB1002487.xisx                                                                | 03/08/2023                                                                                                    | Franprix - 842410                 |                  | 17,15 Eur    |                                                                        |      |
|                                                                                                    | Banque Populaire - MB1002487.xisx                                                                | 17/08/2023                                                                                                    | Restaurant de la gare             |                  | 27,4 Eur     |                                                                        |      |
|                                                                                                    | Eanque Populaire - M61002487.slsx                                                                | 20/08/2023                                                                                                    | Bouygues Telécom                  |                  | 17,99 Eur    |                                                                        |      |
|                                                                                                    | 15 Banque Populaire - MB1002487.vlsx                                                             | Total                                                                                                    |                                   |                  | 239,54       |                                                                        |      |
|                                                                                                    | 15 Ndf - LB - 61250002 - 2023-07 xiss                                                            | QONTO - Le Compte Prinfessionnel préfére des Experts-Comptables                                                                                                    |                                   | mn               | ParAM        |                                                                        |      |
|                                                                                                    | NdF - LB - 61250002 2023-07.xiss                                                                 | Collaborateur :                                                                                                    | Lea                               | BRANCHU          |              |                                                                        |      |
|                                                                                                    | 18 Ndf -LE - 51250002 - 2023-07358                                                               | nua l                                                                                                    |                                   | NUV PLC          | raut         |                                                                        |      |
|                                                                                                    | Nor LB 01250002 2023-07-858                                                                      | IBAN I                                                                                                    | PK81 1301 1750 6001 7810 3604     | BICT             |              |                                                                        |      |
|                                                                                                    | 20 Not -01 - 61250002 - 2023-073658                                                              | Carte :                                                                                                    | 0540 4074 7000 7814               |                  | row .        |                                                                        |      |
|                                                                                                    | 21 NOF-18-01230002-2023-07-XISK                                                                  | The second second secon      | 10.474                            | bleetest.        | PROVE        |                                                                        |      |
|                                                                                                    | HUF - LD - 01230002 + 2023-07 XISX                                                               | mate                                                                                                    | rineve                            | Provincent.      | Devise       |                                                                        |      |
|                                                                                                    | 22 Mar 18 61350001 303107 etc                                                                    | 01/07/1013                                                                                                    | Added Condense. Lucius            |                  | 170 Euro Md  |                                                                        |      |

Dans la première liste déroulante (**Nom de la colonne**), je sélectionne donc Column1, et je choisis Egal à dans l'**opérateur**.

Puis dans **Valeur**, je peux taper directement "Collaborateur :" (sans les guillemets). Dans la **sortie**, je change la première liste déroulante pour mettre **Sélectionner une colonne** plutôt que **Entrer une valeur**. Je peux maintenant sélectionner Column2.

Je n'ai pas besoin d'autre condition, je ne vais donc pas ajouter de clause. Dans **Autre**, j'écris null, car je n'ai pas besoin de cas contraire à la présence du mot "Collaborateur :".

Enfin, je renomme la colonne dans Nouveau nom de colonne en "Prénom".

| veau nom de colonne<br>nom |           |                                |         |           |       |
|----------------------------|-----------|--------------------------------|---------|-----------|-------|
| Nom de la colonne          | Opérateur | Valeur 🕞                       | Sorti   | e ()      |       |
| Column1                    | • égal à  | ✓ ABC<br>123 ✓ Collaborateur : | Alors 🔲 | r Column2 | • ••• |
|                            |           |                                |         |           |       |
| iter une clause            |           |                                |         |           |       |
| 0                          |           |                                |         |           |       |
|                            | 1         |                                |         |           |       |

Après avoir validé, j'obtiens donc une colonne avec uniquement les prénoms des collaborateurs.rices, et des null. C'est donc mission accomplie.

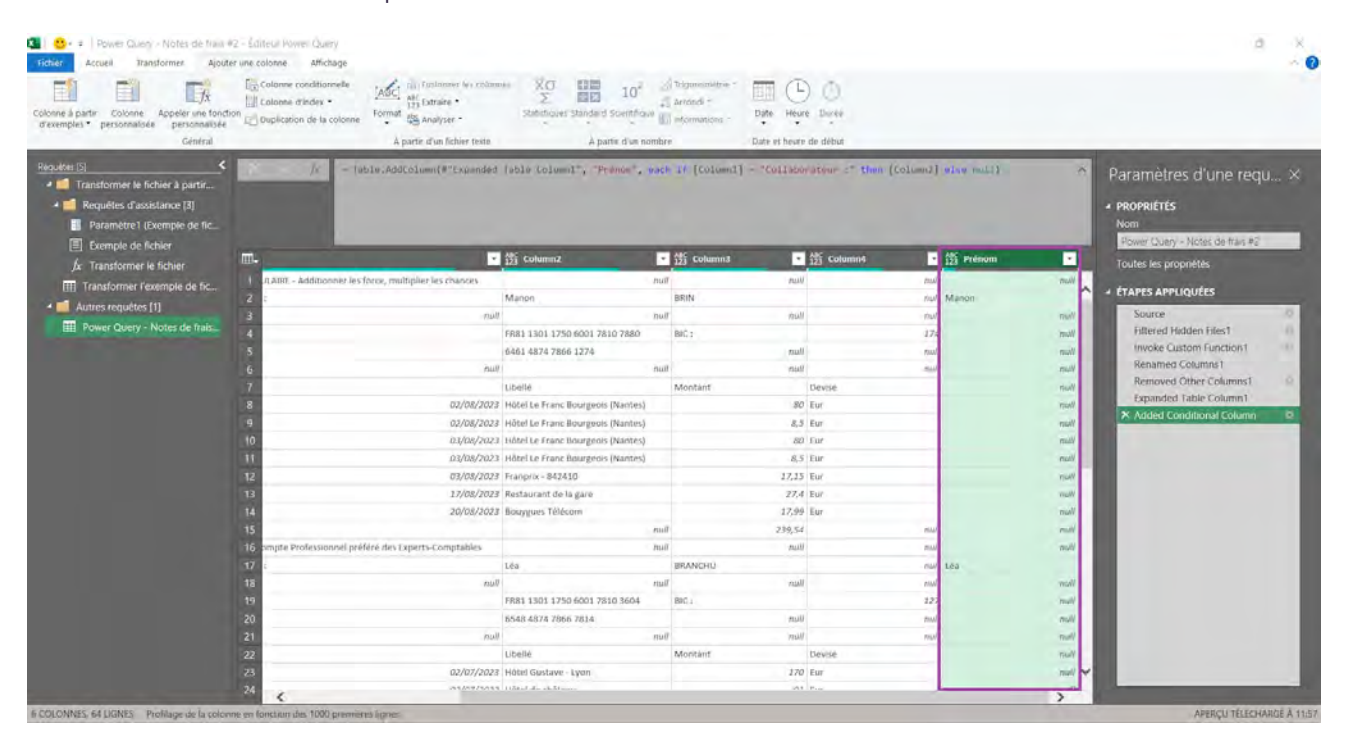

### Autres informations

Cet outil n'est disponible que depuis 2019 sur Excel.

Cet outil se combine à merveille avec l'outil remplir, qui va remplacer les *null* par la valeur non null au-dessus ou en-dessous (selon le sens choisi).

# Nom : POWER QUERY - DÉPIVOTER LES COLONNES

Catégorie : **Outil** Bloc de compétences : **9. Outils de données** 

### Définition

**L'outil dépivoter les colonnes de Power Query** permet de réduire le nombre de colonnes d'un tableau, en augmentant son nombre de lignes. Les données et leur nombre ne changent donc pas, mais leur disposition change. Cela permet notamment de pouvoir analyser les données (via des tableaux croisés dynamiques notamment) de manière plus simple et dynamique.

Tous les en-têtes des colonnes sélectionnées sont donc replacés dans une seule colonne, appelée colonne d'attributs, et les valeurs qu'elles contenaient dans une seule colonne : la colonne de valeurs.

Pour illustrer cette définition, considérons que nous avons ce tableau ci-dessous, voici ce qu'on obtiendrait en dépivotant les colonnes "Titre 2", "Titre 3" et "Titre 4" :

| Titre 1 | Titre 2  | Titre 3  | Titre 4  |           | Titre 1 | Attribut | Valeur   |
|---------|----------|----------|----------|-----------|---------|----------|----------|
| A       | Valeur 1 | Valeur 4 | Valeur 7 | Dépivoter | A       | Titre 2  | Valeur 1 |
| В       | Valeur 2 | Valeur 5 | Valeur 8 | -         | A       | Titre 3  | Valeur 4 |
| С       | Valeur 3 | Valeur 6 | Valeur 9 |           | A       | Titre 4  | Valeur 7 |
|         |          |          |          | -         | В       | Titre 2  | Valeur 2 |
|         |          |          |          |           | B       | Titre 3  | Valeur 5 |
|         |          |          |          |           | В       | Titre 4  | Valeur 8 |
|         |          |          |          |           | С       | Titre 2  | Valeur 3 |
|         |          |          |          |           | С       | Titre 3  | Valeur 6 |
|         |          |          |          |           | C       | Titre 4  | Valeur 9 |

### Méthode

En termes de méthode, utiliser l'outil **dépivoter** est une des manipulations les plus rapides de **Power Query**. Cela étant, il est recommandé d'uniquement dépivoter les colonnes si elles contiennent le même type d'information.

Une fois sûr des colonnes à dépivoter, il suffit de les sélectionner (ou de sélectionner les colonnes à ne pas dépivoter), puis se rendre dans l'onglet **Transformer** et sélectionner **Dépivoter** (ou dans Dépivoter, sélectionner **Dépivoter les autres colonnes**). Le tour est joué.

A noter que toute nouvelle colonne ajoutée dans la base de données source sera également dépivotée avec cet outil. Si on ne souhaite pas dépivoter les colonnes qui apparaîtront ultérieurement, il est possible de passer par **Dépivoter uniquement les colonnes sélectionnées**.

## Exemple

Dans ce tableau, je dispose de salaires par matricule (en colonnes) et par mois (en lignes). Je souhaite regrouper toutes les colonnes dans une seule, dans le but de faciliter mes calculs d'indicateurs sur la totalité de l'effectif.

| Actualiser III Geo | rer - Choise les Supprimer<br>colonnes - colonnes v | les Conserver Supprener<br>les lignes les lignes Ther | Fractionner Regroaper La Rem | données : Nombre décimal *<br>ser la prémière lighe pour les en têtes *<br>iplacer les valeurs<br>ansformer | Failonner des requêtes -<br>Combiner les requêtes -<br>Combiner les fichiers<br>Combiner | Gérer Nes<br>paramètres Source de do<br>Paramètres Sources de do | de la<br>moées Nouvelle source<br>barros récente<br>entre des donn<br>honies Nouvelle requéti |                           |
|--------------------|-----------------------------------------------------|-------------------------------------------------------|------------------------------|----------------------------------------------------------------------------------------------------|------------------------------------------------------------------------------------------|------------------------------------------------------------------|-----------------------------------------------------------------------------------------------|---------------------------|
| . Б.               | - Fable, TransforeColumn                            | s(#"Parsed Date",(("Date",                            | Date EndDrNonth, type 0      | (a(#)})                                                                                                    |                                                                                          |                                                                  |                                                                                               | Paramètres d'une rec      |
| l. 🔝 Date          | - 1.2 M_00991                                       | - 1.2 M_00992                                         | * 125 M_00993                | • 1.2 M_00994                                                                                               | - 121 M_00995                                                                            | - 1 M_00996                                                      | - 12 M_0099                                                                                   |                           |
|                    | \$1/01/2022                                         | 1581,86                                               | 3422,18                      | 3171,67                                                                                                    | 3208,2                                                                                   | 3821,15                                                          | 3349,86                                                                                       | PROPRIETES                |
| 2                  | 28/02/2022                                          | .1581,88                                              | 3422,18                      | 1172,67                                                                                                    | 3208,2                                                                                   | 3821,15                                                          | 3349,85                                                                                       | NOTI I                    |
| E.                 | 31/03/2022                                          | 3581,80                                               | 3422,18                      | 3171,07                                                                                                    | 3208,2                                                                                   | 3821,15                                                          | 3349,86                                                                                       | PAILS                     |
| 2                  | 30/04/2022                                          | 3581,86                                               | 3422.18                      | 1171.67                                                                                                    | 3208.2                                                                                   | 3821,15                                                          | 3349,85                                                                                       | Toutes les propriétés     |
| 1                  | 31/05/2022                                          | 3581,86                                               | 3422,18                      | 3171,67                                                                                                    | 3208,2                                                                                   | 3821,15                                                          | 3349,86                                                                                       | · ÉTAPES APPLIQUÉES       |
|                    | 30/05/2022                                          | 1581,88                                               | 3422,18                      | 3171,67                                                                                                    | 3208,2                                                                                   | 3823,15                                                          | 3.349,85                                                                                      | Source                    |
|                    | 44/07/2022                                          | 3581,85                                               | 3422,18                      | 31771,67                                                                                                    | 4208,2                                                                                   | 3821,15                                                          | 1149,85                                                                                       | Nametion                  |
|                    | 31/08/2022                                          | .3581,86                                              | 3422,18                      | 3171,67                                                                                                    | 3208,2                                                                                   | 3821,15                                                          | 3349,85                                                                                       | Promoted Headers          |
|                    | 30/09/2022                                          | 3581,86                                               | 3422.18                      | 3171,67                                                                                                    | 3208,2                                                                                   | 3821,15                                                          | 3349,85                                                                                       | Changed Type              |
| )                  | 31/10/2022                                          | 3581,86                                               | 3422,18                      | 1171,67                                                                                                    | 3208,2                                                                                   | 3821,15                                                          | 1349,85                                                                                       | Filled Down               |
|                    | 30/11/2022                                          | 1581,86                                               | 3422,18                      | 3171,67                                                                                                    | 3208,2 -                                                                                 |                                                                  | 3349,85                                                                                       | Merged Columns            |
| 2                  | 31/12/2022                                          | .3587,86                                              | 3422,28                      | 3171,67                                                                                                    | 3208,2 -                                                                                 |                                                                  | 3349,85                                                                                       | Parsed Date               |
| 1                  | 31/01/2023                                          | 3581,86                                               | 4072,39                      | 3457,12                                                                                                    | 3208,2                                                                                   |                                                                  | 3349,86                                                                                       | * Calculated End of Month |
| 1                  | 28/02/2023                                          | 3581,86                                               | 4072.39                      |                                                                                                    | 3208.2 -                                                                                 |                                                                  | 3349,86                                                                                       |                           |
| 5                  | 31/03/2023                                          | .1581,86                                              | 4072,39                      |                                                                                                    | 3208,7                                                                                   |                                                                  | 3349,86                                                                                       |                           |
| ,                  | 30/04/2023                                          | 3581,86                                               | 4072,19 -                    |                                                                                                    | 3208,2 -                                                                                 |                                                                  | 3,349,85                                                                                      |                           |
|                    | 31/05/2023                                          | .3581,86                                              | 4072,39 -                    |                                                                                                    | 3208,2 -                                                                                 |                                                                  | 3349,86                                                                                       |                           |
| 8                  | 30/06/2023                                          | 3581,86                                               | 4072,39 -                    |                                                                                                    | 3208.2 -                                                                                 |                                                                  | 3349,86                                                                                       |                           |
|                    | 33/07/2023                                          | 3581,86                                               | 4072,39                      |                                                                                                    | 3208,2                                                                                   |                                                                  | 3349,85                                                                                       |                           |
|                    | \$1/08/2023                                         | 3581,86                                               | 4072,39                      |                                                                                                    | 3206,2                                                                                   |                                                                  | 3349,86                                                                                       |                           |
| 4                  | 30/09/2023                                          | 3581,86                                               | 4072,39                      |                                                                                                    | 3208,2 -                                                                                 |                                                                  | 3349,86                                                                                       |                           |
| -                  | 31/10/2023                                          | 3581,86                                               | 4072,39 -                    |                                                                                                    | 3208,2 -                                                                                 |                                                                  | 3349,86                                                                                       |                           |
|                    | 30/11/2023                                          | 3581.86                                               | 3072,39 -                    |                                                                                                    | 3208,2 -                                                                                 |                                                                  | 33-19,85                                                                                      |                           |
|                    | \$1/12/2023                                         | 3581,86                                               | 4072,39                      |                                                                                                    | 3208,2 -                                                                                 |                                                                  |                                                                                               |                           |
|                    | 11/01/2024                                          | 1581,86                                               | 4072,39                      |                                                                                                    | 1753,59 -                                                                                |                                                                  |                                                                                               |                           |
| 2                  | 29/02/2024                                          | 3581,86                                               | 4072,39 -                    |                                                                                                    | 175.1,59 -                                                                               |                                                                  |                                                                                               |                           |

Je sélectionne donc la colonne des dates, puis je me rends dans l'onglet **Transformer** de **Power Query**. Puis, dans **Dépivoter**, je sélectionne **Dépivoter les autres colonnes**.

| première igne III Compter les lignes<br>s en têtes<br>Tablicau | Type de données : Oute * l <sub>4,2</sub> Re<br>☐ Défecter le type de données ↓ Re<br>=0 Renommer ♀<br>N mpo | mplacer les valeurs - R <sub>el</sub> Dépier<br>réglir - Dép<br>oter la colonne Dép<br>rite quelle colonne Dép | ter les colores                           | rafer () Fostornan karritannan<br>jaire -<br>Igar -<br>ettoonles aa eeles | Statutore Nam | A Trippromatria - 1<br>C Artondi -<br>M H1 seformations -<br>ntine Cole | Date *         Implementation           (Autril *         Implementation           burne *         Implementation           burne *         Implementation           burne *         Implementation           colorr         Colorr |
|----------------------------------------------------------------|----------------------------------------------------------------------------------------------------|----------------------------------------------------------------------------------------------------|-------------------------------------------|---------------------------------------------------------------------------|---------------|-------------------------------------------------------------------------|----------------------------------------------------------------------------------------------------|
| Ja - Jable, TransforeCo                                        | lumns(#"Parsed Date",(("Date"                                                                                | Date.EndD/Nonth, Eyev                                                                                          | dk(w)}) actuelement s<br>attribut-valeur. | éléctionnées en paires                                                    |               |                                                                         | Paramètres d'une                                                                                                    |
| ate • L2 M_009                                                 | 91 • 1.2 M_00992                                                                                             | ✓ 121 M_00991                                                                                                  | <ul> <li>1.2 M_00994</li> </ul>           | ■ 331 M_00995                                                             | - 121 M_00996 | - 1.2 M_0099                                                            | · PROPRIÉTÉS                                                                                                    |
| 41/01/2022                                                     | 3581,86                                                                                                    | 3422,18                                                                                                    | 3171,67                                   | 3208,2                                                                    | 3821,15       | 3349,86                                                                 | Nom                                                                                                    |
| 211/02/2022                                                    | .3581,89                                                                                                    | 3422,18                                                                                                    | 11/1,0/                                   | 3208,2                                                                    | 3821,15       | 1349,85                                                                 | PAIES                                                                                                    |
| 31/03/2022                                                     | 3381,80                                                                                                    | 3422,18                                                                                                    | 31/1,0/                                   | 3208,2                                                                    | 3821.15       | 2343,80                                                                 | Toutes les propriétés                                                                                                    |
| 30/04/2022                                                     | 3381.80                                                                                                    | 3922.28                                                                                                    | 3171.07                                   | 3208.2                                                                    | 3821,13       | 1349,85                                                                 |                                                                                                    |
| 31/03/2022                                                     | 3384,80                                                                                                    | 3422,20                                                                                                    | 3474,07                                   | 3200,2                                                                    | 3624,43       | 3343,00                                                                 | ÉTAPES APPLIQUÉES                                                                                                    |
| 11/07/2022                                                     | 1581.86                                                                                                    | 3422.18                                                                                                    | 1171.62                                   | 1208.2                                                                    | 2821.15       | 1229.85                                                                 | Source                                                                                                    |
| 31/08/2022                                                     | 9581.86                                                                                                    | 3472 18                                                                                                    | 1171.67                                   | 12/18 2                                                                   | 3821 15       | 73.19.85                                                                | Navigation                                                                                                    |
| 30/09/2022                                                     | 2521.00                                                                                                    | 3422.18                                                                                                    | 4171.67                                   | 3208.2                                                                    | 2821 15       | 38,19,85                                                                | Promoted Headers                                                                                                    |
| 31/10/2022                                                     | 3581.86                                                                                                    | 3422.18                                                                                                    | 1171.67                                   | 3208.2                                                                    | 3021.15       | 1349.85                                                                 | Changed Type                                                                                                    |
| 30/11/2022                                                     | 3581,86                                                                                                    | 3422.18                                                                                                    | 3171.67                                   | 3208.2 -                                                                  |               | 3349,86                                                                 | Filled Down                                                                                                    |
| 11/12/2022                                                     | 3581,86                                                                                                    | 3422,18                                                                                                    | 1171.67                                   | 120R.2 -                                                                  |               | 3349,85                                                                 | Renged Columns                                                                                                    |
| 31/01/2023                                                     | 3581.86                                                                                                    | 4072.39                                                                                                    | 3457.12                                   | 3208.2                                                                    |               | 3349.86                                                                 | Calculated Ford of M                                                                                                    |
| 28/02/2023                                                     | 3581.86                                                                                                    | 4072.39 -                                                                                                    |                                           | 1208.2 -                                                                  |               | 3349.86                                                                 |                                                                                                    |
| 31/03/2023                                                     | .2582,86                                                                                                    | 4072,39                                                                                                    |                                           | 3208,2                                                                    |               | 3349,86                                                                 |                                                                                                    |
| 10/64/2023                                                     | 3581,88                                                                                                    | 4072,19 -                                                                                                    |                                           | 3200,2 -                                                                  |               | 1349,85                                                                 |                                                                                                    |
| 31/05/2023                                                     | 3581,86                                                                                                    | 4072,39 -                                                                                                    |                                           | 3208,2 -                                                                  |               | 3349,86                                                                 |                                                                                                    |
| 10/06/2023                                                     | 3581,86                                                                                                    | 4072,39 -                                                                                                    |                                           | 3208.2 -                                                                  |               | 3349,86                                                                 |                                                                                                    |
| 31/07/2023                                                     | 3581,86                                                                                                    | 4072,39                                                                                                    |                                           | 3208,2                                                                    |               | 3349,85                                                                 |                                                                                                    |
| \$1/08/2023                                                    | 3581,86                                                                                                    | 4072,39                                                                                                    |                                           | 3208,2                                                                    |               | 3349,86                                                                 |                                                                                                    |
| 30/09/2023                                                     | 3581,89                                                                                                    | 4072,39 -                                                                                                    |                                           | 3208,Z -                                                                  |               | 3349,86                                                                 |                                                                                                    |
| 31/10/2023                                                     | 3581,86                                                                                                    | 4072,39 -                                                                                                    |                                           | 3208,2 -                                                                  |               | 3349,85                                                                 |                                                                                                    |
| 90/11/2023                                                     | .2581.86                                                                                                    | 4072,39 -                                                                                                    |                                           | 3208,2 -                                                                  |               | 3349,85                                                                 |                                                                                                    |
| 31/12/2023                                                     | 3581,80                                                                                                    | 4072,39                                                                                                    |                                           | 3208,2 -                                                                  |               | 1000                                                                    |                                                                                                    |
| 31/01/2024                                                     | 1581,86                                                                                                    | 4072,39                                                                                                    |                                           | 3753,59 -                                                                 |               |                                                                         |                                                                                                    |
| 29/02/2024                                                     | 3581,86                                                                                                    | 4072,39 -                                                                                                    |                                           | 3753,59 -                                                                 |               |                                                                         |                                                                                                    |
| 31/03/2024                                                     | 3581.86                                                                                                    | 4072.39 -                                                                                                    |                                           | 3753.59 -                                                                 |               | Ŷ                                                                       |                                                                                                    |

On remarque alors que tous les matricules qui étaient des en-têtes de colonnes se sont retrouvés dans une seule colonne, dont le nom par défaut est "Attribut". Les salaires mensuels de chaque matricule sont, eux, regroupés dans une seule colonne également, appelée par défaut "Valeur".

Le tableau est donc passé de 28 lignes pour 36 colonnes au départ, à 980 lignes (28 lignes par matricule, donc 28 fois 35, en excluant la colonne des dates), pour seulement 3 colonnes. On note également que chaque date de paye a été dupliquée 35 fois.

| uper Utiliser la première ligne<br>pour les en têtes | Transposer Type de données : Texte ×<br>mérser les lignes (7) Détecter le type de don<br>Compter les lignes (9) Renommer | l <sub>42</sub> Remplacer les valeurs →<br>miles 👍 itemplir →<br>🖓 Pivoter la colonne | Topological and the second second sec | Fractionner Format<br>in colonne - Format | $ \begin{array}{c} \chi_{O} \\ \Sigma \end{array} \begin{array}{c} 10^2 \\ \text{Statistical} \end{array} \begin{array}{c} \sqrt{2} \ \text{Bigmematrix} \\ \pi \end{array} \\ \text{Statistical} \end{array} \begin{array}{c} 10^2 \\ \text{Statistical} \end{array} \begin{array}{c} \sqrt{2} \ \text{Bigmematrix} \\ \pi \end{array} \\ \text{Statistical} \end{array} $ | Date • II         | Développer         |
|------------------------------------------------------|----------------------------------------------------------------------------------------------------|---------------------------------------------------------------------------------------|----------------------------------------------------------------------------------------------------|-------------------------------------------|----------------------------------------------------------------------------------------------------|-------------------|--------------------|
| Tableau.                                             |                                                                                                    | N importe quelle colonne                                                              | -                                                                                                    | Colonne Texte                             | Colorne Nombre                                                                                                    | Colonne Date et h | Colonne structurée |
| Ken (2)                                              | /c - tuble.                                                                                                    | NepivotOtherColumns(#"Ca                                                              | iculated End of Month",                                                                                                    | {"Date"}, "Attribut", "Valeur")           |                                                                                                    | ° Paramèti        | res d'une requ     |
| Tab_Salaries                                         | III- III Date                                                                                                    | A <sup>®</sup> c Attribut                                                             | · 1 Valeur                                                                                                    | -                                         |                                                                                                    |                   |                    |
|                                                      | 31/01/202                                                                                                    | M_00991                                                                               | 3581                                                                                                    | .86                                       |                                                                                                    | * PROPRIETE       | s                  |
| Fusionner1                                           | 2 11/01/202                                                                                                    | M_00992                                                                               | 1422                                                                                                    | .10                                       |                                                                                                    | Nom               |                    |
|                                                      | 3 31/01/202                                                                                                    | M_00993                                                                               | 3171                                                                                                    | .67                                       |                                                                                                    | PAILS             | -                  |
|                                                      | 4 31/01/202                                                                                                    | M_00994                                                                               | 120                                                                                                    | 8.2                                       |                                                                                                    | Toutes les p      | ropnétés           |
|                                                      | 5 31/01/202                                                                                                    | 2 M_00995                                                                             | 3821                                                                                                    | .25                                       |                                                                                                    | + ÉTAPES API      | PLIQUÉES           |
|                                                      | 6 31/01/202                                                                                                    | M_00996                                                                               | 1349                                                                                                    | 88                                        |                                                                                                    | - Contraction     |                    |
|                                                      | 7 31/01/20.                                                                                                    | 2 M_00997                                                                             | 169                                                                                                    | 6,8                                       |                                                                                                    | Name              | 00                 |
|                                                      | 8 31/01/202                                                                                                    | M_00998                                                                               | 2996                                                                                                    | .05                                       |                                                                                                    | Promote           | st Headers         |
|                                                      | 9 31/01/202                                                                                                    | M_00999                                                                               | 3861                                                                                                    | .33                                       |                                                                                                    | Change            | a Type             |
|                                                      | 10 33/01/202                                                                                                    | M_01000                                                                               | -4095                                                                                                    | .79                                       |                                                                                                    | Filled Da         | 2000               |
|                                                      | 11 31/01/202                                                                                                    | M_01001                                                                               | 3115                                                                                                    | ,73                                       |                                                                                                    | Merged            | Columns            |
|                                                      | 12 31/01/202                                                                                                    | 2 M_01002                                                                             | 312                                                                                                    | 2,8                                       |                                                                                                    | Parsed I          | Jate.              |
|                                                      | 13 31/01/202                                                                                                    | 2 M_01008                                                                             | 2929                                                                                                    | .34                                       |                                                                                                    | Calculat          | ed End of Month    |
|                                                      | 14 32/02/202                                                                                                    | 2 M_01004                                                                             | 401                                                                                                    | 0,3                                       |                                                                                                    | × Unpivot         | ed Other Columns   |
|                                                      | 15 31/01/202                                                                                                    | M_01005                                                                               | 3106                                                                                                    | .09                                       |                                                                                                    |                   |                    |
|                                                      | 16 11/01/202                                                                                                    | M_01006                                                                               | 1770                                                                                                    | 52                                        |                                                                                                    | -                 |                    |
|                                                      | 17 31/01/202                                                                                                    | M_01007                                                                               | 3476                                                                                                    | .27                                       |                                                                                                    |                   |                    |
|                                                      | 18 31/01/202                                                                                                    | M_01008                                                                               | 4063                                                                                                    | .71                                       |                                                                                                    |                   |                    |
|                                                      | 19 31/01/202                                                                                                    | W_01009                                                                               | 3260                                                                                                    | .27                                       |                                                                                                    |                   |                    |
|                                                      | 20 31/01/202                                                                                                    | M_01010                                                                               | 2958                                                                                                    | .91                                       |                                                                                                    |                   |                    |
|                                                      | 21 31/01/202                                                                                                    | M_01011                                                                               | 2966                                                                                                    | .11                                       |                                                                                                    |                   |                    |
|                                                      | 22 31/01/201                                                                                                    | 2 M_01012                                                                             | 3323                                                                                                    | ,22                                       |                                                                                                    |                   |                    |
|                                                      | 23 31/01/201                                                                                                    | - M_01013                                                                             |                                                                                                    |                                           |                                                                                                    |                   |                    |
|                                                      | 24 31/01/202                                                                                                    | 2 M_01014                                                                             |                                                                                                    |                                           |                                                                                                    |                   |                    |
|                                                      | 25                                                                                                    | M_01015                                                                               |                                                                                                    |                                           |                                                                                                    |                   |                    |
|                                                      | 26 31/01/20.                                                                                                    | A M_01010                                                                             |                                                                                                    |                                           |                                                                                                    |                   |                    |
|                                                      | 2/ 31/01/20.                                                                                                    | M_01017                                                                               |                                                                                                    |                                           |                                                                                                    | ~                 |                    |
|                                                      | 28 31/01/202                                                                                                    | M_01018                                                                               |                                                                                                    |                                           |                                                                                                    |                   |                    |

## Nom : POWER QUERY - FUSIONNER LES REQUÊTES

Catégorie : **Outil** Bloc de compétences : **9. Outils de données** 

### Définition

L'outil Fusionner les requêtes de Power Query permet d'aller chercher des colonnes depuis une seconde requête, et les ajoute au tableau de la requête actuelle, en les faisant coïncider avec une des colonnes de cette dernière.

Pour fonctionner, les deux tableaux (les deux requêtes) doivent avoir une ou plusieurs colonnes en commun, qui permettront de déterminer la disposition des colonnes ajoutées. On appelle ça une **jointure**.

Il existe 6 types de jointures, qui correspondent à la manière dont les requêtes seront jointes :

**1) Externe gauche** : la jointure la plus utilisée, elle garde les données du second tableau uniquement s'il y a correspondance avec la ou les colonnes sélectionnées dans le premier tableau. Les valeurs sans correspondance du premier tableau restent, mais avec des *null* en face (vides).

**2) Externe droite** : garde toutes les données du second tableau. Les valeurs sans correspondance du premier tableau voient leurs lignes supprimées.

**3) Externe entière** : Garde les données du premier et du second tableau. Les valeurs sans correspondance d'un côté comme de l'autre restent, mais avec un *null* en face.

**4) Interne** : Les lignes du premier tableau et du second tableau sont supprimées, en cas de non correspondance dans un sens comme dans l'autre.

**5) Gauche opposée** : Ne garde que les lignes du premier tableau qui n'ont pas de correspondance avec le 2ème tableau. Toutes les autres sont supprimées.

**6) Droite opposée** : Ne garde que les lignes du 2ème tableau qui n'ont pas de correspondance avec le premier. Toutes les autres lignes sont supprimées.

### Méthode

Comme précisé dans la définition, l'outil **Fusionner des requêtes** regroupe deux bases de données dans une seule, en faisant correspondre les données par rapport à au moins une colonne en commun.

Cela veut donc dire que nous allons avoir besoin d'importer au préalable 2 bases de données dans **Power Query**, et que ces deux bases de données ont au minimum une colonne commune.

Pour ajouter deux bases de données, il faudra donc répéter la manipulation suivante 2 fois :

Dans l'onglet **Accueil** du ruban de **Power Query**, aller sur **Nouvelle source** (pour aller chercher la base de données), puis sélectionner le type de base de données qui sera importé (classeur Excel, emplacement web, etc.). Une fenêtre s'ouvrira, sélectionner la page à importer, puis Ok. La base de données est maintenant importée dans **Power Query**. Nettoyer la base de données en cas de besoin (les différents outils à utiliser ne seront pas détaillés dans cette fiche). Répéter les mêmes manipulations pour la seconde base de données.

Maintenant que nous avons nos deux requêtes prêtes (bases de données importées et nettoyées), il s'agit maintenant de les fusionner, donc de générer une base de données, qui combine les deux premières horizontalement (pas d'empilement de données, ce serait du ressort de l'outil **Ajouter des requêtes**).

Je me mets donc sur la première requête (voir la partie gauche de la fenêtre de **Power Query**) et dans l'onglet **Accueil**, je clique sur le bouton **Fusionner des requêtes**. Une fenêtre de discussion s'ouvre aussitôt, avec un aperçu du premier tableau, une liste déroulante vide, un espace avec le message "Aucun aperçu n'est disponible", une seconde liste déroulante, réglée par défaut sur la jointure Externe gauche.

Dans la première liste déroulante, je sélectionne la seconde requête, celle que je veux fusionner à ma première requêtes. Le message "Aucun aperçu n'est disponible" est donc remplacé par un aperçu du second tableau.

Dans chacun des aperçus, je sélectionne la ou les colonnes en commun, qui permettront donc d'établir la correspondance entre les deux requêtes. Puis je sélectionne (en cas de besoin) le type de jointure dans la

seconde liste déroulante. Un message s'affichera donc, avec le nombre de lignes où la correspondance a été trouvée ou le nombre de lignes exclues dans le cas des jointures gauche et droite opposée. Si ce message me satisfait, je peux valider en cliquant sur Ok.

Une colonne vient donc de s'ajouter à mon premier tableau, avec dans chaque ligne l'inscription **[Table]**. Cette table peut être développée pour récupérer les colonne supplémentaires ajoutées avec la fusion des requêtes.

Pour ce faire, je peux aller dans l'onglet Transformer du ruban et cliquer sur Développer. Je sélectionne les colonnes que j'aimerais garder, je précise si je veux garder le nom du tableau d'origine comme préfixe en cochant ou pas l'option correspondante, et le tour est joué.

### Exemple

Dans cet exemple, j'ai importé sur **Power Query** une base de données de salariés à partir d'un classeur Excel. Dans un autre Excel, je dispose de données supplémentaires relatives aux salariés : les établissements dans lesquels ils sont basés. Je voudrais fusionner les deux dans la même base de données, avec la liste des salariés ainsi que les établissements dans lesquels ils sont.

| Fermer et Accuel Transformer                                                                                    | Ajouter une colonne Affichage<br>Choisir les Supprimer les<br>colonnes Colonnes les Ignes le                                                                                                    | apprimer<br>s lignes *                                                                                                    | Type de données : Nombre entire *                                                                                                    | tes • Algurer des requètes •                                                                                                    | Gérer les Paramètres de la source de données                                                                                                    | Nouvelle source =<br>Sources récentes =<br>Entrer des données | ~ 0        |
|----------------------------------------------------------------------------------------------------|----------------------------------------------------------------------------------------------------|----------------------------------------------------------------------------------------------------|----------------------------------------------------------------------------------------------------|----------------------------------------------------------------------------------------------------|----------------------------------------------------------------------------------------------------|---------------------------------------------------------------|------------|
| Iermin w Aduliser m Geer -<br>Permin Require Geer -<br>Permin Require Provide T<br>Provides ()<br>■ BED SALARES | Chost les Supprimer les Conserves Services - Conserves Services - Conserves Services - Conserves Services - Conserves - Conserves - Conser | Jigens Traditioner P<br>Jigens Ther<br>Jigens Ther<br>est Fronts FordCo Journs (4**Me<br>Parmine<br>Formme<br>Formme<br>For | Operation         Lagramplace is solven:           Dandommer         Dandommer           Immediate         Condommer           Immediate         Condommer           Immediate         Condommer           Immediate         Condommer           Immediate         Condommer           Immediate         Condommer           Immediate         Condommer           Immediate         Condom           Immediate         Condom <thimmediate< th=""></thimmediate<> | Combiner iss fichars     Combiner      Combiner      Combiner      Combiner      Combiner      Combiner      Combiner      Process      Combiner      Process      Process      Combiner      Process      Combiner      Combiner      Process      Combiner      Process      Combiner      Process      Combiner      Combiner      Combiner      Process      Combiner      Process      Combiner      Process      Combiner      Process      Combiner      Process      Combiner      Process      Combiner      Process      Combiner      Combiner      Combiner      Process      Combiner      Process      Process      Combiner      Process      Combiner      Process      Combiner      Process      Combiner      Process      Combiner      Process      Combiner      Process      Process      Pro | Géreires Brandreis és<br>paraméres Source é doroxis<br>Paraméres Source é doroxis<br>(), 5, -0*), type (20.5)}<br>bh. • • Ac Stati<br>21 Cadre<br>22 Cadre<br>23 Cadre<br>24 Cadre<br>24 Cadre<br>25 Cadre<br>26 Cadre<br>27 Cadre<br>28 Cadre<br>29 Cadre<br>29 Cadre<br>21 Cadre<br>29 Cadre<br>21 Cadre<br>23 Cadre<br>24 Cadre<br>25 Cadre<br>26 Cadre<br>27 Cadre<br>28 Cadre<br>29 Cadre<br>29 Cadre<br>21 Mon Cadre<br>29 Cadre<br>21 Mon Cadre<br>29 Cadre<br>29 Cadre<br>20 Cadre<br>20 Cadre<br>20 Cadre<br>21 Mon Cadre<br>22 Cadre<br>23 Cadre<br>24 Mon Cadre<br>25 Cadre<br>26 Cadre<br>27 Cadre<br>28 Cadre<br>29 Cadre<br>20 Cadre<br>29 Cadre<br>20 Cadre<br>20 Cad |                                                               | a seéo e « |
|                                                                                                    | 22 EPREMONT Damien<br>23 ETTENNE Xavier<br>24 FABRIQUE Geraldime<br>25 FANDI Rida<br>26 FERRER Laore<br>27 FICELLE Lalou                                                                                                    | Forme<br>Forme<br>Forme<br>Forme<br>Forme                                                                                                    | 24/11/1996 Comme<br>12/01/1999 Produit<br>08/03/1972 Market<br>17/01/1985 Produit<br>25/03/1984 Comme<br>06/06/1971 RH                                                                                                    | rciai                                                                                                    | 23 Cadre<br>23 Cadre<br>17 Cadre<br>18 Cadre<br>18 Cadre<br>19 Cadre<br>27 Cadre                                                                                                    | Ļ                                                             |            |

| Enregistre                                                                                                    | ment autom       | atique 🚺                                                         | 8                                                                 | Ø * Ŧ                                                  | Liste des établi                                     | esements (1) • Enregistré da                                                                                                    | ns ce PC 🗸 | P Reci                                                                   | ercher                             |       |       |                                                     |         | Amine Do | ighi 🕘 -    | . 0                                 | × |
|----------------------------------------------------------------------------------------------------|------------------|------------------------------------------------------------------|-------------------------------------------------------------------|--------------------------------------------------------|------------------------------------------------------|----------------------------------------------------------------------------------------------------|------------|--------------------------------------------------------------------------|------------------------------------|-------|-------|-----------------------------------------------------|---------|----------|-------------|-------------------------------------|---|
| Fichier Accue                                                                                                    | Apiros Na<br>G J | on Dessin<br>mow ~ 11<br>5 ~ <u>H</u> ~<br>Police                | Mise en page<br>$- A^*  A^* $<br>$\Delta^* = \Delta^*$<br>$I_{5}$ | Formules                                               | Données Ré                                           | vision Affichage Auto                                                                                                    | mate Dével | oppeur Aic<br>n forme condit<br>sous forme de<br>de cellules ~<br>Styles | le Power<br>onnelle =<br>tableau = | Pivot | × • • | 27<br>Theret Reches<br>Hilber - selectic<br>Edition | Cher et | Còmn     | Complements | Partager ~<br>Analyse de<br>données | R |
| J10                                                                                                    |                  |                                                                  | × ∞ <i>f</i> x                                                    |                                                        |                                                      |                                                                                                    |            |                                                                          |                                    |       |       |                                                     |         |          |             |                                     |   |
| A<br>1<br>2<br>3<br>4<br>5<br>6<br>7<br>8<br>9<br>10<br>11<br>12<br>11<br>12<br>11<br>12<br>11<br>12<br>11<br>12<br>11<br>12<br>12 | Code             | Etablasem<br>17 GPDE<br>18 GPAX<br>19 GMON<br>21 CMOV<br>22 CMOB | D<br>Partis<br>Names<br>Names<br>Names<br>Brest                   | E<br>Région<br>IDF<br>Bretagne<br>Bretagne<br>Bretagne | E<br>Code postal<br>44000<br>44000<br>56000<br>29200 | C H<br>Adresse<br>11 rue vieille du l'emple<br>102 boulevard Henri IV<br>96 boulovard Henri IV<br>25 rue des Jampions<br>84 rue du grand cormoran |            |                                                                          | 1                                  |       | M     | N                                                   | 0       | P        | Q           | R                                   |   |
| ~ ~                                                                                                    | ETABLIS          | SEMENTS                                                          |                                                                   |                                                        |                                                      |                                                                                                    |            |                                                                          |                                    | 1.    |       |                                                     |         |          | m           | _                                   | * |

J'ai donc besoin de **Fusionner les requêtes**. Mais pour cela, il va falloir créer la seconde requête, pour obtenir le tableau des établissements. Je vais donc sur **Nouvelle source**. Ces deux outils se trouvent dans **Accueil** (ou

Dossier racine).

#### Dans nouvelle source je vais chercher $\ensuremath{\textbf{Fichier}}$ puis $\ensuremath{\textbf{Classeur Excel}}$ :

| Forber Accuei Transformer | Ajouter une colonne Affichag<br>Choistr les Supprimer les<br>colonnes * colonnes Bit<br>Gérer les solonnes Bit | erver Supprinter<br>erver Supprinter<br>site les lignes<br>daire les lignes | Type de donniers (Tene -<br>legooper Luitour la première ligne pour les en tétes -<br>par La Remplacer les valeurs<br>Transformer | The function mer des requites -<br>Aduater des requites -<br>Combiner les fichiers<br>Combiner Paramétre | Earamètrei de la<br>baure de données<br>source de données<br>source de données | Classeur Ezzel            | - 6   |
|---------------------------|----------------------------------------------------------------------------------------------------|-----------------------------------------------------------------------------|----------------------------------------------------------------------------------------------------|----------------------------------------------------------------------------------------------------|--------------------------------------------------------------------------------|---------------------------|-------|
| Regultes [1]              | < <u>k</u>                                                                                                    | - Table : FransformColumns(#*Re                                             | manud Column1", {{"Matricule", wach "M"                                                                                           | <pre>% Fext.PedStart(Text.From(_), 0,</pre>                                                              | "e"), type text))) 🕓                                                           | Para A MA                 | equ × |
|                           | III. ¿ Initiale                                                                                                | <ul> <li>A<sup>8</sup>C Nom complet</li> </ul>                              | ✓ A <sup>8</sup> <sub>C</sub> Sexe ✓ M Date de nais                                                                               | sance · A Service                                                                                        |                                                                                | 1 220                     |       |
|                           | 1                                                                                                    | ABERDIN James                                                               | Homme                                                                                                    | 16/02/1994 Produit                                                                                       | 21 Ca                                                                          | Non SON                   |       |
|                           | 2                                                                                                    | SAULNICR MIX                                                                | Homme                                                                                                    | 21/13/1997 Marketing                                                                                     | 18 No.                                                                         | ana -                     |       |
|                           | 3                                                                                                    | ALZAHIM Heloise                                                             | Femme                                                                                                    | 16/02/1999 Commercial                                                                                    | 38 Ca                                                                          | Ing Ibu                   |       |
|                           | -4                                                                                                    | BARDET Alma                                                                 | Fernme                                                                                                    | 25/11/1990 Finance.                                                                                      | .18 Ca                                                                         |                           |       |
|                           | 5                                                                                                    | BAUDOUIN Clémence                                                           | Fernine                                                                                                    | 23/01/1998 Logistique                                                                                    | .18 Ca                                                                         | ÉTAI Dossier              |       |
|                           | 6                                                                                                    | BEAST Terry                                                                 | Homme                                                                                                    | 02/03/1999 Finance                                                                                       | 17 Ca                                                                          |                           |       |
|                           | 7                                                                                                    | ISENLE Hélène                                                               | remme                                                                                                    | 26/05/1920 Commercial                                                                                    | 18 Ca                                                                          | Changed Type              |       |
|                           | 8                                                                                                    | BEN SOUAN Samia                                                             | Festime                                                                                                    | 09/02/1986 Marketing                                                                                     | 18 Cə                                                                          | Inserted First Characters | 101   |
|                           | 9                                                                                                    | BENOIT Sandrine                                                             | Ferrime                                                                                                    | 06/03/1990 RH                                                                                            | 22 Ca                                                                          | Reordered Columns         |       |
|                           | 10                                                                                                    | INFRDINOT Alina                                                             | Femme                                                                                                    | 08/01/1986 RH                                                                                            | 18 Ca                                                                          | Renamed Columns           |       |
|                           | 11                                                                                                    | BERNARD Emmanuel                                                            | Hontme                                                                                                    | 25/11/1990 Stratégie                                                                                     | 19 Ca                                                                          | Capitalized Each Word     |       |
|                           | 12                                                                                                    | BÉRNARD LIY                                                                 | Fernme                                                                                                    | 28/01/1999 Développement                                                                                 | .21 No                                                                         | Uppercased Text           |       |
|                           | 13                                                                                                    | CHAMAILLE Geotfrey                                                          | Homme                                                                                                    | 23/03/1963 Produit                                                                                       | 18 Ca                                                                          | Merged Columns            | - 20  |
|                           | 14                                                                                                    | CHANT Sarah                                                                 | Femme                                                                                                    | 10/02/1971 Finance                                                                                       | 18 🕞                                                                           | Replaced Value            |       |
|                           | 15                                                                                                    | CHANTIER Emma                                                               | Femme                                                                                                    | 16/01/1999 Développement                                                                                 | 17 No                                                                          | Replaced Value1           | - 11  |
|                           | 16                                                                                                    | CHIPDT LOUISE                                                               | Femme                                                                                                    | 24/12/1998 Commercial                                                                                    | 17 Ca                                                                          | Replaced Value2           | 10    |
|                           | 17                                                                                                    | COUQUIN Eric                                                                | Homme                                                                                                    | 16/04/1974 Produit                                                                                       | 19 Ca                                                                          | Changed Type1             |       |
|                           | 18                                                                                                    | CROMITON Benalt                                                             | Homme                                                                                                    | 13/04/1993 RH                                                                                            | 21 No                                                                          | Inserted Addition         | 19    |
|                           | 19                                                                                                    | DUBOIS Alla                                                                 | Fernine                                                                                                    | 16/03/2003 Marketing                                                                                     | 18 Na                                                                          | Renamed Columns1          |       |
|                           | 20                                                                                                    | ECHU Adétaide                                                               | Femmie                                                                                                    | 06/03/2002 Développement                                                                                 | 18 No                                                                          | X Padded start            |       |
|                           | .21                                                                                                    | EMILION Kim                                                                 | Femmie                                                                                                    | 15/03/1998 Commercial                                                                                    | 19 Ch                                                                          |                           |       |
|                           | 22                                                                                                    | EPREMONT Damien                                                             | Homme                                                                                                    | 24/11/1996 Commercial                                                                                    | 29 No                                                                          |                           |       |
|                           | 23                                                                                                    | ETIENNE Xavier                                                              | Homme                                                                                                    | 12/01/1969 Produit                                                                                       | 22 Ca                                                                          |                           |       |
|                           | 24                                                                                                    | FABBIQUE Géraldine                                                          | Fernine                                                                                                    | 06/03/1972 Marketing                                                                                     | 17 Ca                                                                          |                           |       |
|                           | 25                                                                                                    | FANDI Ilida                                                                 | Hansme                                                                                                    | 17/01/1985 Produit                                                                                       | 18 Ca                                                                          |                           |       |
|                           | 26                                                                                                    | FLRMIER Laure                                                               | Temme                                                                                                    | 25/03/1984 Commercial                                                                                    | 18 Ca                                                                          |                           |       |
|                           | 27                                                                                                    | FICELLE Lafou                                                               | Ferrima                                                                                                    | 05/05/1971 RH                                                                                            | 17 Ca                                                                          |                           |       |
|                           | 28 K                                                                                                    |                                                                             |                                                                                                    |                                                                                                    | >                                                                              |                           |       |

Je vais maintenant chercher le classeur avec la liste des établissements, sur mon ordinateur et je double clique dessus :

| Importer des données                                                                                                    |                                                                                                    |                  |                               |                   |                            | ×        |
|----------------------------------------------------------------------------------------------------|----------------------------------------------------------------------------------------------------|------------------|-------------------------------|-------------------|----------------------------|----------|
| ← → ∽ ↑ 🛓 > Télèchargeme                                                                                                    | ents                                                                                                    |                  | × c                           | Rechercher dan    | . Telècharg                | 0- P     |
| Organiser • Nouveau dossier                                                                                                    |                                                                                                    |                  |                               |                   |                            | 1 0      |
| Accueil Calerie Calerie Calerie                                                                                                    | Nom<br>~ Aujourd'hui<br>© -SPower Query - Enrichissement d'une base de données RH #2 (1).xtsx<br>~ Hier                                               | Modifie te       | Type<br>Feuille de calcul M., | Tadle<br>1 Ko     |                            |          |
| Bureau                                                                                                    | Power Query - Enrichissement d'une base de données RH #2 (1).atsx                                                                                     | 06/03/2024 09:12 | Feuille de calcul M           | 271.KO            |                            |          |
| L fallerbargements                                                                                                    | 0 Liste des établissements (1).alsx                                                                                                    | 06/03/2024 09:12 | Festile de calcul M.          | 13.60             |                            |          |
| Documents *  Thitages *  Musique *  Musique | <ul> <li>Plus tôt cette semaine</li> <li>Semaine dernière</li> <li>Le mois dernièr</li> <li>Plus tôt cette année</li> <li>Il y a longtemps</li> </ul> | 06/03/2024 10:47 | Dosser de fichiers            |                   |                            |          |
| Nom de fichier : Liste des                                                                                                    | s établissements (1),xlsx                                                                                                    |                  |                               | Fichiers Excel (* | xl <sup>a</sup> r xistra y | xism;" ~ |
|                                                                                                    |                                                                                                    |                  | Outils 👻                      | Importer          | Ann                        | nuler    |

Je sélectionne la feuille à importer puis ok.

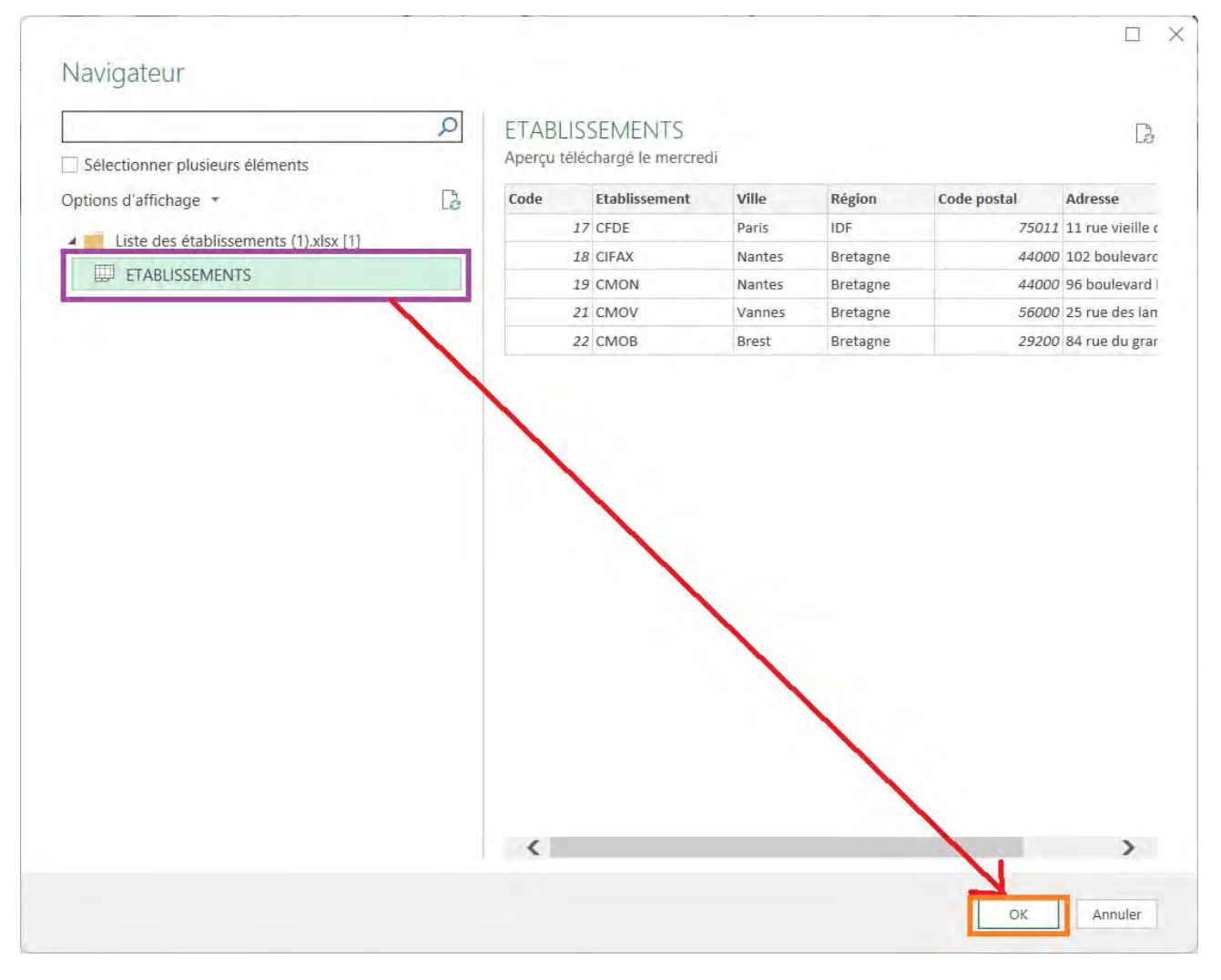

J'ai maintenant les deux requêtes dont j'ai besoin dans mon Power Query. Il ne reste plus qu'à les fusionner pour obtenir le tableau qui regroupe toutes les informations dont j'ai besoin.

| Ficher Accueil Transformer                                                                                                    | Ajouter une colonne Affichage<br>Choisir les Supprimer les<br>colonnes * colonnes * | Supprimer<br>les lignes                                     | Type de données : Texte<br>Eutiliser la première la<br>Regcouper<br>par | gne pour les en têtes =<br>s | Tonionner des requètes - | Gérer les<br>paramétres • | Paramètres de la source de données          | Nouvelle source * | 5                     | ~ 0  |
|----------------------------------------------------------------------------------------------------|-------------------------------------------------------------------------------------|-------------------------------------------------------------|-------------------------------------------------------------------------|------------------------------|--------------------------|---------------------------|---------------------------------------------|-------------------|-----------------------|------|
| Fermer Requête                                                                                                    | Gérer les colonnes Réduire                                                          | les lignes Ttier                                            | Transformer                                                             |                              | Combiner                 | Paramétres                | Sources de données                          | Nouvelle requête  |                       | _    |
| Requites (2)                                                                                                    | K A -1                                                                              | able . Frans FormColumns (#*<br>• A <sup>0</sup> c Initiale | Renamid Column1", {("Matril                                             | cule", each "M" a            | Fext.PadStant(Text.From  | (), 6, 70<br>worke        | ), type (mat)))<br>A <sup>0</sup> c Service | - H               | Paramètres d'une req  |      |
| ETABLISSEMENTS                                                                                                    | 1 M001024                                                                           | 4                                                           | ABERDIN James                                                           | Homme                        |                          | 16/02/19                  | e Produit                                   |                   | PROPRIÉTÉS            |      |
|                                                                                                    | 2 M001001                                                                           | 5                                                           | SAULNICE AID                                                            | Homme                        |                          | 21/11/19                  | 7 Marketing                                 | ^                 | Nom                   | _    |
|                                                                                                    | 3 M001032                                                                           | A                                                           | ALZAHIM Heloise                                                         | Femme                        |                          | 16/02/19                  | 9 Commercial                                |                   | HDO SALARIES          | _    |
|                                                                                                    | 4 M001065                                                                           | 8                                                           | BARDET Alma                                                             | Femme                        |                          | 25/11/19                  | Ø Finance                                   |                   | Toutes les propriétés |      |
|                                                                                                    | S M001048                                                                           | В                                                           | BAUDOUIN Clémence                                                       | Femme                        |                          | 23/01/19                  | 8 Logistique                                |                   | TARE ARRIVALITE       |      |
|                                                                                                    | 6 M000997                                                                           | в                                                           | BEAST Terry                                                             | Homme                        |                          | 02/01/19                  | P Finance                                   |                   |                       | _    |
|                                                                                                    | 7 M001012                                                                           | 8                                                           | BELLE Holdine                                                           | Femme                        |                          | 26/05/19                  | to commercial                               |                   | Source                |      |
|                                                                                                    | 8 M001038                                                                           | 8                                                           | BEN SOUAN Samia                                                         | Femme                        |                          | 09/02/19                  | 6 Marketing                                 |                   | Changed Type          |      |
|                                                                                                    | 9 M001056                                                                           | в                                                           | BENOIT Sandrine                                                         | Femme                        |                          | 06/03/199                 | ID RH                                       |                   | Reordered Columns     |      |
|                                                                                                    | 10 M001014                                                                          | 8                                                           | BEIIDINOT Alicia                                                        | Fenne                        |                          | 68/01/198                 | 16 RH                                       |                   | Renamed Columns       | _    |
|                                                                                                    | 11 M001046                                                                          | 8                                                           | BERNARD Emmanuel                                                        | Homme                        |                          | 25/11/19                  | ió Stratégie                                |                   | Capitalized Each Word | _    |
|                                                                                                    | 12 M001047                                                                          | 8                                                           | BERNARD Lify                                                            | Lemme                        |                          | 28/01/19                  | 9 Développemient                            |                   | Uppercased Text       |      |
|                                                                                                    | 18 M001009                                                                          | 6                                                           | CHAMAILLE Geoffrey                                                      | Homme                        |                          | 23/03/19                  | i3 Produit                                  |                   | Merged Columns        | - 20 |
|                                                                                                    | 14 M001028                                                                          | ć                                                           | CHANT Sarah                                                             | Femme                        |                          | 10/02/19                  | 12 Finance                                  |                   | Replaced Value        | -16  |
|                                                                                                    | 15 M001066                                                                          | c                                                           | CHANTIER Emma                                                           | Fernine                      |                          | 36/01/19                  | 9 Développement                             |                   | Replaced Value1       | - 18 |
|                                                                                                    | 16 M001034                                                                          | 0                                                           | CHIPOT Louise                                                           | Femme                        |                          | 24/12/19                  | er commercial                               |                   | Replaced Value2       | 10   |
|                                                                                                    | 17 M001023                                                                          | c                                                           | COUQUIN Eric                                                            | Homme                        |                          | 16/04/19                  | M Produit                                   |                   | Changed Type1         |      |
|                                                                                                    | 18 M001037                                                                          | c                                                           | CROMITON Benoit                                                         | Homme                        |                          | 13/04/19                  | RI RH                                       |                   | Inserted Addition     | 8    |
|                                                                                                    | 19 M001067                                                                          | D                                                           | DUBOIS Alix                                                             | Femme                        |                          | 16/03/200                 | 3 Marketing                                 |                   | Renamed Columns1      |      |
|                                                                                                    | 20 M001017                                                                          | E                                                           | ECHU Adélaide                                                           | Femme                        |                          | 06/03/200                 | 2 Développement                             |                   | × Padded start        | _    |
|                                                                                                    | 21 M001049                                                                          | E                                                           | EMILION Kim                                                             | Femme                        |                          | 15/03/199                 | 88 Commercial                               |                   |                       |      |
|                                                                                                    | 22 M001007                                                                          | E                                                           | EPREMON1 Damien                                                         | Homme                        |                          | 24/11/19                  | 6 Commercial                                |                   |                       | _    |
|                                                                                                    | 23 M000992                                                                          | E                                                           | ETIENNE Xavier                                                          | Homme                        |                          | 12/01/19                  | i9 Produit                                  |                   |                       | _    |
|                                                                                                    | 24 M001055                                                                          | E.                                                          | FABRIQUE Géraldine                                                      | Fernme                       |                          | 06/03/19;                 | 12 Marketing                                |                   |                       |      |
|                                                                                                    | 25 M001041                                                                          | F                                                           | FANDI Rida                                                              | Homme                        |                          | 17/01/19                  | 15 Produit                                  |                   |                       |      |
|                                                                                                    | 26 M001002                                                                          | P                                                           | FERMIER Laure                                                           | Femme                        |                          | 25/03/19                  | 64 Commercial                               |                   |                       |      |
|                                                                                                    | 27 M001026                                                                          | F                                                           | FICELLE Lafou                                                           | Femme                        |                          | 06/06/19                  | 71 RH                                       | Ť                 |                       | _    |
| And in case of the local division of the local division of the loc | 28 🔇                                                                                |                                                             |                                                                         |                              |                          |                           |                                             | >                 |                       |      |

Dans la liste déroulante, je sélectionne la requête "ETABLISSEMENTS", puis, dans les 2 tableaux affichés, je sélectionne la colonne qu'ils ont en commun. Ce sera donc la colonne qui me permettra de faire correspondre les salariés avec leurs établissements respectifs. Puis, enfin, je valide :

# Fusionner

Sélectionnez une table et les colonnes correspondantes pour créer une table fusionnée.

| Matricule | Initiale        | Nom cor       | nplet       | Sexe       | Date de   | e naissance      | Service    | Code étab. | Statut    | Cor    |
|-----------|-----------------|---------------|-------------|------------|-----------|------------------|------------|------------|-----------|--------|
| M001024   | A               | ABERDIN Ja    | ames        | Homme      |           | 16/02/1994       | Produit    | 21         | Cadre     | CDI    |
| M001001   | S               | SAULNIER      | Alix        | Homme      |           | 21/11/1997       | Marketing  | 18         | Non cadre | CDI    |
| M001032   | А               | ALZAHIM H     | leloïse     | Femme      |           | 16/02/1999       | Commercial | 18         | Cadre     | CDI    |
| M001065   | В               | BARDET A      | ma          | Femme      |           | 25/11/1990       | Finance    | 18         | Cadre     | CDI    |
|           |                 |               | -* *        |            |           |                  | • • >• •   |            | - • •     |        |
| ETABLISS  | SEMENTS         |               | +           |            |           |                  |            |            |           | La     |
| Code      | Etablissement   | Ville         | Région      | Code po    | ostal     | Adress           | e          |            |           |        |
| 17        | CFDE            | Paris         | IDF         |            | 75011     | 11 rue vieille d | u Temple   |            |           |        |
| 18        | CIFAX           | Nantes        | Bretagne    |            | 44000     | 102 boulevard    | Henri IV   |            |           |        |
| 19        | CMON            | Nantes        | Bretagne    |            | 44000     | 96 boulevard H   | lenri IV   |            |           |        |
| 21        | CMOV            | Vannes        | Bretagne    | 1          | 56000     | 25 rue des lam   | pions      |            |           |        |
| 22        | СМОВ            | Brest         | Bretagne    | 1          | 29200     | 84 rue du gran   | d cormoran |            |           |        |
| ype de jo | ointure         |               |             |            |           |                  |            |            |           |        |
| Externe o | gauche (toutes  | à partir de l | a première  | , corres   | -         |                  |            |            |           |        |
| Utilise   | la correspond   | ance appro    | kimative po | our effect | uer la fu | ision            |            |            |           |        |
|           | an ann aite ann |               |             |            |           |                  |            |            |           |        |
| Options   | de correspond   | ance appro    | ximative    |            |           |                  |            |            |           |        |
|           |                 |               |             |            |           |                  |            | 100        |           |        |
| la sél    | ection correspo | and à 77 des  | s 77 lignes | de la pre  | mière ta  | able.            |            | 10000      | 1 1.6.2   | . n. 1 |

Une colonne de table vient donc de s'ajouter à mon premier tableau, tout à droite. A noter que dans les étapes appliquées, une étape "Merged queries" ou "Requêtes fusionnées" vient de s'ajouter.

Il ne reste plus qu'à développer la table pour compléter la fusion.

| ermisr et Actualiser - Gerer - | Choisit les Supprimer les<br>colonnes · colonnes · | Supporter<br>las ligness               | r donnelles - Table :<br>Isar la première ligne pour les en têtes =<br>nplacer les valeurs | Fasionnier des requêtes -<br>Combiner des requêtes -<br>Combiner les fichiers | Gérer les<br>paramétres • | Paramètres de la source de données | Sources récentes • |                       |      |
|--------------------------------|----------------------------------------------------|----------------------------------------|--------------------------------------------------------------------------------------------|-------------------------------------------------------------------------------|---------------------------|------------------------------------|--------------------|-----------------------|------|
| Fermer Requête                 | Gérer les colonnes Réduire la                      | es lignes Trier T                      | ransformer                                                                                 | Combiner                                                                      | Paramétres t              | lources de dannées                 | Nouvelle requête   |                       | _    |
| Réguètes [2]                   | - 1 / 1- 1 at                                      | ile.NestedJoin(@"Padded start", ("Cude | o otab."), EFAULISSEMENTS, (")                                                             | Code"}; "ETABLISSEMENTS"                                                      | , Joingind, La            | (toutar)                           | 9 P.               | aramètres d'une rec   | au × |
| BDD SALARIES                   | III. At Contrat                                    | 🔹 🧱 Datë d'embauche 💌 💲 Rès            | nu, fixe 🔽 \$ Rêmu, va                                                                     | iable 📑 \$ Rému To                                                            | tale -                    | ET ABUSSEM                         | INTS 1             |                       |      |
| III ETABLISSEMENTS             | 1 CDI                                              | 07/02/2022                             | 40 653,00                                                                                  | 0,00                                                                          | 40 653,06                 | Table                              |                    | ROPRIETES             |      |
|                                | 2 CDI                                              | 07/05/2018                             | 28 378,00                                                                                  | 0,00                                                                          | 28 128,00                 | Table                              | <u>^</u>           | lom                   |      |
|                                | 3 CDI                                              | 15/08/2022                             | 38 939,00                                                                                  | 1 946,95                                                                      | 40 885,93                 | Táble                              |                    | BIDO SALARIES         | -    |
|                                | 4 CD1                                              | 04/09/2023                             | 47 820.00                                                                                  | 0.00                                                                          | 47 810,00                 | Table                              |                    | outes les propriétés  |      |
|                                | S CDI                                              | 05/12/2022                             | 41 347,00                                                                                  | 0.00                                                                          | 41 347,00                 | Table                              |                    | TARES ARRIANES        |      |
|                                | 6 cm                                               | 19/06/2017                             | 31 528,00                                                                                  | 0,00                                                                          | 11 528,0                  | rable                              |                    | TAPES APPEIQUES       |      |
|                                | 7 CDI                                              | ia1/06/2020                            | 52 917,00                                                                                  | 11.845,00                                                                     | 64 762,0                  | able (                             |                    | Source                |      |
|                                | 8 (20)                                             | 24/10/2022                             | 65 673,00                                                                                  | 0,00                                                                          | 65 673,00                 | Table                              |                    | Changed Type          |      |
|                                | g CDi                                              | 36/12/2022                             | 56 777.00                                                                                  | 0,00                                                                          | 56 777,00                 | Table                              |                    | Represent Columns     |      |
|                                | 10 000                                             | 21/09/2020                             | 64 623,00                                                                                  | 0,00                                                                          | 64 623,0                  | rable                              |                    | Renamed Columns       |      |
|                                | It CDI                                             | 28/11/2022                             | 39 014,00                                                                                  | 0,00                                                                          | 39 014,0                  | Table                              |                    | Canitalized Fach Word |      |
|                                | 12 000                                             | 210/11/2022                            | 28 980,00                                                                                  | 4,976,60                                                                      | 33 905,6                  | Tahle                              |                    | Uppercased Text       |      |
|                                | 13 CD1                                             | 04/11/2019                             | 91 176,00                                                                                  | 0,00                                                                          | 91 176,00                 | Table                              |                    | Merged Columns        |      |
|                                | 14 CDI                                             | 06/06/2022                             | 107 531,00                                                                                 | 0.00                                                                          | 107531.00                 | Table                              |                    | Replaced Value        | 16   |
|                                | 15 Alternance                                      | 04/09/2023                             | 20 133,00                                                                                  | 392,00                                                                        | 20 524,00                 | Table                              |                    | Replaced Value1       |      |
|                                | 16 cm                                              | 22/08/2022                             | 54 040,00                                                                                  | 2.7.446,40                                                                    | 67 486,40                 | Table                              |                    | Replaced Value2       |      |
|                                | 17 CDI                                             | 03/01/2022                             | 101 290,00                                                                                 | 0,00                                                                          | 101 290,00                | Table                              |                    | Changed Type1         |      |
|                                | 18 CDI                                             | 19/09/2022                             | 29 548,00                                                                                  | 0.00                                                                          | 19 548,00                 | Table                              |                    | Inserted Addition     | 8    |
|                                | 19 Alternance                                      | 04/09/2023                             | 24,199,00                                                                                  | 0,00                                                                          | 24 199,0                  | Table                              |                    | Renamed Columns1      |      |
|                                | 20 CDI                                             | 29/03/2021                             | 29 693,00                                                                                  | 3 266,23                                                                      | 82 959,2                  | Table                              |                    | Padded start          | _    |
|                                | 21 009                                             | 12/12/2022                             | 41.157,00                                                                                  | 7 899,55                                                                      | 49 056,53                 | Table                              |                    | Merged Queries        | •    |
|                                | 22 (0)                                             | 01/07/2019                             | 27 788,00                                                                                  | 5 279,72                                                                      | 33 067,7                  | t table                            |                    |                       |      |
|                                | 23 (23)                                            | 25/01/2016                             | 86 802,00                                                                                  | 0,00                                                                          | 86 802,0                  | Tuble                              |                    |                       |      |
|                                | 24 CDI                                             | 26/12/2022                             | 84 718,00                                                                                  | 0,00                                                                          | 84 718,00                 | Table                              |                    |                       |      |
|                                | 25 (0)                                             | 07/11/2022                             | 66 771,00                                                                                  | 47,4312                                                                       | 66 771,0                  | Table                              |                    |                       |      |
|                                | 26 (20)                                            | 09/07/2018                             | /1 479,00                                                                                  | 5 003,53                                                                      | 76 482,5                  | t Table                            |                    |                       |      |
|                                | 27 CDI                                             | 25/01/2022                             | 76 832,00                                                                                  | 0,00                                                                          | 76 832,00                 | Table                              | Ý                  |                       |      |

Je clique sur l'icône (sur la colonne) ou bien je vais dans Transformer puis développer. Enfin, je sélectionne les colonnes de la table ETABLISSEMENTS que je souhaite garder. Dans mon cas, je ne vais garder que l'établissement, sa ville et sa région. Je veille aussi à ce que le préfixe ne soit pas coché.

| Fermier et Requette | Choisir les Supprimer les<br>colonnes · colonnes · Conserv<br>Gérer les colonnes · Riduit | r Supporter<br>Lies lignes Ther There are been been been been been been been be | lannies - Tieble -<br>ir la première ligné pour les en tétés<br>Gaçor les valeurs<br>valormer | Fationnier des requit<br>Aduter des requites<br>Combiner les fichiers<br>Combiner | Gérer les Baramètres de la source de données Paramètres Sources de données | Cantonswife scores -<br>Can Sources recentes -<br>Entrer des données<br>5 Nouvelle requére |        |
|---------------------|-------------------------------------------------------------------------------------------|---------------------------------------------------------------------------------|-----------------------------------------------------------------------------------------------|-----------------------------------------------------------------------------------|----------------------------------------------------------------------------|--------------------------------------------------------------------------------------------|--------|
| Requests (2)        |                                                                                           | able Marted late #"Parked start" ("Fode                                         | ATAN T FEARTHSTRATE T                                                                         | Code*1. PLIDAD PASTAR                                                             | are totating halt/hitma                                                    |                                                                                            |        |
| BDD SALARIES        |                                                                                           | dere instruction include acting a carde                                         | Action 11 connection county (                                                                 | coor 1. cimiet action                                                             | in a point a concerning                                                    | Parametres d'une                                                                           | requ × |
| ## ETABLISSEMENTS   | III. A <sup>s</sup> c Contrat                                                             | 🝷 📰 Date d'embauche 💌 💲 Rému                                                    | . fixe 💽 Ş. Rému. v.                                                                          | ariable • \$ Rén                                                                  | u. Totale 🔹 🏭 ETABLISSEN                                                   | A PROPRIÉTÉS                                                                               |        |
|                     | 1 CDI                                                                                     | 07/02/2022                                                                      | 40 653,00                                                                                     | Recherche                                                                         | r les colonnes à développer                                                | 21 Nom                                                                                     |        |
|                     | 2 CDI                                                                                     | 07/05/2018                                                                      | 28 378,00                                                                                     | <ul> <li>Dévelopi</li> </ul>                                                      | per O Agrèger                                                              | BIDD SALARIES                                                                              |        |
|                     | 3 CDI                                                                                     | 15/08/2022                                                                      | 38 939,00                                                                                     | (a) (Color                                                                        | frequencies los colosmes?                                                  | Taulas Inclusion                                                                           |        |
|                     | 4 CDI                                                                                     | 04/09/2023                                                                      | 47 820.00                                                                                     | Tode                                                                              | chowner totale sies coloranes).                                            | Toures les proprietes                                                                      |        |
|                     | S CDI                                                                                     | 05/12/2022                                                                      | 41 347,00                                                                                     | V Ftable                                                                          | ssement                                                                    | ÉTAPES APPLIQUÉES                                                                          |        |
|                     | 6 CDI                                                                                     | 19/06/2017                                                                      | 31 528,00                                                                                     | ✓ Vile                                                                            | SOCIOR.                                                                    | Source                                                                                     |        |
|                     | 7 CDI                                                                                     | 01/06/2020                                                                      | 52 917,00                                                                                     | 1 Régio                                                                           | m                                                                          | Changed Type                                                                               |        |
|                     | 8 CDI                                                                                     | 24/10/2022                                                                      | 65 673,00                                                                                     | Code                                                                              | postal                                                                     | inserted First Character                                                                   | 5 111  |
|                     | d cpi                                                                                     | 26/12/2022                                                                      | 56 777,00                                                                                     | Adres                                                                             | sse                                                                        | Reordered Columns                                                                          |        |
|                     | 10 000                                                                                    | 21/09/2020                                                                      | 64 623,00                                                                                     | TT mercer                                                                         | to some the first state and affinition of some                             | Renamed Columns                                                                            |        |
|                     | tt coi                                                                                    | 28/11/2022                                                                      | 39 014,00                                                                                     | Unitser                                                                           | e nom de la colonne d'origine commi                                        | Capitalized Each Word                                                                      |        |
|                     | 12 000                                                                                    | 28/11/2022                                                                      | 28 980,00                                                                                     |                                                                                   | E av 11                                                                    | Uppercased Text                                                                            |        |
|                     | 13 CD)                                                                                    | 04/11/2019                                                                      | 91 176,00                                                                                     |                                                                                   | Sk. J                                                                      | Merged Columns                                                                             | 22     |
|                     | 14 CDI                                                                                    | 06/08/2022                                                                      | 107 531,00                                                                                    | 0.00                                                                              | 107 531,00 Table                                                           | Replaced Value                                                                             | -0.    |
|                     | 15 Alternance                                                                             | 04/09/2023                                                                      | 20 133,00                                                                                     | 392,00                                                                            | 20 524,00 Table                                                            | Replaced Value1                                                                            | -11    |
|                     | 16 cm                                                                                     | 22/08/2022                                                                      | 54 040,00                                                                                     | 23.446,40                                                                         | 57 486,40 Table                                                            | Replaced Value2                                                                            | 9      |
|                     | 17 CDI                                                                                    | 03/01/2022                                                                      | 101 290,00                                                                                    | 0,00                                                                              | 101 290,00 Table                                                           | Changed Type1                                                                              |        |
|                     | 18 CDI                                                                                    | 19/09/2022                                                                      | 19 S4R,00                                                                                     | 0.00                                                                              | 19 548,00 Table                                                            | Inserted Addition                                                                          | 8      |
|                     | 19 Alternance                                                                             | 04/09/2023                                                                      | 24.199,00                                                                                     | 0,00                                                                              | 24 199,00 Table                                                            | Renamed Columns1                                                                           |        |
|                     | 20 CDI                                                                                    | 29/03/2021                                                                      | 29 693,00                                                                                     | 3 266,23                                                                          | 32 959,23 Table                                                            | Padded start                                                                               | _      |
|                     | 21 001                                                                                    | 12/12/2022                                                                      | 41 157,00                                                                                     | 7 899,55                                                                          | 49.056,55 Table                                                            | × Merged Queries                                                                           | 0      |
|                     | 22 CDI                                                                                    | 02/07/2029                                                                      | 27 788,00                                                                                     | 5 279,72                                                                          | 33/067,72 Table                                                            |                                                                                            |        |
|                     | 23 CDI                                                                                    | 25/01/2016                                                                      | 86 802,00                                                                                     | 0,00                                                                              | 86 802,00 Tubie                                                            |                                                                                            |        |
|                     | 24 CDI                                                                                    | 26/12/2022                                                                      | 84 718,00                                                                                     | 0,00                                                                              | 84 718,00 Table                                                            |                                                                                            |        |
|                     | 25 cm                                                                                     | 07/11/2022                                                                      | 66 771,00                                                                                     | 0,00                                                                              | 66 771,00 Table                                                            |                                                                                            |        |
|                     | 26 (0)                                                                                    | 09/07/2018                                                                      | 71.479,00                                                                                     | 5.003,53                                                                          | 76 482,53 Table                                                            |                                                                                            |        |
|                     | 27 CDI                                                                                    | 25/04/2022                                                                      | 76 832.00                                                                                     | 0,00                                                                              | 76 832,00 Table                                                            | Ť.                                                                                         |        |

J'obtiens donc les deux tableaux fusionnés en un seul. A noter que qu'une deuxième étape "Expanded" ou "Développé" s'est ajoutée après la fusion.

| The Constant Proprietors<br>Proprietors<br>Actualiser<br>Proprietors<br>Constant avance<br>Constant avance | Choisir les Supprimer les Cor<br>colonnes * colonnes * R | server Supprinter<br>Ignes * les lignes * Trier | tionne - par - Transformer   | - Texte •<br>mière ligne pour les er<br>s valeurs<br>r | teltes • Trainonner des requêtes •   | Gérer les<br>paramètres Baramètres de la<br>source de données<br>Paramètres Sources de données | Nouvelle source -<br>Sources récentes -<br>Entrer des données<br>Nouvelle requête |          |
|----------------------------------------------------------------------------------------------------|----------------------------------------------------------|-------------------------------------------------|------------------------------|--------------------------------------------------------|--------------------------------------|------------------------------------------------------------------------------------------------|-----------------------------------------------------------------------------------|----------|
| iquittes (2)                                                                                                    | < 18 19 19 19 19 19 19 19 19 19 19 19 19 19              | - Joble FenandTableCol                          | und C"Herned Door Los" - "11 | MUTRO MENTS: P                                         | Ftabliccement" "Ville", "Re          | ston"]. ("Itabliccommit" "V                                                                    | 1065                                                                              |          |
| BDD SALARIES                                                                                                    |                                                          |                                                 |                              |                                                        |                                      |                                                                                                | Parametres d'une                                                                  | e requ × |
| ETABLISSEMENTS                                                                                                    | III. Ş Rému. fixe                                        | - Ş Rému va                                     | iable 💽 Ş Rému. Totalı       | - A <sup>2</sup> C EL                                  | ablissement • A <sup>®</sup> c Ville | ■ A <sup>6</sup> ≿ Région                                                                      | PROPRIÉTÉS                                                                        |          |
|                                                                                                    | 1                                                        | 40 653,00                                       | 0,00                         | 40 653,00 CMOV                                         | Vannes                               | Bretagne                                                                                       | Nom                                                                               |          |
|                                                                                                    | 2                                                        | 31 528,00                                       | 0,00                         | 31 528,0L CFDL                                         | Paris                                | 101                                                                                            | BDD SALARIES                                                                      | _        |
|                                                                                                    | 3                                                        | 28 378,00                                       | 0,00                         | 28 378,00 CIFAX                                        | Nantés                               | Bretagne                                                                                       | Toultan far propositor                                                            |          |
|                                                                                                    | .4                                                       | 38 939,00                                       | 1 946,95                     | 40 885,93 CFAX                                         | Nantes                               | Bretagne                                                                                       | Toures les proprietes                                                             |          |
|                                                                                                    | 5                                                        | 47 810,00                                       | 0,00                         | 47 810,00 CIFAX                                        | Nantes                               | Bretagne                                                                                       | ÉTAPES APPLIQUÉES                                                                 |          |
|                                                                                                    | 6                                                        | 41 347,00                                       | 0,00                         | 41 347,02 (35AX                                        | Nantes                               | Bretagne                                                                                       | Simirce                                                                           |          |
|                                                                                                    | 7                                                        | 52 517,00                                       | 11 845,00                    | 64.762,0C CIFAX                                        | Nantes                               | Bretagne                                                                                       | Changed Type                                                                      |          |
|                                                                                                    | 8                                                        | 65 673,00                                       | 0,00                         | 65.673,0C OFAX                                         | Nantes                               | Bretagne                                                                                       | inserted First Charact                                                            | ers      |
|                                                                                                    | q                                                        | 56 777,00                                       | 0,00                         | 56 777,00 CMOB                                         | Brest                                | Brotagne                                                                                       | Reordered Columns                                                                 |          |
|                                                                                                    | 10                                                       | 64 623,00                                       | 0,00                         | 54 523,00 DEAX                                         | Nantes                               | Bretagne                                                                                       | Renamed Columns                                                                   |          |
|                                                                                                    | B1                                                       | 39 014,00                                       | 0,00                         | 39.014,00 CMON                                         | Nantes                               | Brotagne                                                                                       | Capitalized Each Wor                                                              | d        |
|                                                                                                    | 12                                                       | 28 580,00                                       | 4 926,60                     | 33.905,60 CMOV                                         | Vannes                               | Wetsgne.                                                                                       | Uppercased Text                                                                   |          |
|                                                                                                    | 13                                                       | 91 176,00                                       | 0,00                         | 91176,00 CIFAX                                         | Nantes                               | Bretagne                                                                                       | Merged Columns                                                                    |          |
|                                                                                                    | 14                                                       | 107 332,00                                      | 0,00                         | 207 531,00 CHAX                                        | Nantes                               | Bretagne                                                                                       | Replaced Value                                                                    | 14       |
|                                                                                                    | 15                                                       | 20 133,00                                       | 391,00                       | 20.524,00 CFDE                                         | Paris                                | IDF                                                                                            | Reptaced Value1                                                                   |          |
|                                                                                                    | 16                                                       | 54 ()40,00                                      | 13445,40                     | 67.485,40 CFDE                                         | Paris                                | IDF                                                                                            | Replaced Value2                                                                   |          |
|                                                                                                    | 17                                                       | 101 290,00                                      | 0,00                         | 101 290,00 CMON                                        | Nantes                               | Brétagne                                                                                       | Changed Type1                                                                     |          |
|                                                                                                    | 18                                                       | 19 548,00                                       | 0.00                         | 19 548.00 CMOV                                         | Varrives                             | Bretagne.                                                                                      | Inserted Addition                                                                 | 8        |
|                                                                                                    | 19                                                       | 24.199,00                                       | 0,00                         | 24 199,00 CIFAX                                        | Nantes                               | Bretagne                                                                                       | Renamed Columns1                                                                  |          |
|                                                                                                    | 20                                                       | 29 693,00                                       | 3 266,23                     | 32 959,23 CIFAX                                        | Nantes                               | Brotagne,                                                                                      | Padded start                                                                      |          |
|                                                                                                    | 21                                                       | 41 157,00                                       | 7 899,55                     | 49.056,55 CMON                                         | Nantes                               | Bretagne                                                                                       | Mercued Querties                                                                  |          |
|                                                                                                    | 22                                                       | 27 788,00                                       | 5 279,72                     | 33.057,72 CMON                                         | Nantes                               | Bretagne                                                                                       | Expanded (0)                                                                      |          |
|                                                                                                    | 23                                                       | 86 802,00                                       | 6,00                         | 85 802,00 CMOV                                         | Vannes                               | Bretagner                                                                                      |                                                                                   |          |
|                                                                                                    | 24                                                       | 84 718,00                                       | 0,00                         | 84 718,00 CFDE                                         | Paris                                | IDF                                                                                            |                                                                                   |          |
|                                                                                                    | 25                                                       | 66 771,00                                       | 0,00                         | 66 771,00 CIFAX                                        | Nantes                               | Bretagne                                                                                       |                                                                                   |          |
|                                                                                                    | 26                                                       | 71 479,00                                       | 5 (003,53                    | 76 482,53 CIFAX                                        | Nantés                               | Bretagne                                                                                       |                                                                                   |          |
|                                                                                                    | 27                                                       | 76 832.00                                       | 0.00                         | 76 832.00 CFDE                                         | Paris                                | IDF                                                                                            | Y                                                                                 |          |

## Nom : POWER QUERY - OBTENIR DES DONNÉES

Catégorie : **Outil** Bloc de compétences : **9. Outils de données** 

## Définition

L'outil obtenir des données permet d'importer sur Excel (ou Power BI) des données depuis une source externe sans copier-coller.

La source externe peut être locale ou en ligne, on peut donc utiliser cet outil pour aller chercher les données :

- d'un autre fichier Excel,
- d'un dossier contenant plusieurs fichiers,
- d'une page internet,
- d'une API,
- d'un PDF,
- d'un fichier texte,
- d'un CSV,
- etc...

**L'outil Power Query** pourra donc nettoyer et restructurer les données avant de les importer soit sous forme de tableau, soit en créant une connexion entre la base de données cible et le fichier où les données sont importées.

### Méthode

Si je veux importer des données depuis une source de données externe, et faire en sorte que les données importées soient actualisables et structurées de manière arrangeante, je ne peux pas juste effectuer un copiécollé.

Pour obtenir ces données, en prenant en compte les contraintes citées ci-dessus, il faut :

- Aller dans l'onglet Données du ruban,
- Tout à gauche, sélectionner "Obtenir des données" (Windows), ou "Obtenir des données (Power Query)" (MacOS)
- Sélectionner le type de base de données à importer (Classeur Excel, Web, dossier, JSON etc...). A noter que les options sont moins nombreuses sur un Mac,
- Attendre le chargement, sélectionner le tableau ou la feuille qui nous intéresse puis choisir "Charger" pour importer directement sans retoucher la source, "Transformer les données" pour retravailler les données de la source avant de la charger, ou "Combiner" dans le cas où nous cherchons à importer un dossier entier d'un seul coup.
- Dans les cas de figure où nous avons besoin de retravailler les données avant l'import, une seconde fenêtre (Power Query) s'ouvrira. Les outils que cette fenêtre offre seront traités dans d'autres fiches mémo.

## Exemple

Dans cet exemple, je voudrais aller chercher, dans mon fichier vide, le contenu d'un autre fichier, sans forcément transformer les données avant de les importer.

Pour cela je me rends dans l'onglet Données puis Obtenir des données :

| 🔊 Enregisterment automatique 💽 🗟 🔗 👻 Classeurt Excel 🔑 Rechercher                                                                                                    | Amine Doghri 🌐 🗕 🔿 🗙                                                                   |
|----------------------------------------------------------------------------------------------------|----------------------------------------------------------------------------------------|
| Fichier Accueil Insertion Dessin Mise en page Formules Données Révision Affichage Automate Développeur Aide Power Pivot                                                                                                    | P Commentaires                                                                         |
| Image: Provide and the set of the set of the s | Analyse Feullte de Plan<br>schmanica – prévision – – – – – – – – – – – – – – – – – – – |
|                                                                                                    |                                                                                        |
|                                                                                                    |                                                                                        |
| Peter 🐻 🗘 Accessibilet - vortification terminete                                                                                                    | Ⅲ Ⅲ Ⅲ+ 100 %                                                                           |

Puis, vu qu'il s'agit d'un seul fichier Excel, je vais sélectionner "A partir d'un fichier" puis "A partir d'un classeur Excel" :

| Enregistrement automatique                                                                                                    | or of the second second secon | ittel P Recherche                                                             | mate Développe            | ur Aide PowerPivot |               |                                                                                                    | Amine Doghri                             | - O X                                        |
|----------------------------------------------------------------------------------------------------|----------------------------------------------------------------------------------------------------|-------------------------------------------------------------------------------|---------------------------|--------------------|---------------|----------------------------------------------------------------------------------------------------|------------------------------------------|----------------------------------------------|
| Collenir dus A partir d'un licher teste/CSV<br>Collenir des<br>A partir d'un teste/CSV<br>A partir de Testeau ou d'une Pit<br>A partir d'un fichier                                                                                                    | A partir de Limage *<br>R Sources récentes<br>Actualise<br>Ter Connexions existantes<br>A partir d'un slasseur Excel                                                                                                    | Regultes et connexions<br>Connection<br>Connection<br>Regultes es connections | Données D.,<br>Typos de d | Devices            | Filter Avance | Converta<br>Converta<br>Converta | Analyse Feuille de scénarics – prévision | Flan<br>~~~~~~~~~~~~~~~~~~~~~~~~~~~~~~~~~~~~ |
| A partir d'une base de données     A partir d'une base de données     A partir d'Anire     A partir d'Anire     A partire     A partir d'Anire     A pa | A partir d'un fichier texte/CSV                                                                                                    | G H                                                                           |                           | <u>і к</u>         | L   M         | N   O                                                                                                    | P   Q                                    | R                                            |
|                                                                                                    |                                                                                                    |                                                                               |                           |                    |               |                                                                                                    |                                          |                                              |
| Feuill +                                                                                                    |                                                                                                    |                                                                               |                           | 1.4                |               |                                                                                                    | · · · · · · · · · · · · · · · · · · ·    |                                              |

Ensuite, je vais chercher le fichier que je veux importer dans les dossiers de mon ordinateur (dans mon cas, il se trouve dans mes téléchargements et s'appelle "Power Query - Enrichissement d'une base de données RH #1" :

| Importer des données        |          |                                                                  |                       |                           |                  |        |                          | >                 |
|-----------------------------|----------|------------------------------------------------------------------|-----------------------|---------------------------|------------------|--------|--------------------------|-------------------|
| ← → ∽ ↑ 🚬 > Ce R            | C > Acer | (C:) > Utilisateurs > amine > Téléchargements > OneDrive_2024-02 | 20 > Power Query - Et | nichissement d'une base d | le données RH #1 | C      | Recliescher dans R       | ower Cia 🔎        |
| Organiser • Nouveau dossier |          |                                                                  |                       |                           |                  |        | =                        | - 11 0            |
| () Musique                  |          | Nom                                                              | Modifie le            | Туре                      | Taille           |        |                          |                   |
| Vidéos.                     | +        | <sup>v</sup> Aujourd'hul                                         |                       |                           |                  |        |                          |                   |
| Marvesting                  |          | De Power Query - Enrichissement d'une base de données RH #1.xlsx | 20/02/2024 14:14      | Fourier de colcul M.      | 204 Ko           |        |                          |                   |
| 2 92 COMPETENCES SERVIER    |          |                                                                  |                       |                           |                  |        |                          |                   |
| - Momentum                  |          |                                                                  |                       |                           |                  |        |                          |                   |
| Captures d'écran            |          |                                                                  |                       |                           |                  |        |                          |                   |
| 3 - Reportings mensuels     |          |                                                                  |                       |                           |                  |        |                          |                   |
| Box                         |          |                                                                  |                       |                           |                  |        |                          |                   |
| > Ta Meeting Notes          | - 1      |                                                                  |                       |                           |                  |        |                          |                   |
| > Solpedinn                 | - 1      |                                                                  |                       |                           |                  |        |                          |                   |
| > 늘 The Why Not Factory     | - 1      |                                                                  |                       |                           |                  |        |                          |                   |
| 2 Dr WhyNotBand             | - 1      |                                                                  |                       |                           |                  |        |                          |                   |
| Tropbox                     |          |                                                                  |                       |                           |                  |        |                          |                   |
| 3 dropbox.cache             | - 1      |                                                                  |                       |                           |                  |        |                          |                   |
| 5 TACE Paris CPDEM          |          |                                                                  |                       |                           |                  |        |                          |                   |
| Ce PC                       | - 1      |                                                                  |                       |                           |                  |        |                          |                   |
| Acer (C)                    |          |                                                                  |                       |                           |                  |        |                          |                   |
| 🚈 Reseau                    |          |                                                                  |                       |                           |                  |        |                          |                   |
| Nom de fichier :            |          |                                                                  |                       |                           |                  |        | · Fichiers Excel (*.xi*; | *.xisx;*.xism;* > |
|                             |          |                                                                  |                       |                           |                  | Outils | + Ouwrin                 | Annuler           |

Dans la fenêtre "Navigateur" qui vient de s'ouvrir, on me propose les feuilles ou les tableaux que je pourrais importer à gauche. Dans mon cas, je voudrais récupérer la feuille "BDD SALARIES". Je la sélectionne puis je clique sur "Charger". Par défaut, Excel créera une nouvelle feuille et mettra les données sous forme de tableau dedans.

| Q                                                 | BDD SALAF | RIES     |           |        |       | La   |
|---------------------------------------------------|-----------|----------|-----------|--------|-------|------|
| Sélectionner plusieurs éléments                   | Matricule | Prénom   | Nom       | Sexe   | Date  | Serv |
| Options d'affichage 🔹 🔂                           | 1024      | James    | ABERDIN   | Homme  | 34381 | Pr   |
| A - Dawar Overst - Enrichingenant d'une have de d | 1001      | Alix     | Saulnier  | Homme  | 35755 | м    |
| Power Query - Enfichissement d'une base de d      | 1032      | heloïse  | alzahim   | Femme  | 36207 | Cc   |
| BDD SALARIES                                      | 1065      | ALMA     | BARDET    | Femme  | 33202 | Fir  |
| RESULTATS A OBTENIR                               | 1048      | clémence | baudouin  | Femme  | 35818 | Lo   |
|                                                   | 997       | Terry    | BEAST     | Homme  | 36162 | Fit  |
|                                                   | 1012      | hélène   | belle     | Femme  | 25714 | Cc   |
|                                                   | 1038      | SAMIA    | BEN SOUAN | Femme  | 31452 | м    |
|                                                   | 1056      | sandrine | benoit    | Madame | 32938 | RF   |
|                                                   | 1014      | ALICIA   | BERDINOT  | Femme  | 31420 | RF   |
|                                                   | 1046      | EMMANUEL | BERNARD   | Homme  | 33202 | St   |
|                                                   | 1047      | LILY     | BERNARD   | Femme  | 36188 | Dé   |
|                                                   | 1009      | Geoffrey | CHAMAILLE | Homme  | 23093 | Pr   |
|                                                   | 1028      | SARAH    | CHANT     | Femme  | 25974 | Fit  |
|                                                   | 1066      | EMMA     | CHANTIER  | Madame | 36176 | Dė   |
|                                                   | 1034      | LOUISE   | СНІРОТ    | Femme  | 36153 | Cc   |
|                                                   | 1023      | eric     | couquin   | Homme  | 27135 | Pr   |
|                                                   | 1037      | BENOÎT   | CROMITON  | Homme  | 34072 | Rŀ   |
|                                                   | 1067      | Alix     | Dubois    | Madame | 37696 | М    |
|                                                   | 1017      | ADÉLAÏDE | ECHU      | Femme  | 37321 | Dé   |
|                                                   | 1049      | KIM      | EMILION   | Femme  | 35869 | Cc   |
|                                                   | 1007      | damien   | epremont  | Homme  | 35393 | Cc   |
|                                                   | 992       | xavier   | etienne   | Homme  | 25215 | Pr   |
|                                                   | <         |          |           |        | >     |      |

| ×       | Enregistrement automntig                                                  | -                  | ā 🔶                                                                       | Convert East                      | 100                                     | e Ne le                                             |               |                                                                                   |                                         |                                                         |                    |         | Amine Dogho 🗧 —        | ø *        |
|---------|---------------------------------------------------------------------------|--------------------|---------------------------------------------------------------------------|-----------------------------------|-----------------------------------------|-----------------------------------------------------|---------------|-----------------------------------------------------------------------------------|-----------------------------------------|---------------------------------------------------------|--------------------|---------|------------------------|------------|
| Fich    | ier Accueil Insertion                                                     | Dessin N           | lise en page Formules                                                     | Données Révision                  | Afficha                                 | ge Auto                                             | mate Dé       | éveloppeur Aic                                                                    | e Power P                               | vivot Créa                                              | tion de tableau    | Requète | Commentaires           | Partager · |
| No EL P | m du tableau :<br>ID SALARIES<br>F Redimensionner ie tableau<br>Proprides | Suppr              | ini croise dynamique<br>imer les doublons<br>rtir en plage segme<br>outis | un<br>exporter Actualizer         | Propri<br>Ouver<br>Suppr<br>de biblingu | étés<br>clans le ocro<br>imier la llaisc<br>extérne | caatelou<br>M | <ul> <li>Ligne d'en-tête</li> <li>Ligne Total</li> <li>Lignes a bander</li> </ul> | Première Dernière Colonne Options de sh | e colonne<br>e colonne<br>es a bandes<br>yle de tableau | 🗹 Bouton de filtre |         | Styles de tableau      |            |
| A1      | -                                                                         | ~ I I              | x y fx                                                                    |                                   |                                         |                                                     |               |                                                                                   |                                         |                                                         |                    |         |                        | ~          |
| -       | A B<br>Antricule - Prénom -                                               | C<br>Nom           | D E<br>Sexe • Date de naissa                                              | F<br>nce - Service -              | G<br>Ville •                            | H<br>Statut •                                       | <br>Contrat   | J<br>Date d'embauc                                                                | he - Rému                               | K<br>. lixe - Rén                                       | L<br>nu variable - | M       | Requêtes et connexions |            |
| 2       | 1024 James                                                                | ABERDIN            | Homme                                                                     | 34381 Produit                     | Vannes                                  | Cadre                                               | CDI           |                                                                                   | 4599                                    | 40653                                                   | 0                  |         | Requètes Connexions    |            |
| 4       | 1001 Alix<br>1032 heloïse                                                 | alzahim            | Femme                                                                     | 36207 Commercial                  | Nantes                                  | Non cadre<br>Cadre                                  | CDI           |                                                                                   | 4788                                    | 38939                                                   | 1946,95            |         | 1 requite              |            |
| 5<br>6  | 1065 ALMA<br>1048 clémence                                                | BARDET<br>baudouin | Femme                                                                     | 33202 Finance<br>35818 Logistique | Nantes<br>Nantes                        | Cadre<br>Cadre                                      | CDI           | -                                                                                 | 5173<br>4900                            | 47810<br>41347                                          | 0                  | - 11    | BDD SALARIES           | 16         |
| 78      | 997 Terry<br>1012 hélène                                                  | BEAST              | Homme                                                                     | 36162 Finance<br>25714 Commercial | Paris<br>Nantes                         | Cadre<br>Cadre                                      | CDI           |                                                                                   | 2905                                    | 31528<br>52917                                          | 0 11845            | - 11    | 77 lignes chargées.    |            |
| 9       | 1038 SAMIA                                                                | BEN SOUAN          | Femme                                                                     | 31452 Marketing                   | Nantes                                  | Cadre                                               | CDI           |                                                                                   | 4858                                    | 65673                                                   | 0                  | U       |                        |            |
| 10      | 1056 sandrine<br>1014 ALICIA                                              | BERDINOT           | Femme                                                                     | 32938 RH<br>31420 RH              | Nantes                                  | Cadre                                               | CDI           |                                                                                   | 4921                                    | 64623                                                   | 0                  |         |                        |            |
| 12      | 1046 EMMANUEL                                                             | BERNARD            | Homme                                                                     | 33202 Stratégie                   | Nantes                                  | Cadre                                               | CDI           |                                                                                   | 4893                                    | 39014                                                   | 0                  |         |                        |            |
| 13      | 1047 LILY                                                                 | CHAMAILLE          | Femme                                                                     | 36188 Developpement               | Vannes                                  | Non cadre                                           | CDI           |                                                                                   | 4893                                    | 28980                                                   | 4926,6             |         |                        |            |
| 15      | 1028 SARAH                                                                | CHANT              | Femme                                                                     | 25974 Finance                     | Nantes                                  | Cadre                                               | CDI           |                                                                                   | 4718                                    | 107531                                                  | 0                  | _       |                        |            |
| 16      | 1066 EMMA                                                                 | CHANTIER           | Madame                                                                    | 36176 Développement               | Paris                                   | Noncadre                                            | Alternance    |                                                                                   | 5173                                    | 20133                                                   | 391                |         |                        |            |
| 17      | 1034 LOUISE                                                               | CHIPOT             | Femme                                                                     | 36153 Commercial                  | Paris                                   | Cadre                                               | CDI           |                                                                                   | 4795                                    | 54040                                                   | 13446,4            | _       |                        |            |
| 18      | 1023 eric                                                                 | couquin            | Homme                                                                     | 27135 Produit                     | Nantes                                  | Cadre                                               | CDI           | 4                                                                                 | 4564                                    | 101290                                                  | 0                  |         |                        |            |
| 19      | 1037 BENOIT                                                               | CROMITON           | Homme                                                                     | 34072 RH                          | Vannes                                  | Noncadre                                            | CDI           |                                                                                   | 4823                                    | 19548                                                   | 0                  |         |                        |            |
| 20      | 1067 Alix                                                                 | Dubois             | Madamü                                                                    | 37696 Marketing                   | Nantes                                  | Non cadre                                           | Alternance    | e i                                                                               | 5173                                    | 24199                                                   | 0                  |         |                        |            |
| 21      | 1017 ADELAIDE                                                             | ECHU               | Femme                                                                     | 37321 Développement               | Nantes                                  | Noncadre                                            | CDI           |                                                                                   | 4284                                    | 29693                                                   | 3266,23            |         |                        |            |
| 22      | 1049 KIM                                                                  | EMILION            | Femme                                                                     | 35869 Commercial                  | Nantes                                  | Cadre                                               | CDI           |                                                                                   | 4907                                    | 41157                                                   | 7899,55            |         |                        |            |
| 23      | 1007 damlen                                                               | epremont           | Homme                                                                     | 35393 Commercial                  | Nantes                                  | Non cadre                                           | CDI           |                                                                                   | 3647                                    | 27788                                                   | 5279,72            |         |                        |            |
| 24      | 992 xavier                                                                | etienne            | Homme                                                                     | 25215 Produit                     | Vannes                                  | Cadre                                               | CDI           | 4                                                                                 | 2394                                    | 86802                                                   | 0                  |         |                        |            |
| 25      | 1055 GÉRALDINE                                                            | FABRIQUE           | Femme                                                                     | 26364 Marketing                   | Paris                                   | Cadre                                               | CDI           | -                                                                                 | 4921                                    | 84718                                                   | 0                  |         |                        |            |
| 26      | 1041 rida                                                                 | fandi              | Homme                                                                     | 31064 Produit                     | Nantes                                  | Cadre                                               | CDI           |                                                                                   | 4872                                    | 66771                                                   | 0                  |         |                        |            |
| 27      | 1002 Laure                                                                | FERMIER            | Femme                                                                     | 30766 Commercial                  | Nantes                                  | Cadre                                               | CDI           |                                                                                   | 3290                                    | 71479                                                   | 5003,53            |         |                        |            |
| 79      | 1000 Julan                                                                | EMPERIE            | Comme                                                                     | 25000 RH                          | Dosin.                                  | Cadeo                                               | CDI           |                                                                                   | 4670                                    | 76927                                                   | -0-                |         |                        |            |
| Prêt    | BDD SALA                                                                  | Cation terminee    | 1 +                                                                       |                                   |                                         |                                                     |               |                                                                                   |                                         |                                                         |                    |         |                        |            |

### Autres informations

Pour actualiser les données importées de cette façon, pas besoin de réeffectuer la requête, il suffit d'actualiser la requête (dans le menu contextuel Requête) ou bien d'actualiser tout le fichier, dans l'onglet Données du ruban.

## Nom : POWER QUERY - PIVOTER LA COLONNE

Catégorie : **Outil** Bloc de compétences : **9. Outils de données** 

### Définition

L'outil pivoter de Power Query permet de réduire le nombre de lignes d'un tableau, en augmentant son nombre de colonnes. Les données et leur nombre ne changent donc pas, mais leur disposition change.

Cela permet notamment de pouvoir agréger directement les données sur **Power Query**, en effectuant un calcul mathématique simple (par exemple, compter le nombre valeurs, les additionner etc), ou bien juste de les redisposer horizontalement, là où elles étaient précédemment disposées en 2 colonnes.

Si on schématise, voici comment ça se présente : je dispose d'un tableau de 3 colonnes (dont une colonne d'attribut et une colonne de valeur) et 9 lignes, que je pivote. J'obtiens donc un tableau de 4 colonnes et 3 lignes, avec, pour titre de chaque colonne les données de la colonne Attribut.

| Titre 1 | Attribut | Valeur   | - · · · · · · · · · · · · · · · · · · · | Titre 1 | Titre 2  | Titre 3  | Titre 4  |
|---------|----------|----------|-----------------------------------------|---------|----------|----------|----------|
| A       | Titre 2  | Valeur 1 | Pivoter                                 | A       | Valeur 1 | Valeur 4 | Valeur 7 |
| A       | Titre 3  | Valeur 4 | -                                       | →B      | Valeur 2 | Valeur 5 | Valeur 8 |
| A       | Titre 4  | Valeur 7 |                                         | C       | Valeur 3 | Valeur 6 | Valeur 9 |
| В       | Titre 2  | Valeur 2 |                                         |         |          |          | 100      |
| В       | Titre 3  | Valeur 5 |                                         |         |          |          |          |
| В       | Titre 4  | Valeur 8 |                                         |         |          |          |          |
| С       | Titre 2  | Valeur 3 |                                         |         |          |          |          |
| С       | Titre 3  | Valeur 6 |                                         |         |          |          |          |
| С       | Titre 4  | Valeur 9 |                                         |         |          |          |          |

### Méthode

**L'outil Pivoter la colonne** a besoin de 3 colonnes pour fonctionner : une colonne externe au pivot, dans laquelle les données sont les mêmes pour chaque set d'attributs, une colonne d'attributs, qui seront les futurs en-têtes de colonnes et une colonne de valeurs.

Une fois ces 3 conditions vérifiées (ça ne marche pas s'il en manque une sur les 3), on peut considérer de pivoter les colonnes.

Tout d'abord, on sélectionne la colonne où se trouvent les futurs titres des colonnes pivotées, puis la colonne des valeurs à redisposer. Ensuite on se rend dans l'onglet **Transformer** du ruban et on va chercher l'outil **Pivoter la colonne**. Une boîte de dialogue s'ouvre.

Dans la boîte de dialogue, la première étape est de vérifier que c'est bien la colonne des valeurs qui est sélectionnée dans **Colonne de valeurs**.

Par défaut, si on valide à ce moment-là, par défaut le tableau pivoté affichera le nombre de valeurs (si c'est du texte) ou la somme des valeurs (si la colonne de valeurs ne contient que des nombres).

Si on veut changer le type de calcul (ou bien de ne pas faire de calcul du tout, juste pivoter le tableau), on peut activer **Options avancées**.

Enfin dans **Options avancées**, une liste déroulante **Fonction de la valeur agrégée** apparaît. Dans cette liste déroulante, on peut sélectionner si on souhaite effectuer un calcul dans le cas d'une colonne de nombres, ou si on souhaite afficher le nombre de valeurs, ou bien si on souhaite juste pivoter les valeurs sans changer leur affichage (dans ce cas-là, on sélectionne **Ne pas agréger**).
Une fois ces manipulations effectuées, un nouveau tableau apparaît, avec moins de lignes mais plus de colonnes. La colonne qui n'a pas été sélectionnée pour pivoter contient maintenant seulement les valeurs distinctes qu'elle contenait avant.

## Exemple

Dans cet exemple, je dispose d'un tableau avec des données de salariés, et ce tableau comporte 3 colonnes : Source.name (qui est le fichier source des données importées), Attribut et Valeur.

Je remarque que dans la colonne Attribut, ce sont les mêmes titres qui se répètent pour chacun des salariés importés dans cette base de données.

Je voudrais donc que tous ces titres soient disposés en colonnes, et donc obtenir un tableau avec une ligne par salarié.e.

| Regrouper Utiliser la première ligne<br>par par tes en téles:<br>Tablicau                                                                                                    | Type de données : Teste ><br>lignes II Détecter le type de do<br>lignes III Renommer                                                                                                    | l <sub>42</sub> Remplacer les valeurs<br>noies (↓) itemplir •<br>Inge Prioter la colonne<br>N'importe quelle colonne                                                                                        | - 🏪 Dépuoter les colonnes -                                                                                                    | Tractionner Format des Andres Colonnes ar Colonne Teste Colonne Teste Colonne Teste | XO         Image: Constraint of Source And Source And So | Date *                                                                                                    | Développer<br>I R Agrèger<br>Enraire les valeurs<br>Colonne struct                                                                                                    | Créer un typ<br>de donnéer<br>turée |
|----------------------------------------------------------------------------------------------------|----------------------------------------------------------------------------------------------------|----------------------------------------------------------------------------------------------------|----------------------------------------------------------------------------------------------------|-------------------------------------------------------------------------------------|----------------------------------------------------------------------------------------------------|----------------------------------------------------------------------------------------------------|----------------------------------------------------------------------------------------------------|-------------------------------------|
| Réquites (5)                                                                                                    | /s - lable.                                                                                                    | RenameColumns(#"Filtero                                                                                                    | d Rows", {{"Columnz", "At                                                                                                    | tribut")))                                                                          |                                                                                                    | Param                                                                                                    | ètres d'une req                                                                                                    |                                     |
| Transformer le fichier à partir                                                                                                    | III. A <sup>0</sup> C Source.Name                                                                                                    | <ul> <li>A<sup>0</sup>C Attribut</li> </ul>                                                                                                    | - All <sub>C</sub> Valeur                                                                                                    | -                                                                                   |                                                                                                    |                                                                                                    |                                                                                                    |                                     |
| In Parameters discontance (s)     In Parameters (isomption do fic     Exemple de fichier         f. Transformer le fichier         f. Transformer le fichier         f. Transformer le somptie de fic     Autres requetes (1)     Tower Query - Fiches salariés | Djeni SOSSOLaha     Djeni SOSSOLaha                                                                                                    | Titre<br>serinon(i)<br>Norn<br>Norn de Jeune Fille<br>Daix de natisance<br>Adresse<br>Adresse<br>Téléphone perso<br>Date d'entráe<br>Contrat<br>Statut<br>Statut<br>Poste<br>Remunicipation<br>Date de come | Малтіни<br>Djöri Mohammed<br>S0550U<br>20/10/1991<br>19/10/14000/871<br>69/021/00<br>69/753138<br>djita/socosol@geneti.com<br>03/04/2023<br>CDF<br>Cabre<br>Developgeneint<br>32/60 |                                                                                     |                                                                                                    | PROPRU     Nom     Nom     Toutes is     étApes     Sour     Filte     filte     filte | ELS<br>Sany - Fones talants #2<br>as proprietes<br>APPLIQUÉES<br>ce<br>red Hadden Files1<br>ke Quatom Function1<br>med Columns1<br>anded Table Columns1<br>anded Table Columns1<br>anded Values<br>sand Columns1 | 5- 6 650                            |
|                                                                                                    | Commit Constraints     Aurierie LE COMPTEXis     Lacrime LE COMPTEXis     Lacrime LE COMPTEXIs     Lacrime LE COMPTEXIs     Lacrime LE COMPTEXIS     Lacrime LE COMPTEXIS     Lacrime LE COMPTE | Titre<br>Prinom(s)<br>Nom<br>Rom de joure fille<br>Date de natisance<br>N° de sécu<br>Adresse<br>Téléshone perco<br>Date d'entrié<br>Contrat<br>Statuf                                                      | Madremsikelie<br>Laurne Mathilde Lylia<br>Le Compte<br>15/04/1996<br>20005 Lyon France<br>788914566<br>Lorinebscomptei@outlook.<br>an(/07/2021<br>COI<br>Coldre                     | fr-                                                                                 |                                                                                                    | Rem<br>Repi<br>Men<br>Tran<br>Filte<br>Rem                                                                                                    | ores Columns (<br>aced Value2<br>ged Columns<br>med Columns<br>med Rows<br>mied Columns                                                                                                    | 0 0 0 0                             |

Je sélectionne donc les colonnes Attribut et Valeur (je veille à bien les sélectionner dans cet ordre-là), puis dans l'onglet **Transformer** du ruban de **Power Query**, je vais sur **Pivoter la colonne**.

| Composer<br>pour Utiliser la première ligne<br>pour les entétes en<br>Tableau | lippe de dennies : Texte<br>ognas 77 Défecter le type de d<br>s lignes 70 no commèt | lug Remplacer les vales<br>vare s ↓ Remple<br>Proter la colonne<br>N'importe quelle colonne | urs = IIm Dépuiser les colonnes =<br>Déplacer =<br>Convertir en liste<br>ne | Tractionner<br>rolonner<br>rolonner<br>Colonne Toste                                                                                                    | XO 10 <sup>2</sup> Xoronanian -<br>Stantingues standard Sceinthigue Miningues -<br>Colorne Nombry | Colome Date | I Developper     I M Aprèger     I M Extraire les valeurs     et h Colonne struct | Créer un f<br>de donni<br>turée |
|-------------------------------------------------------------------------------|-------------------------------------------------------------------------------------|---------------------------------------------------------------------------------------------|-----------------------------------------------------------------------------|----------------------------------------------------------------------------------------------------|---------------------------------------------------------------------------------------------------|-------------|-----------------------------------------------------------------------------------|---------------------------------|
| quitter [5] <                                                                 | je – table                                                                          | RenameColumn. CarFilte                                                                      | red Rows", {{"Columnz", "At                                                 | nibet")))                                                                                                    |                                                                                                   | Par         | amètres d'une rec                                                                 |                                 |
| Transformer le fichier à partir                                               | . A <sup>8</sup> c Source.Name                                                      | <ul> <li>A<sup>8</sup><sub>C</sub> Attribut</li> </ul>                                      | · Alle Valeur                                                               | •                                                                                                    |                                                                                                   |             |                                                                                   |                                 |
| <ul> <li>Requetes d'assistance (8)</li> </ul>                                 | 1 Djibril SOSSOU.elsx                                                               | Titre                                                                                       | Monsieur                                                                    |                                                                                                    |                                                                                                   | - PR        | OPRIETES                                                                          |                                 |
| Paramètre1 (Exemple de fic                                                    | 2 Ujibril SOSSOU Jak                                                                | Prénom(+)                                                                                   | Djibril Mohammed                                                            |                                                                                                    |                                                                                                   | A NO        | 11                                                                                |                                 |
| Exemple de fichier                                                            | 3 Djibril SOSSOU xlsx                                                               | Nom                                                                                         | SOSSOU                                                                      |                                                                                                    |                                                                                                   | 10          | wer Query - Hones salaries #2                                                     | -                               |
| ∫x Transformer le fichier                                                     | 4 Djibril SOSSOU.xlsx                                                               | Nom de jeane fille                                                                          |                                                                             |                                                                                                    |                                                                                                   | TON         | ites les propriétés                                                               |                                 |
| Transformer l'exemple de fic                                                  | S Djibril SOSSOU.alsx                                                               | Date de naissance                                                                           | 20/10/1991                                                                  |                                                                                                    |                                                                                                   | 4 674       | APES APPLIQUÉES                                                                   |                                 |
| Autres requêtes [1]                                                           | 6 Djibril SOSSOLLxbx                                                                | N <sup>e</sup> de sècu                                                                      | 191109340002821                                                             |                                                                                                    |                                                                                                   |             |                                                                                   | -                               |
| Power Query - Fiches salaries                                                 | 7 Djibril \$0\$50U.xlsx                                                             | Adresse.                                                                                    | 69002 Lyon France                                                           |                                                                                                    |                                                                                                   |             | Source                                                                            |                                 |
|                                                                               | 8 Djibril SOSSOU.xlsx                                                               | Téléphone perso                                                                             | 637451233                                                                   |                                                                                                    |                                                                                                   |             | Intered Hudgen Dies I                                                             |                                 |
|                                                                               | G Djibril SOSSOU.xlix                                                               | Mail perso                                                                                  | djibrilsossouD1@gmail.com                                                   |                                                                                                    |                                                                                                   |             | Renamed Columns1                                                                  |                                 |
|                                                                               | 10 Djibril 50550U.dsx                                                               | Date d'entrée                                                                               | 03/04/2020                                                                  |                                                                                                    |                                                                                                   |             | Removed Other Columns1                                                            |                                 |
|                                                                               | 11 Ojibril SOSSOU.ulsx                                                              | Contrat                                                                                     | CDI                                                                         |                                                                                                    |                                                                                                   |             | Expanded Table Column1                                                            |                                 |
|                                                                               | 12 Djibni sossou dix                                                                | Statut                                                                                      | Eadre                                                                       |                                                                                                    |                                                                                                   |             | Changed Type                                                                      |                                 |
|                                                                               | 13 Djibril SOSSOU.slsk                                                              | Poste                                                                                       | Developpement                                                               |                                                                                                    |                                                                                                   |             | Removed Columns                                                                   |                                 |
|                                                                               | 14 Ojibril SOSSOU.xlsx                                                              | Remunération                                                                                | 5760                                                                        |                                                                                                    |                                                                                                   |             | Replaced Value                                                                    |                                 |
|                                                                               | 15 Djibril SOSSOU.elsx                                                              | Date de sortie                                                                              |                                                                             |                                                                                                    |                                                                                                   |             | Removed Columns1                                                                  |                                 |
|                                                                               | 16 LAURINE LE COMPTE AISE                                                           | Titre                                                                                       | Mademoiselle                                                                |                                                                                                    |                                                                                                   |             | Replaced Value1                                                                   |                                 |
|                                                                               | 17 Laurine LE COMPTE Alse                                                           | Prénom(s)                                                                                   | Laurine Mathilde Lyha                                                       |                                                                                                    |                                                                                                   |             | Replaced Value2                                                                   | 1.1                             |
|                                                                               | 18 Laurine LE COMPTE.xlsx                                                           | Nom                                                                                         | Le Compte                                                                   |                                                                                                    |                                                                                                   |             | Merged Columns                                                                    |                                 |
|                                                                               | 19 Laurine LE COMPTE Alse                                                           | Nom de jeune tille:                                                                         |                                                                             |                                                                                                    |                                                                                                   |             | Tremmed Text                                                                      |                                 |
|                                                                               | 20 Laurine LE COMPTE xlsx                                                           | Date de naissance                                                                           | 15/04/1996                                                                  |                                                                                                    |                                                                                                   |             | Filtered Rows                                                                     |                                 |
|                                                                               | 21 Laurine LE COMPTE xlsx                                                           | Nº de sècu                                                                                  | 296043523800522                                                             |                                                                                                    |                                                                                                   | *           | Renamed Columns                                                                   |                                 |
|                                                                               | 22 Laurine LE COMPTEIXISK                                                           | Adresse                                                                                     | 69005 Lyon France                                                           |                                                                                                    |                                                                                                   |             |                                                                                   |                                 |
|                                                                               | 28 Laurine LE COMPTE Abx                                                            | Téléphone perso                                                                             | 788914566                                                                   |                                                                                                    |                                                                                                   |             |                                                                                   |                                 |
|                                                                               | 24 Laurine LE COMPTE, xbx                                                           | Mail perso.                                                                                 | laurimelecompte@outlook.l                                                   |                                                                                                    |                                                                                                   |             |                                                                                   |                                 |
|                                                                               | 25 Laurine LE COMPTE xbx                                                            | Date d'entrée                                                                               | 06/09/2021                                                                  |                                                                                                    |                                                                                                   |             |                                                                                   |                                 |
|                                                                               | 26 Laurine LE COMPTE XISK                                                           | Contrat                                                                                     | COL                                                                         |                                                                                                    |                                                                                                   |             |                                                                                   |                                 |
|                                                                               | 27 Laurine LE COMPTE xlix                                                           | Statut                                                                                      | Cadre                                                                       |                                                                                                    |                                                                                                   |             |                                                                                   |                                 |
|                                                                               | 20 Incrime LE COMPTE vity                                                           | Bouto                                                                                       | changes in farmature                                                        | and the second second se |                                                                                                   | ~           |                                                                                   |                                 |

Dans la boîte de dialogue qui vient de s'ouvrir, je vérifie que c'est bien la colonne Valeur qui est sélectionnée dans **Colonne de valeurs**, puis je développe les options avancées.

Etant donné que je ne souhaite pas effectuer de calculs sur mes données, je sélectionne **Ne pas agréger** dans **Fonction de la valeur agrégée**.

| Pivoter la colonne                                                          |                        |                   |     |         |
|-----------------------------------------------------------------------------|------------------------|-------------------|-----|---------|
| Utilisez les noms de la colonn                                              | e « Attribut » pour cr | éer des colonnes. |     |         |
| Valeur                                                                      | *                      |                   |     |         |
| <ul> <li>Options avancées</li> <li>Fonction de la valeur agrégée</li> </ul> |                        |                   |     |         |
| Nombre (Tout)                                                               | *                      |                   |     |         |
| Nombre (Tout)<br>Nombre (Non vierge)                                        | oisé dynan             | nique             |     |         |
| Minimum                                                                     |                        |                   | OK  | Angular |
| Maximum                                                                     |                        |                   | UK. | Annuler |
| Médiane                                                                     |                        |                   |     |         |
| Ne pas agréger                                                              |                        |                   |     |         |

J'obtiens donc le tableau que je souhaitais. Toutes les valeurs de la colonne "Attribut" sont maintenant les titres des colonnes et les valeurs qui y étaient adjacentes sont maintenant disposées dans chacune de ces colonneslà.

Nous sommes donc passés d'un tableau avec 3 colonnes pour 60 lignes à un tableau avec 16 colonnes pour 4 lignes.

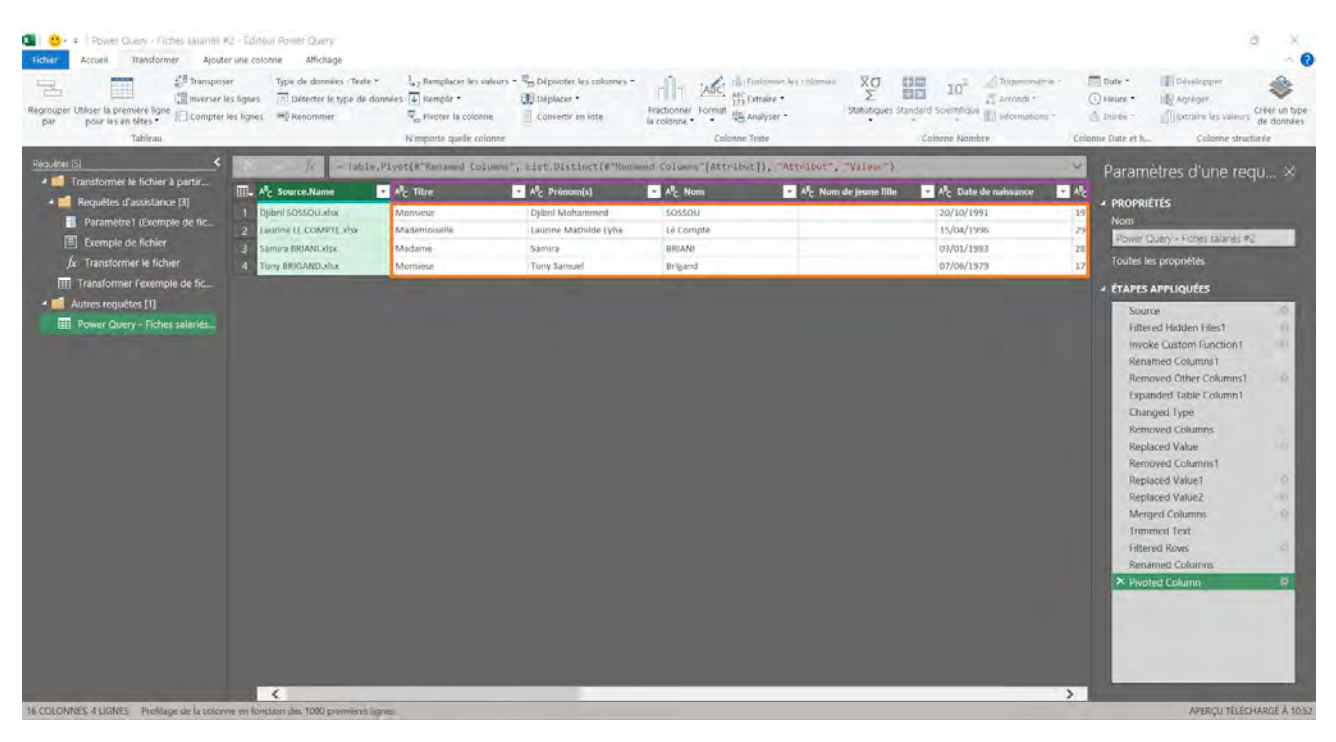

## Autres informations

On peut voir cet outil comme l'inverse de l'outil **Dépivoter les colonnes**, qui va diminuer le nombre de colonnes en augmentant le nombre de lignes.

## Nom : POWER QUERY - TRANSFORMER

Catégorie : **Outil** Bloc de compétences : **9. Outils de données** 

## Définition

**L'onglet Transformer du ruban de Power Query** est l'endroit par excellence pour modifier une colonne existante de la base de données importée, sans ajouter de nouvelle colonne. C'est aussi dans cet onglet qu'on peut effectuer des rotations de colonnes (pivoter, dépivoter, transposer ...), et synthétiser un tableau. Les transformations qu'il est possible de faire sont réparties dans 6 familles (détaillées dans la partie méthode de cette fiche) :

- **Tableau** : ce sont des manipulations qui vont modifier le tableau en entier, dedans on peut trouver des fonctionnalités telles que **Regrouper par** ou encore **Transposer...**,
- N'importe quelle colonne : ce sont des manipulations effectuables sur tous les types de colonnes (nombres, dates, heures, ...) et qui donc ne dépendent pas du type de colonne modifié. Ce groupe contient des fonctionnalités telles que **Pivoter**, **Dépivoter**, **Remplir** ou encore **Détecter le type de données**, ...,
- **Colonne Texte** : Ce sont des modifications qui touchent au texte, et qui s'appliquent à des colonnes texte, ou bien dont le résultat est une colonne de texte. Cette partie inclue des fonctionnalités telles que **Format**, **Fractionner la colonne**, **Remplacer les valeurs** ...,
- **Colonne Nombre** : Ce sont des modifications de nombres, qui ajoutent un calcul sur la colonne de type nombre entier ou décimal. Cela peut être différents types de calculs : **Statistiques**, **Arrondi**, **Standard** ...
- **Colonne Date et Heure** : Ici, il s'agit de transformations qui touchent des colonnes contenant exclusivement des dates, des heures ou des durées. On peut donc par exemple transformer une colonne de dates de naissance en colonne d'âges, calculer des durées ...
- Colonne structurée (une colonne structurée étant une colonne de type liste, table ou enregistrement) : Dernière catégorie de transformation, cette catégorie peut transformer des colonnes en tables, ou des tables en plusieurs colonnes, c'est donc ici qu'on peut **Développer** ou **Agréger** une table, créer un **type de données** ou **Extraire des valeurs**.

### Méthode

Comme évoqué dans la définition, il y a énormément de possibilités pour utiliser l'onglet **Transformer** dans **Power Query**.

Nous allons les définir par famille :

1) **Tableau**, cette catégorie contient :

a. **Regrouper par :** Avec cette fonctionnalité, il est possible de regrouper plusieurs lignes dans une seule, en les agrégeant par rapport à une ou plusieurs colonnes. Par exemple, dans un tableau avec plusieurs lignes de nombres relatives à un nombre limité de pays, c'est avec cette fonctionnalité qu'on peut créer une seule ligne par pays avec le total, ou le nombre de lignes correspondant à chaque pays ...

b. **Utiliser la première ligne pour les en-têtes (ou le contraire)** : Permet d'utiliser les valeurs de la première ligne comme titres de colonnes, ou l'inverse.

c. **Transposer** : Toutes les données disposées en colonne deviennent des lignes, et toutes les lignes deviennent des colonnes.

d. **Inverser les lignes :** Trie le tableau dans le sens inverse des lignes (le bas du tableau devient le haut du tableau et vice-versa),

e. **Compter les lignes** : Affiche le nombre de lignes contenues dans le tableau.

2) N'importe quelle colonne, avec, dedans :

a. **Type de données :** Modifie le type des données (Nombre entier, Décimal, Texte, Date...) contenues dans la colonne sélectionnée, quand c'est possible,

b. **Détecter le type de données :** Analyse les données de la colonne pour tenter d'en déduire le type des données qu'elle contient,

c. **Renommer** : Renomme la colonne sélectionnée

d. **Remplacer les valeurs** : Recherche une chaîne de caractères dans le tableau ou la colonne sélectionnée, et les remplace par une autre

e. **Remplir (vers le bas ou vers le haut)** : Remplace toutes les valeurs *null* de la ou les colonnes par la première valeur non *null* au-dessus ou en-dessous (selon le sens de remplissage),

f. **Pivoter la colonne** : Utilise une colonne d'attributs (ou titres) et une colonne de valeurs pour redisposer les deux comme horizontalement, avec la colonne d'attributs comme titres des colonnes créées, et la colonne de valeurs comme lignes du nouveau tableau,

g. **Dépivoter** : C'est l'inverse de pivoter la colonne, les titres des colonnes sont rassemblés dans une seule colonne (appelée colonne d'attributs) et les valeurs dans une seule colonne (colonne de valeurs).

h. **Déplacer** : Change la position d'une colonne dans le tableau

i. **Convertir en liste** : Isole et transforme une colonne du tableau en liste.

3) Colonne Texte, on peut retrouver toutes ses fonctionnalités dans l'onglet Ajouter une colonne (sauf Fractionner la colonne), mais ici, c'est la colonne sélectionnée qui est transformée sans création de nouvelle colonne :

a. **Fractionner la colonne** : sépare la colonne en plusieurs colonnes qui contiennent chacune une partie du contenu original de la colonne. Le mode de séparation des colonnes peut être selon chaque occurrence d'un délimiteur, ou selon un nombre de caractères, ou encore selon la transition de chiffre à lettre ou le contraire,

b. **Format** : Reprend la colonne sélectionnée, en y ajoutant une modification telle que mettre tout en majuscules, ajouter un préfixe/suffixe, tout en minuscules, supprimer les espaces, nettoyer, ...

c. **Extraire** : Permet de ne garder qu'une partie du texte de la colonne sélectionnée. Cette partie-là peut être définie par un délimiteur, ou un certain nombre de caractères.

d. Analyser (XML ou JSON) : Transforme une colonne en table, en analysant des données texte.

e. **Fusionner les colonnes** : Regroupe plusieurs colonnes en une seule (en supprimant les colonnes d'origine du tableau)

4) **Colonne Nombre** : on peut retrouver toutes ses fonctionnalités dans l'onglet **Ajouter une colonne**, mais ici, c'est la colonne sélectionnée qui est transformée sans création de nouvelle colonne :

a. **Statistique** : Effectuer un calcul statistique sur au moins 2 colonnes (somme, maximum, moyenne, écarttype, ...)

b. **Standard** : Effectuer un calcul sur une colonne de nombre par rapport à une autre (somme, multiplication, division, modulo, pourcentage ...)

c. **Scientifique** : Effectuer un calcul mathématique avancé sur une colonne de nombres (exposant, logarithme, factorielle ...)

d. Trigonométrie : Calcule les cosinus, sinus, tangente, ... d'une colonne de nombres,

e. **Arrondi** : Arrondit les nombres d'une colonne à un nombre de décimales près, par le dessus, le dessous, ou le plus proche.

f. Informations : Remplace les valeurs pour indiquer si des nombres sont positifs / négatifs, pairs / impairs.

5) **Colonne Date et heure** : Ce sont globalement des calculs de date et heure :

a. **Date** : Permet de calculer des périodes ou d'extraire des données dans une colonne de dates (par exemple, numéro de semaine, nom du mois, ...)

b. Heure : Permet d'extraire des informations dans des colonnes d'heures

c. **Durée** : Permet de calculer un nombre d'années, mois, jours, heures, ... d'une colonne d'Âge (produite par Âge dans la catégorie **Date**)

6) **Colonne structurée**, qui contient :

a. **Développer** : Permet de transformer une colonne qui contient une table en un tableau complet, avec les données qui y étaient contenues

b. Agréger : Effectue un calcul (somme, moyenne ...) à partir d'une colonne structurée

c. **Extraire les valeurs** : Extrait les valeurs des listes d'une colonne structurée, et les transforme en texte, en y ajoutant un délimiteur.

#### Exemple

Dans cet exemple, je dispose d'une base de données de salariés, dont les noms n'ont pas été renseignés de manière uniforme, je cherche donc à transformer les prénoms en noms propres, les noms de famille en majuscules, puis les regrouper dans une même colonne, séparés par un espace :

| Attuation<br>reger * Tapenue * Regulate<br>Regulate | Choten les Supprime les Const<br>colormes * colormes *<br>Gérer les polymes Refe | enver Supprisen<br>rom 7 fen Rignes * La col<br>duine fen Rignes Triev | Type de itorneles<br>Regrosper<br>inno * Pari<br>ing Recupier<br>ing Recupier<br>ing | r Tenne *<br>nmélem figure pour les en-têtes *<br>si valeurs | Talonter des requites *<br>Alonter des requites *<br>Combiner les fossers<br>Cerritrier Paramit | es Ramméties de la<br>res source de larmée<br>res Seurces de dormée | Nouvelle source +<br>Source recense +<br>Contrav recense +<br>Contravelle requére |        |                       |
|-----------------------------------------------------|----------------------------------------------------------------------------------|------------------------------------------------------------------------|----------------------------------------------------------------------------------------------------|--------------------------------------------------------------|-------------------------------------------------------------------------------------------------|---------------------------------------------------------------------|-----------------------------------------------------------------------------------|--------|-----------------------|
| iquites ()<br>III Tableau1                          | III. 1 <sup>2</sup> s Matricula                                                  | Table. Transform planty                                                | Pes(Source, (["Pastitule",                                                                                                    | - Inte4. Type], ["rmenom"                                    | - In Date de nelatione                                                                          | Ar Service                                                          | - At vus                                                                          | A Stat | Paramètres d'une requ |
|                                                     | 1                                                                                | 7/124 100000                                                           | ASCENIA                                                                                                    | Utomme                                                       | 14/07/                                                                                          | 1994 Prestad                                                        | Mannia                                                                            | Calle  | → PROPRIÉTÉS          |
|                                                     | 2                                                                                | TOTT And                                                               | Sauthury                                                                                                    | Hamiter                                                      | 21/11/                                                                                          | 1992 Marastine                                                      | Nation                                                                            | Non    | Nom                   |
|                                                     | 3                                                                                | 1032 Pelinie                                                           | atrahim                                                                                                    | Fermine                                                      | 16/02/                                                                                          | 1999 Commercial                                                     | Nantes                                                                            | Cafe   | Tablavail             |
|                                                     | 4                                                                                | 1/265 ALMA                                                             | HARDS T                                                                                                    | Festimet                                                     | 25/11/                                                                                          | 1990 Einatole                                                       | Nantes                                                                            | Ladro  | Toutes les propriétés |
|                                                     | 5                                                                                | 1648 charman                                                           | Deridoain                                                                                                    | Destinio                                                     | 21/01/                                                                                          | 1998 Legislique                                                     | Nantes                                                                            | Cadre  | A FTADES ADDIVINITE   |
|                                                     | 6                                                                                | DOX Terry                                                              | DEAST                                                                                                    | Hamilton                                                     | 02/01/                                                                                          | 1000 Finance                                                        | <b>Putte</b>                                                                      | Cadre  | - ETAPES APPEIQUEES   |
|                                                     | 7                                                                                | 1012 14/40                                                             | nate                                                                                                    | Terminer                                                     | 25/05/                                                                                          | 970 Commercial                                                      | Nantes                                                                            | Eadra  | Source                |
|                                                     | 8                                                                                | TOIS SAMIA                                                             | HEN SOUMY                                                                                                    | Ferremer                                                     | 09/02/                                                                                          | 1986 Matketing                                                      | Nanten                                                                            | Gadra  | a type modulu         |
|                                                     | 9                                                                                | 1/2545 sandrine                                                        | binot                                                                                                    | Mathine                                                      | 05/03/                                                                                          | 103 1891                                                            | Minist                                                                            | Lidre  |                       |
|                                                     | 10                                                                               | 1014 ALICIA                                                            | ILL ROINCHT                                                                                                    | Fernan                                                       | 08/01/                                                                                          | 1985 RH                                                             | Numbers                                                                           | Cadre  |                       |
|                                                     | 11_                                                                              | T042 EMMANUEL                                                          | UL FINARD                                                                                                    | Hermithic:                                                   | 25/11/                                                                                          | 1990 Strutege                                                       | Numeri                                                                            | Gadro  |                       |
|                                                     | 12                                                                               | 1047 LIEV                                                              | HERNARD                                                                                                    | Fermin                                                       | 38/01/                                                                                          | 1999 Döveloppement                                                  | Varmes                                                                            | Norice |                       |
|                                                     | 13                                                                               | 1000 Gesulling                                                         | CHAMABLE                                                                                                    | Harminie                                                     | 21/01/                                                                                          | 1967 Freshait                                                       | Numbro                                                                            | Cidn   |                       |
|                                                     | 14                                                                               | 1028 SARAH                                                             | CHANT                                                                                                    | Ferme                                                        | 10/02/                                                                                          | 1971 Finance                                                        | Nenteri                                                                           | Cadre  |                       |
|                                                     | 15                                                                               | 1066 EMMA                                                              | CHANTER                                                                                                    | Madamir                                                      | 26/01/                                                                                          | 1999 Divelopperment                                                 | Parts                                                                             | Non i  |                       |
|                                                     | 16                                                                               | 1034 LOLINE                                                            | OWNER                                                                                                    | Ferrine                                                      | 24/12/                                                                                          | 1998 Commercial                                                     | Paris                                                                             | Catri  |                       |
|                                                     | 17                                                                               | 1023 eric                                                              | (oulgain                                                                                                    | Hormine                                                      | 16/04/                                                                                          | 1974 Prozduit                                                       | Namberi                                                                           | Cadre  |                       |
|                                                     | 10                                                                               | 1012 00000                                                             | CROMITON                                                                                                    | Homme                                                        | 13/04/                                                                                          | (993 81)                                                            | Varies                                                                            | Num    |                       |
|                                                     | 19                                                                               | 1067 Altx                                                              | Dubois                                                                                                    | Midate                                                       | 16/03/                                                                                          | N03 Marketing                                                       | Nantini                                                                           | Num e  |                       |
|                                                     | 20                                                                               | 4017 AUELAIDE                                                          | EDHU                                                                                                    | Fermie                                                       | DE/03/                                                                                          | N02 Développément                                                   | Nantes                                                                            | Non-L  |                       |
|                                                     | -21                                                                              | 1045 KIM                                                               | EMILION                                                                                                    | Ferrinsit                                                    | 15/03/                                                                                          | 1998 Commercial                                                     | Numbers                                                                           | Catho  |                       |

Je commence par sélectionner la colonne Prénom, puis je me rends dans l'onglet **Transformer** du ruban de **Power Query**, puis **Format**, et enfin **1ère lettre de chaque mot en majuscule** :

| bler Accuel Transformer       | reputer to a solution attribute                                                                                                    | 2                                                                             |                                                                 |                             |                                                                                                    |                              |                                                                                                    |                  |                 |                                 |
|-------------------------------|----------------------------------------------------------------------------------------------------|-------------------------------------------------------------------------------|-----------------------------------------------------------------|-----------------------------|----------------------------------------------------------------------------------------------------|------------------------------|----------------------------------------------------------------------------------------------------|------------------|-----------------|---------------------------------|
| nouper Uniber Is première     | anophier Type de doemies<br>wriser les lignes T Désense le r                                                                                                    | n - linni • li <sub>ka</sub> stemptacer lini vi<br>yge de dooreies 💽 Rempli • | dours * "In Deparate/ Withorns<br>Deparer *<br>Consider on line | Fractionner II              | The second second secon | XO<br>S<br>Latiniques Berdan | 10 <sup>I</sup> Internet •                                                                                     | Date Heart       | Durity Lawrence | Coller un tipe                  |
| tran militar in the su oppose | and the stand of the stand of t | N impleme qualite col                                                         | brite                                                           | la colorion a               | minuscules                                                                                                    |                              | elantic Natribui                                                                                               | Colonité Date d  | teur Cale       | de donnies.                     |
| outland 19                    | RI II                                                                                                    |                                                                               |                                                                 |                             | JOUUSCULES                                                                                                    |                              | the second second second second second second second second second second second second second second second s |                  |                 | and an appropriate state of the |
| Erro I I                      | - 10 - 10 - 10 - 10 - 10 - 10 - 10 - 10                                                                                                    | Table, Transitors at take type                                                | (Secret (Landariante)                                           | IntoA.Tepel.                | The lettre de chique motien impor                                                                                                    | ole torr}.                   | Lenson * TAbu 10315* (                                                                                         | ours attaint cor | Hemen 2         | Paramètres d'une requ           |
|                               | III. (23 Matricula                                                                                                    | <ul> <li>Mc Prénom</li> </ul>                                                 | <ul> <li>Mc Nom</li> </ul>                                      | <ul> <li>Arc Set</li> </ul> | Supprimer les espaces                                                                                                    | •                            | Mr. Service                                                                                                    | · Ac Ville       | · Mc State      |                                 |
|                               | T                                                                                                    | 1024 January                                                                  | ABERDAN                                                         | Homme                       | Nettoyer                                                                                                    | Convertie                    | la promière lettre de chique moi                                                                               | mnes             | Callin          | A PROPRIETES                    |
|                               | 2                                                                                                    | 2001 Alte                                                                     | Saulminy                                                        | Homme                       | Aputer un préfire                                                                                                    | majuscule                    | ologines selectionnees en                                                                                      | innes            | Non             | Tableson                        |
|                               | 3                                                                                                    | 10.12 Industry                                                                | atustion                                                        | Fernine                     | Ajoutier un sufficie                                                                                                    | 02/1999                      | Commercial                                                                                                    | Nantes           | (Ciefe)         | ()scienti                       |
|                               | 4                                                                                                    | 1065 ALMA                                                                     | BARDON T                                                        | femme                       |                                                                                                    | 25/11/1990                   | Linanze                                                                                                    | Nantes           | Cathi           | Toutes les propriétés           |
|                               | 5                                                                                                    | 1048 / MANUTOCE                                                               | hisdoirí                                                        | Ferninik                    |                                                                                                    | 23/01/1998                   | Logistique                                                                                                    | Nantes           | Cadro           | - ÉTAPES APPLIQUÉES             |
|                               | 6                                                                                                    | -992 Trany                                                                    | in(AS1                                                          | Homme                       |                                                                                                    | 02/01/1999                   | Tinanb/-                                                                                                    | Patis            | Cadh            | Courses                         |
|                               | 7                                                                                                    | 1012 Selfme                                                                   | bette                                                           | terrane-                    |                                                                                                    | 26/05/19/0                   | Confercial                                                                                                    | Nantesi          | Gadro           | Source                          |
|                               | 8                                                                                                    | 1018 Sabtia                                                                   | BEN SOUAN                                                       | femme                       |                                                                                                    | (0)/02/1986                  | Marketing.                                                                                                    | Nantes           | Calify          |                                 |
|                               | 9                                                                                                    | 1056 and ine                                                                  | benoit                                                          | Madame                      |                                                                                                    | 06/03/1990                   | RH                                                                                                    | firest           | Cedro           |                                 |
|                               | -10                                                                                                    | MIM ADOA                                                                      | INCREMIN/OT                                                     | Fernine                     |                                                                                                    | 08/01/1986                   | BII                                                                                                    | Nantin           | Califi          |                                 |
|                               | 11                                                                                                    | 1046 EMMANUEL                                                                 | BERNARD                                                         | Homme                       |                                                                                                    | 25/11/1990                   | Striptinger                                                                                                    | Nertes           | Cetter          |                                 |
|                               | 12                                                                                                    | 1047 URV                                                                      | ALCHNARD -                                                      | Femine                      |                                                                                                    | 28/01/1999                   | Developpement                                                                                                  | Vanoits          | Nonv            |                                 |
|                               | 13                                                                                                    | 2009 Gealliev                                                                 | CHAMAULE                                                        | Hómme                       |                                                                                                    | 23/03/1963                   | Produit                                                                                                    | Narities         | Cadre           |                                 |
|                               | 14                                                                                                    | 1070 SABAH                                                                    | DIANI                                                           | Fermine                     |                                                                                                    | 10/02/1971                   | Linanci                                                                                                    | Bantes .         | Cadro           |                                 |
|                               | 15                                                                                                    | 1066 FMMA.                                                                    | CHANTER                                                         | Akadamn.                    |                                                                                                    | 26/02/1990                   | Diveloppement                                                                                                  | Paris.           | Nari i          |                                 |
|                               | 16                                                                                                    | 10.14 LOUISE                                                                  | ciarro1                                                         | Lemme                       |                                                                                                    | .14/12/1998                  | Commercial                                                                                                    | Parm             | Ciefra          |                                 |
|                               | 17                                                                                                    | 1023 enic                                                                     | çoqquim                                                         | Elgenores                   |                                                                                                    | 15/04/1974                   | Produit                                                                                                    | Name             | Carder          |                                 |
|                               | 18                                                                                                    | 1037 BENDR                                                                    | CROMITON                                                        | Horne                       |                                                                                                    | 14/64/1993                   | Rit                                                                                                    | Vannes-          | Norre           |                                 |
|                               | 19                                                                                                    | 1067 Alia                                                                     | Dubois                                                          | Abadame                     |                                                                                                    | 36/03/2003                   | Marketing                                                                                                    | Nantes           | Nonin           |                                 |
|                               | 20                                                                                                    | THE ADD AND A                                                                 | 1003                                                            | Femme                       |                                                                                                    | 06/03/2002                   | Développement                                                                                                  | Nantes           | Nom             |                                 |
|                               | 21                                                                                                    | 1040 4044                                                                     | EMILION                                                         | Fernine                     |                                                                                                    | 15/02/1002                   | Commercial                                                                                                    | Nantis           | Call            |                                 |

Maintenant, tous mes prénoms sont standardisés. A noter qu'une étape correspondant à la manipulation effectuée s'est ajoutée dans la fenêtre **Etapes appliquées**.

| Attilee fu permisie<br>Type pai la sentities El Compter la lapes<br>Type pai la sentities El Compter la lapes<br>Taléesu | a : inste $\tau$ $i_{g,j}$ itempiator les<br>gre de dannées $\overline{(\psi)}$ Remplit $\tau$ $\overline{\mathbb{Q}}_{g_{g_{g_{g_{g_{g_{g_{g_{g_{g_{g_{g_{g_$ | valeurs * To Driptvoter les rolen<br>To Driptvoter les rolen<br>To Coswette en fabr<br>niterne | rest • Abc<br>Frastorner Format 10<br>As retiment• Format 10<br>Colore | Transver in Ankonevi<br>Encare Schladguer Sindard Schultzan<br>Anklyze Colores Norther | Alexander Colorrae (Jane | Duriter Col | led website:<br>Criter an type<br>de données<br>some structurée |
|----------------------------------------------------------------------------------------------------|----------------------------------------------------------------------------------------------------|------------------------------------------------------------------------------------------------|------------------------------------------------------------------------|----------------------------------------------------------------------------------------|--------------------------|-------------|-----------------------------------------------------------------|
|                                                                                                    | Tables Insectores alians (A                                                                                                    | "type modifie", (("tertman                                                                     | C. Instances Type La                                                   |                                                                                        |                          | v           | Paramètres d'une requ                                           |
| abients1 III. 12g Matricule                                                                                              | - Alc Prénom                                                                                                    | - Ale Nom                                                                                      | - Ale Sexe                                                             | 🝨 🔠 Date de naissance 😑 🍂 Service                                                      | - ARc ville              | - Mc Stat   |                                                                 |
| 1                                                                                                    | 2024 James                                                                                                    | AID ROIN.                                                                                      | Homme.                                                                 | TEMO2/1904 Prestail                                                                    | Vatures                  | Cadit       | PROPRIETES                                                      |
| 2                                                                                                    | 1001 Am                                                                                                    | Southier                                                                                       | Honime                                                                 | 71/11/1997 Marketing                                                                   | Nantes                   | None        | Nom                                                             |
| 1                                                                                                    | 10.0 Melaine                                                                                                    | altahim                                                                                        | Ferrmo                                                                 | 15/02/1999 Commercial                                                                  | Nambes                   | Carden      | Tableyu T                                                       |
| 4                                                                                                    | 3065 Alma                                                                                                    | BARDC1                                                                                         | Ferrima                                                                | 25/11/1990 Sesardar                                                                    | Nantes                   | Cadin       | Toutes les propriétés                                           |
| ŝ                                                                                                    | 1045 Olimencer                                                                                                    | Duradován                                                                                      | Ferring                                                                | J3/01/1998 Logittique                                                                  | Nantas                   | Cidri.      | A STARCE ARRITOLICE                                             |
| 6                                                                                                    | 902 Terry                                                                                                    | INFAST                                                                                         | Bamme                                                                  | 02/01/1099 Filsurium                                                                   | Putit                    | Cadin       | - CINPES APPEIQUEES                                             |
| 7                                                                                                    | 2012 Millione                                                                                                    | bolle                                                                                          | Ferrinar                                                               | 25/05/1970 Commercial                                                                  | Nantesi                  | Call        | Source                                                          |
| 8                                                                                                    | 1038 Sama                                                                                                    | BEN SOUWY                                                                                      | Ferrime                                                                | 09/02/1986 Marketing                                                                   | Names                    | Carlini     |                                                                 |
| 9                                                                                                    | 1056 Sandone                                                                                                    | berioit                                                                                        | Madana                                                                 | 06/03/1990 RH                                                                          | 0 ed                     | Cardini     | es majuscue a chaque muc                                        |
| 10                                                                                                    | 1014 Antia                                                                                                    | BERDINOT                                                                                       | Ferrinit                                                               | D8/02/1986 RH                                                                          | Namtaris                 | Cadro       |                                                                 |
| -11                                                                                                    | 1080 Elinmanuel                                                                                                    | MI-RNARD                                                                                       | Horame                                                                 | 25/11/1980 Stratege                                                                    | Nestes                   | Dafre       |                                                                 |
| 12                                                                                                    | 1042 Uly                                                                                                    | BERNARD                                                                                        | Ferrimo                                                                | 28/01/1999 Dowloguement                                                                | Varmes                   | Nonei       |                                                                 |
| 13                                                                                                    | 1005 Gentling                                                                                                    | CHARAGUE                                                                                       | Homime                                                                 | 22/02/1963 Dumhait                                                                     | Nantos                   | Cadro       |                                                                 |
| 14                                                                                                    | 1028 Narah                                                                                                    | CHANT                                                                                          | Farma                                                                  | 10/02/1971 Finance                                                                     | Nantes                   | Cathy       |                                                                 |
| 15                                                                                                    | 1066 Emma                                                                                                    | CHANTIER                                                                                       | Madame                                                                 | 16/01/1999 Développement                                                               | Paris                    | Noni        |                                                                 |
| 16                                                                                                    | 2034 Louise                                                                                                    | CHIP(37                                                                                        | Ferrine                                                                | J4/12/1998 Commercial                                                                  | Paris.                   | Gidn        |                                                                 |
| 17                                                                                                    | 1024 Eric                                                                                                    | storegain                                                                                      | Homme                                                                  | 16/0-6/1974 Produit                                                                    | Nambes                   | Carlo       |                                                                 |
| 18                                                                                                    | 103/ Sernit                                                                                                    | CROMITON                                                                                       | Homme                                                                  | 23/04/2993 804                                                                         | Wattreek                 | Non i       |                                                                 |
| 19                                                                                                    | 1007 Alia                                                                                                    | Ouboin                                                                                         | Madamir                                                                | 26/03/2003 Marketing                                                                   | Nanties                  | Num e       |                                                                 |
| 20                                                                                                    | total Administr                                                                                                    | 10.000                                                                                         | Ventime                                                                | 05/03/2002 Développérment                                                              | Numbes                   | Non         |                                                                 |
| 10.277                                                                                                    | La La Maria                                                                                                    | EXAMPLA.                                                                                       | Destruct                                                               | 15/01/1098 Communial                                                                   | Namber                   | Carles      |                                                                 |

Maintenant, j'effectue exactement la même manipulation sur les noms, mais cette fois en sélectionnant **MAJUSCULES**, voici le résultat :

| Altania Tanastinina yyuun suo conner yhteisä<br>yiitä tanastinina yyuun suo conner yhteisä<br>yiitä tanastinina yhteisä<br>tanastinina yhteisä<br>tanastintyyttyyteisä<br>tanastinina yhte | p<br>a : Teste * J <sub>aca</sub> Pemplacer les<br>type de donnies (1) Rompile *<br>R <sub>a</sub> Pivater la color<br>N Imperie quelle qu | valeurs • 4 Diplovorer les colorie<br>Diplovorer •<br>See Conviertir en liste-<br>storme | Factioner Format<br>la calorer Content<br>Content | Planamer fas minames XU 10 <sup>2</sup> single 10 <sup>2</sup> in the Statistical Statistical Stat | nd :<br>Tule there<br>Colorer Date e | Durfe Charinger | n<br>Lamay Crés un type<br>de doernes<br>me structurée |
|----------------------------------------------------------------------------------------------------|----------------------------------------------------------------------------------------------------|------------------------------------------------------------------------------------------|---------------------------------------------------|----------------------------------------------------------------------------------------------------|--------------------------------------|-----------------|--------------------------------------------------------|
| equitos () < /a>                                                                                                    | Table.Transform olions()                                                                                                    | pujusculo a chaque mut",                                                                 | ("Nos", Text.upper, 1                             | Text ???                                                                                                    | -                                    | v               | Paramètres d'une requ.                                 |
| ull, 1 <sup>2</sup> 3 Matricula                                                                                                    | <ul> <li>Alç Préném</li> </ul>                                                                                                    | - Ac Norri                                                                               | · Mc Sexe                                         | <ul> <li>El Date de nalasance</li> <li>Mc Service</li> </ul>                                                                                                    | · N: Villa                           | - N: State      | + PROPRIÉTÉS                                           |
| 1                                                                                                    | 1024 James                                                                                                    | ASERDIN                                                                                  | Horme                                             | 16/02/1994 Prestort                                                                                                    | Manoies                              | Celtr           |                                                        |
| 2                                                                                                    | 10071 Alte                                                                                                    | SALENTE                                                                                  | Hamithe                                           | 21/11/1997 Musseing                                                                                                    | Nastes                               | Notic           | TablereiT                                              |
| 3                                                                                                    | 1032 Heforier                                                                                                    | ALZAHIM                                                                                  | Ferritrei                                         | 16/02/1999 Commercial                                                                                                    | Nanțes                               | Cafir           | Touter for providitie                                  |
| 4                                                                                                    | 1065 Almia                                                                                                    | HANDS T                                                                                  | Feedinte                                          | 25/11/1090 Ematte                                                                                                    | Nantes                               | Ladin           | Looders and hurdwares                                  |
| 5                                                                                                    | ISMR Chimiston                                                                                                    | DAUDOURN                                                                                 | Leaguesta                                         | 23/01/1988 Legislique                                                                                                    | Nantes                               | Calife          | A ÉTAPES APPLIQUÉES                                    |
| 6                                                                                                    | R97 Terry                                                                                                    | INFART.                                                                                  | Hamilton                                          | 03/01/2000 Elisature                                                                                                    | Putts                                | Cadiv           | Source                                                 |
| 1                                                                                                    | 1012 Hilbrie                                                                                                    | 102-13.1                                                                                 | Conversion .                                      | 25/05/19/II Commercial                                                                                                    | Nantes                               | Eadn            | Type modifié                                           |
| 8                                                                                                    | 10.18 Samia                                                                                                    | BEN SOUAN                                                                                | Ferrino                                           | 09/02/1989 Marketing                                                                                                    | Nanten                               | Gadre           | Majurcule & choque mot                                 |
| 9                                                                                                    | 1056 Sandrine                                                                                                    | IM NEDT                                                                                  | Madanor                                           | 186/813/19981 894                                                                                                    | Brynig                               | Eidro           | × Texte en majuscules                                  |
| 10                                                                                                    | 1014 Alicia                                                                                                    | BERDINCY                                                                                 | Fernine                                           | 08/01/1986 RH                                                                                                    | Nantes                               | Cadre           |                                                        |
| 11                                                                                                    | 1046 Emmanuel                                                                                                    | III. /INA/BD                                                                             | storator .                                        | 25/11/1990 Strutege                                                                                                    | Nontes                               | Ladic           |                                                        |
| 12                                                                                                    | 1047 Lify                                                                                                    | BERNARD                                                                                  | Ferriner                                          | 38/01/1999 Développement                                                                                                    | Varmes-                              | Notice          |                                                        |
| 13                                                                                                    | 1009 Gamiliney                                                                                                    | CHAMABLE                                                                                 | Marrume                                           | 21/01/1867 Feeduit                                                                                                    | Number                               | Cide            |                                                        |
| 14                                                                                                    | 1028 Sarah                                                                                                    | CHANT                                                                                    | Fernine                                           | 10/02/1971 Finance                                                                                                    | Nervieri                             | Cadre           |                                                        |
| 15                                                                                                    | 1066 Emma                                                                                                    | CHANTUR                                                                                  | Madame                                            | 26/01/1999 Diveloppement                                                                                                    | Parts                                | Non i           |                                                        |
| 16                                                                                                    | 1/134 Envine                                                                                                    | CHERGE                                                                                   | remove                                            | 24/12/1998 Commercial                                                                                                    | Parts                                | Catho           |                                                        |
| 17                                                                                                    | 1023 Eric                                                                                                    | COUQUIN                                                                                  | Harmine                                           | 16/04/1974 Produit                                                                                                    | Nemberi                              | Cadro           |                                                        |
| 10                                                                                                    | 1032 tienoit                                                                                                    | CROM/TON                                                                                 | Homme                                             | 13/04/1993 Rol                                                                                                    | Vannies                              | Note (          |                                                        |
| 19                                                                                                    | 1067 Alta                                                                                                    | DUBOIS                                                                                   | Midate                                            | 26/03/2003 Markething                                                                                                    | Nantes                               | Num r           |                                                        |
| 20                                                                                                    | 1017 Addiate                                                                                                    | EDHU                                                                                     | Fermie                                            | 06/03/2002 Developpiement                                                                                                    | Nantes                               | Non-            |                                                        |
| -21                                                                                                    | 1049 Wim                                                                                                    | EMILION                                                                                  | Ferrinar                                          | 15/03/1998 Communial                                                                                                    | Natibes                              | Cathy           |                                                        |

Maintenant, je vais fusionner les deux colonnes, en utilisant l'outil **Fusionner les colonnes** dans **Transformer**, en ayant sélectionné au préalable les deux colonnes que je souhaite fusionner (ici, je veille à bien sélectionner la colonne Prénom avant la colonne Nom en gardant la touche CTRL enclenchée (ou Command sur Mac), pour mettre le prénom avant le nom dans la fusion) :

| er Utilize fa rozenite                             | es lignes - Desedorts tra | Rom • t <sub>p2</sub> Remplarer les<br>se de dannées 💽 Remplir •  | valours * 🏤 Déplaner les ables | Act . Acc .             | Fabiemer les miennes XO  | 10 <sup>7</sup> June |                  | Dude B. Aprilan |                                          |
|----------------------------------------------------|---------------------------|-------------------------------------------------------------------|--------------------------------|-------------------------|--------------------------|----------------------|------------------|-----------------|------------------------------------------|
| Tigret pour les en titles + El Correter<br>Tableau | les lights 🛸 likhoomener  | <ul> <li>Philitite la colo</li> <li>N Importe quelle s</li> </ul> | nioppe                         | la callane • • • •      | analyser • • • •         | elone Nomine         | Colorne (Site et | peure Cole      | re walders de données<br>anné structurée |
| tes [1] 🔨 🧲                                        | A- =1                     | able Transform alians (                                           | "majuscule - maque ant"        | .(("hos", Test.Upper, t | (m test)))               |                      | -                | ×               | Paramètres d'une requ                    |
| Tableau1                                           | III. 123 Matricule        | · Prénom                                                          | - iom                          | - Alt Sexe              | - El Date de nalasance - | Alc Service          | · Alc ville      | - Mc State      |                                          |
|                                                    | 1                         | 1024 James                                                        | Alla ROIN.                     | Homme                   | 75//72/1994              | Produit              | Wattrees .       | Cadle           | PROPRIÉTÉS                               |
|                                                    | 2                         | 1001 Am                                                           | SALENITR.                      | Honime                  | 21/11/1997               | Marketing            | Nantes           | Nos             | Nom                                      |
|                                                    | 1                         | 1032 Melaine                                                      | ALZAHIM                        | Ferrme                  | 15/02/1999               | Commercial           | Nambes           | Cadro           | Tablayut                                 |
|                                                    | 4                         | 1065 Alma                                                         | (SARDET                        | Ferrimo                 | 25/11/1990               | Sistance             | Nantesi          | Cadro           | Toutes les propriétés                    |
|                                                    | 5                         | 1048 Climenear                                                    | (BÁJDOUIN)                     | Fernma                  | 33/01/1998               | Logistique           | Nantin           | Gide            | A FTARES APPLICITES                      |
|                                                    | 6                         | 997/Terry                                                         | /BEAST                         | Bamane                  | 02/01/1099               | Fitamer              | Puntis           | Cadin           | - Eller La Perfectua                     |
|                                                    | 7                         | 1017 Hitime                                                       | /WELLE                         | Fetrimite               | 26/05/1970               | Commercial           | Nantes           | Cadro           | Source                                   |
|                                                    | 8                         | 1038 Sama                                                         | BEN SOUAN                      | Ferrime                 | 09/02/1986               | Marketing            | Nantes           | Carlo           | Mainerrile a chanus cont                 |
|                                                    | 9                         | 1056 Sandraw                                                      | DENOIT                         | Madatin                 | 06/03/1990               | RH                   | Breit            | Ciedra          | × Texts en mainscules                    |
|                                                    | 10                        | 1014 Anda                                                         | BERENNOT                       | Fernina                 | D8/02/1986               | 101                  | Nantas           | Cadro           | es nexte en respessares                  |
|                                                    | -11                       | 1046 Emmanuel                                                     | ULENAND                        | Honame                  | 25/11/1930               | Stratege             | Nantes           | Exfer.          |                                          |
|                                                    | 12                        | 1047 Ulv                                                          | BURNARD                        | Farmero                 | 28/01/1999               | Développement        | Varmers          | Nonvi           |                                          |
|                                                    | 13                        | 1009 Gentliny                                                     | CHARABLER                      | Heatime                 | 22/02/1963               | Psychiat             | Nantos           | Cadra           |                                          |
|                                                    | 14                        | 1028 Aarah                                                        | CHANT                          | Fearment                | 10/02/1971               | Finance              | Nantes           | Cathe           |                                          |
|                                                    | 15                        | 1066 Emma                                                         | CHANTLER                       | Madame                  | 16/01/1999               | Odveloppement        | Paris            | Noni            |                                          |
|                                                    | 16                        | 1034 Louise                                                       | CHINDL                         | Firstmar                | 34/12/1998               | Commercial           | Parts.           | Gidn            |                                          |
|                                                    | 17                        | 1023 Eric                                                         | COLIGUIN                       | Homme                   | 16/04/1974               | Produit              | Nambes           | Carlos          |                                          |
|                                                    | 18                        | 1037 Servet                                                       | CROMITON                       | Homme                   | 13/04/1993               | 104                  | Varmet           | Non i           |                                          |
|                                                    | 19                        | 1067 Alim                                                         | DURDHV                         | Madamir                 | 26/03/2003               | Marketing            | Nantin           | Num ri          |                                          |
|                                                    | -20                       | 1017 Advisido                                                     | U KIHU                         | Ventimo                 | 06/03/2002               | Développément.       | Nantes           | Noo o           |                                          |
|                                                    | 21                        | 1049 Kim                                                          | MILION-                        | Forrano                 | 15/02/1998               | Commercial           | Namion           | Cadre           |                                          |

Comme séparateur, je choisis l'espace, et je nomme la nouvelle colonne Nom complet.

| Image: Section Course Course Course         Advance To Exercisions Course Course         Advance to Exercisions Course Course         Advance to Exercisions Course Course         Advance to Exercisions Course Course         Advance to Exercisions Course Course         Advance to Exercisions Course Course         To Exercisions Course         To Exercisions Course         To Exerc | ge<br>n: Eisen • L <sub>aud</sub> Kremphilo<br>nype de idonnesen (ij) Ramphilo<br>Ni Impyrie sys | nt lest valeurs * His Départury les lationes<br>* El Déplares *<br>cationes<br>entre colymer | na - Inactionen - Inactionen -  | Fouriers in entrance XO III 10' of highering<br>Contract X III 10' of highering<br>Analysis Interfaces Technical baselings<br>Entrance Colome Kondex | thie • E   | Durine<br>Durine<br>Durine<br>Di Fanzant in<br>Lineare in<br>Cylo | Control of the section of the section of the sectio |
|----------------------------------------------------------------------------------------------------|--------------------------------------------------------------------------------------------------|----------------------------------------------------------------------------------------------|----------------------------------------------------------------------------------------------------|----------------------------------------------------------------------------------------------------|------------|-------------------------------------------------------------------|----------------------------------------------------------------------------------------------------|
| Regultes []                                                                                                    | Tunle, Transform clum                                                                            | mild"Na (ascule a standar marty                                                              | (("tam", Text Apper, 1                                                                                                    | per res())                                                                                                    |            | ×                                                                 | Paramètres d'une regul                                                                                                    |
| ▲ Tableau1                                                                                                    | - Ar Prentin                                                                                     | · Ar Nom                                                                                     | · Ar Sena                                                                                                    | Date de nalazanca     Ac Service                                                                                                    | · she vote | · Ale State                                                       | ratametres a une requ X                                                                                                    |
| 1                                                                                                    | 10.74 James                                                                                      | ARTRON                                                                                       | Hermitie                                                                                                    | 16/02/1994 Produit                                                                                                    | Vannes     | Catro                                                             | → PROPRIÉTÉS                                                                                                    |
| 2                                                                                                    | IOUT ANY                                                                                         | SALENICE                                                                                     | Hantak                                                                                                    | 21/11/1997 Marketina                                                                                                    | Nantel     | Non                                                               | Nom                                                                                                    |
| 3                                                                                                    | 1032 Halpine                                                                                     | ALZÁHBA                                                                                      | Fernine                                                                                                    | 26/02/1999 Commercial                                                                                                    | Nantes     | Cadro                                                             | Tablemii                                                                                                    |
| 4                                                                                                    | 1005 Almo                                                                                        | I BARRET                                                                                     | Feminie                                                                                                    | 25/11/1990 Tinabbi                                                                                                    | Naibes     | Lindra                                                            | Toutes les propriétés                                                                                                    |
| 5                                                                                                    | 104# Chimargon                                                                                   | INAUDOUIN                                                                                    | Ferrerio-                                                                                                    | J1/01/1998 Louidique                                                                                                    | Nentin     | Cardro                                                            | A STARES ADDITIONES                                                                                                    |
| 6                                                                                                    | 997 Suny                                                                                         | UNFAST                                                                                       | Hammir                                                                                                    | 02/01/1997 Linance                                                                                                    | Paris      | Cally                                                             | - ETAPES APPEIQUEES                                                                                                    |
| 7                                                                                                    | TRE2 AMONNY                                                                                      |                                                                                              |                                                                                                    | X                                                                                                    | Names-     | Ca/b+                                                             | Source                                                                                                    |
| ß                                                                                                    | 2018 Samia                                                                                       | Fusionner les colonn                                                                         | nes                                                                                                    |                                                                                                    | Namis      | Cáthr                                                             | Type modalite<br>Makura da à chara a mat                                                                                                    |
| 9                                                                                                    | 7056 Sandrine                                                                                    |                                                                                              | the state of the state of the s |                                                                                                    | Treat      | Cadro                                                             | × Leate pa consolars                                                                                                    |
| 10                                                                                                    | 1014 Alicia                                                                                      | Undesisez comment hasianoi                                                                   | H les colonnes selectionne                                                                                                    | 15                                                                                                    | Names      | Callfr                                                            |                                                                                                    |
| -11                                                                                                    | 1046 Limmanuel                                                                                   | Séparatieur                                                                                  |                                                                                                    |                                                                                                    | Nantel     | Carlo                                                             |                                                                                                    |
| 12                                                                                                    | 1047 Lily                                                                                        | Aucunt                                                                                       |                                                                                                    |                                                                                                    | Vanhes     | Non i                                                             |                                                                                                    |
| 13.                                                                                                    | 2009 Gentling                                                                                    | - Ausser                                                                                     |                                                                                                    |                                                                                                    | Nortes     | Cadro                                                             |                                                                                                    |
| -14                                                                                                    | 1028 Sarah                                                                                       | Desix points                                                                                 |                                                                                                    |                                                                                                    | Nantins    | Catho                                                             |                                                                                                    |
| 15                                                                                                    | 2066 Emiria                                                                                      | Virgule                                                                                      |                                                                                                    |                                                                                                    | Paris      | Nani                                                              |                                                                                                    |
| 16                                                                                                    | 2014 Sunhae                                                                                      | Signie rigal                                                                                 |                                                                                                    | The I have a                                                                                                    | Paris      | Ceiller                                                           |                                                                                                    |
| -17                                                                                                    | 1023 Eric                                                                                        | Point-vergule                                                                                | -                                                                                                    | OX Annuar                                                                                                    | Santes     | Cathri                                                            |                                                                                                    |
| 18                                                                                                    | 1037 Benolt                                                                                      | Tabletation                                                                                  |                                                                                                    |                                                                                                    | Varue-     | Non :                                                             |                                                                                                    |
| 19                                                                                                    | 1067 Ala                                                                                         | Percentation                                                                                 | pid.am-                                                                                                    | 16/03/2001 Marketing                                                                                                    | Nantiel    | Noni                                                              |                                                                                                    |
| 20                                                                                                    | TITT (Addition                                                                                   |                                                                                              | elmine                                                                                                    | 06/03/2002 Developpement                                                                                                    | Nortes     | Nonin                                                             |                                                                                                    |
| 21                                                                                                    | 1049 Kim                                                                                         | EMILION                                                                                      | Femme                                                                                                    | 15/03/1998 Commercial                                                                                                    | Nantes     | Cadro                                                             |                                                                                                    |

Enfin, après l'avoir renommé, j'obtiens le nom complet de chaque salarié dans une même colonne (à noter qu'une étape s'est également ajoutée dans les étapes appliquées).

| La <sup>2</sup> transpose         Type de alonnées ;           Koer la pentière<br>paul les mit lies :         Délacin la type<br>(Le comparies is lignes<br>faiteau         Délacin la type           Tableau         Camparie is lignes<br>(Le comparies is lignes)         (Le comparies is lignes)         (Le comparies is lignes) | Roste • I <sub>np.</sub> Remplacer les vale<br>a de donnies () () Remplie •<br>$\overline{\mathbb{Q}}_{c}$ Pointer la colonne<br>N'impunte quelle colon | urs • • Déplorer les colore<br>Déplocer •<br>Convertir en late | nes •                                         | es Sontari Sonatha<br>Galante Kombre | imariens Date Iterin          | Dures Colm                                                                                                    | n<br>Créan un lyse<br>de tionnée<br>mo structurée                                                                                                    |
|----------------------------------------------------------------------------------------------------|----------------------------------------------------------------------------------------------------|----------------------------------------------------------------|-----------------------------------------------|--------------------------------------|-------------------------------|----------------------------------------------------------------------------------------------------|----------------------------------------------------------------------------------------------------|
|                                                                                                    | Able.combineColumns(#"rest                                                                                                    | e en mijuscales".("=                                           | ", "Non"),Combiner,Combine(ExtByDelimiter(" " | , quatestyle.home),                  | longilet")                    | v                                                                                                    | Paramètres d'une requ.                                                                                                    |
| III. 123 Matricule                                                                                                    | - Al: Nom complet                                                                                                    | - Mc Sexe                                                      | El Date de naissance A: Service               | - AL VILL                            | <ul> <li>Ac Statut</li> </ul> | - Ac Cont                                                                                                    | a management of                                                                                                    |
| 1.                                                                                                    | 1024 James ABERDIN                                                                                                    | Hommei                                                         | 16/02/1994 Produit                            | Vanney                               | Casilite                      | EDH -                                                                                                    | PROPRIETES                                                                                                    |
| 2                                                                                                    | 1007 AIG SAULTER                                                                                                    | Muthree                                                        | 21/11/1997 Marketing                          | Thirdes                              | Noù cădré                     | cm 🗅                                                                                                    | Territoria de la companya de la companya de la companya de la companya de la companya de la companya de la comp                                                                                                    |
| 1                                                                                                    | 2032 Melcise ALZAHIM                                                                                                    | Fernerar                                                       | 15/02/1999 Commercial                         | Narries                              | Cadro                         | (2)                                                                                                    | SHORNEST                                                                                                    |
| 4                                                                                                    | 2065 Alexa BMRDLT                                                                                                    | Fermie                                                         | .25/11/2990 Finance                           | Nontes                               | Cadro                         | CDL                                                                                                    | Toutes les propriétés                                                                                                    |
| 5                                                                                                    | 3048 Climence BAUDOUIN                                                                                                    | Ferrina                                                        | 23/01/1998 Logisticser                        | Natrites                             | Cadro                         | CDI                                                                                                    | ✓ ÉTAPES APPLIQUÉES                                                                                                    |
| 6.                                                                                                    | 907 THEY BEAST                                                                                                    | Homme                                                          | 02/01/1999 Finance                            | Parin                                | Cadre                         | 139                                                                                                    | Course of Course of Course |
| 7                                                                                                    | 2012 Melène BELLE                                                                                                    | Ferning                                                        | .26/05/1970 Commercial                        | Nortes                               | Cadre                         | 03                                                                                                    | Tunimotile                                                                                                    |
|                                                                                                    | 1038 Samia BEN-SOU/AN                                                                                                    | Famme                                                          | 09/02/2986 Marketing                          | Names                                | Castre                        | CDI                                                                                                    | Managala à chamio mot                                                                                                    |
| 9                                                                                                    | 1056 Samhumi BENOTT                                                                                                    | Madatie                                                        | 06/03/2990 RH                                 | Briest                               | Cathe                         | CDI                                                                                                    | Texte en manscules.                                                                                                    |
| 10                                                                                                    | 1014 Aikia BERDINOT                                                                                                    | Permit                                                         | G8/01/2986 RH                                 | Names                                | Cartre                        | 604                                                                                                    | × Colonnes fusionnées                                                                                                    |
| 11                                                                                                    | 7046 Emminuer BERNARD                                                                                                    | Homme                                                          | .75/11/1990 Stabige:                          | Nantes                               | Cádre                         | 139                                                                                                    |                                                                                                    |
| 12                                                                                                    | 1047 UNVBEINNARD                                                                                                    | Fernine                                                        | 28/01/1999 Développement                      | Vannes,                              | Nen cadre                     | CDI                                                                                                    |                                                                                                    |
| 13                                                                                                    | 3005 Geolfrey CliAAbAbb                                                                                                    | ranimie.                                                       | .23/03/1963 Produit                           | Nantes                               | Cathre                        | COD                                                                                                    |                                                                                                    |
| 14                                                                                                    | 1028 Sarah CHANT                                                                                                    | Fernme                                                         | 10/02/1971 Finance                            | Nantas                               | Cartre                        | CDI                                                                                                    |                                                                                                    |
| 15                                                                                                    | 1066 Emma CIMANIER                                                                                                    | Madame                                                         | 16/01/2999 Développement                      | Paris                                | Nin Lidre                     | Altern                                                                                                    |                                                                                                    |
| 16                                                                                                    | 1014 Looise CHIPOY                                                                                                    | Ferninis                                                       | 34/22/2998 Commercial                         | Paris                                | Castre                        | CDI                                                                                                    |                                                                                                    |
| 17                                                                                                    | 1023 Frii COUQUIN                                                                                                    | Emitterite                                                     | .16/04/1974 Produit                           | Names                                | Cadre                         | CDI                                                                                                    |                                                                                                    |
| 18                                                                                                    | 3017 Reson CROMITON                                                                                                    | Heamin                                                         | 1.0/04/2993 RH                                | Vannes                               | Non cadra                     | C171                                                                                                    |                                                                                                    |
| 19                                                                                                    | 1067 Alls DUBDIS                                                                                                    | Madame                                                         | 26/03/2003 Marketing                          | Nantes                               | Non cadre                     | Altien                                                                                                    |                                                                                                    |
|                                                                                                    |                                                                                                    |                                                                |                                               |                                      |                               | the second second second second second second second second second second second second second second second se |                                                                                                    |

# Nom : SUPPRIMER LES DOUBLONS

Catégorie : **Outil** Bloc de compétences : **9. Outils de données** 

## Définition

L'outil Supprimer les doublons de l'onglet Données permet de retirer les lignes en double dans une plage ou un tableau.

### Méthode

Pour supprimer les doublons d'une plage ou d'un tableau de données, il y a quelques étapes :

- 1. Sélectionner le tableau ou la plage (titres des colonnes compris)
- 2. Aller dans l'onglet **Données** du ruban
- 3. Cliquer sur **Supprimer les doublons**
- 4. Sélectionner les colonnes à prendre en compte pour déterminer si c'est un doublon puis valider.

### Exemple

J'ai une plage de données qui comporte les informations et les réponses de plusieurs candidats à un jeu concours.

Je voudrais épurer ma plage de données pour pouvoir donner une chance égale à chaque candidat.

Je sélectionne la plage dans laquelle je veux que les doublons soient supprimés. Dans cet exemple, c'est dans la plage qui se trouve dans A1:E11.

| Fi | chier Accu | u <b>eil</b> Inserti    | ion Dessi   | n Mise en j      | oage Form  | ules D  | onnées Rév | ision Affic | hage Dé          | veloppeur    | Aide        |
|----|------------|-------------------------|-------------|------------------|------------|---------|------------|-------------|------------------|--------------|-------------|
| I  |            | er                      | Ca          | libri            | ~ 11 ~ A   | A =     | == ***     | ab Renvoy   | er à la ligne au | utomatiqueme | nt Standa   |
| Co | oller      | r 🍝<br>duire la mise en | forme       | I <u>S</u> ~ [   | - <u>4</u> | A • ≡   |            | 🗉 🧾 Fusioni | ner et centrer   | *            | <b>()</b> ~ |
|    | Presse     | -papiers                | يوًا<br>يوا | Poli             | ce         | ي<br>کا |            | Alignemer   | it               |              | 5           |
| A  |            |                         | • : ×       | √ f <sub>×</sub> | Civilité   |         |            |             |                  |              |             |
| Ă  | A          | В                       | с           | D                | E          | F       | G          | н           |                  | į., į        | к           |
| 1  | Civilité   | Prénom                  | Nom         | Naissance        | Réponse    | _       | 1          |             |                  |              | 1           |
| 2  | Madame     | Catherine               | FORTIN      | 08/08/1978       | 34         |         |            |             |                  |              |             |
| 3  | Madame     | Gabrielle               | Cartier     | 15/07/1979       | 36         |         |            |             |                  |              |             |
| 4  | Monsieur   | Philippe                | LaCaille    | 10/02/1999       | 34         |         |            |             |                  |              |             |
| 5  | Monsieur   | Auguste                 | Bergeron    | 15/02/1995       | 4          |         |            |             |                  |              |             |
| 6  | Madame     | lise                    | BODUC       | 26/05/2002       | 34         |         |            |             |                  |              |             |
| 7  | Madame     | Catherine               | FORTIN      | 08/08/1978       | 34         |         |            |             |                  |              |             |
| 8  | Madame     | Gabrielle               | Cartier     | 15/07/1979       | 36         |         |            |             |                  |              |             |
| 9  | Monsieur   | Philippe                | LaCaille    | 10/02/1999       | 34         |         |            |             |                  |              |             |
| 10 | Monsieur   | Auguste                 | Bergeron    | 15/02/1995       | 4          |         |            |             |                  |              |             |
| 11 | Madame     | lise                    | BODUC       | 26/05/2002       | 34         |         |            | 1           |                  |              |             |

Dans l'onglet Données, je sélectionne Supprimer les doublons.

| Fichier Accu    | eil Inserti<br>partir d'un fich | on Dessi<br>iertexte/CSV | n Mise en p | page Forr<br>récentes | nules Do   | nnées Ré        | vision Affi<br>t connexions | ichage Dé | veloppeur     | Aide      | Ę ĝ↓   |               | R Ennion | <b>G</b> | 11 Pemplosag   | e instantan e        |
|-----------------|---------------------------------|--------------------------|-------------|-----------------------|------------|-----------------|-----------------------------|-----------|---------------|-----------|--------|---------------|----------|----------|----------------|----------------------|
| Obtenir des 🔛 À | partir d <u>e Tablea</u>        | u ou d'une Pla           | ige         | ions existantes       | Actualiser | R Modifiarie    |                             | Données b | . Devises     | Données g | ⇒ zj 1 | frier Filtrer | Avancé   | Converti | E Validation o | les données <u>~</u> |
|                 | Récupérer et                    | transformer de           | es données  |                       | Re         | quêtes et conne | xions                       |           | Types de doni | nées      |        | Trier et fi   | ltrer    |          |                | Outils de do         |
| A1              |                                 |                          | y fx        | Civilité              |            |                 |                             |           |               |           |        |               |          |          |                |                      |
| A               | в                               | с                        | D           | E                     |            | G               |                             |           |               | к         | L      | м             | N        | o        |                | 0                    |
| Civilité        | Prénom                          | Nom                      | Naissance   | Réponse               |            |                 |                             |           |               |           |        |               |          |          |                |                      |
| Madame          | Catherine                       | FORTIN                   | 08/08/1978  | 34                    |            |                 |                             |           |               |           |        |               |          |          |                |                      |
| Madame          | Gabrielle                       | Cartier                  | 15/07/1979  | 36                    |            |                 |                             |           |               |           |        |               |          |          |                |                      |
| Monsieur        | Philippe                        | LaCaille                 | 10/02/1999  | 34                    |            |                 |                             |           |               |           |        |               |          |          |                |                      |
| Monsieur        | Auguste                         | Bergeron                 | 15/02/1995  | 4                     |            |                 |                             |           |               |           |        |               |          |          |                |                      |
| Madame          | lise                            | BODUC                    | 26/05/2002  | 34                    |            |                 |                             |           |               |           |        |               |          |          |                |                      |
| Madame          | Catherine                       | FORTIN                   | 08/08/1978  | 34                    |            |                 |                             |           |               |           |        |               |          |          |                |                      |
| Madame          | Gabrielle                       | Cartier                  | 15/07/1979  | 36                    |            |                 |                             |           |               |           |        |               |          |          |                |                      |
| Monsieur        | Philippe                        | LaCaille                 | 10/02/1999  | 34                    |            |                 |                             |           |               |           |        |               |          |          |                |                      |
| Monsieur        | Auguste                         | Bergeron                 | 15/02/1995  | 4                     |            |                 |                             |           |               |           |        |               |          |          |                |                      |
| Madame          | lise                            | BODUC                    | 26/05/2002  | 34                    |            |                 |                             |           |               |           |        |               |          |          |                |                      |
|                 |                                 |                          |             |                       |            |                 |                             |           |               |           |        |               |          |          |                |                      |
|                 |                                 |                          |             |                       |            |                 |                             |           |               |           |        |               |          |          |                |                      |
|                 |                                 |                          |             |                       |            |                 |                             |           |               |           |        |               |          |          |                |                      |
| _               |                                 |                          |             |                       |            |                 |                             |           |               |           |        |               |          |          |                |                      |
|                 |                                 |                          |             |                       |            |                 |                             |           |               |           |        |               |          |          |                |                      |
|                 |                                 |                          |             |                       |            |                 |                             |           |               |           |        |               |          |          |                |                      |
| -               |                                 |                          |             |                       |            |                 |                             |           |               |           |        |               |          |          |                |                      |
|                 |                                 |                          |             |                       |            |                 |                             |           |               |           |        |               |          |          |                |                      |
|                 |                                 |                          |             |                       |            |                 |                             |           |               |           |        |               |          |          |                |                      |
|                 |                                 |                          |             |                       |            |                 |                             |           |               |           |        |               |          |          |                |                      |
|                 |                                 |                          |             |                       |            |                 |                             |           |               |           |        |               |          |          |                |                      |
|                 |                                 |                          |             |                       |            |                 |                             |           |               |           |        |               |          |          |                |                      |
|                 |                                 |                          |             |                       |            |                 |                             |           |               |           |        |               |          |          |                |                      |
|                 |                                 |                          |             |                       |            |                 |                             |           |               |           |        |               |          |          |                |                      |
|                 |                                 |                          |             |                       |            |                 |                             |           |               |           |        |               |          |          |                |                      |
|                 |                                 |                          |             |                       |            |                 |                             |           |               |           |        |               |          |          |                |                      |
|                 |                                 |                          |             |                       |            |                 |                             |           |               |           |        |               |          |          |                |                      |
|                 |                                 |                          |             |                       |            |                 |                             |           |               |           |        |               |          |          |                |                      |
|                 |                                 |                          |             |                       |            |                 |                             |           |               |           |        |               |          |          |                |                      |
|                 |                                 |                          |             |                       |            |                 |                             |           |               |           |        |               |          |          |                |                      |
|                 |                                 |                          |             |                       |            |                 |                             |           |               |           |        |               |          |          |                |                      |
| -               |                                 |                          |             |                       |            |                 |                             |           |               |           |        |               |          |          |                |                      |
| 1               |                                 |                          |             |                       |            |                 |                             |           |               |           |        |               |          |          |                |                      |

Dans ce cas, je laisse toutes les colonnes cochées, parce que je veux que la suppression de doublons prenne en compte toutes les données.

Je vérifie que "Mes données ont des entêtes" est bien coché.

| -4                               | A                                                             | В                 | С                    | D               | E                     | F                |
|----------------------------------|---------------------------------------------------------------|-------------------|----------------------|-----------------|-----------------------|------------------|
| 1                                | Civilité                                                      | Prénom            | Nom                  | Naissance       | Réponse               |                  |
| 2                                | Madame                                                        | Catherine         | FORTIN               | 08/08/1978      | 34                    |                  |
| 3                                | Madame                                                        | Gabrielle         | Cartier              | 15/07/1979      | 36                    |                  |
| 4                                | Monsieur                                                      | Philippe          | LaCaille             | 10/02/1999      | 34                    |                  |
| 5                                | Monsieur                                                      | Auguste           | Bergeron             | 15/02/1995      | 4                     |                  |
| б                                | Madame                                                        | lise              | BODUC                | 26/05/2002      | 34                    |                  |
| 7                                | Madame                                                        | Catherine         | FORTIN               | 08/08/1978      | 34                    |                  |
| 8                                | Madame                                                        | Gabrielle         | Cartier              | 15/07/1979      | 36                    |                  |
| 9                                | Monsieur                                                      | Philippe          | LaCaille             | 10/02/1999      | 34                    |                  |
| 10                               | Monsieur                                                      | Auguste           | Bergeron             | 15/02/1995      | 4                     |                  |
| 11                               | Madame                                                        | lise              | BODUC                | 26/05/2002      | 34                    |                  |
| 14<br>15                         | Pour supprim<br>doublons.                                     | er les valeurs en | double, sélect       | ionnez une ou p | lusieurs colonne      | es contenant des |
| 16<br>17                         | <u>≸≣ S</u> électi                                            | ionner tout       | ≣ <u>D</u> ésélectio | nner tout 🛛     | <u>M</u> es données o | ont des en-têtes |
| 18<br>19<br>20<br>21<br>22<br>23 | Colonnes<br>Civilité<br>Prénom<br>Nom<br>Naissance<br>Réponse | 2                 |                      |                 |                       |                  |
| 24                               |                                                               |                   |                      |                 |                       |                  |

Un message me confirme le nombre de doublons supprimés et le nombre de lignes restantes. Tous mes doublons ont été supprimés.

| À  | A             | В               | С                | D                  | E                | F     |
|----|---------------|-----------------|------------------|--------------------|------------------|-------|
| 1  | Civilité      | Prénom          | Nom              | Naissance          | Réponse          | 1     |
| 2  | Madame        | Catherine       | FORTIN           | 08/08/1978         | 34               |       |
| 3  | Madame        | Gabrielle       | Cartier          | 15/07/1979         | 36               |       |
| 4  | Monsieur      | Philippe        | LaCaille         | 10/02/1999         | 34               |       |
| 5  | Monsieur      | Auguste         | Bergeron         | 15/02/1995         | 4                |       |
| 6  | Madame        | lise            | BODUC            | 26/05/2002         | 34               |       |
| 7  |               |                 |                  |                    |                  |       |
| 8  | Microsoft Exc | el              |                  |                    |                  | X     |
| 9  |               |                 |                  |                    |                  |       |
| 10 | A             |                 |                  |                    | - E              |       |
| 11 |               | aleurs en doubl | e trouvees et st | ipprimees, in rest | e o valeurs unio | ques. |
| 12 |               |                 | OK               |                    |                  |       |
| 13 |               |                 |                  |                    |                  |       |
|    |               |                 |                  |                    |                  |       |

## Autres informations

Les données qui sont supprimées par **l'outil Supprimer les doublons** sont automatiquement supprimées et ne sont récupérables qu'en annulant l'action, autrement, elles sont définitivement perdues.

## Nom : VALIDATION DES DONNÉES

Catégorie : **Outil** Bloc de compétences : **9. Outils de données** 

## Définition

**L'outil Validation de données** (dans l'onglet Données du ruban) permet d'interdire certaines valeurs dans une cellule ou une plage de cellules afin d'empêcher certaines erreurs (par exemple, interdire les valeurs négatives).

### Méthode

Il y a plusieurs possibilités pour utiliser **l'outil Validation de données.** 

- Ainsi, dans l'outil validation de données il y a 3 rubriques :
  - Options : c'est la rubrique qui permet de définir les conditions de limitation d'entrées possibles dans une cellule ou une plage
  - Message de saisie : C'est la rubrique qui permet d'afficher un message personnalisé quand on sélectionne la cellule sur laquelle la validation de données est appliquée
  - Erreur : C'est la rubrique qui permet de personnaliser la réponse d'Excel dans le cas où la valeur qu'on essaye d'entrer dans la cellule ne répond pas aux conditions de la validation de données.

Dans les options, il est possible de limiter les entrées possibles dans une cellule ou une plage de plusieurs manières :

- Tout : Aucune limitation sur les entrées possibles, c'est l'option par défaut
- Nombre entier : L'entrée doit être un nombre entier qui répond à une condition (par exemple un nombre entier compris entre 1 et 10
- Décimal : Même cas que le nombre entier sauf que l'on peut mettre aussi des nombres décimaux
- Liste : L'entrée peut être une valeur ou du texte mais doit appartenir à une liste prédéterminée. C'est l'utilisation la plus commune de **la validation de données.** Quand on sélectionne la cellule dans laquelle une liste est paramétrée, un menu déroulant apparaît
- Date : la même chose que pour Nombre entier, sauf que l'on manipule des dates
- Heure : la même chose que pour Décimal, sauf que l'on manipule des heures
- Longueur du texte : La cellule ou la plage doit contenir une chaîne de caractères qui doit répondre à des conditions de longueur de texte (par exemple, un numéro de téléphone doit avoir 10 chiffres)
- Personnalisé : La valeur de la cellule doit répondre à une formule.

Selon le besoin de limitation, il peut y avoir plus ou moins d'étapes, voici les incontournables :

- 1. Préparer les conditions que l'on veut appliquer à notre plage (par exemple : une base de données dans le cas de la liste)
- 2. Sélectionner la plage dans laquelle l'on veut appliquer une validation de données
- 3. Se rendre dans l'onglet Données du ruban et sélectionner Validation de données
- 4. Dans Options, choisir le type de limitation puis définir ses conditions
- 5. Optionnellement, il est possible de prévenir l'utilisateur des limitations mises en plage dans message de saisie
- Optionnellement, il est possible de définir le type d'erreur si la valeur entrée ne correspond pas aux options de validation (par exemple : Excel peut refuser la valeur ou tout simplement envoyer un message d'erreur mais l'accepter quand même).

### Exemple

Dans cet exemple, je voudrais pouvoir sélectionner dans la cellule A2 le nom d'une plante qui se trouve dans le catalogue en D2:D13 tout en empêchant la saisie du nom d'une plante hors catalogue pour que la fonction qui se trouve en B2 puisse m'afficher son stock disponible.

Je sélectionne donc la cellule A2.

| Fichier Accueil Insertion Dessin Mise e      | n page Formules D | onnées Révision  | Affichage Dé                          | veloppeur      | Aide         |             |               |                          |            |               |
|----------------------------------------------|-------------------|------------------|---------------------------------------|----------------|--------------|-------------|---------------|--------------------------|------------|---------------|
| Calibri                                      | • 11 • A A =      | = 🖬 🗞 🗸 ab.      | Renvover à la ligne a                 | utomatiquement | Standar      | d           |               |                          |            | <u> </u>      |
|                                              |                   |                  | nerivoyer a la lighe a                | atomatiquement | Jundui       |             |               |                          |            |               |
| ≪ Reproduire la mise en forme G I S ~        | <b>⊞ - ≜ - </b> ≡ |                  | Fusionner et centrer                  |                | <b>~</b>     | % 000 788 4 | conditionnell | e Mettre sous forme<br>≥ | cellules ~ | serer Supprir |
| Presse-papiers Ty P                          | olice 5           | Ali              | gnement                               |                | <b>F</b> y 1 | Nombre      | 5             | Styles                   |            | Cellul        |
|                                              |                   |                  |                                       |                |              |             |               |                          |            |               |
| A2 · · · · J×                                |                   |                  |                                       |                |              |             |               |                          |            |               |
|                                              |                   |                  |                                       |                |              |             |               |                          |            |               |
| A B C                                        | D                 | E                | F G                                   | H              | t            | 1           | К             | LM                       | N          | Q             |
| 1 Sélectionner une plante : Stock disponible | Liste des plantes | Stock disponible |                                       |                |              |             |               |                          |            |               |
| 2 #N/A                                       | Sapin             | 187              |                                       |                |              |             |               |                          |            |               |
| 3                                            | Olivier           | 448              |                                       |                |              |             |               |                          |            |               |
| 4                                            | Saule             | 236              |                                       |                |              |             |               |                          |            | -             |
| 5                                            | Pachira aquatica  | 292              | 1 1 1 1 1 1 1 1 1 1 1 1 1 1 1 1 1 1 1 |                |              |             |               |                          |            |               |
| 6                                            | Croton            | 251              |                                       |                |              |             |               |                          | -          |               |
| 7                                            | Bonsai            | 457              |                                       |                |              |             |               |                          |            |               |
| 8                                            | Palmier           | 257              |                                       |                |              |             |               |                          |            |               |
| 9                                            | Bambou            | 233              |                                       |                |              |             |               |                          |            |               |
| 10                                           | Calathea          | 429              |                                       |                |              |             |               |                          |            |               |
| 11                                           | Pothos            | 245              | 1.00                                  |                |              |             |               |                          |            |               |
| 12                                           | Cactus            | 473              |                                       |                |              |             |               |                          |            |               |
| 13                                           | Ficus             | 117              |                                       |                |              |             |               |                          |            |               |
| 14                                           |                   |                  |                                       |                |              |             |               |                          |            |               |
| 15                                           |                   |                  |                                       |                |              |             |               |                          |            |               |
| 16                                           |                   |                  |                                       |                |              |             |               |                          |            |               |
| 17                                           |                   |                  |                                       |                |              |             |               |                          |            |               |
| 18                                           |                   |                  |                                       |                |              |             |               |                          |            |               |
| 19                                           |                   |                  |                                       |                |              |             |               |                          |            |               |
| 20                                           |                   |                  |                                       |                |              |             |               |                          |            |               |
| 21                                           |                   |                  |                                       |                |              |             |               |                          |            |               |
| 22                                           |                   |                  |                                       |                |              |             |               |                          |            |               |
| 23                                           |                   |                  |                                       |                |              |             |               |                          |            |               |
| 24                                           |                   |                  |                                       |                |              |             |               |                          |            |               |
| 25                                           |                   |                  |                                       |                |              |             |               |                          |            |               |
| 26                                           |                   |                  |                                       |                |              |             |               |                          |            |               |
| 27                                           |                   |                  |                                       |                |              |             |               |                          |            |               |
| 28                                           |                   |                  |                                       |                |              |             |               |                          |            |               |
| 29                                           |                   |                  |                                       |                |              |             |               |                          |            |               |
| 30                                           |                   |                  |                                       |                |              |             |               |                          |            |               |
| 31                                           |                   |                  |                                       |                |              |             |               |                          |            |               |
| 32                                           |                   |                  |                                       |                |              |             |               |                          |            |               |
| 33                                           |                   |                  |                                       |                |              |             |               |                          |            |               |
| 24                                           |                   |                  |                                       |                |              |             |               |                          |            |               |

Dans l'onglet **Données** du ruban, je sélectionne **Validation de données** puis **Validation de données**.

| Fichier Accueil Insertion Dessin               | Mise en page Formules | Données Révision                             | Affict | nage Dé    | éveloppeur  | Aide      | -        |               | -                         |          | <b>1</b> n - r - |                               |
|------------------------------------------------|-----------------------|----------------------------------------------|--------|------------|-------------|-----------|----------|---------------|---------------------------|----------|------------------|-------------------------------|
| Cite A partir d'un fichier texte/CSV           | Connexions existantes | Requêtes et connex                           | ions   | Données b. | Devises     | Données d | - z↓<br> | Trier Filtree | NK Effective<br>Residence | Converti | Supprime         | ge instantané<br>les doublons |
| données - 🖽 A partir de lableau ou d'une Plage | tout                  | <ul> <li>International Statements</li> </ul> |        |            |             |           |          |               | Avancé                    |          | E Validation     | des données 👻                 |
| Récupérer et transformer des dor               | nnées                 | Requêtes et connexions                       |        |            | Types de do | nnées     |          | Trier et      | filtrer                   |          |                  | Outils de donr                |
| A2 • :                                         | f_x                   |                                              |        |            |             |           |          |               |                           |          |                  |                               |
|                                                |                       |                                              |        |            |             |           |          |               |                           |          |                  |                               |
| A                                              | C D                   |                                              | E      | G          | н           |           |          | ĸ             |                           | м        | N                | ŏ .                           |
| 1 Sélectionner une plante : Stock disponib     | le Liste des plantes  | Stock disponible                             |        |            |             |           |          | 45            |                           |          |                  |                               |
| 2 #N/A                                         | Sapin                 | 187                                          |        |            |             |           |          |               |                           |          |                  |                               |
| 3                                              | Olivier               | 448                                          |        |            |             |           |          |               |                           |          |                  |                               |
| 4                                              | Saule                 | 236                                          |        |            |             |           |          |               |                           |          |                  |                               |
| 5                                              | Pachira aquatica      | 292                                          |        |            |             |           |          |               |                           |          |                  |                               |
| 6                                              | Croton                | 251                                          |        |            |             |           |          |               |                           |          |                  |                               |
| 7                                              | Bonsai                | 457                                          |        |            |             |           |          |               |                           |          |                  |                               |
| 8                                              | Palmier               | 257                                          |        |            |             |           |          |               |                           |          |                  |                               |
| 9                                              | Bambou                | 233                                          |        |            |             |           |          |               |                           |          |                  |                               |
| 10                                             | Calathea              | 429                                          |        |            |             |           |          |               |                           |          |                  |                               |
| 11                                             | Pothos                | 245                                          |        |            |             |           |          |               |                           |          |                  |                               |
| 12                                             | Cactus                | 473                                          |        |            |             |           |          |               |                           |          |                  |                               |
| 13                                             | Ficus                 | 117                                          |        |            |             |           |          |               |                           |          |                  |                               |
| 14                                             |                       |                                              |        |            |             |           |          |               |                           |          |                  |                               |
| 15                                             |                       |                                              |        |            |             |           |          |               |                           |          |                  |                               |
| 17                                             |                       |                                              |        |            |             |           |          |               |                           |          |                  |                               |
| 10                                             |                       |                                              |        |            |             |           |          |               |                           |          |                  |                               |
| 10                                             |                       |                                              |        |            |             |           |          |               |                           |          |                  |                               |
| 20                                             |                       |                                              |        |            |             |           |          |               |                           |          |                  |                               |
| 21                                             |                       |                                              |        |            |             |           |          |               |                           |          |                  |                               |
| 22                                             |                       |                                              |        |            |             |           |          |               |                           |          |                  |                               |
| 23                                             |                       |                                              |        |            |             |           |          |               |                           |          |                  |                               |
| 24                                             |                       |                                              |        |            |             |           |          |               |                           |          |                  |                               |
| 25                                             |                       |                                              |        |            |             |           |          |               |                           |          |                  |                               |
| 26                                             |                       |                                              |        |            |             |           |          |               |                           |          |                  |                               |
| 27                                             |                       |                                              |        |            |             |           |          |               |                           |          |                  |                               |
| 28                                             |                       |                                              |        |            |             |           |          |               |                           |          |                  |                               |
| 29                                             |                       |                                              |        |            |             |           |          |               |                           |          |                  |                               |
| 30                                             |                       |                                              |        |            |             |           |          |               |                           |          |                  |                               |
| 31                                             |                       |                                              |        |            |             |           |          |               |                           |          |                  |                               |
| 32                                             |                       |                                              |        |            |             |           |          |               |                           |          |                  |                               |
| 33                                             |                       |                                              |        |            |             |           |          |               |                           |          |                  |                               |
| 34                                             |                       |                                              |        |            |             |           |          |               |                           |          |                  |                               |
| 35                                             |                       |                                              |        |            |             |           |          |               |                           |          |                  |                               |

Ici, je voudrais donc limiter les valeurs possibles à une liste qui est prédéterminée, donc dans la rubrique "Options", je sélectionne "Liste", et je définis la liste comme étant les valeurs qui se trouvent dans la plage D2:D13.

| Fichier Accueil Inst       | ertion Dessin Mise e         | n page Formules I | onnées Révision        | Affichage Dé | veloppeur Aide             |                              |                |            |             |
|----------------------------|------------------------------|-------------------|------------------------|--------------|----------------------------|------------------------------|----------------|------------|-------------|
| A parti dunt               |                              | restrécentes 🕞    | Requetes el course     |              |                            |                              |                | 定日 相Remai  |             |
| Obtanir das                | # Com                        |                   |                        | <u> </u>     |                            | ZI THE BILLET                |                | Converti   |             |
| dormees » 🖽 è parti de Tel |                              |                   | A Madifier les horson  |              |                            | ā. jā                        |                | So Validat |             |
| Récupére                   | r et transformer des données |                   | Requêtes et connexions |              | Types de données           | Trier et filtrei             |                |            | Outils de c |
| D2                         |                              |                   |                        |              |                            |                              |                |            |             |
|                            |                              |                   |                        |              |                            |                              |                |            |             |
| A                          | вс                           | D                 | E                      | F G          | Validation des données     |                              | ? X            | M N        | 0           |
| 1 Sélectionner une plan    | ite : Stock disponible       | Liste des plantes | Stock disponible       | 16           |                            |                              |                |            |             |
| 2                          | #N/A                         | Sapin             | 187                    |              | Options Message de saisie  | Alerte d'erreur              |                | _          |             |
| 3                          |                              | Olivier           | 448                    |              | Critères de validation     |                              |                |            |             |
| 4                          |                              | Saule             | 236                    |              | Autoriser :                |                              |                |            |             |
| 5                          |                              | Pachira aquatica  | 292                    |              | Liste 🗸                    | Ignorer si vide              |                |            |             |
| 6                          |                              | Croton            | 251                    |              | Données :                  | Liste déroulante dans l      | la cellule     |            |             |
| 7                          |                              | Bonsai            | 457                    |              | comprise entre             |                              |                |            |             |
| 8                          |                              | Palmier           | 257                    |              | Source :                   |                              |                |            |             |
| 9                          |                              | Bambou            | 233                    |              | = SD\$2:SD\$13             |                              | Ť              |            |             |
| 0                          |                              | Calathea          | 429                    | 1.11         |                            |                              | - Council      |            |             |
| 1                          |                              | Pothos            | 245                    |              |                            |                              |                |            |             |
| 12                         |                              | Cactus            | 473                    |              |                            |                              | . Identificant |            |             |
| 13                         |                              | Ficus             | 117                    |              | Appliquer ces modification | is aux cellules de parametre | sidentiques    |            |             |
| 14                         |                              |                   |                        |              | Effacer tout               | OK                           | Appuler        |            |             |
| 15                         |                              |                   |                        |              | Endertout                  | UK I                         | Binnanci       |            |             |
| 6                          |                              |                   |                        |              |                            |                              |                |            |             |
| 7                          |                              |                   |                        |              |                            |                              |                |            |             |
| 8                          |                              |                   |                        |              |                            |                              |                |            |             |
| 9                          |                              |                   |                        |              |                            |                              |                |            |             |
| 0                          |                              |                   |                        |              |                            |                              |                |            |             |
| 1                          |                              |                   |                        |              |                            |                              |                |            |             |
| 2                          |                              |                   |                        |              |                            |                              |                |            |             |
| 3                          |                              |                   |                        |              |                            |                              |                |            |             |
| 14                         |                              |                   |                        |              |                            |                              |                |            |             |
| 5                          |                              |                   |                        |              |                            |                              |                |            |             |
| 6                          |                              |                   |                        |              |                            |                              |                |            |             |
| 27                         |                              |                   |                        |              |                            |                              |                |            |             |
| 8                          |                              |                   |                        |              |                            |                              |                |            |             |
| 9                          |                              |                   |                        |              |                            |                              |                |            |             |
| 0                          |                              |                   |                        |              |                            |                              |                |            |             |
| 11                         |                              |                   |                        |              |                            |                              |                |            |             |
| 32                         |                              |                   |                        |              |                            |                              |                |            |             |
| 33                         |                              |                   |                        |              |                            |                              |                |            |             |
| 4                          |                              |                   |                        |              |                            |                              |                |            |             |
|                            |                              |                   |                        |              |                            |                              |                |            |             |

Je valide et je peux maintenant sélectionner ma plante dans la liste créée.

| Fichier Accueil Inserti        | on Dessin Mise          | en page Formules             | Données Révision /                                                                                              | Affichage Dé | veloppeur     | Aide             |        |                  |           |                          |
|--------------------------------|-------------------------|------------------------------|----------------------------------------------------------------------------------------------------|--------------|---------------|------------------|--------|------------------|-----------|--------------------------|
| Obtenir des                    | ier texte/CSV 🛛 🔂 Sou   | nnexions existantes Actualis | Requêtes et connexions                                                                                          | Données b.   | . Devises     | Données <u>a</u> | ÷ Z↓ Z | er Filtrer       | Convertir | H Remplissage instantané |
| données 🗸 🖽 A partir de lablea | iu ou d'une Plage       | tout ~                       | Madifier leichnistins                                                                                           |              |               |                  | 44     | Avancé           |           | Validation des données 👻 |
| Récupérer et                   | transformer des données |                              | Requêtes et connexions                                                                                          |              | Types de donn | nées             |        | Trier et filtrer |           | Outils de donr           |
| A2                             | * * * * /               | 🗟 🛛 Pachira aquatica         |                                                                                                    |              |               |                  |        |                  |           |                          |
| A                              | в                       | p                            | È F                                                                                                    | G            | H             |                  |        | K L              | м         | N O                      |
| 1 Sélectionner une plante      | : Stock disponible      | Liste des plantes            | Stock disponible                                                                                                |              |               |                  |        |                  |           |                          |
| 2 Pachira aquatica             | - 292                   | Sapin                        | 187                                                                                                    |              |               |                  |        |                  |           |                          |
| 3                              | -                       | Olivier                      | 448                                                                                                    |              |               |                  |        |                  |           |                          |
| 4                              |                         | Saule                        | 236                                                                                                    |              |               |                  |        |                  |           |                          |
| 5                              |                         | Pachira aquatica             | 292                                                                                                    |              |               |                  |        |                  |           |                          |
| 6                              |                         | Croton                       | 251                                                                                                    |              |               |                  |        |                  |           |                          |
| 7                              |                         | Bonsai                       | 457                                                                                                    |              |               |                  |        |                  |           |                          |
| 8                              |                         | Palmier                      | 257                                                                                                    |              |               |                  |        |                  |           |                          |
| 9                              |                         | Bambou                       | 233                                                                                                    |              |               |                  |        |                  |           |                          |
| 10                             |                         | Calathea                     | 429                                                                                                    |              |               |                  |        |                  |           |                          |
| 11                             |                         | Pothos                       | 245                                                                                                    |              |               |                  |        |                  |           |                          |
| 12                             |                         | Cactus                       | 473                                                                                                    |              |               |                  |        |                  |           |                          |
| 13                             |                         | Ficus                        | 117                                                                                                    |              |               |                  |        |                  |           |                          |
| 14                             |                         |                              | The second second second second second second second second second second second second second second second se |              |               |                  |        |                  |           |                          |
| 15                             |                         |                              |                                                                                                    |              |               |                  |        |                  |           |                          |
| 16                             |                         |                              |                                                                                                    |              |               |                  |        |                  |           |                          |
| 17                             |                         |                              |                                                                                                    |              |               |                  |        |                  |           |                          |
| 18                             |                         |                              |                                                                                                    |              |               |                  |        |                  |           |                          |
| 19                             |                         |                              |                                                                                                    |              |               |                  |        |                  |           |                          |
| 20                             |                         |                              |                                                                                                    |              |               |                  |        |                  |           |                          |
| 21                             |                         |                              |                                                                                                    |              |               |                  |        |                  |           |                          |
| 22                             |                         |                              |                                                                                                    |              |               |                  |        |                  |           |                          |
| 23                             |                         |                              |                                                                                                    |              |               |                  |        |                  |           |                          |
| 24                             |                         |                              |                                                                                                    |              |               |                  |        |                  |           |                          |
| 25                             |                         |                              |                                                                                                    |              |               |                  |        |                  |           |                          |
| 26                             |                         |                              |                                                                                                    |              |               |                  |        |                  |           |                          |
| 27                             |                         |                              |                                                                                                    |              |               |                  |        |                  |           |                          |
| 28                             |                         |                              |                                                                                                    |              |               |                  |        |                  |           |                          |
| 29                             |                         |                              |                                                                                                    |              |               |                  |        |                  |           |                          |
| 30                             |                         |                              |                                                                                                    |              |               |                  |        |                  |           |                          |
| 31                             |                         |                              |                                                                                                    |              |               |                  |        |                  |           |                          |
| 32                             |                         |                              |                                                                                                    |              |               |                  |        |                  |           |                          |
| 33                             |                         |                              |                                                                                                    |              |               |                  |        |                  |           |                          |
| 34                             |                         |                              |                                                                                                    |              |               |                  |        |                  |           |                          |
| 25                             |                         |                              |                                                                                                    |              |               |                  |        |                  |           |                          |

Je souhaite maintenant qu'en sélectionnant la cellule A2, un message personnalisé apparaisse et me dise "Veuillez sélectionner une plante."

Je retourne donc dans **Validation de données** et je choisis la 2ème rubrique : **Message de saisie** et je saisis mon message.

| Fichier Accueil Insertio                                                            | on Dessin Mise e                                                             | n page Formules   | Données Révision      | Affichage Dével | oppeur Aide                                      |                                                                 |                                   |                        |
|-------------------------------------------------------------------------------------|------------------------------------------------------------------------------|-------------------|-----------------------|-----------------|--------------------------------------------------|-----------------------------------------------------------------|-----------------------------------|------------------------|
| Obtenir des 🖷 À partir d'un fichie<br>données - 📰 À partir du web<br>Récupérer et t | er texte/CSV 💦 Source<br>Conn<br>u ou d'une Plage<br>transformer des données | exions existantes | Requêtes et connexion | s<br>Données b  | Devises Données g <del></del><br>ypes de données | 2↓ 22<br>x↓ Trier Filtrer Waspace<br>Avancé<br>Trier et filtrer | Convertir<br>Supprimer les doublo | né 📑<br>ns 🖷<br>ss ~ 🚺 |
| A2                                                                                  | • : × ✓ f*                                                                   | Pachira aquatica  |                       |                 |                                                  |                                                                 |                                   |                        |
| A                                                                                   | вс                                                                           | D                 | γ E γ Å               | G               | Validation des données                           | ? ×                                                             | M N O                             | 1                      |
| 1 Sélectionner une plante :                                                         | Stock disponible                                                             | Liste des plantes | Stock disponible      |                 | Second in the second second                      |                                                                 |                                   |                        |
| 2 Pachira aquatica                                                                  | * 292                                                                        | Sapin             | 18/                   |                 | Options Message de saisie                        | Alerte d'erreur                                                 |                                   |                        |
| 1                                                                                   |                                                                              | Saule             | 236                   |                 | Quand la cellule est sélection                   | onnée                                                           |                                   |                        |
| 5                                                                                   |                                                                              | Pachira aquatica  | 230                   |                 | Afficher le message de saisie s                  | uivant                                                          |                                   |                        |
| 6                                                                                   |                                                                              | Croton            | 251                   |                 | <u>T</u> itre :                                  |                                                                 |                                   |                        |
| 7                                                                                   |                                                                              | Bonsai            | 457                   |                 | Sélection                                        |                                                                 |                                   |                        |
| 8                                                                                   |                                                                              | Palmier           | 257                   |                 | Message de saisie :                              |                                                                 |                                   |                        |
| 9                                                                                   |                                                                              | Bambou            | 233                   |                 | Veuillez sélectionner une pl                     | ante.                                                           |                                   |                        |
| 10                                                                                  |                                                                              | Calathea          | 429                   |                 |                                                  |                                                                 |                                   |                        |
| 11                                                                                  |                                                                              | Pothos            | 245                   |                 |                                                  |                                                                 |                                   |                        |
| 12                                                                                  |                                                                              | Cactus            | 473                   |                 |                                                  | ¢                                                               |                                   |                        |
| 13                                                                                  |                                                                              | Ficus             | 117                   |                 |                                                  |                                                                 |                                   |                        |
| 14                                                                                  |                                                                              |                   | -                     |                 | Effacer tout                                     | OK Annular                                                      | 1                                 |                        |
| 15                                                                                  |                                                                              |                   |                       |                 | Enace toot                                       | Annuler                                                         | 1                                 |                        |
| 16                                                                                  |                                                                              |                   |                       |                 |                                                  |                                                                 |                                   |                        |
| 17                                                                                  |                                                                              |                   |                       |                 |                                                  |                                                                 |                                   |                        |
| 18                                                                                  |                                                                              |                   |                       |                 |                                                  |                                                                 |                                   |                        |
| 9                                                                                   |                                                                              |                   |                       |                 |                                                  |                                                                 |                                   |                        |
| 0                                                                                   |                                                                              |                   |                       |                 |                                                  |                                                                 |                                   |                        |
| 4                                                                                   |                                                                              |                   |                       |                 |                                                  |                                                                 |                                   |                        |
| 4                                                                                   |                                                                              |                   |                       |                 |                                                  |                                                                 |                                   | _                      |
| .5                                                                                  |                                                                              |                   |                       |                 |                                                  |                                                                 |                                   |                        |
| (4<br>) E                                                                           |                                                                              |                   |                       |                 |                                                  |                                                                 |                                   |                        |
| -0<br>16                                                                            |                                                                              |                   |                       |                 |                                                  |                                                                 |                                   | _                      |
| 20                                                                                  |                                                                              |                   |                       |                 |                                                  |                                                                 |                                   |                        |
| 27                                                                                  |                                                                              |                   |                       |                 |                                                  |                                                                 |                                   |                        |
| 20                                                                                  |                                                                              |                   |                       |                 |                                                  |                                                                 |                                   |                        |
| 10                                                                                  |                                                                              |                   |                       |                 |                                                  |                                                                 |                                   |                        |
| 1                                                                                   |                                                                              |                   |                       |                 |                                                  |                                                                 |                                   |                        |
| 2                                                                                   |                                                                              |                   |                       |                 |                                                  |                                                                 |                                   |                        |
| 3                                                                                   |                                                                              |                   |                       |                 |                                                  |                                                                 |                                   | -                      |
| 4                                                                                   |                                                                              |                   |                       |                 |                                                  |                                                                 |                                   |                        |
| 35                                                                                  |                                                                              |                   |                       |                 |                                                  |                                                                 |                                   |                        |
| 36                                                                                  |                                                                              |                   |                       |                 |                                                  |                                                                 |                                   |                        |
| 37                                                                                  |                                                                              |                   |                       |                 |                                                  |                                                                 |                                   |                        |
|                                                                                     |                                                                              |                   |                       |                 |                                                  |                                                                 |                                   |                        |

Après, en cliquant sur "Ok", j'obtiens le résultat.

| Fichier | Accueil Insertic                        | on Dessin Mise          | en page Formules                                | Données Révision A     | Affichage Dé | veloppeur    | Aide       |       | a and a second                                                                                                    |                          | Sea of Long Street                               |
|---------|-----------------------------------------|-------------------------|-------------------------------------------------|------------------------|--------------|--------------|------------|-------|----------------------------------------------------------------------------------------------------|--------------------------|--------------------------------------------------|
| Obtenir | A partir d'un fichie<br>À partir du web | er texte/CSV 💦 💦 Sour   | rces récentes<br>nexions existantes<br>Actualit | Requêtes et connexions | 5 Â          | 6            | Donaás     | z↓ Z↓ |                                                                                                    | o<br>pilque<br>Convertir | Remplissage instantané<br>Supprimer les doublons |
| données | s 🗸 📰 À partir de Tableau               | u ou d'une Plage        | tout                                            | Nertifier kei toosoon  | Donnees b.   | Devises      | Donnees g. | A A   | Avan                                                                                                    | cé                       | Validation des données 👻                         |
|         | Récupérer et l                          | rransformer des données |                                                 | Requêtes et connexions |              | Types de dor | nées       |       | Trier et filtrer                                                                                                    |                          | Outils de don                                    |
| A2      |                                         | + : × / f.              | Pachira aquatica                                |                        |              |              |            |       |                                                                                                    |                          |                                                  |
|         |                                         |                         | - denna adjuarica                               |                        |              |              |            |       |                                                                                                    |                          |                                                  |
| -       | ۵                                       | B B                     |                                                 | E E                    |              | H            |            |       | K                                                                                                    | M                        | N O                                              |
| 1 Sél   | ectionner une plante :                  | Stock disponible        | Liste des plantes                               | Stock disponible       |              |              |            |       |                                                                                                    | 1M                       |                                                  |
| 2       | Pachira aquatica                        | 7 292                   | Sapin                                           | 187                    |              |              |            |       |                                                                                                    |                          |                                                  |
| 3       | Sélection                               |                         | Olivier                                         | 448                    |              |              |            |       |                                                                                                    |                          |                                                  |
| 4       | Veuillez                                |                         | Saule                                           | 236                    |              |              |            |       |                                                                                                    |                          |                                                  |
| 5       | sélectionner                            | 1                       | Pachira aquatica                                | 292                    |              |              |            |       |                                                                                                    |                          |                                                  |
| 6       | une plante.                             |                         | Croton                                          | 251                    |              |              |            |       |                                                                                                    |                          |                                                  |
| 7       |                                         |                         | Bonsai                                          | 457                    |              |              |            |       | in the second second se |                          |                                                  |
| 8       |                                         |                         | Palmier                                         | 257                    |              |              |            |       |                                                                                                    |                          |                                                  |
| 9       |                                         |                         | Bambou                                          | 233                    |              |              |            |       |                                                                                                    |                          |                                                  |
| 10      |                                         |                         | Calathea                                        | 429                    |              |              |            |       |                                                                                                    |                          |                                                  |
| 11      |                                         |                         | Pothos                                          | 245                    |              |              |            |       |                                                                                                    |                          |                                                  |
| 12      |                                         |                         | Cactus                                          | 4/3                    |              |              |            |       |                                                                                                    |                          |                                                  |
| 13      |                                         |                         | FICUS                                           | 11/                    |              |              |            |       |                                                                                                    |                          |                                                  |
| 14      |                                         |                         |                                                 |                        |              |              |            |       |                                                                                                    |                          |                                                  |
| 16      |                                         |                         |                                                 |                        |              |              |            |       |                                                                                                    |                          |                                                  |
| 17      |                                         |                         |                                                 |                        |              |              |            |       |                                                                                                    |                          |                                                  |
| 18      |                                         |                         |                                                 |                        |              |              |            |       |                                                                                                    |                          |                                                  |
| 19      |                                         |                         |                                                 |                        |              |              |            |       |                                                                                                    |                          |                                                  |
| 20      |                                         |                         |                                                 |                        |              |              |            |       |                                                                                                    |                          |                                                  |
| 21      |                                         |                         |                                                 |                        |              |              |            |       |                                                                                                    |                          |                                                  |
| 22      |                                         |                         |                                                 |                        |              |              |            |       |                                                                                                    |                          |                                                  |
| 23      |                                         |                         |                                                 |                        |              |              |            |       |                                                                                                    |                          |                                                  |
| 24      |                                         |                         |                                                 |                        |              |              |            |       |                                                                                                    |                          |                                                  |
| 25      |                                         |                         |                                                 |                        |              |              |            |       |                                                                                                    |                          |                                                  |
| 26      |                                         |                         |                                                 |                        |              |              |            |       |                                                                                                    |                          |                                                  |
| 27      |                                         |                         |                                                 |                        |              |              |            |       |                                                                                                    |                          |                                                  |
| 28      |                                         |                         |                                                 |                        |              |              |            |       |                                                                                                    |                          |                                                  |
| 29      |                                         |                         |                                                 |                        |              |              |            |       |                                                                                                    |                          |                                                  |
| 30      |                                         |                         |                                                 |                        |              |              |            |       |                                                                                                    |                          |                                                  |
| 31      |                                         |                         |                                                 |                        |              |              |            |       |                                                                                                    |                          |                                                  |
| 22      |                                         |                         |                                                 |                        |              |              |            |       |                                                                                                    |                          |                                                  |
| 24      |                                         |                         |                                                 |                        |              |              |            |       |                                                                                                    |                          |                                                  |
| 35      |                                         |                         |                                                 |                        |              |              |            |       |                                                                                                    |                          |                                                  |
| 36      |                                         |                         |                                                 |                        |              |              |            |       |                                                                                                    |                          |                                                  |
| 37      |                                         |                         |                                                 |                        |              |              |            |       |                                                                                                    |                          |                                                  |
|         |                                         |                         |                                                 |                        |              |              |            |       |                                                                                                    |                          |                                                  |

Enfin je souhaite vérifier qu'Excel refuse toute valeur ne se trouvant pas dans la liste avec comme message d'erreur : "Cette plante ne figure pas dans le catalogue". Je vais donc dans la rubrique "Alerte d'erreur", je vérifie que le style est bien un "Stop" et je tape mon message d'erreur.

| Accueil ins                                                                                         | ertion Dessin Mise           | en page Formules   | Données Révision       | Affichage Dévelo | ppeur Aide                                                                                                    |                                                                                                    |                     |                                                                               |
|----------------------------------------------------------------------------------------------------|------------------------------|--------------------|------------------------|------------------|----------------------------------------------------------------------------------------------------|----------------------------------------------------------------------------------------------------|---------------------|-------------------------------------------------------------------------------|
| A partir d'un                                                                                       | ichier texte/CSV 🛛 [ 🚴 Sou   | rces récentes      | Requètes et connexion  | <sup>8</sup> m   | m in                                                                                                    | 四 7 200                                                                                                    | Remplissa           | je instantané 🛛 🗄 Consolider                                                  |
| A partir du w                                                                                       | the Con                      | nexions existantes |                        | Dognées h        | Devises Données n                                                                                                    | zj Trier Filtrer                                                                                                    | Convertir Supprimer | les doublans                                                                  |
| 🗢 🧮 A partir de Ta                                                                                  | oleau ou d'une Plage         |                    | - Button-chai          |                  | and the second second s | Avancé                                                                                                    | Validation          | des données 🔹 👔 Gérer le mo                                                   |
| Recupén                                                                                             | r et transformer des données |                    | Requêtes et connexions | Ту               | pes de données                                                                                                    | Trier et filtrer                                                                                                    |                     | Outils de données                                                             |
|                                                                                                    | · i · · /                    | Pachira aquatica   |                        |                  |                                                                                                    |                                                                                                    |                     |                                                                               |
|                                                                                                    |                              |                    |                        |                  |                                                                                                    |                                                                                                    |                     |                                                                               |
| A                                                                                                   | 8 C                          | D                  | E 1                    | F G              | Validation des données                                                                                                    | ? X                                                                                                    | M N                 | O P                                                                           |
| ectionner une plai                                                                                  | te: Stock disponible         | Liste des plantes  | Stock disponible       |                  |                                                                                                    |                                                                                                    |                     |                                                                               |
| Pachira aquatica                                                                                    | * 292                        | Sapin              | 187                    |                  | Options Message de saisie                                                                                                    | Alerte d'erreur                                                                                                    | -                   |                                                                               |
| Selection                                                                                           |                              | Saula              | 236                    |                  | Guand des données non val                                                                                                    | des sont tapées                                                                                                    |                     |                                                                               |
| sélection                                                                                           | ner                          | Pachira anuatico   | 230                    |                  | Afficher le message d'erreur sui                                                                                                    | ant :                                                                                                    |                     |                                                                               |
| une plan                                                                                            | e.                           | Croton             | 251                    |                  | Style :                                                                                                    | Litre :                                                                                                    |                     |                                                                               |
|                                                                                                    |                              | Bonsai             | 457                    |                  | Stop 💉                                                                                                    | Plante indisponible                                                                                                    |                     |                                                                               |
|                                                                                                    |                              | Palmier            | 257                    |                  |                                                                                                    | Message d'erreur ::                                                                                                    |                     |                                                                               |
|                                                                                                    |                              | Bambou             | 233                    |                  |                                                                                                    | Cette plante ne figure pas dans                                                                                                    |                     |                                                                               |
|                                                                                                    |                              | Calathea           | 429                    |                  | 0                                                                                                    | ie caralogues                                                                                                    |                     |                                                                               |
|                                                                                                    |                              | Pothos             | 245                    |                  | w w                                                                                                    |                                                                                                    |                     |                                                                               |
|                                                                                                    |                              | Cactus             | 473                    |                  |                                                                                                    | 12                                                                                                    |                     |                                                                               |
|                                                                                                    |                              | Ficus              | 117                    |                  |                                                                                                    |                                                                                                    |                     |                                                                               |
|                                                                                                    |                              |                    | []                     |                  | Effacer tout                                                                                                    | OK Annular                                                                                                    |                     |                                                                               |
|                                                                                                    |                              |                    |                        |                  | Thursday 124.00                                                                                                    |                                                                                                    |                     |                                                                               |
|                                                                                                    |                              |                    |                        |                  |                                                                                                    |                                                                                                    |                     |                                                                               |
|                                                                                                    |                              |                    |                        |                  |                                                                                                    |                                                                                                    |                     |                                                                               |
|                                                                                                    |                              |                    |                        |                  |                                                                                                    |                                                                                                    |                     |                                                                               |
|                                                                                                    |                              |                    |                        |                  |                                                                                                    |                                                                                                    |                     |                                                                               |
|                                                                                                    |                              |                    |                        |                  |                                                                                                    |                                                                                                    |                     |                                                                               |
|                                                                                                    |                              |                    |                        |                  |                                                                                                    |                                                                                                    |                     |                                                                               |
|                                                                                                    |                              |                    |                        |                  |                                                                                                    |                                                                                                    |                     |                                                                               |
|                                                                                                    |                              |                    |                        |                  |                                                                                                    |                                                                                                    |                     |                                                                               |
|                                                                                                    |                              |                    |                        |                  |                                                                                                    |                                                                                                    |                     |                                                                               |
|                                                                                                    |                              |                    |                        |                  |                                                                                                    |                                                                                                    |                     |                                                                               |
|                                                                                                    |                              |                    |                        |                  |                                                                                                    |                                                                                                    |                     |                                                                               |
|                                                                                                    |                              |                    |                        |                  |                                                                                                    |                                                                                                    |                     |                                                                               |
|                                                                                                    |                              |                    |                        |                  |                                                                                                    |                                                                                                    |                     |                                                                               |
|                                                                                                    |                              |                    |                        |                  |                                                                                                    |                                                                                                    |                     |                                                                               |
|                                                                                                    |                              |                    |                        |                  |                                                                                                    |                                                                                                    |                     |                                                                               |
|                                                                                                    |                              |                    |                        |                  |                                                                                                    |                                                                                                    |                     |                                                                               |
|                                                                                                    |                              |                    |                        |                  |                                                                                                    |                                                                                                    |                     |                                                                               |
|                                                                                                    |                              |                    |                        |                  |                                                                                                    |                                                                                                    |                     | e instantané<br>les doublors<br>doublers - 🕞 Gérer le mo<br>Outils de données |
|                                                                                                    |                              |                    |                        |                  |                                                                                                    | Aide  Dannlers g. 2 4 100 Filter Avance  notes données  Ter et litter  Conventir & Supprimer les doublans  Conventir & Validation de données  Conventir & Validation de données  Conventir  Conventir & Validation de données  Con |                     |                                                                               |
| Ner Acuell Insertion Desin Mide en page formules <u>Données</u> Révision Affichage Développeur Aide |                              |                    |                        |                  |                                                                                                    |                                                                                                    |                     |                                                                               |
|                                                                                                    |                              |                    |                        |                  |                                                                                                    |                                                                                                    |                     |                                                                               |

Excel refuse donc toute valeur qui ne figure pas dans la liste en me donnant le message d'erreur que j'ai écrit.

| er Accueil In          | ertion Dessin Mis             | e en page Formules                                                                                                    | Données Révision       | Affichage D                                                                                                    | éveloppeur  | Aide           |                   |                      |           |             |             |          |
|------------------------|-------------------------------|----------------------------------------------------------------------------------------------------|------------------------|----------------------------------------------------------------------------------------------------|-------------|----------------|-------------------|----------------------|-----------|-------------|-------------|----------|
| 🔒 🖹 🕅 A partitul un    |                               |                                                                                                    | Realistan et donneoud  |                                                                                                    | 601         | rM             |                   | 0 57                 | 7 Section | Æ           | Romaio      |          |
| 🖽 🕞 🔓 parti do w       | e Bir                         | nniekons existentiek Lik.                                                                                                    |                        | шц                                                                                                    | <u>r</u> g  | Ŵ              |                   | LEI LI<br>Les Fallse | Baapplin  | iler Sanvet | - Resupport |          |
| ess - 🖽 à partir de la |                               |                                                                                                    |                        |                                                                                                    |             |                |                   |                      | - Wanes   |             |             |          |
| Récupér                | er et transformer des données |                                                                                                    | Requêtes et connexions |                                                                                                    | Types de do | nnées          |                   | Trier et             | t filtrer |             |             | Outils d |
|                        | 11 1 12 2                     | n page Formules <u>Données</u> Révision Affichage Développeur Aide<br>Catacher<br>La development de la classement<br>Regulates et connexions<br>Regulates et connexions<br>Regulates et co |                        |                                                                                                    |             |                |                   |                      |           |             |             |          |
|                        |                               |                                                                                                    |                        | New Revision       Affichage       Developpeur       Aide         Productions       Demeter Julian       Demeter Julian       Demeter J |             |                |                   |                      |           |             |             |          |
| A                      | в                             | с р                                                                                                    | E I                    | F G                                                                                                    | H           | i i i          | i                 | К                    | L.        | M           | N           | 0        |
| electionner une pla    | nte : Stock disponible        | Liste des plantes                                                                                                    | Stock disponible       |                                                                                                    |             |                |                   |                      |           |             |             |          |
| irier                  | <b>▼</b> 292                  | Sapin                                                                                                    | 187                    |                                                                                                    |             |                |                   |                      |           |             |             |          |
| Sélectio               | 1                             | Olivier                                                                                                    | 448                    |                                                                                                    |             |                |                   |                      | -         |             |             | -        |
| Veuillez               |                               | Saule                                                                                                    | 236                    |                                                                                                    |             |                |                   |                      |           |             |             |          |
| une plan               | te.                           | Pachira aquatica                                                                                                    | 292                    |                                                                                                    |             |                |                   |                      |           |             |             |          |
|                        |                               | Croton                                                                                                    | 251                    |                                                                                                    |             |                |                   |                      |           |             |             |          |
|                        |                               | Bonsai                                                                                                    | 457                    |                                                                                                    |             |                |                   |                      |           |             |             | -        |
|                        |                               | Palmier                                                                                                    | 257                    |                                                                                                    |             |                |                   |                      |           |             |             |          |
|                        |                               | Bambou                                                                                                    | 233                    |                                                                                                    |             |                |                   |                      |           |             |             | -        |
|                        |                               | Calathea                                                                                                    | 429                    |                                                                                                    |             |                |                   |                      |           |             |             |          |
|                        |                               | Potnos                                                                                                    | 240                    |                                                                                                    |             |                |                   |                      |           | -           |             |          |
|                        |                               | Elcus                                                                                                    | 4/5                    |                                                                                                    |             |                |                   |                      |           | 1           | -           |          |
|                        |                               | FICUS                                                                                                    | 11/                    |                                                                                                    | Plante i    | ndisponible    |                   |                      |           | ×           |             |          |
|                        |                               |                                                                                                    |                        |                                                                                                    |             | Cette plante r | ne figure pas dar | is le catalogi       | ue.       | -           |             |          |
|                        |                               |                                                                                                    |                        |                                                                                                    |             | Réessaver      | Annula            |                      | Aide      |             |             |          |
|                        |                               |                                                                                                    |                        |                                                                                                    |             | Secondier      | Aundre            |                      | Dine      |             |             |          |
|                        |                               |                                                                                                    |                        |                                                                                                    |             |                |                   |                      |           |             |             |          |
|                        |                               |                                                                                                    |                        |                                                                                                    |             |                |                   |                      |           |             |             |          |
|                        |                               |                                                                                                    |                        |                                                                                                    |             |                |                   |                      |           |             |             | _        |
|                        |                               |                                                                                                    |                        |                                                                                                    |             |                |                   |                      |           |             |             |          |
|                        |                               |                                                                                                    |                        |                                                                                                    |             |                |                   |                      |           |             |             | _        |
|                        |                               |                                                                                                    |                        |                                                                                                    |             |                |                   |                      |           |             |             |          |
|                        |                               |                                                                                                    |                        |                                                                                                    |             |                |                   |                      |           |             |             | -        |
|                        |                               |                                                                                                    |                        |                                                                                                    |             |                |                   |                      |           |             |             |          |
|                        |                               |                                                                                                    |                        |                                                                                                    |             |                |                   |                      |           |             |             |          |
|                        |                               |                                                                                                    |                        |                                                                                                    |             |                |                   |                      |           |             |             |          |
|                        |                               |                                                                                                    |                        |                                                                                                    |             |                |                   |                      |           |             |             |          |
|                        |                               |                                                                                                    |                        |                                                                                                    |             |                |                   |                      |           |             |             |          |
|                        |                               |                                                                                                    |                        |                                                                                                    |             |                |                   |                      |           |             |             |          |
|                        |                               |                                                                                                    |                        |                                                                                                    |             |                |                   |                      |           |             |             |          |
|                        |                               |                                                                                                    |                        |                                                                                                    |             |                |                   |                      |           |             |             | -        |
|                        |                               |                                                                                                    |                        |                                                                                                    |             |                |                   |                      |           |             |             |          |
|                        |                               |                                                                                                    |                        |                                                                                                    |             |                |                   |                      |           |             |             | -        |
|                        |                               |                                                                                                    |                        |                                                                                                    |             |                |                   |                      |           |             |             |          |